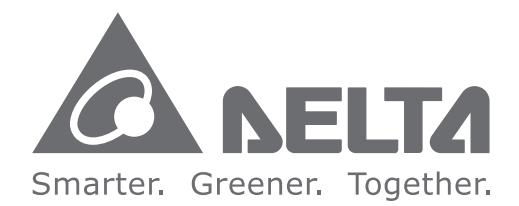

#### **Industrial Automation Headquarters**

Delta Electronics, Inc. Taoyuan Technology Center 18 Xinglong Road, Taoyuan District, Taoyuan City 33068, Taiwan TEL: 886-3-362-6301 / FAX: 886-3-371-6301

#### Asia

Delta Electronics (Jiangsu) Ltd. Wujiang Plant 3 1688 Jiangxing East Road, Wujiang Economic Development Zone Wujiang City, Jiang Su Province, P.R.C. 215200 TEL: 86-512-6340-3008 / FAX: 86-769-6340-7290

**Delta Greentech (China) Co., Ltd.** 238 Min-Xia Road, Pudong District, ShangHai, P.R.C. 201209 TEL: 86-21-58635678 / FAX: 86-21-58630003

Delta Electronics (Japan), Inc. Tokyo Office 2-1-14 Minato-ku Shibadaimon, Tokyo 105-0012, Japan TEL: 81-3-5733-1111 / FAX: 81-3-5733-1211

Delta Electronics (Korea), Inc. 1511, Byucksan Digital Valley 6-cha, Gasan-dong, Geumcheon-gu, Seoul, Korea, 153-704 TEL: 82-2-515-5303 / FAX: 82-2-515-5302

**Delta Electronics Int'I (S) Pte Ltd.** 4 Kaki Bukit Ave 1, #05-05, Singapore 417939 TEL: 65-6747-5155 / FAX: 65-6744-9228

Delta Electronics (India) Pvt. Ltd. Plot No 43 Sector 35, HSIIDC Gurgaon, PIN 122001, Haryana, India TEL : 91-124-4874900 / FAX : 91-124-4874945

Americas Delta Products Corporation (USA) Raleigh Office P.O. Box 12173,5101 Davis Drive, Research Triangle Park, NC 27709, U.S.A. TEL: 1-919-767-3800 / FAX: 1-919-767-8080

Delta Greentech (Brasil) S.A. Sao Paulo Office Rua Itapeva, 26 - 3° andar Edificio Itapeva One-Bela Vista 01332-000-São Paulo-SP-Brazil TEL: 55 11 3568-3855 / FAX: 55 11 3568-3865

#### Europe

Delta Electronics (Netherlands) B.V. Eindhoven Office De Witbogt 20, 5652 AG Eindhoven, The Netherlands TEL: +31 (0)40-8003800 / FAX: +31 (0)40-8003898

\*We reserve the right to change the information in this manual without prior notice.

Delta Mul ASDA-MS **Multi-s** Series erv 0 User Drive Manua Integ rated **Robot Controlle** 

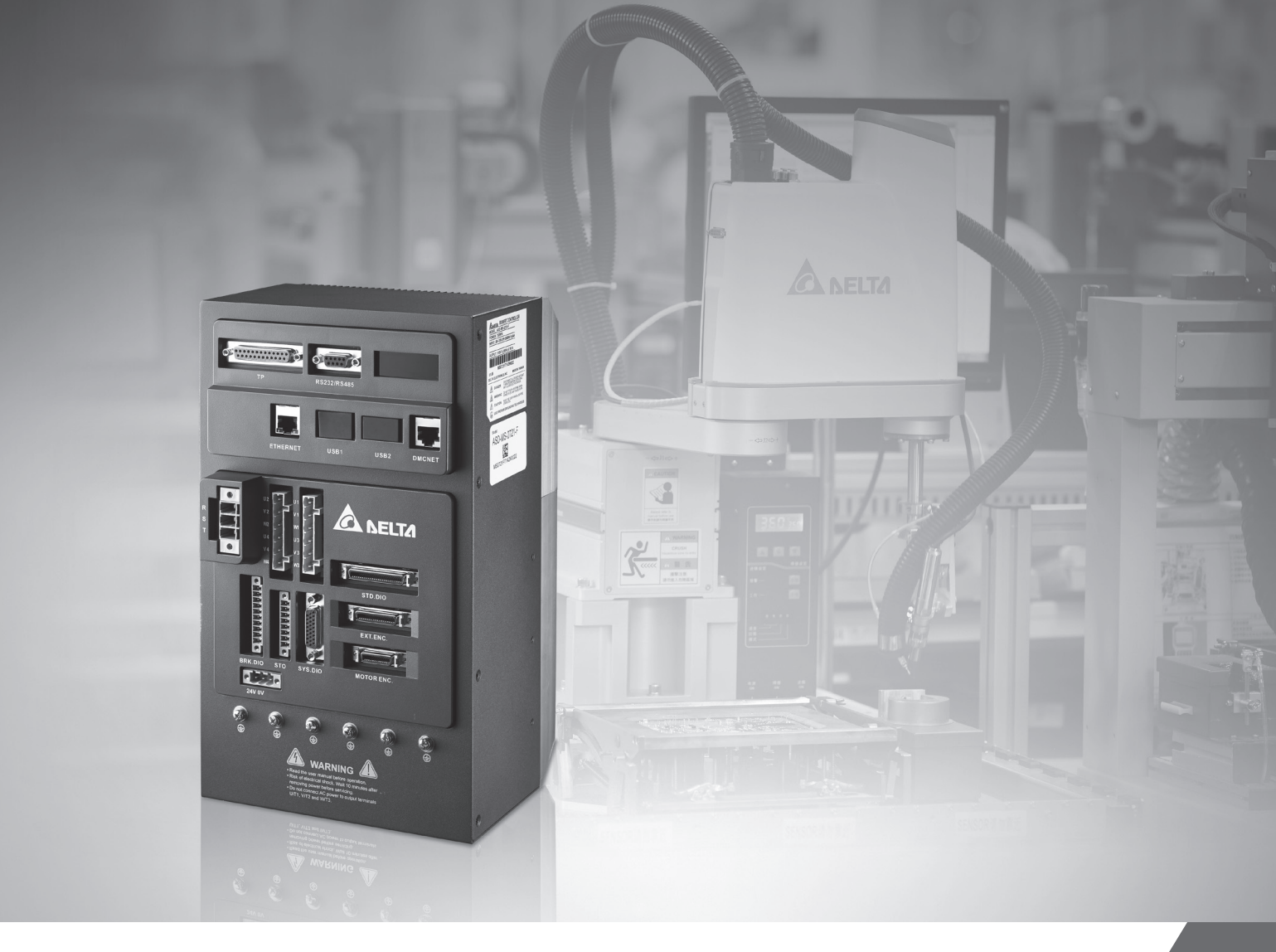

# Delta Multi-servo Drive Integrated Robot Controller ASDA-MS Series User Manual

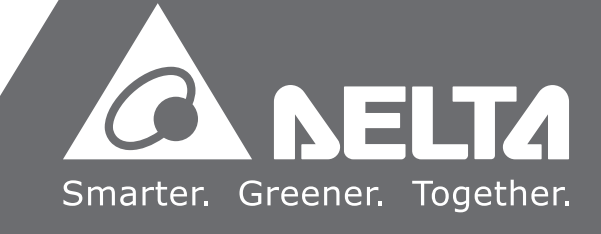

# Preface

Thank you for purchasing ASDA-MS. This manual provides the related information of ASDA-MS series multi-servo drive integrated robot controller (MS controller) and ECMA series servo motors. This manual includes:

- The installation and inspection of MS controller and servo motor
- Wiring of MS controller
- Steps of trial operation
- Control functions and tuning of MS controller
- Introduction to Delta robot language (DRL)
- Description of all parameters
- Description of communication protocol
- Inspection and maintenance
- Troubleshooting

#### Product features:

The MS controller integrates industrial robot and servo drive as the all-in-one controller. Its control kernel features complex computation, smooth motion path configuration, instant servo control circuit and complete system information, which enhances the efficiency for system operation. It supports 5 kinds of programming languages which comply with IEC61131-3 and PLCopen motion function block, which provides a platform for users to create customized functions and develop robot application programs. Through the general communication interface, the MS controller connects to machine vision system (DMV), sensor and central control system. With the high-speed bus, the system can be expanded with other motion axes and be integrated into a comprehensive platform.

#### How to use this manual:

This manual can be used as reference for operating ASDA-MS. It contains the information related to the product installation, setting, as well as instructions of how to use this product. Please read through Chapter 1 to Chapter 5 before tuning or setting your MS controller.

Table of contents and subject indexing are also provided for information searching.

#### DELTA technical services:

Please consult the distributors or DELTA customer service center if any problem occurs.

#### **Safety Precautions**

ASDA-MS series is a high resolution and open type servo drive. It should be installed in a shielded control box during operation. This MS controller uses precise feedback control and the digital signal processor (DSP) with high-speed calculation function to control the current output which generated by IGBT so as to operate three-phase permanent magnet synchronous motors (PMSM) and to achieve precise positioning. ASDA-MS is applicable to industrial applications and is suggested to be installed in the control box. (Servo drives, wire rod and motors all should be installed in the environment which complies with the minimum requirement of UL50 Type 1.)

Pay special attention to the following safety precautions anytime during inspection, installation, wiring, operation and examination.

The symbols of "DANGER", "WARNING" and "STOP" represent:

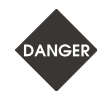

It indicates the potential hazards. It is possible to cause severe injury or fatal harm if the instructions are not followed.

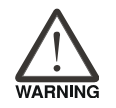

It indicates the potential hazards. It is possible to cause minor injury or lead to serious product damage or malfunction if the instructions are not followed.

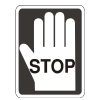

It indicates the absolute prohibited activity. It is possible to cause damage to the product or product malfunction if the instructions are not followed.

#### Inspection

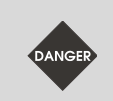

Please follow the instructions when using MS controller and servo motor, or it might cause fire or product malfunction.

#### Installation

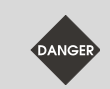

Do not expose the product to the environment which contains water, corrosive gas, or inflammable gas. Or it might result in electric shock or fire.

#### Wiring

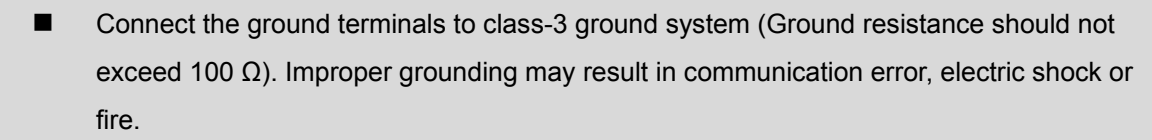

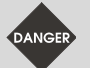

- Do not connect the three-phase source to the motor output terminal U, V and W. Or it might cause fire or injury to persons.
- Please tighten the screws of the power and motor output terminal. Or it might cause fire.
- Please do the wiring according to the wire rod selection to prevent any danger.

#### Operation

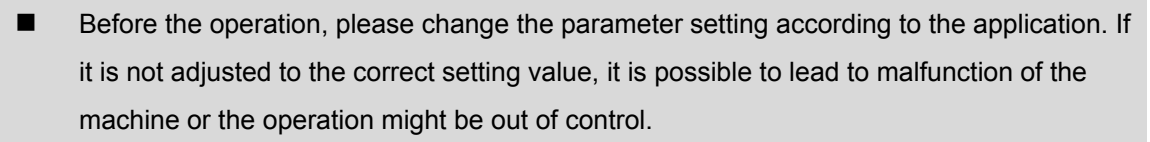

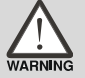

Before the machine starts to operate, please be ensured that the emergency stop can be activated anytime.

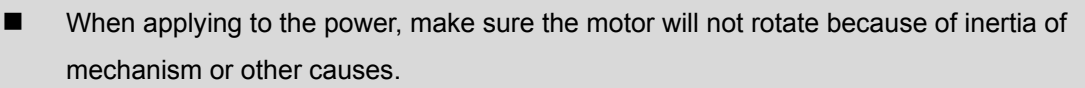

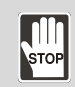

During the operation, it is prohibited to touch any rotating motor parts. Or injury to persons may occur.

- In order to prevent any accident, please separate the couplings and belts of the machine and isolate them. Then, conduct the initial trial run.
- If users fail to operate the machine properly after the servo motor connects to the equipment, it might damage the equipment and lead to injury to persons.
- In order to prevent the danger, it is strongly recommended to check if the MS controller can operate normally without load first. Then, operate the motor with load.
- Do not touch the heat sink of MS controller during operation. Or it is possible to cause scald due to the high temperature.

#### Maintenance and Inspection

- It is prohibited to touch the internal parts of the servo drive and servo motor. Or it might cause electric shock.
- It is prohibited to disassemble the panel of the servo drive when turning on the power. Or it might cause electric shock.
- Do not touch the ground terminal within 10 minutes after turning off the power. Or the residual voltage may cause electric shock.
- Do not disassemble the motor. Or it might cause electric shock or injury to persons.
- Do not change the wiring when the power is on. Or it might cause electric shock or injury to persons.
- Only the qualified electrical and electronics professionals can install, wire or maintain the MS controller and the servo motor.

#### **Main Circuit Wiring**

Do not put the power cable and the encoder cable in the same channel and bond them together. Please separate the power cable and the encoder cable for at least 30 centimeters (= 11.8 inches).

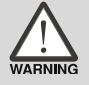

- Please use stranded wires and multi-core shielded-pair wires for encoder cables and encoder feedback cables. The maximum length of command input cable is 3 meters (= 9.84 feet) and the maximum length of feedback cable is 20 meters (= 65.62 feet).
- The high voltage might remain in the servo motor even when the power is off. Remove the power source and wait for 10 minutes for discharging the capacitor before maintenance.

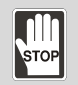

Avoid frequent on/off operation. If continuous power on and off is needed, please be ensured that the interval is one minute at least.

#### **Terminal Wiring of the Main Circuit**

- When wiring, please disassemble the terminal socket from MS controller.
- One terminal of the terminal socket for one electric wire only.
- When inserting the electric wires, do not short circuit the adjacent conductors.
- Before connecting to the power source, please inspect and be ensured that the wiring is correct.

The content of this instruction sheet may be revised without prior notice. Please consult the distributors or download the latest version at <u>http://www.delta.com.tw/industrialautomation/</u>.

# **Table of Contents**

## Before Operation

#### Inspection and Model Explanation

| 1.1 | Requ  | irements for system installation 1-2         |
|-----|-------|----------------------------------------------|
| 1.2 | Prod  | uct model ······ 1-3                         |
|     | 1.2.1 | Nameplate information 1-3                    |
|     | 1.2.2 | Model explanation 1-4                        |
| 1.3 | MS o  | controller and corresponding servo motor 1-6 |
| 1.4 | Each  | part of MS controller ······ 1-7             |

# 2 •

1

#### Installation

| 2.1 | Safety precautions                        | ·2-2 |
|-----|-------------------------------------------|------|
| 2.2 | Ambient condition of storage              | ·2-2 |
| 2.3 | Ambient condition of installation         | ·2-2 |
| 2.4 | Installation direction and space ·····    | ·2-2 |
| 2.5 | Specification of circuit breaker and fuse | ·2-5 |
| 2.6 | EMI Filters                               | ·2-5 |
| 2.7 | Regenerative resistor ·····               | ·2-6 |

# 3

Wiring

| 3.1 | Syste | em connection ·······                 | 3-2  |
|-----|-------|---------------------------------------|------|
|     | 3.1.1 | Connecting to peripheral devices      | 3-2  |
|     | 3.1.2 | Connectors and terminal blocks        | 3-3  |
|     | 3.1.3 | Wiring for power supply               | 3-5  |
|     | 3.1.4 | U, W, V connector of MS controller    | 3-7  |
|     | 3.1.5 | Specification of encoder connector    | 3-9  |
|     | 3.1.6 | Selection of wire rods                | 3-12 |
| 3.2 | Wirin | g for STD.DIO and SYS.DIO I/O ······· | 3-13 |
|     | 3.2.1 | I/O connector layout ······           | 3-13 |
|     | 3.2.2 | I/O signal explanation ······         | 3-15 |
|     | 3.2.3 | Wiring diagrams (digital I/O)·······  | 3-16 |

| 3.2.4 User-defined DI and DO signal                                                |
|------------------------------------------------------------------------------------|
| 3.3 Wiring for MOTOR ENC. 3-17                                                     |
| 3.4 Wiring for D-SUB communication connector                                       |
| 3.4.1 Communication port layout ····································               |
| 3.5 USB port                                                                       |
| 3.6 EXT.ENC. connector (position feedback signal for full-closed loop control)3-23 |
| 3.7 Connector of Ethernet / DMCNET communication ·······3-24                       |
| 3.8 Connector of HMI TP communication                                              |
| 3.9 STO connector                                                                  |
| 3.9.1 STO pin assignment ····································                      |
| 3.9.2 STO safety function ····································                     |
| 3.9.3 Related parameter of STO function ····································       |
| 3.9.4 STO related alarms······3-32                                                 |
| 3.10 BRK.DO connector ·······3-33                                                  |

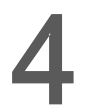

## Panel Display and Parameters Setting

| 4.1 | Statu | s display ······4-2          |
|-----|-------|------------------------------|
|     | 4.1.1 | System state                 |
|     | 4.1.2 | Alarm message4-3             |
| 4.2 | Desc  | cription of P0-01 ······4-4  |
| 4.3 | Edit  | parameters ······4-5         |
|     | 4.3.1 | Tool bar                     |
|     | 4.3.2 | Parameter tree 4-6           |
|     | 4.3.3 | Parameter list               |
|     | 4.3.4 | Parameter editing ······4-11 |

## Tuning

5

## Trial Operation and Tuning

| 5.1 | Appl  | ly power to MS controller ·····        | 5-2  |
|-----|-------|----------------------------------------|------|
| 5.2 | Rob   | ot setting ·····                       | 5-3  |
| 5.3 | Jog   | trial run                              | 5-5  |
| 5.4 | Tuni  | ng procedure                           | 5-7  |
|     | 5.4.1 | Flowchart of tuning procedure          | 5-7  |
|     | 5.4.2 | Gain adjustment via the software ····· | 5-8  |
|     | 5.4.3 | Mechanical resonance suppression ····· | 5-13 |
|     | 5.4.4 | Tuning in manual mode ·····            | 5-14 |
|     | 5.4.5 | Filter setting                         | 5-16 |

## Operation and Setting

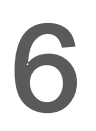

### Delta Robot Language

| 6.1 | Robo   | ot settings ······6-2                        |
|-----|--------|----------------------------------------------|
|     | 6.1.1  | Tool bar of Robot settings                   |
|     | 6.1.2  | Script                                       |
| 6.2 | Rese   | erved Keywords······6-5                      |
| 6.3 | Point  | t (P) expression ······6-5                   |
| 6.4 | Instru | action descriptions ······6-11               |
|     | 6.4.1  | Flow of control ······6-14                   |
|     | 6.4.2  | Instructions of motion parameters ······6-18 |
|     | 6.4.3  | Instructions of motion control ······6-27    |
|     | 6.4.4  | DI/O operation ······6-55                    |
|     | 6.4.5  | Servo                                        |
|     | 6.4.6  | Read and Write of the memory                 |
|     | 6.4.7  | Pallet ····· 6-66                            |
|     | 6.4.8  | Time6-70                                     |
| 6.5 | Оре    | erators······6-71                            |
| 6.6 | Sys    | tem function library ······6-73              |
|     | 6.6.1  | Search for relevant information              |
|     | 6.6.2  | Create new function library                  |
|     | 6.6.3  | Extension ······6-75                         |
|     | 6.6.4  | Usage 6-75                                   |
|     | 6.6.5  | How to create a function module?             |

# Coordinates System

| 7.1 | Desc  | riptions of coordinate system used by MS controller |
|-----|-------|-----------------------------------------------------|
|     | 7.1.1 | Machine coordinate system (MCS) 7-3                 |
|     | 7.1.2 | Product coordinate system (PCS) ······ 7-4          |
|     | 7.1.3 | Tool coordinate system (TCS) 7-5                    |
|     | 7.1.4 | Axis coordinate system (ACS) 7-5                    |
|     | 7.1.5 | Introduction to operation interface 7-5             |
| 7.2 | Mach  | nine coordinate system ······ 7-12                  |
|     | 7.2.1 | Use MCS in [Jog] 7-12                               |
|     | 7.2.2 | Use MCS in [Script] ····· 7-12                      |
|     | 7.2.3 | Use MCS in [Point table]                            |
|     | 7.2.4 | Use MCS in [Parameter]                              |
| 7.3 | Prod  | uct coordinate system ······ 7-14                   |

7

| Teach PCS in [Coordinates] ······ 7-14 |
|----------------------------------------|
| Teach PCS in [Parameter] ······ 7-16   |
| Use PCS in [Jog]······7-18             |
| Use PCS in [Script] ····· 7-18         |
| Use PCS in [Point table] ····· 7-19    |
| Use PCS in [Parameter]······ 7-19      |
| I coordinate system ····· 7-20         |
| Teach TCS in [Coordinates] ······ 7-21 |
| Teach TCS in [Parameter] ····· 7-26    |
| Use TCS in [Jog] ····· 7-27            |
| Use TCS in [Script] ····· 7-27         |
| Use TCS in [Point table]······ 7-28    |
| Use TCS in [Parameter] ······ 7-28     |
| s coordinate system ······ 7-29        |
| Use ACS in [Jog] ····· 7-29            |
| Use ACS in [Script] ····· 7-29         |
| Use ACS in [Point table]······ 7-30    |
| Use ACS in [Parameter] ······ 7-30     |
|                                        |

## Parameters Setting

# 8 Parameters

| 8.1 Para   | meter definition 8-2                  |
|------------|---------------------------------------|
| 8.2 List c | of controller parameters 8-3          |
| 8.3 Desc   | ription of controller parameters 8-6  |
| P0-xx      | Monitoring parameters 8-6             |
| P1-xx      | Setting parameters 8-9                |
| P2-xx      | Application parameters 8-12           |
| P3-xx      | Communication parameters 8-22         |
| 8.4 List c | of servo drive parameters ······ 8-31 |
| 8.5 Desc   | ription of servo parameters 8-33      |
| P0-xx      | Monitoring parameters 8-33            |
| P1-xx      | Basic parameters 8-37                 |
| P2-xx      | Extension parameters                  |
| P3-xx      | Communication parameters 8-53         |
| P4-xx      | Diagnosis parameters 8-53             |
| P5-xx      | Motion control parameters 8-54        |
| P6-xx      | PR parameters ······ 8-55             |

| Table 8.1 | Description of digital input (DI) ····· | 8-55 |
|-----------|-----------------------------------------|------|
| Table 8.2 | Description of digital output (DO)      | 8-56 |
| Parameter | s for SPF and feed rate modulation      | 8-59 |

### Communication

| 9.1 | Communication parameters setting ······           | 9-2  |
|-----|---------------------------------------------------|------|
| 9.2 | MODBUS communication protocol                     | 9-3  |
| 9.3 | Setting and accessing of communication parameters | 9-17 |

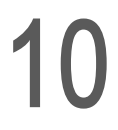

Q

## Absolute System

| 10.1 Batte | ery box (Absolute type) and wiring rods               | 10-3  |
|------------|-------------------------------------------------------|-------|
| 10.1.1     | Specifications                                        | 10-3  |
| 10.1.2     | Battery box dimensions ·····                          | 10-5  |
| 10.1.3     | Connection cable for absolute encoder                 | 10-6  |
| 10.1.4     | Battery box cable                                     | 10-8  |
| 10.2 Insta | allation ·····                                        | 10-9  |
| 10.2.1     | Install battery box in servo system ·····             | 10-9  |
| 10.2.2     | How to install the battery                            | 10-10 |
| 10.2.3     | How to replace a battery                              | 10-11 |
| 10.3 Para  | ameters of absolute system                            | 10-12 |
| 10.4 Alar  | m list for absolute function and monitoring variables | 10-12 |
| 10.5 Syst  | em initialization and operation procedures            | 10-13 |
| 10.5.1     | System initialization                                 | 10-13 |
| 10.5.2     | PUU number                                            | 10-13 |
| 10.5.3     | To initialize the absolute coordinate via parameters  | 10-14 |

## Troubleshooting

# Troubleshooting

| 11.1 | Alarm list·····                     | 11-3  |
|------|-------------------------------------|-------|
| G    | Group                               | 11-3  |
| А    | Axis ·····                          | 11-4  |
| C    | Controller                          | 11-6  |
| 11.2 | Causes and corrective actions ····· | 11-7  |
| G    | Group                               | 11-7  |
| Д    | Axis                                | 11-14 |

Controller 11-30

# **12** NC Code

| 12.1 | Specification of NC code ·····       | 12-2  |
|------|--------------------------------------|-------|
| 12.2 | Detailed description of G Code ····· | 12-4  |
| 12.3 | How to use DRAS software?            | 12-8  |
| 12.4 | NC parameters ·····                  | 12-13 |
| 12.5 | NC coordinate system ·····           | 12-14 |
| 12.6 | NC system monitoring ·····           | 12-15 |

# Appendix

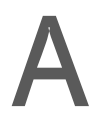

## Specifications

| Specifications of ASDA-MS controller A-2        |
|-------------------------------------------------|
| Dimensions of ASDA-MS controller ······ A-4     |
| Specifications of servo motor (ECMA series) A-5 |
| Torque features (T-N curves) ······ A-11        |
| Overload features A-13                          |
| Dimensions of servo motor A-15                  |

# F

### Accessories

| Power connector ·····               | •••••• B· | -2  |
|-------------------------------------|-----------|-----|
| Power cable ·····                   | •••••• B· | -3  |
| Encoder connector                   | B.        | -5  |
| Encoder cable ·····                 | •••••• B· | -6  |
| Encoder conversion module ·····     | •••••• B· | -7  |
| Encoder cable (Absolute type) ····· | •••••• B· | -8  |
| Battery box (Absolute type) ·····   | •••••• B· | -9  |
| Battery box cable AW ·····          | •••••• B· | -9  |
| Battery box cable IW ······         | •••••• B· | -9  |
| RS-232 communication cable ·····    | •••••• B· | -10 |
| RS-485 connector ·····              | В.        | -10 |
| Optional accessories ······         | В·        | -11 |

# С

| Install USB-Serial driver software          | · C-2 |
|---------------------------------------------|-------|
| Install USB-EtherNet driver software ······ | · C-5 |

(This page is intentionally left blank.)

# 1

# Inspection and Model Explanation

Before using ASDA-MS, please pay attention to the description about the inspection, nameplate, and model type. Suitable motor model for your MS controller can be found in the table of section 1.3.

| 1.1 | Rec  | uirements for system installation        | 1-2 |
|-----|------|------------------------------------------|-----|
| 1.2 | Pro  | duct model ·····                         | 1-3 |
| 1   | .2.1 | Nameplate information                    | 1-3 |
| 1   | .2.2 | Model explanation ·····                  | 1-4 |
| 1.3 | MS   | controller and corresponding servo motor | 1-6 |
| 1.4 | Eac  | h part of MS controller ·····            | 1-7 |

#### 1.1 Requirements for system installation

A complete and workable servo set should include:

- (1) One MS controller and one servo motor.
- (2) Two UVW motor power cables, the U, V and W wires can connect to the socket attached by MS controller and another side is the plug which could connect to the socket of the motor. And a green ground wire which should be connected to the ground terminal of MS controller. (selective purchase)
- (3) An encoder cable which connects to the socket of the encoder. One side of it connects to MOTOR ENC. of MS controller and another side is the plug. (selective purchase)
- (4) 4-PIN connector for USB1 (selective purchase)
- (5) RJ45 connector for DMCNET high-speed communication (selective purchase)
- (6) Power input of MS controller:
  750 W: 2-PIN quick connector (24 V, 0 V)
  750 W: 3-PIN quick connector (R, S, T)
- (7) 2 sets of 6-PIN quick connector (UVW)
- (8) STO connector
- (9) BRK connector
- (10) A plastic lever (for whole series)
- (11) An installation manual

#### 1.2 Product model

#### **1.2.1** Nameplate information

#### ASDA-MS series controller

#### Nameplate information

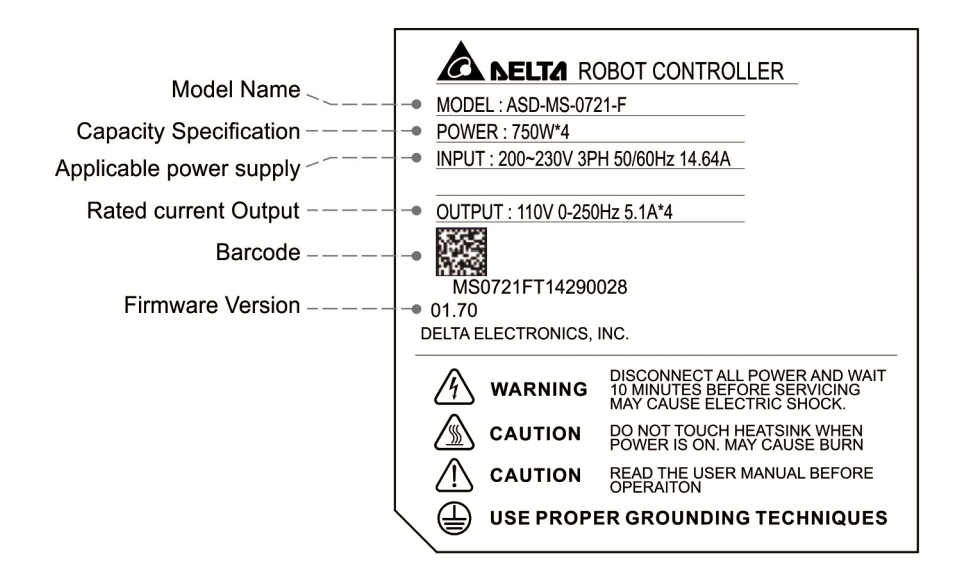

Serial number

| MS0721F | Т   | 14  | 29  | 0028 |
|---------|-----|-----|-----|------|
| (1)     | (2) | (3) | (4) | (5)  |

(1) Model name

(2) Production factory (T: Taoyuan; W: Wujiang)

- (3) Year of production (14: year 2014)
- (4) Week of production (form 1 to 52)

(5) Serial number (Production sequence of a week, starting from 0001)

#### ECMA series servo motor

Nameplate information

|                 | AC SERV                            | O MOTOR           |
|-----------------|------------------------------------|-------------------|
| Model Name      | MODEL: ECMAE11320RS                | <b>N</b> .        |
| Input Power     | • INPUT: KW 2.0 VAC 110 A 11.0     | ַ נמר 🖤           |
| Rated Speed and | • OUTPUT: r/min 2000 N.m 9.55 Ins. |                   |
| Rate Output     |                                    |                   |
| Barcode         | • E11320RST13370017                | The second second |
|                 | Delta Electronics,Inc.             | MADE IN TAIWAN    |

Serial number

| E11320RS | Т   | 14  | 37  | 0017 |
|----------|-----|-----|-----|------|
| (1)      | (2) | (3) | (4) | (5)  |

(1) Model name

(2) Production factory (T: Taoyuan; W: Wujiang)

- (3) Year of production (14: year 2014)
- (4) Week of production (from 1 to 52)

(5) Serial number (production sequence of a

week, starting form 0001)

#### 1.2.2 Model explanation

ASDA-MS series controller

| ASD - | - <u>MS</u> - | - <u>07</u> | 21  | - <u>F</u> |
|-------|---------------|-------------|-----|------------|
| (1)   | (2)           | (3)         | (4) | (5)        |

(1) Product name

AC Servo Drive

(2) Series

MS

(3) Rated output power

07 represents 750 W model

15 represents 1.5 kW model

(4) Input voltage and phase

21 represents 220 V, single-/three-phase MS controller

23 represents 220 V, three-phase MS controller

(5) Model type

| Туре | Full-closed loop control | EtherCAT | CANopen | DMCNET | E-CAM | Extension<br>port for<br>digital input |
|------|--------------------------|----------|---------|--------|-------|----------------------------------------|
| F    | ×                        | ×        | ×       | 0      | ×     | ×                                      |

ECMA series servo motor

| ECM | <u>A</u> - | <u>- C</u> | <u>1</u> | 06  | <u>02</u> | <u>E</u> | <u>S</u> |
|-----|------------|------------|----------|-----|-----------|----------|----------|
| (1) | (2)        | (3)        | (4)      | (5) | (6)       | (7)      | (8)      |

(1) Product name ECM: Electronic Communication Motor

#### (2) Servo type A: AC servo

#### (3) Name of the series

| Code | Rated voltage and speed | Code | Rated voltage and speed |
|------|-------------------------|------|-------------------------|
| С    | 220 V and 3,000 rpm     | G    | 220 V and 1,000 rpm     |
| E    | 220 V and 2,000 rpm     | -    | -                       |

(4) Encoder type

| Code | Spec.                                                                 |
|------|-----------------------------------------------------------------------|
| 1    | Incremental type, 20-bit (for servo drive that is below 3 kW)         |
| 2    | Incremental type, 17-bit                                              |
| А    | Absolute type (resolution of single turn: 17-bit; multi-turn: 16-bit) |

#### (5) Motor frame size

| Code | Spec. | Code | Spec.  |
|------|-------|------|--------|
| 04   | 40 mm | 10   | 100 mm |
| 06   | 60 mm | 13   | 130 mm |
| 08   | 80 mm | 18   | 180 mm |
| 09   | 86 mm | -    | -      |

#### (6) Rated power output

| Code | Spec. | Code | Spec. | Code | Spec.  |
|------|-------|------|-------|------|--------|
| 01   | 100 W | 05   | 500 W | 10   | 1.0 kW |
| 02   | 200 W | 06   | 600 W |      |        |
| 03   | 300 W | 07   | 700 W |      |        |
| 04   | 400 W | 09   | 900 W |      |        |

(7) Type of shaft diameter and oil seal

|                                         | w/o brake<br>w/o oil seal | with brake<br>w/o oil seal | w/o brake<br>with oil seal | with brake<br>with oil seal |
|-----------------------------------------|---------------------------|----------------------------|----------------------------|-----------------------------|
| Round shaft<br>(with fixed screw holes) | -                         | -                          | С                          | D                           |
| Keyway                                  | Е                         | F                          | -                          | -                           |
| Keyway<br>(with fixed screw holes)      | Р                         | Q                          | R                          | S                           |

#### (8) Shaft diameter

Standard shaft diameter: S

Specific shaft diameter: 3 = 42 mm; 7 = 14 mm

#### 1.3 MS controller and corresponding servo motor

| Motor           |                                                                |          |               |               |                            | MS cor                                      | ntroller       |                                               |                                                       |
|-----------------|----------------------------------------------------------------|----------|---------------|---------------|----------------------------|---------------------------------------------|----------------|-----------------------------------------------|-------------------------------------------------------|
| Mo<br>se        | otor<br>ries                                                   | Power    | Output<br>(W) | Model number  | Rated<br>current<br>(Arms) | Max.<br>instantan<br>eous<br>current<br>(A) | Model number   | Continu<br>ous<br>output<br>current<br>(Arms) | Max.<br>instanta<br>neous<br>output<br>current<br>(A) |
|                 |                                                                |          | 50            | ECMA-C1040F□S | 0.69                       | 2.05                                        |                |                                               |                                                       |
|                 |                                                                |          | 100           | ECMA-C∆0401□S | 0.90                       | 2.70                                        | ASD-MS-0721-F  |                                               |                                                       |
|                 | nin                                                            |          | 200           | ECMA-C∆0602□S | 1.55                       | 4.65                                        |                | 5.10                                          | 15.30                                                 |
| rtia            | J/I 00                                                         | Single_/ | 400           | ECMA-C∆0604□S | 2.60                       | 7.80                                        |                |                                               |                                                       |
| v ine           | 0 30(                                                          | Three-   | 400           | ECMA-C∆0804□7 | 2.60                       | 7.80                                        |                |                                               |                                                       |
| Lov             | MA-(                                                           | phase    | 750           | ECMA-C∆0807□S | 5.10                       | 15.30                                       | ASD-MS-0721-F  | 5.10                                          | 15.30                                                 |
|                 | ОШ                                                             |          | 750           | ECMA-C∆0907□S | 5.10                       | 15.30                                       | ASD-MS-1523-F  | 8.30                                          | 24.90                                                 |
|                 |                                                                |          | 1000          | ECMA-C∆0910□S | 3.66                       | 11.00                                       | ASD-MS-1523-F  | 8 30                                          | 24.00                                                 |
|                 |                                                                |          | 1000          | ECMA-C∆1010□S | 7.30                       | 21.9                                        | ASD-WIS-1523-F | 0.30                                          | 24.90                                                 |
| a 3             | щ                                                              | Sinale-/ | 400           | ECMA-C∆0604□H | 2.60                       | 7.80                                        | ASD-MS-0721-F  | 5.10                                          | 15.30                                                 |
| Mediu<br>inerti | Mediu<br>inertition<br>Three-<br>Doolo 2000<br>Three-<br>Dhase | 750      | ECMA-C∆0807□H | 5.10          | 15.30                      | ASD-MS-0721-F<br>ASD-MS-1523-F              | 5.10<br>8.30   | 15.30<br>24.90                                |                                                       |
|                 |                                                                |          | 300           | ECMA-G∆1303□S | 2.50                       | 7.50                                        |                |                                               |                                                       |
|                 | /min                                                           |          | 500           | ECMA-E∆1305□S | 2.90                       | 8.70                                        | ASD-MS-0721-F  | 5.10                                          | 15.30                                                 |
| rtia            | 000                                                            | Cinalo / | 600           | ECMA-G∆1306□S | 4.80                       | 14.4                                        |                |                                               |                                                       |
| n ine           | 3 3(                                                           | Three-   | 850           | ECMA-F∆1308□S | 7.10                       | 19.4                                        |                |                                               |                                                       |
| Hig             | A-C/(                                                          | phase    | 900           | ECMA-G∆1309□S | 7.50                       | 22.5                                        | AOD MO 4500 F  | 0.00                                          | 04.00                                                 |
|                 | ECM                                                            |          | 1000          | ECMA-E∆1310□S | 5.60                       | 16.8                                        | ASD-MS-1523-F  | 8.30                                          | 24.90                                                 |
| ш               |                                                                | 1500     | ECMA-E∆1315□S | 8.30          | 24.9                       |                                             |                |                                               |                                                       |

#### Note:

- (△) in motor model names represents encoder type. △ = 1: incremental type, 20-bit; △ = 2: incremental type, 17-bit; △ = 3: 2500 ppr; △ = M: magnet type; △ = w: NICON encoder, 20-bit. The motor model listed above is for information checking. Please contact local distributors for product ordering.
- 2. ( $\Box$ ) in motor model names represents brake or keyway / oil seal.
- 3. The above table shows the specification of servo drive which has triple rated current. If the six times of rated current is required, please contact local distributors. For detailed specification of the servo motor and MS controller, please refer to Appendix A.
- 4. 1.5 kW model is coming soon.

#### 1.4 Each part of MS controller

#### ASDA-MS series controller

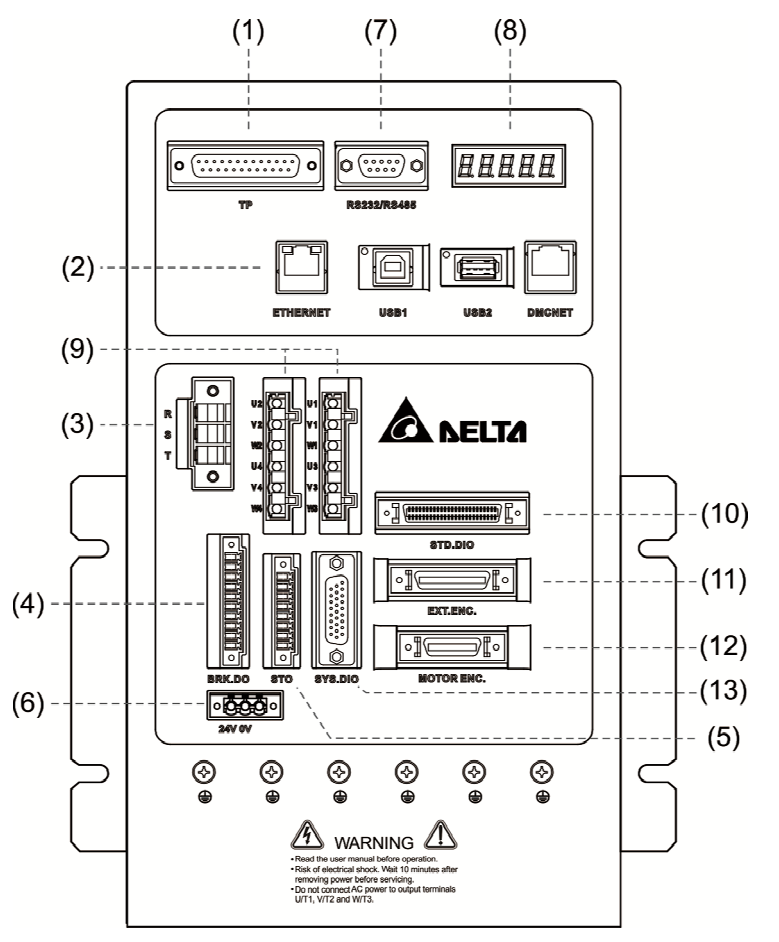

- (1) TP: Connects to HMI
- (2) Communication: EtherNet, USB1, USB2, DMCNET
- (3) RST: 200 V<sub>AC</sub> input
- (4) BRK.DIO: 24V<sub>DC</sub> output, for releasing motor brake
- (5) STO: Dual loop control DI
- (6) 24V-0: Control power input, 24 V<sub>DC</sub>
- (7) Communication: RS-232, RS-485
- (8) Display: 5-digit, 7-segment LED displays the state of MS controller
- (9) UVW: 4-axis motor output; connects to motor power
- (10) STD.DIO: User I/O, 24 digital inputs and 12 digital outputs
- (11) EXT.ENC.: Feedback signal (A, B, Z phase)
- (12) MOTOR.ENC.: 4 encoders; connects to the servo motor
- (13) SYS.DIO: System I/O, 8 system digital inputs and 8 system digital outputs

(This page is intentionally left blank.)

# Installation

# 2

Please follow the instruction mentioned in this chapter during installation. Information about specification of circuit breaker, fuse, EMI filter selection, and selection of regenerative resistor are also included.

| 2.1 | Safety precautions 2-2                        |
|-----|-----------------------------------------------|
| 2.2 | Ambient condition of storage2-2               |
| 2.3 | Ambient condition of installation 2-2         |
| 2.4 | Installation direction and space 2-2          |
| 2.5 | Specification of circuit breaker and fuse 2-5 |
| 2.6 | EMI Filters ······2-5                         |
| 2.7 | Regenerative resistor                         |

#### 2.1 Safety precautions

Please pay special attention to the followings:

If the connection between MS controller and the servo motor is over 20 meters, please thicken the connecting wire, UVW as well as the encoder cable. Please refer to section 3.1.6 Selection of wire rods. Do not select the wire that does not comply with the listed specification.

#### 2.2 Ambient condition of storage

Before the installation, this product has to be kept in the shipping carton. In order to retain the warranty coverage and for the maintenance, please follow the instructions below when storage, if the product is not in use temporally:

- Store the product within an ambient temperature range of -20°C to +65°C.
- Store the product within a relative humidity range of 0% to 90% and a non-condensing environment.
- Avoid storing the product in the environment of corrosive gas.

#### 2.3 Ambient condition of installation

**MS controller:** The ambient location should be free of over-heat device, water drop, vapor, dust and oily dust, corrosive and inflammable gas and liquid, airborne dust and metal particles. Check if the vibration will influence the electronic device of the electric box.

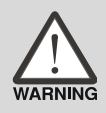

**Motor:** The ambient temperature of the motor is between 0°C and 40°C and the ambient conditions be free of over-heat device, water drop, vapor, dust and oily dust, corrosive and inflammable gas and liquid, airborne dust and metal particles.

The ambient temperature of MS controller is between 0°C and 55°C. If the temperature is over 45°C, please place the product in a well-ventilated environment. During long-term operation, the ambient temperature should be under 45°C for ensuring its performance. If the product is installed in an electric box, make sure the size of the electric box and its ventilation condition will not overheat and endanger the internal electronic device.

#### 2.4 Installation direction and space

Attention:

- Incorrect installation may result in a drive malfunction.
- In order to ensure your MS controller is well ventilated, ensure that sufficient space is given to ASDA-MS. Or malfunction and damage will occur.
- Do not obstruct the ventilation holes and please correctly place MS controller. Or it might cause danger.

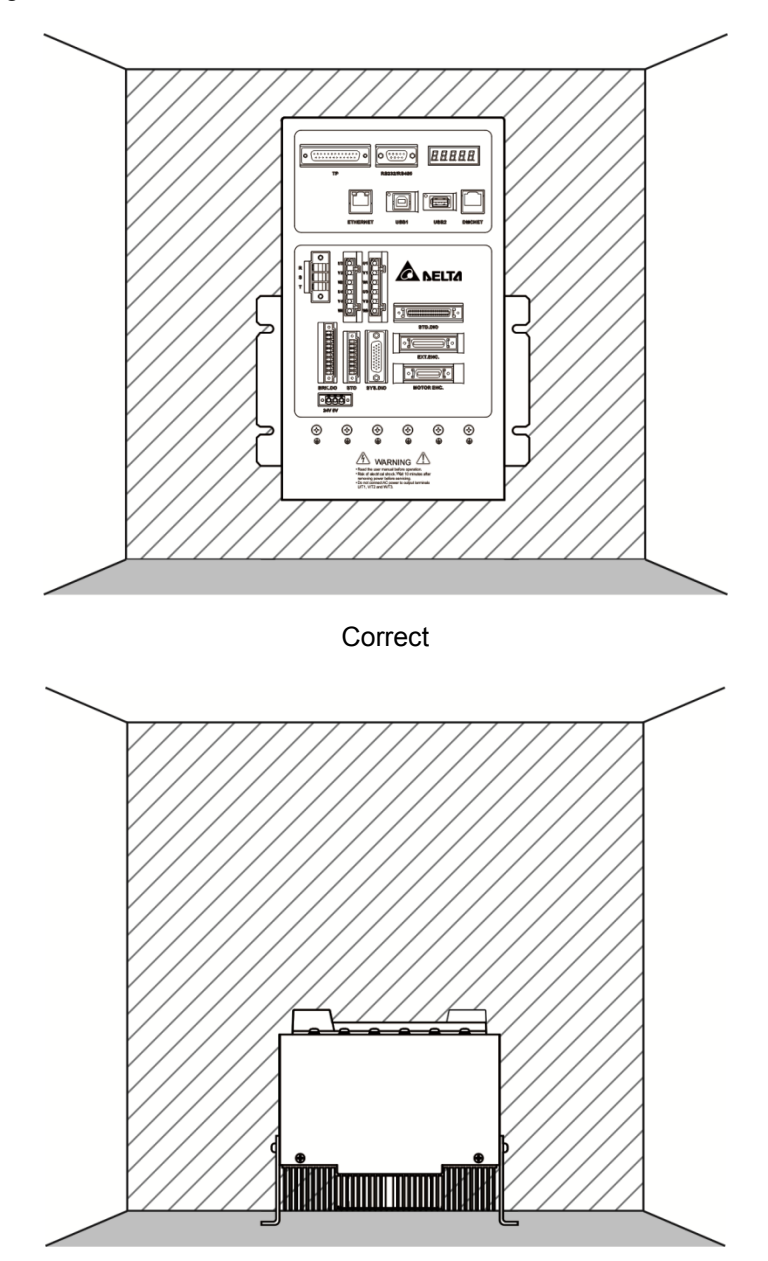

Incorrect

#### Heat dissipation requirements:

In order to have smaller wind resistance of the fan and increase the ventilation, please follow the suggested clearance value when installing one or more than one MS controllers. (Refer to the following diagrams)

Note: The above diagrams are not in equal proportion. Please refer to the annotation.

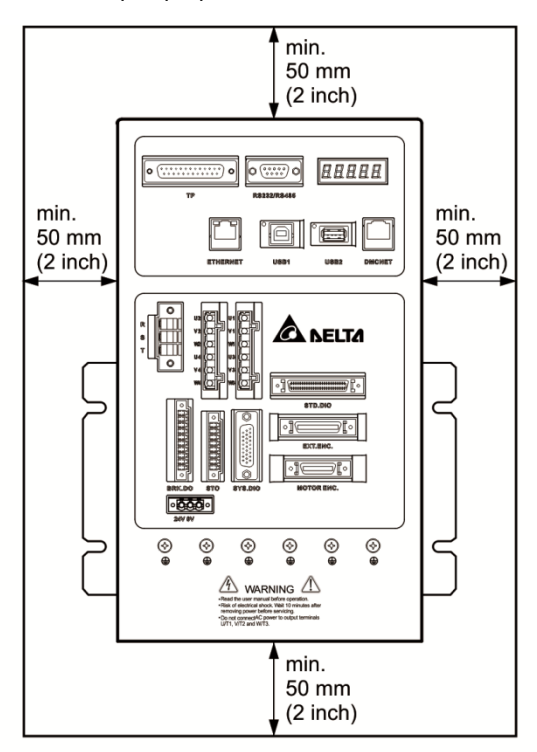

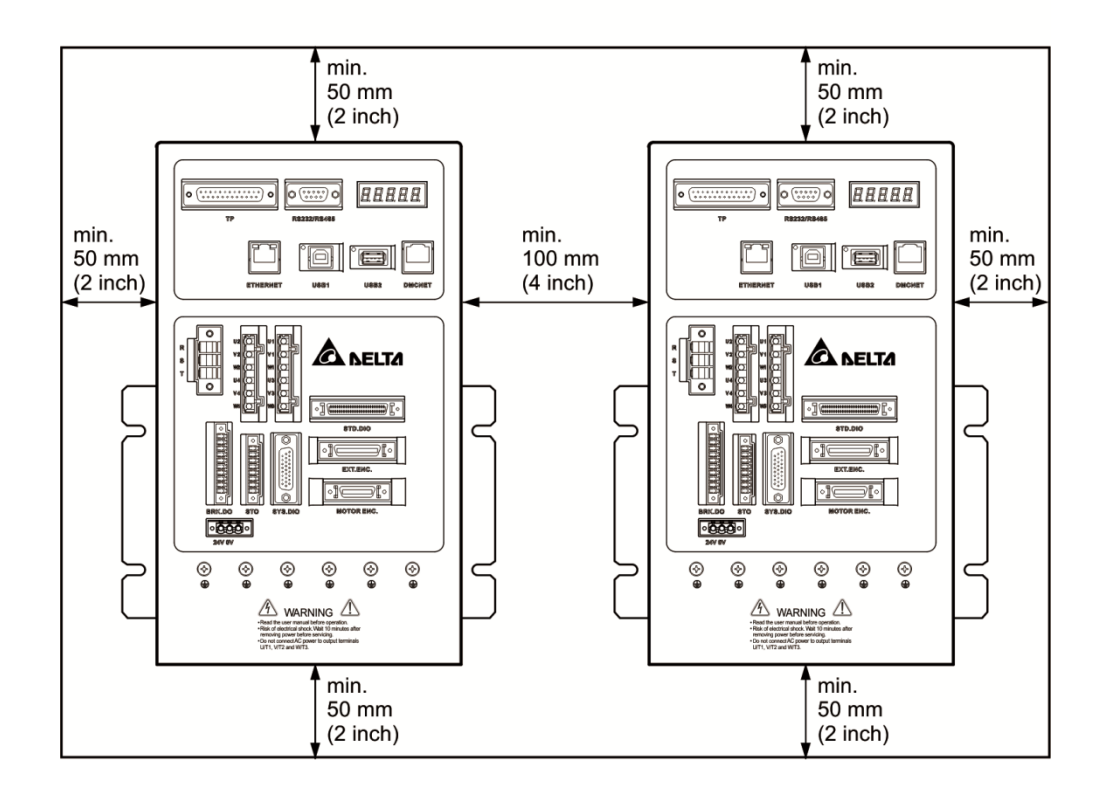

#### 2.5 Specification of circuit breaker and fuse

| MS controller model | Circuit breaker | Fuse (Class T) |         |
|---------------------|-----------------|----------------|---------|
| ASD-MS-0721-F       | 30A             | 50A            | <b></b> |

Note:

- 1. If the servo drive equips with earth leakage circuit breaker for avoiding electric leakage, its current sensitivity should be over 200 mA and persists up to 0.1 seconds.
- 2. 1.5 kW model is coming soon.
- 3. Please apply the fuse and circuit breaker that complies with UL / CSA standard.

#### 2.6 EMI Filters

All electronic equipment (including MS controller) generates high or low frequency noise during operation, which interfere the peripheral equipment via conduction or radiation. With EMI Filter and the correct installation, much interference can be eliminated. It is suggested to use Delta's EMI Filter to suppress the interference.

| Item      | Power         | Servo Drive Model | Recommended EMI Filter | FootPrint |
|-----------|---------------|-------------------|------------------------|-----------|
| 1 750 \\/ |               |                   | EMF023A21A             | N         |
| VV UC 7   | ASD-WS-0721-F | EMF027A23A        | IN                     |           |

#### **General precautions**

In order to ensure the best performance of EMI Filter, apart from the instructions of MS controller installation and wiring, please follow the precautions mentioned below:

- 1. The MS controller and EMI Filter should be installed on the same metal plate.
- 2. The wiring should be as short as possible.
- 3. The metal plate should be well grounded.

Please follow the instructions of the user manual and make sure it meets the following specifications:

- 1. EN61000-6-4 (2001)
- 2. EN61800-3 (2004) PDS of category C2
- 3. EN55011+A2 (2007) Class A Group 1

#### Motor cable selection and installation precaution

The selection of motor cables and installation determines the performance of EMI Filter. Please follow the precautions mentioned below.

- 1. Use the cable that has braided shielding (double shielding would be better)
- 2. The shield on both sides of the motor cable should be grounded with the shortest cable length and the largest contact area.
- 3. Remove the protective paint of the U-shape saddle and metal plate in order to ensure the good contact. Please see the figure below.
- 4. It requires correct connection between the braided shielding of the motor cable and the metal plate. The braided shielding on both sides of the motor cable should be fixed by the U-shape saddle and metal plate. Please see the figure below for the correct connection.

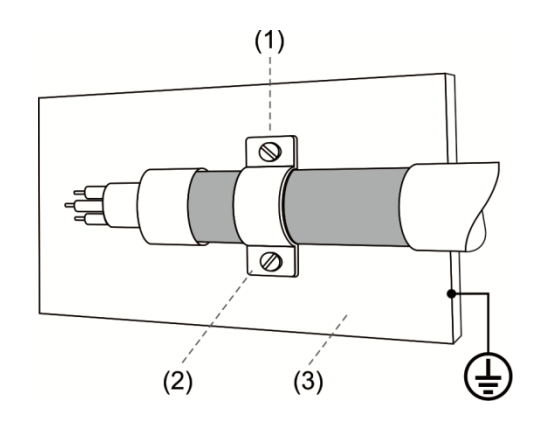

- (1) The protective paint of the U-shape saddle and metal plate should be removed in order to ensure the good contact.
- (2) U-shape saddle
- (3) Well-grounded metal plate

#### 2.7 Regenerative resistor

Built-in regenerative resistor of 750 W model

The following table shows the specification of built-in regenerative resistor provided by ASDA-MS series:

| MS controller (I/M) | Specification of built-in regenerative resistor |                        |  |
|---------------------|-------------------------------------------------|------------------------|--|
|                     | Resistance (P1-52)(Ohm)                         | Capacity (P1-53)(Watt) |  |
| 0.75                | 100                                             | 40                     |  |

# Wiring

This chapter illustrates the electric circuit of power supply, connectors, and wiring for each mode of ASDA-MS.

| 3.1 Sys  | tem connection 3-2                                                                     |
|----------|----------------------------------------------------------------------------------------|
| 3.1.1    | Connecting to peripheral devices                                                       |
| 3.1.2    | Connectors and terminal blocks                                                         |
| 3.1.3    | Wiring for power supply                                                                |
| 3.1.4    | U, W, V connector of MS controller ···································                 |
| 3.1.5    | Specification of encoder connector ······3-9                                           |
| 3.1.6    | Selection of wire rods ······ 3-12                                                     |
| 3.2 Wiri | ing for STD.DIO and SYS.DIO I/O······ 3-13                                             |
| 3.2.1    | I/O connector layout ······ 3-13                                                       |
| 3.2.2    | I/O signal explanation ······ 3-15                                                     |
| 3.2.3    | Wiring diagrams (digital I/O)····································                      |
| 3.2.4    | User-defined DI and DO signal ······ 3-17                                              |
| 3.3 Wiri | ing for MOTOR ENC. 3-17                                                                |
| 3.4 Wiri | ing for D-SUB communication connector ······ 3-20                                      |
| 3.4.1    | Communication port layout ······ 3-20                                                  |
| 3.5 USE  | 3-21 3-21                                                                              |
| 3.6 EX   | T.ENC. connector (position feedback signal for full-closed loop control) $\cdots$ 3-23 |
| 3.7 Cor  | nnector of Ethernet / DMCNET communication ······ 3-24                                 |
| 3.8 Cor  | nnector of HMI TP communication ······ 3-26                                            |
| 3.9 STC  | Connector 3-27                                                                         |
| 3.9.1    | STO pin assignment······ 3-27                                                          |
| 3.9.2    | STO safety function 3-29                                                               |
| 3.9.3    | Related parameter of STO function                                                      |
| 3.9.4    | STO related alarms ······ 3-32                                                         |
| 3.10 BF  | RK.DO connector·······3-33                                                             |

#### 3.1 System connection

#### 3.1.1 Connecting to peripheral devices

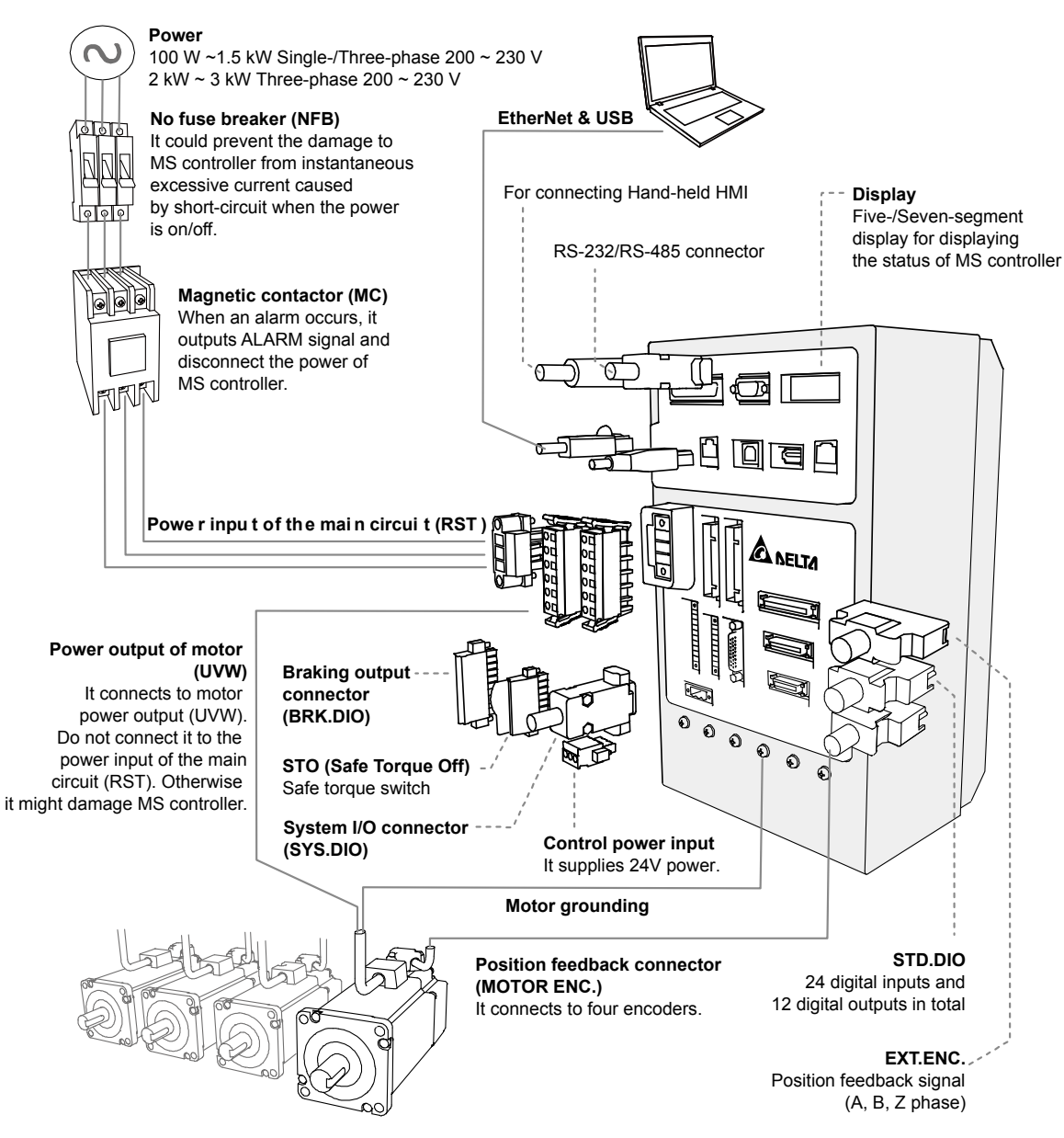

Safety precautions:

- 1. Make sure power and wiring among R, S, T, 24 V and 0 V are correct.
- 2. Make sure wiring of motor power output U, V, W are correct.
- 3. Connect encoder wire to MOTOR ENC. correctly.
- STO function can be used to disconnect motor's power. If STO function is not used, the circuit in STO port has to be shorted out. (terminal block for shorting is available from Delta ) Or the system cannot be activated.

| Symbol           | Name                                        | Description                                                                                                |                             |                                                |    |    |    |    |    |  |
|------------------|---------------------------------------------|----------------------------------------------------------------------------------------------------|-----------------------------|------------------------------------------------|----|----|----|----|----|--|
| 24V, 0V          | Power input of the control<br>circuit       | Connect to 24 VDC power<br>(Power source needs to qualify Class 2 standard)                                |                             |                                                |    |    |    |    |    |  |
| R, S, T          | Power input of the main circuit             | Connect to three-phase AC power (Please refer to the specification of the model and input proper voltage.) |                             |                                                |    |    |    |    |    |  |
|                  |                                             | Connect to the servo motor                                                                                 |                             |                                                |    |    |    |    |    |  |
| U, V, W<br>FG    | Motor wire                                  | Symbol                                                                                                    | mbol Wire Color Description |                                                |    |    |    |    |    |  |
|                  |                                             | U                                                                                                    | Red                         |                                                |    |    |    |    |    |  |
|                  |                                             | V White Three-phase main power cable of the motor                                                          |                             |                                                |    |    |    |    |    |  |
|                  |                                             | W                                                                                                    | Black                       |                                                |    |    |    |    |    |  |
|                  |                                             | FG                                                                                                    | Green                       | Connect to ground terminal<br>of MS controller |    |    |    |    |    |  |
| ⊕ <sub>x 6</sub> | Ground terminal                             | Connect to the ground wire of the power and servo motor.                                                   |                             |                                                |    |    |    |    |    |  |
| TP               | HMI connection port<br>(optional)           | Connect to Delta HMI                                                                                       |                             |                                                |    |    |    |    |    |  |
| RS232/RS485      | Serial communication port                   | Connect to other devices via RS-232 or RS-485 interfaces                                                   |                             |                                                |    |    |    |    |    |  |
| Ethernet         | Ethernet communication                      | Connect to PC via Ethernet port                                                                            |                             |                                                |    |    |    |    |    |  |
| USB1             | USB port<br>(Type B) (optional)             | Connect to PC via USB port                                                                                 |                             |                                                |    |    |    |    |    |  |
| USB2             | USB port                                    | Connect to USB storage                                                                                     |                             |                                                |    |    |    |    |    |  |
| DMCNET           | DMCNET communication<br>port                | Connect to other devices via DMCNET                                                                        |                             |                                                |    |    |    |    |    |  |
| STO              | Safe Torque Off I/O                         | STO port                                                                                                   |                             |                                                |    |    |    |    |    |  |
| STD.DIO          | User DI, DO                                 | 24 sets of DI, 12 sets of DO                                                                               |                             |                                                |    |    |    |    |    |  |
| SYS.DIO          | System DI, DO                               | 8 sets of SDI, 8 sets of SDO                                                                               |                             |                                                |    |    |    |    |    |  |
| BRK.DIO          | Brake DO                                    | 24V output for switching motor's brake function                                                            |                             |                                                |    |    |    |    |    |  |
| EXT.ENC.         | Position feedback signal<br>port            | Connect to external linear scale or encoder for full-closed loop control                                   |                             |                                                |    |    |    |    |    |  |
| Motor ENC.       |                                             | Connect to encoder in Delta motor.<br>Please refer to section 3.3                                          |                             |                                                |    |    |    |    |    |  |
|                  | Motor encoder connection<br>port (optional) | Symbol                                                                                                    | Color Pin No                |                                                |    |    |    |    |    |  |
|                  |                                             | Axis                                                                                                    | -                           | Α                                              | В  | С  | D  | Е  | F  |  |
|                  |                                             | T+                                                                                                    | Blue                        | 5                                              | 11 | 17 | 23 | 14 | 20 |  |
|                  |                                             | T-                                                                                                    | Blue/Black                  | 7                                              | 13 | 19 | 25 | 15 | 21 |  |
|                  |                                             | +5V                                                                                                    | Red/Red<br>and black        | 4                                              | 10 | 16 | 22 | 2  | 8  |  |
|                  |                                             | GND                                                                                                    | Black/Black<br>and white    | 6                                              | 12 | 18 | 24 | 3  | 9  |  |
|                  |                                             | Reserved                                                                                                   | -                           | 1, 26                                          |    |    |    |    |    |  |

#### 3.1.2 Connectors and terminal blocks

Precautions for wiring:

- 1. As soon as the power is off, do not touch R, S, T and U, V, W since the capacitance inside the servo drive still contains huge amount of electric charge. Wait until the charging light is off.
- 2. Separate R, S, T and U, V, W from the other wires. The distance should be at least 30 cm (11.8 inches).
- 3. If extension of connection cable for CN2 (encoder) or CN5 (position feedback) is required, please use an AWG26 shielded twisted-pair cable which conforms to UL2464 specifications. If it is over 20 meters (65.62 ft.), please choose to double the diameter of the signal cable to avoid excessive signal attenuation.
- 4. When DMCNET communication is applied, please conduct the standard wiring with shielded twisted-pair to ensure the communication quality.
- 5. More details about selection of wire rod, please refer to section 3.1.6

#### 3.1.3 Wiring for power supply

There are two types of wiring method for power supply, single-phase and three-phase. In the diagram below, Power On is contact **a**, Power Off and ALRM\_RY are contact **b**. MC is power relay (magnetic contactor) and self-holding power and the contact of main power circuit.

■ Wiring method of single-phase power supply (suitable for 750 W model)

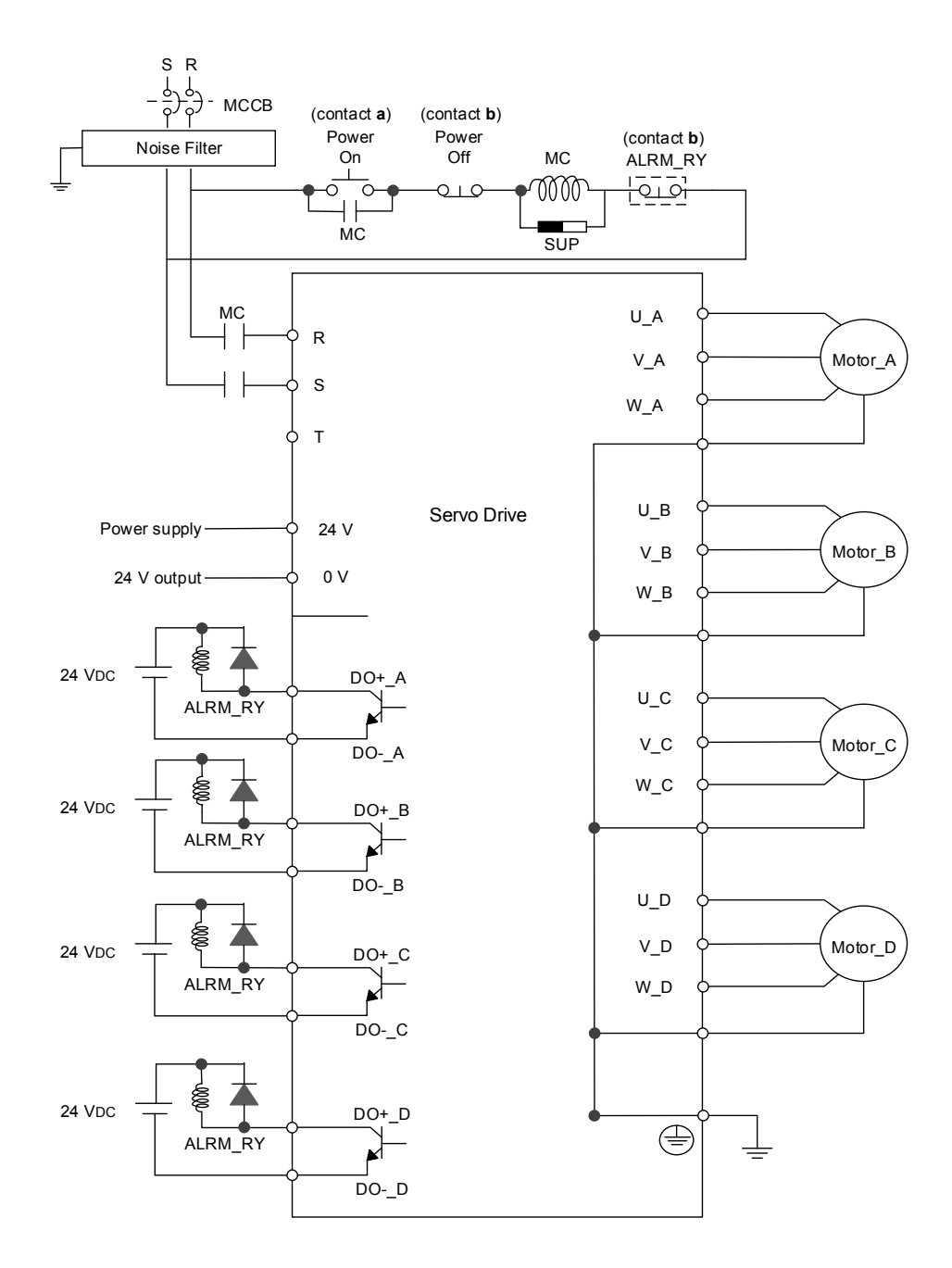

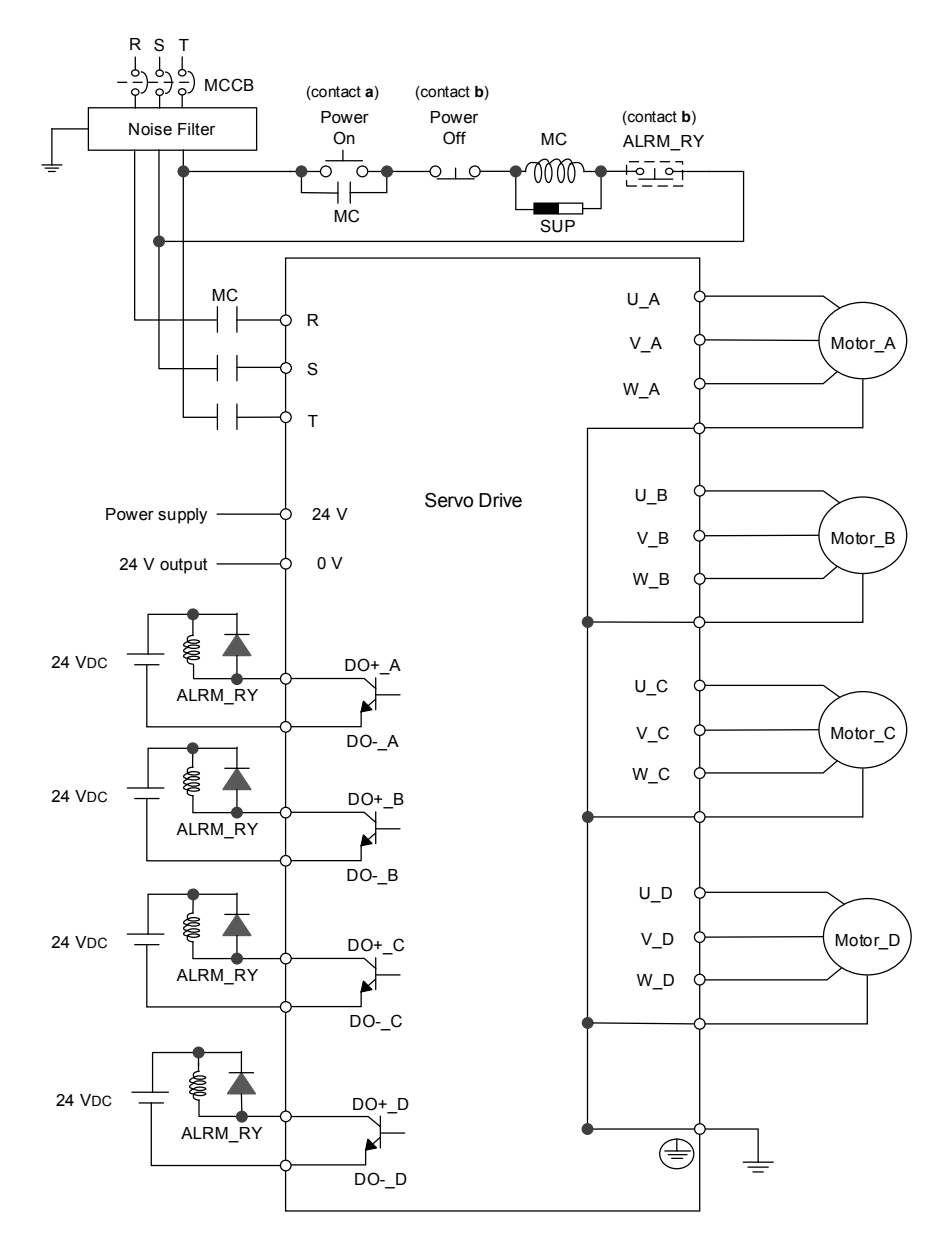

■ Wiring method of three-phase power supply (suitable for all series)

#### 3.1.4 U, W, V connector of MS controller

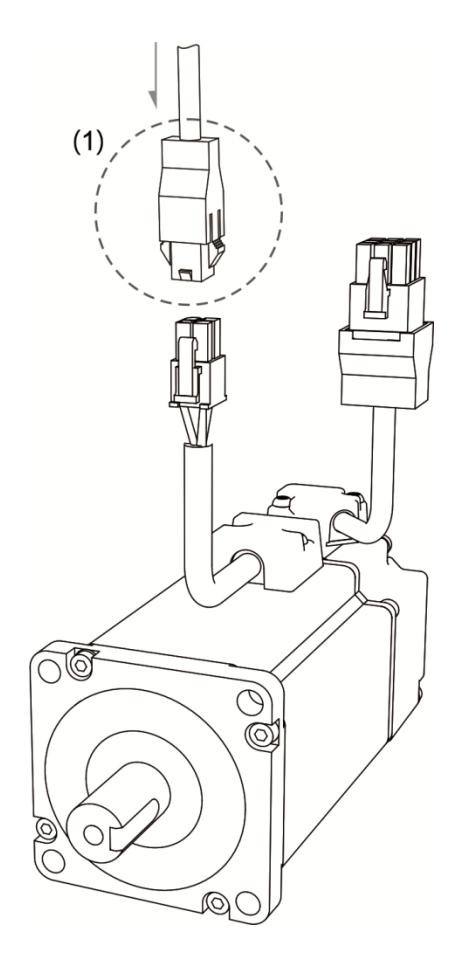

(1) Please refer to the following table for UVW connector specifications

| Motor model           | U, V, W connector |         |         |               |          |        |  |
|-----------------------|-------------------|---------|---------|---------------|----------|--------|--|
| ECMA-C1040F□S (50 W)  | $\sim$            |         |         |               |          |        |  |
| ECMA-C∆0401□S (100 W) |                   |         |         |               |          |        |  |
| ECMA-C∆0602□S (200 W) |                   |         |         |               |          |        |  |
| ECMA-C∆0604□S (400 W) |                   |         |         |               |          |        |  |
| ECMA-C∆0604□H (400 W) |                   |         |         |               |          |        |  |
| ECMA-C∆0804□7 (400 W) |                   |         | Pi      | in assignment |          |        |  |
| ECMA-C∆0807□S (750 W) |                   | V       | W       | CASE          | BRAKE1   | BRAKE2 |  |
| ECMA-C∆0807□H (750 W) | U (Red)           | (White) | (Black) | (Green)       | (Yellow) | (Blue) |  |
| ECMA-C∆0907⊡S (750 W) | 1                 | 2       | 3       | 4             | -        | -      |  |

| Motor model                                                                                                    | U, V, W connector with brake |              |              |                           |                    |                  |  |
|----------------------------------------------------------------------------------------------------|------------------------------|--------------|--------------|---------------------------|--------------------|------------------|--|
| ECMA-C1040F□S (50 W)<br>ECMA-C∆0401□S (100 W)<br>ECMA-C∆0602□S (200 W)<br>ECMA-C∆0604□S (400 W)<br>ECMA-C∆0604□H (400 W)                                                                                                    |                              |              |              |                           |                    |                  |  |
| ECMA-C∆0804⊡7 (400 W)                                                                                                    | Pin assignment               |              |              |                           |                    |                  |  |
| ECMA-C∆0807⊡S (750 W)<br>ECMA-C∆0807⊡H (750 W)                                                                                                    | U (Red)                      | V<br>(White) | W<br>(Black) | CASE<br>GROUND<br>(Green) | BRAKE1<br>(Yellow) | BRAKE2<br>(Blue) |  |
| ECMA-C∆0907⊡S (750 W)                                                                                                    | 1                            | 2            | 4            | 5                         | 3                  | 6                |  |
| ECMA-G $\Delta$ 1303 $\Box$ S (300 W)<br>ECMA-E $\Delta$ 1305 $\Box$ S (500 W)<br>ECMA-F $\Delta$ 1305 $\Box$ S (500 W)<br>ECMA-G $\Delta$ 1306 $\Box$ S (600 W)<br>ECMA-F $\Delta$ 1308 $\Box$ S (850 W)<br>ECMA-G $\Delta$ 1309 $\Box$ S (900 W) |                              |              |              |                           |                    |                  |  |
| $ECMA = (1210 \square S (1000 W))$                                                                                                    | Pin assignment               |              |              |                           |                    |                  |  |
| ECMA-F∆1313⊡S (1000 W)<br>ECMA-F∆1313⊡S (1300 W)                                                                                                    | U (Red)                      | V<br>(White) | W<br>(Black) | CASE<br>GROUND<br>(Green) | BRAKE1<br>(Yellow) | BRAKE2<br>(Blue) |  |
|                                                                                                    | F                            | I            | В            | E                         | G                  | Н                |  |

Wire rod selection: Please use a 600 V PVC cable. If it is longer than 30 meters, select the cable size according to voltage drop (wire impedance). See section 3.1.6 for more information.

Note:  $(\Box)$  in the motor model names represents brake or keyway / oil seal.

#### 3.1.5 Specification of encoder connector

#### Encoder connection (Diagram 1):

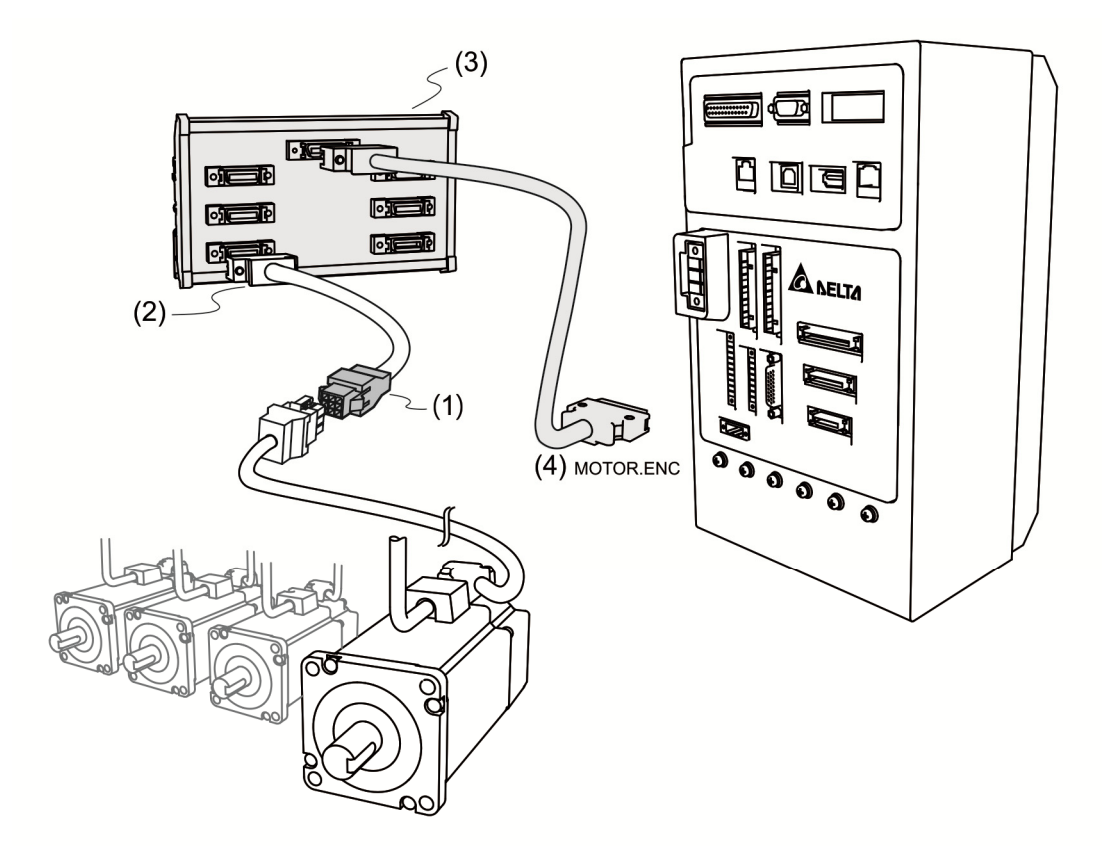

- (1) Please refer to the information in this section
- (2) Please refer to section 3.3
- (3) About the adapting module, please refer to appendix B
- (4) MOTOR.ENC connector

Note: This figure is just for illustration. Actual setup may vary according to the specifications of servo drive and motors.

| Motor model            | Encoder connector |
|------------------------|-------------------|
| ECMA-C1040F□S (50 W)   |                   |
| ECMA-C∆0401□S (100 W)  |                   |
| ECMA-C∆0602□S (200 W)  |                   |
| ECMA-C∆0604⊟S (400 W)  |                   |
| ECMA-C∆0604⊟H (400 W)  |                   |
| ECMA-C∆0804□7 (400 W)  |                   |
| ECMA-C∆0807⊡S (750 W)  |                   |
| ECMA-C∆0807⊟H (750 W)  |                   |
| ECMA-C∆0907⊡S (750 W)  |                   |
| ECMA-C∆0910⊡S (1000 W) |                   |
#### Specifications and pin assignment of encoder connector:

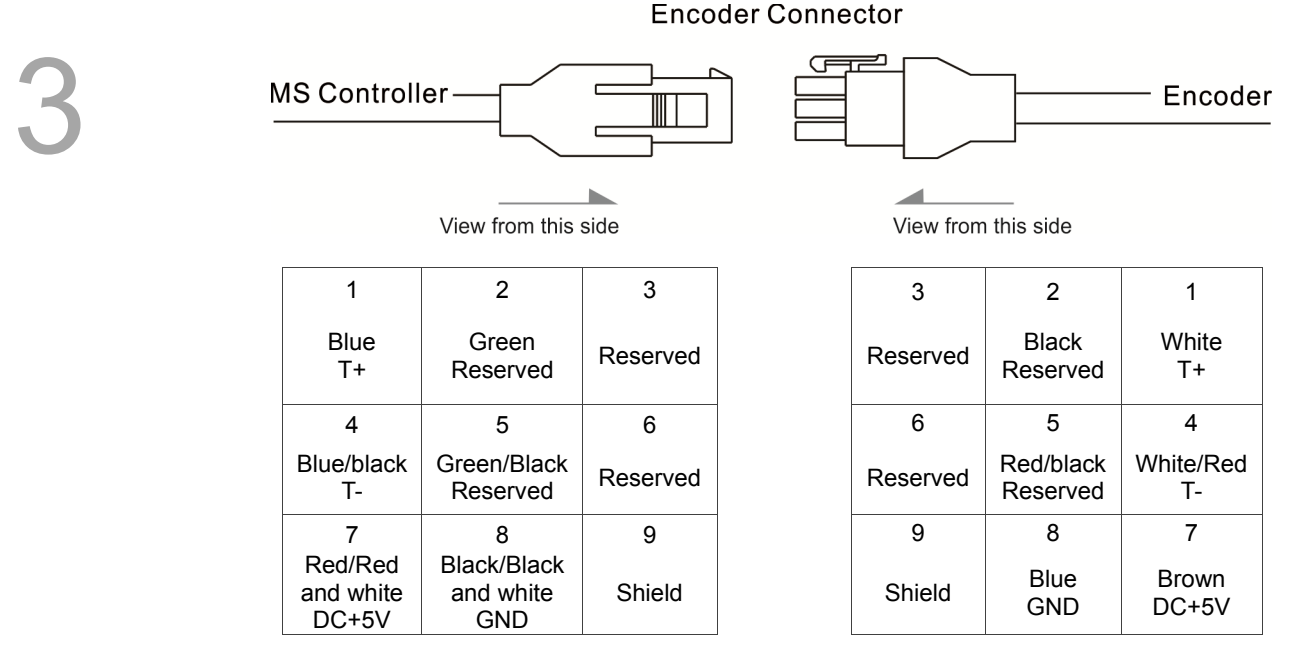

The wire color of MS controller is for reference only. Please refer to the actual parts.

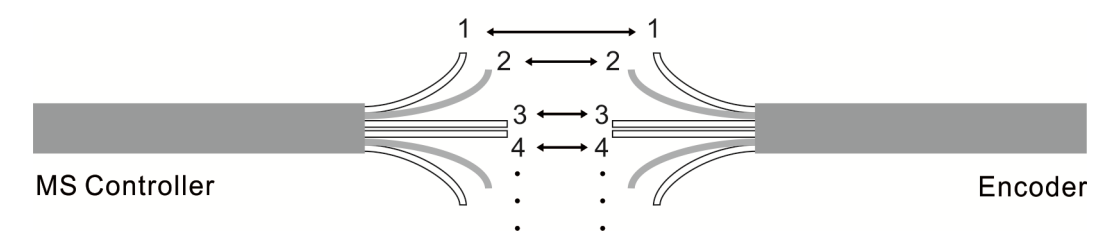

To directly wire the cores without housing, please wire them according to the corresponding core number. For example, connect core No. 1 of the servo drive to No.1 of the motor encoder. Connect core No.2 of the servo drive to core No.2 of the motor encoder and so on. Please number the cores of the servo drive in sequence and then connect them to the encoder.

#### Encoder connection (Diagram 2):

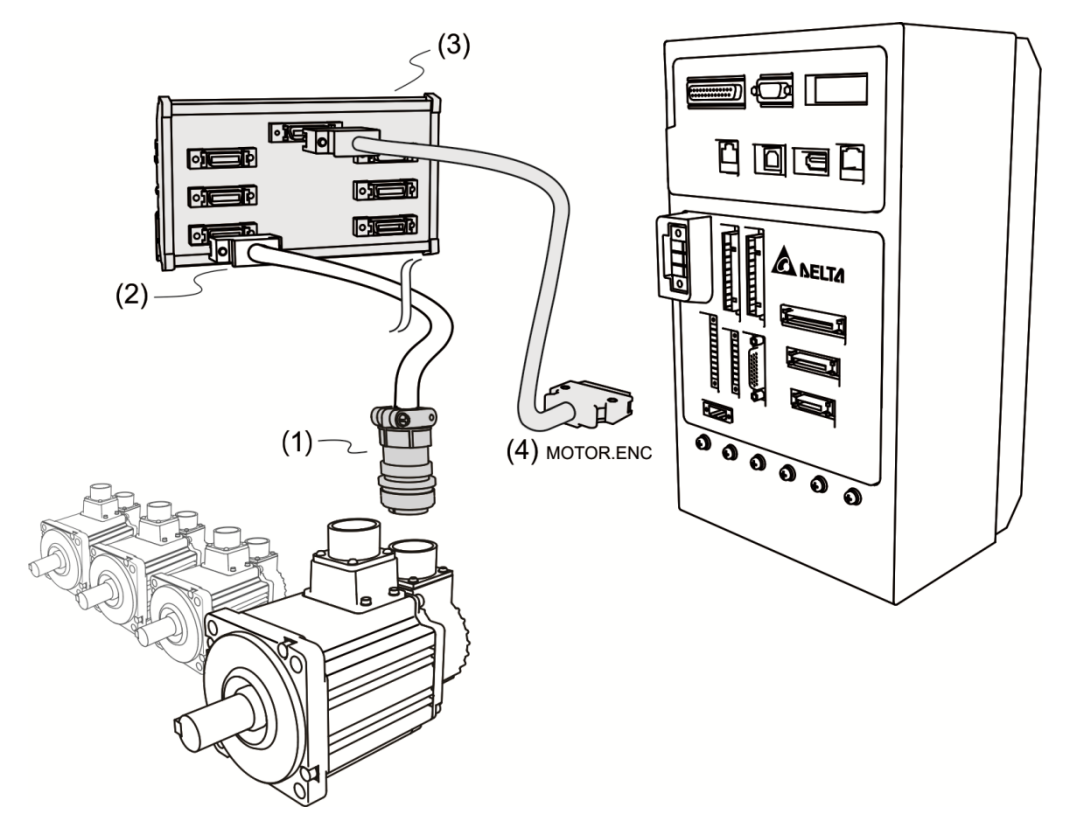

- (1), (2) please refer to section 3.3 "wiring for MOTOR ENC."
- (3) ASDPBSC2626: PCB adapter and wires (SCSI 26PIN SCSI 26 PIN, length: 0.5 M). Please refer to

appendix B for more information

(4) MOTOR.ENC connector

Note: The diagram shows the connection between the servo drive and the encoder, which is not drawn by actual scale. The specification is subject to change according to the selected MS controller and motor models.

| Motor model                                                                                      | Military connector |              |                                                                                                    |  |  |  |
|--------------------------------------------------------------------------------------------------|--------------------|--------------|----------------------------------------------------------------------------------------------------|--|--|--|
| ECMA-G△1303□S (300 W)<br>ECMA-E△1305□S (500 W)<br>ECMA-F△1305□S (500 W)<br>ECMA-G△1306□S (600 W) |                    |              | $ \begin{array}{c} M_{\Theta} & \Phi & \Theta \\ M_{\Theta} & \Phi & \Theta \\ L_{\Theta} & \Phi & \Theta \\ K_{\Theta} & T^{\Theta} & N & \Phi & \Theta \\ J_{\Theta} & \Phi & S \\ J_{\Theta} & \Phi & S \\ H_{\Theta} & G \\ H_{\Theta} & G \\ H_{\Theta} & H_{\Theta} & H_{\Theta} \\ H_{\Theta} & H_{\Theta} \\ H_{\Theta} & H_{\Theta} \\ H_{\Theta} & H_{\Theta} & H_{\Theta} \\ H_{\Theta} & H_{\Theta} & H_{\Theta} \\ H_{\Theta} & H_{\Theta} & H_{\Theta} \\ H_{\Theta} & H_{\Theta} & H_{\Theta} \\ H_{\Theta} & H_{\Theta} & H_{\Theta} \\ H_{\Theta} & H_{\Theta} \\ H_{\Theta} & H_{\Theta} \\ H_{\Theta} & H_{\Theta} \\ H_$ |  |  |  |
| $ECMA - F \Delta 1308 \square S (850 W)$                                                         | Pin No.            | Symbol       | Color                                                                                                    |  |  |  |
| ECMA-G $\Delta$ 1309 $\Box$ S (900 W)                                                            | А                  | T+           | Blue                                                                                                    |  |  |  |
| ECMA-C∆1010⊔S (1000 W)                                                                           | В                  | Τ-           | Blue and black                                                                                                    |  |  |  |
| ECMA-E∆1310□S (1000 W)                                                                           | S                  | DC+5         | Red/Red and white                                                                                                    |  |  |  |
| ECMA-F∆1313□S (1300 W)                                                                           | R                  | G D          | Black/Black and white                                                                                                    |  |  |  |
| ECMA-E∆1315⊡S (1500 W)                                                                           | L                  | BRAID SHIELD | -                                                                                                    |  |  |  |

Please use shielded stranded wire and connect it to BRAID and SHIELD. For more information, please refer to section 3.1.6.

Note:  $(\Box)$  in motor model names represents brake or keyway / oil seal.

# 3.1.6 Selection of wire rods

The recommended wire rods for connectors and signal wiring of MS controller are listed in the following table:

| MS controller and corresponding servo |               | Power cable – wire diameter mm <sup>2</sup> (AWG) |            |                     |            |  |  |  |
|---------------------------------------|---------------|---------------------------------------------------|------------|---------------------|------------|--|--|--|
| m                                     | otors         | L1c \ L2c                                         | R ` S ` T  | $U \cdot V \cdot W$ | P⊕ ∖ C     |  |  |  |
|                                       | ECMA-C∆0401⊡S |                                                   |            |                     |            |  |  |  |
|                                       | ECMA-C∆0602□S |                                                   |            |                     |            |  |  |  |
|                                       | ECMA-C∆0604⊡S |                                                   |            |                     |            |  |  |  |
|                                       | ECMA-C∆0804□7 |                                                   |            |                     |            |  |  |  |
| ASD-MS-0721-F                         | ECMA-C∆0807⊡S | 1.3(AWG16)                                        | 2.1(AWG14) | 0.82(AWG18)         | 2.1(AWG14) |  |  |  |
|                                       | ECMA-C∆0907⊡S |                                                   |            |                     |            |  |  |  |
|                                       | ECMA-E∆1305⊡S |                                                   |            |                     |            |  |  |  |
|                                       | ECMA-G∆1303□S |                                                   |            |                     |            |  |  |  |
|                                       | ECMA-G∆1306⊟S |                                                   |            |                     |            |  |  |  |
|                                       | ECMA-C∆0910⊡S |                                                   |            |                     |            |  |  |  |
|                                       | ECMA-C∆1010□S |                                                   |            |                     |            |  |  |  |
|                                       | ECMA-E∆1310□S |                                                   |            |                     |            |  |  |  |
| ASD-MS-1523-F                         | ECMA-E∆1315⊡S | 1.3(AWG16)                                        | 3.3(AWG12) | 1.3(AWG16)          | 3.3(AWG12) |  |  |  |
|                                       | ECMA-G∆1309□S |                                                   |            |                     |            |  |  |  |
|                                       | ECMA-C∆0807⊡S |                                                   |            |                     |            |  |  |  |
|                                       | ECMA-C∆0907⊡S |                                                   |            |                     |            |  |  |  |

| MS controller | Encoder cable – wire diameter mm <sup>2</sup> (AWG) |                    |               |                   |  |  |  |  |
|---------------|-----------------------------------------------------|--------------------|---------------|-------------------|--|--|--|--|
|               | Size                                                | Number             | Specification | Standard length   |  |  |  |  |
| ASD-M-0721-F  | 0.13 (AWG26)                                        | 10 cores (4 pairs) | UL2464        | 3 m (9.84 inches) |  |  |  |  |
| ASD-M-1523-F  | 0.13 (AWG26)                                        | 10 cores (4 pairs) | UL2464        | 3 m (9.84 inches) |  |  |  |  |

Note:

1. Please use shielded twisted-pair cable for encoder wiring in order to reduce the noise interference.

2. The shield should connect to the phase of SHIELD.

3. When wiring, please use the wire rods suggested mentioned above to avoid danger.

4.  $(\Box)$  in the servo motor model represents brake or keyway / oil seal.

# 3.2 Wiring for STD.DIO and SYS.DIO I/O

#### 3.2.1 I/O connector layout

MS controller provides 12 user-defined digital outputs and 24 user-defined digital inputs. In addition to that, there are 2 extra points for input and output respectively. These points can be set by P2-10, P2-11, P2-18 and P2-19. DI 1 to DI 6 and DI 13 to DI 18 use DI\_COM1 for wiring. DI 7 to DI 12 and DI 14 to DI 24 use DI\_COM 2 for wiring.

#### STD.DIO

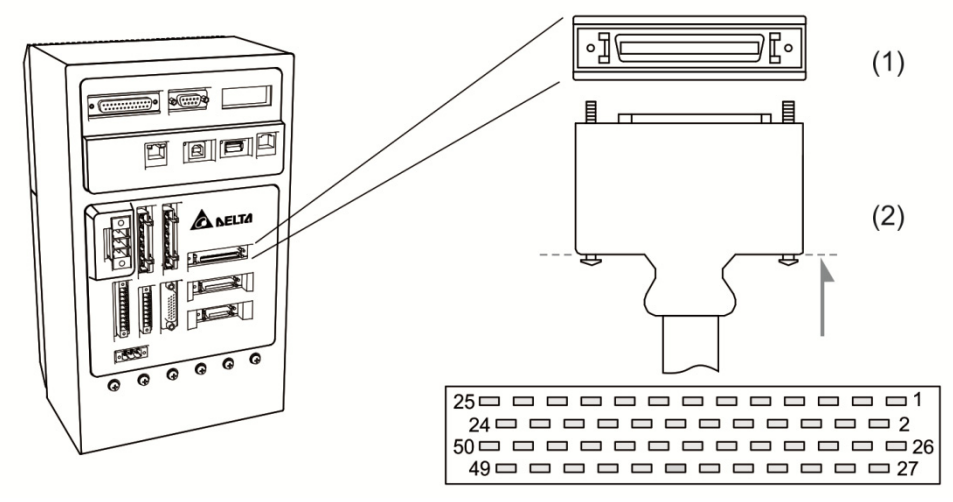

(1) STD.DIO connector (female); (2) STD.DIO connector (male)

| rina      | ssignment. |                |           |        |                |           |          |                |
|-----------|------------|----------------|-----------|--------|----------------|-----------|----------|----------------|
| Pin<br>No | Symbol     | Description    | Pin<br>No | Symbol | Description    | Pin<br>No | Symbol   | Description    |
| 1         | DI 1       | Digital input  | 18        | DO 05+ | Digital output | 35        | DI 22    | Digital input  |
| 2         | DI 2       | Digital input  | 19        | DO 06+ | Digital output | 36        | DI 23    | Digital input  |
| 3         | DI 3       | Digital input  | 20        | DO 07+ | Digital output | 37        | DI 24    | Digital input  |
| 4         | DI 4       | Digital input  | 21        | DO 08+ | Digital output | 38        | DI_COM 2 | DI common 2    |
| 5         | DI 5       | Digital input  | 22        | DO 09+ | Digital output | 39        | DO 01-   | Digital output |
| 6         | DI 6       | Digital input  | 23        | DO 10+ | Digital output | 40        | DO 02-   | Digital output |
| 7         | DI 13      | Digital input  | 24        | DO 11+ | Digital output | 41        | DO 03-   | Digital output |
| 8         | DI 14      | Digital input  | 25        | DO 12+ | Digital output | 42        | DO 04-   | Digital output |
| 9         | DI 15      | Digital input  | 26        | DI 7   | Digital input  | 43        | DO 05-   | Digital output |
| 10        | DI 16      | Digital input  | 27        | DI 8   | Digital input  | 44        | DO 06-   | Digital output |
| 11        | DI 17      | Digital input  | 28        | DI 9   | Digital input  | 45        | DO 07-   | Digital output |
| 12        | DI 18      | Digital input  | 29        | DI 10  | Digital input  | 46        | DO 08-   | Digital output |
| 13        | DI_COM 1   | DI common 1    | 30        | DI 11  | Digital input  | 47        | DO 09-   | Digital output |
| 14        | DO 01+     | Digital output | 31        | DI 12  | Digital input  | 48        | DO 10-   | Digital output |
| 15        | DO 02+     | Digital output | 32        | DI 19  | Digital input  | 49        | DO 11-   | Digital output |
| 16        | DO 03+     | Digital output | 33        | DI 20  | Digital input  | 50        | DO 12-   | Digital output |
| 17        | DO 04+     | Digital output | 34        | DI 21  | Digital input  | -         | -        | -              |

Pin assignment:

#### SYS.DIO

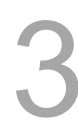

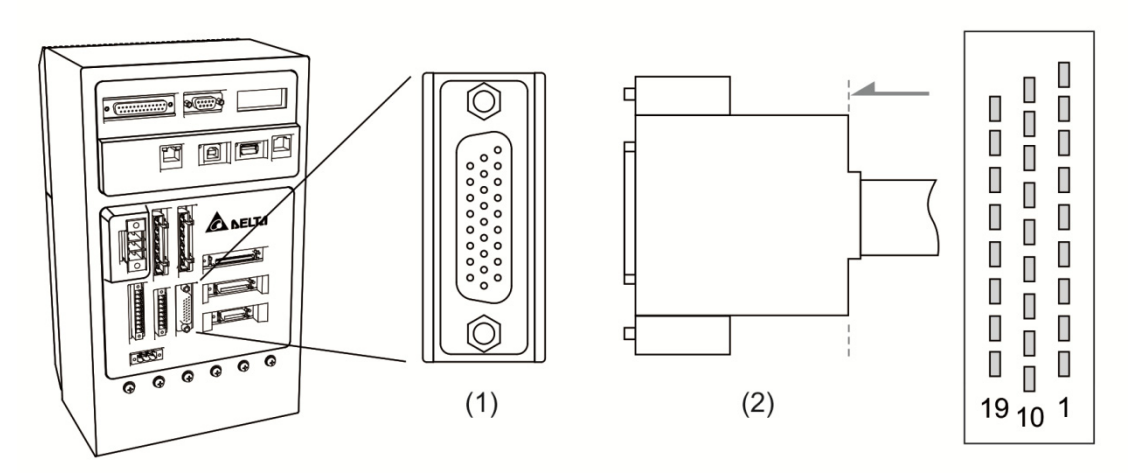

(1) SYS.DIO connector (female); (2) SYS.DIO connector (male)

# Pin assignment:

| Pin<br>No | Symbol  | Description    | Pin<br>No | Signal | Description    | Pin<br>No | Symbol | Description    |
|-----------|---------|----------------|-----------|--------|----------------|-----------|--------|----------------|
| 1         | SDO 3-  | Digital output | 10        | SDO 2- | Digital output | 19        | SDO 5+ | Digital output |
| 2         | SDO 3+  | Digital output | 11        | SDO 2+ | Digital output | 20        | SDO 5- | Digital output |
| 3         | SDO 4-  | Digital output | 12        | SDO 7+ | Digital output | 21        | SDO 6- | Digital output |
| 4         | SDO 4+  | Digital output | 13        | SDO 7- | Digital output | 22        | SDO 6+ | Digital output |
| 5         | SDI_COM | DI common      | 14        | SDO 1+ | Digital output | 23        | SDO 8- | Digital output |
| 6         | SDI_COM | DI common      | 15        | SDO 1- | Digital output | 24        | SDO 8+ | Digital output |
| 7         | SDI 5   | Digital input  | 16        | SDI 1  | Digital input  | 25        | SDI 2  | Digital input  |
| 8         | SDI 3   | Digital input  | 17        | SDI 6  | Digital input  | 26        | SDI 7  | Digital input  |
| 9         | SDI 8   | Digital input  | 18        | SDI 4  | Digital input  | -         | -      | -              |

## 3.2.2 I/O signal explanation

The following section details the signals listed in previous section: There are various control modes in MS controller and their I/O settings may differ. Users can set their own DI/DO function depending upon their needs. However, the default setting of DI/DO should be able to fulfill most occasions.

Please choose the control mode according to your application. With the DI/DO table below, one can know the default DI/DO functions within the chosen control mode and pin numbers for wiring.

The table below list default DI/DO functions and pin numbers:

Default DO functions:

| DO            | Control                                                                               | Pin | No            | Description                                                                                                    | Wiring<br>method         |
|---------------|---------------------------------------------------------------------------------------|-----|---------------|----------------------------------------------------------------------------------------------------|--------------------------|
| function mode |                                                                                       | +   | - Description |                                                                                                    | (refer to section 3.2.3) |
| SRDY          | ALL                                                                                   | -   | -             | When MS controller is power-on with no alarm occurred in the control and motor power circuit, this DO is on.                                               |                          |
| SON           | None                                                                                  | -   | -             | When the servo motor is on, this DO is on.                                                                                                    | C5/C6/                   |
| ALRM          | RM ALL 28 27 When the alarm occ<br>(Exception: forward<br>communication erro<br>WARN) |     | 27            | When the alarm occurs, this DO is on.<br>(Exception: forward / reverse limit, emergency stop,<br>communication error and under voltage. These are<br>WARN) | 01/00                    |

Note: The item without default DI/DO number has no default functions. Users need to modify the corresponding parameters if wish to use them. Please refer to chapter 8 for detailed description.

#### Default DI functions:

| DI function | Control<br>mode | Pin No | Description                                                                                   | Wiring<br>method<br>(refer to<br>section 3.2.3) |
|-------------|-----------------|--------|-----------------------------------------------------------------------------------------------|-------------------------------------------------|
| ARST        | ALL             | -      | This function is used to clear alarms (ALRM). When the servo drive is reset, SPDY will be on. | C9/C10<br>C11/C12                               |

# 3.2.3 Wiring diagrams (digital I/O)

When the drive connects to inductive load, the diode has to be installed. (Permissible current: below 40 mA; Surge current: below 100 mA)

C1: DO wiring – the MS controller applies external power supply and the resistor is general load. C2: DO wiring - the MS controller applies external power supply and the resistor is inductive load.

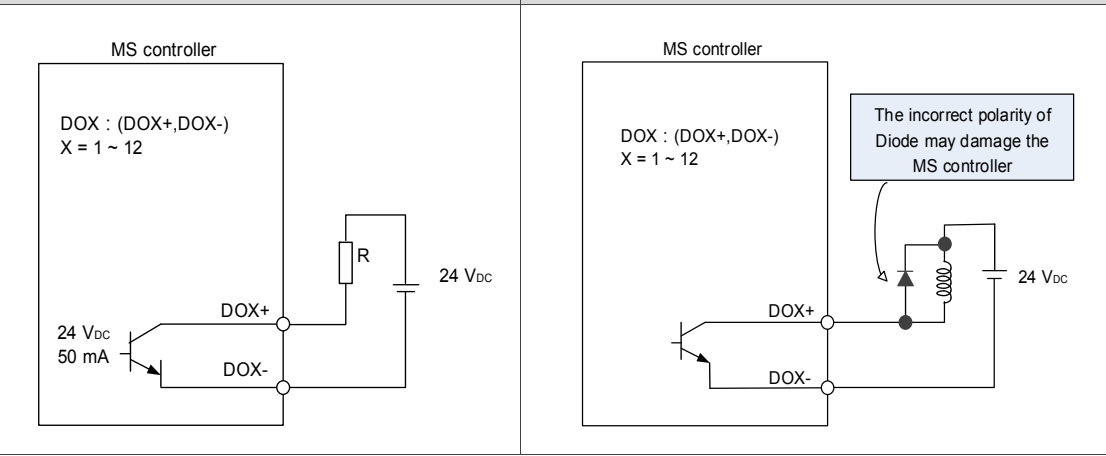

DI wiring - Input signals by relay or open-collector transistor.

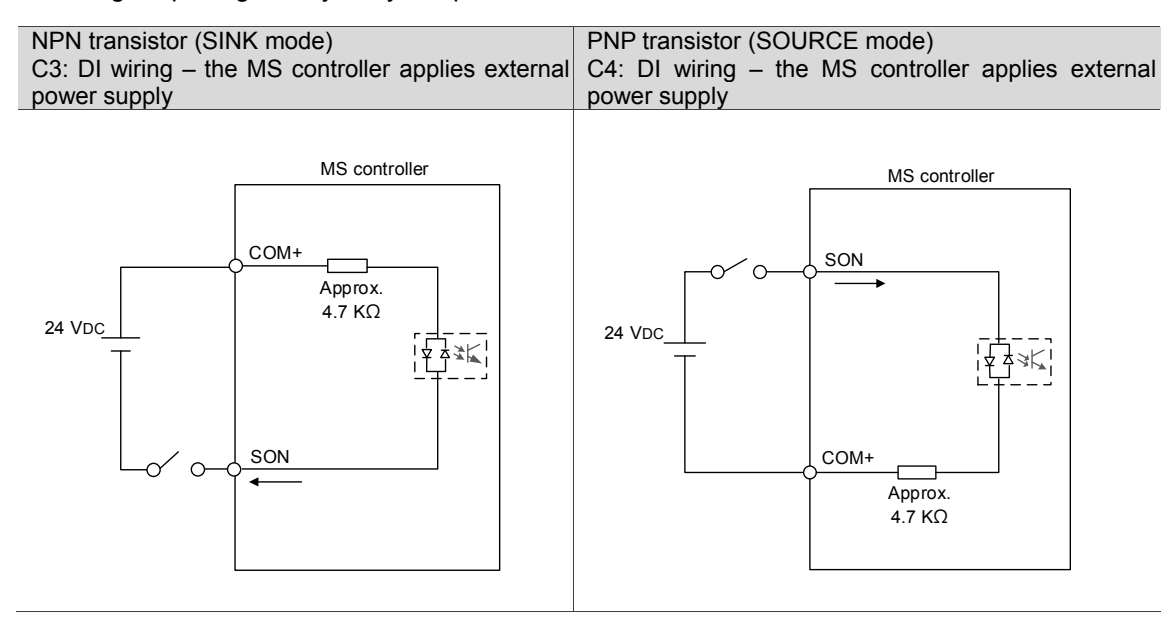

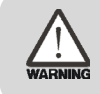

Caution: Do not apply to dual power or it may damage the MS controller.

## 3.2.4 User-defined DI and DO signal

If the default DI/DO function cannot meet the application requirement, users can set the function of DI 1~ DI 6 and DO 1 ~ DO 3 via the corresponding parameters P 2-10, P2-11 and P2-18. That is, the DI/DO functions can be specified by setting these parameters. (Please refer to chapter 8 for detailed description.)

# 3.3 Wiring for MOTOR ENC.

The CN2 encoder signal connector is illustrated as follows:

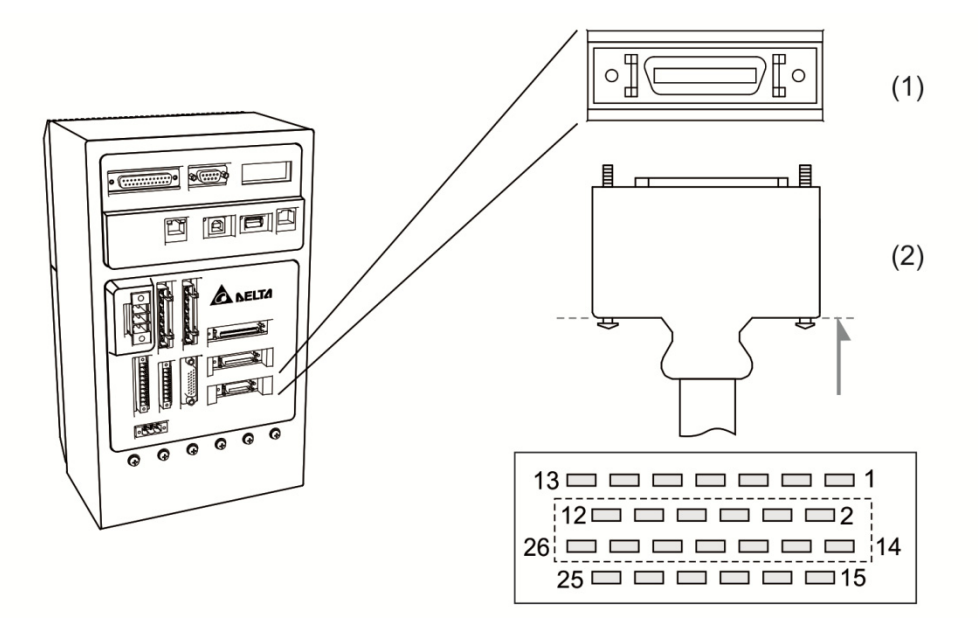

(1) Motor ENC. Connector (female); (2) Motor ENC. Connector (male)

#### Encoder connector

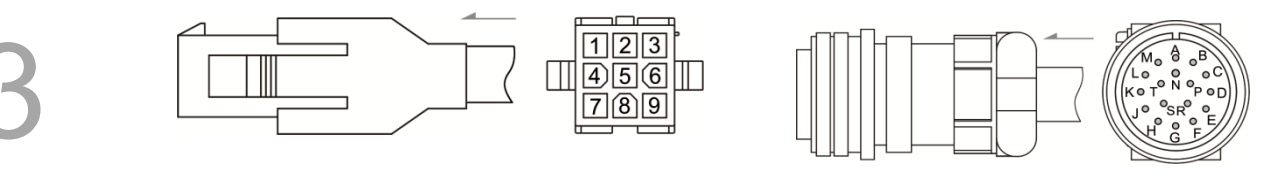

#### Quick connector

Military connector

#### Pin assignment:

| The end that connects to MS controller |                          |   |        |    |     |    |    | The end that connects to the motor |                    |                              |
|----------------------------------------|--------------------------|---|--------|----|-----|----|----|------------------------------------|--------------------|------------------------------|
| Symbol                                 | Color                    |   | Pin No |    |     |    |    | Military connector                 | Quick<br>connector | Color                        |
| Axis                                   | -                        | А | В      | С  | D   | Е  | F  | -                                  | -                  | -                            |
| T+                                     | Blue                     | 5 | 11     | 17 | 23  | 14 | 20 | А                                  | 1                  | Blue                         |
| T-                                     | Blue and black           | 7 | 13     | 19 | 25  | 15 | 21 | В                                  | 4                  | Blue and<br>black            |
| +5V                                    | Red/Red<br>and white     | 4 | 10     | 16 | 22  | 2  | 8  | S                                  | 7                  | Red/ Red and white           |
| GND                                    | Black/black<br>and white | 6 | 12     | 18 | 24  | 3  | 9  | R                                  | 8                  | Black/Bla<br>ck and<br>white |
| Reserved                               | -                        |   | 1, 26  |    |     |    |    | -                                  | -                  | -                            |
| Shielding                              | Shielding                |   |        | Ca | ise |    |    | L                                  | 9                  | -                            |

The shielding procedures of CN2 encoder connector are as followings:

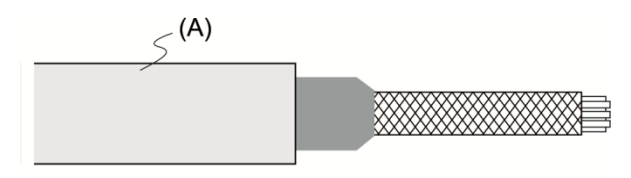

#### Step 1:

Cut through the cable and expose the core wire which covers the metal shielding. The reserved core wire length should be 20 ~ 30 m and then apply 45 mm heat shrink (A)

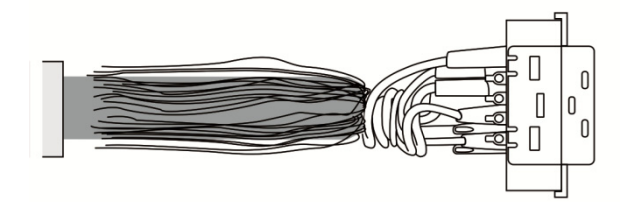

#### Step 2:

Spread the metal core wires with shielding and fold them upside down in downward direction. Refer to the table above to connect the pins one by one

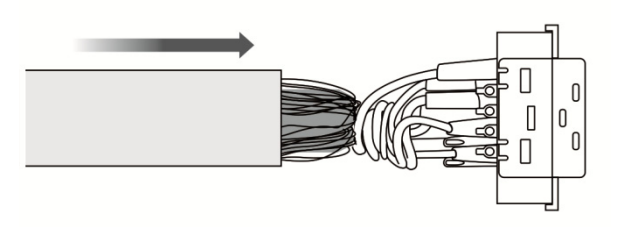

Step 3:

Keep about  $5 \sim 10$  mm metal shielding exposed (the length is about the same as the metal buckle's width). Cover the remainder with heat shrink for isolation.

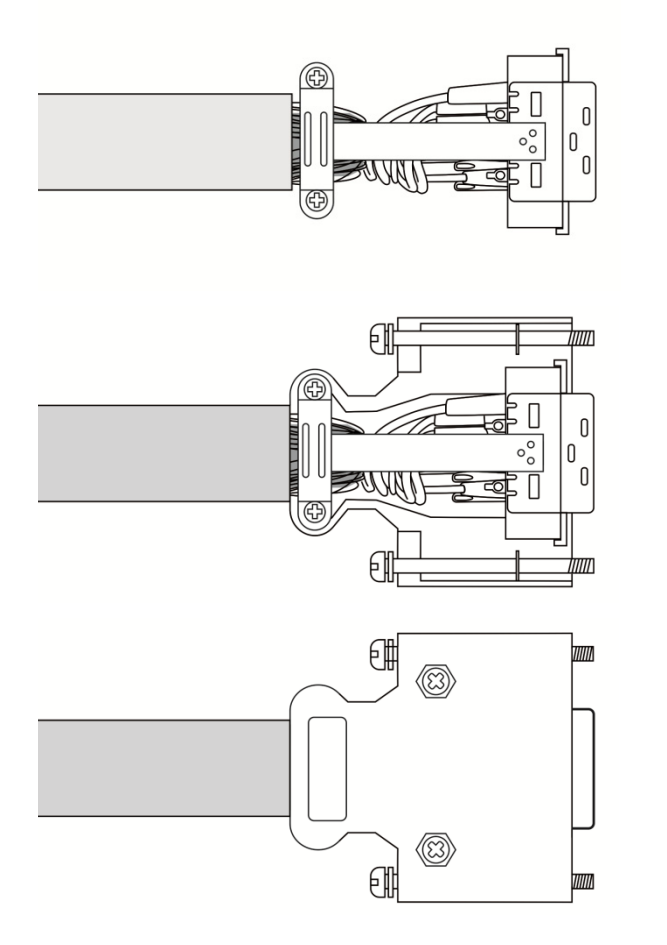

Step 3:

Screw the metal buckle to fix the metal shielding. The buckle has to cover all exposed metal shielding. The metal sheet on the top must join to the metal part of the connector.

#### Step 5:

Put it into the connector case as shown in figure.

Step 6:

Screw the case and done.

# 3.4 Wiring for D-SUB communication connector

# 3.4.1 Communication port layout

MS controller communicates with PC via communication port. Users can write LUA programs to interact with HMI and PLC by Modbus communication protocol. MS controller is equipped with RS-232 and RS-485 interfaces (configurable by P3-05). RS-232 is more common and its cable length is up to 15 meters (50 feet). RS-485 can support longer transmitting distance and connect multiple MS controllers in parallel.

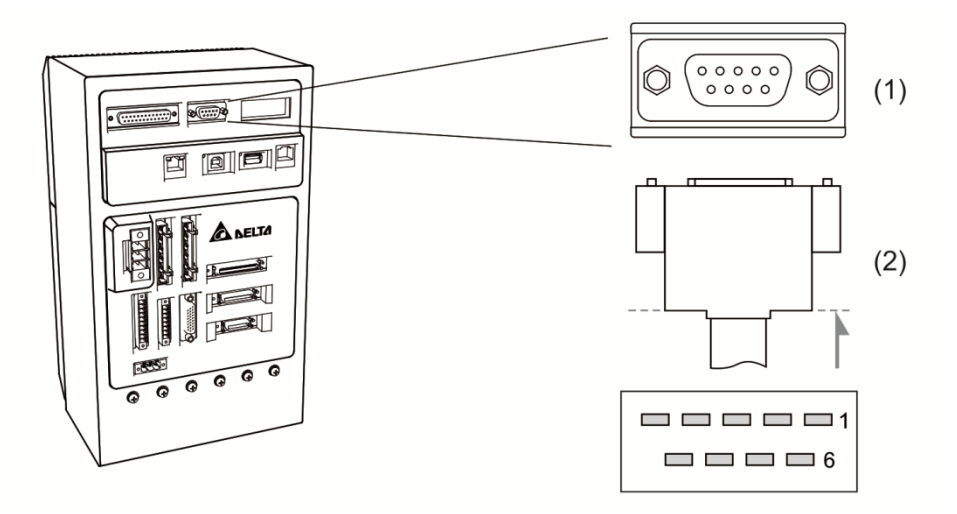

(1) RS-232, RS-485 communication connector (female); (2) RS-232, RS-485 connector (male)

| Pin No | Signal name                 | Symbol    | Description                                             |
|--------|-----------------------------|-----------|---------------------------------------------------------|
| 1      | RS-485 data<br>transmission | RS-485(+) | Differential signal (+) at MS side                      |
| 2      | RS-232 data receive         | RS-232_RX | Data receive at MS to connect to data transmit<br>at PC |
| 3      | RS-232 data transmission    | RS-232_TX | Data transmit at MS to connect to data receive<br>at PC |
| 4      | -                           | -         | Reserved                                                |
| 5      | Ground                      | GND       | Ground for +5 V and signal                              |
| 6      | RS-485 data<br>transmission | RS-485(-) | Differential signal (-) at MS side                      |
| 7      | -                           | -         | Reserved                                                |
| 8      | -                           | -         | Reserved                                                |
| 9      | -                           | -         | Reserved                                                |

Note: When the field is relatively less noise, the cable length can be up to 15 meters. Further, if the baud rate is higher than 38400 bps, please keep the length less than 3 meters in order to guarantee accurate transmission.

#### Pin assignment:

# 3.5 USB port

USB1 port: for connecting to PC software in order to operate MS controller.

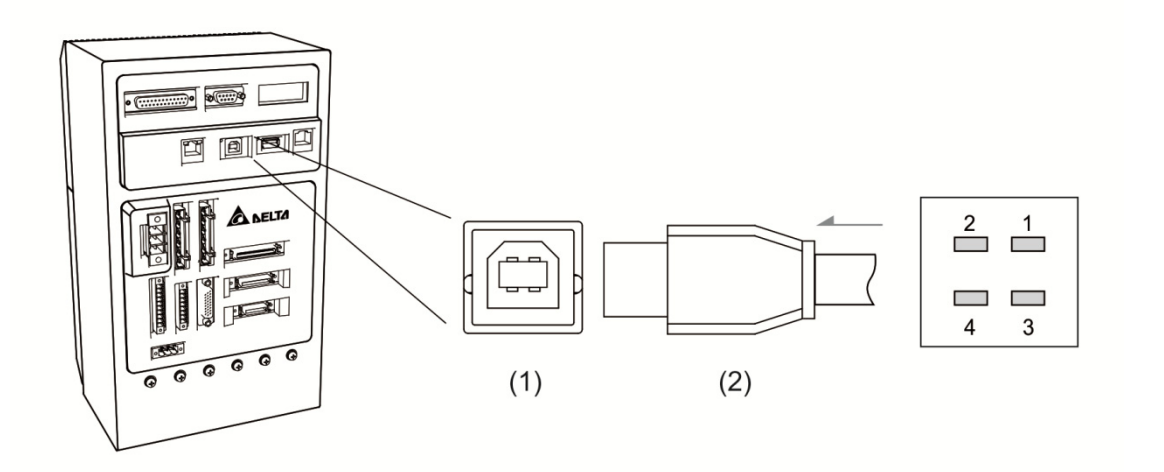

(1) USB1 port (2) USB1 connector

Pin assignment:

| Pin No | Signal name | Description             |
|--------|-------------|-------------------------|
| 1      | V bus       | DC +5 V (from external) |
| 2      | D-          | Data-                   |
| 3      | D+          | Data+                   |
| 4      | GND         | Ground                  |

#### USB2 port: for mass storage

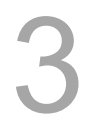

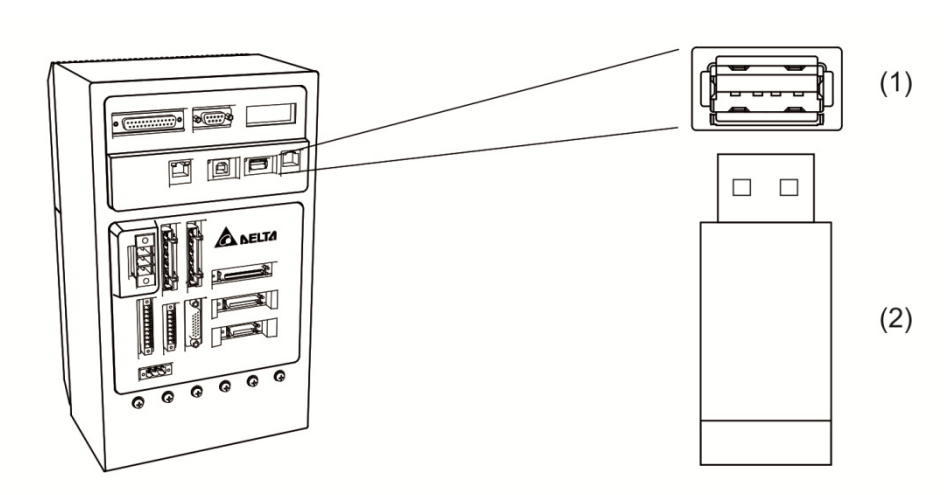

# Pin assignment:

(1) USB2 port (2) USB2 connctor

| Pin No | Signal name | Description             |
|--------|-------------|-------------------------|
| 1      | V bus       | DC +5 V (from external) |
| 2      | D-          | Data-                   |
| 3      | D+          | Data+                   |
| 4      | GND         | Ground                  |

# 3.6 EXT.ENC. connector (position feedback signal for full-closed loop control)

External linear scale or encoder (A, B, Z phase) can connect to EXT. ENC. connector for full-closed loop control or conveyor tracking application (CVT). Please refer to parameters: P2-12 ~ P2-14 in chapter 8.

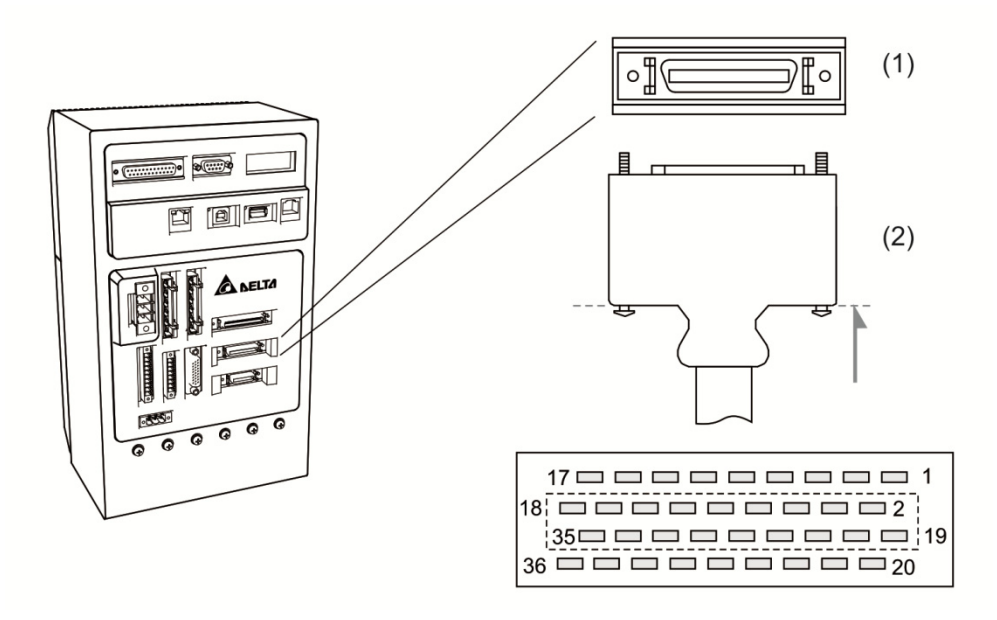

#### (1) EXT.ENC. connector (female); (2) EXT.ENC. connector (male)

| Signal namo    | Symbol | Description                  | Pin No. |        |        |        |  |
|----------------|--------|------------------------------|---------|--------|--------|--------|--|
| Signarhame     | Symbol | Description                  | Axis 1  | Axis 2 | Axis 3 | Axis 4 |  |
| A phase input  | OPT_A  | Linear scale A phase output  | 5       | 17     | 23     | 35     |  |
| /A phase input | OPT_/A | Linear scale /A phase output | 6       | 18     | 24     | 36     |  |
| B phase input  | OPT_B  | Linear scale B phase output  | 3       | 15     | 21     | 33     |  |
| /B phase input | OPT_/B | Linear scale /B phase output | 4       | 16     | 22     | 34     |  |
| Z phase input  | OPT_Z  | Linear scale Z phase output  | 1       | 13     | 19     | 31     |  |
| /Z phase input | OPT_/Z | Linear scale /Z phase output | 2       | 14     | 20     | 32     |  |
| Encoder ground | GND    | Ground                       | 8       | 11     | 26     | 29     |  |
| Encoder power  | +5V    | Linear scale + 5 V power     | 7       | 12     | 25     | 30     |  |
| -              | -      | Reserved                     | 9       | 10     | 27     | 28     |  |

Pin assignment:

# 3.7 Connector of Ethernet / DMCNET communication

MS controller supports Ethernet / DMCNET communication protocols. Parameters in MS controller can be set via Ethernet. Besides, external connected servo drives and modules can be controlled via DMCNET communication. The wiring diagrams are shown below:

Ethernet:

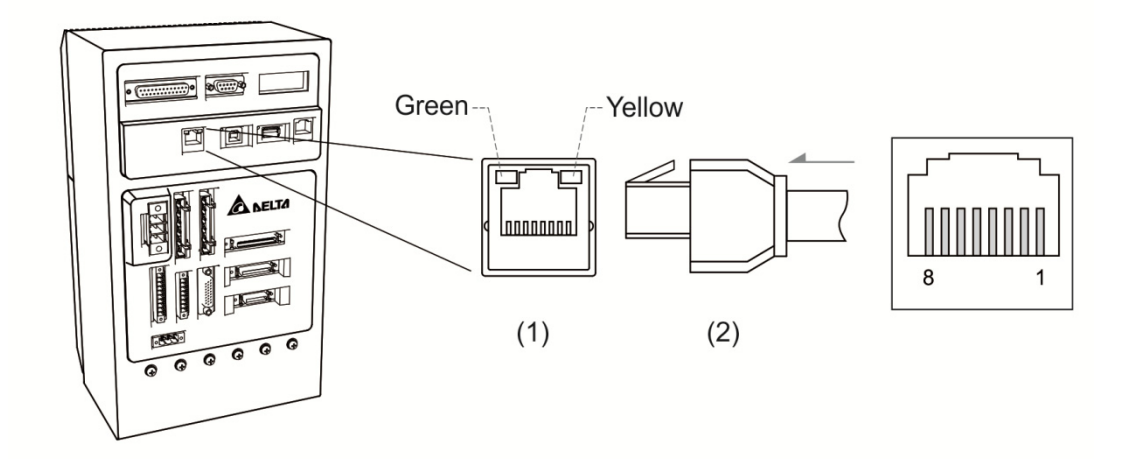

#### (1) Ethernet connector (female); (2) Ethernet connector (male)

| P | in assignment: |        |              |  |  |
|---|----------------|--------|--------------|--|--|
|   | Pin No         | Symbol | Description  |  |  |
|   | 1              | ТХР    | Ethernet TX+ |  |  |
|   | 2              | TXN    | Ethernet TX- |  |  |
|   | 3              | RXP    | Ethernet RX+ |  |  |
|   | 4              | -      | Reserved     |  |  |
|   | 5              | -      | Reserved     |  |  |
|   | 6              | RXN    | Ethernet RX- |  |  |
|   | 7              | -      | Reserved     |  |  |
|   | 8              | -      | Reserved     |  |  |
| _ |                |        |              |  |  |

#### DMCNET:

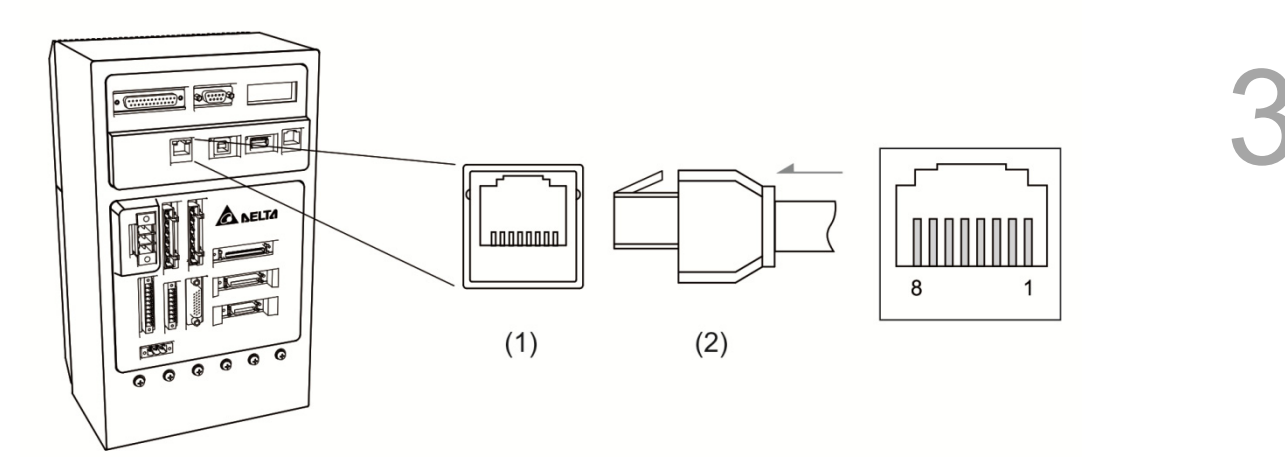

(1) DMCNET connector (female); (2) DMCNET connector (male)

## Pin assignment:

| Pin No | Symbol | Description |
|--------|--------|-------------|
| 1      | DMC_A1 | DMCNET 1+   |
| 2      | DMC_B1 | DMCNET 1-   |
| 3      | DMC_A2 | DMCNET 2+   |
| 4      | -      | Reserved    |
| 5      | -      | Reserved    |
| 6      | DMC_B2 | DMCNET 2-   |
| 7      | -      | Reserved    |
| 8      | -      | Rreserved   |

# 3.8 Connector of HMI TP communication

Delta HMI can access parameters in MS controller via communication. Normally open and normally closed functions for emergency stop are defined in different pin on this interface. Please refer to the table below:

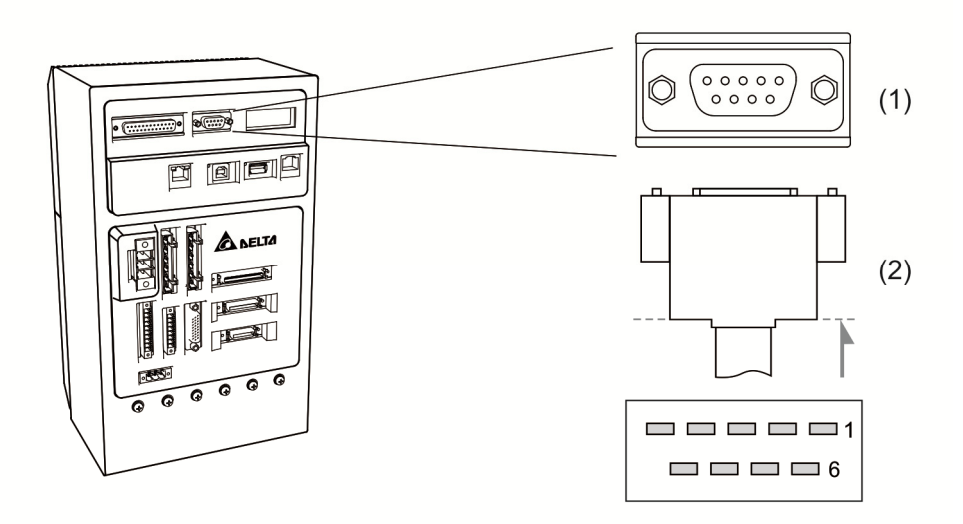

(1) TP communication connector (female); (2) TP communication connector (male)

| Pin No | Signal name | Description         | Pin No | Signal name | Description   |
|--------|-------------|---------------------|--------|-------------|---------------|
| 1      | HMI_TX+     | Ethernet TX+        | 14     | HMI_RX+     | Ethernet RX+  |
| 2      | HMI_TX-     | Ethernet TX-        | 15     | HMI_RX-     | Ethernet RX-  |
| 3      | -           | Reserved            | 16     | -           | Reserved      |
| 4      | -           | Reserved            | 17     | -           | Reserved      |
| 5      | PW          | 24 V                | 18     | PW          | 24 V          |
| 6      | GND         | 0 V                 | 19     | GND         | 0 V           |
| 7      | E_STOP_NO+  | Emergency stop (NO) | 20     | ENC_EXA     | MPG input (A) |
| 8      | E_STOP_NO-  | Emergency stop (NO) | 21     | ENC_EXB     | MPG input (B) |
| 9      | E_STOP_NC+  | Emergency stop (NC) | 22     | ENSW_NC+    | Jog (NC)      |
| 10     | E_STOP_NC-  | Emergency stop (NC) | 23     | ENSW_NC-    | Jog (NC)      |
| 11     | GND         | 0 V                 | 24     | PW          | 24 V          |
| 12     | GND         | 0 V                 | 25     | PW          | 24 V          |
| 13     | GND         | 0 V                 | -      | -           | -             |

#### Pin assignment:

# 3.9 STO connector

# 3.9.1 STO pin assignment

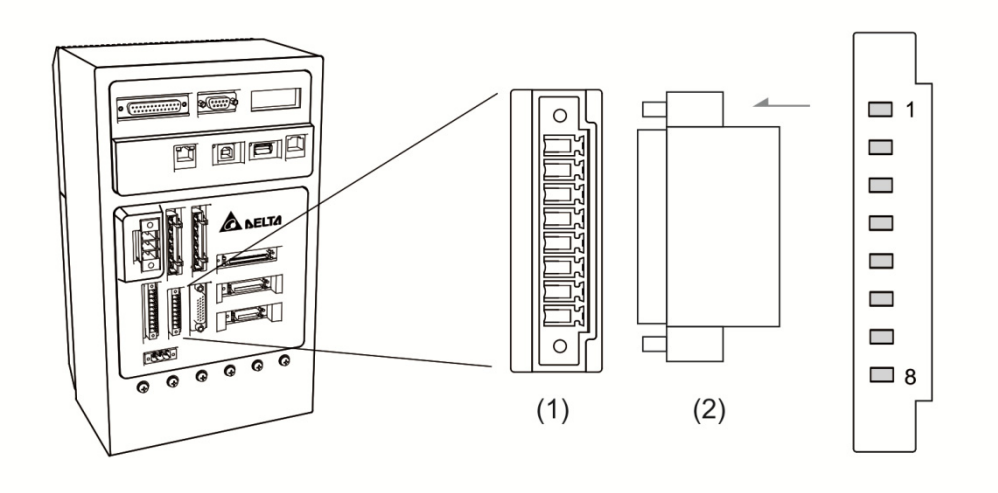

(1) STO connector (female); (2) STO connector (male)

| Pin assignm | Pin assignment: |                                                                           |  |  |
|-------------|-----------------|---------------------------------------------------------------------------|--|--|
| Pin No      | Symbol          | Description                                                               |  |  |
| *1          | COM+            | VDD (24 V), same as pin 5 on CN1                                          |  |  |
| 2           | STO_A           | STO input A+                                                              |  |  |
| 3           | /STO_A          | STO input A-                                                              |  |  |
| 4           | STO_B           | STO input B+                                                              |  |  |
| 5           | /STO_B          | STO input B-                                                              |  |  |
| 6           | FDBK_A          | STO alarm output A: BJT Output<br>Maximum voltage/current: 80 VDC / 0.5 A |  |  |
| 7           | FDBK_B          | STO alarm output B: BJT Output<br>Maximum voltage/current: 80 VDC / 0.5 A |  |  |
| 8           | COM-            | Ground for VDD(24V)                                                       |  |  |

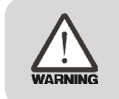

# \*1 Caution: Do not apply to dual power to COM+ or it may damage MS controller.

#### Wiring for STO and safety relay:

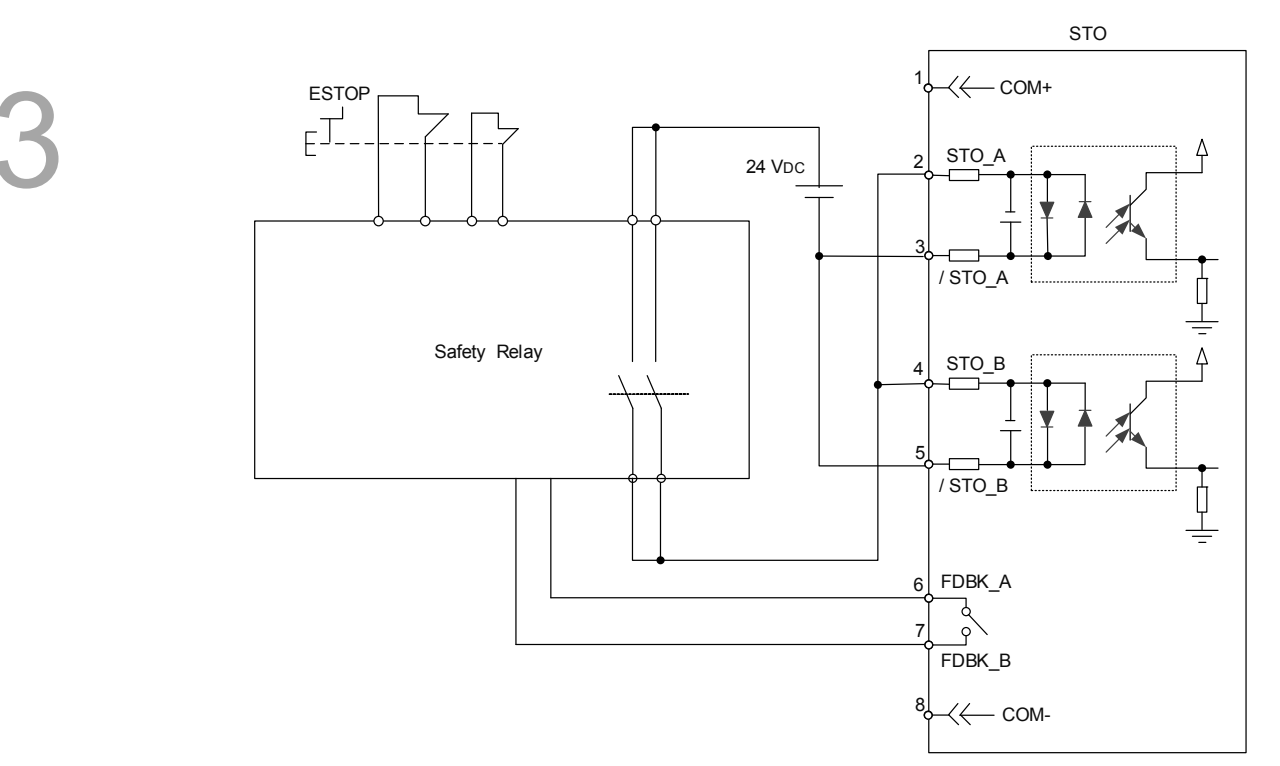

Wiring for disabling STO:

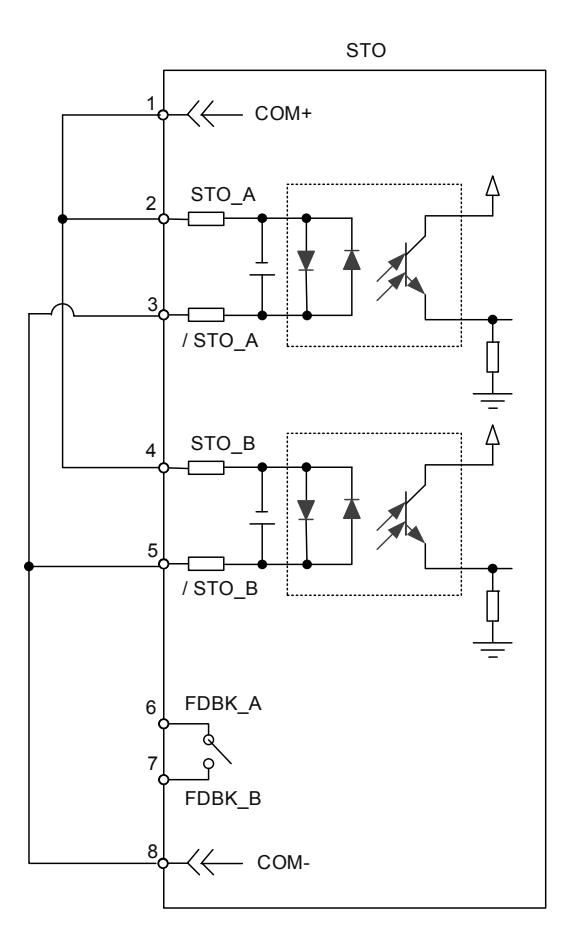

# 3.9.2 STO safety function

#### **Principle of STO**

STO function is controlled by the motor current from two individual circuits. It cuts off the power supply to the motor when needed and the motor is now free of torque force. The following table elaborates how this function works.

#### Pin assignment:

| STO signal     | Status of Opto-Isolator |                            |                            |                          |  |
|----------------|-------------------------|----------------------------|----------------------------|--------------------------|--|
| STO_A \ /STO_A | ON                      | ON                         | OFF                        | OFF                      |  |
| STO_B \ /STO_B | ON                      | OFF                        | ON                         | OFF                      |  |
| Output status  | Ready                   | Torque off<br>(STO_B lost) | Torque off<br>(STO_A lost) | Torque off (STO<br>Mode) |  |

(1) Description of STO alarm:

See the diagram below. When the motor runs normally (SERVO ON) but STO\_A and STO\_B signals are both gone for 10 ms at the same time, AL500 will occur and the MS controller will be in the state of SERVO OFF.

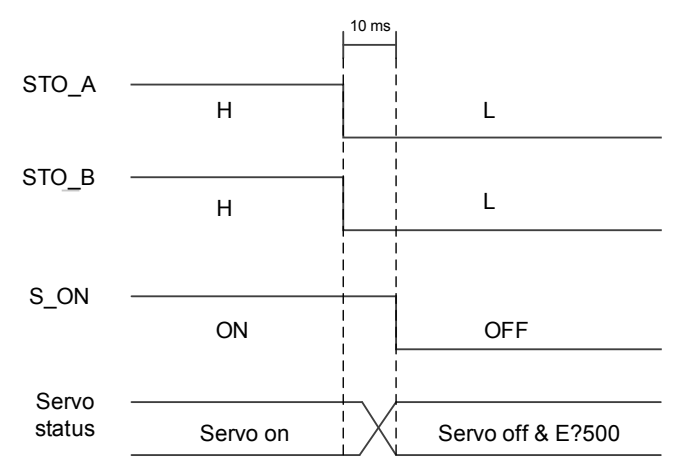

When the motor runs normally (SERVO ON) but one of the safety signal source is gone for 1s, AL501 or AL502 will occur. Then, the servo drive will be in the state of SERVO OFF.

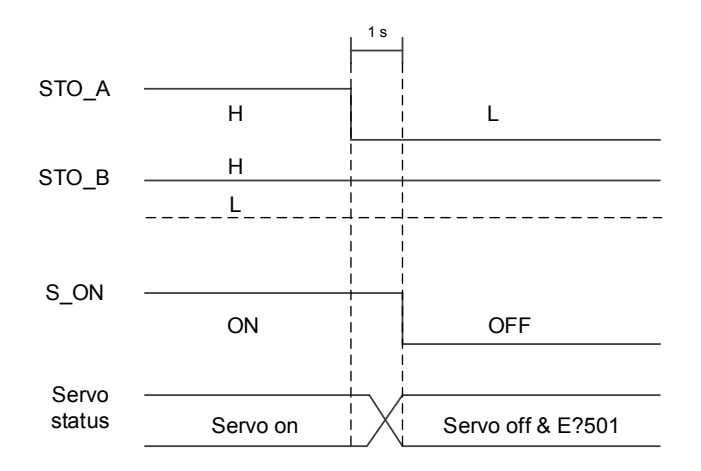

# 3.9.3 Related parameter of STO function

By setting parameter P2-93, users can determine the FDBK status and whether FDBK will latch if STO alarm occurs. The setting of P2-93 is shown as follows:

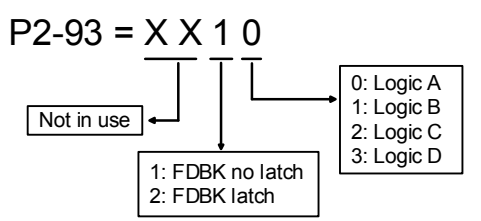

See the table below. Four logics (Logic A, B, C, and D) are presented to standardize the FDBK status when different STO alarm occurs. Users can select the corresponding logic according to the demands. (In this table, "Open" means FDBK+ and FDBK- of STO port are open circuit. Take Logic C as the example. When AL500 occurs, FDBK+ and FDBK- of STO port are short circuited.)

| Status of MS controller |       | FDBK_A & FDBK_B Statuses |       |          |       |          |       |          |       |
|-------------------------|-------|--------------------------|-------|----------|-------|----------|-------|----------|-------|
|                         |       | Logic A                  |       | Logic B  |       | Logic C  |       | Logic D  |       |
| Parameter P2.093        |       | XX10                     | XX20  | XX11     | XX21  | XX12     | XX22  | XX13     | XX23  |
| FDBK behavior           |       | No Latch                 | Latch | No Latch | Latch | No Latch | Latch | No Latch | Latch |
| No STO alarm occurs     |       | Open                     |       | Close    |       | Open     |       | Close    |       |
|                         | AL500 | Close                    |       | Open     |       | Close    |       | Open     |       |
| Alarm                   | AL501 | Close                    |       | Open     |       | Open     |       | Close    |       |
| occurs                  | AL502 | Close                    |       | Open     |       | Open     |       | Close    |       |
|                         | AL503 | Close                    |       | Open     |       | Open     |       | Close    |       |

Note: Open = open circuit; Close = short circuit

FDBK behavior (Latch /No Latch):

If FDBK is latched, when STO alarm occurs, status of FDBK will remain even when the alarm has been cleared. Please note that when more than one alarm occurs, the MS controller will only display AL500.

Example of Latch:

If Logic C P2-93 = XX22 is set, the FDBK status will be close when safety signal is lost and AL005 occurs. Since FDBK is selected as Latch, even when the safety signal is back to normal, FDBK status will remain close. Use the approaches below to reset.

- 1. Reconnect the power supply. FDBK status returns to "open".
- 2. Do not reconnect the power supply. Instead, set P2-93 to XX12 to make FDBK status return to "open". Then set P2-93 to XX22 again. This step is to set FDBK behavior to Latch.

After the FDBK status restores, alarms can be cleared by normal corrective actions. In this case, AL500 can be cleared by DI.Alm Reset.

Example of No Latch:

If Logic C P2-93 is set to XX12, the FDBK status will be "close" when the safety signal is lost and AL500 occurs. Since FDBK is selected as No Latch, safety signals return to normal and the FDBK status automatically changes from short-circuited to normal when AL500 occurs. Setting P2-93 to XX12 again is not required.

After the FDBK status restores, alarms can be cleared by normal corrective actions. In this case, AL500 can be cleared by DI.Alm Reset.

Relevant parameter (Please refer to Chapter 8 for detailed information)

| Para. No. | Description      |
|-----------|------------------|
| P2-93     | STO FDBK control |

2

# 3.9.4 STO related alarms

| Alarm code | Description                       |
|------------|-----------------------------------|
| E?500      | STO is activated                  |
| E?501      | STO_A lost (signal lost or error) |
| E?502      | STO_B lost (signal lost or error) |
| E?503      | STO error                         |

Please refer to chapter 11 for detailed description.

# 3.10 BRK.DO connector

MS controller provides BRK.DO for disengaging the motor brake. This function can be also achieved by communication function.

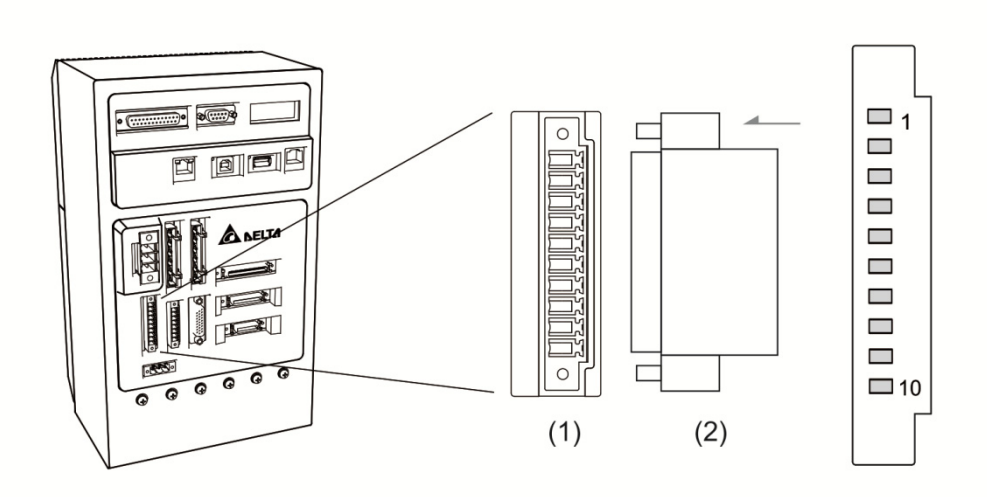

(1) BRK.DO connector (female); (2) BRK.DO connector (male)

|     | ! 4.        |  |
|-----|-------------|--|
| PIN | assignment: |  |

| Pin No | Signal name | Description        |
|--------|-------------|--------------------|
| 1      | BRK.DO1     | Digital output (A) |
| 2      | 0V          | 0 V (A)            |
| 3      | BRK.DO2     | Digital output (B) |
| 4      | 0V          | 0 V (B)            |
| 5      | BRK.DO3     | Digital output (C) |
| 6      | 0V          | 0 V (C)            |
| 7      | BRK.DO4     | Digital output (D) |
| 8      | 0V          | 0 V (D)            |
| 9      | 24V         | 24 V input         |
| 10     | 0V          | 0 V input          |

#### Wiring for BRK.DO: (this diagram is only for 750W model)

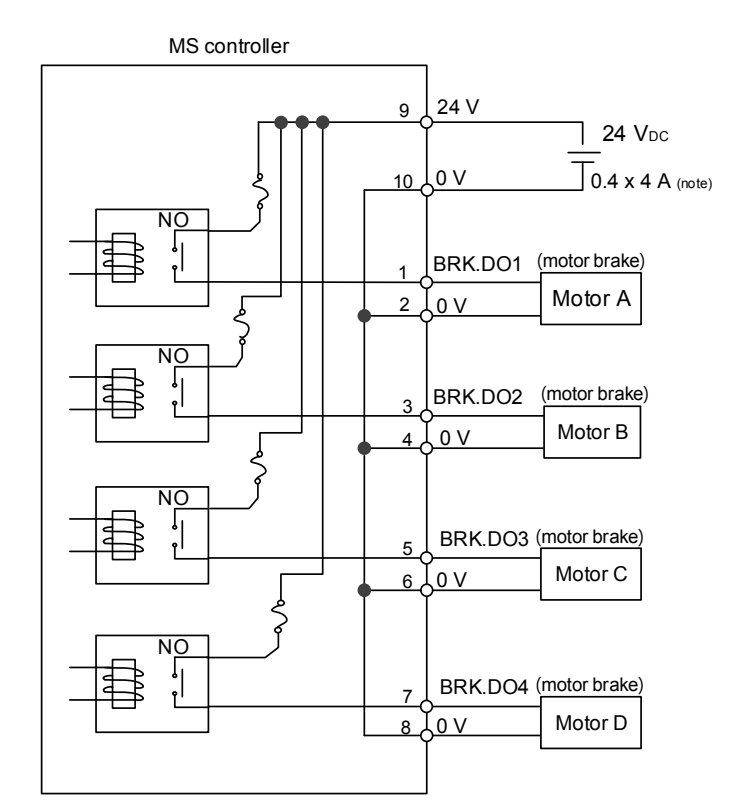

Note: The required power differs according to the number of the motors. Please refer to the table below

| Number of motor(s) | Current (A)   |
|--------------------|---------------|
| 1                  | 1 x 0.4 = 0.4 |
| 2                  | 2 x 0.4 = 0.8 |
| 3                  | 3 x 0.4 = 1.2 |
| 4                  | 4 x 0.4 = 1.6 |

# 4

# Panel Display and Parameters Setting

This chapter describes panel display of MS controller and its operation. User can monitor the operation state and see if any alarm occurs via the panel.

| 4.1 S <sup>1</sup> | atus display4-2               |
|--------------------|-------------------------------|
| 4.1.1              | System state ······ 4-2       |
| 4.1.2              | Alarm message4-3              |
| 4.2 D              | escription of P0-01 ······4-4 |
| 4.3 E              | dit parameters ······ 4-5     |
| 4.3.1              | Tool bar ····· 4-5            |
| 4.3.2              | Parameter tree 4-6            |
| 4.3.3              | Parameter list ······ 4-7     |
| 4.3.4              | Parameter editing ······ 4-11 |

# 4.1 Status display

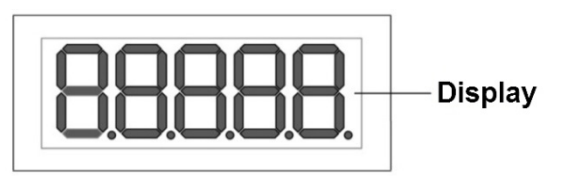

# 4.1.1 System state

| Displayed symbol | Description                                                                      |
|------------------|----------------------------------------------------------------------------------|
| 600£             | System start-up or system reboot                                                 |
| rUn              | System ready                                                                     |
| Stop.            | PLC stops operating                                                              |
| Pyote            | System stops in 3 seconds. You can turn off the power or re-power on the system. |
| 6661 H           | EC005 Nand Flash problem solving                                                 |
| USBLd            | USB updating and loading.                                                        |
| FBUPd            | Firmware updating                                                                |
| <u>-Ebry</u>     | Fail to update the firmware. Retrying.                                           |
| - <u>Ebot</u> .  | Firmware update successful. Rebooting the system.                                |
| noUPd            | Error occurs on firmware file to be updated. Firmware update is not carried out. |
| FLASH            | Firmware burning.                                                                |
| donE             | Burning complete.                                                                |
| FRI L.           | Fail to burn the firmware. Update failure after 3 attempts.                      |

| Displayed symbol  | Description                                                              |  |  |  |  |  |  |  |
|-------------------|--------------------------------------------------------------------------|--|--|--|--|--|--|--|
|                   | Most left number (the first number): Fixed display "E"                   |  |  |  |  |  |  |  |
|                   | The second number: Alarm type                                            |  |  |  |  |  |  |  |
|                   | (1) Controller: " <b>C</b> "                                             |  |  |  |  |  |  |  |
|                   | (2) Group: "1." or "2." (The decimal point represents Group)             |  |  |  |  |  |  |  |
| כו חר כ           | (3) Axis: Display in vigesimal format. See details below:                |  |  |  |  |  |  |  |
|                   | Axis 1 to 6 is represented by $1 \sim 6$                                 |  |  |  |  |  |  |  |
| (Error d: Axis 13 | Axis 7 to 12 - reserved                                                  |  |  |  |  |  |  |  |
| Error code: 013)  | Axis 13 to 18 is represented by D ~ I                                    |  |  |  |  |  |  |  |
|                   | (4) User: " <b>U</b> "                                                   |  |  |  |  |  |  |  |
|                   | The last three numbers: Error Code. Please refer to the next section     |  |  |  |  |  |  |  |
|                   | (description of parameter P0-01) or Chapter 11 (Troubleshooting) for its |  |  |  |  |  |  |  |
|                   | definition.                                                              |  |  |  |  |  |  |  |

# 4.1.2 Alarm message

# 4.2 Description of P0-01

When setting P0-01 to 0 for clearing the error, the panel will display:

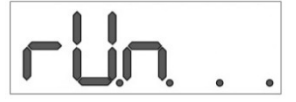

When accessing parameters via communication, if any alarm is not cleared, the returned value will be a non-zero and 32-bit value while the first 16 bits represent Index and the later 16 represent alarm code. See the table below.

|               | Index         | (16-bit)          | Error Code (16-bit) |                   |
|---------------|---------------|-------------------|---------------------|-------------------|
| U             | z             | Y                 | х                   | Error Code (Mord) |
| Group<br>Axis | No. or<br>No. | Reserved<br>(0x0) | Туре                | Elfor Code (word) |
| (1)           |               | (2)               | (3)                 | (4)               |

- (1) U and Z: They represent the number for Group or Axis with 4-bit data size.
- (2) Y: System reserved (0x0)
- (3) X: 4-bit data size
  - 0x0: Controller
  - 0x1: Group
  - 0x2: Axis
  - 0x3: User (User-defined)
  - 0x4 ~ 0xF: System reserved
- (4) Error Code: Please refer to Chapter 11, Troubleshooting

For example, when the panel displays Ed013, the software reads P0-01 from the controller and the returned value will be 0x0D020013.

|   | Index | (16-bit)          |   | Error Code (16-bit) |
|---|-------|-------------------|---|---------------------|
| U | z     | Y                 | х | 012                 |
| C | D     | Reserved<br>(0x0) | 2 | 013                 |

The controller displays the alarm message of axis 13, Group type and 013 is its alarm code.

# 4.3 Edit parameters

Parameter editing section provided by DRAS manages all parameters of the controller and servo drive. Users can read, write or browse parameters here. It is divided into three sections, (1) tool bar, (2) parameter tree and (3) parameter list. See figure 4.3.1.

| 6      | 늘 💾 🤚 🔿 📄 Delta Robot Automation                                                                                                    | n Studio [DRAS_v | 1.12.10]  |                                  |                                    |                           |                     |              |           |                                          |
|--------|----------------------------------------------------------------------------------------------------|------------------|-----------|----------------------------------|------------------------------------|---------------------------|---------------------|--------------|-----------|------------------------------------------|
| File   | Home Monitor View Op                                                                                                    | peration Othe    | ers       |                                  |                                    |                           |                     |              |           | 🔧 📜 🚨                                    |
| Pa     | X Cut<br>Copy<br>te ≥ Delete<br>Clipboard                                                                                                    | t Worksp         | (1)       | Coordinates Rob<br>setti<br>Tool | ot NC Gain<br>ng parameter adjustm | I/O<br>I/O<br>nent editor | Memory Error<br>log | Connection   | Servo     | Reboot<br>Shutdown<br>Edit<br>Controller |
| S<br>S | Para (2)                                                                                                    |                  |           |                                  |                                    |                           |                     |              |           |                                          |
| olutio | Search                                                                                                    | 🚡 All paramet    | ters Sele | cted parameter(s)                | only Selected node(                | s) only 🚽                 |                     |              | 2)        |                                          |
| nma    | AS Controller                                                                                                    |                  |           | Input value                      | Actual value                       | Unit                      | Minimum             | Maxi (       | )         | Description                              |
| anag   | [P0] Monitor parameters                                                                                                    | P0-00 🔒          |           | 1.005                            | 1.005                              |                           | -32.768             | 32.76        |           | P0-00 Controller                         |
| er.    | [P1] Setting parameters                                                                                                    | P0-01            | ÷         | 0x00000000                       | 0x00000000                         |                           | 0x00000000          | 0xFFFFFF     | 0x00000(  | P0-01 Alarm Coc                          |
|        | [P2] Application parameters                                                                                                    | P0-02 🔒          | Ψ         | 4000.0239                        | 4000.0239                          |                           | 0.0000              | -0.0001      | 0.0000    | P0-02 Firmware \                         |
|        | Main Drivers                                                                                                    | P0-03 🔒          | Ψ         | 0x4400                           | 0x4400                             |                           | 0x0000              | OxFFFF       | 0x0000    | P0-03 Status Dis                         |
|        | 🗏 Axis 13                                                                                                    | P0-04            | Ψ         | 0x00000000                       | 0x0000000                          |                           | 0x00000000          | 0xFFFFFFFF   | 0x000000  | P0-04 Monitorin                          |
|        | [P0] Monitor parameters                                                                                                    | P0-05            | Ψ         | 0x0000                           | 0x0000                             |                           | 0x0000              | 0x00F7       | 0x0000    | P0-05 Monitorine                         |
|        | [P2] Extension parameters                                                                                                    | P0-06            | Ψ         | 0                                | 0                                  |                           | 0                   | 15           | 0         | P0-06 Monitorin                          |
|        | [P3] Communication parar =                                                                                                    | P0-07 🔒          | Ψ         | 19580                            | 19580                              | kBytes                    | 0                   | 65535        | 0         | P0-07 Available §                        |
|        | [P4] Diagnosis parameters<br>[P5] Motion control param                                                                                                    | P0-08 🔒          | Ψ         | 74                               | 74                                 | Hour                      | 0                   | 65535        | 0         | P0-08 Power On                           |
|        | [P6] PR path definition par                                                                                                    | P0-09 🔒          | Ψ         | 3                                | 3                                  |                           | 0                   | 65535        | 0         | P0-09 PLC Status                         |
|        | <ul> <li>[P0] Monitor parameters</li> <li>[P1] Basic parameters</li> <li>[P2] Extension parameters</li> <li>[P3] Communication param</li> <li>[P4] Diagnosis parameters</li> <li>[P5] Motion control param</li> <li>[P6] PR path definition param</li> <li>[P0] Monitor parameters</li> <li>[P1] Basic parameters</li> <li>[P2] Extension parameters</li> <li>[P3] Communication parameters</li> <li>[P3] Communication parameters</li> <li>[P4] Diagnosis parameters</li> <li>[P4] Diagnosis parameters</li> </ul> |                  |           |                                  |                                    |                           |                     |              |           |                                          |
|        | [P5] Motion control param                                                                                                    | Read-only        | 🗢 🗢 Set   | when Servo Off (                 | Valid after re-pow                 | er on 🍟                   | Volatile param      | eter 🗾 Share | d by mult | iple axes                                |
|        |                                                                                                    | · · · · · ·      |           |                                  |                                    |                           |                     |              |           |                                          |
|        | Search Q - 3- 9                                                                                                    |                  |           |                                  |                                    |                           |                     |              |           | ΨųΧ                                      |
| l      | search 🔍 🔛 📴                                                                                                    |                  |           |                                  |                                    |                           |                     |              |           |                                          |
| Dear   |                                                                                                    |                  |           |                                  |                                    |                           |                     |              | Stati     | on 1 IP 19216811                         |

Figure 4.3.1 Parameter

# 4.3.1 Tool bar

Please refer to the following table of each function in tool bar.

| Purpose            | lcon                   | Function                                         |  |  |  |  |
|--------------------|------------------------|--------------------------------------------------|--|--|--|--|
|                    | <b>4</b>               | Read parameters from the controller              |  |  |  |  |
|                    |                        | Write parameters value into MS controller.       |  |  |  |  |
|                    |                        | Replace input values with actual values          |  |  |  |  |
| Parameters editing | All parameters         | Edit all parameters                              |  |  |  |  |
| Farameters editing | Selected parameters(s) |                                                  |  |  |  |  |
|                    | only                   | Euit the selected parameter(s) only              |  |  |  |  |
|                    | Selected node(s) only  | Edit the selected node(s) only                   |  |  |  |  |
|                    |                        | Stop current operation                           |  |  |  |  |
|                    | <b>1</b>               | Lock or unlock the hidden parameter              |  |  |  |  |
| Other              | Regular display mode   | Switch the display mode. Three display modes are |  |  |  |  |
|                    | regular alspidy mode   | available.                                       |  |  |  |  |

| Purpose | lcon       | Function                                                   |
|---------|------------|------------------------------------------------------------|
|         |            | 1. Regular display mode                                    |
|         |            | 2. Only display items which actual value is different from |
|         |            | the default value                                          |
|         |            | 3. Only display items which actual value is different from |
|         |            | the input value                                            |
|         | Search Q - | Input the keyword to find the related parameters           |

Table 4.3.1 Tool bar

# 4.3.2 Parameter tree

Parameter tree is used to present parameter groups in a tree structure. There are more than 3000 parameters in the controller. With the parameter tree, it is easier to edit and search the needed parameters. By clicking on a node of the parameter tree, you can view all parameters of the node in the parameter list on the right hand side. See the figure 4.3.2.1.

| ✓ Parameter ×                                                                      |          |               |                   |                   |              |            |          |              |                  |  |
|------------------------------------------------------------------------------------|----------|---------------|-------------------|-------------------|--------------|------------|----------|--------------|------------------|--|
| Search 🔍 📲 🚮 All parameters Selected parameter(s) only Selected node(s) only 📲 🔒 🔹 |          |               |                   |                   |              |            |          |              |                  |  |
| 1S                                                                                 |          | Input value   | Actual valu       | e Unit            | Minimum      | Maximum    | Default  | Description  |                  |  |
| [P0] Monitor parameters P0-00                                                      |          | 1.005         | 1.005             |                   | -32.768      | 32.767     | 0.000    | P0-00 Contr  | oller            |  |
| [P1] Setting parameters P0-01                                                      | Ψ.       | 0x00000000    | 0x00000000        |                   | 0x00000000   | 0xFFFFFFFF | 0x000000 | P0-01 Alarm  | Cod              |  |
| [P2] Application parameters<br>[P3] Communication parameters                       | Ψ.       | 4000.0239     | 4000.0239         |                   | 0.0000       | -0.0001    | 0.0000   | P0-02 Firmw  | are \            |  |
| Main Drivers                                                                       | Ψ        | 0x4400        | 0x4400            |                   | 0x0000       | 0xFFFF     | 0x0000   | PO-03 Status | Dis              |  |
| Axis 13                                                                            |          |               |                   |                   |              |            |          |              | Ŧ                |  |
| [P0] Search Q -                                                                    | 🚯 All pa | rameters Sele | cted parameter(s) | only Selected nod | le(s) only 📲 | <b>a</b> - |          |              |                  |  |
| [P2] AS                                                                            |          |               | Input value       | Actual value      | Unit         | Minimum    | Maximum  | Default      | Description      |  |
| [P4] [P0] Monitor parameters                                                       | P2-00    |               | 35                | 35                | rad/s        | 0          | 2047     | 35           | P2-00 Positior 📥 |  |
| [P5] [P1] Setting parameters                                                       | P2-01    |               | 100               | 100               | %            | 10         | 3000     | 100          | P2-01 Switchir   |  |
| [P6] [P2] Application parameters                                                   | P2-02    |               | 50                | 50                | %            | 0          | 100      | 50           | P2-02 Positior   |  |
| ■ Main Drivers                                                                     | P2-03    |               | 5                 | 5                 | ms           | 2          | 100      | 5            | P2-03 Smooth 🛓   |  |
| Axis 13                                                                            | P2-04    |               | 500               | 500               | rad/s        | 0          | 8191     | 500          | P2-04 Speed L    |  |
| [PU] Monitor parameters<br>[P1] Basic parameters                                   | P2-05    |               | 100               | 100               | %            | 10         | 500      | 100          | P2-05 Switchir   |  |
| [P2] Extension parameters                                                          | P2-06    |               | 100               | 100               | rad/s        | 0          | 1023     | 100          | P2-06 Speed I    |  |
| [P3] Communication parar                                                           | P2-07    |               | 0                 | 0                 | %            | 0          | 100      | 0            | P2-07 Speed F    |  |
| [P4] Diagnosis parameters<br>[P5] Motion control param                             | P2-08    | <b>V</b>      | 36                | 36                | 1            | 0          | 501      | 0            | P2-08 Special    |  |
| [P6] PR path definition par                                                        | P2-09    |               | 2                 | 2                 | 2ms          | 0          | 20       | 2            | P2-09 DI Debc    |  |
| Axis 14                                                                            | P2-10    |               | 0x2121            | 0x2121            |              | 0x0000     | 0x415F   | 0x0101       | P2-10 DI1 Fun    |  |
| [P1] Basic parameters                                                              | P2-11    |               | 0x1000            | 0x1000            |              | 0x0000     | 0x415F   | 0x0104       | P2-11 DI2 Fun    |  |

Figure 4.3.2.1 Selected items of parameter tree and parameter list

## 4.3.3 Parameter list

Parameter list includes parameter's actual value, minimum and maximum value, default value, description and input value. The symbol showed next to the input value represents the parameter's property. Please refer to the detailed description of each property below.

| Icon of parameter<br>property | Description                                                              |
|-------------------------------|--------------------------------------------------------------------------|
|                               | This parameter is read-only.                                             |
| $\bigcirc$                    | When it is in Servo On status, parameters cannot be set.                 |
| С<br>С                        | The parameter setting is valid after re-power on.                        |
| Ψ                             | When the power is off, the parameter value will be reset to the default. |
|                               |                                                                          |

#### Table 4.3.2 Parameter property

See figure 4.3.3.1. User can edit and write the value in **Input value** column. However, parameter value is read-only in **Actual value** column. If you wish to change one parameter value, please write the value in **Input value** column first. Then, download it to the controller by either clicking on the **Download** button or directly pressing the **Enter** key. See the figure below. The **Write** button also can be used to download the parameter value.

| <b>6</b> | 늘 💾 🦘 🔿 🕴 Delta Robot Automatio                          | n Studio [DRAS_ | v1.12.10]        |                            |                                    |                           |                     |            |         | - • X                            |
|----------|----------------------------------------------------------|-----------------|------------------|----------------------------|------------------------------------|---------------------------|---------------------|------------|---------|----------------------------------|
| File     | Home Monitor View O                                      | peration Oth    | ners             |                            |                                    |                           |                     |            |         | 🔨 🔧 📜 🙋                          |
| Pas      | X Cut<br>Copy<br>te ★Delete<br>Clipboard                 | ot Workspace    | Jog Poir<br>tabl | t Coordinates Robe<br>Tool | ot NC Gair<br>ng parameter adjustm | I/O<br>I/O<br>hent editor | Memory Error<br>log | Connection | Servo   | Reboot<br>Shutdown<br>Controller |
| <b>۲</b> | Parameter ×                                              |                 |                  |                            |                                    |                           |                     |            |         | Ŧ                                |
| Solutio  | Search 🔍 🗸 🚽                                             | 🚮 All parame    | eters Sele       | cted parameter(s)          | only Selected node(                | s) only 🚽                 |                     |            |         |                                  |
| on m     | AS A                                                     |                 |                  | Input value                | Actual value                       | Unit                      | Minimum             | Maximum    | Default | Description                      |
| anag     | IP01 Monitor parameters                                  | P2-23           |                  | 100                        | 1000                               | Hz                        | 50                  | 1000       | 1000    | P2-23 Resonal                    |
| er       | [P1] Setting parameters                                  | P2-24           |                  | 0                          | 0                                  | dB                        | 0                   | 32         | 0       | P2-24 Resonal                    |
|          | [P2] Application parameters<br>[P3] Communication parame | P2-25           |                  | 0.2                        | 0.2                                | 0.1ms                     | 0.0                 | 100.1      | 100.1   | P2-25 Low-pa:                    |
|          | <ul> <li>Main Drivers</li> </ul>                         | P2-26           |                  | 0                          | 0                                  |                           | 0                   | 1023       | 0       | P2-26 Anti-Int                   |
|          | Axis 13                                                  | P2-27           |                  | 0x0000                     | 0x0000                             |                           | 0x0000              | 0x0018     | 0x0000  | P2-27 Gain Sw                    |
|          | [P0] Monitor parameters<br>[P1] Basic parameters         | P2-28           |                  | 10                         | 10                                 | 10 ms                     | 0                   | 1000       | 10      | P2-28 Gain Sw                    |
|          | [P2] Extension parameters                                | P2-29           |                  | 1280000                    | 1280000                            |                           | 0                   | 3840000    | 1280000 | P2-29 Gain Sw                    |
|          | [P3] Communication parar =                               | P2-30           | ÷                | 0                          | 0                                  |                           | -8                  | 8          | 0       | P2-30 Auxilian                   |
|          | [P4] Diagnosis parameters<br>[P5] Motion control param   | P2-31           |                  | 80                         | 80                                 | Hz                        | 1                   | 1000       | 80      | P2-31 Speed L                    |

Figure 4.3.3.1 Input value and Actual value columns

When the value in **Input value** column is different from the value in **Actual value**, its background color will be yellow. The value in **Input value** column can be updated to the same value in **Actual value** by clicking the button of **Replace input values with actual values**.

Users can read and set one or multiple parameters. Three modes are provided to set parameters, which are **All parameters**, **Selected parameter(s) only** and **Selected node(s) only**. See figure 4.3.3.2.

| <b>6</b> | 늘 💾 🦘 🕐 🕴 Delta Robot Automatio                        | n Studio [DR | AS_v1.12.10]      |                            |                                    |                          |                     |            |         | - • ×                                    |
|----------|--------------------------------------------------------|--------------|-------------------|----------------------------|------------------------------------|--------------------------|---------------------|------------|---------|------------------------------------------|
| File     | Home Monitor View O                                    | peration     | Others            |                            |                                    |                          |                     |            |         | 🔨 🔧 📜 🖉                                  |
| Pa       | Kut<br>Copy<br>Ste ≹Delete<br>Clipboard                | t Workspac   | e Jog Poin<br>tab | t Coordinates Rob<br>setti | ot NC Gain<br>ng parameter adjustm | I/O<br>I/O<br>ent editor | Memory Error<br>log | Connection | Servo   | Reboot<br>Shutdown<br>Edit<br>Controller |
| <b>1</b> | Parameter ×                                            |              |                   |                            |                                    |                          | _                   |            |         | ÷                                        |
| Solutio  | Search 🔍 🚽 📑                                           | 🔚 All para   | meters Sele       | cted parameter(s)          | only Selected node(                | s) only 🚽                |                     |            |         |                                          |
| m nc     | AS                                                     |              |                   | Input value                | Actual value                       | Unit                     | Minimum             | Maximum    | Default | Description                              |
| anag     | P01 Monitor parameters                                 | P2-23        |                   | 100                        | 1000                               | Hz                       | 50                  | 1000       | 1000    | P2-23 Resonal                            |
| er       | [P1] Setting parameters                                | P2-24        |                   | 0                          | 0                                  | dB                       | 0                   | 32         | 0       | P2-24 Resonal                            |
|          | [P2] Application parameters                            | P2-25        |                   | 0.2                        | 0.2                                | 0.1ms                    | 0.0                 | 100.1      | 100.1   | P2-25 Low-pa:                            |
|          | ■ Main Drivers                                         | P2-26        |                   | 0                          | ]0                                 |                          | 0                   | 1023       | 0       | P2-26 Anti-Int                           |
|          | 🗏 Axis 13                                              | P2-27        |                   | 0x0000                     | 0x0000                             |                          | 0x0000              | 0x0018     | 0x0000  | P2-27 Gain Sw                            |
|          | [P0] Monitor parameters<br>[P1] Basic parameters       | P2-28        |                   | 10                         | 10                                 | 10 ms                    | 0                   | 1000       | 10      | P2-28 Gain Sw                            |
|          | [P2] Extension parameters                              | P2-29        |                   | 1280000                    | 1280000                            |                          | 0                   | 3840000    | 1280000 | P2-29 Gain Sw                            |
|          | [P3] Communication parar =                             | P2-30        | ÷                 | 0                          | 0                                  |                          | -8                  | 8          | 0       | P2-30 Auxilian                           |
|          | [P4] Diagnosis parameters<br>[P5] Motion control param | P2-31        |                   | 80                         | 80                                 | Hz                       | 1                   | 1000       | 80      | P2-31 Speed L                            |

Figure 4.3.3.2 Tool bar - Parameters

In this section, user can select one mode to set parameters. The option **All parameters** shows all parameters of the controller and servo drive. **Selected parameter(s) only** shows the parameters you selected with orange background (figure 4.3.3.3). **Selected node(s) only** option shows all parameters of the selected node (blue background) in parameter list. See figure 4.3.3.4.

| 69          | 늘 🗄 🤚 🥐 🕴 Delta Robot Automat                                                                                                    | ion Studio [DRAS_v1.1 | .2.10]       |                               |                                  |                          |                     |            |         |                            |
|-------------|----------------------------------------------------------------------------------------------------|-----------------------|--------------|-------------------------------|----------------------------------|--------------------------|---------------------|------------|---------|----------------------------|
| Fil         | Home Monitor View                                                                                                    | Operation Others      |              |                               |                                  |                          |                     |            |         | - 🔨 🔧 📜 🖉                  |
| Pa          | A Cut     Cut     Copy     aste     Clipboard     Clipboard     Cl | ript Workspace Jog    | Poir<br>tabl | te Coordinates Robo<br>settin | t NC Gain<br>g parameter adjustm | I/O<br>I/O<br>ent editor | Memory Error<br>log | Connection | Servo   | Reboot<br>Shutdown<br>Edit |
| <b>"</b>    | Parameter ×                                                                                                    |                       |              |                               |                                  |                          |                     |            |         | <b>-</b>                   |
| Soluti      | Search Q -                                                                                                    | 🛐 All parameter       | s Sele       | cted parameter(s) c           | only Selected node(              | s) only 🚽                |                     |            |         |                            |
| on m        | AS                                                                                                    |                       |              | Input value                   | Actual value                     | Unit                     | Minimum             | Maximum    | Default | Description                |
| anag        | Controller     [P0] Monitor parameters                                                                                                    | P2-23                 |              | 1000                          | 1000                             | Hz                       | 50                  | 1000       | 1000    | P2-23 Resonal 🖌            |
| <b>j</b> er | [P1] Setting parameters                                                                                                    | P2-24                 |              | 0                             | 0                                | dB                       | 0                   | 32         | 0       | P2-24 Resonal              |
|             | [P2] Application parameters                                                                                                    | P2-25                 |              | 0.2                           | 0.2                              | 0.1ms                    | 0.0                 | 100.1      | 100.1   | P2-25 Low-pa:              |
|             | [P3] Communication parame     Main Drivers                                                                                                    | P2-26                 |              | 0                             | 0                                |                          | 0                   | 1023       | 0       | P2-26 Anti-Int             |
|             | Axis 13                                                                                                    | P2-27                 |              | 0x0000                        | 0x0000                           |                          | 0x0000              | 0x0018     | 0x0000  | P2-27 Gain Sw              |
|             | [P0] Monitor parameters                                                                                                    | P2-28                 |              | 10                            | 10                               | 10 ms                    | 0                   | 1000       | 10      | P2-28 Gain Sw              |
|             | [P1] Basic parameters<br>[P2] Extension parameters                                                                                                    | P2-29                 |              | 1280000                       | 1280000                          |                          | 0                   | 3840000    | 1280000 | P2-29 Gain Sw              |
|             | [P3] Communication parar                                                                                                    | ≡ P2-30               | <u></u>      | 0                             | 0                                |                          | -8                  | 8          | 0       | P2-30 Auxilian             |
|             | [P4] Diagnosis parameters                                                                                                    | P2-31                 |              | 80                            | 80                               | Hz                       | 1                   | 1000       | 80      | P2-31 Speed L              |
|             | [P5] Motion control param<br>[P6] PR path definition par                                                                                                    | P2-32                 |              | 0x0000                        | 0x0000                           |                          | 0x0000              | 0x0002     | 0x0000  | P2-32 Tuning               |
|             | Axis 14                                                                                                    | P2-33                 |              | 0x0000                        | 0x0000                           |                          | 0x0000              | 0x0001     | 0x0000  | P2-33 Semi-A               |

Figure 4.3.3.3 Select more than one parameter

| <b>()</b>  | ) 🖕 📇 🥎 🕐 🕴 Delta Robot Automation Studio (DRAS_v1.12.10)                                                                                                    |              |               |                  |                                |                          |                     |            |         |                            |  |
|------------|----------------------------------------------------------------------------------------------------|--------------|---------------|------------------|--------------------------------|--------------------------|---------------------|------------|---------|----------------------------|--|
| File       | Home Monitor View C                                                                                                    | peration     | Others        |                  |                                |                          |                     |            |         | 🔨 🔧 📜 🚨                    |  |
| Pa         | % Cut<br>Copy<br>Ste €<br>Clipboard<br>% Cut<br>Parameter<br>Scope<br>Scope<br>Sc | ot Workspace | e Jog Pointab | nt<br>le<br>Tool | t NC Gain<br>parameter adjustm | I/O<br>I/O<br>ent editor | Memory Error<br>log | Connection | Servo   | Reboot<br>Shutdown<br>Edit |  |
| 6 <b>0</b> | Parameter ×                                                                                                    |              |               |                  |                                |                          |                     |            |         | ₹                          |  |
| Soluti     | Search 🔍 🚽                                                                                                    |              |               |                  |                                |                          |                     |            |         |                            |  |
| on m       | (S                                                                                                    |              |               | Input value      | Actual value                   | Unit                     | Minimum             | Maximum    | Default | Description                |  |
| anag       | P01 Monitor parameters                                                                                                    | P2-23        |               | 1000             | 1000                           | Hz                       | 50                  | 1000       | 1000    | P2-23 Resonal 🔦            |  |
| ier.       | [P1] Setting parameters                                                                                                    | P2-24        |               | 0                | 0                              | dB                       | 0                   | 32         | 0       | P2-24 Resonal              |  |
|            | [P2] Application parameters                                                                                                    | P2-25        |               | 0.2              | 0.2                            | 0.1ms                    | 0.0                 | 100.1      | 100.1   | P2-25 Low-pa               |  |
|            | Main Drivers                                                                                                    | P2-26        |               | 0                | 0                              |                          | 0                   | 1023       | 0       | P2-26 Anti-Int             |  |
|            | 🖬 Axis 13                                                                                                    | P2-27        |               | 0x0000           | 0x0000                         |                          | 0x0000              | 0x0018     | 0x0000  | P2-27 Gain Sw              |  |
|            | [P0] Monitor parameters                                                                                                    | P2-28        |               | 10               | 10                             | 10 ms                    | 0                   | 1000       | 10      | P2-28 Gain Sw              |  |
|            | [P2] Extension parameters                                                                                                    | P2-29        |               | 1280000          | 1280000                        |                          | 0                   | 3840000    | 1280000 | P2-29 Gain Sw              |  |
|            | [P3] Communication parar =                                                                                                    | P2-30        | <b></b>       | 0                | 0                              |                          | -8                  | 8          | 0       | P2-30 Auxilian             |  |
|            | [P4] Diagnosis parameters                                                                                                    | P2-31        |               | 80               | 80                             | Hz                       | 1                   | 1000       | 80      | P2-31 Speed L              |  |
|            | [P6] PR path definition par                                                                                                    | P2-32        |               | 0x0000           | 0x0000                         |                          | 0x0000              | 0x0002     | 0x0000  | P2-32 Tuning               |  |
|            | 🗉 Axis 14                                                                                                    | P2-33        |               | 0x0000           | 0x0000                         |                          | 0x0000              | 0x0001     | 0x0000  | P2-33 Semi-Ai              |  |

Figure 4.3.3.4 Selected node of parameter tree

To search a parameter, input the keyword in the search box and press Enter. Then, you will find the result in the parameter list. See figure 4.3.3.5.

| <b>6</b> | 🦻 🖕 😁 🔶 🕛 Delta Robot Automation Studio [DRAS_v1.12.10]                                        |             |           |             |          |                |                    |                    |                 |                  |                   |        | ] _ X        |            |          |                                  |          |
|----------|------------------------------------------------------------------------------------------------|-------------|-----------|-------------|----------|----------------|--------------------|--------------------|-----------------|------------------|-------------------|--------|--------------|------------|----------|----------------------------------|----------|
| File     | <ul> <li>Home</li> </ul>                                                                       | Monitor     | View      | Operation   | Others   |                |                    |                    |                 |                  |                   |        |              |            |          | ^                                | 鬼 📜 🚨    |
| Pas      | te Cut<br>Clipboard                                                                            | Parameter   | Scope Sci | ript Worksp | ace Jog  | Point<br>table | Coordinate<br>Tool | s Robot<br>setting | NC<br>parameter | Gain<br>adjustme | I/O<br>ent editor | Memory | Error<br>log | Connection | Servo    | Reboot<br>Shutdown<br>Controller | Edit     |
| Soluti   | P Paramete<br>P2-01                                                                            | er ×<br>× ▼ |           | 🖪 All pa    | rameters | Selecter       | d parame           | ter(s) only        | / Selecte       | d node(s         | ) only 🚽          |        | •            |            |          |                                  | <b>T</b> |
| m nc     | MS     Controller                                                                              |             |           | ^           |          | Inp            | out value          | A                  | tual val        | le               | Unit              | Minimu | m            | Maximum    | Default  | Descripti                        | on       |
| anag     | [P0] Monitor parameters                                                                        |             | P2-01     |             | 10       | 0              | 10                 | 0                  |                 | %                | 10                |        | 3000         | 100        | P2-01 Sw | itching                          |          |
| er       | [P1] Setting parameters<br>[P2] Application paramet<br>[P3] Communication para<br>Main Drivers |             |           | P2-01       |          | 10             | 0                  | 10                 | 0               |                  | %                 | 10     |              | 3000       | 100      | P2-01 Sw                         | itching  |
|          |                                                                                                |             |           | P2-01       |          | 10             | 0                  | 10                 | 0               |                  | %                 | 10     |              | 3000       | 100      | P2-01 Sw                         | itching  |
|          |                                                                                                |             |           | P2-01       |          | 10             | 0                  | 10                 | 0               |                  | %                 | 10     |              | 3000       | 100      | P2-01 Sw                         | itching  |

Figure 4.3.3.5 Search tool

In **Parameter**, data can be imported/exported by a parameter (.dpar) file. Please note that exporting the file is for recording the actual value of all parameters; importing is for updating all data in **Input value** column. To update data with a parameter file, you can import the file first to the controller/servo drive and then click the write icon.

Three display modes are available. See figure 4.3.3.6. Users can select the item from parameter list after selecting the display mode.

- 1. Regular display mode: Display all parameters.
- 2. Only display items which actual value is different from the default value: Filter those items that actual value is different from the default value and display in parameter list.
- 3. Only display items which actual value is different from the input value: Filter those items that actual value is different from the input value and display in parameter list.

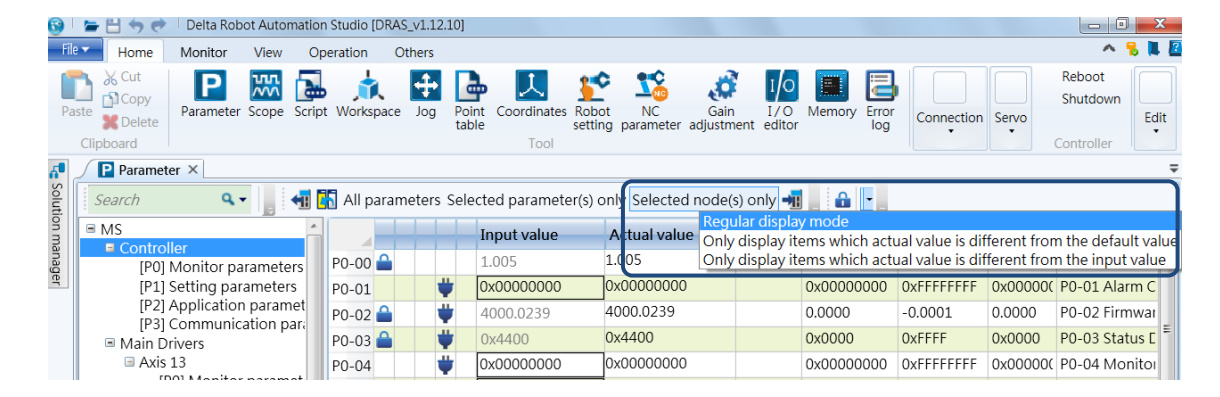

Figure 4.3.3.6 Switch the display mode

#### 4.3.4 Parameter editing

#### View relevant parameters

The parameter editing section enables users to preview the related parameters of the controller. Start the DRAS and connect it with the controller. Then, click on **Parameter**. A window for editing parameters will pop up. The parameter tree for selecting the parameter group is on the left side of the window. Once you select the parameter group, the detailed information of the selected ones will appear on the right hand side. Then, select the parameter to be viewed and click on the read icon. The parameters values will be displayed in **Actual value** column. Steps:

- (1) Start the DRAS software.
- (2) Make sure DRAS is connected with the controller. If not, please complete the communication setting in **Connection**.
- (3) Click on **Parameter** to open the setting page.
- (4) Select the parameter group from parameter tree.
- (5) Select the parameters to be viewed.
- (6) Click on the read icon. The parameters values will be displayed in Actual value column.

| <b>6</b> | 🗿 🖢 💾 🦘 🕐 🕴 Delta Robot Automation Studio [DRAS_v1.12.10] |                      |            |          |       |                     |                     |             |                |             |            |                                   |
|----------|-----------------------------------------------------------|----------------------|------------|----------|-------|---------------------|---------------------|-------------|----------------|-------------|------------|-----------------------------------|
| Fil      | e Home Monito                                             | r View               | Operation  | Others   |       |                     |                     |             |                |             |            | - 🔨 🔧 📕 🖉                         |
| ſ        | h 🔏 Cut 📄 🕞                                               | υn                   |            |          |       | L 🔳 💅               | • 🔨 🔐               |             |                |             |            | Reboot                            |
| Da       | Copy                                                      | tor Scope            |            | log      | Doin  | t Coordinator Polo  | t NC Gain           |             |                |             |            | Shutdown                          |
| FG       | Delete                                                    | ter scope .          | (0)        | Jog      | tabl  | e settir            | g parameter adjustr | nent editor |                | Connection  | Servo      | Edit                              |
|          | Clipboard                                                 |                      | 7/         |          |       | Tool                |                     |             | (4)            |             |            | Controller                        |
| <b>6</b> | <u> </u>                                                  |                      |            |          |       |                     |                     |             |                |             |            | <b>—</b>                          |
| olut     | Searci                                                    | J- 4                 | 拍 🚯 All pa | rameters | Seleo | cted parameter(s) o | nly Selected node(  | s) only 🚽   | V 🔒 -          |             |            |                                   |
| ion m    | 15                                                        |                      |            |          |       | Input value         | Actual value        | Unit        | Minimum        | Maximum     | Default    | Description                       |
| lana     | Controller<br>[P0] Monitor para                           | meters               | P2-00      |          |       | 35                  | 35                  | rad/s       | 0              | 2047        | 35         | P2-00 Positior                    |
| Jer      | [P1] Se                                                   | rs                   | P2-01      |          |       | 100                 | 100                 | %           | 10             | 3000        | 100        | P2-01 Switchir                    |
|          | <sup>[P2] Ap</sup> (5)                                    | neters               | P2-02      |          | Ì     | 50                  | 50                  | %           | 0              | 100         | 50         | P2-02 Positior                    |
|          | EP3JCC (→)                                                | parame               | P2-03      |          | i     | 5                   | 5                   | ms          | 2              | 100         | 5          | P2-03 Smooth                      |
|          | 🗉 Axis 13                                                 |                      | P2-04      |          | Ī     | 500                 | 500                 | rad/s       | 0              | 8191        | 500        | P2-04 Speed L                     |
|          | [P0] Monitor p                                            | arameters            | P2-05      |          |       | 100                 | 100                 | %           | 10             | 500         | 100        | P2-05 Switchir                    |
|          | [P1] Basic para<br>[P2] Extension                         | parameter            | s P2-06    |          |       | 100                 | 100                 | rad/s       | 0              | 1023        | 100        | P2-06 Speed I                     |
|          | [P3] Commun                                               | ication para         | ar = P2-07 |          |       | 0                   | 0                   | %           | 0              | 100         | 0          | P2-07 Speed F                     |
|          | [P4] Diagnosis<br>[P5] Motion co                          | parameter            | P2-08      | 4        | ,     | 36                  | 36                  |             | 0              | 501         | 0          | P2-08 Special                     |
|          | [P6] PR path d                                            | efinition para       | P2-09      |          | Ì     | 2                   | 2                   | 2ms         | 0              | 20          | 2          | P2-09 DI Debc                     |
|          | Axis 14                                                   |                      | P2-10      |          |       | 0x2121 🛃            | 0x2121 🚹            |             | 0x0000         | 0x415F      | 0x0101     | P2-10 DI1 Fun                     |
|          | [P0] Monitor p<br>[P1] Basic para                         | arameters            | P2-11      |          |       | 0x1000              | 0x1000              |             | 0x0000         | 0x415F      | 0x0104     | P2-11 DI2 Fun                     |
|          | [P2] Extension                                            | parameter            | s P2-12    |          |       | 0x1124              | 0x1124              |             | 0x0000         | 0x415F      | 0x0116     | P2-12 DI3 Fun                     |
|          | [P3] Commun                                               | ication para         | P2-13      |          | ĺ     | 0x1100              | 0x1100              |             | 0x0000         | 0x415F      | 0x0117     | P2-13 DI4 Fun                     |
|          | [P4] Diagnosis<br>[P5] Motion co                          | parameter            | r P2-14    |          |       | 0x1100              | 0x1100              |             | 0x0000         | 0x415F      | 0x0102     | P2-14 DI5 Fun                     |
|          | [P6] PR path d                                            | efinition pa         | P2-15      |          |       | 0x1100              | 0x1100              |             | 0x0000         | 0x415F      | 0x0021     | P2-15 DI6 Fun                     |
|          | Axis 15                                                   | aramatara            | P2-16      |          |       | 0x0100              | 0x0100              |             | 0x0000         | 0x415F      | 0x0100     | P2-16 Reserve                     |
|          | [PU] Monitor p<br>[P1] Basic para                         | arameters<br>ameters | P2-17      |          |       | 0x0100              | 0x0100              |             | 0x0000         | 0x415F      | 0x0100     | P2-17 Reserve                     |
|          | [P2] Extension                                            | parameter            | s P2-18    |          |       | 0x1101              | 0x1101              |             | 0x0000         | 0x413F      | 0x0101     | P2-18 DO1 Fu                      |
|          | [P3] Communi<br>[P4] Diagnosis                            | ication para         | P2-19      |          |       | 0x1007              | 0x1007              |             | 0x0000         | 0x413F      | 0x0103     | P2-19 DO2 Fu                      |
|          | [P5] Motion co                                            | ontrol para          | r          |          | 1     | 001100              | 0v1100              |             | 00000          | 0.4135      | 0-0107     | D2 20 DO2 Eu                      |
|          | < <u> </u>                                                | · ·                  | Reac       | I-only 🗢 | Set   | when Servo Off 😃    | Valid after re-pow  | er on 🏺     | Volatile param | eter 🞞 Shar | ed by mult | iple axes                         |
|          | 📑 Output                                                  |                      |            |          |       |                     |                     |             |                |             |            | <b>→</b> ‡ ×                      |
|          | Search C                                                  | 1 🖬 🕯                |            |          |       |                     |                     |             |                |             |            |                                   |
| Read     | dy                                                        |                      |            |          |       |                     |                     |             |                |             | Stat       | ion : 1, IP : 192.16 <u>8.1.1</u> |
|          |                                                           | r                    | v          |          |       | w                   |                     |             |                |             |            |                                   |

Figure 4.3.4.1 View relevant parameters
#### Set relevant parameters

The parameter editing section also enables users to modify the related parameters of the controller or servo drive. Start the DRAS and connect it with the controller. Then, click on **Parameter**. A window for editing parameters will pop up. In **Parameter** page, select the parameter group to be edited and edit them on the right hand side. Input the modified value into the corresponded column (see figure 4.3.3.1). Three ways are available for writing values into the controller, (1) click on the icon in **Input value** column (see figure 4.3.3.1), (2) input the value and directly pressing the **Enter** key and (3) click on the **Write** button. Set the value by one of the means and the DRAS will upload the selected parameters into the controller or servo drive. Steps:

- (1) Start DRAS.
- (2) Make sure DRAS is connected with the controller. If not, please complete the communication setting in **Connection**.
- (3) Click on Parameter to open the setting page.
- (4) Select the parameter group from parameter tree.
- (5) Input the value.
- (6) Then, upload it to the controller or servo drive by (1) clicking on the **Download** button, (2) directly pressing the **Enter** key or (3) clicking on the **Write** button.

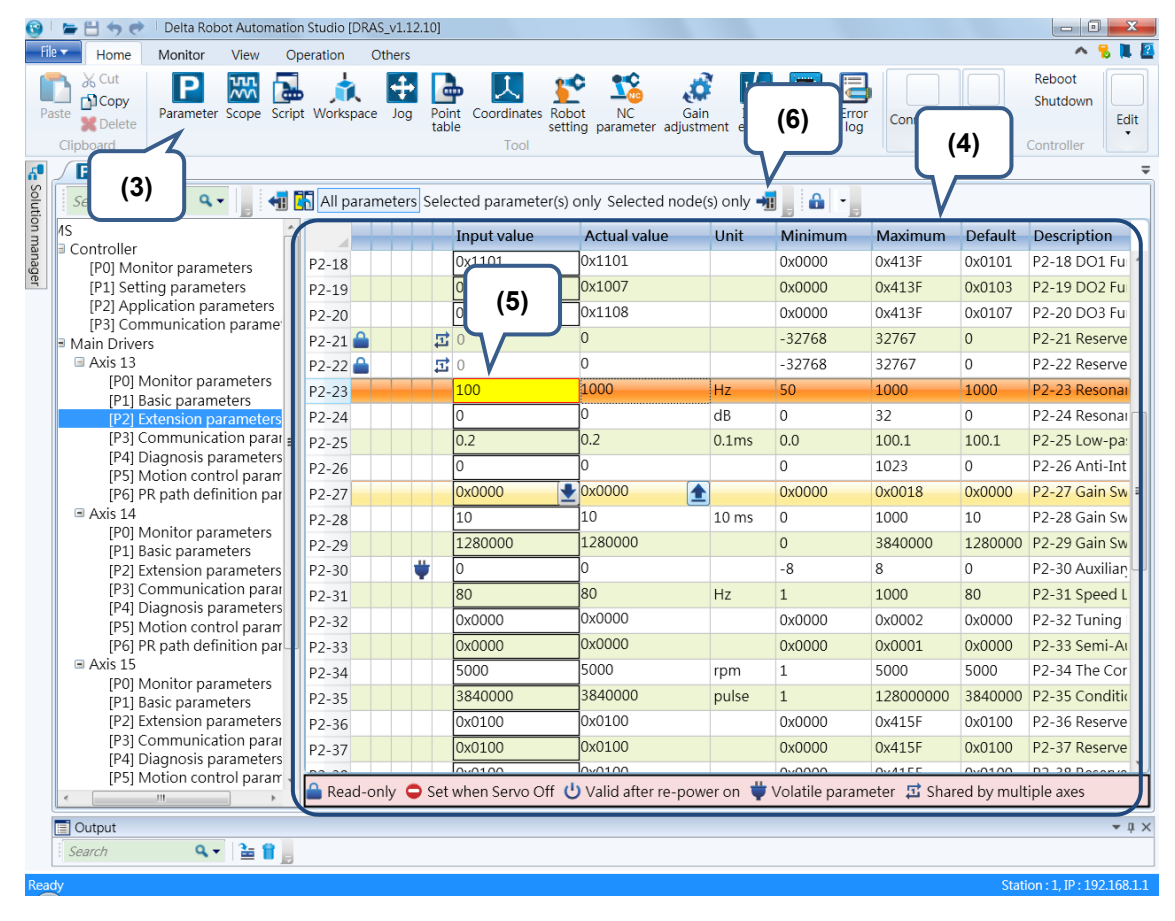

Figure 4.3.4.2 Set relevant parameters

#### **Open/Save parameter file**

Parameter's actual value can be saved as the parameter file in the parameter editing section. And the value in parameter file can be uploaded to the DRAS as well. Start the DRAS and connect it with the controller before saving the parameter file. Then, click on **Parameter**. A window for editing parameters will pop up. Select **All parameters** and click on the **Read** button. Parameters of the controller will be loaded into DRAS. Click on **File** > **Save as** and the parameter's actual value can be saved as the file. To open the parameter file, you need to click on **File** > **Open** and select the parameter file.

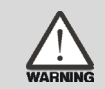

Warning: Use the right firmware version. Applying the wrong version might cause parameter file error.

Steps:

- (1) Start DRAS.
- (2) Make sure DRAS is connected with the controller. If not, please complete the communication setting in **Connection**.
- (3) Click on **Parameter** to open the setting page.
- (4) Select All parameters on tool bar.
- (5) Click the Read button and load the controller parameters into DRAS.
- (6) Select File and click on Save as.
- (7) And select File > Open to open parameter file.

| 😧 I      | 늘 🗄 🥱 🥏 🕴 Delta Robot Automation                       | n Studio [DRAS | 5_v1.12.10] |                          |                                  |                             |                     |              |            | _ 0 <b>_</b> X                           |
|----------|--------------------------------------------------------|----------------|-------------|--------------------------|----------------------------------|-----------------------------|---------------------|--------------|------------|------------------------------------------|
| File     | Home Monitor View Op                                   | peration O     | thers       |                          |                                  |                             |                     |              |            | 🔧 📜 🖉                                    |
| Pa       | % Cut<br>Copy<br>Ste ⊯Delete<br>Clipboard              | (5)            | gol         | (4) nates Robc<br>settir | t NC Gair<br>g parameter adjustn | I/O<br>n I/O<br>nent editor | Memory Error<br>log | Connection   | Servo      | Reboot<br>Shutdown<br>Edit<br>Controller |
| os 🞝     | (3)                                                    |                |             |                          |                                  | (-) k                       |                     |              |            | =                                        |
| lution m | AS                                                     | All param      | leters ser  | Input value              | Actual value                     | Unit                        | Minimum             | Maximum      | Default    | Description                              |
| lana     | Controller     [D0] Monitor parameters                 | P2-18          |             | 0x1101                   | 0x1101                           |                             | 0x0000              | 0x413F       | 0x0101     | P2-18 DO1 Fu                             |
| ger      | [P1] Setting parameters                                | P2-19          |             | 0x1007                   | 0x1007                           |                             | 0x0000              | 0x413F       | 0x0103     | P2-19 DO2 Fu                             |
|          | [P2] Application parameters                            | P2-20          |             | 0x1108                   | 0x1108                           |                             | 0x0000              | 0x413F       | 0x0107     | P2-20 DO3 Fu                             |
|          | [P3] Communication parame                              | P2-21          | 5           | 0                        | 0                                |                             | -32768              | 32767        | 0          | P2-21 Reserve                            |
|          | Axis 13                                                | P2-22          | 5           | 0                        | 0                                |                             | -32768              | 32767        | 0          | P2-22 Reserve                            |
|          | [P0] Monitor parameters                                | P2-23          |             | 100                      | 1000                             | Hz                          | 50                  | 1000         | 1000       | P2-23 Resonal                            |
|          | [P1] Basic parameters<br>[P2] Extension parameters     | P2-24          |             | 0                        | 0                                | dB                          | 0                   | 32           | 0          | P2-24 Resonal                            |
|          | [P3] Communication parar =                             | P2-25          |             | 0.2                      | 0.2                              | 0.1ms                       | 0.0                 | 100.1        | 100.1      | P2-25 Low-pa:                            |
|          | [P4] Diagnosis parameters                              | P2-26          |             | 0                        | 0                                |                             | 0                   | 1023         | 0          | P2-26 Anti-Int                           |
|          | [P6] PR path definition par                            | P2-27          |             | 0x0000                   | 0x0000                           |                             | 0x0000              | 0x0018       | 0x0000     | P2-27 Gain Sw ≡                          |
|          | Axis 14                                                | P2-28          |             | 10                       | 10                               | 10 ms                       | 0                   | 1000         | 10         | P2-28 Gain Sw                            |
|          | [P0] Monitor parameters                                | P2-29          |             | 1280000                  | 1280000                          |                             | 0                   | 3840000      | 1280000    | P2-29 Gain Sw                            |
|          | [P2] Extension parameters                              | P2-30          | <b>#</b>    | 0                        | 0                                |                             | -8                  | 8            | 0          | P2-30 Auxiliar                           |
|          | [P3] Communication parar                               | P2-31          |             | 80                       | 80                               | Hz                          | 1                   | 1000         | 80         | P2-31 Speed L                            |
|          | [P4] Diagnosis parameters<br>[P5] Motion control param | P2-32          |             | 0x0000                   | 0x0000                           |                             | 0x0000              | 0x0002       | 0x0000     | P2-32 Tuning                             |
|          | [P6] PR path definition par                            | P2-33          |             | 0x0000                   | 0x0000                           |                             | 0x0000              | 0x0001       | 0x0000     | P2-33 Semi-A                             |
|          | Axis 15                                                | P2-34          |             | 5000                     | 5000                             | rpm                         | 1                   | 5000         | 5000       | P2-34 The Cor                            |
|          | [PU] Monitor parameters<br>[P1] Basic parameters       | P2-35          |             | 3840000                  | 3840000                          | pulse                       | 1                   | 128000000    | 3840000    | P2-35 Conditic                           |
|          | [P2] Extension parameters                              | P2-36          |             | 0x0100                   | 0x0100                           |                             | 0x0000              | 0x415F       | 0x0100     | P2-36 Reserve                            |
|          | [P3] Communication parar                               | P2-37          |             | 0x0100                   | 0x0100                           |                             | 0x0000              | 0x415F       | 0x0100     | P2-37 Reserve                            |
|          | [P5] Motion control param                              |                |             | 000100                   | 0v0100                           |                             | 020000              | 0-4100       | 0v0100     | D2 20 Decemie                            |
|          | <                                                      | 🚔 Read-or      | nly 🗢 Se    | t when Servo Off 😃       | Valid after re-pow               | eron 🏺                      | Volatile param      | eter 🞞 Share | ed by mult | iple axes                                |
| Ì        | E Output                                               |                |             |                          |                                  |                             |                     |              |            | <b>-</b> ₫ ×                             |
|          | Search 🔍 🗸 🚡 📋 🔤                                       |                |             |                          |                                  |                             |                     |              |            |                                          |
| Dees     |                                                        |                |             |                          |                                  |                             |                     |              | Ctati      | op + 1 ID + 102 169 1 1                  |

Figure 4.3.4.3 Save as parameter file

| Create new project / solution Copen Copen |
|----------------------------------------------------------------------------------------------------|
| Open   Save   Save   Save As     Save all                                                                                                    |
| Save (6)<br>Save As<br>Save all                                                                                                    |
| Save As                                                                                                    |
| Save all                                                                                                    |
|                                                                                                    |
| Recent •                                                                                                    |
| Close solution                                                                                                    |
| Close                                                                                                    |

Figure 4.3.4.4 Save as parameter file

| 🚱 🗏 🚘 💾 🦘 🕐 🕴 Delta Robot Autor | nation Studio [DRAS_v1.12.4] |
|---------------------------------|------------------------------|
| File 🔻                          |                              |
| Create new project / solution   | Project / Solut (7)          |
| Open •                          | Parameter                    |
| Save                            | Scope                        |
| Save As                         | Point table                  |
| Save all                        |                              |
| Recent +                        |                              |
| Close solution                  |                              |
| Close                           |                              |

Figure 4.3.4.5 Open parameter file

# Trial Operation and Tuning 5

This chapter illustrates how to do trial operation and the basic procedure of tuning. For your safety, please conduct the first inspection (without load) and then carry out further trial with load.

| 5.1 | Арр | bly power to MS controller 5-2        |
|-----|-----|---------------------------------------|
| 5.2 | Rot | bot setting ······ 5-3                |
| 5.3 | Jog | trial run ····· 5-5                   |
| 5.4 | Tur | ing procedure 5-7                     |
| 5.  | 4.1 | Flowchart of tuning procedure5-7      |
| 5.  | 4.2 | Gain adjustment via the software5-8   |
| 5.  | 4.3 | Mechanical resonance suppression 5-13 |
| 5.  | 4.4 | Tuning in manual mode                 |
| 5.  | 4.5 | Filter setting                        |

# 5.1 Apply power to MS controller

Please follow the instructions below.

- (1) Make sure the wiring between the motor and MS controller is correct:
  - U, V, W and FG have to connect to cable red, white, black and green respectively. If the

wiring is incorrect, the motor cannot work normally. Please refer to section 3.1 for wiring.

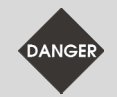

Caution: Do not connect the power (R, S, T) to the output terminal (U, V, W) of MS controller. Or it might damage the controller.

(2) Power on:

If it displays alarm ED013 when power is on:

This is the warning of emergency stop:

Please open DRAS and select **Home** > I/O editor. Check if any system DI (0 ~ 7) is set to emergency stop (EMGS). See figure 5.1.1.

| Home       Monitor       View       Operation       Others       Others         MCS       PCS       TCS       Lefty<br>Y(um):       400032       C (0.001"):       -3       J1 (PUU):       -1       J4 (PUU):       -5       PUU<br>Monitoring<br>Item *         MCS       PCS       TCS       Shoulder       Y(um):       -2       J1 (PUU):       -3       J3 (PUU):       -3       J3 (PUU):       -3       J4 (PUU):       -5       PUU       J4 (PUU):       -5       PUU       J3 (PUU):       -19       J3 (PUU):       -19       J3 (PUU):       -4       J3 (PUU):       -4       J4 (PUU):       -5       J4 (PUU):       -5       J4 (PUU):       J4 (PUU):       J4 (PUU):       J4 (PUU):       J4 (PUU):       J4 (PUU):                                                                                                    |              |
|----------------------------------------------------------------------------------------------------|--------------|
| M       O       O       Lefty       X (um): 400032 C (0.001°): -3<br>Y (um): -2<br>Z (um): -1       J1 (PUU): -1 J4 (PUU): -5<br>J2 (PUU): -8<br>J3 (PUU): -1       J4 (PUU): -5<br>J0 (PUU): -8<br>J3 (PUU): -1       J0 (PUU): -5<br>J0 (PUU): -1       J0 (PUU): -5<br>J0 (PUU): -1                                                                                                    | -            |
| Coordinate system       Position       Endpoint of robot arm       Joint position         Image: Start monitoring       Image: Start monitoring       Image: Start monitoring       Image: Start monitoring         Image: Start monitoring       Image: Start monitoring       Image: Start monitoring       Image: Start monitoring       Image: Start monitoring       Image: Start monitoring         Image: Start monitoring       Image: Start monitoring       I                                                                                                    | -            |
| Y @ 170 editor × _         Start monitoring       Image: Control Control Contrection |              |
| Control Control       Control       Contro       Control       Control                                                                                                    |              |
| DI       1       2       3       4       5       6       7       8       9       10       11       12       13       14       15       16       17       18         O       O       <                                                                                                    |              |
| 01       1       2       3       4       5       6       7       8       9       10       11       12       13       14       15       16       17       18       0       0       0       0       0       0       0       0       0       0       0       0       0       0       0       0       0       0       0       0       0       0       0       0       0       0       0       0       0       0       0       0       0       0       0       0       0       0       0       0       0       0       0       0       0       0       0       0       0       0       0       0       0       0       0       0       0       0       0       0       0       0       0       0       0       0       0       0       0       0       0       0       0       0       0       0       0       0       0       0       0       0       0       0       0       0       0       0       0       0       0       0       0       0       0       0       0       0       0 <td< td=""><td></td></td<>                                                                                                    |              |
| 19 20 21 22 23 24<br>0 0 0 0 0 0                                                                                                    |              |
|                                                                                                    |              |
|                                                                                                    |              |
|                                                                                                    |              |
| -System                                                                                                    |              |
| DI 1 2 3 4 5 6 7 8 DO 1 2 3 4 5 6 7 8 9 10 11 12                                                                                                    |              |
|                                                                                                    |              |
| Nam Item Target Conta Statu: Nam Item Target Conta Statu:                                                                                                    | Stati =      |
| Axis 2 A OFF DO Servo ready Axis 1 A                                                                                                    | ON           |
| DI2 Emergency stop of motor Axis 1 A OFF DO Servo alarm Axis 1 B                                                                                                    | ON           |
| DI3 Not in use Axis 2 A OFF DO Servo ready Axis 2 A                                                                                                    | ON           |
| DI4 Emergency stop of motor Axis 2 A OFF DO Servo alarm Axis 2 B                                                                                                    | ON           |
| DI5 Not in use Axis 3 A OFF DO Servo ready Axis 3 A                                                                                                    | ON           |
| DI6 Emergency stop of motor Axis 3 A OFF DO Servo alarm Axis 3 B                                                                                                    | ON           |
| DI7 Not in use Axis 4 A OFF DO Servo ready Axis 4 A                                                                                                    | ON           |
| DI8 Emergency stop of motor Axis 4 A OFF DO Servo alarm Axis 4 B                                                                                                    | ON           |
| DO Brake control Axis 1 A                                                                                                    | DFF          |
| DO Brake control Axis 2 A                                                                                                    | DEF          |
|                                                                                                    | -            |
|                                                                                                    |              |
| Errors                                                                                                    | <b>▲</b> 廿 × |

Figure 5.1.1 I/O editor

If EMGS signal is not required to set in DI, please go to Home > Parameter and set P2-11 to

1. See figure 5.1.2. Then, click on Alarm reset to clear the alarm. See figure 5.1.3.

| File                                                   | - Home                                    | Monitor   | View     | Operation     | Others    |                 |                                   |                    |             |                 |                  | 🔨 🔧 📜 🖉                                  |
|--------------------------------------------------------|-------------------------------------------|-----------|----------|---------------|-----------|-----------------|-----------------------------------|--------------------|-------------|-----------------|------------------|------------------------------------------|
| Pa                                                     | te Cut<br>Clipboard                       | Parameter | Scope So | cript Workspa | ce Jog    | Point table Too | tes Robot NC<br>setting parameter | Gain<br>adjustment | Memory Erro | r<br>Connection | Servo            | Reboot<br>Shutdown<br>Edit<br>Controller |
| ۲ <b>۵</b>                                             | 🚺 I / O editor                            | r 🖉 🎴 Pa  | rameter  | ×             |           |                 |                                   |                    |             |                 |                  | Ŧ                                        |
| Solutio                                                | P2-11                                     | × •       |          | 🔋 🚮 All par   | ameters S | elected param   | eter(s) only Selecte              | d node(s) only =   | 1. 🔒 -      |                 |                  |                                          |
| AS AS                                                  |                                           |           |          |               |           | Input value     | e Actual valu                     | e Unit             | Minimum     | Maximum         | Default          | Description                              |
| Controller [P0] Monitor parameters                     |                                           |           | P2-11    |               | 0x1121    | 0x1121          |                                   | 0x0000             | 0x415F      | 0x0104          | P2-11 DI2 Functi |                                          |
| [P1] Setting parameters<br>[P2] Application parameters |                                           |           |          | P2-11         |           | 0x2121          | 0x2121                            |                    | 0x0000      | 0x415F          | 0x0104           | P2-11 DI2 Functi                         |
|                                                        |                                           |           |          | P2-11         |           | 0x3121          | 0x3121                            |                    | 0x0000      | 0x415F          | 0x0104           | P2-11 DI2 Functi                         |
|                                                        | [P3] Communication parame<br>Main Drivers |           |          |               |           | 0.1101          | 0 44.24                           |                    | 0.0000      | 0.4455          | 0.0101           |                                          |

Figure 5.1.2 Setting the value of parameter P2-11

| File 🔻   | Home            | Mo              | nitor Vie                | w Opera                          | ation O            | thers        |    |                                        |                  |        |          |     |      |           |            |      |   |     | ^ | 鬼 📜 🕻 | l |
|----------|-----------------|-----------------|--------------------------|----------------------------------|--------------------|--------------|----|----------------------------------------|------------------|--------|----------|-----|------|-----------|------------|------|---|-----|---|-------|---|
| MCS      | <b>O</b><br>PCS | <b>O</b><br>TCS | <b>Lefty</b><br>Shoulder | X (μm) :<br>Y (μm) :<br>Z (μm) : | 400032<br>-6<br>-1 | C (0.001°) : | -7 | J1 (PUU) :<br>J2 (PUU) :<br>J3 (PUU) : | -6<br>-13<br>-23 | J4 (PL | JU) :    | -16 | PUI  | J<br>ring | Status     |      |   |     |   |       |   |
| Coo      | l<br>rdinate sy | stem            | Position                 |                                  | Endpoint           | of robot arm |    |                                        |                  | Joint  | positior | ı   | item |           | •          |      |   |     |   |       |   |
| <b>6</b> | 1/ O e          | ditor ×         | Parame                   | eter                             |                    |              |    |                                        |                  |        | Joint    | 1 2 | 3 4  | Gro       | up 1       | Ctrl | 1 | Plc | 1 | Ċ     | ĺ |
| Solut    | 칮 Start n       | nonitorin       | g 🔯 _                    |                                  |                    |              |    |                                        |                  | Servo  |          |     |      |           | <u>с</u> О |      | 0 |     | 0 | Alarm | I |
|          | lser —          |                 |                          |                                  |                    |              |    |                                        | _                | 011    |          |     |      | S         | tatus      |      |   |     |   | reset |   |

Figure 5.1.3 Alarm reset

# 5.2 Robot setting

Please complete the robot setting via DRAS before trial run. Select Robot setting and you will

see parameters setting screen. See figure 5.2.1.

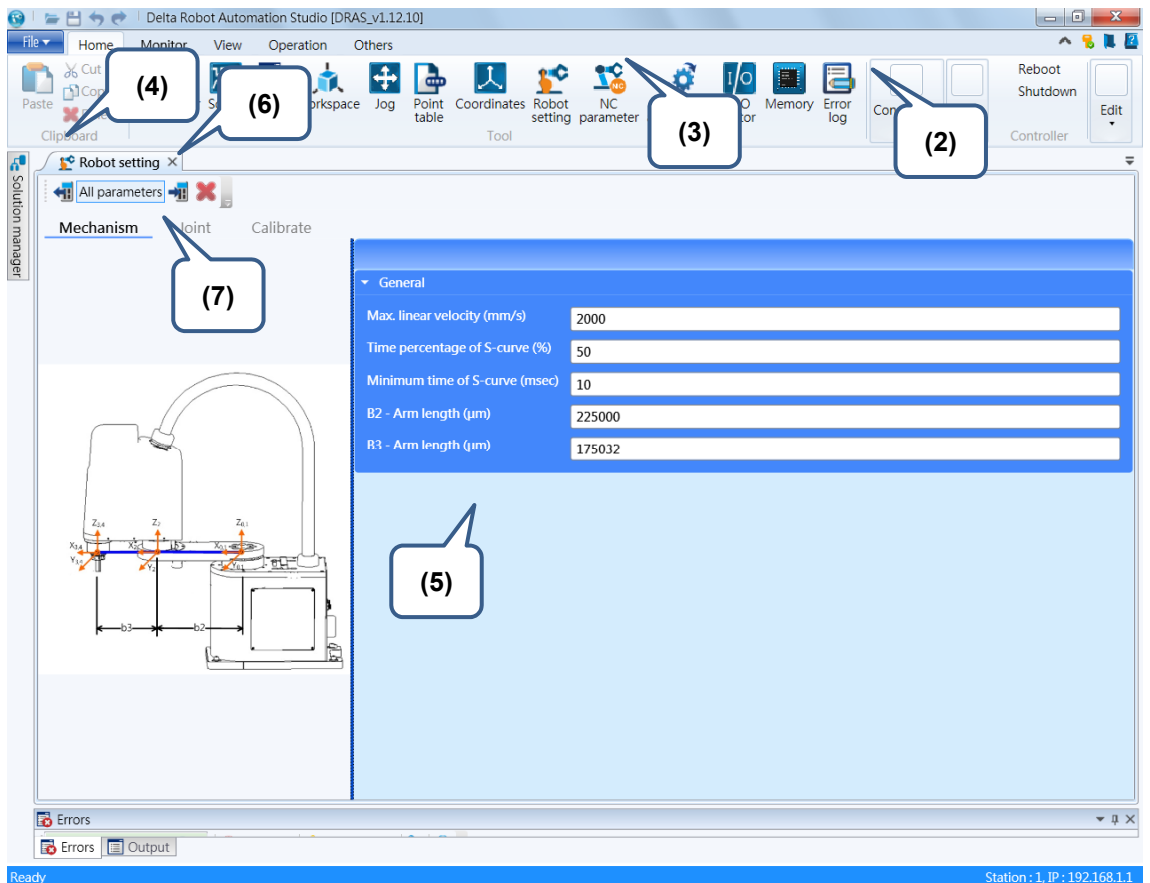

Figure 5.2.1 Steps of robot setting

Left hand side of Robot setting screen shows the robot diagram; robot related parameters are displayed on the right hand side. Click the **Read** icon on tool bar and the parameters will be updated from the current MS controller. Please fill in correct parameters according to the selected robot type. Then, click on the **Write** icon to update the controller data to the current parameters values.

If the parameter shows in red color, it means the value does not match to the value in the controller. It is suggested to write or read parameters first.

Please follow the steps below to complete robot setting:

- (1) Start DRAS.
- (2) Make sure DRAS is connected with MS controller. If it is not connected, please go to Connection to complete the setting.
- (3) Select Robot setting tab.
- (4) Click the Read icon on tool bar to update the data from MS controller.
- (5) Adjust the parameters setting according to the robot type.

(6) Then, click on the Write icon to update the controller data to the current parameters values.

(7) Complete the setting in **Joint** setting page.

| 😯 I              | 늘 💾 🦘 🔿 🕴 Delta Robot Automation Studio [                     | DRAS_v1.12.10]                          |                                                   |                         | - • ×                        |
|------------------|---------------------------------------------------------------|-----------------------------------------|---------------------------------------------------|-------------------------|------------------------------|
| File             | Home Monitor View Operation                                   | Others                                  |                                                   |                         | n 🔒 📜 🖉                      |
| Pas              | % Cut<br>∴ Copy<br>ste ★ Delete<br>Clipboard                  | Dace Jog Point Coordinates I table Tool | Robot NC Gain I<br>etting parameter adjustment ed | A Memory Error<br>litor | on Servo<br>Controller       |
| ñ <sup>0</sup> _ | 😰 Robot setting 🗙                                             |                                         |                                                   |                         | ₹                            |
| Solution ma      | Mechanism Joint Calibrate                                     |                                         |                                                   |                         |                              |
| nage             |                                                               | J1                                      | J2                                                | J3                      | J4                           |
| 9                | Gear ratio (PUU/rev)                                          | 100000                                  | 100000                                            | 100000                  | 100000                       |
|                  | Speed reduction ratio (numerator)                             | 50                                      | 50                                                | 1                       | 10                           |
|                  | Speed reduction ratio (denominator)                           | 1                                       | 1                                                 | 1                       | 1                            |
|                  | Lead (µm)                                                     | 0                                       | 0                                                 | 5000                    | 0                            |
|                  | Positive limit (PUU)                                          | 2013889                                 | 1944444                                           | 200000                  | 1000000                      |
|                  | Negative limit (PUU)                                          | -2013889                                | -1944444                                          | -3000000                | -1000000                     |
|                  | Saturation velocity of Special Filter (PUU/ms)                | 10000                                   | 10000                                             | 10000                   | 10000                        |
|                  | Saturated acceleration of Special Filter (PUU/ms <sup>2</sup> | ) 0                                     | 0                                                 | 0                       | 0                            |
|                  | Motor deviation angle (PUU)                                   | 0                                       | 0                                                 | 0                       | 0                            |
|                  | Max. rotation speed limit (PUU/ms)                            | 10000                                   | 10000                                             | 10000                   | 10000                        |
|                  | Max. acceleration limit (PUU/ms <sup>2</sup> )                | 500                                     | 500                                               | 500                     | 500                          |
|                  | Max. deceleration limit (PUU/ms <sup>2</sup> )                | 500                                     | 500                                               | 500                     | 500                          |
|                  | Max. jerk limit (PUU/ms3)                                     | 500                                     | 500                                               | 500                     | 500                          |
|                  | Encoder type                                                  | Incremental -                           | Incremental -                                     | Incremental -           | Incremental -                |
|                  | Motor rotating direction                                      | +:CCW<br>-:CW                           | +: CCW<br>-: CW                                   | +:CCW<br>-:CW           | +: CCW<br>-: CW              |
|                  | Homing                                                        | · ·                                     |                                                   | · ·                     | · · ·                        |
|                  |                                                               |                                         |                                                   |                         |                              |
| E                | Errors                                                        | 10.10                                   |                                                   |                         | <u>≁</u> ₫ ×                 |
|                  | 🔂 Errors 🔲 Output                                             |                                         |                                                   |                         |                              |
| Dood             |                                                               |                                         |                                                   |                         | Station : 1 ID : 102 168 1 1 |

Figure 5.2.2 Joint setting

# 5.3 Jog trial run

For your safety, make sure emergency stop and limit protection can function well before running with the servo motor.

Users can test the servo motor with jog trial run. It is recommended to set JOG at low speed for the first operation. Make sure the motor base is firmly fastened so as to avoid dangers caused by the counterforce during operation.

The Jog function can be carried out in **Jog** page of DRAS. Start DARS and connect it with MS controller. Click on the **Servo on** button to enable your MS controller. Then, select **Jog**. You can find Jog and Teach function in Jog tab. See figure 5.3.1. Select **ACS** in Jog mode. You will see the **Jog** button for controlling each axis. Each motor's status and robot position will be displayed on the right hand side.

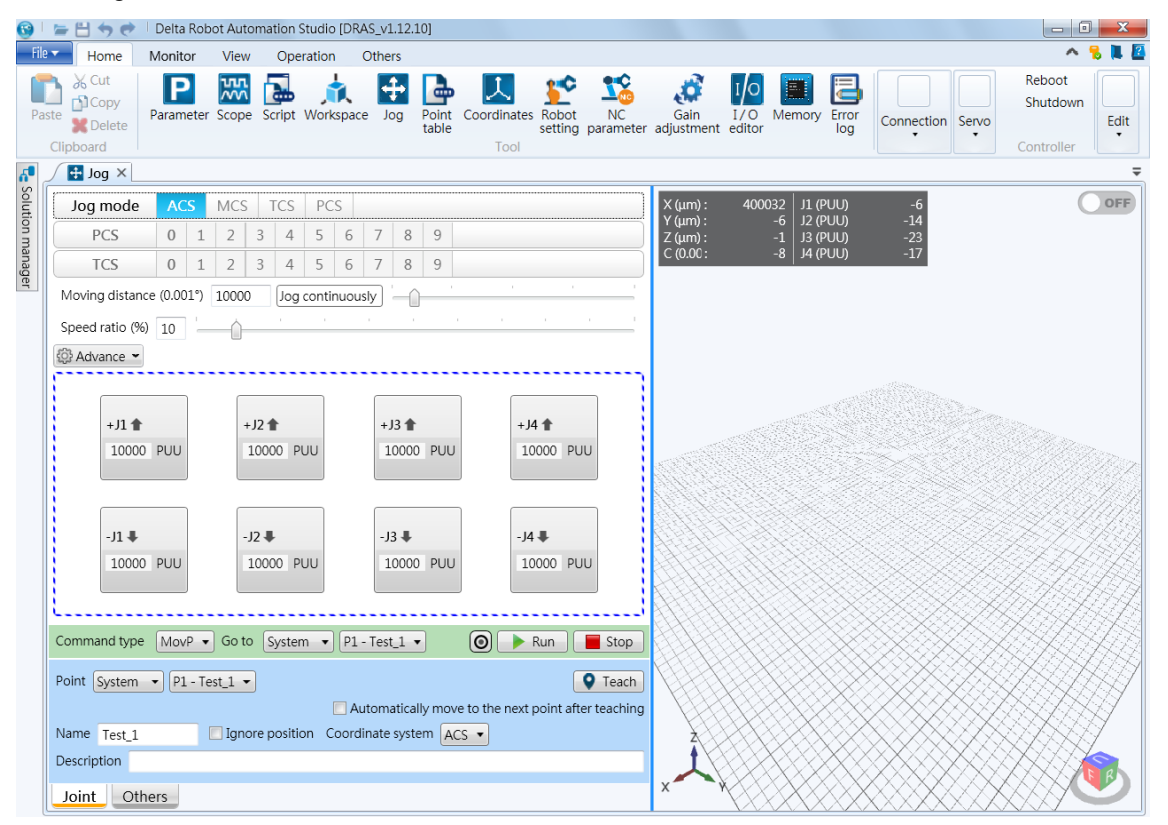

Figure 5.3.1 Jog function page

Before applying the Jog function, check the encoder type and complete the setting of P2-69 first. If the encoder is incremental type, set P2-69 to 0x0000 via Parameter setting page. And click the **Homing** button of the axis in **Advance**. This is for setting the current motor position as the origin. If the encoder is absolute type, you just need to set P2-69 to 0x0001. In Jog tab, you can adjust the moving distance, speed ratio, acceleration (ACC), deceleration (DEC) and JERK. In ACS mode, unit of the moving distance is PUU. Also, it is better to adjust to a lower speed ratio, such as 20% for the trial run. The unit of ACC and DEC is  $PUU/ms^2$ , we advise you to choose low velocity for acceleration and deceleration, e.g. 20  $PUU/ms^2$ . Then, Jerk can be set according to the value of ACC and DEC. When the ratio of ACC/JERK or DEC/JERK is larger, the motor's

running curve is smoother. Its unit is  $PUU/ms^2$ . Next, click on the **Jog** button to operate the motor. Pressing +, the motor runs in forward direction; on the other hand, while pressing -, the motor runs in reverse direction. Users can monitor motor state via Monitor section on the right. If the motor stops, please check the wiring between UVW cable and encoder. If the motor runs abnormally, check if the wiring sequence of UVW cable is correct. See the steps below for Jog trial run without load:

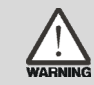

# For your safety, make sure emergency stop and limit protection can function well before running with the servo motor.

- (1) Start DRAS.
- (2) Make sure DRAS is connected with MS controller. If it is not connected, please go to **Connection** to complete the setting.
- (3) Click Servo on button to enable your servo system.
- (4) Then, click on Jog.
- (5) Select **ACS** in Jog mode to control each axis.
- (6) Before applying the Jog function, check the encoder type and complete the setting of P2-69 first. If the encoder is incremental type, set P2-69 to 0x0000 via Parameter setting page. And click the **Homing** button of the axis in **Advance**. This is for setting the current motor position as the origin. If the encoder is absolute type, you just need to set P2-69 to 0x0001.
- (7) Adjust the moving distance, speed ratio, acceleration (ACC), deceleration (DEC) and JERK. Those values are not advised to set too high so as to avoid any potential danger.
- (8) Then, operate the motor by pressing the Jog buttons.

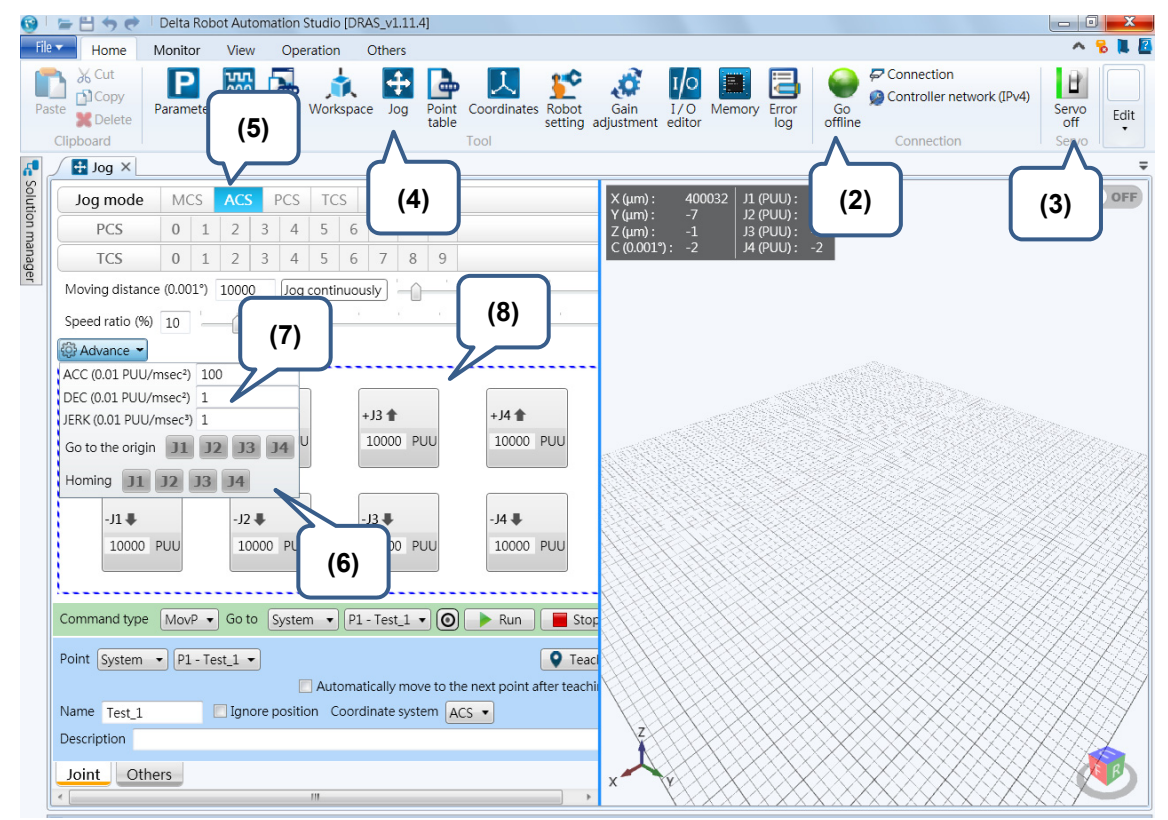

Figure 5.3.2 Steps of Jog trial run without load

# 5.4 Tuning procedure

For having a stable system and optimize the performance of MS controller, please correctly set the gain value first. Users can complete the gain adjustment more easily and efficiently via the software. The procedure is illustrated as follows.

### 5.4.1 Flow chart of tuning procedure

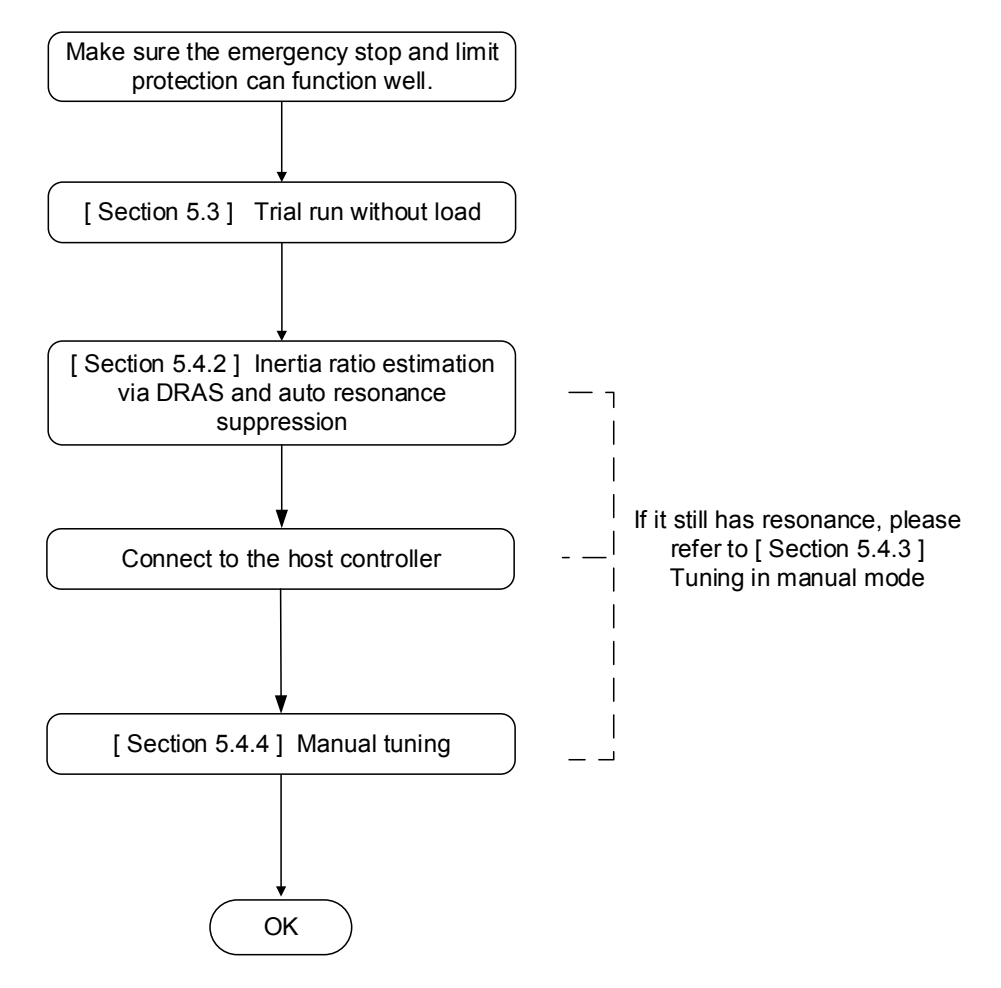

Figure 5.4.1.1 Tuning procedure

#### 5.4.2 Gain adjustment via the software

Users can find **Gain adjustment** interface in DRAS. Start DRAS and select Gain adjustment. This function page has two modes, **Gain estimation** and **Gain Calculation**. See figure 5.4.2.1.

| 0               | <b>=</b> = | 50                           | Delta Rob   | ot Autor | mation § | Studio [Df | RAS_v1.12 | 10]            |                    |                    |                 |                    |               |        |              |                  |                                  |              |
|-----------------|------------|------------------------------|-------------|----------|----------|------------|-----------|----------------|--------------------|--------------------|-----------------|--------------------|---------------|--------|--------------|------------------|----------------------------------|--------------|
| Fil             | e 🔻 🛛      | Home                         | Monitor     | View     | Ope      | ration     | Others    |                |                    |                    |                 |                    |               |        |              |                  | ^                                | 鬼 📕 🖉        |
| Pa              | iste       | Cut<br>Copy<br>Delete<br>ard | Parameter   | Scope    | Script   | Workspa    | ce Jog    | Point<br>table | Coordinate<br>Tool | s Robot<br>setting | NC<br>parameter | Gain<br>adjustment | I/O<br>editor | Memory | Error<br>log | Connection Servo | Reboot<br>Shutdown<br>Controller | Edit<br>•    |
| S 💾             | +          | Jog                          | 🧳 Gain adju | ustment  | ×        |            |           |                |                    |                    |                 |                    |               |        |              |                  |                                  | Ŧ            |
| olution manager |            |                              |             |          |          |            | iain es   | tima           | tion               | ĉ                  |                 | €<br>→             |               |        |              |                  |                                  | ~            |
|                 |            |                              |             |          |          |            |           |                |                    | 2                  |                 |                    |               |        |              |                  |                                  | ×            |
|                 | 🐻 Erro     | ors                          |             |          |          |            |           |                |                    |                    |                 |                    |               |        |              |                  |                                  | <b>→</b> û × |
|                 | 🐻 Erro     | ors 🔲                        | Output      |          |          |            |           |                |                    |                    |                 |                    |               |        |              |                  |                                  |              |

Figure 5.4.2.1 Gain adjustment function

These two modes can be applied when you have already "known the rigidity, bandwidth and inertia ratio" or "have not known the rigidity, bandwidth and inertia ratio", respectively.

- Steps of gain calculation (knowing the rigidity, bandwidth and inertia ratio):
- (1) Start DRAS.
- (2) Make sure DRAS is connected with MS controller. If it is not connected, please go to Connection to complete the setting.
- (3) Select Gain adjustment to open the setting page.
- (4) Select Calculate the gain and specify the axis to be adjusted.

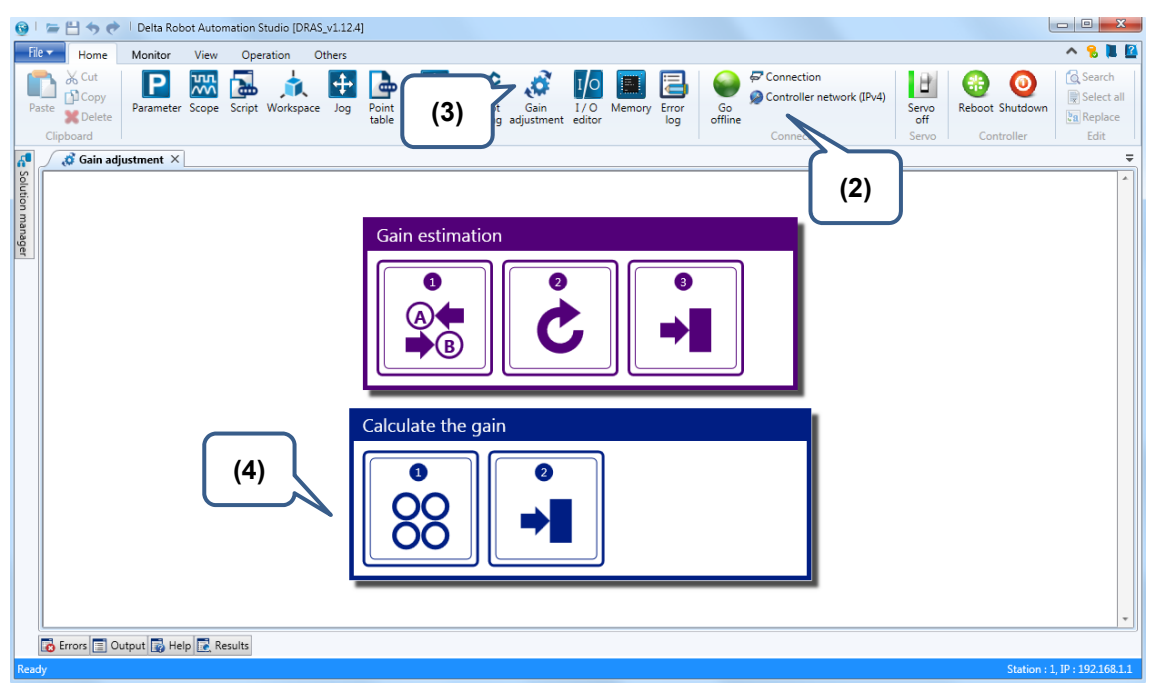

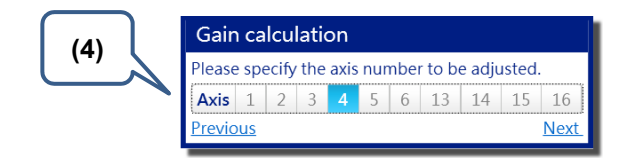

- (5) Input the parameter values of rigidity (low frequency), bandwidth and inertia ratio.
- (6) Click on Calculate and you can see the result on the screen.
- (7) Then, click on Write the result to the controller to update the value of MS controller.

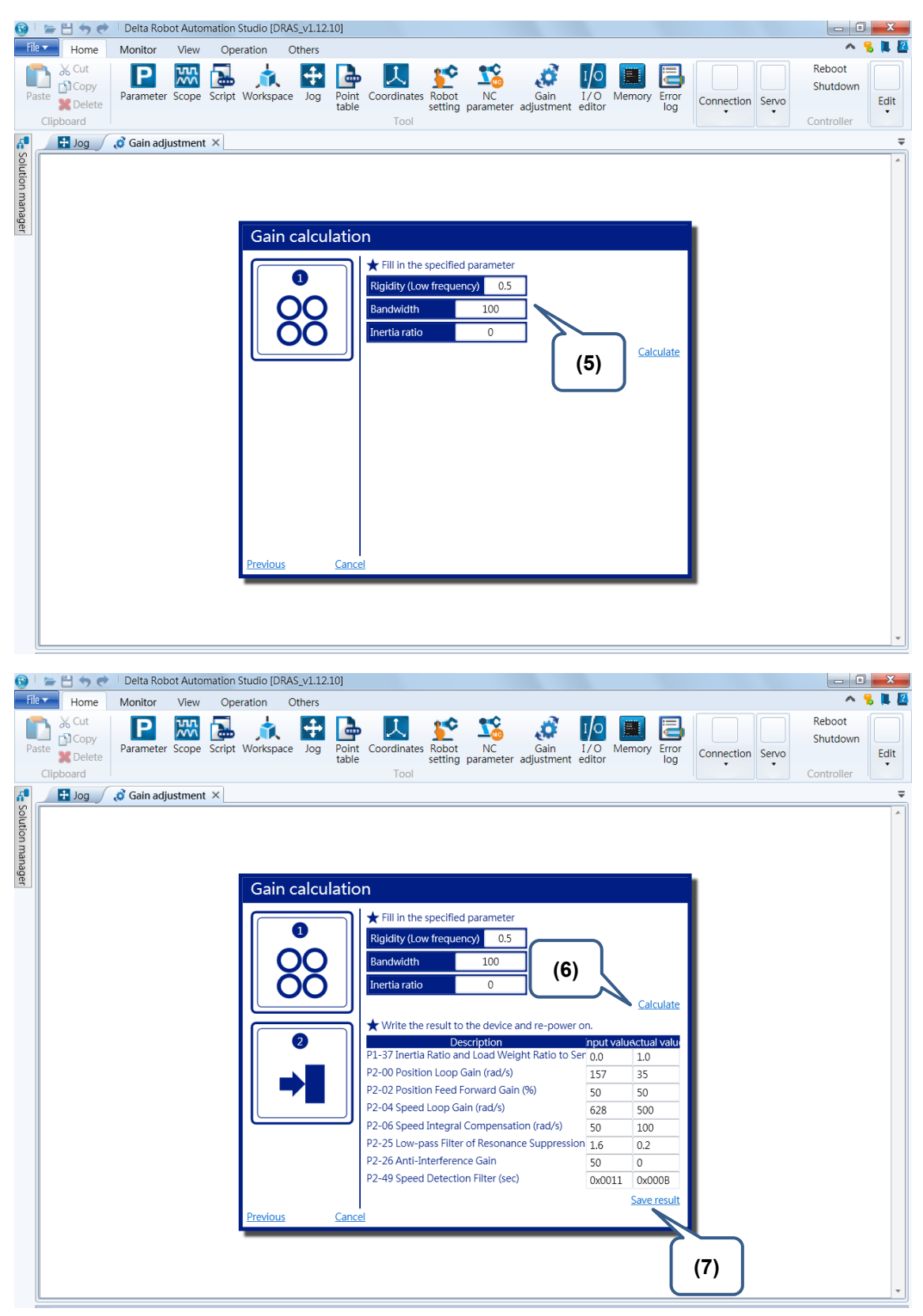

Figure 5.4.2.2 Steps to adjust the gain via the software (knowing the rigidity, bandwidth and inertia ratio).

- Steps of gain estimation (with the unknown rigidity, bandwidth and inertia ratio):
- (1) Start DRAS.
- (2) Make sure DRAS is connected with MS controller. If it is not connected, please go to Connection to complete the setting.
- (3) Select **Gain adjustment** to open the setting page.
- (4) Select Gain estimation and specify the axis to be adjusted.

| 🔂 I     | <b>&gt; ₩ ♦ ₹</b>                     | Delta Rob       | ot Auto | mation Studio | [DRAS_v1.12.4 |                 |                       |                      |                     |                       |                                            |                       |                 |                                           |   |
|---------|---------------------------------------|-----------------|---------|---------------|---------------|-----------------|-----------------------|----------------------|---------------------|-----------------------|--------------------------------------------|-----------------------|-----------------|-------------------------------------------|---|
| File    | Home                                  | Monitor         | View    | Operation     | Others        |                 |                       |                      |                     |                       |                                            |                       |                 | - ^ 鬼 📜 🕻                                 |   |
| Pa      | te Cut<br>Copy<br>Delete<br>Clipboard | P<br>Parameter  | Scope   | Script Work   | space Jog     | Point table (3) | Gain<br>Ig adjustment | I/O Memory<br>editor | Error<br>log offlir | Conn © Contr<br>Contr | ection<br>roller network (IPv4)<br>nection | Servo<br>off<br>Servo | Reboot Shutdown | Search<br>Select all<br>a Replace<br>Edit |   |
| 4       | 🔏 Gain adjı                           | istment $	imes$ |         |               |               |                 |                       |                      |                     |                       | _^                                         |                       |                 |                                           | - |
| olution |                                       |                 |         |               |               |                 |                       |                      |                     |                       | (2                                         | )                     |                 | <b>^</b>                                  |   |
| manage  |                                       |                 |         |               |               | Gain estima     | tion                  |                      |                     |                       |                                            |                       |                 |                                           |   |
| er      |                                       |                 |         | (4            | " <b>\</b>    |                 | Ċ                     |                      | •                   |                       |                                            |                       |                 |                                           |   |
|         |                                       |                 |         |               |               | Calculate the   | gain                  |                      |                     |                       |                                            |                       |                 |                                           |   |
|         |                                       |                 |         |               | ļ             | <b>9</b><br>000 |                       |                      |                     |                       |                                            |                       |                 |                                           |   |
|         | -                                     |                 |         |               |               |                 |                       |                      |                     |                       |                                            |                       |                 | *                                         | J |
| Read    | 👩 Errors 📃 Ou                         | tput 📷 He       | ip 🔝 R  | esults        |               |                 |                       |                      |                     |                       |                                            |                       | Station :       | 1 ID • 192 168 1 1                        |   |

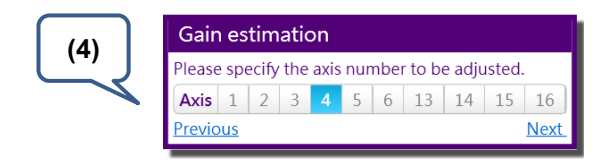

- (5) Position two points (A and B) of the motor via the Jog function.
- (6) Input the correct motion parameters and time interval.
- (7) Click on **Start** to estimate the inertia ratio.
- (8) When the value of inertia ratio is stable (small variation), press the **Stop** button to stop operation.
- (9) Then, click on **Calculate** to acquire the suggested values.
- (10) Click on Write the result to the controller to complete gain estimation.
- (11) When applying the Jog function, the motor will run back and forth until the system is stable and has no howling sound.
- (12) If the system performance is not satisfactory, you can gradually increase the bandwidth and repeat step (10) to (12) until it meets the requirement. When it has howling sound during operation, it is suggested to multiply the current bandwidth by 0.8 as the frequency.

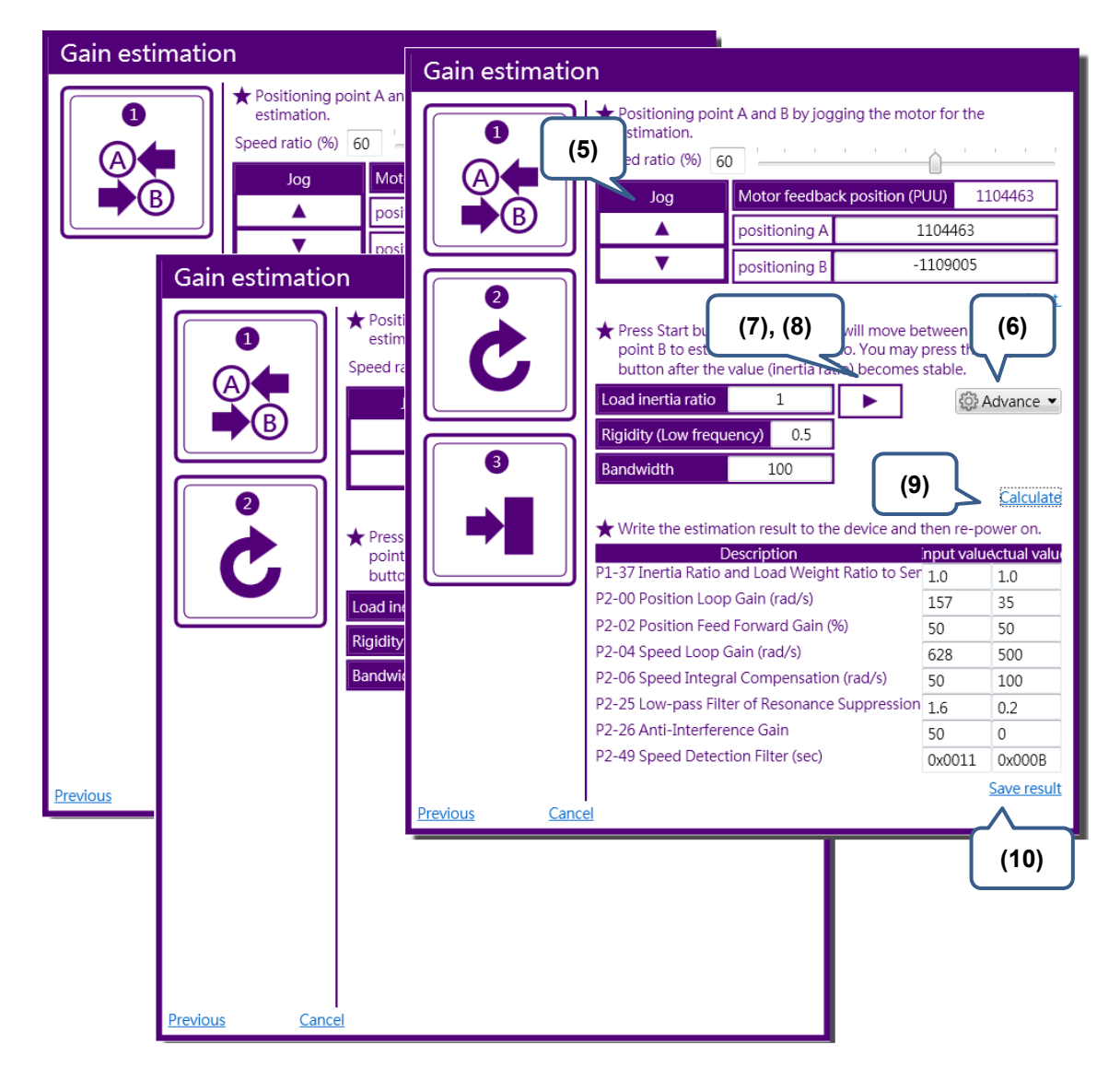

Figure 5.4.2.3 Steps to adjust the gain via the software (with the unknown rigidity, bandwidth and inertia ratio).

#### 5.4.3 Mechanical resonance suppression

In default setting, the system is set as auto mode for mechanical resonance suppression. Please set P2-47 to 1.

Three groups of Notch filter are provided. Two of them can be set to auto resonance suppression. All of them can be set to manual adjustment (set P2-47 to 0). When P2-47 is set to 1, the system automatically detects the resonance frequency and the resonance setting will be set to two Notch filters. If P2-47 is set to 0, users need to input the resonance frequency and attenuation rate. See the setting steps below:

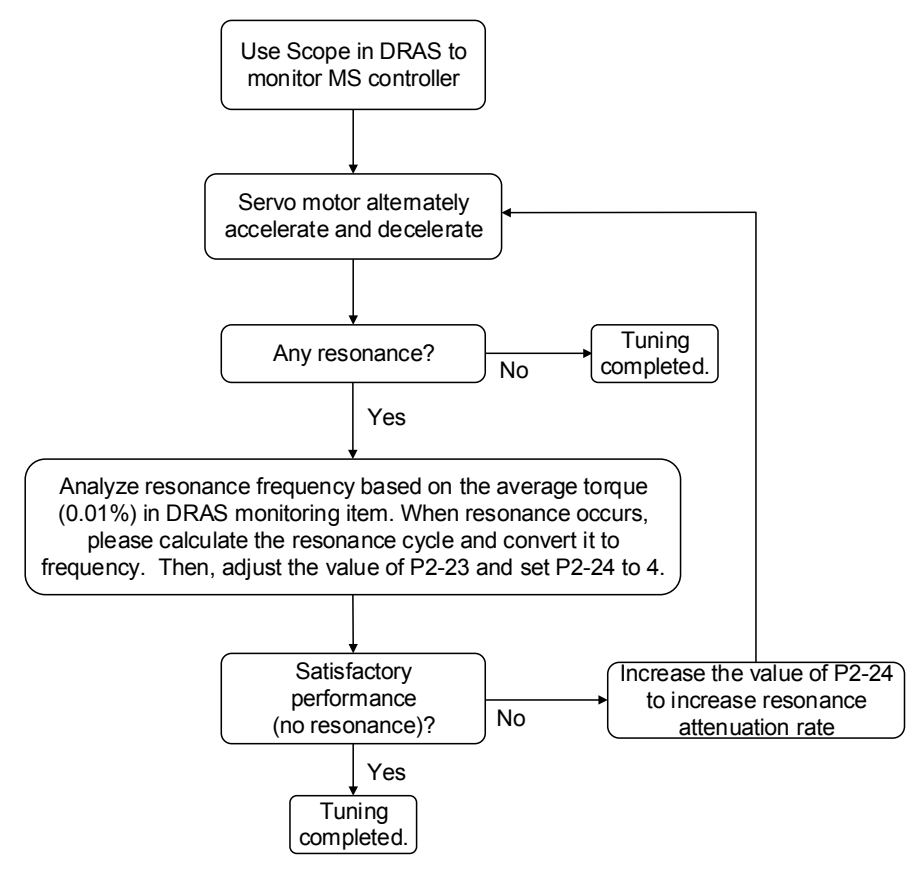

Figure 5.4.3.1 Mechanical resonance suppression

#### 5.4.4 Tuning in manual mode

After connecting to the host controller, users have to adjust the response of the servo system. The followings are the related descriptions of gain adjustment.

Position control gain (KPP, parameter P2-00)

This parameter determines the response of position loop. The bigger KPP value will cause the higher response frequency of position loop. And it will bring smaller following error, smaller position error, and shorter settling time. However, if the value is set too big, the machinery will vibrate or causing overshoot when positioning. The calculation of position loop frequency response is as follows:

Position loop frequency response (Hz) =  $\frac{\text{KPP}}{2\pi}$ 

- Position feed forward gain (PFG, parameter P2-02) It can reduce the position error and shorten the settling time. However, if the value is set too big, it might cause overshoot. If the setting of e-gear ratio is bigger than 10, it might cause the noise as well.
- Speed control gain (KVP, parameter P2-04)

This parameter determines the response of speed loop. The bigger KVP value will cause the higher response frequency of speed loop and better following. However, if the value is set too big, it would easily cause machinery resonance. The response frequency of speed loop must be  $4 \sim 6$  times higher than the response frequency of position loop. Otherwise, the machinery might vibrate or causing overshoot when positioning. The calculation of speed loop frequency response is as follows:

Speed loop frequency response 
$$fv = \left(\frac{KVP}{2\pi}\right) \times \left[\frac{\left(1 + \frac{P1 - 37}{10}\right)}{\left(1 + \frac{JL}{JM}\right)}\right] Hz$$

JM: Motor inertia; JL: Load inertia; P1-37: 0.1 times

When P1-37 (estimation or setting) equals the real inertia ratio (JL/JM), the real speed loop frequency response will be:  $fv = \frac{\text{KVP}}{2\pi}$  Hz

Speed integral compensation (KVO, parameter P2-06) The higher the KVI value is, the better capability of eliminating the deviation will be. However, if the value is set too big, it might easily cause the vibration of machinery. It is suggested to set the value as follows:

KVI (Parameter P2 – 06)  $\leq$  1.5 × Speed Loop Frequency Response

■ Low-pass filter of resonance suppression (NLP, parameter P2-25)

The high value of inertia ratio will reduce the frequency response of speed loop. Therefore, the KVP value must be increased to maintain the response frequency. During the process of increasing KVP value, it might cause machinery resonance. Please use this parameter to eliminate the noise of resonance. The bigger the value is, the better the capability of improving high-frequency noise will be. However, if the value is set too big, it would cause the instability of speed loop and overshoot. It is suggested to set the value as the following:

NLP (Parameter P2 – 25) 
$$\leq \frac{10000}{6 \times \text{Speed Loop Frequency Response (Hz)}}$$

Anti-interference gain (DST, parameter P2-26)

This parameter is used to strengthen the ability of resisting external force and gradually eliminate overshoot during acceleration / deceleration. Its default value is 0. It is suggested not to adjust the value in manual mode, unless it is for fine-tuning via the software. When manually calculate the gain value mentioned above, update the related data to the controller via Parameter setting page of DRAS to complete tuning. See figure 5.4.4.1.

| 🎐 🛯 늘 📇 🦘 🕐 👘 Delta Robot Autom                        | ation Studio [DRA | S_v1.12.3 | 10]                          |                                   |                     |                |                |               | _ 0 <b>_</b> X                           |
|--------------------------------------------------------|-------------------|-----------|------------------------------|-----------------------------------|---------------------|----------------|----------------|---------------|------------------------------------------|
| File Home Monitor View                                 | Operation (       | Others    |                              |                                   |                     |                |                |               | 🔨 🔧 📜 🖉                                  |
|                                                        | Script Workspace  | d<br>Jog  | Point table Coordinates Tool | Robot NC<br>setting parameter adj | Gain I<br>ustment e | /O<br>ditor    | Error<br>log   | tion Servo    | Reboot<br>Shutdown<br>Edit<br>Controller |
| Parameter ×                                            |                   |           |                              |                                   |                     |                |                |               |                                          |
| Search Q -                                             | 👖 🚮 All parar     | neters    | Selected parameter           | (s) only Selected no              | ode(s) only         | / 📲 📄 🔒 F      | legular displa | y mode 🔹      |                                          |
|                                                        |                   |           | Input value                  | Actual value                      | Unit                | Minimum        | Maximum        | Default       | Description                              |
| pntroller<br>[P0] Monitor parameters                   | P2-00             |           | 35                           | 35                                | rad/s               | 0              | 2047           | 35            | P2-00 Position I                         |
| [P1] Setting parameters                                | P2-01             |           | 100                          | 100                               | %                   | 10             | 3000           | 100           | P2-01 Switchinc                          |
| [P2] Application parameters                            | P2-02             |           | 50                           | 50                                | %                   | 0              | 100            | 50            | P2-02 Position I                         |
| [P3] Communication parame                              | P2-03             |           | 5                            | 5                                 | ms                  | 2              | 100            | 5             | P2-03 Smooth (                           |
| Axis 13                                                | P2-04             |           | 500                          | 500                               | rad/s               | 0              | 8191           | 500           | P2-04 Speed Lo <sup>≡</sup>              |
| [P0] Monitor parameters                                | P2-05             |           | 100                          | 100                               | %                   | 10             | 500            | 100           | P2-05 Switching                          |
| [P1] Basic parameters<br>[P2] Extension parameters     | P2-06             |           | 100                          | 100                               | rad/s               | 0              | 1023           | 100           | P2-06 Speed Int                          |
| [P3] Communication parar                               | P2-07             |           | 0                            | 0                                 | %                   | 0              | 100            | 0             | P2-07 Speed Fe                           |
| [P4] Diagnosis parameters                              | P2-08             | Ψ         | 36                           | 36                                |                     | 0              | 501            | 0             | P2-08 Special P                          |
| [P6] PR path definition par                            | P2-09             |           | 2                            | 2                                 | 2ms                 | 0              | 20             | 2             | P2-09 DI Debou                           |
| Axis 14                                                | P2-10             |           | 0x2100                       | 0x2100                            |                     | 0x0000         | 0x415F         | 0x0101        | P2-10 DI1 Funct                          |
| [P0] Monitor parameters<br>[P1] Basic parameters       | P2-11             |           | 0x1121                       | 0x1121                            |                     | 0x0000         | 0x415F         | 0x0104        | P2-11 DI2 Funct                          |
| [P2] Extension parameters                              | P2-12             |           | 0x1124 🛃                     | 0x1124 🚹                          |                     | 0x0000         | 0x415F         | 0x0116        | P2-12 DI3 Funct                          |
| [P3] Communication parar                               | P2-13             |           | 0x1100                       | 0x1100                            |                     | 0x0000         | 0x415F         | 0x0117        | P2-13 DI4 Funct                          |
| [P4] Diagnosis parameters<br>[P5] Motion control param | P2-14             |           | 0x1100                       | 0x1100                            |                     | 0x0000         | 0x415F         | 0x0102        | P2-14 DI5 Funct                          |
| [P6] PR path definition par                            | P2-15             |           | 0x1100                       | 0x1100                            |                     | 0x0000         | 0x415F         | 0x0021        | P2-15 DI6 Funct                          |
| Axis 15                                                | P2-16             |           | 0x0100                       | 0x0100                            |                     | 0x0000         | 0x415F         | 0x0100        | P2-16 Reserved                           |
| [PU] Monitor parameters<br>[P1] Basic parameters       | P2-17             |           | 0x0100                       | 0x0100                            |                     | 0x0000         | 0x415F         | 0x0100        | P2-17 Reserved                           |
| [P2] Extension parameters                              | P2-18             |           | 0x1101                       | 0x1101                            |                     | 0x0000         | 0x413F         | 0x0101        | P2-18 DO1 Fun                            |
| [P3] Communication parar                               | P2-19             |           | 0x1007                       | 0x1007                            |                     | 0x0000         | 0x413F         | 0x0103        | P2-19 DO2 Fund                           |
| [P5] Motion control param                              | P2-20             |           | 0x1108                       | 0x1108                            |                     | 0x0000         | 0x413F         | 0x0107        | P2-20 DO3 Fun                            |
| [P6] PR path definition par                            | P2-21 🔒           | Ħ         | 0                            | 0                                 |                     | -32768         | 32767          | 0             | P2-21 Reserved -                         |
| AXIS 16<br>[P0] Monitor parameters                     | <                 |           |                              |                                   |                     |                |                |               | +                                        |
| ( III )                                                | 🔒 Read-only       | 🗢 Set     | when Servo Off 😃             | Valid after re-pow                | er on 🍟             | Volatile param | eter 😰 Shar    | ed by multipl | e axes                                   |
|                                                        |                   |           |                              |                                   |                     |                |                |               |                                          |

Figure 5.4.4.1 Parameter

Steps of tuning in manual mode:

- (1) Manually calculate the parameters value of tuning.
- (2) Start DRAS.
- (3) Make sure DRAS is connected with MS controller. If it is not connected, please go to Connection to complete the setting.
- (4) Click on **Parameter** to open the setting page.
- (5) Select parameters to be edited.
- (6) Input the value.
- (7) Write parameters value into MS controller.

| 🧐 🛯 늘 💾 🦘 🕐 🗏 Delta Robot Autom                                                                                                    | nation Studio [DRA                                                                                                    | S_v1.12.1 | L0]                          |                                   |                     |                       |                |             |                                          |
|----------------------------------------------------------------------------------------------------|----------------------------------------------------------------------------------------------------|-----------|------------------------------|-----------------------------------|---------------------|-----------------------|----------------|-------------|------------------------------------------|
| File 🕶 Home Monitor View Operation 🔨 🔧 🖡 🖉                                                                                                    |                                                                                                    |           |                              |                                   |                     |                       |                |             |                                          |
| Kut<br>Paste<br>Clipboard<br>Kut<br>Parameter<br>Kut<br>Parameter<br>Kut<br>Parameter<br>Kut<br>Parameter<br>Kut<br>Parameter<br>Kut<br>Parameter<br>Kut | Script (4                                                                                                    |           | Point table Coordinates Tool | Robot NC<br>setting parameter adj | Gain I<br>ustment e | /O<br>Memory<br>ditor | Error<br>log   | ction Servo | Reboot<br>Shutdown<br>Edit<br>Controller |
| 🗗 🖉 Parameter 🗙                                                                                                    |                                                                                                    |           |                              |                                   | _                   |                       |                |             |                                          |
| Solution Search                                                                                                    | 📲 🔣 All parar                                                                                                    | neters s  | Selected parameter           | r(s) only Se                      |                     | P 📲 🔒 🔒               | legular displa | y r         |                                          |
| tion n                                                                                                    |                                                                                                    |           | Input value                  | Actual va                         | )                   | Minimum               | Maximum        | (3)         | escription                               |
| ntroller                                                                                                    | P2-00                                                                                                    |           | 35                           | 35                                | rad/s               | 0                     | 2047           | 35          | P2-00 Position I *                       |
| [P1] Setting parameters                                                                                                    | P2-01                                                                                                    |           | 100                          | 100                               | %                   | 10                    | 3000           | 100         | P2-01 Switching                          |
| [P2] Application parameters                                                                                                    | P2-02                                                                                                    |           | 50                           | 50                                | %                   | 0                     | 100            | 50          | P2-02 Position I                         |
| [P3] Communication parame                                                                                                    | P2-03                                                                                                    |           | 5                            | 5                                 | ms                  | 2                     | 100            | 5           | P2-03 Smooth (                           |
| Axis 13                                                                                                    | P2-04                                                                                                    |           | 500                          | 500                               | rad/s               | 0                     | 8191           | 500         | P2-04 Speed Lo ■                         |
| [P0] Monitor parameters                                                                                                    | P2-05                                                                                                    |           | 100                          |                                   | %                   | 10                    | 500            | 100         | P2-05 Switchinc                          |
| [P1] Basic parameters                                                                                                    | P2-06                                                                                                    |           | <sup>100</sup> (5),          | (6)                               | rad/s               | 0                     | 1023           | 100         | P2-06 Speed Int                          |
| [P3] Communication parar                                                                                                    | P2-07                                                                                                    |           | 0                            |                                   | %                   | 0                     | 100            | 0           | P2-07 Speed Fe                           |
| [P4] Diagnosis parameters                                                                                                    | P2-08                                                                                                    | <b></b>   | 36                           | 36                                | ,                   | 0                     | 501            | 0           | P2-08 Special P                          |
| [P5] Motion control param<br>[P6] PB path definition par                                                                                                 | P2-09                                                                                                    |           | 2                            | 2                                 | 2ms                 | 0                     | 20             | 2           | P2-09 DI Debou                           |
| Axis 14                                                                                                    | P2-10                                                                                                    |           | 0x2100                       | 0x2100                            |                     | 0x0000                | 0x415F         | 0x0101      | P2-10 DI1 Funct                          |
| [P0] Monitor parameters                                                                                                    | P2-11                                                                                                    |           | 0x1121                       | 0x1121                            |                     | 0x0000                | 0x415F         | 0x0104      | P2-11 DI2 Funct                          |
| [P1] Basic parameters<br>[P2] Extension parameters                                                                                                    | P2-12                                                                                                    |           | 0x1124                       | 0x1124                            |                     | 0x0000                | 0x415F         | 0x0116      | P2-12 DI3 Funct                          |
| [P3] Communication parar                                                                                                    | P2-13                                                                                                    |           | 0x1100                       | 0x1100                            |                     | 0x0000                | 0x415F         | 0x0117      | P2-13 DI4 Funct                          |
| [P4] Diagnosis parameters                                                                                                    | P2-14                                                                                                    |           | 0x1100                       | 0x1100                            |                     | 0x0000                | 0x415F         | 0x0102      | P2-14 DI5 Funct                          |
| [P6] PR path definition par                                                                                                    | P2-15                                                                                                    |           | 0x1100                       | 0x1100                            |                     | 0x0000                | 0x415F         | 0x0021      | P2-15 DI6 Funct                          |
| Axis 15                                                                                                    | P2-16                                                                                                    |           | 0x0100                       | 0x0100                            |                     | 0x0000                | 0x415F         | 0x0100      | P2-16 Reserved                           |
| [P0] Monitor parameters                                                                                                    | P2-17                                                                                                    |           | 0x0100                       | 0x0100                            |                     | 0x0000                | 0x415F         | 0x0100      | P2-17 Reserved                           |
| [P2] Extension parameters                                                                                                    | P2-18                                                                                                    |           | 0x1101                       | 0x1101                            |                     | 0x0000                | 0x413F         | 0x0101      | P2-18 DO1 Fun                            |
| [P3] Communication parar                                                                                                    | P2-19                                                                                                    |           | 0x1007                       | 0x1007                            |                     | 0x0000                | 0x413F         | 0x0103      | P2-19 DO2 Fun                            |
| [P4] Diagnosis parameters                                                                                                    | P2-20                                                                                                    |           | 0x1108                       | 0x1108                            |                     | 0x0000                | 0x413F         | 0x0107      | P2-20 DO3 Fun                            |
| [P6] PR path definition par                                                                                                    | P2-21                                                                                                    | I         | 0                            | 0                                 |                     | -32768                | 32767          | 0           | P2-21 Reserved                           |
| Axis 16                                                                                                    | <                                                                                                    | -         |                              |                                   | 1                   |                       |                |             | Þ                                        |
| [P0] Monitor parameters                                                                                                    | Puj Monitor parameters 👔 🔓 Read-only 🗢 Set when Servo Off 🙂 Valid after re-power on 🏺 Volatile parameter 😰 Shared by multiple axes |           |                              |                                   |                     |                       |                |             |                                          |
|                                                                                                    |                                                                                                    |           |                              |                                   |                     |                       |                |             |                                          |
| Ready                                                                                                    |                                                                                                    |           |                              |                                   |                     |                       |                | Sta         | tion : 1, IP : 192.168.1.                |

Figure 5.4.4.2 Steps of tuning in manual mode

#### 5.4.5 Filter setting

When there is a fierce change in position, filter can be used to improve the operation. However, it might cause command delay. When it is applied to the application of multi-axis synchronous control, filters setting of each axis must be the same. This is for synchronizing the command of each axis after processing by the filter (Each axis has the same delay time). Relevant parameters: Please refer to Chapter 8 for detailed description.

| Parameter | Function                                              |
|-----------|-------------------------------------------------------|
| P1-08     | Smooth constant of position command (Low-pass filter) |
| P1-68     | Position command (Moving filter)                      |

# 6

# **Delta Robot Language**

DRL (DELTA Robot Language) is a lua-based robot language. It provides a robot-motion-related function library and helps users to do programming. In this chapter, you will find descriptions about instructions of DRL function library and their examples.

| 6.1   | Robot settings ····· 6-2                      |
|-------|-----------------------------------------------|
| 6.1.1 | Tool bar of Robot settings ······6-3          |
| 6.1.2 | Script6-4                                     |
| 6.2   | Reserved Keywords 6-5                         |
| 6.3   | Point (P) expression ······6-5                |
| 6.4   | Instruction descriptions ·······6-11          |
| 6.4.1 | Flow of control ······ 6-14                   |
| 6.4.2 | Instructions of motion parameters ······ 6-18 |
| 6.4.3 | Instructions of motion control ······ 6-27    |
| 6.4.4 | DI/O operation ······ 6-55                    |
| 6.4.5 | Servo 6-63                                    |
| 6.4.6 | Read and Write of the memory 6-64             |
| 6.4.7 | Pallet ······ 6-66                            |
| 6.4.8 | Time6-70                                      |
| 6.5   | Operators ······ 6-71                         |
| 6.6   | System function library ······ 6-73           |
| 6.6.1 | Search for relevant information ······ 6-73   |
| 6.6.2 | Create new function library ····· 6-74        |
| 6.6.3 | Extension ····· 6-75                          |
| 6.6.4 | Usage                                         |
| 6.6.5 | How to create a function module?              |

# 6.1 Robot settings

Through the **Robot settings** of DRAS, users can establish a complete robot motion procedure. Apart from functions of script, download, and operation, the **Robot settings** include functions such as debugging, syntax check, code completion and function completion. See Figure 6.1.1, the **Robot settings** section has two parts, (1) Tool bar and (2) Script. Attention: To run the script successfully, the script content has to be saved in file named after "main.lua".

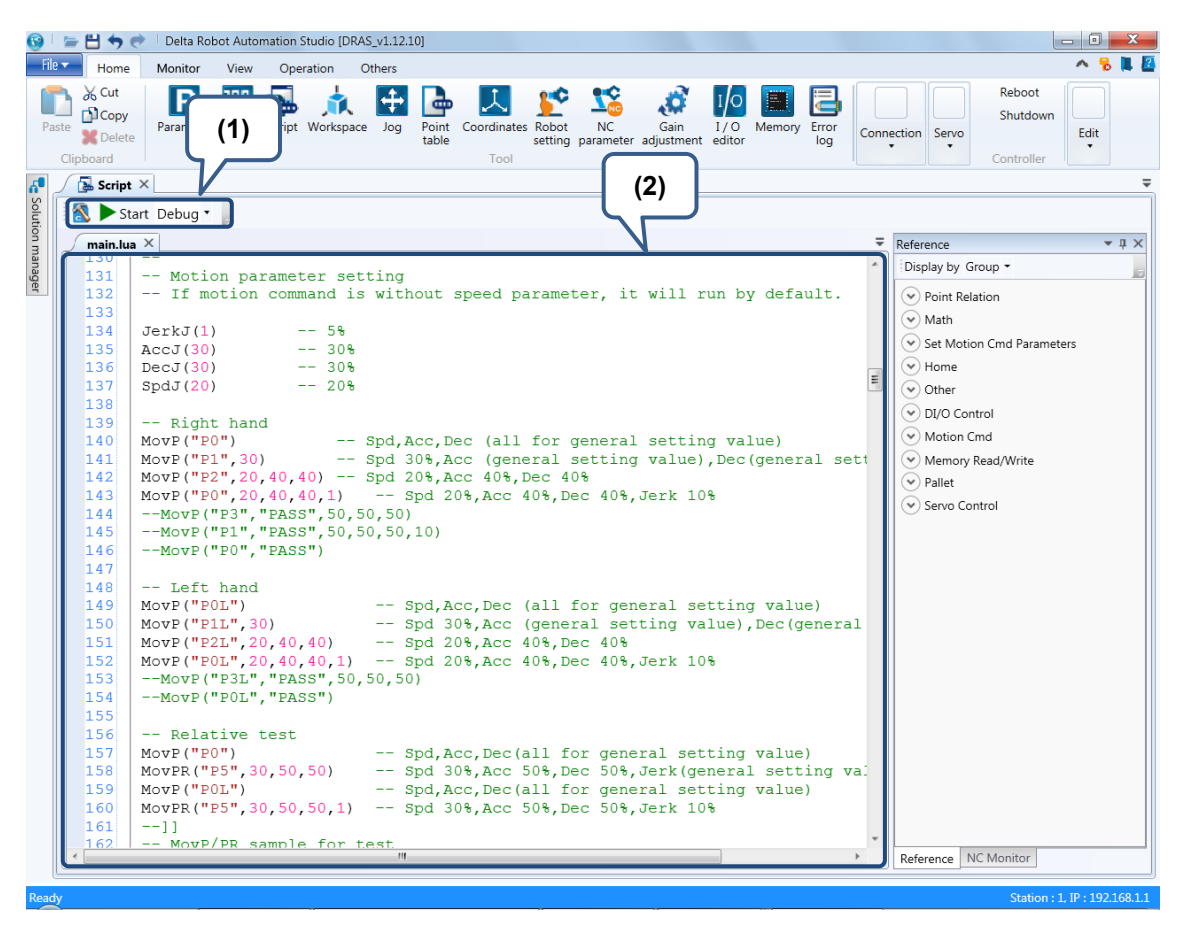

Figure 6.1.1 Robot settings

# 6.1.1 Tool bar of Robot settings

Each part of the tool bar is explained in the table 6.1.1.

| Icon | Function     | Keyboard shortcut | Description                                      |
|------|--------------|-------------------|--------------------------------------------------|
| 3    | Syntax check | F6                | Check the syntax of the current StartUp project. |
|      | Start        | F5                | Start the current StartUp project.               |
|      | Stop         | -                 | Stop running the program.                        |
|      | Continue     | F5                | Debug function - Continue                        |
|      | Pause        | -                 | Debug function - Pause                           |
| 3    | Step over    | F10               | Debug function - Step over                       |
| 3    | Step into    | F11               | Debug function - Step into                       |
|      | Step out     | Shift+F11         | Debug function - Step out                        |

Table 6.1.1.1 Tool bar function of the robot setting

#### 6.1.2 Script

The **Script** includes four parts, breakpoint, line number, folding, and script editing. See Figure 6.1.2.1. The script editing section is for editing the script. And its code is written by a Lua-based language, DELTA Robot Language (DRL). As the syntax of DRL and Lua is identical, users can write the script with syntax of Lua as well as using the provided motion functions for further programming. When finishing editing the script, you can use the tool bar functions to run the script.

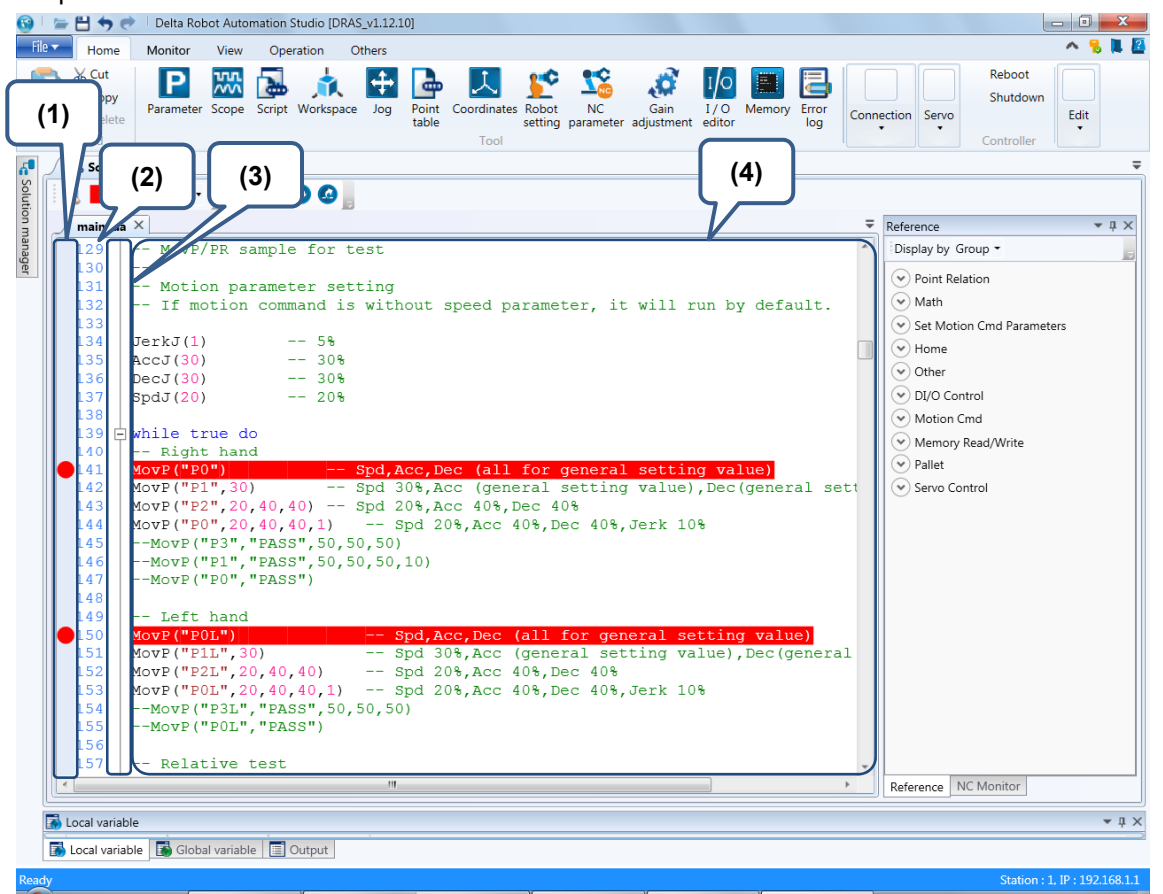

Figure 6.1.2.1 Script editing section

(1) Breakpoint switch; (2) Line number; (3) folding; (4) Program editing section

### 6.2 Reserved Keywords

The reserved keywords cannot be used for naming the variables in the program. The keywords are: and, break, do, else, elseif, end, false, for, function, if, in, local, nil, not, or, repeat, return, then, true, until, and while.

# 6.3 Point (P) expression

P[k].< expression>

- Point is expressed as P[k]. k stands for the point number.
- MS controller will copy the point data (taught by users) in the non-volatile memory to point P before running the Lua script. Modifying P point data in the Lua script will not change the data stored in non-volatile memory. The purpose of this design is to prevent the non-volatile point data from being modified accidentally. To edit the point data in non-volatile memory, please use function SetPointToMem().
- P[point name] will return the point number.
- Data type of P is listed as follows:

| Name                  | Length   | Description                                                                                              |
|-----------------------|----------|----------------------------------------------------------------------------------------------------|
| No.                   | -        | Point number                                                                                             |
| Name                  | 16 Bytes | Name the point. This name can be used in the program to replace the point number.                        |
| х                     | FLOAT32  | Spatial coordinates X. Unit: µm                                                                          |
| у                     | FLOAT32  | Spatial coordinates Y. Unit: µm                                                                          |
| z                     | FLOAT32  | Spatial coordinates Z. Unit: µm                                                                          |
| а                     | FLOAT32  | Spatial coordinates A. Unit: 0.001°                                                                      |
| b                     | FLOAT32  | Spatial coordinates B. Unit: 0.001°                                                                      |
| C                     | FLOAT32  | Spatial coordinatesC. Unit: 0.001°                                                                       |
| Shoulder <sup>1</sup> | BOOL     | Posture of the robot shoulder: Right(0) / Left(1)                                                        |
| Elbow <sup>2</sup>    | BOOL     | Posture of the robot elbow:<br>Up(0) / Down(1);<br>Hand: Right(0) / Left(1)                              |
| Flip                  | BOOL     | Flip of robot wrist: No(0) /Yes(1)                                                                       |
| PS                    | BOOL     | Robot posture setting:<br>Posture determined by controller (0) /<br>Posture defined by point setting (1) |
| UF                    | UINT16   | Product coordinate system (PCS)                                                                          |
| TF                    | UINT16   | Tool coordinate system (TCS)                                                                             |
| Coord <sup>3</sup>    | UINT16   | Coordinate system of the point:<br>MCS(0); PCS(1); TCS(2); ACS(3)                                        |

Note:

- 1. Elbow can be changed by variables. HAND\_RIGHT stands for right hand; HAND\_LEFT stands for left hand.
- 2. **Coord** can be changed by variables, which are \_MCS, \_PCS, \_TCS, and \_ACS.

#### Example:

| h1=-1200.0          | Set variable h1 to -1200.0.                     |
|---------------------|-------------------------------------------------|
| P[1].x = 1000.0     | Set spatial coordinates X of P[1] to 1000.0 μm. |
| P[1].y = 2000.0     | Set spatial coordinates Y of P[1] to 2000.0 μm. |
| P[1].z = h1         | Set spatial coordinates Z of P[1] to h1.        |
| MovP(1)             | Move to P[1] by PTP motion command.             |
| P2 = P["P2"]        | -Read the point number named P2.                |
| P[P2].x = 3000.0    | Set spatial coordinates X of P[P2] to 3000.0µm  |
| P[P2].Elbow = HAND_ | <b>RIGHT</b> Set P[P2] to right-hand posture.   |
| P[P2].Coord = _ACS  | Set coordinate system of P[P2] to ACS.          |

#### Ρ

#### "Pn"| n

- Point can be expressed in two ways in the program. One is expressed by names with quotations marks "", the other is expressed by point number.
- n: Point number

#### Example:

| A[1]=LOCX("P1") | Pass the x-coordinate of point named P1 to A[1]     |
|-----------------|-----------------------------------------------------|
| MovP(2)         | Move to P[2] by PTP motion command.                 |
| MovL("P3")      | Move to the point named P3 by linear motion command |

#### LOCx

LOCx(P, Value)

- Read or input point data. This function modifies point data P but not the data in non-volatile memory. It only changes the point data P in the current script written in Lua.
- **X**: Includes spatial coordinates X, Y, Z, A, B, and C, as well as F (left/right hand posture)
- P: Target point.
- Value: The input value.
- Unit of spatial coordinates X, Y, and Z is  $\mu m$ .
- Unit of spatial coordinates A, B, and C is 0.001°.

#### Example:

| A[1]=LOCX("P1") | Pass the x-coordinate of point named P1 to A[1] |
|-----------------|-------------------------------------------------|
| LOCZ(2,100)     | Set spatial coordinate z of P[2] to 100 μm.     |
| LOCF("P3",1)    | Set point named P3 to right-hand posture.       |

#### P.new

P.new (x, y, z, a, b, c, Elbow, Shoulder, Flip, PS, UF, TF, Coord)

- Create a new point. It will be stored in the current Lua script instead of the non-volatile memory.
- Return: Point data array.
- x: Spatial coordinate x in the unit of μm
- y: Spatial coordinate y in the unit of μm
- z: Spatial coordinate z in the unit of μm
- a: Spatial coordinate a in the unit of 0.001°
- b: Spatial coordinate b in the unit of 0.001°
- c: Spatial coordinate c in the unit of 0.001°
- Elbow: Posture of robot elbow:

0: Up; 1: Down

- Shoulder: Posture of robot shoulder:
  - 0: Right; 1: Left
- Flip: Flip of robot wrist:
  - 0: No; 1: Yes
- PS: Robot posture setting:

Disable: 0; Enable: 1

- UF: Number of PCS
- TF: Number of TCS
- **Coord**: Coordinate system of the point include four types:

(1)\_MCS; (2)\_PCS; (3)\_TCS; (4)\_ACS.

Example:

```
PNew = P.new(300010, 201000, -5300, 0, 0, 0, 1, 1, 0, 1, 0, 0, _MCS)
--Create a point variable named PNew. In its content, x = 300010, y = 201000, and z = -5300,
a = 0, b = 0, c = 0, Elbow = Down, Shoulder, Shoulder = Left, and Flip = None, PS = 1, UF = 0, TF = 0,
and Coord = _MCS.
```

MovP(PNew)

--Move to point PNew in PTP movement.

#### P. SetTable

P.SetTable (nPoint)

- Set the point format. Please ensure its format is correct. If no value is input in the point data, the value will automatically be set to 0.
- Return: point data array.
- **nPoint**: The point to be set. If it is not set, the default is { x = 0, y = 0, z = 0, c = 0, Elbow = HAND\_RIGHT, PS = 0, UF = 0, TF = 0, Coord = \_MCS }

Example:

```
PNew = \{x = 300000, y = 150000, z = 0\}
```

```
--Create a new point variable named PNew. In its content, x = 300000, y = 150000, and z = 0.
```

```
PNew2 = P.SetTable(PNew)
```

--Set PNew and transmit the point data array to PNew2.

MovP(PNew2)

--Move to PNew2 in PTP movement.

#### P + P

P + P

- Point compensation. If it is point data array, the x, y, z, and c can be used for compensation with positive or negative value. The value of Elbow, PS, UF, TF, and Coord is dermined by the 1<sup>st</sup> parameter following the equation; if it is not a point data array, Elbow, PS, UF, TF, and Coord become 0.
- The compensation will not change the value of the original point; the value after compensation will be specified as a new point variable.
- The usage of point compensation is elaborated as follows:
  - 1. **P** + **P**: Addition or deduction of the two points.
  - 2. P.X(Value): x value for the compensation
  - 3. **P.Y(Value)**: y value for the compensation
  - 4. **P.Z(Value)**: z value for the compensation
  - 5. P.C(Value): c value for the compensation
- It will be stored in the Lua script but not the non-volatile memory.
- Return: Point data array

Example:

```
      NewP1 = P[P["Pmeta1"]] + P.X(2000) + P.Z(-3000)

      -- The point named Pmeta1's x-coordinates plus 2000 and Z-coordinate plus -3000.

      Elbow, PS, UF, TF, and Coord are the original point data of "Pmeta1" and will be stored in variable NewP1.

      MovP(NewP1)
      --Move to NewP1 by PTP motion command.

      NewP2 = P[P["P2"]] + P[P["SHIFT1"]] - P[P["SHIFT2"]]

      --Add value x, y, z, and c of point named P2, SHIFT1, and SHIFT2 together.

      Elbow, PS, UF, TF, and Coord are the original point data of P2 and stored in variable NewP2.
```

 MovP(NewP2)
 --Move to point NewP2 by PTP motion command.

 NewP3 = NewP1 + NewP2

 --Add value x, y, z, and c of NewP1 and NewP2 together.

 Elbow, PS, UF, TF, and Coord are the original point data of NewP1 and are stored in variable NewP3.

 MovP(NewP3)
 --Move to poin NewP3 by PTP motion command.

#### SetPointToMem

SetPointToMem(Point, PointIdx, PointName)

- Write the points to the non-volatile memory in MS controller (PLC zone). If the point number already contains point data, this original data will be replaced by the new ones.
- Point: The point to be written in. You can input the point name, point number, or data array.
- **PointIdx**: Set the point number, which range is 1 ~ 1024.
- **PointName**: Set the point name.

Example:

```
NewP1 = P[P["Pmeta1"]] + P.X(2000) + P.Z(-3000)--The point named Pmeta1'sxX-cooridnate plus 2000 and Z-coordinate plus -3000.Elbow, PS, UF, TF, and Coord are the original point data of Pmeta1 and are stored in variable NewP1.SetPointToMem(NewP1, 100, "newP1")--Write the point data NewP1 to the non-volatile memory of MS controller (PLC zone), which point<br/>number is 100 and is named after newP1.MovP(100)--Move to P[100] by PTP motion command.SetPointToMem(100, 101, "newP2")<br/>--Copy point P[100] to the non-volatile memory of MS, and its point number is 101 and named newP2.MovP(101)--Move to P[101] by PTP motion command.SetPointToMem("newP2", 102, "newP3")<br/>--Copy the point named newP2 to the non-volatile memory of MS controller, and its point number is 102<br/>and named newP3.
```

MovP(102) --Move to P[102] by PTP motion command.

#### CopyPoint

CopyPoint(Point)

- Copy the point. The return value is data array.
- **Point**: The point to be written in. You can input the point name, point number, or data array. Example:

```
CopyP = CopyPoint("P1") --Copy the data of the point named "P1" to variable CopyP.
NewP = CopyP + P.X(10000) + P.Y(20000) --The point NewP's X-coordinate plus 10000 and
Y-coordinate plus 20000.
```

MovP(NewP)

--Move to point NewP by PTP motion command.

# 6.4 Instruction descriptions

The instructions can be divided into categories of flow control, motion parameters, motion control, I/O operation, servo, read/write of the memory, pallet, and time. The usage and examples will be elaborated in this section.

#### Instruction list

| Flow of Control |                                  |  |
|-----------------|----------------------------------|--|
| Instruction     | Example                          |  |
| Ifthenelseend   | if then [elseif then] [else] end |  |
| While           | whiledoend                       |  |
| For             | fordoend                         |  |
| Repeat          | repeatuntil                      |  |
| Goto            | goto <label></label>             |  |
| function        | function() end                   |  |
| DELAY           | DELAY(t)                         |  |

| Motion Parameters |                             |  |
|-------------------|-----------------------------|--|
| Instruction       | Example                     |  |
| AccJ              | AccJ(Value)                 |  |
| DecJ              | DecJ(Value)                 |  |
| SpdJ              | SpdJ(Value)                 |  |
| JerkJ             | JerkJ(Value)                |  |
| AccL              | AccL(Value)                 |  |
| DecL              | DecL(Value)                 |  |
| SpdL              | SpdL(Value)                 |  |
| JerkL             | JerkL (Value)               |  |
| MaxSpdL           | MaxSpdL (Value)             |  |
| MaxAccL           | MaxAccL (Value)             |  |
| MaxSpdJ           | MaxSpdJ (Value)             |  |
| MaxAccJ           | MaxAccJ (Value)             |  |
| SetPassMode       | SetPassMode(PassMode)       |  |
| SetPassDistance   | SetPassDistance(Value)      |  |
| SetPassTime       | SetPassTime(Value)          |  |
| SetWaitCmdMode    | SetWaitCmdMode(WaitCmdMode) |  |
| SetMArchPPS       | SetMArchPPS(IsSetMArchPPS)  |  |

| Motion Control |                                                                                                   |  |
|----------------|---------------------------------------------------------------------------------------------------|--|
| Instruction    | Example                                                                                           |  |
| MovP           | MovP(Point, BMode, Spd, Acc, Dec, Jerk)                                                           |  |
| MovL           | MovL(Point, BMode, Spd, Acc, Dec, Jerk)                                                           |  |
| MovPR          | MovPR(Point, BMode, Spd, Acc, Dec, Jerk)                                                          |  |
| MovLR          | MovPR(Point, BMode, Spd, Acc, Dec, Jerk)                                                          |  |
| MArchP         | MArchP(Point, h1, h2, h3, Spd, Acc, Dec, Jerk)                                                    |  |
| MArchL         | MArchL(Point, h1, h2, h3, Spd, Acc, Dec, Jerk)                                                    |  |
| MArchPT        | MArchPT(Point, h1, h2, h3, Spd, Acc, Dec, Jerk)                                                   |  |
| MArchLT        | MArchLT(Point, h1, Spd, Acc, Dec, Jerk)                                                           |  |
| MovJ           | MovJ(Axis_idx, Point, BMode, Spd, Acc, Dec, Jerk)                                                 |  |
| MovCIRC        | MovCIRC(ECirc, PCirc, ArcMode, BMode, Spd, Acc, Dec, Jerk)                                        |  |
| MovL_EX        | MovL_EX(Point, DO_Count, <dis_percent, expression="">, BMode, Spd, Acc, Dec, Jerk)</dis_percent,> |  |
| MovCIRC_DIR    | MovCIRC_DIR(ECirc, PCirc, ArcMode, OriChoiceMode, OriControlMode, BMode, Spd, Acc, Dec, Jerk)     |  |
| MovCIRC_EX     | MovCIRC_EX(BMode, Spd, Acc, Dec, Jerk)                                                            |  |
| StopAxis       | StopAxis(Axis_idx, BMode, Dec, Jerk)                                                              |  |
| StopGroup      | StopGroup(BMode, Dec, Jerk)                                                                       |  |

| DI/O Operation |                                                        |  |
|----------------|--------------------------------------------------------|--|
| Instruction    | Example                                                |  |
| DI             | DI(di_idx)                                             |  |
| DO             | DO(do_idx, Switch)                                     |  |
| User_DI        | User_DI(di_idx)                                        |  |
| User_DO        | User_DO(do_idx, Switch)                                |  |
| Sys_DI         | Sys_DI(di_idx)                                         |  |
| Sys_DO         | Sys_DO(do_idx)                                         |  |
| Remote_DI      | Remote_DI(method, station_idx, di_idx)                 |  |
| Remote_DO      | Remote_DO(method, station_idx, do_idx, Switch)         |  |
| User_DIs       | User_DI(nDIGrpIdx)                                     |  |
| User_DOs       | User_DO(nDOGrpIdx, nDOGrpValue)                        |  |
| Sys_DIs        | Sys_DI(nDIGrpIdx)                                      |  |
| Sys_DOs        | Sys_DO(nDOGrpIdx)                                      |  |
| Remote_DIs     | Remote_DI(method, station_idx, nDIGrpIdx)              |  |
| Remote_DOs     | Remote_DO(method, station_idx, nDOGrpIdx, nDOGrpValue) |  |
| WaitDIO        | WaitDIO(expression, delayTime)                         |  |

| Servo         |                  |  |  |  |  |
|---------------|------------------|--|--|--|--|
| Instruction   | Example          |  |  |  |  |
| ServoOn       | ServoOn(ax_idx)  |  |  |  |  |
| ServoOff      | ServoOff(ax_idx) |  |  |  |  |
| ServoOnGroup  | ServoOnGroup()   |  |  |  |  |
| ServoOffGroup | ServoOffGroup()  |  |  |  |  |

| Read and Write of the Memory |                              |  |  |  |
|------------------------------|------------------------------|--|--|--|
| Instruction                  | Example                      |  |  |  |
| ModbusRead16                 | ModbusRead16(Adress)         |  |  |  |
| ModbusRead32                 | ModbusRead32(Adress)         |  |  |  |
| ModbusWrite16                | ModbusWrite16(Adress, Value) |  |  |  |
| ModbusWrite32                | ModbusWrite32(Adress, Value) |  |  |  |
| PLCMB3Read16                 | PLCMB3Read16(Adress)         |  |  |  |
| PLCMB3Read32                 | PLCMB3Read32(Adress)         |  |  |  |
| PLCMB3Write16                | PLCMB3Write16(Adress, Value) |  |  |  |
| PLCMB3Write32                | PLCMB3Write32(Adress, Value) |  |  |  |

| Pallet       |                                                                       |  |  |  |
|--------------|-----------------------------------------------------------------------|--|--|--|
| Instruction  | Example                                                               |  |  |  |
| PalletDef    | PalletDef(Pallet_idx, x_idx, y_idx, z_idx, PPoint1, PPoint2, PPoint3, |  |  |  |
|              | PPoint4, PPoint5)                                                     |  |  |  |
| PalletLength | PalletLength(Pallet_idx)                                              |  |  |  |
| PalletP      | PalletP(Pallet_idx, P_idx)                                            |  |  |  |
|              | PalletP(Pallet_idx, x_idx, y_idx, z_idx)                              |  |  |  |

| Time        |                  |  |  |  |  |
|-------------|------------------|--|--|--|--|
| Instruction | Example          |  |  |  |  |
| timerInit   | timerInit()      |  |  |  |  |
| timerPass   | timerPass(tTime) |  |  |  |  |

#### 6.4.1 Flow of control

#### Instruction: if...then...else... end

if ... then ... [elseif ... then ...] [else ...] end

Syntax of the if statement is as follows:

if specified condition then

statement

end

If the specified condition is true, the statement is executed; if false, the statement will not be executed.

Example:

```
if DI(1) == 1 then
--If DI(1) is ON, then move to the point named P1 by MovP instruction.
    MovP("P1")
elseif DI(2) == 0 then
--If DI(2) is OFF, then move to the point named P2 by MovL instruction.
    MovL("P2")
else --In else condition, move to the third point by MovP instruction.
    MovP(3)
end
```

#### Instruction: while

while ...do...end

Syntax of the **while** loop is as follows:

while condition do

statement

end

Repeatedly execute the body of the while loop as long as the specified condition is true. If the given condition is false, then the loop ends.

#### Example:

```
a = {5,4,3,2,1}
i = 1
sum = 0
while a[i] do
--Test if the value is set in a[i]. If the condition is true, execute the statement that follows; if the condition
is false, the loop ends.
    sum = sum + a[i]
    i = i + 1
end
```

#### Instruction: for

for ...do...end

Syntax of the **for** loop is as follows:

for var=exp1,exp2,exp3 do

statement

end

The for loop can be applied when you already knew the loop executing time. At the first time the loop is being executed, the variable will be set to the initial value. It will test if the variable is in the range between the initial and end value. If the condition is true, execute the statement; if false, the for loop ends. Each time the for loop ends, the variable value increases or decreases. Again, it tests if this variable is within the range between the initial and end value. When the increment/decrement is not set, the value will be set to 1 automatically.

Example:

```
a = {5,4,3,2,1}
i = 1
sum = 0
for i=1,5 do
--The value of variable i equals 1. When the increment/decrement is not set, the value will be set to 1
automatically. The condition is set within [1,5].
    sum = sum + a[i]
    i = i + 1
end
```

#### Instruction: repeat

repeat...until...

- Syntax of the repeat loop is as follows:
  - repeat statement

until specified condition

If the specified condition is true, the repeat loop ends; if the condition is false, continue to execute the statement.

Example:

```
a = {5,4,3,2,1}
i = 1
sum = 0
repeat
sum = sum + a[i]
i = i + 1
until i > #a --#a: The array length of "a". Continue to execute the repeat loop and the loop
ends when l > #a.
```

#### Instruction: goto

#### goto <label>

- Jump to the line that is labeled and then execute the program that follows the labeled line.
- Prefix "::" and suffix "::" to label the string.
- The goto label does not require "::"

Example:

```
a = {5,4,3,2,1}
i = 1
sum = 0
::START:: --Prefix :: and suffix :: to label the string.
sum = sum + a[i]
i = i + 1
if i < 6 then
goto START --the goto label does not require "::"
end</pre>
```

#### Instruction: function

function(...) ... end

Functions can be defined by users. The syntax is as follows.
Function function name (input variable 1, input variable 2,...)

statement

end

#### Example:

| function MyFunction() |                                                 |  |  |  |  |
|-----------------------|-------------------------------------------------|--|--|--|--|
| MovP("P2")            | Move to the point named P2 by MovP instruction. |  |  |  |  |
| MovP("P3")            | Move to the point named P3 by MovP instruction. |  |  |  |  |
| end                   |                                                 |  |  |  |  |
|                       |                                                 |  |  |  |  |
| MovP("P1")            |                                                 |  |  |  |  |
| MyFunction();         | Execute the instructions in MyFunction.         |  |  |  |  |

#### Instruction: DELAY

| DELAY(t) |                                               |                     |  |  |  |  |
|----------|-----------------------------------------------|---------------------|--|--|--|--|
|          | Delay time                                    |                     |  |  |  |  |
|          | ■ t: Delay time (unit: sec)                   |                     |  |  |  |  |
|          | ■ The minimum delay time is 0.000001 seconds. |                     |  |  |  |  |
| Example: |                                               |                     |  |  |  |  |
|          | DELAY(0.5)                                    | A delay of 0.5 sec. |  |  |  |  |
# 6.4.2 Instructions of motion parameters

Instructions of motion parameters can be used to set the speed, acceleration, deceleration, and jerk for programming. The setting values will be recorded once the setting is complete. If no speed, acceleration, deceleration or jerk is set, the program will automatically refer and use the previous settings.

## Instruction: AccJ

## AccJ(Value)

- Set the acceleration of PTP motion.
- Value: The acceleration value, which unit is %.

### Example:

AccJ(50) --Set the acceleration of PTP motion to 50%.

## Instruction: DecJ

### DecJ(Value)

- Set the deceleration during PTP motion.
- Value: The deceleration value, which unit is %.

## Example:

DecJ(50) --Set the deceleration of PTP motion to 50%.

# Instruction: SpdJ

## SpdJ(Value)

- Set the max. speed of PTP motion.
- Value: The max. speed, which unit is %.

### Example:

SpdJ(50) --Set the max. speed of PTP motion to 50%.

## Instruction: JerkJ

JerkJ(Value)

- Set the jerk of PTP motion.
- Value: the jerk, which unit is %.
- Adjusting Acc/Jerk ratio can change the smoothness of the motion path. The greater the ratio is, the smoother the path will be.

### Example:

JerkJ(50) --Set the jerk of PTP motion to 50%.

## Instruction: AccL

## AccL(Value)

- Set the acceleration of linear motion.
- Switch the input mode according to MovL\_MODE. The default is REAL\_SPEED mode.
  - 1. **REAL\_SPEED**: Input the actual speed.
  - 2. **PERCENT\_SPEED**: Input the value in percentage.
- Value: Acceleration
  - 1. **REAL\_SPEED**: The actual acceleration, which unit is  $mm/sec^2$ .
  - 2. **PERCENT\_SPEED**: Value in percentage.

```
-- REAL_SPEED mode
MovL_MODE = REAL_SPEED
AccL(5000) --Set the actual acceleration of linear motion to 5000 mm/sec<sup>2</sup>.
-- PERCENT_SPEED mode
MovL_MODE = PERCENT_SPEED
MaxAccL(5000000) --Set the max. acceleration of linear motion to 5000000 mm/sec<sup>2</sup>.
AccL(0.1) --Set the acceleration of linear motion to 0.1% and acutal acceleration to 5000 mm/sec<sup>2</sup>.
```

## Instruction: DecL

DecL(Value)

- Set the deceleration of the linear motion.
- Switch the input mode according to MovL\_MODE. The default is REAL\_SPEED mode.
  - 1. REAL\_SPEED: Input the actual deceleration value.
  - 2. **PERCENT\_SPEED**: Input the value in percentage.
- Value: deceleration
  - 1. **REAL\_SPEED**: The actual deceleration value, which unit is mm/sec<sup>2</sup>.
  - 2. **PERCENT\_SPEED**: Value in percentage.

Example:

| REAL_SPEED mode            |                                                                                    |
|----------------------------|------------------------------------------------------------------------------------|
| MovL_MODE = REAL_SPEED     |                                                                                    |
| DecL(5000)                 | Set the actual deceleration of linear motion to 5000 mm/sec <sup>2</sup> .         |
| PERCENT_SPEED mode         |                                                                                    |
| MovL_MODE = PERCENT_SPEED  |                                                                                    |
| MaxAccL(5000000)           | Set the max. acceleration of linear motion to 5000000 mm/sec <sup>2</sup>          |
| DecL(0.1)Set the decelerat | ion of linear motion to 0.1% and actual deceleration to 5000 mm/sec <sup>2</sup> . |

## Instruction: SpdL

SpdL(Value)

- Set the max. speed of linear motion.
- Switch the input mode according to MovL\_MODE. The default is REAL\_SPEED mode.
  - 1. **REAL\_SPEED**: Input the actual max. speed.
  - 2. **PERCENT\_SPEED**: Input the value in percentage.
- Value: max. speed
  - 1. REAL\_SPEED: The actual max. speed, which unit is mm/sec.
  - 2. **PERCENT\_SPEED**: Value in percentage.

```
-- REAL_SPEED mode

MovL_MODE = REAL_SPEED

SpdL (200)

-- Set the actual max. speed of linear motion to 200 mm/sec.

-- PERCENT_SPEED mode

MovL_MODE = PERCENT_SPEED

MaxSpdL (2000)

-- Set the max. speed of linear motion to 2000 mm/sec.

SpdL (10)

-- Set the max. speed of linear motion to 2000 mm/sec.
```

### Instruction: JerkL

JerkL(Value)

- Set the jerk of linear motion.
- Adjusting the Acc/Jerk ratio can change the smoothness of the motion path. The greater the ratio is, the smoother the motion path will be.
- Value: The actual jerk, which unit is mm/sec<sup>3</sup>.
- Switch the input mode according to MovL\_MODE. The default is **REAL\_SPEED** mode.
  - 1. **REAL\_SPEED**: Input the actual jerk.
  - 2. **PERCENT\_SPEED**: Input the value in percentage.
- Value:
  - 1. **REAL\_SPEED**: The actual jerk, which unit is mm/sec<sup>3</sup>.
  - 2. **PERCENT\_SPEED**: Value in percentage.

Example:

| REAL_SPEED mode                                                                                  |                                                                                                    |
|--------------------------------------------------------------------------------------------------|----------------------------------------------------------------------------------------------------|
| MovL_MODE = REAL_SPEED                                                                           |                                                                                                    |
| JerkL(5000000)                                                                                   | Set the actual jerk of linear motion to 5000000 mm/sec <sup>3</sup> .                                   |
| PERCENT_SPEED mod                                                                                | e                                                                                                    |
| MovL_MODE = PERCENT_SF<br>MaxAccL(5000000)                                                       | <b>PEED</b><br>Set the max. acceleration/deceleration of linear motion to 5000000 mm/sec <sup>2</sup> . |
| ;                                                                                                | Set the max. jerk of linear motion to 5000000000 mm/sec <sup>3</sup>                                    |
| JerkL(0.1)Set the jerk of linear motion to 0.1% and actual jerk to 5000000 mm/sec <sup>3</sup> . |                                                                                                    |

# Instruction: MaxSpdL

MaxSpdL(Value)

- Set the max. speed limit of linear motion.
- Value: The max. speed setting value, which unit is mm/sec.

```
MaxSpdL(2000) --Set the max. speed limit of linear motion to 2000 mm/sec.
```

## Instruction: MaxAccL

## MaxAccL(Value)

- Set the max. acceleration, deceleration, and jerk of linear motion.
- Value: The max. acceleration. When this value is set first, the deceleration and jerk will be set automatically.
  - 1. The max. acceleration: The unit is  $mm/sec^2$ .
  - 2. The max. deceleration: The unit is  $mm/sec^2$  and the value is the same as the max. acceleration.
  - 3. The max. jerk: The unit is mm/sec3 and the value is 1000 times of the max. acceleration.

#### Example:

#### MaxAccL(100)

--Set the max acceleration limit of linear motion to 100 mm/sec<sup>2</sup>

--Set the max. deceleration of linear motion to 100 mm/sec<sup>2</sup>, which value is the same as the max. acceleration.

-- Set the max. jerk of linear motion to 100000 mm/sec3, which value is 1000 times of the max. acceleration.

## Instruction: MaxSpdJ

### MaxSpdJ(Value)

- Set the max. speed limit of PTP motion.
- Value: The max. speed limit, which unit is PUU/msec.

#### Example:

MaxSpdJ(8500) --Set the max. speed limit of linear motion to 8500 PUU/msec.

### Instruction: MaxAccJ

### MaxAccJ(Value)

- Set the max. acceleration, deceleration, and jerk of PTP motion.
- Value: the max. acceleration. When this value is set first, the deceleration and jerk will be set automatically.
  - 1. The max. acceleration: The unit is PUU/msec<sup>2</sup>.
  - 2. The max. deceleration: The unit is PUU/msec<sup>2</sup> and the value is the same as the max. deceleration.
  - 3. The max. jerk: The unit is PUU/msec<sup>3</sup> and the value is the same as the max. acceleration.

#### Example:

MaxAccJ(100) --Set the max. speed limit of PTP motion to 100 PUU/msec<sup>2.</sup> --Set the max. deceleration limit of PTP motion to 100 PUU/msec<sup>2</sup>, which value is the same as the max. acceleration. --Set the max. jerk of PTP motion to 100 PUU/msec<sup>3</sup>, which is the same as the max. acceleration.

### Instruction: SetPassMode

SetPassMode(PassMode)

- Set the mode for instructions overlap.
- PassMode: Two modes are available, distance overlap and time overlap.
- To apply the distance overlap mode, input TM\_DIS\_PASS.
- To apply the time overlap mode, input TM\_TIME\_PASS.

```
MovP("SQURE1",30,50,50,5)
SetPassMode( TM_DIS_PASS )
                                 --Set to distance overlap mode.
SetPassDistance(10)
                                  --Set the interrupt distance to 10 mm.
MovL MODE = PERCENT SPEED
MaxSpdL(2000)
                            --The max. speed limit of linear motion is 2000 mm/sec.
                            -- The max. deceleration of linear motion is 100000 mm/sec<sup>2</sup>
MaxAccL(100000)
MovL("SQURE2","PASS",30,30,30,3)
MovL("SQURE3","PASS",30,30,30,3)
MovL("SQURE4", "PASS", 30, 30, 30, 3)
MovL("SQURE1",30,30,30,3)
SetPassMode( TM_TIME_PASS ) --Set to time overlap mode.
SetPassTime( 100 )
                                  --Set the interrupt time to 100%.
MovL("SQURE2", "PASS", 30, 30, 30, 3)
MovL("SQURE3", "PASS", 30, 30, 30, 3)
MovL("SQURE4","PASS",30,30,30,3)
MovL("SQURE1",30,30,30,3)
```

## Instruction: SetPassDistance

## SetPassDistance(Value)

- Set the distance for instructions overlap.
- Value: The overlap distance in the unit of mm.

## Example:

```
SetPassMode( TM_DIS_PASS )--Set to distance overlap mode.SetPassDistance(20)-- Set the interrupt distance to 20 mm.MovL("P4", "BLENDSTART", 80, 40, 40, 40)MovL("P3", "PASS", 80, 40, 40, 40)--Distance overlap mode will be applied for connecting the two paths. The instructions start overlapping at 20 mm away from P4.
```

## Instruction: SetPassTime

SetPassTime(Value)

- Set the time percentage for instructions overlap. Setting to 100% means the whole deceleration zone of the current instruction will overlap the next instruction.
- Value: The overlap time in the unit of percentage.

```
      MovL_MODE = PERCENT_SPEED

      MaxSpdL(2000)
      --Set the max. speed limit of linear motion to 2000 mm/sec.

      MaxAccL(100000)
      --Set the max. acceleration/deceleration of linear motion to 100000 mm/sec<sup>2</sup>

      SetPassMode( TM_TIME_PASS )
      --Set to time overlap mode.

      SetPassTime(100)
      --Set the interruption time to 100%.

      MovL("P4", "BLENDSTART", 80, 40, 40, 40)

      MovL("P3", "PASS", 80, 40, 40, 40)

      --Time overlap mode will be applied to the two paths. The first instruction's whole deceleration zone (100%) will overlap the next instruction.
```

## Instruction: SetWaitCmdMode

SetWaitCmdMode(WaitCmdMode)

- Set the waiting mode, which determines the time to execute the next instruction. The time for executing the instruction is determined by whether interpolator buffer is available and whether motor is in position (including feedback and command). If the interpolator buffer is available, it means it can save another motion instruction. Whether previous instruction has been executed completely or not, the next command will be sent to MS controller as long as the buffer is available. When the motor is in position (feedback and command), it means the next instruction is sent to MS controller only when the current one is executed completely. The default mode is "motor in position" (MOTION INPOSITION).
- WaitCmdMode: Waiting mode of the instruction
  - 1. Interpolator is available: Enter MOTION\_WAITBUFFER.
  - 2. Motor in position (feedback): Enter MOTION\_INPOSITION.
  - 3. Motor in position (command): Enter MOTION\_DONE.

### Example:

```
SetWaitCmdMode(MOTION_WAITBUFFER) --Set the waiting mode to "interpolator buffer available"

MovP("P1")

MovP("P2")

--Issue MovP("P1"). Then, execute MovP ("P2") as long as the interpolator buffer is available.

Meanwhile, MovP("P1") might still being executed.

SetWaitCmdMode(MOTION_INPOSITION)

--Set the waiting mode to "motor in position (feedback).

MovP("P3")

MovP("P4")

--When it reaches the point named P3 by PTP motion command, it can start executing MovP("P4").

SetWaitCmdMode(MOTION_DONE)

--Set the waiting mode to "motor in position" (command).

MovP("P5")
```

MovP("P6")

--Move in PTP motion and reach point P5, and then start execute MovP("P6").

## Instruction: SetMArchPPS

SetMArchPPS(IsSetMArchPPS)

- Set whether to discard the posture setting when MArchP is executed and during rising. The default is false.
- **IsSetMArchPPS**: Set whether to discard the posture setting during rising.
  - 1. True: discard posture setting
  - 2. False: apply the posture setting of the point

## Example:

SetMArchPPS(true) –When executing MarchP and ascending, discard the posture setting.

```
MArchP("P1",100,50,50)
```

SetMArchPPS(false) –When executing MarchP and ascending, apply the posture setting of the point. MArchP("P2",100,50,50)

# 6.4.3 Instructions of motion control

There are multiple types of input (**Spd**, **Acc**, **Dec**, **Jerk** are the instructions which are not compulsory). You can do the programming according to your requirement. The combination is as follows.

- (1) If no parameters are input: Values of Spd, Acc, Dec, and jerk will be the setting values of motion parameters.
- (2) If **Spd**, **Acc**, and **Dec** are input: Values of **Spd**, **Acc**, and **Dec** will be the input values. **Jerk** is the value set by the motion parameter.
- (3) If all Spd, Acc, Dec, and Jerk are input: Spd, Acc, Dec, and Jerk will be the input values.

Please note that the parameter sequence has to be identical to that mentioned above. If there is an absent parameter value, the instruction will refer to the value of previous motion parameter.

Regarding the instructions of linear motion, such as MovL, MovLR, MArchL, and MovCIRC, you can choose from two input modes, REAL\_SPEED and PERCENT\_SPEED mode, to input the speed, acceleration, deceleration, and jerk. In REAL\_SPEED mode, the values have to be the actual value which units are usually mm and sec. In PERCENT\_SPEED mode, it requires using MaxSpdL and MaxAccL to set the max. speed, acceleration, deceleration, and jerk first. And the input for motion control instructions will be in percentage format. Apart from the three combinations mentioned above, linear motion instructions in PERCENT\_SPEED mode have one more input type:

(4) When only one value in percentage is input: All **Spd**, **Acc** and **Dec** will use this input value while Jerk will be the value set by the instruction of motion parameter.

Please refer to the description and examples of motion control instructions in the following paragraph for more detail.

## Instruction: MovP

MovP(Point, BMode, Spd, Acc, Dec, Jerk)

- Multiple axes make PTP motion based on the absolute coordinates.
- Point: The target point. It can be expressed in two ways: point number and point name (Use quotation mark to quote the name).
- BMode:
  - "PASS": When it is set to "PASS", this path will overlap the previous one for continuous motion. (The waiting mode of the instruction has to be 'interpolator buffer available' (MOTION\_WAITBUFFER).)
  - "ABORT": Interrupt the previous motion command and execute the current one. (The waiting mode of the instruction has to be 'interpolator buffer available' (MOTION\_WAITBUFFER).)
  - 3. "BLENDSTART": Execute the next line as long as the instruction is issued.
- Spd: The max. speed in the unit of %. If Spd is not set, the system will refer to the max. speed set by the motion parameter.
- Acc: Acceleration setting in the unit of %. If Acc is not set, it will refer to the acceleration set by the motion parameter.
- Dec: Deceleration setting in the unit of %. If Dec is not set, it will refer to the deceleration set by the motion parameter.
- Jerk: Jerk setting in the unit of %. If Jerk is not set, it will refer to the jerk set by the motion parameter.

| LAampie. |
|----------|
|----------|

| <ul> <li>SpdJ (20)Set the max. speed of PTP motion to 20%</li> <li>MovP(1)Move to P[1] in PTP motion. The speed, acceleration, deceleration, and jerk values are set by motion parameters.</li> <li>MovP(1, "BLENDSTART")</li> <li>MovP(2, "PASS")Make a detour around P[1] and move to P[2] for continuous PTP motion. The speed, acceleration, deceleration, and jerk values are set by motion parameters.</li> </ul> | M         | ake a deto                       | bur around P[1] and move to P[2] for continuous PTP motion. The speed, acceleration,       |  |
|----------------------------------------------------------------------------------------------------|-----------|----------------------------------|--------------------------------------------------------------------------------------------|--|
| <ul> <li>SpdJ(20)Set the max. speed of PTP motion to 20%</li> <li>MovP(1) <ul> <li>Move to P[1] in PTP motion. The speed, acceleration, deceleration, and jerk values are set by motion parameters.</li> </ul> </li> <li>MovP(1, "BLENDSTART")</li> </ul>                                                                                                    | Move      | (2. "PAS                         | <b>C</b> <sup><i>n</i></sup>                                                               |  |
| <ul> <li>SpdJ(20)Set the max. speed of PTP motion to 20%</li> <li>MovP(1)         <ul> <li>-Move to P[1] in PTP motion. The speed, acceleration, deceleration, and jerk values are set by motion parameters.</li> </ul> </li> </ul>                                                                                                    | MovF      | 9(1, "BLE                        | ENDSTART")                                                                                 |  |
| SpdJ(20)      Set the max. speed of PTP motion to 20%                                                                                                    | MovF<br>M | P(1)<br>ove to P[1<br>otion para | ] in PTP motion. The speed, acceleration, deceleration, and jerk values are set by meters. |  |
|                                                                                                    | SpdJ      | (20)                             | Set the max. speed of PTP motion to 20%                                                    |  |
| Pec1(30)Set the deceleration of PTP motion to 30%                                                                                                    | Decl      | (30)                             | Set the deceleration of PTP motion to 30%.                                                 |  |
| $\Lambda_{cc}$ (30)Set the acceleration of PTP motion to 30%                                                                                                    | Accī      | (30)                             | Set the jerk of PTP motion to 20%.                                                         |  |
| JerkJ(20)Set the jerk of PTP motion to 20%.                                                                                                    | Jerk      |                                  |                                                                                            |  |

--Set the speed to 80%, acceleration/deceleration to 40% and jerk to 10%. Move to P5 in PTP motion.
 SetWaitCmdMode(MOTION\_WAITBUFFER) --Set the waiting mode to 'interpolator buffer available'.
 MovP("P1") --After MovP("P1") is issued, execute the next instruction as long as the interpolator buffer is available.
 DELAY(0.5) --A delay of 0.5 sec
 MovP("P2", "ABORT")

--Execute MovP("P2") whether MovP("P1") has been executed completely by robot or not.

### Instruction: MovL

MovL(Point, BMode, Spd, Acc, Dec, Jerk)

- Multiple axes make linear motion based on absolute coordinates.
- Point: The target point. It can be expressed in two ways: point number or point name (quote the name with quotation mark "").
- BMode:
  - 1. "PASS": When it is set to "PASS", this path will overlap the previous one for continuous motion. (The waiting mode of the instruction has to be 'interpolator buffer available' (MOTION\_WAITBUFFER).)
  - "ABORT": Interupt the previous motion instruction and execute the current one. (The waiting mode of the instruction has to be 'interpolator buffer available' (MOTION\_WAITBUFFER).)
  - 3. "BLENDSTART": Execute the next line as long as the instruction is issued.
- Switch the input mode according to MovL\_MODE. The default is **REAL\_SPEED** mode.
- REAL\_SPEED mode

**spd**: The max. speed in the unit of mm/sec. If **Spd** is not set, it will refer to the max. speed set by the motion parameter.

Acc: Acceleration setting in the unit of mm/sec<sup>2</sup>. If Acc is not set, it will refer to the acceleration set by the motion parameter.

**Dec**: Deceleration setting in the unit of mm/sec<sup>2</sup>. If **Dec** is not set, it will refer to the deceleration set by the motion parameter.

**Jerk**: Jerk setting in the unit of mm/sec<sup>3</sup>, . If **Jerk** is not set, it will refer to the jerk set by the motion parameter.

PERCENT\_SPEED mode

**Spd**: The max. speed in the unit of %. If **Spd** is not set, it will refer to the max. speed set by the motion parameter.

Acc: Acceleration setting in the unit of %. If Acc is not set, it will refer to the acceleration set by the motion parameter.

**Dec**: Deceleration setting in the unit of %. If **Dec** is not set, it will refer to the deceleration set by the motion parameter.

Jerk: Jerk setting in the unit of %. If Jerk is not set, it will refer to the jerk set by the motion

parameter.

Example:

Г

| REAL_SPEED                                                 | mode                                                                                                    |
|------------------------------------------------------------|----------------------------------------------------------------------------------------------------|
| MovL_MODE = REA                                            | AL_SPEED                                                                                                    |
| JerkL(5000000)                                             | Set the actual jerk of linear motion to 5000000 mm/sec <sup>3</sup> .                                                                                                    |
| AccL(25000)                                                | Set the actual acceleration of linear motion to 25000 mm/sec <sup>2</sup> .                                                                                              |
| DecL(25000)                                                | Set the actual deceleration of linear motion to 25000 mm/sec <sup>2</sup> .                                                                                              |
| SpdL(150)                                                  | Set the actual max. speed of linear motion to 150 mm/sec.                                                                                                    |
| MovL ("P1")<br>Move to the poi<br>instructions of r        | nt named P1 in linear motion. Its speed, acceleration, deceleration and jerk are se notion parameters.                                                                   |
| MovL(1, "BLEND                                             | START")                                                                                                    |
| MovL(2, "PASS"<br>Make a detour<br>and jerk values         | )<br>around P[1] and move to P[2] in linear motion. Its speed, acceleration, deceleratic<br>are set by motion parameters.                                                |
| MovL(3,100,500<br>Move to P[3] in<br>mm/sec <sup>2</sup> . | <b>∂,5000)</b><br>I linear motion at the speed of 100 mm/sec and the acceleration/deceleration of 5                                                                      |
| MovL("P4", "BL                                             | ENDSTART",80,4000,4000)                                                                                                    |
| MovL("P3", "PA<br>Move in linear r<br>Make a detour a      | 55 <b>",80,4000,4000)</b><br>notion at the speed of 80 mm/sec and acceleration/deceleration of 4000 mm/sec <sup>2</sup><br>around the point named P4 and move to P3.     |
| MovL ("P5", 80, 4<br>Move to the poi<br>acceleration/de    | 300,4000,3000000)<br>nt named P5 in linear motion at the speed of 80 mm/sec, the<br>celeration of 4000 mm/sec <sup>2</sup> and the jerk of 3000000 mm/sec <sup>3</sup> . |
| PERCENT_SPI                                                | EED mode                                                                                                    |
| MovL_MODE = PE                                             | RCENT_SPEED                                                                                                    |
| MaxSpdL(2000)                                              | Set the max. speed of linear motion to 2000 mm/sec.                                                                                                    |
| MaxAccL(500000                                             | <ol> <li>Set the max. acceleration and deceleration of linear motion to 5000000 mm/s</li> </ol>                                                                          |
| JerkL(30)                                                  | Se the actual jerk of linear motion to 30%.                                                                                                    |
| AccL(60)                                                   | Set the actual acceleration of linear motion to 60%.                                                                                                    |
| DecL(60)                                                   | Set the actual deceleration of linear motion to 60%.                                                                                                    |
| SpdL(50)                                                   | Set the actual max. speed of linear motion to 50%.                                                                                                    |
| MovL ("P1")<br>Move to the poi<br>instructions of r        | nt named P1 in linear motion. Its speed, acceleration, deceleration and jerk are se notion parameters.                                                                   |
| MovL(2)<br>Move to the poi<br>by instructions of           | nt named P[2] in linear motion. Its speed, acceleration, deceleration and jerk are of motion parameters.                                                                 |
| MovL("P1",60)<br>Move in linear r<br>acceleration/de       | notion. Set the speed to 60% of its maximum speed. Set the celeration to 60% of their maximum.Then, move to the point named P1.                                          |

MovL(3,80,50,50) --Move in linear motion. Set the speed to 80% of its maximum speed. Set the acceleration/deceleration to 50% of their maximum. Then, move to the point named P[3]. MovL("P4", "BLENDSTART",80,40,40) MovL("P3", "PASS",80,40,40) --Move in linear motion. Set the speed to 80% of its maximum speed. Set the acceleration/deceleration to  $40 \overset{\cdot}{\%}$  of their maximum. Then, make a detour around P4 and move continuously to P[3]. MovL("P5",80,40,40,20) --Move in linear motion. Set the max. peed to 80%, max. acceleration/deceleration to 40%, and max. jerk to 20%. Move to point named P5. SetWaitCmdMode(MOTION\_WAITBUFFER) --Set the waiting mode to 'interpolator buffer available'. MovL("P1") --After MovL("P1") is issued and interpolator buffer is available, execute the next instruction. DELAY(0.5)--A delay of 0.5 sec. MovL("P2", "ABORT") --Whether the robot has executed MovL("P1") completely, execute MovL("P2") directly.

## Instruction: MovL\_EX

MovL\_EX(Point, DO\_Count, <dis\_percent, expression>, BMode, Spd, Acc, Dec, Jerk)

- Multiple axes move in linear motion based on absolute coordinates and it can control DI/O.
- Point: The target point. It can be expressed in two ways: point number and point name (Use quotation mark to quote the name).
- **D0\_Count**: Number of DO command
- <dis\_percent, expression> Fill in the numbers of "dis\_percent" and "expression" according to DO\_Count.
  - 1. **dis\_percent**: Percentage of the path. If this given percentage is reached, execute the DI/O function in the expression.
  - 2. **expression**: Expression. You can type the function relevant to DI/O operation. Please use guotation mark to guote the expression.
- BMode:
  - "PASS": When it is set to "PASS", this path will overlap the previous one for continuous motion. (The waiting mode of the instruction has to be 'interpolator buffer available' (MOTION\_WAITBUFFER).)
  - "ABORT": Interrupt the previous motion instruction and execute the current one. (The waiting mode of the instruction has to be 'interpolator buffer available' (MOTION\_WAITBUFFER).)
  - 3. "BLENDSTART": Execute the next line as long as the instruction is issued.
- Switch the input mode according to the setting of MovL\_MODE. The default is REAL\_SPEED mode.
- REAL\_SPEED mode

**spd**: The max. speed in the unit of mm/sec. If **spd** is not set, the system will refer to the max. speed set by the motion parameter.

**Acc**: Acceleration setting in the unit of mm/sec<sup>2</sup>. If **Acc** is not set, the system will refer to the acceleration set by the motion parameter.

**Dec**: Deceleration setting in the unit of mm/sec<sup>2</sup>. If **Dec** is not set, it will refer to the deceleration set by the motion parameter.

**Jerk**: Jerk setting in the unit of mm/sec<sup>3</sup>. If **Jerk** is not set, it will refer to the jerk set by the motion parameter.

### PERCENT\_SPEED mode

**Spd**: The max. speed in the unit of %. If **Spd** is not set, it will refer to the max. speed set by the motion parameter.

**Acc**: Acceleration setting in the unit of %. If **Acc** is not set, it will refer to the acceleration set by the motion parameter.

**Dec**: Deceleration setting in the unit of %. If **Dec** is not set, it will refer to the deceleration set by the motion parameter.

**Jerk**: Jerk setting in the unit of %. If **Jerk** is not set, it will refer to the jerk set by the motion parameter.

| REAL_SPEED mode                                                                                                   |                                                                                                    |  |
|----------------------------------------------------------------------------------------------------|----------------------------------------------------------------------------------------------------|--|
| MovL_MODE = REA                                                                                                   | L_SPEED                                                                                                    |  |
| JerkL(5000000)                                                                                                    | Set the actual jerk of linear motion to 5000000 mm/sec <sup>3</sup>                                                                                                    |  |
| AccL(25000)                                                                                                    | Set the actual acceleration of linear motion to 25000 mm/sec <sup>2</sup> .                                                                                                    |  |
| DecL(25000)                                                                                                    | Set the actual deceleration of linear motion to 25000 mm/sec <sup>2</sup> .                                                                                                    |  |
| SpdL(150)                                                                                                    | Set the actual max. speed of linear motion to 150 mm/sec.                                                                                                    |  |
|                                                                                                    |                                                                                                    |  |
| MovL_EX("P0",3,<br>Move to the poir<br>by instructions o<br>function and set<br>set User DO2 to<br>User DO3 to On | 20,"User_DO(1, 'ON')", 30,"User_DO(2, 'OFF')", 80,"User_DO(3, 'ON')")<br>at named P0 in linear motion. The speed, acceleration, deceleration, and jerk are set<br>f motion parameters. When the moving distance reaches 20%, execute User_DO<br>User DO1 to ON. When the distance reaches 30%, execute User_DO function and<br>OFF. When the moving distance reaches 800%, execute User_DO function and set |  |

## Instruction: MovPR

MovPR(Point, BMode, Spd, Acc, Dec, Jerk)

- Move in PTP motion based on the relative coordinates.
- Point: the target point. It can be expressed in two ways: point number and point name (Use quotation mark to quote the name).

# BMode:

- "PASS": When "PASS" is set, it means the current path will overlap the previous one for continuous motion. (The waiting mode of the instruction has to be 'interpolator buffer available' (MOTION\_WAITBUFFER).)
- "ABORT": Interrupt the previous motion instruction and execute the current one. (The waiting mode of the instruction has to be 'interpolator buffer available' (MOTION\_WAITBUFFER).)
- 3. "BLENDSTART": Execute the next line as long as the instruction is issued.
- Spd: The max. speed in the unit of %. If Spd is not set, it will refer to the max. speed set by the motion parameter.
- Acc: Acceleration setting in the unit of %. If Acc is not set, it will refer to the acceleration set by the motion parameter.
- Dec: Deceleration setting in the unit of %. If Dec is not set, it will refer to the deceleration set by the motion parameter.
- Jerk: Jerk setting in the unit of %. If Jerk is not set, it will refer to the jerk set by the motion parameter.

| Examp | le: |
|-------|-----|
|       | -   |

| JerkJ(20)                                                 | Set the jerk of PTP motion to 20%.                                                                                                    |
|-----------------------------------------------------------|----------------------------------------------------------------------------------------------------|
| AccJ(30)                                                  | Set the acceleration of PTP motion to 30%.                                                                                                    |
| DecJ(30)                                                  | Set the deceleration of PTP motion to 30%.                                                                                                    |
| SpdJ(20)                                                  | Set the max. speed of PTP motion to 20%                                                                                                    |
| MovPR(1)<br>Move to P[1<br>deceleration                   | ] in PTP motion based on the relative coordinates. The speed, acceleration, and jerk are set by instructions of motion parameters.                                                  |
| MovPR(2, "BI                                              | LENDSTART")                                                                                                    |
| MovPR(1, "PA<br>Make a deto<br>coordinates<br>parameters. | ASS")<br>our around point P[2] in PTP motion and then go to point P[1] based on the relative<br>. The speed, acceleration, deceleration, and jerk are set by instructions of motion |
| MovPR(3,100<br>Move in PTI<br>P[3].                       | ,50,50)<br>In motion. Set the speed to 100%, the acceleration/deceleration to 50% and move to point                                                                                 |
| MovPR("P4",                                               | "BLENDSTART",80,40,40)                                                                                                    |
| MovPR("P3",<br>Move in PTI<br>around the p                | <b>"PASS", 80, 40, 40)</b><br>P motion. Set the speed to 80% and the acceleration/deceleration to 40%. Make a detour<br>point named P4 and then move continuously to P3.            |
| MovPR("P5",                                               | 100,50,50,10)                                                                                                    |

| Move in PTP motion. Set the speed to 100%, the acceleration/ deceleration to 50% and the jerk to 10%. Then, move to P5 based on the relative coordinates. |                                                                                                    |  |  |
|----------------------------------------------------------------------------------------------------|----------------------------------------------------------------------------------------------------|--|--|
| SetWaitCmdMod                                                                                                    | SetWaitCmdMode(MOTION_WAITBUFFER)Set the waiting mode to "interpolator buffer                              |  |  |
| available".                                                                                                    |                                                                                                    |  |  |
| MovPR("P1")                                                                                                    | After MovPR("P1") is issued, execute the next instruction as soon as the interpolator buffer is available. |  |  |
| DELAY(0.5)                                                                                                    | A delay of 0.5 sec.                                                                                        |  |  |
| MovPR("P2", "                                                                                                    | ABORT")                                                                                                    |  |  |
| Whether the robot has executed MovPR("P1") completely, execute MovPR("P2") directly.                                                                      |                                                                                                    |  |  |

## Instruction: MovLR

MovLR(Point, BMode, Spd, Acc, Dec, Jerk)

- Multiple axes move in linear motion based on relative coordinates.
- Point: The target point. It can be expressed in two ways: point number and point name (Use quotation mark to quote the name).
- BMode:
  - "PASS": When "PASS" is set, it means the current path will overlap the previous one for continuous motion. (The waiting mode of the instruction has to be 'interpolator buffer available' (MOTION\_WAITBUFFER).)
  - "ABORT": Interrupt the previous motion instruction and execute the current one. (The waiting mode of the instruction has to be 'interpolator buffer available' (MOTION\_WAITBUFFER).)
  - 3. "BLENDSTART": Execute the next line as long as the instruction is issued.
- Switch the input mode according MovL\_MODE. The default is REAL\_SPEED mode.
- REAL\_SPEED mode

**Spd**: The max. speed in the unit of mm/sec. If **Spd** is not set, it will refer to the max. speed set by the motion parameter.

**Acc**: Acceleration setting in the unit of mm/sec<sup>2</sup>. If **Acc** is not set, it will refer to the acceleration set by the motion parameter.

**Dec**: Deceleration setting in the unit of mm/sec<sup>2</sup>. If **Dec** is not set, it will refer to the deceleration set by the motion parameter.

**Jerk**: Jerk setting in the unit of mm/sec<sup>3</sup>, . If **Jerk** is not set, it will refer to the jerk set by the motion parameter.

### PERCENT\_SPEED mode

**Spd**: The max. speed in the unit of %. If it is not set, it will refer to the max. speed set by the motion parameter.

**Acc**: Acceleration setting in the unit of %. If it is not set, it will refer to the acceleration set by motion parameters.

**Dec**: Deceleration setting in the unit of %. If it is not set, it will refer to the deceleration set by motion parameters.

**Jerk**: Jerk setting in the unit of %. If it is not set, it will refer to the jerk set by motion parameters.

| _    |     |   |   |
|------|-----|---|---|
| Lvom | nl  | 2 | • |
| Exam | LЛ  | - |   |
|      | ~ . | - | - |

| REAL_SPEED mode                                                                                 |                                                                                                    |  |
|-------------------------------------------------------------------------------------------------|----------------------------------------------------------------------------------------------------|--|
| MovL_MODE = REAL_SPEED                                                                          |                                                                                                    |  |
| JerkL(5000000)S                                                                                 | et the actual jerk of linear motion to 5000000 mm/sec <sup>3</sup>                                                                             |  |
| AccL(25000)Se                                                                                   | t the actual acceleration of linear motion to 25000 mm/sec <sup>2</sup>                                                                        |  |
| DecL(25000)Se                                                                                   | t the actual deceleration of linear motion to 25000 mm/sec <sup>2</sup>                                                                        |  |
| SpdL(150)Set the a                                                                              | actual max. speed of linear motion to 150 mm/sec                                                                                               |  |
| MovLR("P1")<br>Move to P1 in linear motic<br>and jerk are set by instruc                        | on based on the set relative value. The speed, acceleration, deceleration, tions of motion parameters.                                         |  |
| MovLR(2, "BLENDSTRT")                                                                           |                                                                                                    |  |
| MovLR(1, "PASS")<br>Make a detour around P[2<br>speed, acceleration, dece                       | !] in linear motion and move to P[1] based on the set relative value. The leration, and jerk are set by instructions of motion parameters.     |  |
| MovLR(3,100,5000,5000)<br>Set the speed to 100 mm/<br>mm/sec <sup>2</sup> and move to P[3       | sec and move in linear motion. Set the acceleration/deceleration to 5000 ].                                                                    |  |
| MovLR("P4", "BLENDSTART                                                                         | ·",80,4000,4000)                                                                                                    |  |
| MovLR("P3", "PASS",80,4<br>Set the speed to 80 mm/s<br>mm/sec2. Make a detour a<br>coordinates. | ec and move in linear motion. Set the acceleration/deceleration to 4000<br>around the point named P4 and then move to P3 based on the relative |  |
| MovLR("P5",80,4000,400<br>Move in linear motion. Set<br>and the jerk to 3000000 m               | 10,3000000)<br>I the speed to 80 mm/sec, the acceleration/deceleration to 4000 mm/sec2<br>Im/sec3. Then, move to the point named P5.           |  |
| PERCENT_SPEED mode                                                                              |                                                                                                    |  |
| MovL_MODE = PERCENT_SPE                                                                         | ED                                                                                                    |  |
| MaxSpdL(2000)                                                                                   | Set the max. speed of linear motion to 2000 mm/sec.                                                                                            |  |
| MaxAccL(5000000)                                                                                | Set the max. acceleration of linear motion to 5000000 mm/sec <sup>2</sup> .                                                                    |  |
| JerkL(30)                                                                                       | Set the actual jerk of linear motion to 30%.                                                                                                   |  |
| AccL(60)                                                                                        | Set the actual acceleration of linear motion to 60%.                                                                                           |  |
| DecL(60)                                                                                        | Set the actual deceleration of linear motion to 60%.                                                                                           |  |
| SpdL(50)                                                                                        | Set the actual max. speed of linear motion to 50%                                                                                              |  |
| MovLR("P1")<br>Move to the point named<br>by instructions of motion p                           | P1 in linear motion. The speed, acceleration, deceleration, and jerk are set parameters.                                                       |  |

MovLR(2)

| Move to point P[2] in linear motion. The speed, acceleration, deceleration, and jerk are set by instructions of motion parameters.                                                                                                    |
|----------------------------------------------------------------------------------------------------|
| <ul> <li>MovLR("P1", 60)</li> <li>Move in linear motion. Set the speed to 60% of the max. speed and the acceleration/deceleration to 60% of their maximum. Then, move to the point named P1 based on the relative coordinates.</li> </ul>                              |
| <ul> <li>MovLR(3,80,50,50)</li> <li>Move in linear motion. Set the speed to 80% of the max. speed and the acceleration/deceleration to 50% of their maximum. Then, move to P[3] based on the relative coordinates.</li> </ul>                                          |
| MovLR("P4", "BLENDSTART",80,40,40)                                                                                                    |
| <ul> <li>MovLR("P3", "PASS", 80, 40, 40)</li> <li>Move in linear motion. Set the speed to 80% of the maximum speed. Set the acceleration/deceleration to 40% of their maximum. Make a detour around P4 and go to P3 based on the relative coordinates.</li> </ul>      |
| <ul> <li>MovLR("P5", 80, 40, 40, 10)</li> <li>Move in linear motion. Set the speed to 80% of the maximum speed. Set the acceleration/deceleration to 40% of their maximum and the jerk to 10% of its maximum. Move to P5 based on the relative coordinates.</li> </ul> |
| SetWaitCmdMode(MOTION_WAITBUFFER)Set the waiting mode to "interpolator buffer available".<br>MovLR("P1")After MovLR("P1") is issued, execute the next instruction as long as the interpolator buffer is available.                                                     |
| DELAY(0.5)A delay of 0.5 sec.                                                                                                    |
| MovLR("P2", "ABORT")                                                                                                    |
| Whether the robot has executed MovLR("P1") completely, execute MovLR("P2") directly.                                                                                                    |

## Instruction: MArchP

MArchP(Point, h1, h2, h3, Spd, Acc, Dec, Jerk)

- Multiple axes move to the target position in PTP and arched motion.
- Point: The target point. It can be expressed in two ways, point number and point name (Use quotation mark to quote the name.)
- h1: The max. ascending height of Z-axis in the unit of mm.
- h2: The ascending height (the max. safety height) of Z-axis in the unit of mm. It shall not exceed h1.
- h3: The descending depth of Z-axis (the max. safety depth) in the unit of mm. It shall not exceed h1.
- Spd: The max. speed in the unit of %. If Spd is not set, it will refer to the max. speed set by the motion parameter.
- Acc: The acceleration in the unit of %. If Acc is not set, it will refer to the acceleration set by the motion parameter.
- Dec: The deceleration in the unit of %. If Dec is not set, it will refer to the deceleration set by the motion parameter.
- Jerk: The jerk in the unit of %. If Jerk is not set, it will refer to the jerk set by the motion parameter.
- Input all of the parameters P, h2, h1, and h3, or the instruction cannot be executed.

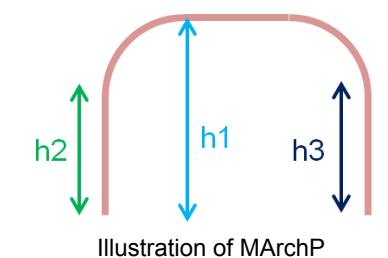

| JerkJ(20)                                                                                                    | Set the jerk of PTP motion to 20%.         |  |  |  |
|----------------------------------------------------------------------------------------------------|--------------------------------------------|--|--|--|
| AccJ(30)                                                                                                    | Set the acceleration of PTP motion to 30%. |  |  |  |
| DecJ(30)                                                                                                    | Set the deceleration of PTP motion to 30%. |  |  |  |
| SpdJ(20)                                                                                                    | Set the max. speed of PTP motion to 20%.   |  |  |  |
| <ul> <li>MArchP("P1", 100, 50, 40)</li> <li>Go to the point named P1 in PTP and arched motion. Set the max. ascending height to 100 mm, max. safety height to 50 mm, and the safety descending depth to 40 mm in Z-axis. The speed, acceleration, deceleration, and jerk are set by the instructions of motion parameters.</li> </ul> |                                            |  |  |  |
| <ul> <li>MArchP(2,100,50,40,10,5,5)</li> <li>Go to point P[2] in PTP and arched motion. Set the max. ascending height to 100 mm, max. safety height to 50 mm, and the safety descending depth to 40 mm in Z-axis. Set the speed to 10% and acceleration/deceleration to 5%.</li> </ul>                                                |                                            |  |  |  |
| <ul> <li>MArchP("P3",100,50,40,10,5,5,2)</li> <li>Go to the point named P3 in PTP and arched motion. Set the max. ascending height to 100 mm, the max. safety height to 50 mm, and the safety descending depth to 40 mm in Z-axis. Set the speed to 10% the acceleration/deceleration to 5% and the jerk to 2%</li> </ul>             |                                            |  |  |  |

## Instruction: MArchL

MArchL(Point, h1, h2, h3, Spd, Acc, Dec, Jerk)

- Multiple axes go to the target position in linear and arched motion.
- Point: The target point. It can be expressed in two ways: point number and point name (Use quotation mark to quote the name).
- h1: The max. ascending height of Z-axis in the unit of mm.
- h2: Ascending height of the Z-axis in the unit of mm (the max. safety height). It should not exceed the max. ascending height.
- h3: The descending depth of Z-axis (the max. safety depth) in the unit of mm. It shall not exceed h1.
- Switch the input mode according to the setting of MovL\_MODE. The default is REAL\_SPEED mode.
- REAL\_SPEED mode

**Spd**: The max. speed in the unit of mm/sec. If **Spd** is not set, it will refer to the max. speed set by the motion parameter.

**Acc**: Acceleration setting in the unit of mm/sec<sup>2</sup>. If **Acc** is not set, it will refer to the acceleration set by the motion parameter.

**Dec**: Deceleration setting in the unit of mm/sec<sup>2</sup>. If **Dec** is not set, it will refer to the deceleration set by the motion parameter.

**Jerk**: Jerk setting in the unit of mm/sec<sup>3</sup>. If **Jerk** is not set, it will refer to the jerk set by the motion parameter.

PERCENT\_SPEED mode

**Spd**: The max. speed in the unit of %. If **Spd** is not set, it will refer to the max. speed set by the motion parameter.

**Acc**: Acceleration setting in the unit of % If **Acc** is not set, it will refer to the acceleration set by the motion parameter.

**Dec**: Deceleration setting in the unit of %. If **Dec** is not set, it will refer to the deceleration set by the motion parameter.

Jerk: Jerk setting in the unit of %. If Jerk is not set, it will refer to the jerk set by the motion parameter.

■ Input all of the parameters P, h2, h1, and h3, or the instruction cannot be executed.

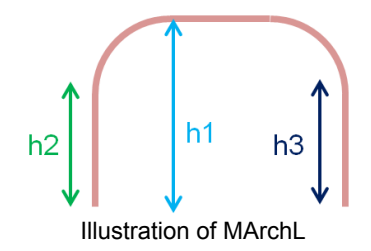

| Exa | Example:                                                                                                    |                                                                                                    |  |  |  |
|-----|----------------------------------------------------------------------------------------------------|----------------------------------------------------------------------------------------------------|--|--|--|
|     | REAL_SPEED mode                                                                                                    |                                                                                                    |  |  |  |
|     | MovL_MODE = REAL_SPEED                                                                                                    |                                                                                                    |  |  |  |
|     | JerkL(5000000)Set the actual jerk of linear motion to 5000000 mm/sec <sup>3</sup> .                                                                                                    |                                                                                                    |  |  |  |
|     | AccL(25000)                                                                                                    | Set the actual acceleration of linear motion to 25000 mm/sec <sup>2</sup> .                                                                                                    |  |  |  |
|     | DecL(25000)                                                                                                    | Set the actual deceleration of linear motion to 25000 mm/sec <sup>2</sup> .                                                                                                    |  |  |  |
|     | SpdL(150)                                                                                                    | Set the actual max. speed of linear motion to150 mm/sec.                                                                                                    |  |  |  |
|     | <ul> <li>MArchL("P1", 100, 50, 40)</li> <li>Go to the point named P1 in linear and arched motion. Set the max. ascending height to 100 mm, safety height to 50 mm, and the safety descending depth to 40 mm in Z-axis. The speed, acceleration/deceleration, and jerk are set by instructions of motion parameters.</li> </ul>  |                                                                                                    |  |  |  |
|     | MArchL(2,100,50,40,100,5000,5000)Go to P[2] in linear and arched motion. Set the max. ascending height to 100 mm, the max. safety height to 50 mm, and the safety descending depth to 40 mm in Z-axis. Set the speed to 100 mm/see and the acceleration/deceleration to 5000 mm/sec <sup>2</sup> .                              |                                                                                                    |  |  |  |
|     | MArchL ("P3", 100, 50, 4<br>Go to the point named<br>max. safety height to<br>100 mm/sec, the acce                                                                                                    | 40,100,5000,5000,3000000)<br>I P3 in linear and arched motion. Set the max. ascending height to 100 mm, the<br>50 mm, and the safety descending depth to 40 mm in Z-axis. Set the speed to<br>eleration/deceleration to 5000 mm/sec <sup>2</sup> and the jerk to 3000000 mm/sec <sup>3</sup> |  |  |  |
|     | PERCENT_SPEED m                                                                                                    | ode                                                                                                    |  |  |  |
|     | MovL_MODE = PERCENT_SPEED                                                                                                    |                                                                                                    |  |  |  |
|     | MaxSpdL(2000)                                                                                                    | Set the max. speed of linear motion to 2000 mm/sec.                                                                                                    |  |  |  |
|     | MaxAccL(5000000)                                                                                                    | Set the max. acceleration of linear motion to 5000000 mm/sec <sup>2</sup> .                                                                                                    |  |  |  |
|     | JerkL(30)                                                                                                    | Set the actual jerk of linear motion to 30%.                                                                                                    |  |  |  |
|     | AccL(60)                                                                                                    | Set the actual acceleration of linear motion to 60%                                                                                                    |  |  |  |
|     | DecL(60)                                                                                                    | Set the actual deceleration of linear motion to 60%                                                                                                    |  |  |  |
|     | SpdL(50)                                                                                                    | Set the actual max. speed of linear motion to 50%.                                                                                                    |  |  |  |
|     | <ul> <li>MArchL ("P1", 100, 50, 40)</li> <li>Go to the point named P1 in linear and arched motion. Set the max. ascending height to 100 mm, safety height to 50 mm, and the safety descending depth to 40 mm in Z-axis. The speed, acceleration/deceleration, and jerk are set by instructions of motion parameters.</li> </ul> |                                                                                                    |  |  |  |
|     | <ul> <li>MArchL ("P2", 100, 50, 40, 60)</li> <li>Go to the point named P2 in linear and arched motion. Set the max. ascending height to 100 mm, the max. safety height to 50 mm, and the safety descending depth to 40 mm in Z-axis. Set the speed to 60% and the acceleration/deceleration to 60%.</li> </ul>                  |                                                                                                    |  |  |  |
|     | MArchL(2,100,50,40,80,50,50)<br>Go to the point named P[2] in linear and arched motion. Set the max. ascending height to 100 mm,<br>the max. safety height to 50 mm, and the safety descending depth to 40 mm in Z-axis. Set the speed<br>to 80% and the acceleration/deceleration to 50%.                                      |                                                                                                    |  |  |  |
|     | MArchL("P3",100,50,4                                                                                                    | 40,80,50,50,5)                                                                                                    |  |  |  |
|     | Go to the point named<br>max. safety height to<br>80%, the acceleration                                                                                                    | P3 in linear and arched motion. Set the max. ascending height to 100 mm, the 50 mm, and the safety descending depth to 40 mm in Z-axis. Set the speed to /deceleration to 50%, and the jerk to 5%.                                                                                           |  |  |  |

## Instruction: MArchPT

MArchPT(Point, h1, h2, h3, Spd, Acc, Dec, Jerk)

- Multiple axes go to the target position in PTP and arched motion. MArchP is for arched motion with 'distance' overlap while MArchPT is for arched motion with 'time' overlap.
- Point: The target point. It can be expressed in two ways, point number and point name (Use quotation mark to quote the name.)
- **h1**: The max. ascending height of Z-axis in the unit of mm.
- h2: The ascending height (the max. safety height) of Z-axis in the unit of mm. It shall not exceed h1.
- **h3**: The descending depth of Z-axis in the unit of mm. It shall not exceed h1.
- Spd: The max. speed in the unit of %. If Spd is not set, it will refer to the max. speed set by the motion parameter.
- Acc: Acceleration setting in the unit of %. If Acc is not set, it will refer to the acceleration set by the motion parameter.
- Dec: Deceleration setting in the unit of %. If Dec is not set, it will refer to the deceleration set by the motion parameter.
- Jerk: Jerk setting in the unit of %. If Jerk is not set, it will refer to the jerk set by the motion parameter.
- Input all of the parameters P, h2, h1, h3, or this instruction cannot be executed.

| JerkJ(20)                                                                                                    | Set the jerk of PTP motion to 20%.         |  |
|----------------------------------------------------------------------------------------------------|--------------------------------------------|--|
| AccJ(30)                                                                                                    | Set the acceleration of PTP motion to 30%. |  |
| DecJ(30)                                                                                                    | Set the deceleration of PTP motion to 30%. |  |
| SpdJ(20)                                                                                                    | Set the max. speed of PTP motion to 20%.   |  |
| <ul> <li>MArchPT("P1", 100, 50, 40)</li> <li>Go to the point named P1 in PTP and arched motion in the form of time overlap. Set the max. ascending height to 100 mm, safety height to 50 mm, and the safety descending depth to 40 mm in Z-axis. The speed, acceleration/deceleration, and jerk are set by instructions of motion parameters.</li> </ul> |                                            |  |
| <ul> <li>MArchPI (2,100,50,40,10,5,5)</li> <li>Go to point P[2] in PTP and arched motion in the form of time overlap. Set the max. ascending height to 100 mm, the max. safety height to 50 mm, and the safety descending depth to 40 mm in Z-axis. Set the speed to 10% and the acceleration/deceleration to 5%.</li> </ul>                             |                                            |  |
| <ul> <li>MArchPT("P3",100,50,40,10,5,5,2)</li> <li>Go to point P3 in PTP and arched motion in the form of time overlap. Set the max. ascending heig to 100 mm, the max. safety height to 50 mm, and the safety descending depth to 40 mm in Z-axis. Set the speed to 10%, the acceleration/deceleration to 5%, and the jerk to 2%.</li> </ul>            |                                            |  |

## Instruction: MArchLT

MArchLT(Point, h1, Spd, Acc, Dec, Jerk)

- Multiple axes go to the target position in linear and arched motion. MArchLT is for arched motion with 'time' overlap while MArchL is for arched motion with 'distance' overlap.
- Point: The target point. It can be expressed in two ways, point number and point name (Use quotation mark to quote the name.)
- **h1**: The max. ascending height of Z-axis in the unit of mm.
- Switch the input mode according to MovL\_MODE. The default is REAL\_SPEED mode.
- REAL\_SPEED mode

**Spd**: The max. speed in the unit of mm/sec. If **Spd** is not set, it will refer to the max. speed set by the motion parameter.

**Acc**: Acceleration setting in the unit of mm/sec<sup>2</sup>. If **Acc** is not set, it will refer to the acceleration set by the motion parameter.

**Dec**: Deceleration setting in the unit of mm/sec<sup>2</sup>. If **Dec** is not set, it will refer to the deceleration set by the motion parameter.

**Jerk**: Jerk setting in the unit of mm/sec<sup>3</sup>. If **Jerk** is not set, it will refer to the jerk set by the motion parameter.

PERCENT\_SPEED mode

**Spd**: The max. speed in the unit of %. If **Spd** is not set, it will refer to the max. speed set by the motion parameter.

**Acc**: Acceleration setting in the unit of %. If **Acc** is not set, it will refer to the acceleration set by the motion parameter.

**Dec**: Deceleration setting in the unit of %. If **Dec** is not set, it will refer to the deceleration set by the motion parameter.

**Jerk**: Jerk setting in the unit of %. If **Jerk** is not set, it will refer to the jerk set by the motion parameter.

Fill in both parameter P and h1, or this instruction cannot be executed.

|                                                                                                    | REAL_SPEED mode                                                                                                    |                                                                             |  |  |
|----------------------------------------------------------------------------------------------------|----------------------------------------------------------------------------------------------------|-----------------------------------------------------------------------------|--|--|
|                                                                                                    | MovL_MODE = REAL_SPEED                                                                                                    |                                                                             |  |  |
|                                                                                                    | JerkL(5000000)                                                                                                    | Set the actual jerk of linear motion to 5000000 mm/sec <sup>3</sup> .       |  |  |
|                                                                                                    | AccL(25000)                                                                                                    | Set the actual acceleration of linear motion to 25000 mm/sec <sup>2</sup> . |  |  |
|                                                                                                    | DecL(25000)                                                                                                    | Set the actual deceleration of linear motion to 25000 mm/sec <sup>2</sup> . |  |  |
|                                                                                                    | SpdL(150)                                                                                                    | Set the actual max. speed of linear motion to150 mm/sec.                    |  |  |
| MArchLT("P1", 100)Go to the point named P1 in linear and arched motion in the form of time overlap. Set the max. ascending height in Z-axis to 100 mm. The speed, acceleration/deceleration, and jerk are set by instructions of motion parameters. |                                                                                                    |                                                                             |  |  |
|                                                                                                    | MArchLT(2,100,100,5000,5000)<br>Go to point P[2] in linear and arched motion in the form of time overlap. Set the max. ascending |                                                                             |  |  |
|                                                                                                    |                                                                                                    |                                                                             |  |  |

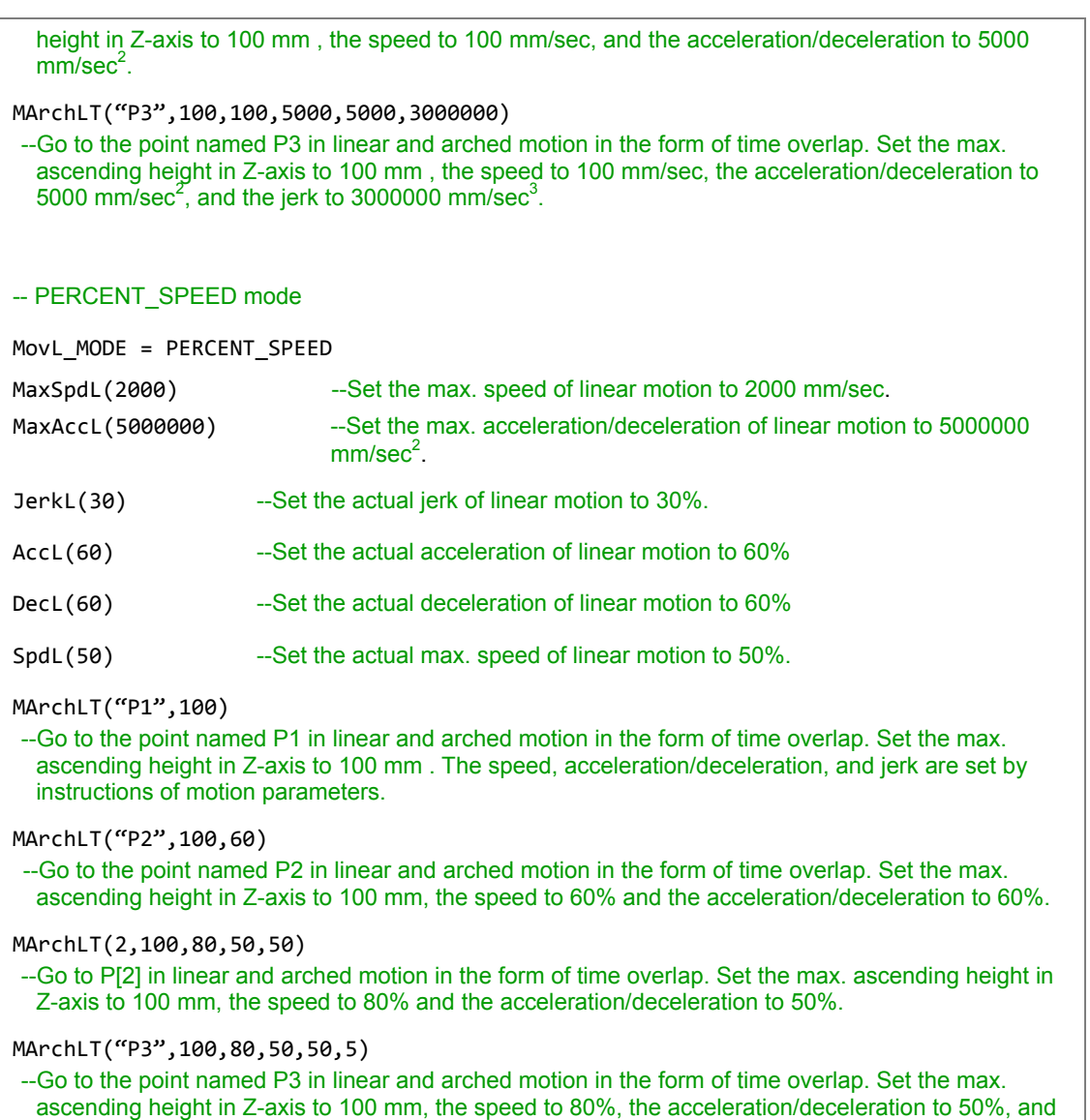

the jerk to 5%.

## Instruction: MovJ

MovJ(Axis\_idx, Point, BMode, Spd, Acc, Dec, Jerk)

- Single axis moves in PTP motion based on the absolute coordinates.
- Axis\_idx: Motor number, expressed with "Jn" or n. It can be set in two ways, point number and point name (Use quotation mark to quote the name).
- **Point**: The target point. Value X is regarded as PUU value.
- BMode:
  - "PASS": When "PASS" is set, it means the current path will overlap the previous one for continuous motion. (The waiting mode of the instruction has to be 'interpolator buffer available' (MOTION\_WAITBUFFER).)
  - "ABORT": Interrupt the previous motion instruction and execute the current one. (The waiting mode of the instruction has to be 'interpolator buffer available' (MOTION WAITBUFFER).)
  - 3. "BLENDSTART": Execute the next line as long as the instruction is issued.
- **Spd**: Set the max. speed in the unit of %.
- Acc: Acceleration setting in the unit of %.
- Dec: Deceleration setting in the unit of %.
- Jerk: Jerk setting in the unit of %.

#### Example:

--Set the jerk of PTP motion to 20%. JerkJ(20) --Set the acceleration of PTP motion to 30%. AccJ(30) DecJ(30) --Set the deceleration of PTP motion to 30%. SpdJ(20) --Set the max. speed of PTP motion to 20%. MovJ("J1","P1") --Axis J1 moves to the point named P1 in PTP motion. The speed, acceleration, deceleration, and jerk are set by instructions of motion parameters. MovJ(2,2,80,10,10) --Axis J2 moves to point P[2] in PTP motion. Set the speed to 80% and the acceleration/deceleration to 10%. MovJ("J3","P3",80,10,10,2) --Axis J3 moves to the point named P3 in PTP motion. Set the speed to 80%, the acceleration/deceleration to 10% and the jerk to 2%.

## Instruction: MovCIRC

MovCIRC(ECirc, PCirc, ArcMode, BMode, Spd, Acc, Dec, Jerk)

- Make a circular motion based on the absolute coordinates. There are two ways to form a circle. (1) Form a circle with 3 points, current position, arc/circle's end position, arc/circle's passing position. (2) Form a circle with 2 points, current position and arc/circle's center
- ECirc: End point of the arc/circle. It can be specified in two ways, point number and point name (use quotation mark to quote the name).
- PCirc:
  - 1. The passing point of an arc/circle. It can be specified in two ways, point number and point name (use quotation mark to quote the name).
  - 2. The circle center. It can be specified in two ways, point number and point name (use quotation mark to quote the name).
- ArcMode: Arc/circle mode selection. Available modes are as follows:
  - 1. CM\_BORDER\_ARC: Move and form an arc with 3 points based on absolute coordinates.
  - 2. **CM\_BORDER\_CIRC**: Move and form a circle with 3 points based on absolute coordinates.
  - 3. **CM\_CENTER\_ARC\_CCW**: Move and form an arc (with 2 points and 1 center point) in counterclockwise direction based on absolute coordinates.
  - 4. **CM\_CENTER\_ARC\_CW**: Move and form an arc (with 2 points and 1 center point) in clockwise direction based on absolute coordinates.
  - 5. **CM\_CENTER\_CIRC\_CCW**: Move and form a circle (with 2 points and 1 center point) in counterclockwise direction based on absolute coordinates.
  - 6. **CM\_CENTER\_CIRC\_CW**: Move and form a circle (with 2 points and 1 center point) in clockwise direction based on absolute coordinates.
- BMode:
  - "PASS": When "PASS" is set, it means the current path will overlap the previous one for continuous motion. (The waiting mode of the instruction has to be 'interpolator buffer available' (MOTION\_WAITBUFFER).)
  - "ABORT": Interrupt the previous motion instruction and execute the current one.(The waiting mode of the instruction has to be 'interpolator buffer available' (MOTION\_WAITBUFFER).)
  - 3. "BLENDSTART": Execute the next line as long as the instruction is issued.
- Switch the input mode according to the setting of MovL\_MODE. The default is REAL\_SPEED mode.
- REAL\_SPEED mode

**Spd**: The max. speed in the unit of mm/sec. If **Spd** is not set, it will refer to the max. speed set by the motion parameter.

**Acc**: Acceleration setting in the unit of mm/sec<sup>2</sup>. If **Acc** is not set, it will refer to the acceleration set by the motion parameter.

Dec: Deceleration setting in the unit of mm/sec<sup>2</sup>. If Dec is not set, it will refer to the

deceleration set by the motion parameter.

**Jerk**: Jerk setting in the unit of mm/sec<sup>3</sup>. If **Jerk** is not set, it will refer to the jerk set by the motion parameter.

PERCENT\_SPEED mode

**Spd**: The max. speed in the unit of %. If **Spd** is not set, it will refer to the max. speed set by the motion parameter.

**Acc**: Acceleration setting in the unit of %. If **Acc** is not set, it will refer to the acceleration set by the motion parameter.

**Dec**: Deceleration setting in the unit of %. If **Dec** is not set, it will refer to the deceleration set by the motion parameter.

**Jerk**: Jerk setting in the unit of %. If **Jerk** is not set, it will refer to the jerk set by the motion parameter.

All parameters of **ECirc**, **PCirc**, **ArcMode** have to be complete, or they cannot be executed.

### Example:

# -- REAL\_SPEED mode MovL\_MODE = REAL\_SPEED --Set the jerk to 1000000 mm/sec<sup>3</sup>. JerkL(1000000) --Set the acceleration to 5000 mm/sec<sup>2</sup>. AccL(5000) --Set the deceleration to 5000 mm/sec<sup>2</sup>. DecL(5000) SpdL(150) --Set the speed to150 mm/sec. MovCIRC("CEnd", "CAux", CM BORDER ARC) --Regard the current position as the 1<sup>st</sup> point, point CEnd as the end point and CAux as the passing point to make an arc motion (based on these three points). The speed, acceleration, deceleration. and jerk are set by instructions of motion parameters. MovCIRC("CEnd", "CAux", CM\_BORDER\_CIRC, 150, 20000, 20000) --Regard the current position as the 1<sup>st</sup> point, point CEnd as the end point and CAux as the passing point to make a circular motion (based on these three points). Set the speed to 150 mm/sec, the acceleration to 20000 mm/sec<sup>2</sup>, and deceleration to 20000 mm/sec<sup>2</sup>. MovCIRC("CEnd", "CAux", CM\_BORDER\_CIRC, "BLENDSTART", 300, 10000, 10000) MovCIRC("CEnd2", "CAux2", CM BORDER CIRC, "PASS", 300, 10000, 10000) --Regard the current position as the 1<sup>st</sup> point, point CEnd as the end point and CAux as the passing point to make a circular motion (based on these three points). Set the speed to 300 mm/sec, the acceleration to 10000 mm/sec<sup>2</sup>, and deceleration to 10000 mm/sec<sup>2</sup>. And make a circular motion while previous circular motion command is being executed for continuous motion. MovCIRC("CEnd", "CAux", CM\_BORDER\_CIRC,150,20000,20000,2000000) --Regard the current position as the 1st point, point CEnd as the end point and CAux as the passing point to make a circular motion (based on these three points). Set the speed to 150 mm/sec, the acceleration to 20000 mm/sec<sup>2</sup>, deceleration to 20000 mm/sec<sup>2</sup>, and jerk to 2000000 mm/sec<sup>3</sup>. -- PERCENT SPEED mode MovL MODE = PERCENT SPEED MaxSpdL(2000) --Set the max. speed of linear motion to 2000 mm/sec.

MaxAccL(5000000) --Set the max. acceleration of linear motion to 5000000 mm/sec<sup>2</sup>. --Set the actual jerk of linear motion to 30%. JerkL(30) AccL(60) --Set the actual acceleration of linear motion to 60%. DecL(60) --Set the actual deceleration of linear motion to 60%. --Set the actual max. speed of linear motion to 50%. SpdL(50) MovCIRC("CEnd", "CAux", CM BORDER ARC) --Regard the current position as the 1<sup>st</sup> point, point CEnd as the end point and CAux as the passing point to make an arc motion (based on these three points). The speed, acceleration, deceleration, and jerk are set by instructions of motion parameters. MovCIRC("CEnd", "CAux", CM\_BORDER\_ARC,50) --Regard the current position as the 1<sup>st</sup> point, point CEnd as the end point and CAux as the passing point to make arc motion (based on these three points). Set the speed to 50%, the acceleration to 50%, and deceleration to 30%. MovCIRC("CEnd", "CAux", CM BORDER CIRC, 50, 30, 30) --Regard the current position as the 1<sup>st</sup> point, point CEnd as the end point and CAux as the passing point to make a circular motion (based on these three points). Set the speed to 50%, the acceleration to 30%, and deceleration to 30%. MovCIRC("CEnd", "CAux", CM BORDER CIRC, "BLENDSTART",60,40,40) MovCIRC("CEnd2", "CAux2", CM\_BORDER\_CIRC, "PASS",60,40,40) --Regard the current position as the 1<sup>st</sup> point, point CEnd as the end point and CAux as the passing point to make a circular motion (based on these three points). Set the speed to 60%, the acceleration to 40%, and deceleration to 40%. And make a circular motion while previous circular motion command is being executed for continuous motion. MovCIRC("CEnd", "CAux", CM\_BORDER\_CIRC, 50, 30, 30, 5) --Regard the current position as the 1<sup>st</sup> point, point CEnd as the end point and CAux as the passing point to make circular motion (based on these three points). Set the speed to 50%, the acceleration to 30%, and deceleration to 30%, and jerk to 5%. SetWaitCmdMode(MOTION\_WAITBUFFER) --Set the waiting mode to 'interpolator buffer available'. MovCIRC("CEnd", "CAux", CM\_BORDER\_CIRC) -- After MovCIRC("CEnd", "CAux", CM\_BORDER\_CIRC) is issued, execute the next instruction as long as the interpolator buffer is available. DELAY(0.5)--A delay of 0.5 sec. MovCIRC("CEnd2", "CAux2", CM\_BORDER\_CIRC, "ABORT") --Whether the robot has completely executed MovCIRC("CEnd", "CAux", CM\_BORDER\_CIRC), directly execute MovCIRC("CEnd2", "CAux2", CM\_BORDER\_CIRC, "ABORT"). MovCIRC("CEnd", "CCenter", CM\_CENTER\_ARC\_CCW) --Regard the current position as the 1<sup>st</sup> point, point CEnd as the end point and CCenter as the center to make circular motion in counterclockwise direction (based on these two points). The speed, acceleration, deceleration, and jerk are set by instructions of motion parameters. MovCIRC("CEnd", "CCenter", CM\_CENTER\_CIRC\_CW) --Regard the current position as the 1<sup>st</sup> point, point CEnd as the end point and CCenter as the center to make circular motion in clockwise direction (based on these two points). The speed, acceleration, deceleration, and jerk are set by instructions of motion parameters.

## Instruction: MovCIRC\_DIR

MovCIRC\_DIR (ECirc, PCirc, ArcMode, OriChoiceMode, OriControlMode, Spd, Acc, Dec, Jerk)

- Before an arc motion starts on absolute coordinates, adjust the end point direction. This instruction requires to work with MovCIRC\_EX().
- ECirc: End point of the arc/circle. It can be specified in two ways, point number and point name (use quotation mark to quote the name).
- PCirc:
  - 1. The passing point of an arc or a circle. It can be specified in two ways, point number and point name (use quotation mark to quote the name).
  - 2. The circle center. It can be specified in two ways, point number and point name (use quotation mark to quote the name).
- ArcMode: Arc/circle mode selection. Available modes are as follows:
  - 1. CM\_BORDER\_ARC: Move and form an arc with 3 points based on absolute coordinates.
  - 2. **CM\_BORDER\_CIRC**: Move and form a circle with 3 points based on absolute coordinates.
  - 3. **CM\_CENTER\_ARC\_CCW**: Move and form an arc (with 2 points and 1 center point) in counterclockwise direction based on absolute coordinates.
  - 4. **CM\_CENTER\_ARC\_CW**: Move and form an arc (with 2 points and 1 center point) in clockwise direction based on absolute coordinates.
  - 5. **CM\_CENTER\_CIRC\_CCW**: Move and form a circle (with 2 points and 1 center point) in counterclockwise direction based on absolute coordinates.
  - 6. **CM\_CENTER\_CIRC\_CW**: Move and form a circle (with 2 points and 1 center point) in clockwise direction based on absolute coordinates.
- OriChoiceMode:
  - 1. **CIRC\_TANGENT\_FORWARD**: Start from the tangent point and move in circular motion in forward direction.
  - 2. **CIRC\_TANGENT\_REVERSE**: Start from the tangent point and move in circular motion in reverse direction.
  - 3. **CIRC\_CENTRIPETAL**: Start from the tangent point and point to centripetal direction.
  - 4. **CIRC\_CENTRIFUGAL**: Start from the tangent point and point to centrifugal direction.
- OriControlMode:
  - 1. CIRC\_SPACE\_ANGLE\_VAR: Angle of the tool when moving variable
  - 2. CIRC\_SPACE\_ANGLE\_FIX: Angle of the tool when moving fixed
  - 3. CIRC\_PATH\_ANGLE\_VAR: Moving direction variable (Reserved)
  - 4. CIRC\_PATH\_ANGLE\_FIX: Moving direction fixed
- BMode:
  - "PASS": When "PASS" is set, it means the current path will overlap the previous one for continuous motion. (The waiting mode of the instruction has to be 'interpolator buffer available (MOTION\_WAITBUFFER).)
  - 2. "ABORT": Interrupt the previous motion instruction and execute the current one. (The waiting mode of the instruction has to be 'interpolator buffer available'

#### (MOTION\_WAITBUFFER).)

- 3. "BLENDSTART": Execute the next line as long as the instruction is issued.
- Switch the input mode according to the setting of MovL\_MODE. The default is REAL\_SPEED mode.
- REAL\_SPEED mode

**Spd**: The max. speed in the unit of mm/sec. If **Spd** is not set, it will refer to the max. speed set by the motion parameter.

**Acc**: Acceleration setting in the unit of mm/sec<sup>2</sup>. If **Acc** is not set, it will refer to the acceleration set by the motion parameter.

**Dec**: Deceleration setting in the unit of mm/sec2. If **Dec** is not set, it will refer to the deceleration set by the motion parameter.

**Jerk**: Jerk setting in the unit of mm/sec<sup>3</sup>. If **Jerk** is not set, it will refer to the jerk set by the motion parameter.

PERCENT\_SPEED mode

**Spd**: The max. speed in the unit of %. If **Spd** is not set, it will refer to the max. speed set by the motion parameter.

Acc: Acceleration setting in the unit of %. If Acc is not set, it will refer to the acceleration set by the motion parameter.

**Dec**: Deceleration setting in the unit of %. If **Dec** is not set, it will refer to the deceleration set by the motion parameter.

**Jerk**: Jerk setting in the unit of %. If **Jerk** is not set, it will refer to the jerk set by the motion parameter.

All parameters of ECirc, PCirc, and ArcMode have to be complete, or they cannot be executed.

```
-- REAL_SPEED mode

MovL_MODE = REAL_SPEED

JerkL(1000000) --Set the jerk to 1000000 mm/sec<sup>3</sup>.

AccL(5000) --Set the acceleration to 5000 mm/sec<sup>2</sup>.

DecL(5000) --Set the deceleration to 5000 mm/sec<sup>2</sup>.

SpdL(150) --Set the speed to 150 mm/sec.

MovP(CBeg, 30, 50, 2)

MovCIRC_DIR("CEnd", "CAux", CM_BORDER_ARC, CIRC_TANGENT_FORWARD,

CIRC_PATH_ANGLE_FIX)

MovCIRC_EX()

--Move and form an cin CCW direction with 3 points - Fixed moving direction - Tangent
```

MovP(CBeg, 30, 50, 50, 2)

MovCIRC\_DIR("CEnd", "CAux", CM\_BORDER\_CIRC, CIRC\_CENTRIPETAL, CIRC\_PATH\_ANGLE\_FIX)

-- Move and form a circle in CCW direction with 3 points - Fixed moving direction - centripetal

MovP(CBeg,30,50,50,2)

MovCIRC\_DIR("CEnd", "CAux", CM\_CENTER\_ARC\_CW, CIRC\_TANGENT\_REVERSE,

CIRC\_PATH\_ANGLE\_FIX)

MovCIRC\_EX()

-- Move and form an arc in CW direction with 2 points and 1 circle center - Fixed moving direction - Arctangent

MovP(CBeg,30,50,50,2)

MovCIRC\_DIR("CEnd", "CAux", CM\_CENTER\_CIRC\_CW, CIRC\_CENTRIFUGAL,

CIRC\_PATH\_ANGLE\_FIX)

MovCIRC\_EX()

-- Move and form a circle in CW direction with 2 points and 1 center point - Fixed moving direction - Centrifugal

## Instruction: MovCIRC\_EX

MovCIRC\_DIR (Spd, Acc, Dec, Jerk)

- Execute an arc motion based on the absolute coordinates and set the angle for reaching the end point. This instruction will determine the motion path, the moving direction, and the tool's angle to reach the end point according to parameters of ECirc, PCirc, ArcMode, OriChoiceMode, and OriControlMode.
- Switch the input mode according to the setting of MovL\_MODE. The default is REAL\_SPEED mode.
- REAL\_SPEED mode

**Spd**: The max. speed in the unit of mm/sec. If **Spd** is not set, it will refer to the max. speed set by the motion parameter.

Acc: Acceleration setting in the unit of mm/sec<sup>2</sup>. If Acc is not set, it will refer to the acceleration set by the motion parameter.

**Dec**: Deceleration setting in the unit of mm/sec<sup>2</sup>. If **Dec** is not set, it will refer to the deceleration set by the motion parameter.

**Jerk**: Jerk setting in the unit of mm/sec<sup>3</sup>. If **Jerk** is not set, it will refer to the jerk set by the motion parameter.

PERCENT\_SPEED mode

**Spd**: The max. speed in the unit of %. If **Spd** is not set, it will refer to the max. speed set by the motion parameter.

**Acc**: Acceleration setting in the unit of %. If **Acc** is not set, it will refer to the acceleration set by the motion parameter.

**Dec**: Deceleration setting in the unit of %. If **Dec** is not set, it will refer to the deceleration set by the motion parameter.

**Jerk**: Jerk setting in the unit of %. If **Jerk** is not set, it will refer to the jerk set by the motion parameter.

```
-- REAL_SPEED mode
MovL_MODE = REAL_SPEED
JerkL(1000000) --Set the jerk to 1000000 mm/sec<sup>3</sup>.
AccL(5000) --Set the acceleration to 5000 mm/sec<sup>2</sup>.
DecL(5000) --Set the deceleration to 5000 mm/sec<sup>2</sup>.
SpdL(150) --Set the speed to 150 mm/sec.
MovP(CBeg, 30, 50, 50, 2)
MovCIRC_DIR("CEnd", "CAux", CM_BORDER_ARC, CIRC_TANGENT_FORWARD,
CIRC_PATH_ANGLE_FIX)
MovCIRC_EX()
```

```
--Move and form an arc in CCW direction with 3 points- Fixed moving direction - Tangent
MovP(CBeg,30,50,50,2)
MovCIRC_DIR("CEnd", "CAux", CM_BORDER_CIRC, CIRC_CENTRIPETAL, CIRC_PATH_ANGLE_FIX)
MovCIRC_EX()
 -- Move and form a circle in CCW direction with 3 points - Fixed moving direction - Centripetal
MovP(CBeg, 30, 50, 50, 2)
MovCIRC_DIR("CEnd", "CAux", CM_CENTER_ARC_CW, CIRC_TANGENT_REVERSE,
CIRC_PATH_ANGLE_FIX)
MovCIRC_EX()
 -- Move and form an arc in CW direction with 2 points and 1 circle center - Fixed moving direction -
  Arctangent
 MovP(CBeg, 30, 50, 50, 2)
 MovCIRC_DIR("CEnd", "CAux", CM_CENTER_CIRC_CW, CIRC_CENTRIFUGAL,
CIRC_PATH_ANGLE_FIX)
MovCIRC_EX()
 -- Move and form a circle in CW direction with 2 points and 1 circle center - Fixed moving direction -
  Centrifugal
```

### Instruction: StopAxis

StopAxis (Axis\_idx, BMode, Dec, Jerk)

- Stop the motion of single axis. This axis will decelerate to stop.
- Axis\_idx: Motor number, expressed with "Jn" or n. It can be set in two ways, point number and point name (Use quotation mark to quote the name).
- BMode:
  - 1. "PASS": Execute the next line once the instruction is issued. An alarm may occur if motion command is issued right after StopAxis.
  - "ABORT": Interrupt the previous motion instruction and execute the current one. (The waiting mode of the instruction has to be 'interpolator buffer available' (MOTION\_WAITBUFFER).)
  - 3. "BLENDSTART": Execute the next line as long as the instruction is issued.
- Dec: Deceleration setting in the unit of %. If Dec is not set, it will refer to the deceleration set by the motion parameter.
- Jerk: Jerk setting in the unit of %. If Jerk is not set, it will refer to the jerk set by the motion parameter.
- Inputting parameters BMode, Dec, and Jerk is optional. The function library will adopt the motion parameters that are set in advance.

```
SetWaitCmdMode(MOTION_WAITBUFFER)
- Switch the mode of motion instruction to MOTIOIN_WAITBUFFER.
MovJ(13, "JPoint")
- The 13<sup>th</sup> axis moves to the point named "JPoint".
if User_DI(1) then - If the condition of User DI 1 is true, stop the motion of the 13<sup>th</sup> axis.
    StopAxis(13)
End
```
#### Instruction: StopGroup

#### StopGroup(BMode, Dec, Jerk)

- Stop the motion of the group. The group will start decelerate to stop. Only 1 group is supported for now.
- BMode:
  - 1. "PASS": Execute the next line once the instruction is issued. An alarm may occur if motion command is issued right after StopAxis.
  - "ABORT": Interrupt the previous motion instruction and execute the current one. (The waiting mode of the instruction has to be 'interpolator buffer available (MOTION\_WAITBUFFER).)
  - 3. "BLENDSTART": Execute the next line as long as the instruction is issued.
- Dec: Deceleration setting in the unit of %. If Dec is not set, it will refer to the deceleration set by the motion parameter.
- Jerk: Jerk setting in the unit of %. If Jerk is not set, it will refer to the jerk set by the motion parameter.
- Inputting parameters of BMode, Dec, and Jerk is optional as the function library will refer to the set motion parameters when executing the instruction.

```
SetWaitCmdMode(MOTION_WAITBUFFER)
-- Switch the mode of motion instruction to MOTIOIN_WAITBUFFER.
MovP("P1")
--The end effector goes to the point named P1.
if User_DI(2) then - If condition of User DI 2 is true, stop the motion of the group.
    StopGroup()
End
```

# 6.4.4 DI/O operation

I/O instructions are for controlling User DI/O. They can access I/O status or set DO to on or off.

#### Instruction: DI

DI(di\_idx)

- Access User DI.
- Di\_idx: Number of DI point, which range is 0 ~ 23.
- Returning 0 signifies off; Returning 1 signifies on.

Example:

```
if DI(1) == 1 then --If DI 1 is 1, execute the following statement.
MovL("P1") --Move to the point named P1 in linear motion.
end
```

#### Instruction: DO

DO(do\_idx, Switch)

- Access or write the User DO.
- do\_idx: Number of the DO point, which range is 0 ~ 11
- Switch: The write in signal, which is set to on or off.
- Returning 0 signifies off; Returning 1 signifies on.

```
if D0(1) == 1 then --if DO 1 is 1, execute the following statement.
D0(2, "ON") --Set DO 2 to on.
end
```

#### Instruction: User\_DI

User\_DI(di\_idx)

Access the the User DI. Returning 0 signifies off; Returning 1 signifies on.

```
■ Di_idx: Number of DI point, which range is 1 ~ 24.
```

Example:

```
if User_DI(1) == 1 then --If D I1 is 1, then execute the following statement.
```

```
MovL("P1") -- Move to the point named P1 in linear motion.
```

end

#### Instruction: User\_DO

User\_DO(do\_idx, Switch)

- Access or write the User DO. Returning 0 signifies off; Returning 1 signifies on.
- **do\_idx**: Number of the DO point, which range is 1 ~ 12.
- **Switch**: The write-in signal, which is set to on or off.

```
if User_DO(1) == 0 then --If DO1 is 0, execute the following statement.
    User_DO(1,"ON") --Set DO1 to on.
end
```

#### Instruction: Sys\_DI

Sys\_DI(di\_idx)

Access the System DI. Returning 0 signifies off; Returning 1 signifies on.

```
    di_idx: Number of the DI point, which range is 1 ~ 8.
```

Example:

```
if Sys_DI(1) == 1 then --If DI 1 is 1, execute the following statement.
MovL("P1") --Move to the point named P1 in linear motion.
```

Instruction: Sys\_DO

Sys\_DO( do\_idx)

- Access the System DO. Returning 0 signifies off; Returning 1 signifies on.
- do\_idx: Number of the DO point, which range is 1 ~ 8.

Example:

```
if Sys_DO(2) == 0 then --If DO 2 is 0, execute the following statement.
```

```
MovL("P2") --Move to the point named P2 in linear motion.
```

end

#### Instruction: Remote\_DI

Remote\_DI(method, station\_idx, di\_idx)

- Access the DI of the expansion axis. Returning 0 signifies off; Returning 1 signifies on.
- Method: The connection method; only DMCNET is available currently.
- **Station\_idx**: Station number of the expansion axis.
- di\_idx: Number of DI point, which starts from 1.

```
if Remote_DI(DMCNET, 1, 1) == 1 then
--If the first DMCNET station of DI 1 is 1, then execute the following statement.
    MovL("P1") --Move to the point named P1 in linear motion.
end
```

#### Instruction: Remote\_DO

Remote\_DO(method, station\_idx, do\_idx, Switch)

- Access the DO of the expansion axis. Returning 0 signifies off; Returning 1 signifies on.
- Method: The connection method; only DMCNET is available currently.
- Station\_idx: Station number of the module.
- do\_idx: Number of DO point, which starts from 1.
- Switch: Write-in signal, which can be set to on or off. If no value is set, the system will access the DO status.

#### Example:

```
if Remote_DO(DMCNET, 1, 1) == 1 then
-- If the first DMCNET station of DO 1 is 1, then execute the following statement.
     Remote_DO(DMCNET, 2, 2, "ON")
     -- Set the second DMCNET station of DO 2 to on.
end
```

#### Instruction: DIO

DIO(target, station\_idx, dio\_idx)

- Access DI/O status, including User DI/O, System DI/O and DMCNET DI/O. Returning true signifies that DI/O status is on while false signifies off.
- Target: The selected DI/O. Setting is as follows.
  - 1. UDI: User DI
  - 2. UDO: User DO
  - 3. SDI: System DI
  - 4. SDO: System DO
  - 5. DMCDI: DMCNET expanded DI
  - 6. DMCDO: DMCNET expanded DO
- Station\_idx: Station number of the module or port of User and System DI/O.

```
dio_idx: Number of DI/O point, which starts from 1.
```

```
if DIO(UDI,1,5) then
--If User DI 5 of Port 1 is on, then execute the following instruction.
    MovL("P1") --Move to the point named P1 in linear motion.
end
if DIO(DMCDI,5,1) then
--If DI 5 of the DMCNET station number 1 is on, then execute the following instruction.
    MovL("P2") --Move to the point named P2 in linear motion.
end
end
```

#### Instruction: User\_DIs

User\_DIs(nDIGrpIdx)

- Access the User DI. Access 16 DIs per time (16 bits) and return the status of 16 DIs (16 bits).
- nDIGrpIdx: DI Group No; 16 DIs (16 bits) form a group.

Example:

```
if User_DIs(1) == 0x0055 then
-- If User DI Group1 (User DI 1 ~ DI 16) returns 0x0055 (0b 0000 0000 0101 0101), then execute the
following instruction.
    MovL("P1") --Move to the point named P1 in linear motion.
end
```

#### Instruction: User\_DOs

User\_DOs(nDOGrpIdx, nDOGrpValue)

- Access or write the User DO. Access or write 16 DIs per time (16 bits) and return the status of 16 DOs (16 bits).
- nD0GrpIdx: DO Group No.; 16 DOs (16 bits) form a group.

nD0GrpValue: The write-in signal, which writes in the status of 16 bits.

```
if User_DOs(1) == 0x00FF then
-- If Group1 of User DO (User DO 1 ~ DO 16) returns 0x00FF (0b 0000 0000 1111 1111), then execute
the following instruction.
        User_DOs(1,0x0050)
--Set Group1 of User DO (User DO 1 ~ DO 16) to 0x0050 (0b 0000 0000 0101 0000)
end
```

#### Instruction: Sys\_DIs

Sys\_Dls(nDlGrpldx)

- Access System DI. Access 16 DIs (16 bits) per time and return the status of 16 Dis (16 bits).
- nDIGrpIdx: DI Group No.; 16 Dis (16 bits) form a group.

Example:

```
if Sys_DIs(1) == 0x0055 then
--If Group1 of System DI (System DI 1 ~ DI 16) returns 0x0055 (0b 0000 0000 0101 0101), then
execute the following instruction.
MovL("P1") --Move to the point named P1 in linear motion.
end
```

# Instruction: Sys\_DOs

Sys\_DOs(nDOGrpIdx)

- Access System DO. Access 16 DOs (16 bits) per time and return the status of 16 DOs (16 bits).
- **nD0GrpIdx**: DO Group No.; 16 DOs (16 bits) form a group.

```
if Sys_DOs(1) == 0x0055 then
--If Group1 of System DO (System DO1~DO16) returns 0x0055 (0b 0000 0000 0101 0101), then
execute the following instruction.
MovL("P2") --Move to the point named P2 in linear motion.
end
```

#### Instruction: Remote\_DIs

Remote\_DIs(method, station\_idx, nDIGrpIdx)

- Access and write DI of the expansion axis. Access 16 DIs (16 bits) per time and return the status of 16 DIs (16 bits).
- method: The connection method; only DMCNET is available currently.
- station\_idx: Station number of the module.
- **nDIGrpIdx**: DI Group No.; 16 DIs(16 bits) form a group.

#### Example:

```
if Remote_DIs(DMCNET, 1, 1) == 0x0055 then
-- If DI Group1 of the 1st DMCNET station (DI1~DI16) returns 0x0055 (0b 0000 0000 0101 0101), then
    execute the following instruction.
    MovL("P1") --Move to the point named P1 in linear motion.
end
```

#### Instruction: Remote\_DOs

Remote\_DOs(method, station\_idx, nDOGrpIdx, nDOGrpValue)

- Access and write digital output of the expansion axis. Access 16 DOs (16 bits) per time and return the status of 16 DOs (16 bits).
- method: The connection method; only DMCNET is available currently.
- station\_idx: Station number of the module.
- nDOGrpIdx: DO Group No.; 16 DOs (16 bits) form a group.
- nDOGrpValue: The write-in signal, which writes in the status of 16 bits.

```
if Remote_DOs(DMCNET, 1, 1) == 0x0055 then
--If DO Group1 of the 1<sup>st</sup> DMCNET station (DO1~DO16) returns 0x0055 (0b 0000 0000 0101 0101),
    then execute the following instruction.
        Remote_D0(DMCNET, 1, 2, 0x0050)
        --Set DO Group2 of the 1<sup>st</sup> DMCNET station (DO17~DO32) to 0x0050 (0b 0000 0000 0101 0000)
end
```

#### Instruction: WaitDIO

WaitDIO(expression, delayTime)

- Wait for DI/O's condition is fulfilled and then execute the next line of code. You can set delay time to skip this instruction.
- expression: Expression of the instruction, which has to be in the form of string. It works with instruction of DI/O (target, station\_idx, dio\_idx). And you can use operators (including and, or, and not) for creating more DI/O test conditions. Placing not before a DI/O command means it is to test whether the confition is OFF; if not isn't placed before a DI/O command, it is to test whether it is ON. (The statement is read from left to right and the conditions are tested in pairs.)
- delayTime: Set the delay time in the unit of second. Once the delay time is over, execute the next line of code.

```
WaitDIO("DIO(UDI,1,5) and not DIO(UDO,1,6) and DIO(DMCDO,4,1)")
-- Wait for the following condition is fulfilled: User DI 5 = on, User DO 6 = off, and DO 1 of DMCNET station 4 = on.
MovL("P1") --Move to the point named P1 in linear motion.
WaitDIO("DIO(UDI,1,2) or DIO(SDO,1,3)", 5)
--Wait for the condition, User DI 2 = on or System DO 3 = on, execute the next line if the waiting time exceeds 5 seconds.
MovL("P2") --Move to the point named P2 in linear motion.
```

#### 6.4.5 Servo

#### Instruction: ServoOn

ServoOn(ax\_idx)

- Enable the servo.
- ax\_idx: Servo number. Servo number of MS controller is13 ~ 16.

Example:

ServoON(1)

--Enable Servo 1.

#### Instruction: ServoOff

ServoOff(ax\_idx)

- Servo Off
- ax\_idx: Servo number. Servo number of MS controller is13 ~ 16.

Example:

ServoOff(1)

--Disable Servo 1.

#### Instruction: ServoOnGroup

ServoOnGroup ()

Switch all the axes in Group1 to Servo On status.

Example:

ServoOnGroup() --Enable Servo Group 1.

#### Instruction: ServoOffGroup

ServoOffGroup ()

Switch all axes of Group2 to Servo Off status.

```
ServoOffGroup() --Disable Servo Group 1.
```

# 6.4.6 Read and Write of the memory

#### Instruction: ModbusRead16

ModbusRead16(Address)

- Read the address of Modbus (16 bits).
- Address: The read address in hexadecimal format and the range is 0x0000 ~ 0x97FF.

#### Example:

ModbusRead16(0x00E0) --Read value from address 0x00E0 of the Modbus zone.

#### Instruction: ModbusRead32

ModbusRead32(Address)

- Read the address of Modbus (32 bits).
- Address: The read address in hexadecimal format, which range is 0x0000 ~ 0x97FF.

#### Example:

ModbusRead32(0x0140) --Read value from address 0x0140 of the Modbus zone.

#### Instruction: ModbusWrite16

ModbusWrite16(Address, Value)

- Write to the address of Modbus (16 bits).
- Adress: The write-in address in hexadecimal format, which range is 0x0000~ 0x97FF.
- Value: The value to be written.

#### Example:

ModbusWrite16(0x01A0, 10) --Write 10 to address 0x01A0 of the Modbus zone.

#### Instruction: ModbusWrite32

ModbusWrite32(Address, Value)

- Write to the address of Modbus (32 bits).
- Address: The write-in addresse in hexadecimal format, which range is 0x0000 ~ 0x97FF.
- Value: The value to be written.

#### Example:

ModbusWrite32(0x01B0, 50) -- Write 50 to address 0x01B0 of the Modbus zone

#### Instruction: PLCMB3Read16

PLCMB3Read16(Address)

- Read the address of PLC (16 bits).
- Address: The read address in decimal format, which range 0 ~ 77823.

#### Example:

PLCMB3Read16(448) --Read the value from address 448 of the MB3 zone.

#### Instruction: PLCMB3Read32

PLCMB3Read32(Address)

- Read the address of PLC (32 bits).
- Address: The read address in decimal format, which range is 0 ~ 77823.

Example:

PLCMB3Read32(640) --Read the value from address 640 of the MB3 zone.

#### Instruction: PLCMB3Write16

PLCMB3Write16(Address, Value)

- Write to the address of PLC (16 bits).
- Address: The write-in address in decimal format, which range is 0 ~ 77823.
- Value: The value to be written.

#### Example:

PLCMB3Write16(932, 10) --Write 10 to address 932 in the MB3 zone.

#### Instruction: PLCMB3Write32

PLCMB3Write32(Address, Value)

- Write to the address of PLC (32 bits).
- Address: The write-in address in decimal format, which range is 0 ~ 77823.
- Value: The value to be written.

#### Example:

PLCMB3Write32(948, 50) --Write 50 to address 948 in the MB3 zone.

# 6.4.7 Pallet

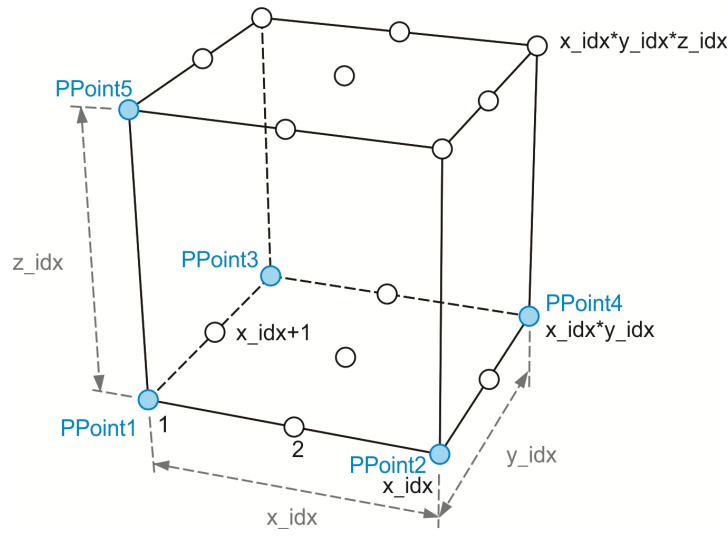

Demonstration of defining pallet

#### Instruciton: PalletDef

PalletDef(Pallet\_idx, x\_idx, y\_idx, z\_idx, PPoint1, PPoint2, PPoint3, PPoint4, PPoint5)

- Define the pallet: Shape the pallet based on the reference point.
- Pallet\_idx: The pallet number to be defined.
- x\_idx: Number of points on X-axis.
- y\_idx: Number of points on Y-axis.
- z\_idx: Number of points on Z-axis.
- PPoint1: Reference point 1 of the pallet to be defined. See the figure above. Input the point name, point number or point array.
- PPoint2: Reference point 2 of the pallet to be defined. See the figure above. Input the point name, point number or point array.
- PPoint3: Reference point 3 of the pallet to be defined. See the figure above. Input the point name, point number or point array.
- PPoint4: Reference point 4 of the pallet to be defined. See the figure above. Input the point name, point number or point array. If this pallet only has one layer (z\_idx = 1) and you know the exact size of it, then this parameter can be ignored.
- PPoint5: Reference point 5 of the pallet to be defined. See the figure above. Input the point name, point number or point array. If this pallet has only one layer (z\_idx = 1), then this parameter can be ignored.

```
PalletDef(1,3,3,2, "Pallet11", "Pallet12", "Pallet13",
```

```
"Pallet14", "Pallet15")
```

```
--Define the points of pallet No. 1: x*y*z = 2*5*3. "Pallet11","Pallet12","Pallet13", "Pallet14" and "Pallet15" are the 5 reference points of the pallet. See the figure below.
```

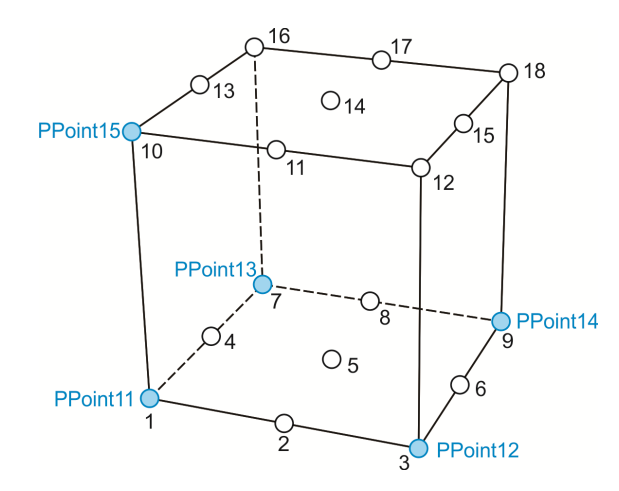

Define the pallet: x,y,z = 3\*3\*2

#### Instruction: PalletLength

PalletLength (Pallet\_idx)

- Access the point number of the pallet.
- Pallet\_idx: The pallet number to be defined.

#### Example:

Length = PalletLength (1)

--Access the point number of pallet No.1. If the pallet is as illustrated in the above figure, then 3\*3\*2 = 18.

#### Instruction: PalletP

PalletP(Pallet\_idx, P\_idx)

PalletP(Pallet\_idx, x\_idx, y\_idx, z\_idx)

- Access the defined points on the pallet and return the point array. There are two ways. One is to define the pallet by specifying the pallet number, and the other is by specifying the coordinates. With the later way, the point you access is not necessarily to be the pallet point that is already defined; you can also expand the accessing area by specifying the coordinates that haven't been defined on the pallet. For example, input Pallet(1,-1,-2,1). See the figure below.
- Pallet\_idx: The pallet number to be defined.
- P\_idx: The point number defined by the pallet.
- x\_idx: Target X-coordinate.
- y\_idx: Target Y-coordinate.
- **z\_idx**: Target Z-coordinate.

| (-1,4)  |       |       |       |        |
|---------|-------|-------|-------|--------|
|         | (1,3) | (2,3) | (3,3) |        |
|         | (1,2) | (2,2) | (3,2) |        |
|         | (1,1) | (2,1) | (3,1) |        |
|         |       |       |       |        |
| (-1,-1) |       |       |       |        |
| (-1,-2) |       |       |       | (5,-2) |

X-Y plan of the pallet definition (Z = 1)

```
Example 1:
```

```
PalletDef(1,3,3,2, "Pallet11","Pallet12","Pallet13",
"Pallet14", "Pallet15")
--Define the points of pallet No.1: x*y*z = 3*3*2. "Pallet11","Pallet12","Pallet13", "Pallet14" and
 "Pallet15" are the 5 reference points of the pallet. See the figure below.
User_D0(1, "OFF") - Assume that when DO 1 is set to off, it means the gripper releases.
PGet = P[10]
                      -Define the point for getting the object.
for i = 1, PalletLength(1) do
    MovP( PGet+P.Z(10000) ) -Move to the position above the point for getting the object.
    MovP( PGet )
                                - Move to the point for getting the object.
    User_DO(1, "ON")
                                -Gripper holds.
    PalletPoint = PalletP(1,i)
                                       -Access the point of Pallet No.1.
    MovP( PalletPoint + P.Z(10000) ) - Move to the point above the Pallet point.
    MovP( PalletPoint)

    Move to the Pallet point.

    User DO(1, "OFF")
                                -Gripper releases.
end
```

```
Example 2:
```

```
PalletDef(1,3,3,2, "Pallet11","Pallet12","Pallet13",
"Pallet14", "Pallet15")
--Define the points of pallet No. 1: x*y*z = 3*3*2. "Pallet11","Pallet12","Pallet13", "Pallet14" and
 "Pallet15" are the 5 reference points of the pallet.
User_DO(1, "OFF") -Assume that when DO 1 is off, the gripper releases.
PGet = P[10]
                    -Define the point for getting the object.
for z = 1, 2 do
  for y = 1, 3 do
    for x = 1, 3 do
        MovP( PGet+P.Z(10000) ) -Move to the position above the point for getting the object.
        MovP( PGet )
                                   -Move to the point for getting the object.
        User_DO(1, "ON")
                                   -Gripper holds.
        PalletPoint = PalletP(1,x,y,z) -Access the point of pallet No.1
        MovP( PalletPoint + P.Z(10000) ) -Move to the position above the Pallet point.
                                            -Move to the Pallet point.
        MovP( PalletPoint)
        User_DO(1, "OFF")

    Gripper releases.

    end
  end
end
```

#### Instruction: timerInit

#### timerInit()

```
Access the current time, which unit is ms.
```

#### Example:

```
tTime = timerInit() -Current time in the unit of ms.
```

#### Instruction: timerPass

timerPass(tTime)

■ Calculate the difference between current time and input time, which unit is ms.

```
tTime = timerInit() -Current time in the unit of ms.
MovP( "P1" )
wTime = timerPass(tTime) -The difference from current time, which unit is ms.
if wTime < 1000 then -if wTime is less than 1000 ms, then execute the following program.
User_DO(1, "ON")
end
```

# 6.5 Operators

| Operators   | Description                                      |  |  |  |
|-------------|--------------------------------------------------|--|--|--|
| +           |                                                  |  |  |  |
| -           |                                                  |  |  |  |
| *           |                                                  |  |  |  |
| 1           |                                                  |  |  |  |
| ٨           | square                                           |  |  |  |
| AND         |                                                  |  |  |  |
| OR          |                                                  |  |  |  |
| XOR         |                                                  |  |  |  |
| >           |                                                  |  |  |  |
| >=          |                                                  |  |  |  |
| <           |                                                  |  |  |  |
| <=          |                                                  |  |  |  |
| ==          |                                                  |  |  |  |
| ~=          | Not equal to                                     |  |  |  |
| ABS(x)      | Returns absolute value                           |  |  |  |
| ACOS(x)     | The inverse cosine and sine (in radians)         |  |  |  |
| ASIN(x)     | The inverse tangent (in radians)                 |  |  |  |
| ATAN(x)     | The inverse tangent (in radians)                 |  |  |  |
| ATAN2(y, x) | Returns the arc tangent of y/x (in radians).     |  |  |  |
| CEIL(x)     | The smallest integral value no less than x.      |  |  |  |
| COS(x)      | Cosine (in radians)                              |  |  |  |
| COSH(x)     | The hyperbolic cosine of x.                      |  |  |  |
| DEG(x)      | Convert from radians to degrees.                 |  |  |  |
| EXP(x)      | Returns the value e <sup>x</sup>                 |  |  |  |
| FLOOR(x)    | The greatest integer no greater than x.          |  |  |  |
| FMOD(x, y)  | Returns the remainder of the division of x by y. |  |  |  |
| LOG10(x)    | Natural logarithm of x to the base 10.           |  |  |  |
| LOG(x)      | Natural logarithm of x.                          |  |  |  |
| MAX(x,)     | Returns the max. value of the parameter.         |  |  |  |

| Operators | Description                                                                                            |
|-----------|----------------------------------------------------------------------------------------------------|
| MIN(x,)   | Returns the min.value of the parameter.                                                                |
| MODF(x)   | Returns two numbers, the integral part of $\boldsymbol{x}$ and the fractional part of $\boldsymbol{x}$ |
| POW(x, y) | Returns x <sup>y</sup>                                                                                 |
| RAD(x)    | Convert from degrees to radians.                                                                       |
| SIN(x)    | Sine (in radians)                                                                                      |
| SINH(x)   | Hyperbolic sine                                                                                        |
| SQRT(x)   | Returns the square root of x                                                                           |
| TAN(x)    | Returns the tangent of x (in radians).                                                                 |
| TANH(x)   | Hyperbolic tangent                                                                                     |

# 6.6 System function library

System function library consists of several DRL function modules and include the control instructions mentioned above. It is usually named "system.luz" and has to be written to the controller so that it can be shared by all motion control projects. Apart from the function provided by Delta, you can create and extend your own function library. The following section will tell you how to create a system function library.

# 6.6.1 Search for relevant information

You can find information about the function library in the window of **Create library** in DRAS. Click on the existing system function library and you will find the detailed information.

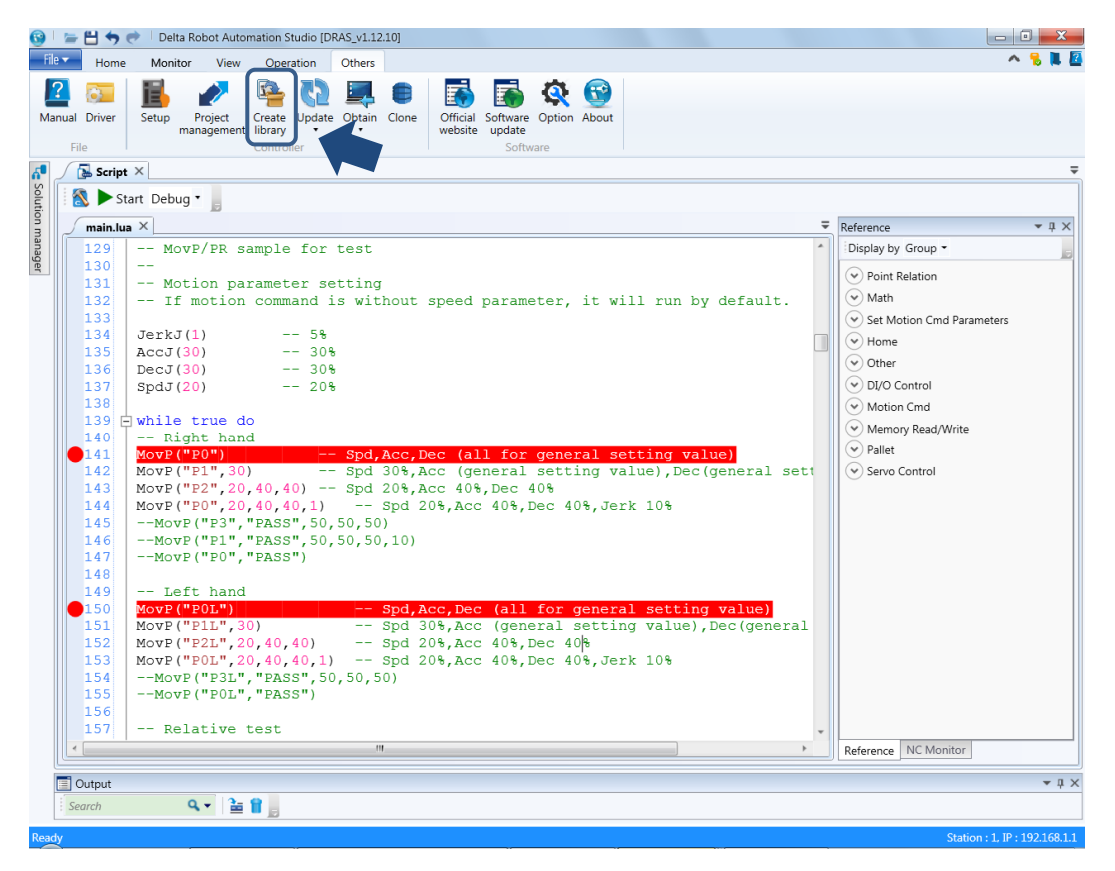

Figure 6.6.1.1 Others - Create system function library

| Create library_v1.4                                       |               | X                                   |
|-----------------------------------------------------------|---------------|-------------------------------------|
| File                                                      | - 🙎 Informat  | ion                                 |
| DRLlux                                                    | Author* :     | YILUN.HUANG                         |
| Nativelux                                                 | Company* :    | DELTA                               |
|                                                           | Version* :    | 1 1 1 5                             |
|                                                           | GUID :        | af1c5df5-60c4-4d88-9546-8ad3a48f968 |
|                                                           | Description : | DRL Version: 1.1.1.5                |
|                                                           |               |                                     |
|                                                           |               |                                     |
|                                                           |               |                                     |
|                                                           |               |                                     |
| 🚽 Add 🔀 Delete                                            |               | 🕞 Obtain existing info. 💌           |
| Saving address : SystemLuz_v1.1.1.5                       |               | 📮 Browse                            |
| Automatically update the system library for the controlle | r             | Create Cancel                       |

Figure 6.6.1.2 Information of the function library

# 6.6.2 Create new function library

You can create a new function library via "Create library". Firstly, add a complete function library to the left side of the file section. Then, fill in the information in the Information section.

| Create library_v1.4                                        |               | X                                    |
|------------------------------------------------------------|---------------|--------------------------------------|
| 🖻 File                                                     | - 🙎 Informati | ion                                  |
| 📄 demo.lua                                                 | Author* :     | YILUN.HUANG                          |
|                                                            | Company* :    | DELTA                                |
|                                                            | Version* :    | 1 1 5                                |
|                                                            | GUID :        | af1c5df5-60c4-4d88-9546-8ad3a48f9689 |
|                                                            | Description : | DRL Version: 1.1.1.5                 |
|                                                            |               |                                      |
|                                                            |               |                                      |
|                                                            |               |                                      |
|                                                            |               |                                      |
| 🕂 Add 🔀 Delete                                             |               | Obtain existing info. 💌              |
| Saving address : SystemLuz_v1.1.1.5                        |               | 📮 Browse                             |
| Automatically update the system library for the controller |               | Create Cancel                        |

Figure 6.6.2.1 Create a new function library

Note: It is suggested to name the function module with a special name format such as (\_\_XXX\_\_.lua). So, the same filename used by the script and function module can be avoided.

# 6.6.3 Extension

Extending the function library is the best way to keep the original function module. After acquiring the function module encapsuled in the library, you can add a complete function module and modify the relevant information. Then, an extensive system function library can be created. Please note that if the function modules are highly dependent on each other, you will need to check the adding sequence of the file. Generally, the original module should be followed by the expanded ones.

| 🔄 Create library_v1.4                                      |               | ×                                    |
|------------------------------------------------------------|---------------|--------------------------------------|
| 🖻 File                                                     | 🛛 🛛 Informati | ion                                  |
| 📄 demo.lua                                                 | Author* :     | YILUN.HUANG                          |
| DRLlux                                                     | Company* :    | DELTA                                |
| Nativelux                                                  | Version* :    | 1 1 5                                |
|                                                            | GUID :        | af1c5df5-60c4-4d88-9546-8ad3a48f9689 |
|                                                            | Description : | DRL Version: 1.1.1.5                 |
|                                                            |               |                                      |
|                                                            |               |                                      |
|                                                            |               |                                      |
|                                                            |               |                                      |
| 🕂 Add 🗶 Delete                                             |               | 🕞 Obtain existing info. 💌            |
| Saving address : SystemLuz_v1.1.1.5                        |               | 📮 Browse                             |
| Automatically update the system library for the controller | r             | 隆 Create 🗌 Cancel                    |

Figure 6.6.3.1 Extension function library

Note: The function module encapsuled in system.luz will be encoded and saved as .lux file. So, the contents can not be viewed and it cannot be restored as a .lua file.

# 6.6.4 Usage

To share the system function library among all DRL projects, please update the function library to the controller first. And you may start using it once the update is complete.

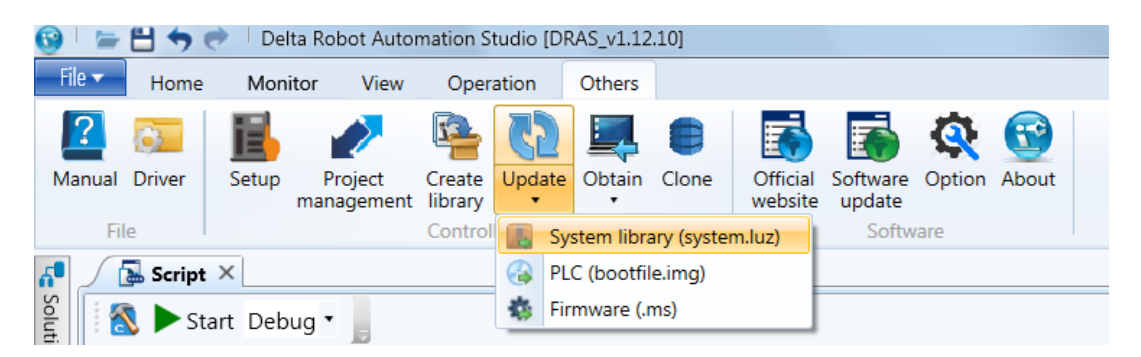

Figure 6.6.4.1 Update system library

# 6.6.5 How to create a function module?

Function module can be created by DRL script. However, only local/global functions are suitable for the module. And please avoid put other flow control instructions in the non-function block.

```
_demo_.lua 	imes
                                                                                               =
1988 🖯 function DRA.MArchLC(TargetPosKey, h1, h2 ,h3, ...)
1989 白
           if TargetPosKey == nil then
                                                                          Correct
1990
               return
1991
           end
           local tmph1 = h1 * 1000
1992
           local tmph2 = h2 * 1000
1993
           local tmph3 = h3 * 1000
1994
1995
           DRA.MotionArchC(TargetPosKey, ARCH_TYPE_MOVE_LIN, tmph1, tmph2, tmph3, ...)
     -end
1996
1997
1998 	☐ function DRA.MArchPC(TargetPosKey, h1, h2, h3, ...)
1999 白
          if TargetPosKey == nil then
2000
               return
2001
           end
2002
           local tmph1 = h1 * 1000
           local tmph2 = h2 * 1000
local tmph3 = h3 * 1000
2003
2004
2005
           DRA.MotionArchC(TargetPosKey, ARCH_TYPE_MOVE_P2P, tmph1, tmph2, tmph3, ...)
2006
     Lend
2007
```

#### Figure 6.6.5.1 Correct coding

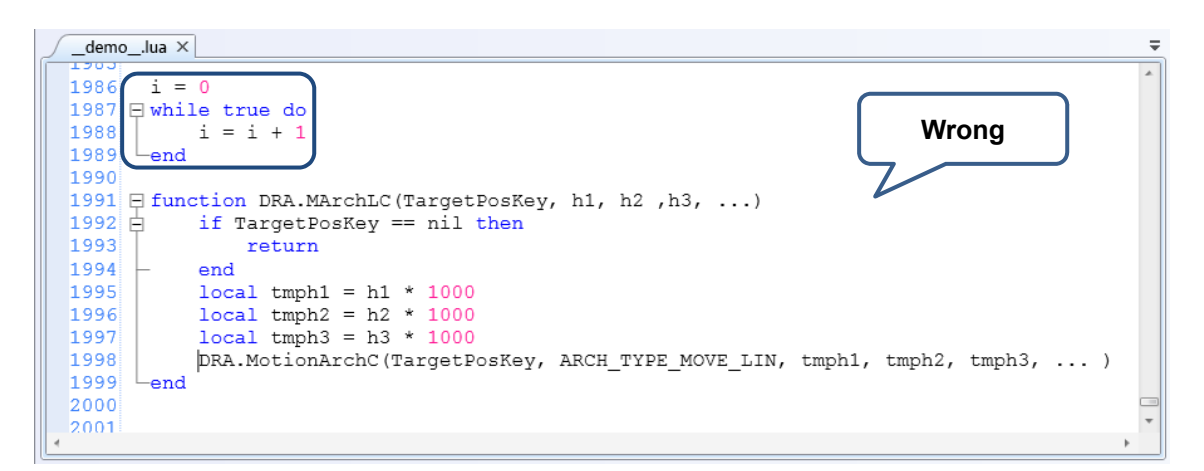

Figure 6.6.5.2 Wrong coding

It is suggested to add a summary after programming completed. By doing so, a code-completion

box with detailed description will be available.

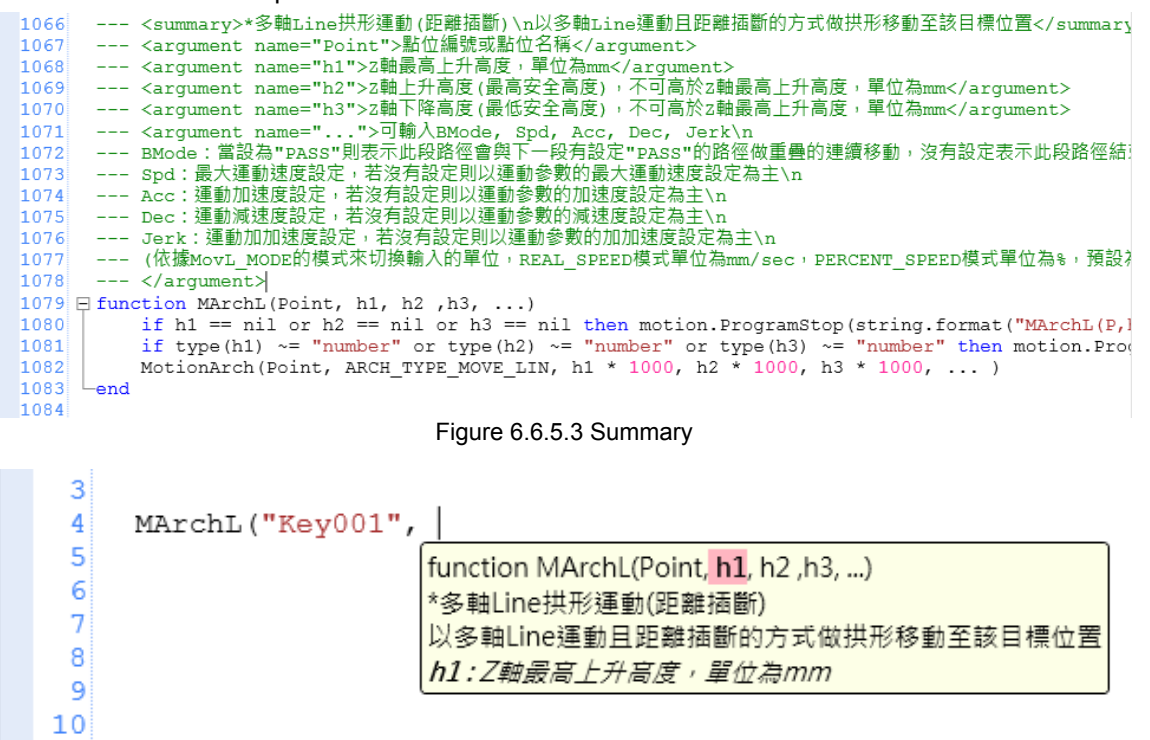

Figure 6.6.5.4 Code-completion box

When creating function modules via DRAS, inputting "---" symbols at the previous line will auto prompt the tag required in the function. Relevant contents of each tag will also be elaborated.

```
805
806 ---|
807 日 function LOCC(Point,Value)
808 | local pos_idx = 1
809 日 if type(Point) == "string" then
810 | pos_idx = P[Point]
811 日 if pos_idx == nil then
```

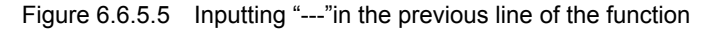

```
804
805 --- <summary></summary>
806 --- <argument name="Point"></argument>
807 --- <argument name="Value"></argument>
808 E function LOCC(Point,Value)
809 local pos_idx = 1
810 E if type(Point) == "string" then
811 pos_idx = P[Point]
```

Figure.6.6.6.6 Auto prompted tags (in green)

<Summary> tag is mainly for describing the the function purpose. <argument> tag is mainly for presenting the definition and unit.

 804

 805
 --- <summary>\*點位C資訊\n讀取或寫入點位C資訊</summary>

 806
 --- <argument name="Point">點位編號或點位名稱</argument>

 807
 --- <argument name="Value">欲寫入的數值</argument>

 808
 Function LOCC(Point,Value)

 809
 local pos\_idx = 1

 810
 E

 811
 pos\_idx = P[Point]

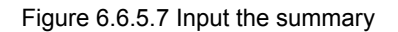

Note: When inputing relevant descriptions in the tags, use symbols such as  $\n$  and  $\t$ 

# **Coordinate System**

# 7

This chapter introduces the coordinate systems applied by MS controller, including machine coordinate system (MCS), product coordinate system (PCS), tool coordinate system (TCS) and axes coordinate system (ACS). You can find detailed information about user interface and commands related to coordinate system.

| 7.1 Des | scriptions of coordinate system used by MS controller | 7-3      |
|---------|-------------------------------------------------------|----------|
| 7.1.1   | Machine coordinate system (MCS)·····                  | 7-3      |
| 7.1.2   | Product coordinate system (PCS) ·····                 | 7-4      |
| 7.1.3   | Tool coordinate system (TCS) ·····                    | 7-5      |
| 7.1.4   | Axis coordinate system (ACS) ·····                    | 7-5      |
| 7.1.5   | Introduction to operation interface ·····             | 7-5      |
| 7.2 Ma  | chine coordinate system ·····                         | ··· 7-12 |
| 7.2.1   | Use MCS in [Jog] ·····                                | ··· 7-12 |
| 7.2.2   | Use MCS in [Script] ·····                             | ··· 7-12 |
| 7.2.3   | Use MCS in [Point table] ·····                        | ··· 7-13 |
| 7.2.4   | Use MCS in [Parameter] ·····                          | ··· 7-13 |
| 7.3 Pro | oduct coordinate system ·····                         | ··· 7-14 |
| 7.3.1   | Teach PCS in [Coordinates]                            | ··· 7-14 |
| 7.3.2   | Teach PCS in [Parameter]·····                         | ··· 7-16 |
| 7.3.3   | Use PCS in [Jog]·····                                 | ··· 7-18 |
| 7.3.4   | Use PCS in [Script]                                   | ··· 7-18 |
| 7.3.5   | Use PCS in [Point table] ·····                        | ··· 7-19 |
| 7.3.6   | Use PCS in [Parameter]                                | ··· 7-19 |
| 7.4 Too | ol coordinate system ·····                            | 7-20     |
| 7.4.1   | Teach TCS in [Coordinates]                            | ··· 7-21 |
| 7.4.2   | Teach TCS in [Parameter] ·····                        | 7-26     |
| 7.4.3   | Use TCS in [Jog]·····                                 | 7-27     |
| 7.4.4   | Use TCS in [Script]                                   | 7-27     |
| 7.4.5   | Use TCS in [Point table] ·····                        | 7-28     |
| 7.4.6   | Use TCS in [Parameter]······                          | 7-28     |
| 7.5 Axi | is coordinate system ······                           | 7-29     |
| 7.5.1   | Use ACS in [Jog]·····                                 | 7-29     |
| 7.5.2   | Use ACS in [Script]                                   | ··· 7-29 |
| 7.5.3   | Use ACS in [Point table] ·····                        | 7-30     |

7

|--|

# 7.1 Descriptions of coordinate system used by MS controller

Four coordinate systems are in MS controller. We will describe the function of each coordinates here.

- Machine coordinate system (MCS)
- Product coordinate system (PCS)
- Tool coordinate system (TCS)
- Axis coordinate system (ACS)

Setting coordinate system is required for operation (jog) of robot arm and point settings. Please observe the following rules. Number 0 of PCS is default and defined as MCS. It cannot be edited by users.

- 1. Number 0 of TCS is defined as the TCS when no tool is fitted. It cannot be edited by users.
- 2. When the point belongs to MCS, then the point setting of PCS will be invalid.
- 3. When the point belongs to ACS, the point setting of PCS and TCS will be invalid.
- 4. Before using or switching to PCS or TCS, make sure point teaching on the specified coordinate system has been completed. Or an error will occur.
- 5. Users can access the coordinate system when the motion command is incomplete and the motor is still running. However, users cannot switch the coordinate system.

# 7.1.1 Machine coordinate system (MCS)

MCS is the default coordinate system, which cannot be edited by users. It is the Cartesian coordinate system. In ASDA-MS, MCS and robot arm's coordinates are defined as the same coordinate system. See figure 7.1.1.1.

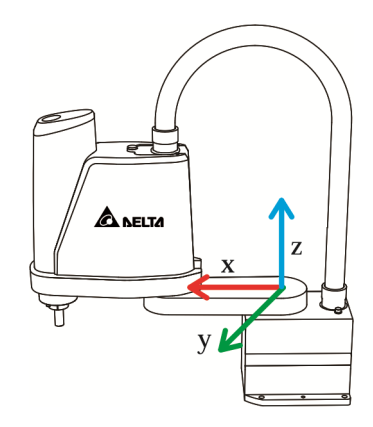

Figure 7.1.1.1 MCS

# 7.1.2 Product coordinate system (PCS)

Users can employ PCS to define the position of objects such as a workpiece or a bench. See figure 7.1.2.1. It also belongs to Cartesian coordinate system.

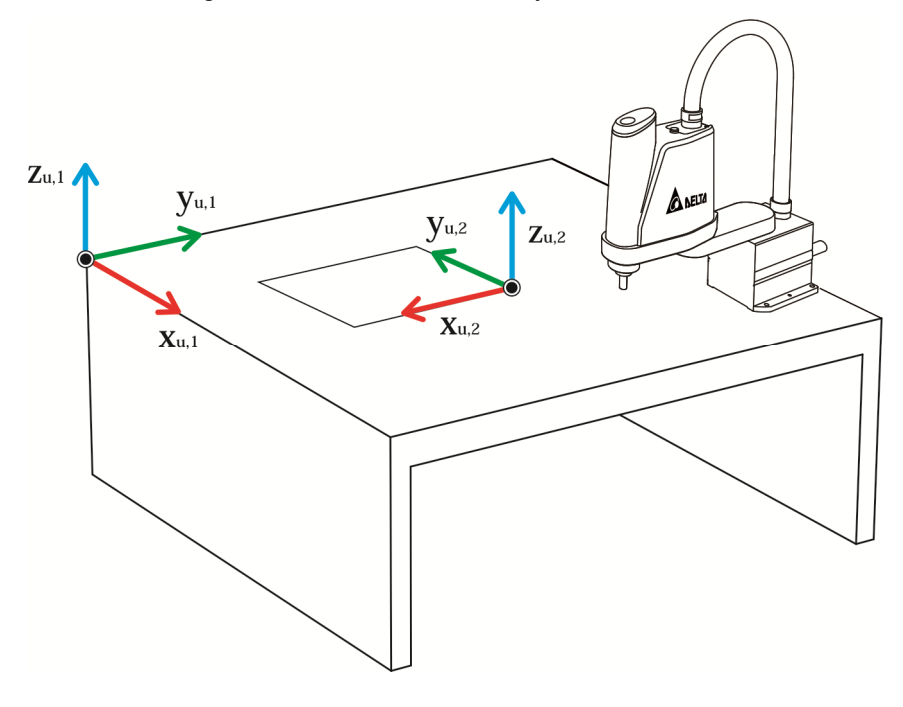

Figure 7.1.2.1 PCS

Since PCS is defined by users, you have to set the relation among the defined coordinate systems and MCS into MS controller via Teach function beforehand. Otherwise, the controller will be unable to apply the coordinate system. Please refer to the following sections for Teach function.

# 7.1.3 Tool coordinate system (TCS)

TCS is also a user-defined coordinate system. Its original point is usually identical to the end point of the tool. Like PCS, you need to set the relation between the defined TCS and MCS and write this data into MS controller via Teach function. Otherwise, you will be unable to use it. See figure 7.1.3.1. TCS also belongs to Cartesian coordinate system.

TCS is used to show the specific coordinate system that currently applied by the robot arm. Thus, selecting different TCS means the robot arm applies different tools. However, it does not change the position of robot arm.

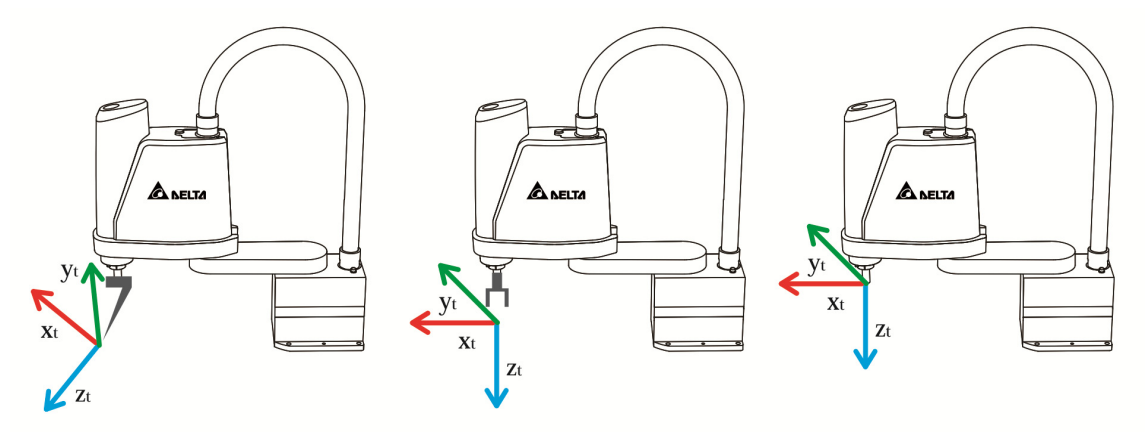

Figure 7.1.3.1 TCS

# 7.1.4 Axis coordinate system (ACS)

ACS differs from Cartesian coordinate system. The axis is not always in vertical angle. ACS is created by the motor position of each axis on robot arm. Take the 4-axis SCARA supported by MS as the example. ACS is created by 4-axis motor position. And the unit of each axis in ACS is PUU.

# 7.1.5 Introduction to operation interface

Here provides a brief introduction of coordinate system related interfaces. See detailed descriptions in later sections. Function shows on interface will be displayed in **bold** in this chapter.

- Jog
- Script
- Point table
- Coordinates
- Parameter

## [Jog]

Please enable Jog function. See figure 7.1.5.1.

| 🚱   🖙 💾 🦘 🕐   Delta Robot /         | of Automation Studio [DRAS_v1.12.9]                                                                                                    | - 0 <u>- X</u>   |
|-------------------------------------|----------------------------------------------------------------------------------------------------|------------------|
| File Home Monitor \                 | View Operation Others                                                                                                    | - ^ 🔒 📕 🗳        |
| 🛛 💿 🖺 🎻                             |                                                                                                    |                  |
| Manual Driver Setup Proje<br>manage | ujec (1) ate Obtain Clone Official Software Option About website undate                                                                                                    |                  |
| File                                | Software                                                                                                    |                  |
| Ca Solution menager 🔍 🕂 🗙           | K Point table 🖉 🗄 Jog 🗙 📩 Workspace 🖉 🖳 Coordinates 🦪 📴 Parameter 🦷 🕅 Scope 🦪 😰 Robot setting 🖉 🔂 Script 🖉 🚺 I / O editor                                                            | <b>-</b>         |
| proje (2)                           | Jog mode         ACS         MCS         TCS         PCS           X(u::         400032         J1         (PU)           X(u::         0         12         (PU)                    | 0 OFF            |
|                                     | PCS 0 1 2 3 4 5 6 7 8 9 Z(µr: 0 33 (PU)                                                                                                    | 0                |
| Axis13                              | TCS         0         1         2         3         4         5         6         7         8         9                                                                              | 0                |
|                                     | Moving distance (μm)         10         Jog continuously         Δ         A1 (PUU):         0           A2 (PUU):         0         42 (PUU):         0         42 (PUU):         0 |                  |
| . (3)                               | Speed ratio (%) 10 A3 (PUU): 0<br>A4 (PUU): 0                                                                                                    |                  |
|                                     |                                                                                                    |                  |
| JointGroup                          |                                                                                                    | _                |
| Joint2 (14)<br>(15)                 | +X1 +Z1 +C1                                                                                                    | Atopa            |
| Q Joint4 (16)                       | 10 µm                                                                                                    |                  |
| Solution                            |                                                                                                    |                  |
| 🖬 main.lua                          | +Y≢ -X≢ -Y≢ -Z≢ -C≢                                                                                                    | Chineses.        |
|                                     | 10 μm 10 μm 10 μm 10 μm                                                                                                    |                  |
|                                     |                                                                                                    |                  |
|                                     | Command type MovP • Go to System • • (4)                                                                                                    | ESIS             |
|                                     | Point System • •                                                                                                    | 959 -            |
|                                     | Automatically move to the next point after teaching                                                                                                    | 25.J             |
|                                     | Name Ignore position Coordinate system MCS - Z                                                                                                    | × _              |
|                                     | Description                                                                                                    | Y / 🚺 🛛          |
|                                     | Joint Others                                                                                                    |                  |
|                                     | Results                                                                                                    | - û ×            |
|                                     |                                                                                                    |                  |
|                                     |                                                                                                    |                  |
|                                     |                                                                                                    |                  |
|                                     |                                                                                                    |                  |
|                                     |                                                                                                    |                  |
| * <u> </u>                          | 🗊 Output 🔯 Help 😨 Results                                                                                                    |                  |
| D+                                  | Extinu 1                                                                                                    | ID - 102 169 1 1 |

Figure 7.1.5.1 Jog function

(1) **Jog mode** selection; (2) PCS number selection; (3) TCS number selection; (4) Coordinate system selection for point teaching

In Jog panel, four main sections can be used to edit the coordinate system:

(1) Jog mode:

Four coordinate systems are available, which are MCS, ACS, PCS and TCS.

(2) PCS number:

When applying jog function, you can choose from number 0 to 9 in PCS. Number 0 is defined as MCS. Number 1 ~ 9 are user-defined. The PCS number can be selected only when it is PCS or TCS in **jog mode**. Moreover, if the selected coordinate system has not been completed point teaching, an error will occur.

(3) TCS number:

When applying jog function, you can choose from number 0 to 9 in TCS. Select number 0 when no tool is fitted. Others are user-defined. PCS number can be selected only when it is MCS, PCS or TCS in **jog mode**. Moreover, if the selected coordinate system has not been completed point teaching, an error will occur.

(4) Coordinate system for point teaching:

Users should select the coordinate system for point teaching. Different mode has different selection.

In MCS mode, MCS and ACS are available.

- In ACS mode, PCS and ACS are available.
- In PCS mode, PCS and ACS are available.
- In TCS mode, PCS and ACS are available.

#### [Script]

Script is for setting parameters of point position. Main parameters are:

- 1. UF: It is used to set PCS number  $(0 \sim 9)$  for the point position.
- 2. TF: It is used to set TCS number  $(0 \sim 9)$  for the point position.
- 3. Coord: It is used to set the coordinate system for point position.

(0: MCS; 1: PCS; 3: ACS)

#### Example:

P["example"].x = -25000
P["example"].y = 40000
P["example"].z = -100000
P["example"].a = 0.0
P["example"].b = 0.0
P["example"].c = 0.0
P["example"].c = 0.0
P["example"].Elbow = HAND\_RIGHT
P["example"].PS = 0
P["example"].UF = 0
P["example"].TF = 0
P["example"].Coord = 0

#### [Point table]

Please click on **Point table** to enable the function. See the figure 7.1.5.3.

| All items | e ×      |          |          |          |          |          |     | ᢣ᠋ᢩᠺ | ·        |                 | $\square$         |
|-----------|----------|----------|----------|----------|----------|----------|-----|------|----------|-----------------|-------------------|
| Name      | J1 (PUU) | J2 (PUU) | J3 (PUU) | J4 (PUU) | J5 (PUU) | J6 (PUU) | PCS | TCS  | Shoulder | Ignore position | Coordinate system |
| Test1     | 600000   | 0        | 0        | 0        | 0        | 0        | [0] | [0]  | Right    | No              | MCS               |
| Test2     | 300000   | -200000  | -100000  | 0        | 0        | 0        | [0] | [0]  | Left     | No              | MCS               |
| Test3     | 200000   | -2000    |          | 0        | 0        | 0        | [0] | [0]  | Right    | No              | MCS               |
| Test4     | 200000   | 2000     | 4)       | 0        | 0        | 0        | [0] | [0]  | Right    | No              | MCS               |
| Test5     | 230000   | -3465    |          | 0        |          | 0        | [0] | [0]  | Right    | No              | ACS               |
| Test6     | 350000   | -34650 🗡 | -1000    |          | (5)      | 0        | [0] | [0]  | Right    | No              | ACS               |
| Test7     | 300000   | -25000   | MovP -   |          | (3)      | 0        | [0] | [0]  | Right    | No              | ACS               |
| Test8     | 300000   | 250000   | -10000   | 0        | 0        | 0        | [0] | [0]  | Left     | No              | PCS               |
| Test9     | 229400   | -166000  | -37900   | 0        | 0        | 0        | [0] | [0]  | Right    | No              | TCS               |
| 0 Test10  | 229400   | 84000    | -37900   | 0        | 0        | 0        | [0] | [0]  | Right    | No              | MCS               |
| 1 Arch1   | 250000   | 150000   | -25000   | 0        | 0        | 0        | [0] | [0]  | Right    | No              | MCS               |
| 2 Arch2   | 250000   | 150000   | 0        | 0        | 0        | 0        | [0] | [0]  | Right    | No              | MCS               |

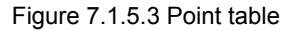

(1) PCS number:

You can choose from number 0 to 9 in PCS. Number 0 is defined as MCS. Number 1 ~ 9 are user-defined. Please remember to complete point teaching for the specified coordinate system. Otherwise, an error will occur.

(2) TCS number:

You can choose from number 0 to 9 in TCS. Number 0 is defined for the TCS that has no tool fitted while the others are user-defined. Please remember to complete point teaching for the specified coordinate system. Otherwise, an error will occur.

(3) Coordinate system for point teaching:

Four coordinate systems are available, which are MCS, PCS, TCS and ACS.

- (4) Read/Write: is the button of Read and is the button of Write.
- (5) Shortcut panel for jog function: Users can select the command type from the shortcut panel. The jog button is on the right hand side. Click your mouse and the motor will run to the target position. The motor will not stop running unless you release the mouse.

#### [Coordinates]

Click on **Coordinates** and the screen will be shown as figure 7.1.5.4. Users can complete point teaching for PCS and TCS. Please see detailed information of Teach function in later sections.

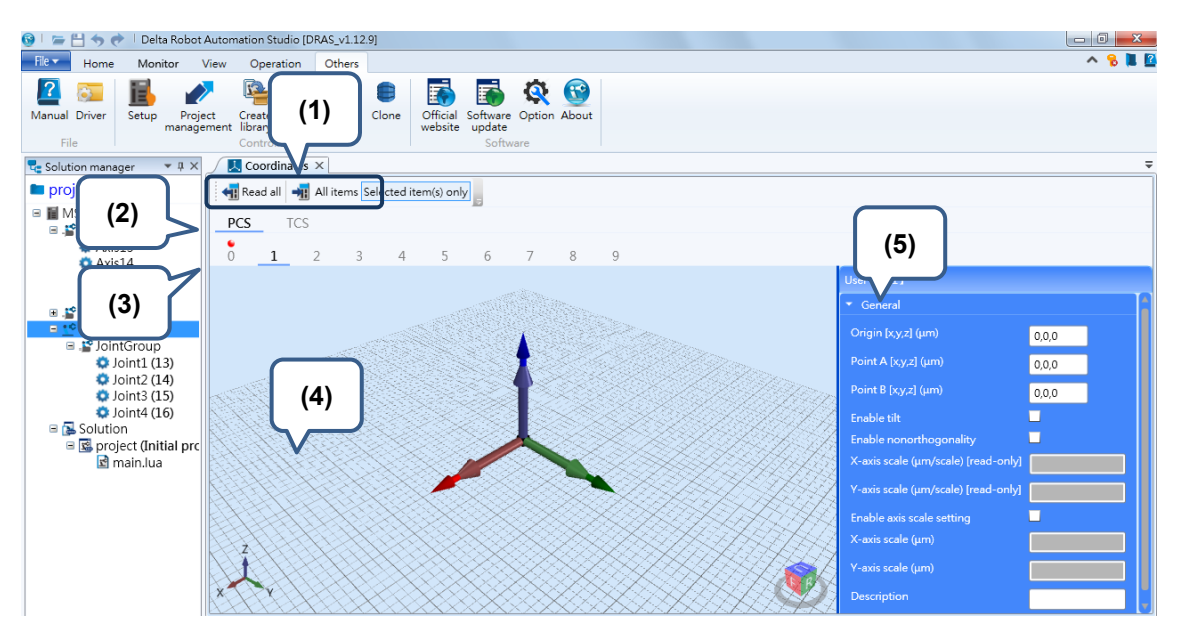

Figure 7.1.5.4 Coordinates

1

(1) Read/Write: 💷 is the button of Read and

is the button of Write.

- (2) PCS/TCS: It is used to switch the current display between PCS and TCS.
- (3) Number of coordinate system: Users can switch the number of coordinate system.
- (4) Preview for coordinate system: Users can preview the position in the selected coordinate system.
- (5) Point teaching for coordinate system:

PCS:

Origin: Write/read the origin of PCS. (Unit: um)

Point A: Write/read the information of point X in PCS. (Unit: um)

Point B: Write/read the information of point Y in PCS. (Unit: um)

Enable tilt: Check this box to enable the Teach function for PCS in non-horizontal level.

Enable nonorthogonality: Check this box to enable the Teach function for PCS in non-orthogonal situation.

X-axis scale (read-only): It displays the scale ratio of axis X in um.

Y-axis scale (read-only): It displays the scale ratio of axis Y in um.

Enable axis scale setting: Check this box and you will be able to define the scaling length of XY axis for PCS.

X-axis scale: It sets the scaling length of axis X in PCS.

Y-axis scale: It sets the scaling length of axis Y in PCS.

Description: Input the description of this coordinate system. Teach: Input the robot arm position. TCS: w: Input the length from tool to flange. (Unit: um) h: Input the height from tool to flange. (Unit: um) e: Input the offset angle of tool installation. (Unit: 0.001 degree) A: Input the rotation angle of axis X in TCS. (Unit: 0.001 degree) B: Input the rotation angle of axis Z in TCS. (Unit: 0.001 degree) C: Input the rotation angle of axis Z in TCS. (Unit: 0.001 degree) Four point method (w, h, e): Specify the tool size by four-point teaching in TCS. Three point method (A, B, C): Specify the orientation of TCS by three-point teaching.

#### [Parameter]

Click on **Parameter** to open parameter editing panel. Go to **MS** > **Controller** > **P2** (parameter group) to see coordinate system related parameters, which are P2-06, P2-07, P2-08 and P2-09. See the figure below. These four parameters can be used to edit MS coordinate system. Please refer to the later section for further information.

| <b>6</b> | 🝃 🗄 🦘 🔿 🛛 Delta Robot Automa                           | tion Studio [DRAS_v1.1 | L2.10]        |                       |                      |                      |                     |                |                | _ 0 <mark>X</mark>              |
|----------|--------------------------------------------------------|------------------------|---------------|-----------------------|----------------------|----------------------|---------------------|----------------|----------------|---------------------------------|
| File     | Home Monitor View                                      | Operation Others       |               |                       |                      |                      |                     |                |                | 🔨 🔂 📜 🧧                         |
| Pa       | % Cut<br>Copy<br>Ste ≥ Delete<br>Clipboard             | ript Workspace Joy     | g Point table | Coordinates Ro<br>set | bot NC Gair          | n I/O<br>nent editor | Memory Error<br>log | Connection     | Servo          | Reboot<br>Shutdown<br>Edit<br>T |
| <b>1</b> | Parameter ×                                            |                        |               |                       |                      |                      |                     |                |                | Ŧ                               |
| Soluti   | Search                                                 | 👖 🛐 All paramete       | ers Select    | ted parameter(s       | ) only Selected node | (s) only 🚽           | Reg                 | ular display m | ode 🕶 💡        |                                 |
| on ma    | 5                                                      |                        | Inpu          | ut value              | Actual value         | Unit                 | Minimum             | Maximum        | Default        | Description                     |
| inage    | [P0] Monity arameters                                  | P2-00                  | 0x00          | 000000                |                      |                      | 0x00000000          | 0xFFFFFFFF     | 0x00000000     | P2-00 Command for Se            |
| 4        | [P1] Setting parameters                                | P2-01                  | 0x00          | 000000                |                      |                      | 0x00000000          | 0xFFFFFFFF     | 0x00000000     | P2-01 Data Array Index          |
|          | [P2] Application parameters                            | P2-02                  | 0             |                       |                      |                      | -2147483648         | 2147483647     | 0              | P2-02 Data Array Winc           |
|          | Main Drivers                                           | P2-03 🔒 🛛 🖞            | 0             |                       |                      |                      | -2147483648         | 2147483647     | 0              | P2-03 Data Array Winc           |
|          | Axis 13                                                | P2-04 🔒                | 0             |                       |                      |                      | -32768              | 32767          | 0              | P2-04 Reserved                  |
|          | [P0] Monitor parameters<br>[P1] Pasic parameters       | P2-05                  | 0             |                       |                      |                      | -32768              | 32767          | 0              | P2-05 Reserved                  |
|          | [P2] Extension parameter                               | P2-06                  | 0x00          | 0001532               |                      |                      | 0x00000000          | 0xFFFFFFFF     | 0x0000000      | P2-06 Command for Se            |
|          | [P3] Communication para                                | P2-07                  | 0x02          | 2000013               | <b>▲</b>             |                      | 0x00000000          | 0xFFFFFFFF     | 0x00000000     | P2-07 Data Array Index          |
|          | [P4] Diagnosis parameter =<br>[P5] Motion control para | P2-08                  | 0             |                       |                      |                      | -2147483648         | 2147483647     | 0              | P2-08 Data Array Winc           |
|          | [P6] PR path definition p                              | P2-09 🔒 🛛 💐            | 0             |                       |                      |                      | -2147483648         | 2147483647     | 0              | P2-09 Data Array Winc           |
|          | Axis 14                                                | P2-10                  | 0             |                       |                      |                      | -32708              | 32707          | U              | P2-10 Reserved                  |
|          | [P0] Monitor parameters<br>[P1] Basic parameters       | P2-11 🔒                | 0             |                       |                      |                      | -32768              | 32767          | 0              | P2-11 Reserved                  |
|          | [P2] Extension parameter                               | P2-12                  | 0x00          | 000000                |                      |                      | 0x00000000          | 0xFFFFFFFF     | 0x0000000      | P2-12 Parameter Num             |
|          | [P3] Communication para                                | P2-13                  | 0             |                       |                      |                      | -2147483648         | 2147483647     | 0              | P2-13 Window for Writ           |
|          | [P4] Diagnosis parameter<br>[P5] Motion control para   | P2-14 🔒 📲              | 0             |                       |                      |                      | -2147483648         | 2147483647     | 0              | P2-14 Window for Rea            |
|          | [P6] PR path definition p                              |                        |               |                       |                      |                      |                     |                |                |                                 |
|          | Axis 15                                                |                        |               |                       |                      |                      |                     |                |                |                                 |
|          | [P0] Monitor parameters<br>[P1] Basic parameters       |                        |               |                       |                      |                      |                     |                |                |                                 |
|          | [P2] Extension parameter                               |                        |               |                       |                      |                      |                     |                |                |                                 |
|          | [P3] Communication para                                |                        |               |                       |                      |                      |                     |                |                |                                 |
|          | [P4] Diagnosis parameter<br>[P5] Motion control para   | 4                      |               |                       |                      |                      |                     |                |                |                                 |
|          | [P6] PR path definition p                              | Dead anks              | Caturk        | Come off the          | tellid offen en me   |                      |                     | - Et Chan I    | hu mulain l    |                                 |
|          | < III >                                                | 🔲 Kead-only 🥥          | Set when      | Servo Off 🖸           | valid after re-power | on 🕈 Aol             | atile paramete      | r 🚢 Shared     | by multiple as | xes                             |

Figure7.1.5.5 Parameter

7

Following lists the related parameters. Please refer to Chapter 8 for detailed description.

| Falameters for setting coordinate system | Parameters | for | setting | coordinate | system |
|------------------------------------------|------------|-----|---------|------------|--------|
|------------------------------------------|------------|-----|---------|------------|--------|

| Application parameters |                                                               |               |      |           |
|------------------------|---------------------------------------------------------------|---------------|------|-----------|
| Number                 | Function                                                      | Default value | Unit | Data size |
| P2-06 🜣                | Command for setting coordinate system parameters              | -             |      | 32-bit    |
| P2-07 🜣                | Data array index for coordinate system parameters             | 0             |      | 32-bit    |
| P2-08 🜣                | Data array window for writing<br>coordinate system parameters | 0             | -    | 32-bit    |
| P2-09 🜣                | Data array window for reading<br>coordinate system parameters | 0             | -    | 32-bit    |
# 7.2 Machine coordinate system

Machine coordinate system (MCS) is a fundamental coordinate system of robot arm. In DRAS, you can use MCS in **Jog**, **Script**, **Point table** and **Parameter** panels.

# 7.2.1 Use MCS in [Jog]

Select **MCS** in **Jog mode** so that users can apply Jog function in MCS. You will be able to select PCS number now.

| 🕂 Jog 🗙  |    |   |     |   |     |    |   |   |   |   |  |
|----------|----|---|-----|---|-----|----|---|---|---|---|--|
| Jog mode | AC | S | MCS | ; | TCS | PC | S |   |   |   |  |
| PCS      | 0  | 1 | 2   | 3 | 4   | 5  | 6 | 7 | 8 | 9 |  |
| TCS      | 0  | 1 | 2   | 3 | 4   | 5  | 6 | 7 | 8 | 9 |  |

Figure 7.2.1.1 Select MCS in Jog mode

When selecting **MCS** in **Jog mode**, only MCS or ACS is available from **Coordinate system** drop-down menu. MCS is used for recording the end point of robot arm. And ACS is used for recording the current position of each axis.

# 7.2.2 Use MCS in [Script]

To set MCS as the coordinate system, you need to set **Coord** to 0 in the script. See the example of MCS declaration below. When **Coord** is set to 0, **UF** is invalid.

Example:

```
P["example"].x = -25000
P["example"].y = 40000
P["example"].z = -100000
P["example"].a = 0.0
P["example"].b = 0.0
P["example"].c = 0.0
P["example"].c = 0.0
P["example"].Elbow = HAND_RIGHT
P["example"].PS = 0
P["example"].UF = 0
P["example"].TF = 0
P["example"].Coord = 0 -- It means to select MCS as the coordinate system
```

# 7.2.3 Use MCS in [Point table]

Users can set the coordinate system of each point in **Point table**. Enable point table and select **MCS** in **Coordinate system**. Then, press the **Write** button to complete the setting of the point. When the Coordinate system is set to MCS, the number of PCS will be in valid.

| 4 | All items Select | ed item(s) only 🚽 | : 🗙 🚬  |        |            |            |            |     |     |          |                 |                   |
|---|------------------|-------------------|--------|--------|------------|------------|------------|-----|-----|----------|-----------------|-------------------|
|   | Name             | X (μm)            | Υ (µm) | Z (µm) | A (0.001°) | B (0.001°) | C (0.001°) | PCS | TCS | Shoulder | Ignore position | Coordinate system |
| 1 | P1               | 207133            | 15354  | -49992 | 0          | 0          | 0          | [0] | [0] | Right    | No              | MCS               |

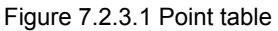

# 7.2.4 Use MCS in [Parameter]

In **Parameter** section, users can switch the coordinate system by modifying the value of jog parameter and access the relevant information.

Switch the coordinate system:

For instance, to switch the coordinate system to MCS, users should set P2-06 to 0x00010020.

Steps for accessing feedback position of MCS:

- 1. Set P2-06 to 0x00000024 (This is for accessing the feedback data of MCS.)
- 2. Set P2-07 to 0x00000013 (This is for accessing index 0 of data array).
- 3. Read the value of P2-09. The returned value is the feedback position of axis X (um).
- 4. Set P2-07 to 0x01000013 (This is for accessing index 1 of data array).
- 5. Read the value of P2-09. The returned value is the feedback position of axis Y (um).
- 6. Set P2-07 to 0x02000013 (This is for accessing index 2 of data array).
- 7. Read the value of P2-09. The returned value is the feedback position of axis Z (um).
- 8. Set P2-07 to 0x03000013 (This is for accessing index 3 of data array).
- Read the value of P2-09. The returned value is the feedback rotation angle A of axis X (0.001°).
- 10. Set P2-07 to 0x04000013 (This is for accessing index 4 of data array).
- Read the value of P2-09. The returned value is the feedback rotation angle B of axis Y (0.001°).
- 12. Set P2-07 to 0x05000013 (This is for accessing index 5 of data array).
- Read the value of P2-09. The returned value is the feedback rotation angle C of axis Z (0.001°).

Steps for accessing the position command of MCS:

- 1. Set P2-06 to 0x00000124 (This is for accessing the position command of MCS.)
- 2. Set P2-07 to 0x00000013 (This is for accessing index 0 of data array).
- 3. Read the value of P2-09. The returned value is the position command of axis X (um).
- 4. Set P2-07 to 0x01000013 (This is for accessing index 1 of data array).
- 5. Read the value of P2-09. The returned value is the position command of axis Y (um).
- 6. Set P2-07 to 0x02000013 (This is for accessing index 2 of data array).
- 7. Read the value of P2-09. The returned value is the position command of axis Z (um).

- 8. Set P2-07 to 0x03000013 (This is for accessing index 3 of data array).
- 9. Read the value of P2-09. The returned value is the rotation angle A of axis X (0.001°).
- 10. Set P2-07 to 0x04000013 (This is for accessing index 4 of data array).
- 11. Read the value of P2-09. The returned value is the rotation angle B of axis Y (0.001°).
- 12. Set P2-07 to 0x05000013 (This is for accessing index 5 of data array).
- 13. Read the value of P2-09. The returned value is the rotation angle C of axis Z (0.001°).

# 7.3 Product coordinate system

MS controller provides 10 sets of PCS (number  $0 \sim 9$ ). Number 0 is defined as MCS, which cannot be modified. Before using PCS number  $1 \sim 9$ , users need to convert the coordinate system into PCS via the Teach function and write it to MS controller. Direct entry method or Three point method can be applied for point teaching. The **Coordinate** or **Parameter** panel can be used as the input interface. This section will firstly introduce the method of point teaching for coordinate system. Then, it will focus on how to use PCS in **Jog**, **Script**, **Point table** and **Parameter** panels.

#### 7.3.1 Teach PCS in [Coordinates]

#### Three point method

The three point method is for converting coordinates, from PCS to MCS or from MCS to PCS. By entering the origin ( $P_o$ ), point X ( $P_x$ ) and point Y ( $P_y$ ) in MCS, the system will be able to convert them into points in PCS.

Please go to **Coordinate** and observe the following steps to complete point teaching for PCS. See figure 7.3.1.1. Take PCS as the example. Two methods are available to input the point information.

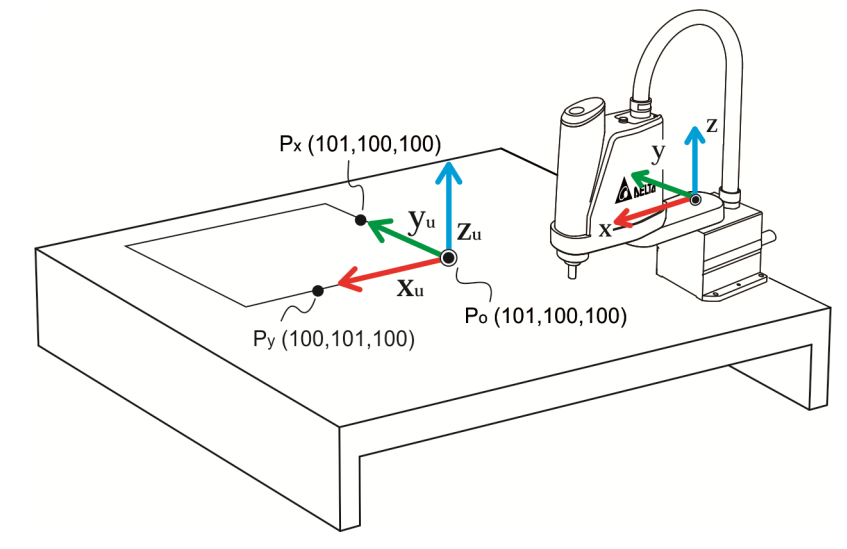

| Coordinates ×                                |                                     |             |
|----------------------------------------------|-------------------------------------|-------------|
| 📢 Read all 📲 All items Selected item(s) only |                                     |             |
| PCS TCS                                      |                                     |             |
| <b>0 1</b> 2 3 4 5 6 7 8 9                   |                                     |             |
|                                              | User ID [1]                         |             |
|                                              | 🔻 General                           |             |
|                                              | Origin [x,y,z] (µm)                 | 100,100,100 |
|                                              | Point A [x,y,z] (μm)                | 101,100,100 |
|                                              | Point B [x,y,z] (μm)                | 100,101,100 |
|                                              | Enable tilt                         | _           |
|                                              | Enable nonorthogonality             | -           |
|                                              | X-axis scale (µm/scale) [read-only] |             |
|                                              | Y-axis scale (µm/scale) [read-only] |             |
|                                              | Enable axis scale setting           | -           |
|                                              | X-axis scale (µm)                   |             |
|                                              | Y-axis scale (µm)                   |             |
| x 🔨 V V V V V V V V V V V V V V V V V V      | Description                         |             |

Figure 7.3.1.1 Example of teach PCS and three point method

Method 1: Directly input the point

- Input the P<sub>o</sub>, P<sub>x</sub> and P<sub>y</sub> value of MCS in the field of Origin, Point A and Point B respectively. (see the figure above)
- Then, click on the Write button. The MS system will automatically convert the coordinate system to PCS. And the point teaching of PCS is complete. If no error occurs, it means point teaching for PCS is done.

Method 2: Acquire the point by jog mode

- 1. Firstly, use the jog function to move the arm to P<sub>o</sub>. Then, press the **Teach** button to input the current coordinates value.
- 2. Repeat Step 1 and continue to teach  $P_x$  and  $P_y$ . (See figure 7.3.1.1)
- Then, click on the Write button. The MS system will automatically convert the coordinate system to MCS. And the point teaching of PCS is complete. If no error occurs, it means point teaching for PCS is done.

Then, if you want to verify the point teaching of PCS, please go to **Jog** and select the specified PCS which point teaching has been completed. You will see the change of Cartesian coordinates in Monitoring section.

# 7.3.2 Teach PCS in [Parameter]

You can find functions related to PCS in **Parameter**. This section will firstly introduce Teach function. Please refer to section 7.3.6 for other detailed information.

#### Three point method

Please follow the steps below to complete three point method via setting parameters. See the example with the use of Three point method below.

- 1. Write Origin  $(P_o)$ :
- 1.1. Set P2-07 to 0x00010013 (Ready to write X-axis value).
- 1.2. Set P2-08 to 100.
- 1.3. Set P2-07 to 0x01010013 (Ready to write Y-axis value).
- 1.4. Set P2-08 to 100.
- 1.5. Set P2-07 to 0x02010013 (Ready to write Z-axis value).
- 1.6. Set P2-08 to 100.
- 1.7. Set P2-06 to 0x01011142 (Complete writing the P<sub>o</sub> value of PCS number 1)
- 2. Write Point x (P<sub>x</sub>):
  - 2.1. Set P2-07 to 0x00010013 (Ready to write X-axis value).
  - 2.2. Set P2-08 to 101.
  - 2.3. Set P2-07 to 0x01010013 (Ready to write Y-axis value).
  - 2.4. Set P2-08 to 100.
  - 2.5. Set P2-07 to 0x02010013 (Ready to write Z-axis value).
  - 2.6. Set P2-08 to 100.
  - 2.7. Set P2-06 to 0x01012142 (Complete writing the P<sub>x</sub> value of PCS number 1)
- 3. Write Point Y (P<sub>y</sub>):
  - 3.1. Set P2-07 to 0x00010013 (Ready to write X-axis value).
  - 3.2. Set P2-08 to 100.
  - 3.3. Set P2-07 to 0x01010013 (Ready to write Y-axis value).
  - 3.4. Set P2-08 to 101.
  - 3.5. Set P2-07 to 0x02010013 (Ready to write Z-axis value).
  - 3.6. Set P2-08 to 100.
  - 3.7. Set P2-06 to 0x01013142 (Complete writing the P<sub>y</sub> value of PCS number 1)
- 4. Write the point and start to calculate:
- 4.1. Set P2-06 to 0x0<u>1</u>000141.

If no error occurs, it means point teaching of PCS is complete. Similarly, if you want to verify point teaching for PCS, please go to **Jog** and select the specified PCS which point teaching has been completed. In addition, users can set P2-06 to 0x01010040 to switch to PCS.

#### Direct entry method

Please follow the steps below to complete the teaching by directly entry method via setting parameters. Take Three point method from the previous section as the example.

- 1. Write Origin ( $P_o$ ):
- 1.1. Set P2-07 to 0x00010013 (Ready to write X-axis value).
- 1.2. Set P2-08 to 100.
- 1.3. Set P2-07 to 0x01010013 (Ready to write Y-axis value).
- 1.4. Set P2-08 to 100.
- 1.5. Set P2-07 to 0x02010013 (Ready to write Z-axis value).
- 1.6. Set P2-08 to 100.
- 1.7. Set P2-06 to  $0x0\underline{1}011142$  (Complete writing the P<sub>o</sub> value of PCS number 1)
- 2. Write the rotation angle of X, Y, Z:
- 2.1. Set P2-07 to 0x00010013 (Ready to write the rotation angle of axis X).
- 2.2. Set P2-08 to 0.
- 2.3. Set P2-07 to 0x01010013 (Ready to write the rotation angle of axis Y).
- 2.4. Set P2-08 to 0.
- 2.5. Set P2-07 to 0x02010013 (Ready to write the rotation angle of axis Z).
- 2.6. Set P2-08 to 0.
- 2.7. Set P2-06 to 0x01012142 (Complete writing the rotation angle of axis X, Y, Z in PCS number 1)
- 3. Write the point and start to calculate:
- 3.1. Set P2-06 to 0x0<u>1</u>000141.

If no error occurs, it means the point teaching of PCS is complete. Please apply the same way of Three point method to verify the result. In addition, users can set P2-06 to 0x01010040 to switch to PCS.

# 7.3.3 Use PCS in [Jog]

When point teaching of PCS is complete, you can start to use PCS. Please select **PCS** in **Jog mode**. Then, select the specified PCS which point teaching has been completed so that you can use the jog function on PCS.

|                                       | 🕂 Jog 🗙  |    |   |     |   |    |    |   |   |   |   |  |
|---------------------------------------|----------|----|---|-----|---|----|----|---|---|---|---|--|
|                                       | Jog mode | AC | S | MCS | 1 | CS | РС | S |   |   |   |  |
| · · · · · · · · · · · · · · · · · · · | PCS      | 0  | 1 | 2   | 3 | 4  | 5  | 6 | 7 | 8 | 9 |  |
|                                       | TCS      | 0  | 1 | 2   | 3 | 4  | 5  | 6 | 7 | 8 | 9 |  |

Figure 7.3.3.1 Select PCS in Jog mode

Now, the coordinate system is switched to PCS. Users can see the coordinate value in monitoring tab. Please note that before selecting the number of coordinate system, you should make sure point teaching is complete. Otherwise, an error might occur. When selecting PCS in **jog mode**, only PCS and ACS are available from **Coordinate system** drop-down menu. Selecting PCS means the teach point belongs to the applied Product coordinate system. ACS is used for recording the current position of each axis.

# 7.3.4 Use PCS in [Script]

To set PCS as the coordinate system, you need to set **Coord** to 1 in script. Then, set PCS number in **UF**. When it is set to 0, **UF** is invalid and no switching command is required. When the program runs to the point, the system will automatically switch to the coordinate system of that point.

Please note that before using PCS, you need to complete point teaching of PCS. If point teaching has not been done, error will occur when running to the point even when the PCS number is inputted to the script. See the example for point declaration of PCS:

```
P["example"].x = -25000
P["example"].y = 40000
P["example"].z = -100000
P["example"].a = 0.0
P["example"].b = 0.0
P["example"].c = 0.0
P["example"].c = 0.0
P["example"].Elbow = HAND_RIGHT
P["example"].PS = 0
P["example"].UF = 1 -- It means you select PCS number 1.
P["example"].TF = 0
P["example"].Coord = 1 -- It means PCS is selected as the coordinate system.
```

# 7.3.5 Use PCS in [Point table]

Apart from **Script**, **Point table** can also be used to set up PCS. Go to **Point table** and directly select the **PCS** number and **Coordinate system** for the point. Then, click on **Write** button to complete the setting.

| ſ | Point table ×   |                    |        |        |            |            |            |     |     |          |           |                   | ₹ |
|---|-----------------|--------------------|--------|--------|------------|------------|------------|-----|-----|----------|-----------|-------------------|---|
|   | All items Selec | ted item(s) only • | 📲 🗙 📕  |        |            |            |            |     |     |          |           |                   |   |
|   | Name            | X (μm)             | Y (µm) | Z (µm) | A (0.001°) | B (0.001°) | C (0.001°) | PCS | TCS | Shoulder | Ignore po | Coordinate system | 1 |
| 1 | 1               | 400000             | 0      | 0      | 0          | 0          | 135000     | [0] | [0] | Right    | No        | PCS               | * |

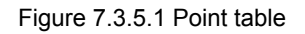

Be aware that although users can directly change the PCS number via this panel, if point teaching has not been done, error will occur when running to the point. Please make sure the point teaching for specified coordinate system is complete before using the point.

# 7.3.6 Use PCS in [Parameter]

Read the data created by Teach function of PCS (Three point method)

Note: Make sure point teaching for the specified coordinate system is complete via Three point method. Otherwise the accessing value might be incorrect.

For example, accessing  $P_o$  of PCS number 1:

- 1. Set P2-06 to 0x01001142 (This is for accessing P<sub>o</sub> of PCS number 1).
- 2. Set P2-07 to 0x00000013 (This is for accessing index 0 of data array).
- 3. Read P2-09 and the returned value is the X-axis value of  $P_{o}$  (um)
- 4. Set P2-07 to 0x01000013 (This is for accessing index 1 of data array).
- 5. Read P2-09 and the returned value is the Y-axis value of  $P_0$  (um)
- 6. Set P2-07 to 0x02000013 (This is for accessing index 2 of data array).
- 7. Read P2-09 and the returned value is the Z-axis value of  $P_o$  (um)

Follow the steps above to access the data of  $P_x$  or  $P_y$  that created by Teach function. All you need to do is to change the write-in command in step 1 to  $0x0\underline{1}002142$  ( $P_x$ ) or  $0x0\underline{1}003142$  ( $P_y$ ).

Read the data created by Teach function of PCS (Direct entry method)

# Note: Make sure point teaching for the specified coordinate system is complete via Direct entry method. Otherwise the accessing value might be incorrect.

For example, accessing the data of PCS number 1 that created by teach function:

- 1. Set P2-06 to 0x01001242 (This is for accessing the angle of PCS number 1).
- 2. Set P2-07 to 0x00000013 (This is for accessing index 0 of data array)
- 3. Read the value of P2-09. The returned value is the rotation angle A of axis X (0.001°).
- 4. Set P2-07 to 0x01000013 (This is for accessing index 1 of data array)
- 5. Read the value of P2-09. The returned value is the rotation angle B of axis Y (0.001°).
- 6. Set P2-07 to 0x02000013 (This is for accessing index 2 of data array)
- 7. Read the value of P2-09. The returned value is the rotation angle C of axis Z (0.001°).

#### Switch to PCS

Take PCS number 1 as the example: Set P2-06 to 0x01010040 to switch the coordinate system to PCS number 1.

#### **Clear PCS data**

Take PCS number 1 as the example: Set P2-06 to 0x01010F41 to clear the data of PCS number 1.

Steps for accessing the spatial feedback position of PCS:

- 1. Set P2-06 to 0x00000044 (This is for accessing the feedback data of PCS.)
- 2. Set P2-07 to 0x00000013 (This is for accessing index 0 of data array).
- 3. Read the value of P2-09. The returned value is the X-axis position (um).
- 4. Set P2-07 to 0x01000013 (This is for accessing index 1 of data array).
- 5. Read the value of P2-09. The returned value is the Y-axis position (um).
- 6. Set P2-07 to 0x02000013 (This is for accessing index 2 of data array).
- 7. Read the value of P2-09. The returned value is the Z-axis position (um).
- 8. Set P2-07 to 0x0<u>3</u>000013 (This is for accessing index 3 of data array).
- 9. Read the value of P2-09. The returned value is the rotation angle A of axis X (0.001°).
- 10. Set P2-07 to 0x04000013 (This is for accessing index 4 of data array).
- 11. Read the value of P2-09. The returned value is the rotation angle B of axis Y (0.001°).
- 12. Set P2-07 to 0x05000013 (This is for accessing index 5 of data array).
- 13. Read the value of P2-09. The returned value is the rotation angle C of axis Z (0.001°).

# 7.4 Tool coordinate system

MS controller provides 10 sets of TCS (number  $0 \sim 9$ ). Number 0 is defined as the TCS that has no tool fitted and cannot be modified. Before using number  $1 \sim 9$  of TCS, users need to convert the coordinate system to TCS by completing point teaching and write it to MS controller. Users can use Direct entry method or Four point method (w, h, e) to teach the tool size or Three point method (A, B, C) to teach the orientation of TCS. The **Coordinate** provides graphical user interface for Teach function. **Parameter** also can be used as the input interface through parameter editing. This section will firstly introduce the method of point teaching for coordinate system. Then, it will focus on how to use TCS in **Jog**, **Script**, **Point table** and **Parameter** panels.

# 7.4.1 Teach TCS in [Coordinates]

#### **Direct Entry Method**

Whey applying Direct entry method, you should input the width (w), height (h) and angle (e) of TCS for converting between TCS and MCS. Please go to **Coordinate** and observe the following steps to complete point teaching of TCS.

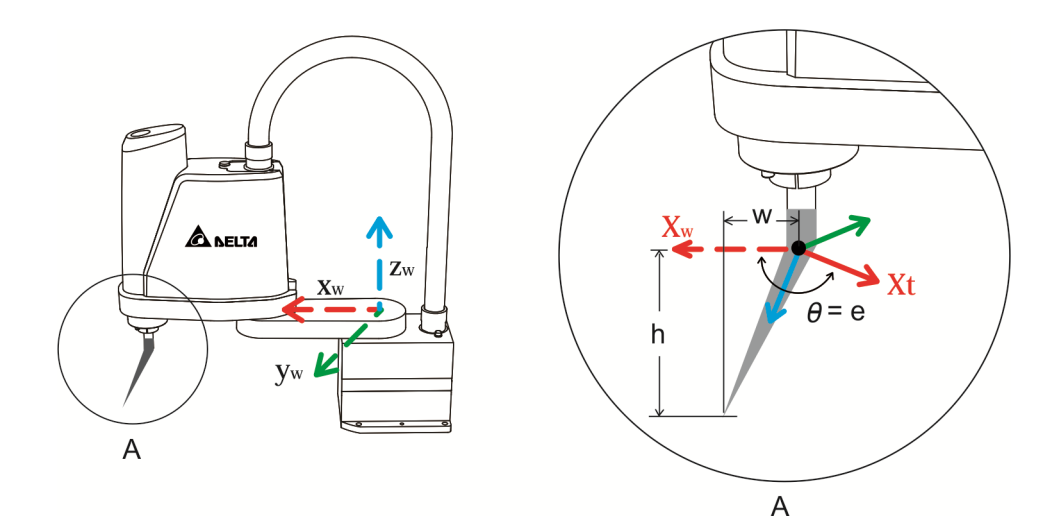

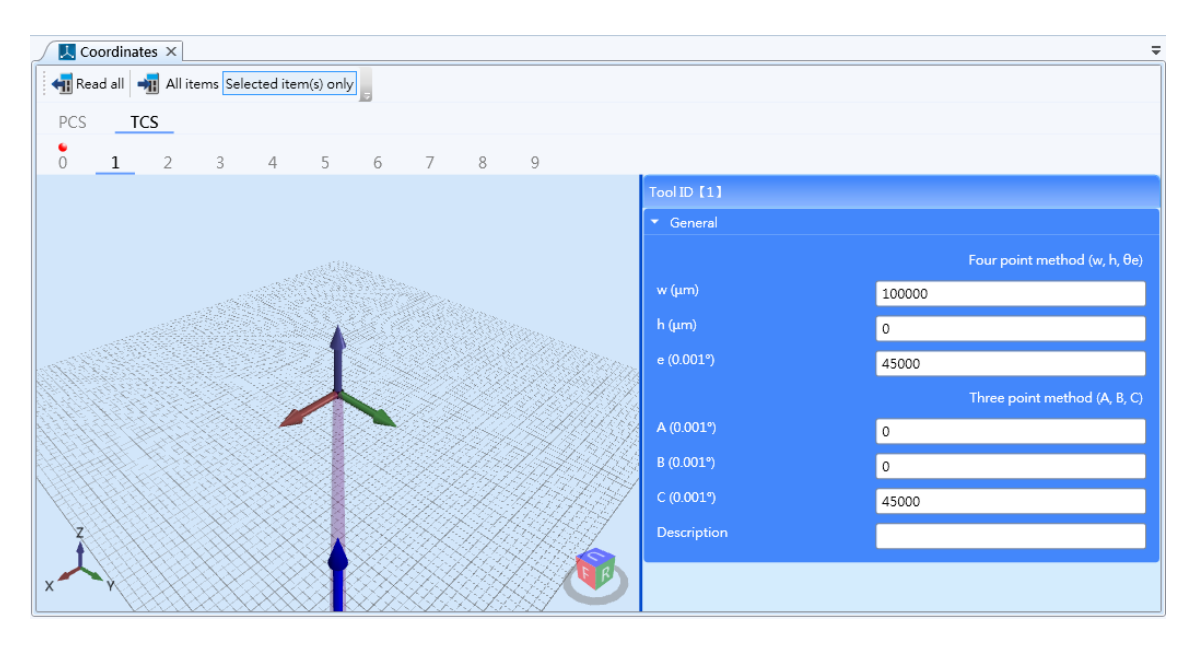

Figure 7.4.1.1 Point teaching example of TCS

#### **Direct entry method**

- Input the width of TCS, height of TCS and angle of TCS into the field of w, h, and e respectively (See the figure above.).
- 2. Then, click on the **Write** button. The MS system will automatically convert the coordinate system to MCS. And the point teaching of TCS is complete. If no error occurs, it means point teaching of TCS is done.

#### Four point method (w, h, e)

This method conducts point teaching by reaching the four endpoints of the jig with the robot arm. Thus, the jig should have a sharp point. Please select MCS as the coordinate system.

1. Click on Four point method (w, h, e) for enabling Teach function. See the figure below.

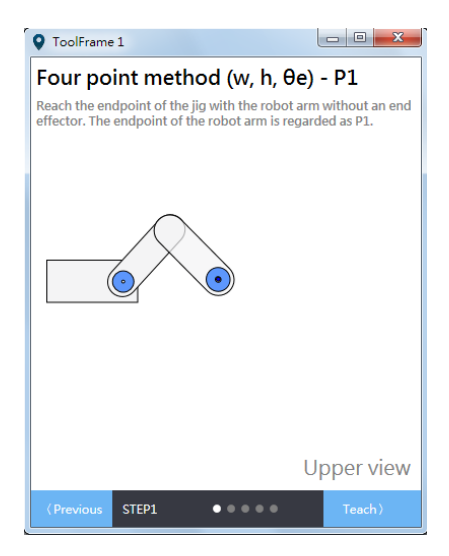

2. The first point is for measuring the tool height. Please reach the jig with the flange.

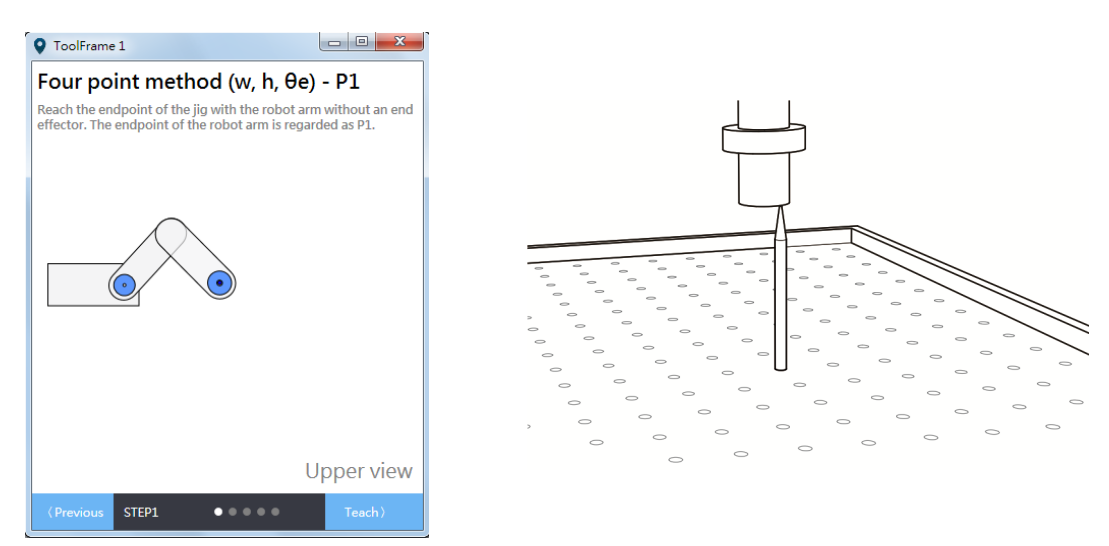

3. When the end effector is fitted to the robot arm, touch the endpoint of the jig with the end effector. Now, C value is θ1.

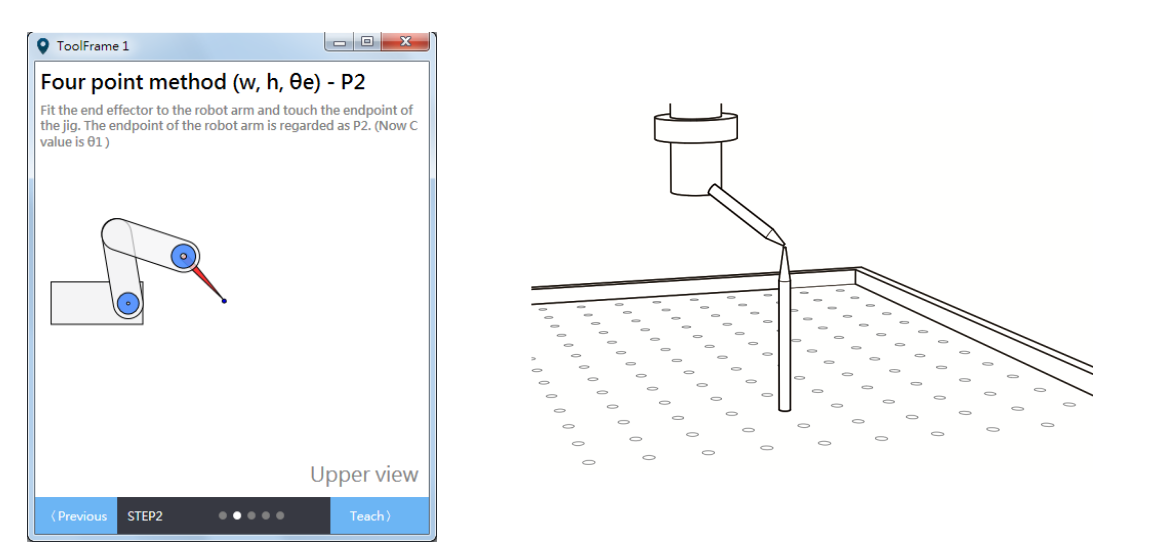

4. Change C value to  $\theta$ 2, which cannot equal to  $\theta$ 1. Then, touch the endpoint of the jig with the end effector.

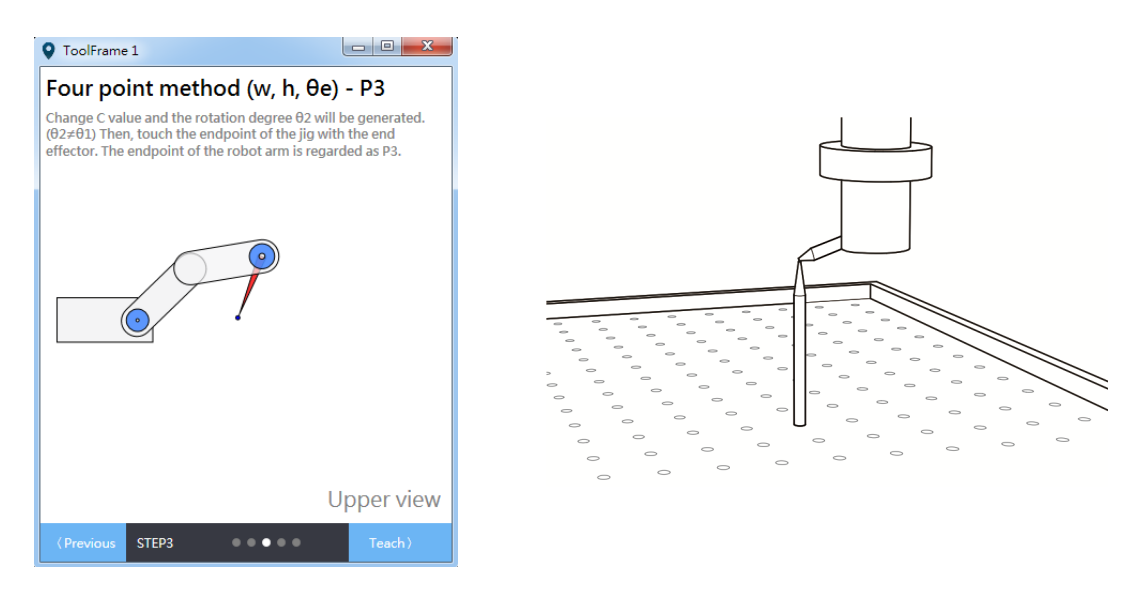

5. Change C value to  $\theta$ 3, which cannot equal to  $\theta$ 2 and  $\theta$ 1. Then, touch the endpoint of the jig with the end effector.

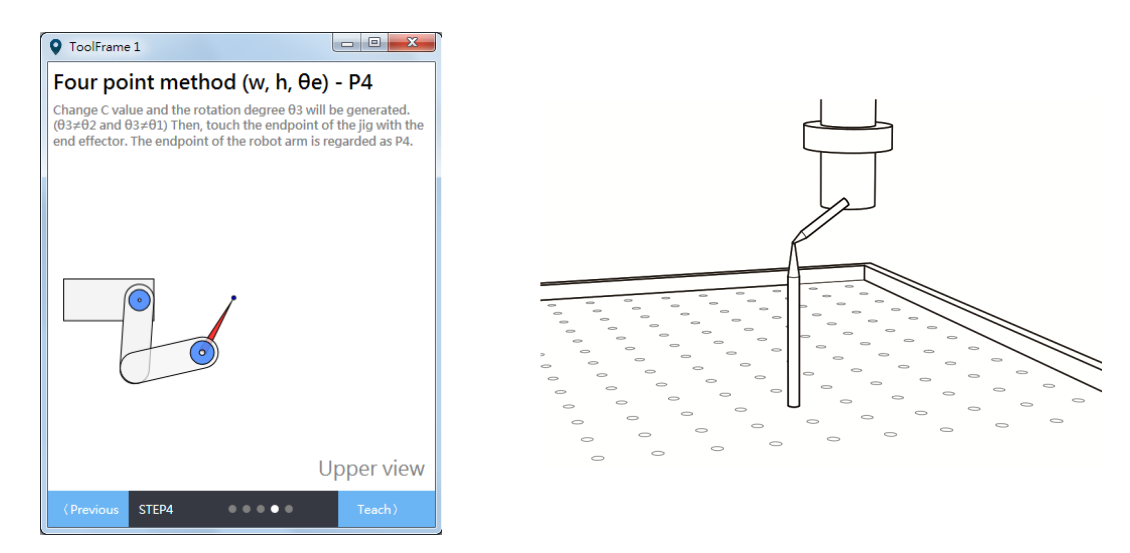

6. After calculation, you can acquire the tool dimension.

#### Three point method (A, B, C)

This method can be applied for teaching the orientation of TCS by reaching the three points of the jig with robot arm. The jig should have the sharp point. Please select MCS as the coordinate system.

1. Click on **Three point method (A, B, C)** for enabling Teach function. See the figure below.

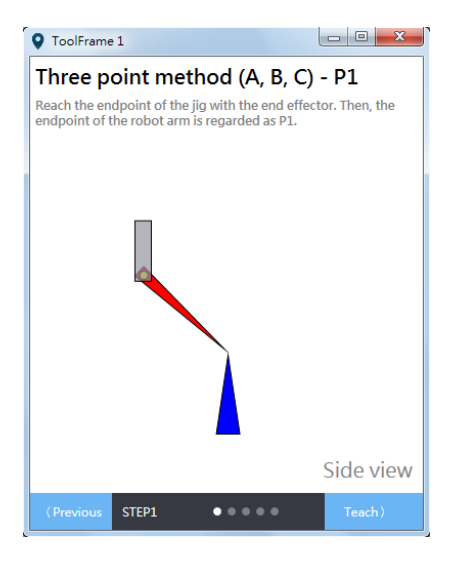

2. Please touch the endpoint of the jig with the end effector for the first point.

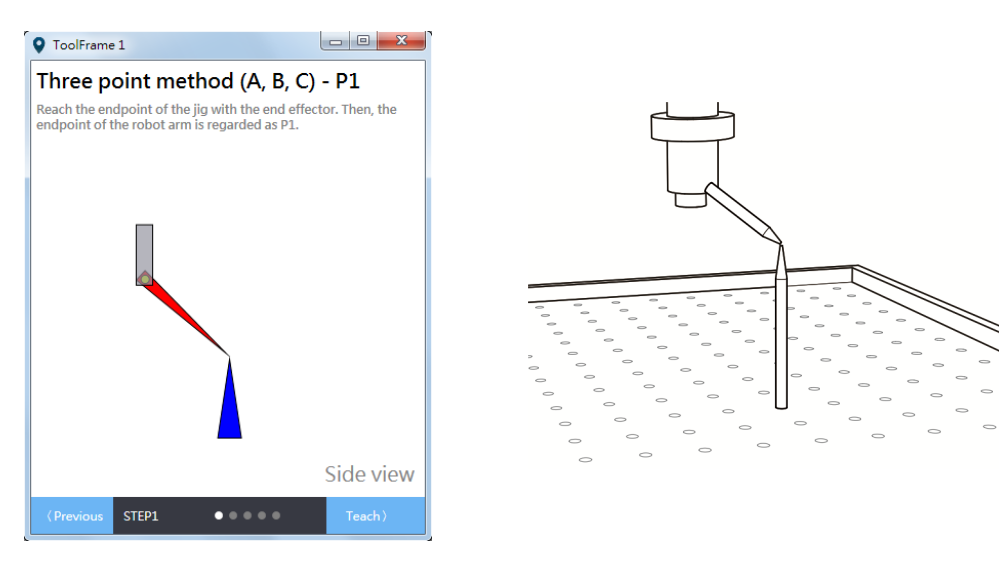

3. Select the orientation of TCS. It can be +X, +Y and +Z.

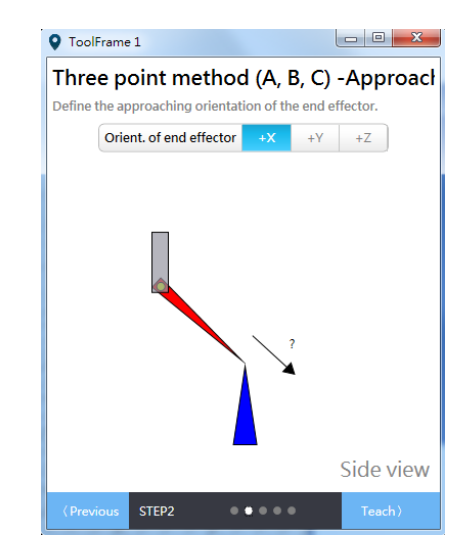

4. Use jog function to move the tool toward the specified direction. And touch the endpoint of the jig with the effector that approaches in this direction.

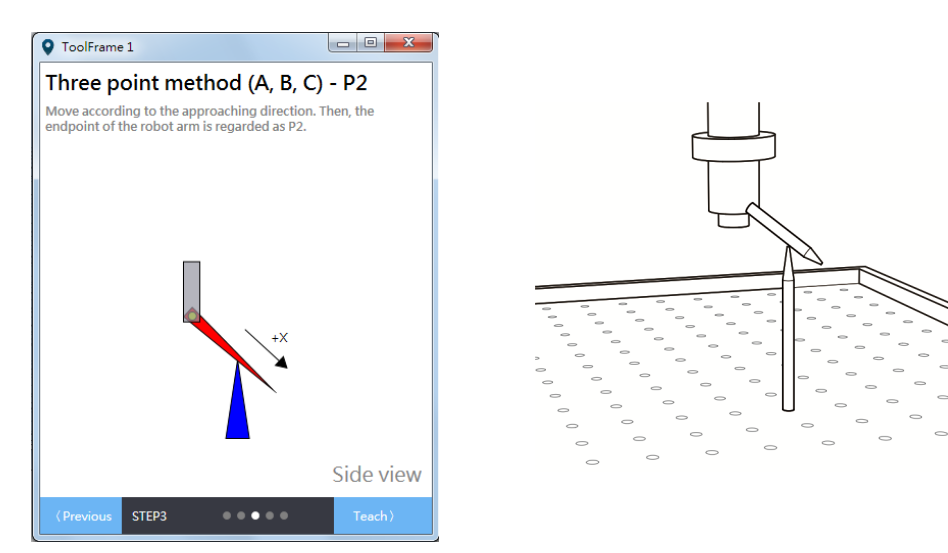

5. Then, move towards another specified direction of TCS. (If teaching this orientation is not necessary, you can move it to any position.)

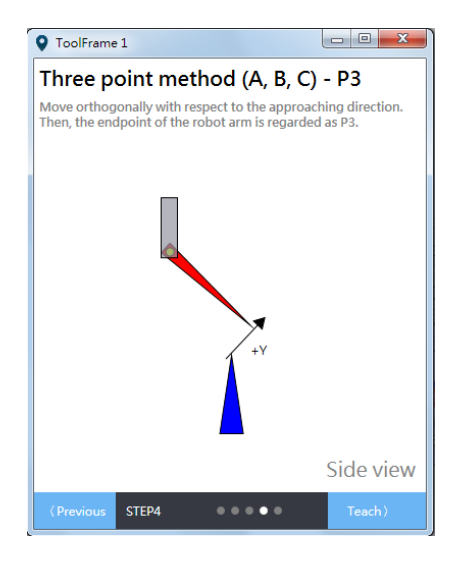

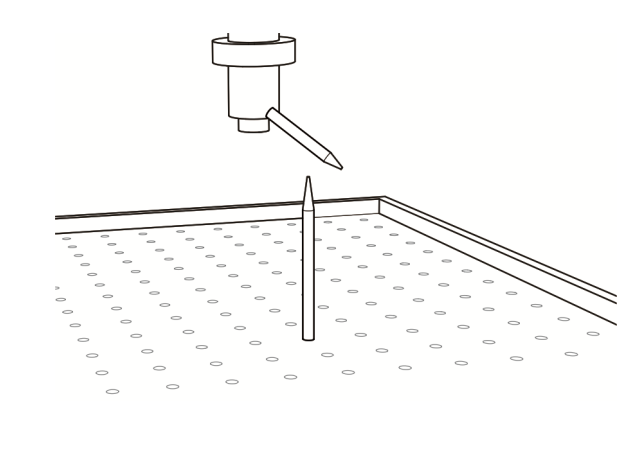

6. After calculation, you can acquire the approaching orientation of TCS.

Please go to **Jog** and select the TCS number that just completed teaching, you can see the variation of Cartesian coordinates in monitoring section for verification.

# 7.4.2 Teach TCS in [Parameter]

#### Direct Entry Method

Please follow the steps below to complete teaching with direct entry method via setting parameters. See the example below.

- 1. Input the width (w), height (h) and angle (e):
  - 1.1. Set P2-07 to 0x00010013 (Ready to write the value of w).
  - 1.2. Set P2-08 to 1000.
  - 1.3. Set P2-07 to 0x01010013 (Ready to write the value of h).
  - 1.4. Set P2-08 to 2000.
  - 1.5. Set P2-07 to 0x02010013 (Ready to write the value of e).
  - 1.6. Set P2-08 to 10000.
  - 1.7. Set P2-06 to 0x01011132 (Completely writing the value of w, h, e).
- 2. Input TCS information and start to calculate:
  - 2.1. Set P2-06 to 0x01010231 (Write in and calculate data of TCS number 1)

If no error occurs, it means the point teaching of TCS is complete. You can switch to TCS and see the value of Cartesian coordinates in monitoring section for verification. Another way to switch the coordinate system to TCS is to set P2-06 to 0x01010050.

# 7.4.3 Use TCS in [Jog]

When point teaching of TCS is complete, you can start to use TCS. Please select **TCS** in **Jog mode**. Then, select the specified TCS which point teaching has been completed so that you can use the jog function on TCS. The setting of **TCS** will not influence the setting of **PCS**. Therefore, uses can select the number for **PCS**.

| 🕂 Jog 🗙  |    |   |     |   |     |    |   |   |   |   |  |
|----------|----|---|-----|---|-----|----|---|---|---|---|--|
| Jog mode | AC | S | MCS | ; | TCS | PC | S |   |   |   |  |
| PCS      | 0  | 1 | 2   | 3 | 4   | 5  | 6 | 7 | 8 | 9 |  |
| TCS      | 0  | 1 | 2   | 3 | 4   | 5  | 6 | 7 | 8 | 9 |  |

Figure 7.4.3.1 Select TCS in Jog mode

Now the coordinate system is switched to TCS. You can see the coordinate value in monitoring section. Please note that before selecting the number of coordinate system, make sure point teaching has been done. Otherwise, an error will occur.

When selecting **TCS** in **Jog mode**, only PCS and ACS are available in **Coordinate system** drop-down menu. Selecting PCS means the teaching point belongs to the applied PCS. And ACS is used for recording the current position of each axis (PUU).

# 7.4.4 Use TCS in [Script]

In **Script**, **TF** is used to select the TCS number. And TCS number 0 is defined as the TCS that has no tool fitted. As for **Coord**, it can be set to 0 (MCS) or 1 (PCS). If it is set to 0, **UF** is invalid. When it is set to 1, then you can input the TCS number in **UF**. Once the point is set, commands for converting coordinates is not required. When the program runs to the point, the system will automatically switch to the specified coordinate system.

Please note that before using PCS, you need to complete the point teaching of TCS first. Users still can input the number of coordinate system in the script. However, if the coordinate system has not carried out point teaching, an error will occur. See the example for point declaration of TCS:

| P["example"].x = -25000              |                                    |
|--------------------------------------|------------------------------------|
| P["example"].y = 40000               |                                    |
| <pre>P["example"].z = -100000</pre>  |                                    |
| P["example"].a = 0.0                 |                                    |
| <pre>P["example"].b = 0.0</pre>      |                                    |
| <pre>P["example"].c = 0.0</pre>      |                                    |
| <pre>P["example"].Elbow = HAND</pre> | RIGHT                              |
| <pre>P["example"].PS = 0</pre>       |                                    |
| <pre>P["example"].UF = 1</pre>       | It means PCS number 1 is selected. |
| <pre>P["example"].TF = 1</pre>       | It means TCS number 1 is selected. |

P["example"].Coord = 1 -- It can be set to 0 or 1.

#### 7.4.5 Use TCS in [Point table]

Apart from **Script**, **Point table** can also be used to set up PCS. Go to **Point table** and directly select the number of TCS and PCS for the point. Then, select **MCS** or **PCS** as the coordinate system. Click on **Write** button to complete the setting.

|   | Point table × | cted item(s) only • | M X .  |        |            |            |            |     |     |          |           |                   | = |
|---|---------------|---------------------|--------|--------|------------|------------|------------|-----|-----|----------|-----------|-------------------|---|
|   | Name          | X (μm)              | Υ (μm) | Ζ (μm) | A (0.001°) | B (0.001°) | C (0.001°) | PCS | TCS | Shoulder | Ignore po | Coordinate system | 1 |
| 1 | 1             | 400000              | 0      | 0      | 0          | 0          | 135000     | [0] | [0] | Right    | No        | MCS               | * |

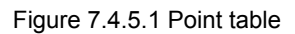

Make sure point teaching is correctly carried out and complete. Otherwise, an error will occur when the system runs to that point.

# 7.4.6 Use TCS in [Parameter]

#### Read the data created by Teach function of TCS (Direct entry method)

For example, accessing the data of TCS number 1 that created by Teach function:

- 1. Set P2-06 to 0x01001132 (It is for accessing the data of TCS number 1).
- 2. Set P2-07 to 0x00000013 (It is for accessing index 0 of data array)
- 3. Read the value of P2-09. The returned value is **w** (um).
- 4. Set P2-07 to 0x01000013 (It is for accessing index 1 of data array)
- 5. Read the value of P2-09. The returned value is h (um).
- 6. Set P2-07 to 0x02000013 (It is for accessing index 2 of data array)
- 7. Read the value of P2-09. The returned value is **e** (0.001°).

#### Switch the coordinate system:

Example: switch to TCS number 1 Set P2-06 to 0x0<u>1</u>010030 to switch to TCS number 1.

#### Switch to TCS

Example: enable TCS number 1 Set P2-06 to 0x0<u>1</u>010050 to switch the coordinate system to PCS number 1.

#### **Clear TCS data**

Example: clear TCS number 1 Set P2-06 to 0x0<u>1</u>010F31 to clear the data of TCS number 1.

# 7.5 Axis coordinate system

Axis coordinate system (ACS) is created by each axis of the robot arm. Take SCARA supported by MS as the example, ACS is created by the four axes of SCARA. In DRAS, you can use **ACS** in **Jog**, **Script**, **Point table** and **Parameter** panels.

# 7.5.1 Use ACS in [Jog]

Select **ACS** in **Jog mode** to switch the coordinate system to ACS. However, you will be unable to select the number of **PCS** and **TCS**. And the displayed value of PCS and TCS in monitoring section is from the previous selection.

| ٢ | 🕂 Jog 🗙  |    |   |     |   |     |    |   |   |   |   |  |
|---|----------|----|---|-----|---|-----|----|---|---|---|---|--|
|   | Jog mode | AC | S | MCS |   | TCS | PC | S |   |   |   |  |
|   | PCS      | 0  | 1 | 2   | 3 | 4   | 5  | 6 | 7 | 8 | 9 |  |
|   | TCS      | 0  | 1 | 2   | 3 | 4   | 5  | 6 | 7 | 8 | 9 |  |

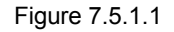

When selecting **ACS** in **Jog mode**, only **PCS** and **ACS** are available in **Coordinate system** drop-down menu. Selecting PCS means the teaching point belongs to the applied PCS. And ACS is used for recording the current position of each axis (PUU).

# 7.5.2 Use ACS in [Script]

In **Script**, when **Coord** is set to 3, it means the coordinate system is set to ACS. See the example of the point declaration of ACS below. When **Coord** is set to 3, **UF** and **TF** are in valid.

Example:

```
P["example"].x = -25000
P["example"].y = 40000
P["example"].z = -100000
P["example"].a = 0.0
P["example"].b = 0.0
P["example"].c = 0.0
P["example"].c = 0.0
P["example"].Elbow = HAND_RIGHT
P["example"].PS = 0
P["example"].UF = 0
P["example"].TF = 0
P["example"].Coord = 3 -- It means to select ACS as the coordinate system
```

# 7.5.3 Use ACS in [Point table]

Users can set the coordinate system of each point in **Point table**. Go to **Point table** and select **ACS** in **Coordinate system**. Then, click on the **Write** button. You will see the background color becomes light purple. When you select **ACS** for **Coordinate system**, PCS and TCS value will be invalid.

| ſ | 👍 Point table 🛛  |                   |          |          |          |          |          |     |     |          |           |                   | ₹ |
|---|------------------|-------------------|----------|----------|----------|----------|----------|-----|-----|----------|-----------|-------------------|---|
|   | ң All items Sele | cted item(s) only | -11 🗙 📃  |          |          |          |          |     |     |          |           |                   |   |
|   | Name             | J1 (PUU)          | J2 (PUU) | J3 (PUU) | J4 (PUU) | J5 (PUU) | J6 (PUU) | PCS | TCS | Shoulder | Ignore po | Coordinate system | I |
| 1 | 1                | 10000             | 10000    | 100000   | 10000    | 0        | 0        | [0] | [0] | Right    | No        | ACS               | * |

Figure 7.5.3.1 Use ACS in Point table

# 7.5.4 Use ACS in [Parameter]

In Parameter, you can access the feedback information of ACS.

#### Access the motor feedback position in ACS (PUU)

- 1. Set P2-06 to 0x00000014 (This is for accessing the feedback data of ACS.)
- 2. Set P2-07 to 0x00000013 (This is for accessing index 0 of data array)
- 3. Read the value of P2-09. The returned value is the feedback position of the first axis (PUU).
- 4. Set P2-07 to 0x01000013 (This is for accessing index 1 of data array).
- Read the value of P2-09. The returned value is the feedback position of the second axis (PUU).
- 6. Set P2-07 to 0x02000013 (This is for accessing index 2 of data array).
- Read the value of P2-09. The returned value is the feedback position of the third axis (PUU).
- 8. Set P2-07 to 0x03000013 (This is for accessing index 3 of data array).
- Read the value of P2-09. The returned value is the feedback position of the fourth axis (PUU).

#### Access the motor command position in ACS (PUU)

- 1. Set P2-06 to 0x00000114 (This is for accessing ACS command.)
- 2. Set P2-07 to 0x00000013 (This is for accessing index 0 of data array).
- Read the value of P2-09. The returned value is the command position of the first axis (PUU).
- 4. Set P2-07 to 0x01000013 (This is for accessing index 1 of data array).
- Read the value of P2-09. The returned value is the command position of the second axis (PUU).
- 6. Set P2-07 to 0x02000013 (This is for accessing index 2 of data array).
- Read the value of P2-09. The returned value is the command position of the third axis (PUU).
- 8. Set P2-07 to 0x03000013 (This is for accessing index 3 of data array).
- Read the value of P2-09. The returned value is the command position of the fourth axis (PUU).

#### Access the motor feedback position in ACS (angle)

- 1. Set P2-06 to 0x00000314 (This is for accessing the feedback data of ACS.)
- 2. Set P2-07 to 0x00000013 (This is for accessing index 0 of data array).
- Read the value of P2-09. The returned value is the feedback position of the first axis (0.001°).
- 4. Set P2-07 to 0x01000013 (This is for accessing index 1 of data array).
- Read the value of P2-09. The returned value is the feedback position of the second axis (0.001°).
- 6. Set P2-07 to 0x02000013 (This is for accessing index 2 of data array).
- Read the value of P2-09. The returned value is the feedback position of the third axis (0.001°).
- 8. Set P2-07 to 0x03000013 (This is for accessing index 3 of data array).
- Read the value of P2-09. The returned value is the feedback position of the fourth axis (0.001°).

#### Access the motor command position in ACS (angle)

- 1. Set P2-06 to 0x00000414 (This is for accessing ACS command.)
- 2. Set P2-07 to 0x00000013 (This is for accessing index 0 of data array).
- Read the value of P2-09. The returned value is the command position of the first axis (PUU).
- 4. Set P2-07 to 0x01000013 (This is for accessing index 1 of data array).
- Read the value of P2-09. The returned value is the feedback position of the second axis (0.001°).
- 6. Set P2-07 to 0x02000013 (This is for accessing index 2 of data array).
- Read the value of P2-09. The returned value is the feedback position of the third axis (0.001°).
- 8. Set P2-07 to 0x03000013 (This is for accessing index 3 of data array).
- Read the value of P2-09. The returned value is the feedback position of the fourth axis (0.001°).

7

(This page is intentionally left blank.)

# **Parameters**

# 8

This chapter introduces the motion control functions supported by MS controller and provides descriptions of parameters setting, including the assignment of digital input (DI) and digital output (DO).

| 8.1 Pa  | rameter definition8-                               |
|---------|----------------------------------------------------|
| 8.2 Lis | t of controller parameters 8-                      |
| 8.3 De  | scription of controller parameters ·····8-         |
| P0-xx   | Monitoring parameters 8-                           |
| P1-xx   | Setting parameters8-                               |
| P2-xx   | Application parameters ······ 8-1                  |
| P3-xx   | Communication parameters 8-2                       |
| 8.4 Lis | t of servo drive parameters ······ 8-3             |
| 8.5 De  | scription of servo parameters8-3                   |
| P0-xx   | Monitoring parameters 8-3                          |
| P1-xx   | Basic parameters ····· 8-3                         |
| P2-xx   | Extension parameters 8-4                           |
| P3-xx   | Communication parameters 8-5                       |
| P4-xx   | Diagnosis parameters 8-5                           |
| P5-xx   | Motion control parameters 8-5                      |
| P6-xx   | PR parameters 8-5                                  |
| Table   | 8.1 Description of digital input (DI) ····· 8-5    |
| Table   | 8.2 Description of digital output (DO) ······ 8-5  |
| Parar   | neters for SPF and feed rate modulation ······ 8-5 |

# 8.1 Parameter definition

Parameters of MS controller can be categorized by controller and servo drive groups: Controller parameters are divided into four groups. The first character after the start code P is the group character and the following two characters are the parameter character. As for the communication address, it is the combination of group number along with the two-digit number in hexadecimal. The definition of parameter groups is as follows:

- Group 0: Monitoring parameters (example: P0-xx)
- Group 1: Setting parameters (example: P1-xx)
- Group 2: Application parameters (example: P2-xx)
- Group 3: Communication parameters (example: P3-xx)

Servo drive parameters are divided into seven groups. The first character after the start code P is the group character and the following two characters are the parameter character. As for the communication address, it is the combination of group number along with the two-digit number in hexadecimal. The definition of parameter groups is as follows:

Group 0: Monitoring parameters (example: P0-xx) Group 1: Basic parameters (example: P1-xx) Group 2: Extension parameters (example: P2-xx) Group 3: Communication parameters (example: P3-xx) Group 4: Diagnosis parameters (example: P4-xx) Group 5: Motion control parameters (example: P5-xx) Group 6: PR parameters (example: P6-xx)

#### Control mode description:

- Sz: Speed control
- Tz: Torque control
- DMC: DMCNET control

#### Special symbol description:

| Icon of parameter<br>property | Description                                                           |
|-------------------------------|-----------------------------------------------------------------------|
| 8                             | Read-only parameter. Users can only read the status.                  |
| •                             | Parameter cannot be set when it is in servo on status.                |
|                               | Parameter setting will be valid after re-power on the servo drive.    |
| Ψ                             | When the power is off, the parameter value will be the default value. |
| Ţ                             | It is shared by multiple axes.                                        |

| Monitoring parameters |                                      |                 |        |  |  |
|-----------------------|--------------------------------------|-----------------|--------|--|--|
| Parameter No.         | Function                             | Default value   | Unit   |  |  |
| P0-00 合               | Controller firmware version          | Factory setting | -      |  |  |
| P0-01 🗢               | Alarm code display of the controller | -               | -      |  |  |
| P0-02 🗅               | Firmware version of motion control   | Factory setting | -      |  |  |
| P0-03 🗅               | Status display of robot arm          | -               | -      |  |  |
| P0-04 🗢               | Monitoring variables setting         | -               | -      |  |  |
| P0-05 🗢               | Monitoring station number setting    | -               | -      |  |  |
| P0-06 🗢               | Monitoring channel setting           | -               | -      |  |  |
| P0-07 合               | Available space of Script            | -               | kBytes |  |  |
| P0-08 合               | Power on hours count                 | -               | Hour   |  |  |
| P0-09 🛆               | PLC status display                   | -               | -      |  |  |

# 8.2 List of controller parameters

| Setting parameters |                                                   |               |      |  |
|--------------------|---------------------------------------------------|---------------|------|--|
| Parameter No.      | Function                                          | Default value | Unit |  |
| P1-00 ს            | Robot type setting                                | 0x0000        | -    |  |
| P1-01 ს            | PLC mode setting                                  | -             | -    |  |
| P1-02 🗢            | PLC program mode setting                          | -             | -    |  |
| P1-06              | Change password of Script                         | 0x123456      | -    |  |
| P1-07              | Mask setting of digital output                    | 0x0fff0000    | -    |  |
| P1-08 🜣            | Advanced function setting                         | -             | -    |  |
| P1-09 🜣            | Window for setting the advanced function          | -             | -    |  |
| P1-10 🗢            | Window for setting the advanced function (16-bit) | -             | -    |  |

| Application parameters |                                                    |               |      |  |
|------------------------|----------------------------------------------------|---------------|------|--|
| Parameter No.          | Function                                           | Default value | Unit |  |
| P2-00 🗢                | Command for setting mechanism parameters           | -             | -    |  |
| P2-01 🗢                | Data array index for mechanism parameters          | 0             | -    |  |
| P2-02 🗢                | Data array window for writing mechanism parameters | 0             | -    |  |
| P2-03 🛆                | Data array window for reading mechanism parameters | 0             | -    |  |
| P2-06 🗢                | Command for setting coordinate system parameters   | -             | -    |  |
| P2-07 🗢                | Data array index for coordinate system parameters  | 0             | -    |  |

| Application parameters |                                                            |               |      |  |  |
|------------------------|------------------------------------------------------------|---------------|------|--|--|
| Parameter No.          | Function                                                   | Default value | Unit |  |  |
| P2-08 🗢                | Data array window for writing coordinate system parameters | 0             | -    |  |  |
| P2-09 습                | Data array window for reading coordinate system parameters | 0             | -    |  |  |
| P2-12 ♥                | Index of (CVT) parameter                                   | 0             | -    |  |  |
| P2-13 🗢                | Window for writing conveyor tracking parameters            | 0             | -    |  |  |
| P2-14 合                | Window for reading conveyor tracking parameters            | 0             | -    |  |  |

| Communication parameters |                                  |               |      |  |
|--------------------------|----------------------------------|---------------|------|--|
| Parameter No.            | Function                         | Default value | Unit |  |
| P3-00 <b>ບ</b>           | Address setting                  | 0x0001        | -    |  |
| P3-01                    | Transmission speed               | 0x0003        | bps  |  |
| P3-02                    | Communication protocol           | 0x0006        | -    |  |
| P3-05                    | Communication mechanism          | 0x0000        | -    |  |
| P3-06 <b>U</b>           | USB function switch              | 0x0000        | -    |  |
| P3-08 🗢                  | Monitoring mode                  | 0x0000        | -    |  |
| P3-20 🛆                  | EtherNet network state           | -             | -    |  |
| P3-21 🛆                  | EtherNet IP address              | -             | -    |  |
| P3-22 🛆                  | EtherNet subnet mask             | -             | -    |  |
| P3-23 🛆                  | EtherNet default gateway         | -             | -    |  |
| P3-24                    | EtherNet network setting         | 0x00000000    | -    |  |
| P3-25                    | EtherNet IP address setting      | 0xC0A80101    | -    |  |
| P3-26                    | EtherNet subnet mask setting     | 0xFFFFFF00    | -    |  |
| P3-27                    | EtherNet default gateway setting | 0xC0A80101    | -    |  |
| P3-29                    | DMCNET function setting          | 0x0001        | -    |  |
| P3-30                    | DMCNET function control          | 0x0000        | -    |  |
| P3-31                    | DMCNET slave status (No.1)       | 0x00000000    | -    |  |
| P3-32                    | DMCNET slave status (No.2)       | 0x00000000    | -    |  |
| P3-33                    | DMCNET slave status (No.3)       | 0x00000000    | -    |  |
| P3-34                    | DMCNET slave status (No.4)       | 0x00000000    | -    |  |
| P3-35                    | DMCNET slave status (No.5)       | 0x00000000    | -    |  |
| P3-36                    | DMCNET slave status (No.6)       | 0x00000000    | -    |  |
| P3-37                    | DMCNET slave status (No.7)       | 0x00000000    | -    |  |
| P3-38                    | DMCNET slave status (No.8)       | 0x00000000    | _    |  |

8-4

| Communication parameters |                             |               |      |  |  |
|--------------------------|-----------------------------|---------------|------|--|--|
| Parameter No.            | Function                    | Default value | Unit |  |  |
| P3-39                    | DMCNET slave status (No.9)  | 0x00000000    | -    |  |  |
| P3-40                    | DMCNET slave status (No.10) | 0x00000000    | -    |  |  |
| P3-41                    | DMCNET slave status (No.11) | 0x00000000    | -    |  |  |
| P3-42                    | DMCNET slave status (No.12) | 0x00000000    | -    |  |  |

| Icon of parameter<br>property | Description                                                           |
|-------------------------------|-----------------------------------------------------------------------|
| ð                             | Read-only parameter. Users can only read the status.                  |
| •                             | Parameter cannot be set when it is in servo on status.                |
|                               | Parameter setting will be valid after re-power on the servo drive.    |
| Ψ                             | When the power is off, the parameter value will be the default value. |
| Ţ                             | It is shared by multiple axes.                                        |

# 8.3 Description of controller parameters

# P0-xx Monitoring parameters

| P0-00 🛆  | Controller firmware version |                  |        | Address: 0000H<br>0001H |
|----------|-----------------------------|------------------|--------|-------------------------|
| Default: | Factory setting             | Control<br>mode: | ALL    |                         |
| Unit:    | -                           | Range:           | -      |                         |
| Format:  | DEC                         | Data size:       | 16-bit |                         |

Settings:

It displays the firmware version of the controller.

| P0-01 🜣  | Alarm code display of the controller (7-segment display) |                  |                           | Address: 0002H<br>0003H |
|----------|----------------------------------------------------------|------------------|---------------------------|-------------------------|
| Default: | -                                                        | Control<br>mode: | ALL                       |                         |
| Unit:    | -                                                        | Range:           | 32 Bits; Se<br>the alarm. | et P0-01 to 0 can clear |
| Format:  | HEX                                                      | Data size:       | 32-bit                    |                         |

#### Settings:

It displays the alarm code. Please refer to Chapter 11 for detailed information.

|   | Format of the alarm code |                    |      |                      |  |  |
|---|--------------------------|--------------------|------|----------------------|--|--|
|   |                          | INDEX (16 bits)    |      | ERROR CODE (16 Bits) |  |  |
| U | Z                        | Y                  | Х    |                      |  |  |
| N | 0                        | Reserved<br>(0x0x) | TYPE | (WORD)               |  |  |

NO: Group or Axis NO.

TYPE:

0x0: Controller

0x1: Group

0x2: Axis

0x3: User

0x4 ~ 0xF: System reserved

| P0-02 🛆  | Firmware version of motion control |                  |        | Address: 0004H<br>0005H |
|----------|------------------------------------|------------------|--------|-------------------------|
| Default: | Factory setting                    | Control<br>mode: | ALL    |                         |
| Unit:    | -                                  | Range:           | -      |                         |
| Format:  | DEC                                | Data size:       | 32-bit |                         |

Settings:

It displays the firmware version of the motion control.

\_\_\_\_

| P0-03 🗅  | Status display of robot arm |                  |        | Address: 0006H<br>0007H |
|----------|-----------------------------|------------------|--------|-------------------------|
| Default: | -                           | Control<br>mode: | ALL    |                         |
| Unit:    | -                           | Range:           | -      |                         |
| Format:  | HEX                         | Data size:       | 16-bit |                         |

Settings:

It displays the status of robot arm.

### Format: 0xUZYX

| Robot type | Setting value | Description                                     |  |  |
|------------|---------------|-------------------------------------------------|--|--|
| 00154      | 0x4400        | 4-axis Scara robot                              |  |  |
| SCARA      | 0x4500        | 5-axis Scara robot                              |  |  |
|            | 0x3300        | 3-axis parallel robot arm (rotary drive type)   |  |  |
|            | 0x3301        | 3-axis parallel robot arm (linear drive type 1) |  |  |
|            | 0x3302        | 3-axis parallel robot arm (linear drive type 2) |  |  |
| DELIA      | 0x3400        | 4-axis parallel robot arm (rotary drive type)   |  |  |
|            | 0x3401        | 4-axis parallel robot arm (linear drive type 1) |  |  |
|            | 0x3402        | 4-axis parallel robot arm (linear drive type 2) |  |  |

| P0-04 🜣  | Monitoring variables setting |                  |        | Address: 0008H<br>0009H |
|----------|------------------------------|------------------|--------|-------------------------|
| Default: | -                            | Control<br>mode: | ALL    |                         |
| Unit:    | -                            | Range:           | -      |                         |
| Format:  | HEX                          | Data size:       | 32-bit |                         |

| Settinas: |  |
|-----------|--|
| octango.  |  |

| Format               | н       | G       | F                                                                                               | E       | D                                  | С      | В                | А                 |
|----------------------|---------|---------|-------------------------------------------------------------------------------------------------|---------|------------------------------------|--------|------------------|-------------------|
| Description          | 31 ~ 28 | 27 ~ 24 | 23 ~ 20                                                                                         | 19 ~ 16 | 15 ~ 12                            | 11 ~ 8 | 7 ~ 4            | 3 ~ 0             |
| Monitoring variables | E       | 0       | Group or axis<br>number<br>[ GrpAxNo ]                                                          |         | 0                                  | 0      | Axis mon<br>[ II | itoring ID<br>D ] |
| [ Monitor<br>ID ]    | E       | 0       |                                                                                                 |         | Group monitoring<br>ID [ ExtraID ] |        | F                | F                 |
| PLC<br>M3 section    | F       | 0       | SV section: 00 0000 ~ 00 03FF<br>DV section: 00 0400 ~ 00 3FFF<br>DH section: 00 4000 ~ 01 2FFF |         |                                    |        |                  |                   |

| P0-05 🜣  | Monitoring station number setting |                  |        | Address: 000AH<br>000BH |
|----------|-----------------------------------|------------------|--------|-------------------------|
| Default: | -                                 | Control<br>mode: | ALL    |                         |
| Unit:    | -                                 | Range:           | -      |                         |
| Format:  | HEX                               | Data size:       | 16-bit |                         |

Settings:

This function is not available now.

\_\_\_\_\_

| P0-06 🗢  | Monitoring channel setting |                  |        | Address: 000CH<br>000DH |
|----------|----------------------------|------------------|--------|-------------------------|
| Default: | -                          | Control<br>mode: | ALL    |                         |
| Unit:    | -                          | Range:           | -      |                         |
| Format:  | DEC                        | Data size:       | 16-bit |                         |

Settings:

This is for setting monitoring variable of the corresponded channel. Before setting P0-04,

please select the channel to be monitored first.

| Range    | 0 ~ 100 | 101 ~ 116                                               |
|----------|---------|---------------------------------------------------------|
| Function | N/A     | Monitoring mode for debugging                           |
|          |         | 16 channels (Set P3-08 to 1 for enabling this function) |

| P0-07 🛆  | Available space of Script |                  |        | Address: 000EH<br>000FH |
|----------|---------------------------|------------------|--------|-------------------------|
| Default: | -                         | Control<br>mode: | ALL    |                         |
| Unit:    | kBytes                    | Range:           | -      |                         |
| Format:  | DEC                       | Data size:       | 16-bit |                         |

Settings:

It displays the available space of FTP in Script.

| P0-08 🛆  | Power on hours count |                  |        | Address: 0010H<br>0011H |
|----------|----------------------|------------------|--------|-------------------------|
| Default: | -                    | Control<br>mode: | ALL    |                         |
| Unit:    | Hour                 | Range:           | -      |                         |
| Format:  | DEC                  | Data size:       | 16-bit |                         |

Settings:

It displays the total controller on-time.

| P0-09 🛆  | PLC status display |                  |        | Address: 0012H<br>0013H |
|----------|--------------------|------------------|--------|-------------------------|
| Default: | -                  | Control<br>mode: | ALL    |                         |
| Unit:    |                    | Range:           | -      |                         |
| Format:  | DEC                | Data size:       | 16-bit |                         |

Settings:

It displays the current status of PLC.

| Number | State       | Number | State            | Number | State        |
|--------|-------------|--------|------------------|--------|--------------|
| 0      | PlcOn       | 3      | PlcRunning       | 6      | PlcStopping  |
| 1      | PlcLoading  | 4      | PlcHaltRequested | 7      | PlcStop      |
| 2      | PlcStarting | 5      | PlcHalt          | 8      | PlcResetting |

# P1-xx Setting parameters

| P1-00    | Robot type setting |                  |        | Address: 0100H<br>0101H |
|----------|--------------------|------------------|--------|-------------------------|
| Default: | -                  | Control<br>mode: | ALL    |                         |
| Unit:    | -                  | Range:           | -      |                         |
| Format:  | HEX                | Data size:       | 16-bit |                         |

#### Settings:

It is for setting the robot type that connects to the controller.

| Robot type | Setting value | Description                                     |  |
|------------|---------------|-------------------------------------------------|--|
|            | 0x4400        | 4-axis Scara robot                              |  |
| SCARA      | 0x4500        | 5-axis Scara robot                              |  |
|            | 0x3300        | 3-axis parallel robot arm (rotary drive type)   |  |
|            | 0x3301        | 3-axis parallel robot arm (linear drive type 1) |  |
|            | 0x3302        | 3-axis parallel robot arm (linear drive type 2) |  |
| DELIA      | 0x3400        | 4-axis parallel robot arm (rotary drive type)   |  |
|            | 0x3401        | 4-axis parallel robot arm (linear drive type 1) |  |
|            | 0x3402        | 4-axis parallel robot arm (linear drive type 2) |  |

| P1-01    | PLC mode setting |                  |        | Address: 0101H<br>0102H |
|----------|------------------|------------------|--------|-------------------------|
| Default: | -                | Control<br>mode: | ALL    |                         |
| Unit:    | -                | Range:           | -      |                         |
| Format:  | HEX              | Data size:       | 16-bit |                         |

Settings:

It sets the PLC mode.

| Setting value | alue Description                             |  |
|---------------|----------------------------------------------|--|
| 0             | The system switches to the default PLC.      |  |
| 1             | The system switches to the user-defined PLC. |  |

| P1-02 🗢  | PLC program mode setting |                  |        | Address: 0103H<br>0104H |
|----------|--------------------------|------------------|--------|-------------------------|
| Default: | -                        | Control<br>mode: | ALL    |                         |
| Unit:    | -                        | Range:           | -      |                         |
| Format:  | HEX                      | Data size:       | 16-bit |                         |

Settings:

It sets the PLC mode. See detailed information below:

| Setting value | State                  | Setting value | State                  |
|---------------|------------------------|---------------|------------------------|
| 0             | Stop PLC program       | 2             | Warm start PLC program |
| 1             | Cold start PLC program | 4             | Hot start PLC program  |

#### P1-03~P1-05 Reserved

| C |   |
|---|---|
| C | ) |
|   |   |

| P1-06    | Change password of Script |                  |        | Address: 010CH<br>010DH |
|----------|---------------------------|------------------|--------|-------------------------|
| Default: | 0x123456                  | Control<br>mode: | ALL    |                         |
| Unit:    | -                         | Range:           | -      |                         |
| Format:  | HEX                       | Data size:       | 32-bit |                         |

Settings:

It sets the FTP password of script.

#### Steps:

1. Input the old password.

2. Input the new password.

3. Input the new password again.

4. When the status code is 1, it means new password is set successfully. However, when it shows 0, it means password update failure.

FTP password format: It can be 6 to 8 characters and you can choose from a  $\sim$  f in small letter and 0  $\sim$  9. 0 cannot be set as the first character.

When changing the password via modbus communication, please input the password in hexadecimal format, such as 0x123456. And it will display ASCII code when log on ftp, such as 123456.

| P1-07    | Mask setting of digital output |                  |        | Address: 010EH<br>0110FH |
|----------|--------------------------------|------------------|--------|--------------------------|
| Default: | 0x0FFF0000                     | Control<br>mode: | ALL    |                          |
| Unit:    | -                              | Range:           | -      |                          |
| Format:  | HEX                            | Data size:       | 32-bit |                          |

Settings:

| Mask for digital output                      |        |  |  |  |
|----------------------------------------------|--------|--|--|--|
| Robot language DO mask Communication DO mask |        |  |  |  |
| 16-bit                                       | 16-bit |  |  |  |

To split one 32-bit word to two 16-bit words, it can be used to record 12 User DOs. 1 means

DO is on; 0 means DO is off. System default is available for PLC and Lua DO (robot language

DO mask) only. To use DO via Modbus communication, please enable the low word first.

Note: If the system default is not available for Modbus, when the startup setting value is 0x00000FFF, it will restore to the default (0x0FFF0000) automatically.

#### Mask setting of digital output:

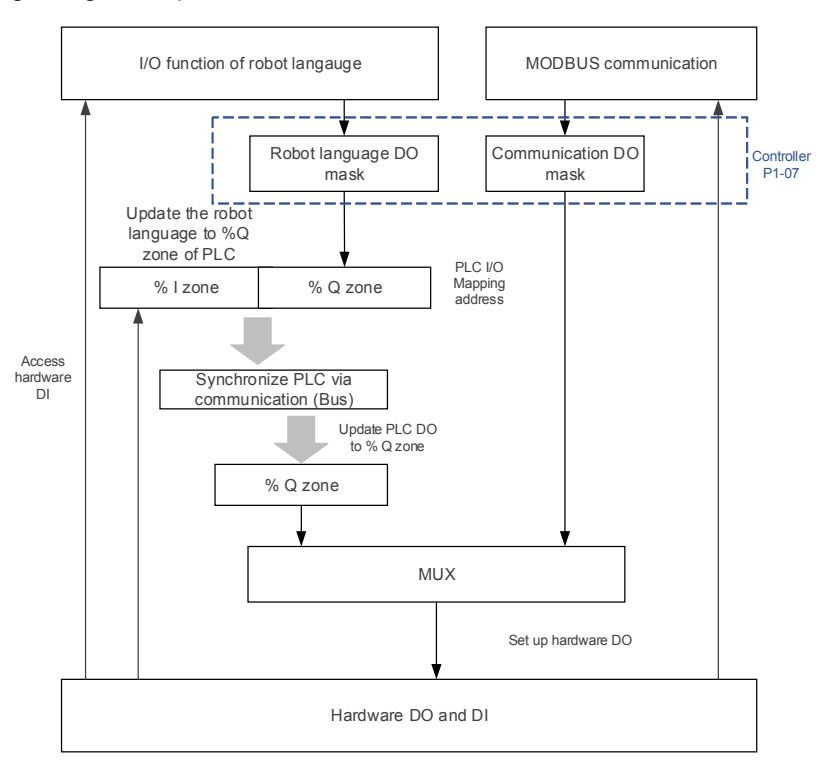

| P1-08 🜣  | Advanced function setting |                  |        | Address: 0110H<br>0111H |
|----------|---------------------------|------------------|--------|-------------------------|
| Default: | -                         | Control<br>mode: | ALL    |                         |
| Unit:    | -                         | Range:           | -      |                         |
| Format:  | HEX                       | Data size:       | 32-bit |                         |

Settings:

It is for internal use only.

| P1-09 🗢  | Window for setting the advanced function |                  |        | Address: 0112H<br>0113H |
|----------|------------------------------------------|------------------|--------|-------------------------|
| Default: | -                                        | Control<br>mode: | ALL    |                         |
| Unit:    | -                                        | Range:           | -      |                         |
| Format:  | HEX                                      | Data size:       | 32-bit |                         |

Settings:

It is for internal use only.

| P1-10 ♡  | Window for setting the advanced function (16-bit) |                  |        | Address: 0110H<br>0111H |
|----------|---------------------------------------------------|------------------|--------|-------------------------|
| Default: | -                                                 | Control<br>mode: | ALL    |                         |
| Unit:    | -                                                 | Range:           | -      |                         |
| Format:  | HEX                                               | Data size:       | 16-bit |                         |

Settings:

It is for internal use only.

| P2-00 🜣  | Command for setting mechan | Address: 0200H<br>0201H |          |                 |
|----------|----------------------------|-------------------------|----------|-----------------|
| Default: | -                          | Control<br>mode:        | ALL      |                 |
| Unit:    | -                          | Range:                  | 0x000000 | 00 ~ 0xFFFFFFFF |
| Format:  | HEX                        | Data size:              | 32-bit   |                 |

# P2-xx Application parameters

Settings:

P2-00 ~ P2-03 are mechanism parameters, which setting will be valid only when they are set together.

| P2-01 🜣  | Data array index for mechanis | Address: 0202H<br>0203H |          |                 |
|----------|-------------------------------|-------------------------|----------|-----------------|
| Default: | -                             | Control<br>mode:        | ALL      |                 |
| Unit:    | -                             | Range:                  | 0x000000 | 00 ~ 0xFFFFFFFF |
| Format:  | HEX                           | Data size:              | 32-bit   |                 |

Settings:

Format of the setting value: 0xDCBAUZYX

|               |                                                    | D        | С          | В    | Α     | U | Z    | Y      | Х  |
|---------------|----------------------------------------------------|----------|------------|------|-------|---|------|--------|----|
| Description   | Format                                             | Reserved | Index      | Rese | erved | C | omma | and co | de |
| Index of data | Specify the index of data<br>lata array to be read |          | This ( - 1 |      | 0     |   | 0x0  | 013    |    |
| array         | Specify the index of data array to be written      | -        | [Note]     |      | 1     |   | 0x0  | 013    |    |

Note: The size of data array is 8, please input the index of data array to be wrote and read.

| P2-02 🗢  | Data array window for writing | Address: 0204H<br>0205H |           |                   |
|----------|-------------------------------|-------------------------|-----------|-------------------|
| Default: | -                             | Control<br>mode:        | ALL       |                   |
| Unit:    | -                             | Range:                  | -21474836 | 648 ~ +2147483647 |
| Format:  | DEC                           | Data size:              | 32-bit    |                   |

Settings:

Write the value to index 0 of data array. Please refer to the description of P2-01.

| P2-03 🗅  | Data array window for reading<br>parameters | Address: 0206H<br>0207H |        |  |
|----------|---------------------------------------------|-------------------------|--------|--|
| Default: | -                                           | Control<br>mode:        | ALL    |  |
| Unit:    | -                                           | Range:                  | -      |  |
| Format:  | DEC                                         | Data size:              | 32-bit |  |

Settings:

Read the value from index 0 of data array. Please refer to the description of P2-01.

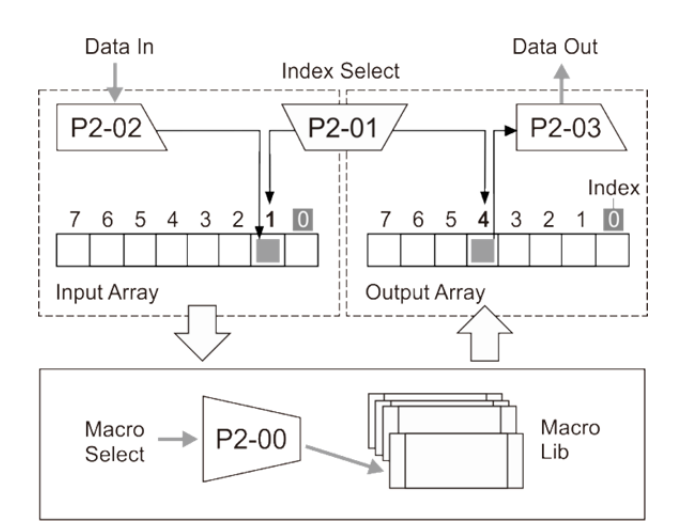

Please refer to the table below for robot arm status and setting:

|         |                                                     |    | Set con | nman | ids via P2               | 2-00            | Read values via P2-03 |                                                                                                    |                                                                                                    |
|---------|-----------------------------------------------------|----|---------|------|--------------------------|-----------------|-----------------------|----------------------------------------------------------------------------------------------------|----------------------------------------------------------------------------------------------------|
|         | Description                                         | D  | С       | В    | А                        | UZYX            |                       |                                                                                                    |                                                                                                    |
| Item    | Item                                                |    | Index   | -    | Read<br>/<br>Write<br>3* | Command<br>code | Format                | Value / Description                                                                                                    |                                                                                                    |
| Status  | Arm posture                                         | 1* | -       | -    | R                        | 0x0031          | BIN                   | Bit00: 0: right shoulder / 1: left<br>shoulder<br>Bit01: 0: right elbow (hand) / 1: left<br>elbow (hand)<br>Bit02: 0: non-flip (wrist) / 1: flip<br>(wrist)<br>Bit03: Reserved<br>Bit04 ~ 07: It displays the group of<br>PCS that is currently applied.<br>[0D]: It is identical to MCS.<br>[1d ~ 09d]: It represents PCS.<br>Bit08 ~ 11: It displays the group of<br>TCS that is currently applied.<br>Bit09 ~ 15: Reserved. |                                                                                                    |
|         | Applied<br>coordinate<br>system                     |    |         |      |                          |                 | 0x0041                | HEX                                                                                                    | <ul><li>2h: Machine coordinate system</li><li>3h: Tool coordinate system</li><li>4h: Product coordinate system</li></ul> |
| neters  | Max. speed in<br>each direction<br>(X, Y, Z) (mm/s) |    |         |      |                          | 0x0012          | DEC                   | Max. resultant velocity of robot<br>arm (X, Y, Z)                                                                                                    |                                                                                                    |
| oaran   | Gear ratio                                          |    |         |      |                          | 0x0022          | DEC                   | J1 ~ J6 gear ratio                                                                                                    |                                                                                                    |
| anism p | Length of robot<br>arm (um)                         |    | 2*      |      | R/W                      | 0x0032          | DEC                   | Length of the 1 <sup>st</sup> ~ 6 <sup>th</sup> robot arm                                                                                                    |                                                                                                    |
| Mech    | Speed reduction ratio                               |    |         |      |                          | 0x0042          | DEC                   | J1 ~ J6 speed reduction ratio.<br>Please input 1 if no speed                                                                                                    |                                                                                                    |

|   |                                              |  |  |        |        |                                  | reduction is required.          |
|---|----------------------------------------------|--|--|--------|--------|----------------------------------|---------------------------------|
|   | Lood (um)                                    |  |  | 0,0052 | DEC    | J1 ~ J6 screw lead. Please input |                                 |
|   | Leau (uiii)                                  |  |  |        | 0x0052 | DEC                              | 0 if no screw lead is required. |
|   | Software<br>positive limit<br>(PUU)          |  |  |        | 0x0062 | DEC                              | J1 ~ J6 Software positive limit |
| _ | Software<br>negative limit<br>(PUU)          |  |  | 0x0072 | DEC    | J1 ~ J6 Software negative limit  |                                 |
|   | Software<br>positive limit<br>(0.001 degree) |  |  | В      | 0x0082 | DEC                              | J1 ~ J6 Software positive limit |
|   | Software<br>negative limit<br>(0.001 degree) |  |  | ĸ      | 0x0092 | DEC                              | J1 ~ J6 Software negative limit |

Note:

- 1. Different axis can be formed multiple groups (Each group can be regarded as one robot arm). Please input the specified group in this field.
- Setting value of each item differs from different robot types. Take 4-axis SCARA as the example. Gear
  ratio, speed reduction ratio, software positive limit and negative are set to 4. And the length of robot arm
  is set to 2.
- 3. 0 means "R-read"; 1 means "W-write".

Example 1: Read robot arm's posture of group 1.

Set P2-00 to 0x10000031. The returned value of P2-03 is 0010b, which represents right shoulder/left elbow (hand).

Example 2: Read robot arm's coordinate system of group 1.

Set P2-00 to 0x10000041. The returned value of P2-03 is 0002h, which means MCS is the coordinate system.

Example 3: Set the length of S400 type robot arm to group 0.

The default length of arm 1 is 225000 um and 175032 um is the default length of arm 2. See the setting steps below.

- 1. Set P2-01 to 0x00010013.
- 2. Set P2-02 to 225000.
- 3. Set P2-00 to 0x00010032.
- 4. Set P2-01 to 0x00010013.
- 5. Set P2-02 to 175032.
- 6. Set P2-00 to 0x0<u>1</u>010032.

Example 4: Read the length of S400 type robot arm in group 0. See the setting steps below.

- 1. Set P2-00 to 0x0000032.
- 2. The returned value of P2-03 is the length of arm 1. Its unit is um.
- 3. Set P2-00 to 0x01000032.
- 4. The returned value of P2-03 is the length of arm 2. Its unit is um.

P2-04~P2-05 Reserved

| P2-06 🜣  | Command for setting coordina | Address: 020CH<br>020DH |          |                |
|----------|------------------------------|-------------------------|----------|----------------|
| Default: | -                            | Control<br>mode:        | ALL      |                |
| Unit:    | -                            | Range:                  | 0x000000 | 00 ~ 0xFFFFFFF |
| Format:  | HEX                          | Data size:              | 32-bit   |                |

Settings:

 $\mathsf{P2-06} \sim \mathsf{P2-09}$  are for setting coordinate system. The following table shows the definition of

returned error code.

| Error<br>code | Item                                                                         | Description                                                           |
|---------------|------------------------------------------------------------------------------|-----------------------------------------------------------------------|
| 0x10          | Group does not exist                                                         | Please check if the group to be accessed exists.                      |
| 0x20          | Window is not supported                                                      | Please check if the window is in the command list.                    |
| 0x30          | The coordinate system group you tried to access exceeded the supported range | Please check if the group number is between 0 and 9.                  |
| 0x40          | Motor is not ready                                                           | Make sure the motor is correctly connected.                           |
| 0x50          | Group [0] cannot be taught                                                   | -                                                                     |
| 0x60          | PCS-Three points are collinear when Three Point Method is applied            | Please check if the teaching points are correct.                      |
| 0x70          | PCS-The angle is illegal when Direct Entry<br>Method is applied              | Please check if the input angle is correct.                           |
| 0x80          | -                                                                            | -                                                                     |
| 0x90          | PCS-An error has occurred when applying<br>Three Point Method                | -                                                                     |
| 0xA0          | The reading / writing bit of the array is not<br>correctly specified         | Please check if the bit of read/write is correct.                     |
| 0xB0          | The axis number you tried to access exceeds the range                        | Please check the number of supporting grouped axes for the robot arm. |
| 0xC0          | Exceeds the array length                                                     | Please check if the array index is between 0 and 7.                   |
| 0xD0          | Coordinate system is not created                                             | Please check if the group is correctly taught by the system.          |
| 0xE0          | -                                                                            | Reserved                                                              |
| 0xF0          | -                                                                            | Reserved                                                              |

| P2-07 🗢  | Data array index for coordinat | Address: 020EH<br>020FH |          |                 |
|----------|--------------------------------|-------------------------|----------|-----------------|
| Default: | -                              | Control<br>mode:        | ALL      |                 |
| Unit:    | -                              | Range:                  | 0x000000 | 00 ~ 0xFFFFFFFF |
| Format:  | HEX                            | Data size:              | 32-bit   |                 |

Settings:

Returned error code: Please refer to P2-06.
|                                                                                     | Description | D | С      | В | А | UZYX         |
|-------------------------------------------------------------------------------------|-------------|---|--------|---|---|--------------|
| Format                                                                              |             | - | Index  | - |   | Command code |
| Specify the array index to be<br>read.<br>Specify the array index to be<br>written. |             |   | [Note] |   | 0 | 0x0013       |
|                                                                                     |             | - |        |   | 1 | 0x0013       |

Note: The size of data array is 8. Please input the index of data array to be written/read.

| P2-08 🜣  | Data array window for writing coordinate system parameters |                  |           | Address: 0210H<br>0211H |
|----------|------------------------------------------------------------|------------------|-----------|-------------------------|
| Default: | -                                                          | Control<br>mode: | ALL       |                         |
| Unit:    | -                                                          | Range:           | -21474836 | 48 ~ +2147483647        |
| Format:  | DEC                                                        | Data size:       | 32-bit    |                         |

Settings:

Write the value to data array in accordance with the specified index. Returned error code: Please refer to P2-06.

| P2-09 🛆  | Data array window for reading<br>parameters | Address: 0212H<br>0213H |        |  |
|----------|---------------------------------------------|-------------------------|--------|--|
| Default: | -                                           | Control<br>mode:        | ALL    |  |
| Unit:    | -                                           | Range:                  | -      |  |
| Format:  | DEC                                         | Data size:              | 32-bit |  |

Settings:

Read the value from data array in accordance with the specified index. Returned error code: Please refer to P2-06.

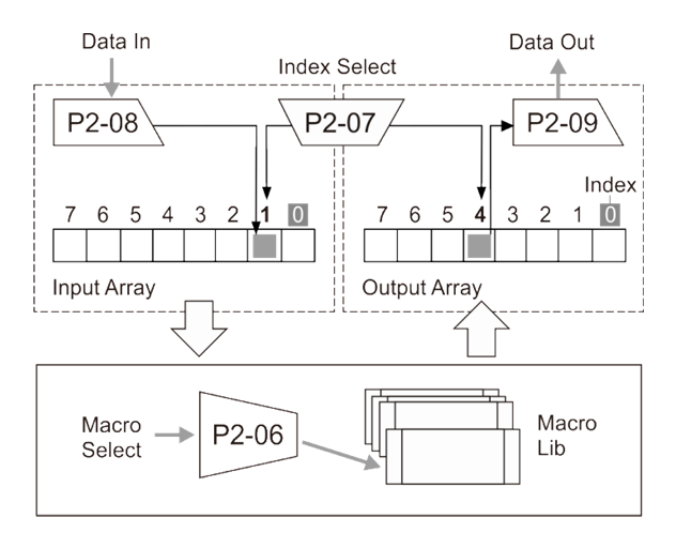

|                     |                                                                        |                     | Set commands via P2-06 |           |   | ds via                    | P2-06                                                     |                                     |  |
|---------------------|------------------------------------------------------------------------|---------------------|------------------------|-----------|---|---------------------------|-----------------------------------------------------------|-------------------------------------|--|
|                     |                                                                        | Write / Read        | D                      | С         | В | Α                         | UZYX                                                      | Set values via P2.08                |  |
| Item                |                                                                        | Description         | Grou<br>p              | Inde<br>x | - | Rea<br>d /<br>Write<br>3* | Comman<br>d code                                          | Read values via P2-09               |  |
|                     | TCS-Dir                                                                | rect Entry Method   |                        |           |   |                           | 0x1132                                                    | Tool size w, h, e                   |  |
|                     |                                                                        |                     |                        |           |   |                           | 0x1142                                                    | Origin (X-, Y-, Z-coordinate)       |  |
| Teaching point of   |                                                                        | ree Point Method    |                        |           |   | R/W                       | 0x2142                                                    | Point X (X-, Y-, Z-coordinate)      |  |
| coordinate system   | 100-11                                                                 |                     |                        |           |   | 1.7.44                    | 0x3142                                                    | Point Y (X-, Y-, Z-coordinate)      |  |
|                     |                                                                        |                     |                        |           |   |                           | 0x4142                                                    | Scaling ratio Sx, Sy, Sz            |  |
|                     | PCS-Di                                                                 | rect Entry Method   |                        |           |   |                           | 0x1242                                                    | Angle A, B, C                       |  |
| Calculate the       | TCS-Dir                                                                | rect Entry Method   |                        | 2*        |   |                           | 0x0231                                                    |                                     |  |
| value according to  | PCS-Th                                                                 | ree Point Method    |                        |           |   |                           | 0x0141                                                    |                                     |  |
| the data created    |                                                                        |                     |                        |           |   |                           |                                                           |                                     |  |
| by Teach function / |                                                                        |                     |                        |           |   | W                         |                                                           | -                                   |  |
| Save the data       | PCS-Di                                                                 | rect Entry Method   |                        |           |   |                           | 0x0241                                                    |                                     |  |
| created by teach    |                                                                        |                     |                        |           |   |                           |                                                           |                                     |  |
| function            |                                                                        |                     |                        |           |   |                           |                                                           |                                     |  |
| Switch the          | MCS                                                                    |                     |                        | -         |   | w                         | 0x0020                                                    | _                                   |  |
| coordinate system   | TCS                                                                    |                     | -                      |           |   |                           | 0x0030                                                    |                                     |  |
| Enable the          | PCS                                                                    |                     |                        |           |   | w                         | 0x0040                                                    | _                                   |  |
| coordinate system   | TCS                                                                    |                     | 2*                     |           |   |                           | 0x0050                                                    |                                     |  |
| Clear the data of   |                                                                        | TCS                 |                        |           |   | W                         | 0x0F31                                                    | _                                   |  |
| coordinate system   |                                                                        | PCS                 |                        |           |   |                           | 0x0F41                                                    |                                     |  |
|                     | ACS<br>ACS<br>Motor feedback<br>position<br>Motor feedback<br>position | 1*                  |                        | -         |   | 0x0014                    | Save the position of each axis in data array according to |                                     |  |
|                     |                                                                        | Motor command       |                        |           |   |                           | 0x0114                                                    | different robot types               |  |
|                     |                                                                        | Motor feedback      |                        |           |   |                           |                                                           |                                     |  |
|                     |                                                                        | nosition            |                        |           |   |                           | 0x0314                                                    | It returns different axial position |  |
|                     |                                                                        | Motor command       |                        |           |   |                           |                                                           | in accordance with the robot        |  |
|                     |                                                                        | position            |                        |           |   |                           | 0x0414                                                    | type (Unit: 0.001 degree).          |  |
|                     |                                                                        | Feedback            |                        |           |   |                           |                                                           |                                     |  |
| Read                |                                                                        | position of spatial |                        |           |   |                           |                                                           |                                     |  |
| coordinate system   |                                                                        | coordinate          |                        | -         |   | R                         | 0x0024                                                    |                                     |  |
| ,<br>,              |                                                                        | system              |                        |           |   |                           |                                                           |                                     |  |
|                     | MCS                                                                    | Command             |                        |           |   |                           |                                                           |                                     |  |
|                     |                                                                        | position of spatial |                        |           |   |                           |                                                           | 3 positions (um), (X, Y, Z)         |  |
|                     |                                                                        | coordinate          |                        |           |   |                           | 0x0124                                                    | 3 angles (0.001 degree), (A, B,     |  |
|                     |                                                                        | system              |                        |           |   |                           |                                                           | C)                                  |  |
|                     |                                                                        | Feedback            |                        |           |   |                           |                                                           |                                     |  |
|                     | 500                                                                    | position of spatial |                        |           |   |                           |                                                           |                                     |  |
|                     | PCS                                                                    | coordinate          |                        |           |   |                           | 0X0044                                                    |                                     |  |
|                     |                                                                        | svstem              |                        |           |   |                           |                                                           |                                     |  |

#### Note:

- 1. Group can be formed by different axes. (Each group can be regarded as one robot arm). Please input the specified group in this field.
- 2. Input the specified group (max. 10). Group 0 cannot be modified. However, the other 9 groups can be defined by users.
- 3. 0 means "R-read"; 1 means "W-write".

Attention: Before motion command is complete and motor stops, the coordinate system cannot be switched

but read.

P2-10~P2-11 Reserved

# P2-12 ~ P2-14 are conveyor tracking (CVT) commands

| P2-12 🜣  | Index of CVT parameters |                  |          | Address: 0218H<br>0219H |
|----------|-------------------------|------------------|----------|-------------------------|
| Default: | -                       | Control<br>mode: | ALL      |                         |
| Unit:    | -                       | Range:           | 0x000000 | 00 ~ 0xFFFFFFF          |
| Format:  | HEX                     | Data size:       | 32-bit   |                         |

## Settings:

Format: 0xDCBAUZYX

Index format:

| D | С | В | А | U | Z                | YX           |
|---|---|---|---|---|------------------|--------------|
| - | - | - | - | - | CVT group number | Index number |

### Index definition

| Index<br>number | Item                                                                                  | Write/read description                                                                                                    | Write or<br>Read |
|-----------------|---------------------------------------------------------------------------------------|----------------------------------------------------------------------------------------------------|------------------|
| 0x00            | Specify the controlling type that corresponded to CVT group                           | Y: 0 means it corresponds to single<br>axis 1 means it corresponds to the<br>group<br>X: It represents the corresponded<br>number of controlling type | W/R              |
| 0x01            | Command source of conveyor speed                                                      | 0: external encoder                                                                                                    | W/R              |
| 0x02            | Channel number of conveyor speed source                                               | The number should be between 0 and 3.                                                                                                    | W/R              |
| 0x03            | Conversion coefficient for converting the speed<br>unit of the conveyor (numerator)   | -                                                                                                    | W/R              |
| 0x04            | Conversion coefficient for converting the speed<br>unit of the conveyor (denominator) | It cannot be 0.                                                                                                    | W/R              |
| 0x06            | PCS number applied by CVT function                                                    | The number should be between 1 ~ 9.                                                                                                    | W/R              |
| 0x07            | CVT function switch                                                                   | 0: Disable; 1: Enable                                                                                                    | W/R              |
| 0x08            | Enable speed compensation for the conveyor                                            | 0: Enable; 1: Disable                                                                                                    | W/R              |
| 0x0D            | Offset distance in X-coordinates direction of<br>camera coordinate system             | Unit: um                                                                                                    | W/R              |
| 0x0E            | Offset distance in Y-coordinates direction of<br>camera coordinate system             | Unit: um                                                                                                    | W/R              |
| 0x12            | Rotation angle of axis Z-coordinates in camera coordinate system                      | Unit: 0.001°                                                                                                    | W/R              |
| 0x13            | Offset distance in X-coordinates direction of<br>template coordinate system           | Unit: um                                                                                                    | W/R              |
| 0x14            | Offset distance in Y-coordinates direction of<br>template coordinate system           | Unit: um                                                                                                    | W/R              |
| 0x18            | Rotation angle of axis Z-coordinates in<br>template coordinate system                 | Unit: 0.001°                                                                                                    | W/R              |
| 0x19            | Offset distance in X-coordinates direction of<br>workpiece coordinate system          | Unit: um                                                                                                    | W/R              |
| 0x1A            | Offset distance in Y-coordinates direction of<br>workpiece coordinate system          | Unit: um                                                                                                    | W/R              |
| 0x1E            | Rotation angle of axis Z in workpiece<br>coordinate system                            | Unit: 0.001°                                                                                                    | W/R              |
| 0x1F            | Calculated value of conveyor speed<br>(Calculated conveyor speed)                     | Unit: um/ms                                                                                                    | R                |
| 0x20            | Reset CVT parameters                                                                  | Rest parameters of CVT group                                                                                                    | W                |

| P2-13 🜣  | Window for writing conveyor t | Address: 021AH<br>021BH |           |                   |
|----------|-------------------------------|-------------------------|-----------|-------------------|
| Default: | -                             | Control<br>mode:        | ALL       |                   |
| Unit:    | -                             | Range:                  | -21474836 | 648 ~ +2147483647 |
| Format:  | HEX                           | Data size:              | 32-bit    |                   |

This is a write-in parameter.

Parameters write-in format: Please refer to index definition of P2-12.

| P2-14 🗅  | Window for reading conveyor | Address: 021CH<br>021DH |           |                   |
|----------|-----------------------------|-------------------------|-----------|-------------------|
| Default: | -                           | Control<br>mode:        | ALL       |                   |
| Unit:    | -                           | Range:                  | -21474836 | 648 ~ +2147483647 |
| Format:  | DEC                         | Data size:              | 32-bit    |                   |

Settings:

Read parameters.

Parameters reading format: Please refer to index definition of P2-12.

See the following example for setting CVT parameters.

Example 1: This is for setting number 0 of CVT to the robot arm (Controlling type 0)

- 1. Set P2-12 to 0x0000000.
- 2. Set P2-13 to 0x00000010 (10 refers to number 0 of controlling type)

Example 2: This is for setting the command source of conveyor speed and channel 0 as external encoder.

- 1. Set P2-12 to 0x0000001.
- 2. Set P2-13 to 0x00000000.
- 3. Set P2-12 to 0x0000002.
- 4. Set P2-13 to 0x000000000.

Example 3: This is for setting parameters of camera coordinate system. (See the figure below.)

- 1. Set P2-12 to 0x000000D.
- 2. Set P2-13 to 300000 (300000 um in X-axis direction).
- 3. Set P2-12 to 0x000000E.
- 4. Set P2-13 to 300000 (300000 um in Y-axis direction).
- 5. Set P2-12 to 0x0000012.
- 6. Set P2-13 to 30000 (Axis Z rotates 30 degrees).

Workpiece coordinate system is relative to template coordinate system;

Template coordinate system is relative to camera coordinate system (It is usually provided by DMV);

Camera coordinate system is relative to machine coordinate system.

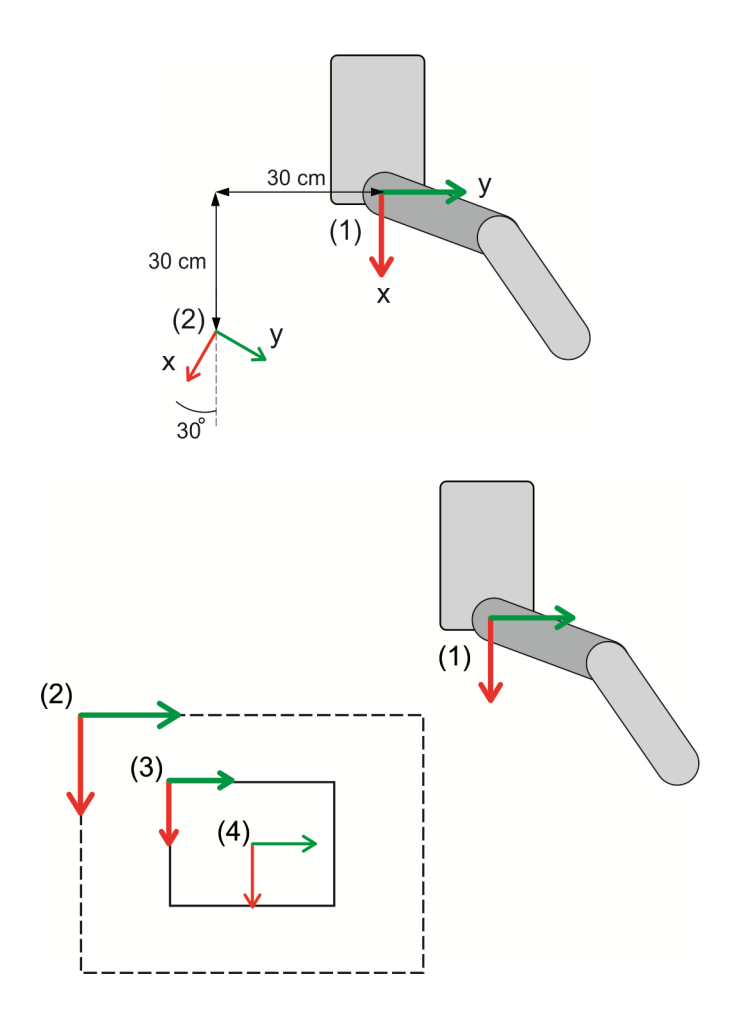

(1) Machine coordinate system (2) Camera coordinate system (3) Product coordinate system (4) Template coordinate system

Address: 0300H

0301H

| P3-xx Communication | parameters |
|---------------------|------------|
|---------------------|------------|

Address setting

| > | < |
|---|---|
| L |   |
|   |   |

# Settings:

P3-00 也

Default: 01

Unit:

Format: HEX

The communication address setting is divided into Y, X (hexadecimal):

|       | 0 | 0 | Y     | Х     |
|-------|---|---|-------|-------|
| Range | - | - | 0 ~ F | 0 ~ F |

Control mode: ALL

Data size: 16-bit

Range: 0x01 ~ 0xF7

When using Modbus to communicate, this station number is the absolute address of the controller. This controller occupies three ADR, which are P3-00, (P3-00) + 1 and (P3-00) + 2. When the ADR is P3-00, it means to access controller parameters; when ADR is (P3-00) + 1, it means to access PLC; when ADR is (P3-00) +2, it means to access error log. When the communication address is set to 0xFF, the controller will automatically reply and receive data regardless of the address. However, P3-00 cannot be set to 0xFF. Since (P3-00) + 1 has already exceeded ADR setting range, when P3-00 is set to 0xF7 (247), it cannot access PLC communication and error log.

| P3-01    | Transmission speed | Address: 0302H<br>0303H |        |  |
|----------|--------------------|-------------------------|--------|--|
| Default: | 3                  | Control<br>mode:        | ALL    |  |
| Unit:    | Bps                | Range:                  | 0~5    |  |
| Format:  | HEX                | Data size:              | 16-bit |  |

Settings:

Definition of each setting value:

| 0: 4800  | 1: 9600  | 2: 19200  |
|----------|----------|-----------|
| 3: 38400 | 4: 57600 | 5: 115200 |

| P3-02    | Communication protocol |                  |        | Address: 0304H<br>0305H |
|----------|------------------------|------------------|--------|-------------------------|
| Default: | 6                      | Control<br>mode: | ALL    |                         |
| Unit:    | -                      | Range:           | 0~8    |                         |
| Format:  | HEX                    | Data size:       | 16-bit |                         |

Settings:

Definition of each setting value:

| 0: 7, N, 2 (MODBUS, ASCII) | 1: 7, E, 1 (MODBUS, ASCII) | 2: 7, O, 1 (MODBUS, ASCII) |
|----------------------------|----------------------------|----------------------------|
| 3: 8, N, 2 (MODBUS, ASCII) | 4: 8, E, 1 (MODBUS, ASCII) | 5: 8, O, 1 (MODBUS, ASCII) |
| 6: 8, N, 2 (MODBUS, RTU)   | 7: 8, E, 1 (MODBUS, RTU)   | 8: 8, O, 1 (MODBUS, RTU)   |

# P3-03 ~ P3-04 Reserved

| P3-05    | Communication mechanism |                  |        | Address: 030AH<br>030BH |
|----------|-------------------------|------------------|--------|-------------------------|
| Default: | 0                       | Control<br>mode: | ALL    |                         |
| Unit:    | -                       | Range:           | 0 ~ 1  |                         |
| Format:  | HEX                     | Data size:       | 16-bit |                         |

Settings:

The communication mechanism setting is divided into Y, X (hexadecimal):

|                        | 0 | 0 | Y                                   | Х                       |  |  |
|------------------------|---|---|-------------------------------------|-------------------------|--|--|
| Function               | - | - | Master and slave<br>station setting | Communication interface |  |  |
| Range                  | - | - | 0 ~ 1                               | 0 ~ 1                   |  |  |
| Definition of Y value: |   |   |                                     |                         |  |  |
| 0: Modbus Slave        |   |   | 1: Modbus Master                    |                         |  |  |
| Definition of X value: |   |   |                                     |                         |  |  |
| 0: RS-232              |   |   | 1: RS-485                           |                         |  |  |

| P3-06 ৩  | USB function switch | Address: 030CH<br>030DH |        |  |
|----------|---------------------|-------------------------|--------|--|
| Default: | 0                   | Control<br>mode:        | ALL    |  |
| Unit:    | -                   | Range:                  | 0 ~ 1  |  |
| Format:  | HEX                 | Data size:              | 16-bit |  |

Settings:

Use USB port as Serial or EtherNet

Function of USB port:

0: USB-Serial

1: USB-EtherNet

Note:

1. Baud rate of USB-Serial is 921600 bps.

2. IP of USB-EtherNet is 192.168.240.1. DHCP server is provided, thus, the PC IP will be 192.168.240.100.

3. Please refer to Appendix C, Install USB-Serial driver.

### P3-07 Reserved

| P3-08 🜣  | Monitoring mode |                  | Add        | dress: 030CH<br>030DH |
|----------|-----------------|------------------|------------|-----------------------|
| Default: | 0               | Control<br>mode: | ALL        |                       |
| Unit:    | -               | Range:           | 0x0 ~ 0xF3 |                       |
| Format:  | HEX             | Data size:       | 16-bit     |                       |

Setting of monitoring mode is divided into L and H (hexadecimal):

| Digit    | - | - | L                             | Н               |
|----------|---|---|-------------------------------|-----------------|
| Function | - | - | Monitoring time for debugging | Monitoring mode |
| Range    | 0 | 0 | 0 ~ F                         | 0 ~ 3           |

#### Definition of each setting value:

Definition of setting value H:

0: Disable monitoring function.

1: Monitoring for debugging. Its sampling time is determined by L, which monitors 8 channels, 32 bits or 16 channels, 16 bits.

2: High-speed monitoring. Its sampling frequency is 2 K, which monitors 8 channels, 32 bits or 16 channels, 16 bits.

1: High-speed monitoring. Its sampling frequency is 4 K, which monitors 4 channels, 32 bits or 8 channels, 16 bits.

L: It is the sampling time for monitoring. Unit: ms.

It will record one message every  $2^{L}$  ms for controller to perform status analysis. Each monitoring data includes 8-channel data (32-bit x 8) or 16-channel data (16-bit x 16).

L will be valid only when H is set to 1.

| P3-20 🗅   | 20                                                                              |     |   |   |   |               |        | Ad      | dres | s: 0328H<br>0329H |
|-----------|---------------------------------------------------------------------------------|-----|---|---|---|---------------|--------|---------|------|-------------------|
| Defau     | ult: -                                                                          |     |   |   |   | Control mode: | ALL    |         |      |                   |
| Ur        | nit: -                                                                          |     |   |   |   | Range:        | -      |         |      |                   |
| Form      | at: HEX                                                                         | HEX |   |   |   | ata size:     | 32-bit |         |      |                   |
| Settings: | Settings: EtherNet network status can be divided into Z, Y and X (hexadecimal): |     |   |   |   |               |        |         |      |                   |
|           | 0                                                                               | 0   | 0 | 0 | 0 | Z             |        | Y       |      | х                 |
| Function  | -                                                                               | -   | - | - | - | DHCP s        | state  | IP setu | qı   | Cable state       |
| Range     | -                                                                               | -   | - | - | - | 0~2           | 2      | 0 ~ 1   |      | 0 ~ 1             |

### Definition of Z value:

| 0: EtherNet is not ready 1: II | IP is acquired. | 2: IP is not acquired. |
|--------------------------------|-----------------|------------------------|
|--------------------------------|-----------------|------------------------|

| Definition of Y value: |                    |  |  |  |
|------------------------|--------------------|--|--|--|
| 0: Static IP           | 1: DHCP            |  |  |  |
| Definition of X value: |                    |  |  |  |
| 0: Cable plugged       | 1: Cable unplugged |  |  |  |

Note: Setting of Z value is valid only when Y value is set to 1.

| P3-21 合  | EtherNet IP address |                  |        | Address: 032AH<br>032BH |
|----------|---------------------|------------------|--------|-------------------------|
| Default: | -                   | Control<br>mode: | ALL    |                         |
| Unit:    | -                   | Range:           | -      |                         |
| Format:  | HEX                 | Data size:       | 32-bit |                         |

Settings:

It displays EtherNet IP address (in hexadecimal format). If the IP is 192.168.1.1, then it will display 0xC0A80101.

| P3-22 合  | EtherNet subnet mask |                  |        | Address: 032CH<br>032DH |
|----------|----------------------|------------------|--------|-------------------------|
| Default: | -                    | Control<br>mode: | ALL    |                         |
| Unit:    | -                    | Range:           | -      |                         |
| Format:  | HEX                  | Data size:       | 32-bit |                         |

Settings:

It displays EtherNet subnet mask (in hexadecimal format).

| P3-23 合  | EtherNet default gateway |                  |        | Address: 032EH<br>032FH |
|----------|--------------------------|------------------|--------|-------------------------|
| Default: | -                        | Control<br>mode: | ALL    |                         |
| Unit:    | -                        | Range:           | -      |                         |
| Format:  | HEX                      | Data size:       | 32-bit |                         |

Settings:

It displays EtherNet default gateway (in hexadecimal format).

| P3-24    | EtherNet network setting |                  |                        | Address: 0330H<br>0331H |
|----------|--------------------------|------------------|------------------------|-------------------------|
| Default: | 0                        | Control<br>mode: | ALL                    |                         |
| Unit:    | -                        | Range:           | 0x00 ~ 0x <sup>-</sup> | 11                      |
| Format:  | HEX                      | Data size:       | 32-bit                 |                         |

Settings:

The EtherNet network setting is divided into Y, X (hexadecimal):

|                        | · · · · · · · · · · · · · · · · · · · |   |   |   |   |   |          |         |
|------------------------|---------------------------------------|---|---|---|---|---|----------|---------|
|                        | 0                                     | 0 | 0 | 0 | 0 | 0 | Y        | Х       |
| Function               | -                                     | - | - | - | - | - | IP setup | Trigger |
| Range                  | -                                     | - | - | - | - | - | 0 ~ 1    | 0 ~ 1   |
| Definition of Y value: |                                       |   |   |   |   |   |          |         |
| 0: Static I            | 0: Static IP 1: DHCP                  |   |   |   |   |   |          |         |
| Definition of X value: |                                       |   |   |   |   |   |          |         |
| 0: Default 1: Start    |                                       |   |   |   |   |   |          |         |

Note: When X value becomes 1, EtherNet setting will be initialized. (It will be triggered once only when the value turns to 1 from 0.)

| P3-25    | EtherNet IP address setting |                  |          | Address: 0332H<br>0333H |
|----------|-----------------------------|------------------|----------|-------------------------|
| Default: | 0xC0A80101                  | Control<br>mode: | ALL      |                         |
| Unit:    | -                           | Range:           | 0x000000 | 00 ~ 0xFFFFFFFF         |
| Format:  | HEX                         | Data size:       | 32-bit   |                         |

Settings:

EtherNet IP address is set by hexadecimal format. Default is 192.168.1.1 = 0xC0A80101.

| P3-26    | EtherNet subnet mask setting |                  |          | Address: 0334H<br>0335H |
|----------|------------------------------|------------------|----------|-------------------------|
| Default: | 0xFFFFFF00                   | Control<br>mode: | ALL      |                         |
| Unit:    | -                            | Range:           | 0x000000 | 00 ~ 0xFFFFFFFF         |
| Format:  | HEX                          | Data size:       | 32-bit   |                         |

Settings:

EtherNet subnet mask is set by hexadecimal format. Default is 255.255.255.0 = 0xFFFFF00.

| P3-27    | EtherNet default gateway setting |                  |          | Address: 0336H<br>0337H |
|----------|----------------------------------|------------------|----------|-------------------------|
| Default: | 0xC0A80101                       | Control<br>mode: | ALL      |                         |
| Unit:    | -                                | Range:           | 0x000000 | 00 ~ 0xFFFFFFFF         |
| Format:  | HEX                              | Data size:       | 32-bit   |                         |

Settings:

EtherNet default gateway is set by hexadecimal format. Default is 192.168.1.1 = 0xC0A80101.

P3-28

Reserved

| P3-29    | DMCNET function setting |                  | Address: 033AH<br>033BH |
|----------|-------------------------|------------------|-------------------------|
| Default: | 0x0001                  | Control<br>mode: | ALL                     |
| Unit:    | -                       | Range:           | 0x0000 ~ 0xFFFF         |
| Format:  | HEX                     | Data size:       | 16-bit                  |

DMCNET setting

Format of the setting value: P3-29.UZYX

P3-29.X = 0 (Disable DMCNET function) (not supported now)

P3-29.X = 1 (Enable DMCNET function) (default mode)

P3-29.Y = 0 (Master mode) (default mode)

P3-29.Y = 1 (Slave mode) (not supported now)

P3-29.Z (System reserved)

P3-29.U (System reserved)

| P3-30    | DMCNET function control |                  |            | Address: 033CH<br>033DH |
|----------|-------------------------|------------------|------------|-------------------------|
| Default: | -                       | Control<br>mode: | ALL        |                         |
| Unit:    | -                       | Range:           | 0x0000 ~ 0 | DxFFFF                  |
| Format:  | HEX                     | Data size:       | 16-bit     |                         |

Settings:

DMCNET control

Format of the setting value: P3-30.UZYX

P3-30.X = 0 (State: Scan ends normally)

P3-30.X = 1 (Command: Start to scan the node of slave station)

P3-30.X = 2 (Command: Save the scanning result in non-volatile area, P3-31.Low-word  $\leq$ 

P3-31.High-word)

P3-30.X = 4 (State: System verification)

P3-30.X = E (State: System uninitialized after start-up)

P3-30.X = F (State: Scan failure/overtime/verification not match)

P3-30.Y (System reserved)

P3-30.Z (System reserved)

P3-30.U (System reserved)

| P3-31 🛆  | DMCNET slave status (No.1) |                  |        | Address: 033EH<br>033FH |
|----------|----------------------------|------------------|--------|-------------------------|
| Default: | -                          | Control<br>mode: | ALL    |                         |
| Unit:    | -                          | Range:           | -      |                         |
| Format:  | HEX                        | Data size:       | 32-bit |                         |

It is divided into Low Word and High Word:

High Word is used for recording the device type that scanned by the system; Low Word is used for recording the device type that verified by the system.

Number for device type:

0: Not Connected

1: A2-F series servo drive

2: M-F series servo drive

3: ASD-DMC-RM32NT (Remote extension module with 32 digital output points; transistor type output)

4: ASD-DMC-RM64NT (Remote extension module with 64 digital output points; transistor type output)

5: ASD-DMC-RM32PT (Remote extension module with 16 digital input points/16 digital output points; transistor type output)

6: ASD-DMC-RM32MN (Remote extension module with 32 digital input points; NPN/PNP)

7: ASD-DMC-RM64MN (Remote extension module with 64 digital input points; NPN/PNP)

8: ASD-DMC-RM04PI-MODE2 (4-axis remote extension stepping module; PDO mode)

9: ASD-DMC-RM04PI-MODE1 (4-axis remote extension stepping module; SDO mode)

A: ASD-DMC-RM04AD (Remote extension module with 4 analog input points)

B: ASD-DMC-RM04DA (Remote extension module with 4 analog output points)

C: HMC-RIO3232RT5 (Remote extension module with 32 digital input points / 32 digital output points; Relay/ transistor type output)

| P3-32 🗅  | DMCNET slave status (No.2) |                  |        | Address: 0340H<br>0341H |
|----------|----------------------------|------------------|--------|-------------------------|
| Default: | -                          | Control<br>mode: | ALL    |                         |
| Unit:    | -                          | Range:           | -      |                         |
| Format:  | HEX                        | Data size:       | 32-bit |                         |

Settings:

Please refer to P3-31 for parameter definition.

| P3-33 🗅  | DMCNET slave status (No.3) |                  |        | Address: 0342H<br>0343H |
|----------|----------------------------|------------------|--------|-------------------------|
| Default: | -                          | Control<br>mode: | ALL    |                         |
| Unit:    | -                          | Range:           | -      |                         |
| Format:  | HEX                        | Data size:       | 32-bit |                         |

Please refer to P3-31 for parameter definition.

| P3-34 🗅  | DMCNET slave status (No.4) |                  |        | Address: 0344H<br>0345H |
|----------|----------------------------|------------------|--------|-------------------------|
| Default: | -                          | Control<br>mode: | ALL    |                         |
| Unit:    | -                          | Range:           | -      |                         |
| Format:  | HEX                        | Data size:       | 32-bit |                         |

Settings:

Please refer to P3-31 for parameter definition.

| P3-35 🗅  | DMCNET slave status (No.5) |                  |        | Address: 0346H<br>0347H |
|----------|----------------------------|------------------|--------|-------------------------|
| Default: | -                          | Control<br>mode: | ALL    |                         |
| Unit:    | -                          | Range:           | -      |                         |
| Format:  | HEX                        | Data size:       | 32-bit |                         |

Settings:

Please refer to P3-31 for parameter definition.

| P3-36 🛆  | DMCNET slave status (No.6) |                  |        | Address: 0348H<br>0349H |
|----------|----------------------------|------------------|--------|-------------------------|
| Default: | -                          | Control<br>mode: | ALL    |                         |
| Unit:    | -                          | Range:           | -      |                         |
| Format:  | HEX                        | Data size:       | 32-bit |                         |

Settings:

Please refer to P3-31 for parameter definition.

| P3-37 合  | DMCNET slave status (No.7) |                  |        | Address: 034AH<br>034BH |
|----------|----------------------------|------------------|--------|-------------------------|
| Default: | -                          | Control<br>mode: | ALL    |                         |
| Unit:    | -                          | Range:           | -      |                         |
| Format:  | HEX                        | Data size:       | 32-bit |                         |

Settings:

Please refer to P3-31 for parameter definition.

\_\_\_\_

| P3-38 🗅  | DMCNET slave status (No.8) |                  |        | Address: 034CH<br>034DH |
|----------|----------------------------|------------------|--------|-------------------------|
| Default: | -                          | Control<br>mode: | ALL    |                         |
| Unit:    | -                          | Range:           | -      |                         |
| Format:  | HEX                        | Data size:       | 32-bit |                         |

Settings:

Please refer to P3-31 for parameter definition.

| P3-39 🗅  | DMCNET slave status (No.9) |                  |        | Address: 034EH<br>034FH |
|----------|----------------------------|------------------|--------|-------------------------|
| Default: | -                          | Control<br>mode: | ALL    |                         |
| Unit:    | -                          | Range:           | -      |                         |
| Format:  | HEX                        | Data size:       | 32-bit |                         |

Settings:

Please refer to P3-31 for parameter definition.

| P3-40 🗅  | DMCNET slave status (No.10) |                  |        | Address: 0350H<br>0351H |
|----------|-----------------------------|------------------|--------|-------------------------|
| Default: | -                           | Control<br>mode: | ALL    |                         |
| Unit:    | -                           | Range:           | -      |                         |
| Format:  | HEX                         | Data size:       | 32-bit |                         |

Settings:

Please refer to P3-31 for parameter definition.

| P3-41 🗅  | DMCNET slave status (No.11) |                  |        | Address: 0352H<br>0353H |
|----------|-----------------------------|------------------|--------|-------------------------|
| Default: | -                           | Control<br>mode: | ALL    |                         |
| Unit:    | -                           | Range:           | -      |                         |
| Format:  | HEX                         | Data size:       | 32-bit |                         |

Settings:

Please refer to P3-31 for parameter definition.

| P3-42 合  | DMCNET slave status (No.12) |                  |        | Address: 0354H<br>0355H |
|----------|-----------------------------|------------------|--------|-------------------------|
| Default: | -                           | Control<br>mode: | ALL    |                         |
| Unit:    | -                           | Range:           | -      |                         |
| Format:  | HEX                         | Data size:       | 32-bit |                         |

Settings:

Please refer to P3-31 for parameter definition.

# 8.4 List of servo drive parameters

| Monitor and general output setting parameters |                                          |         |      |              |    |   |  |
|-----------------------------------------------|------------------------------------------|---------|------|--------------|----|---|--|
| Parameter Function                            | Eurotion                                 | Default | 1.1  | Control mode |    |   |  |
|                                               | value                                    | Unit    | DMC  | Sz           | Tz |   |  |
| P0-00 🛆                                       | Firmware version                         | Factory | -    | 0            | 0  | 0 |  |
| P0-01 🜣                                       | Alarm code display of the servo drive    | -       | -    | 0            | 0  | 0 |  |
| P0-08 🛆                                       | Total on-time of the servo drive         | 0       | Hour | 0            | 0  | 0 |  |
| P0-46 🗢                                       | Servo digital output (DO) status display | 0       | -    | 0            | 0  | 0 |  |

| Filter and resonance suppression parameters |                                                           |         |       |              |    |    |  |
|---------------------------------------------|-----------------------------------------------------------|---------|-------|--------------|----|----|--|
| Parameter                                   | Eurotion                                                  | Default | Linit | Control mode |    |    |  |
| No.                                         | value                                                     |         | Unit  | DMC          | Sz | Tz |  |
| P1-25                                       | Low-frequency vibration suppression (1)                   | 100     | Hz    | 0            |    |    |  |
| P1-26                                       | Low-frequency vibration suppression gain (1)              | 0       | -     | 0            |    |    |  |
| P1-27                                       | Low-frequency vibration suppression (2)                   | 100     | Hz    | 0            |    |    |  |
| P1-28                                       | Low-frequency vibration suppression gain (2)              | 0       | -     | 0            |    |    |  |
| P1-29                                       | Auto mode for low-frequency vibration                     | 0       | -     | 0            |    |    |  |
| P1-30                                       | Low-frequency vibration detection                         | 500     | pulse | 0            |    |    |  |
| P1-34                                       | Acceleration constant of S-curve                          | 200     | ms    |              | 0  |    |  |
| P1-35                                       | Deceleration constant of S-curve                          | 200     | ms    |              | 0  |    |  |
| P1-36                                       | Acceleration/deceleration constant of S-curve             | 0       | ms    | 0            | 0  |    |  |
| P2-23                                       | Resonance suppression (Notch filter) (1)                  | 1000    | Hz    | 0            | 0  | 0  |  |
| P2-24                                       | Resonance suppression (Notch filter) attenuation rate (1) | 0       | dB    | 0            | 0  | 0  |  |
| P2-49                                       | Speed detection and jitter suppression                    | 0       | sec   | 0            | 0  | 0  |  |

| Icon of parameter<br>property | Description                                                           |
|-------------------------------|-----------------------------------------------------------------------|
| 8                             | Read-only parameter. Users can only read the status.                  |
| •                             | Parameter cannot be set when it is in servo on status.                |
| Ģ                             | Parameter setting will be valid after re-power on the servo drive.    |
| ¢                             | When the power is off, the parameter value will be the default value. |
| t<br>T                        | It is shared by multiple axes.                                        |

-

| Gain and switching parameters |                                                    |         |              |       |     |    |  |
|-------------------------------|----------------------------------------------------|---------|--------------|-------|-----|----|--|
| Parameter                     | Eurotion                                           | Default | Lloit        | Conti | ode |    |  |
| No.                           | Function                                           | value   | Unit         | DMC   | Sz  | Tz |  |
| P1-37                         | Inertia ratio and load weight ratio of servo motor | 10      | 0.1<br>times | 0     | 0   | 0  |  |
| P2-00                         | Position control gain                              | 35      | Rad/s        | 0     |     |    |  |
| P2-01                         | Rate of change for position control gain           | 100     | %            | 0     |     |    |  |
| P2-02                         | Position feed forward gain                         | 50      | %            | 0     |     |    |  |
| P2-03                         | Smooth constant of position feed forward           | 5       | ms           | 0     |     |    |  |
| P2-04                         | Speed control gain                                 | 500     | Rad/s        | 0     | 0   | 0  |  |
| P2-05                         | Rate of change for speed control gain              | 100     | %            | 0     | 0   | 0  |  |
| P2-06                         | Speed integral compensation                        | 100     | Rad/s        | 0     | 0   | 0  |  |
| P2-07                         | Speed feed forward gain                            | 0       | %            | 0     | 0   | 0  |  |
| P2-26                         | Anti-interference gain                             | 0       | 0.001        | 0     | 0   | 0  |  |

| Position control parameters |                                                   |             |       |              |    |    |  |
|-----------------------------|---------------------------------------------------|-------------|-------|--------------|----|----|--|
| Parameter                   | Function                                          | Default     |       | Control mode |    |    |  |
| No.                         |                                                   | value       | Onit  | DMC          | Sz | Tz |  |
| P1-01 <b>ሀ</b>              | Input setting of control mode and control command | 0xB         | -     | 0            | 0  | 0  |  |
| P1-44 🗢                     | E-Gear ratio (Numerator) (N1)                     | 128         | pulse | 0            | 0  | 0  |  |
| P1-45 🗢                     | E-Gear ratio (Denominator) (M1)                   | 10          | pulse | 0            | 0  | 0  |  |
| P5-08                       | Forward software limit                            | 2147483647  | PUU   | 0            |    |    |  |
| P5-09                       | Reverse software limit                            | -2147483648 | PUU   | 0            |    |    |  |

| Configuration of digital input/digital output |                                      |         |       |              |    |    |  |
|-----------------------------------------------|--------------------------------------|---------|-------|--------------|----|----|--|
| Parameter                                     | Eurotion                             | Default | Lloit | Control mode |    |    |  |
| No.                                           | Function                             | value   | Onit  | DMC          | Sz | Tz |  |
| P2-10                                         | DI1 configuration                    | 0x101   | -     | 0            | 0  | 0  |  |
| P2-11                                         | DI2 configuration                    | 104     | -     | 0            | 0  | 0  |  |
| P2-18                                         | DO1 configuration                    | 0x101   | -     | 0            | 0  | 0  |  |
| P3-06 🜣                                       | Control switch of digital input (DI) | 0       | -     | 0            | 0  | 0  |  |
| P4-07 🜣                                       | Multiple function of digital input   | 0       | -     | 0            | 0  | 0  |  |

# 8.5 Description of servo parameters

# P0-xx Monitoring parameters

| P0-00 🛆  | Firmware version |                  |        | Address: 0000H<br>0001H |
|----------|------------------|------------------|--------|-------------------------|
| Default: | Factory setting  | Control<br>mode: | ALL    |                         |
| Unit:    | -                | Range:           | -      |                         |
| Format:  | DEC              | Data size:       | 16-bit |                         |

Settings: It displays the firmware version of the servo drive.

| P0-01 🜣  | Alarm code display of the ser | Address: 0002H<br>0003H |                                 |                                 |
|----------|-------------------------------|-------------------------|---------------------------------|---------------------------------|
| Default: | -                             | Control<br>mode:        | ALL                             |                                 |
| Unit:    | -                             | Range:                  | $0x0000 \sim 0$<br>to clear the | DxFFFF, set P0-01 to 1 e alarm. |
| Format:  | HEX                           | Data size:              | 16-bit                          |                                 |

Settings: It displays the alarm code. Please refer to Chapter 11 for detailed information.

| Alarm list |                                                                              |      |                                                                  |  |  |  |
|------------|------------------------------------------------------------------------------|------|------------------------------------------------------------------|--|--|--|
| Code       | Item                                                                         | Code | Item                                                             |  |  |  |
| 001        | Overcurrent                                                                  | 020  | Serial communication timeout                                     |  |  |  |
| 002        | Overvoltage                                                                  | 021  | Reserved                                                         |  |  |  |
| 003        | Under voltage (When it is in servo on status, the RST voltage is not enough) | 022  | RST leak phase                                                   |  |  |  |
| 004        | Motor combination error                                                      | 023  | Early warning for overload                                       |  |  |  |
| 005        | Regeneration error                                                           | 024  | Encoder initial magnetic field error                             |  |  |  |
| 006        | Overload                                                                     | 025  | Internal error of the encoder (memory and counter are in error)  |  |  |  |
| 007        | Overspeed                                                                    | 026  | Unreliable internal data of the encoder                          |  |  |  |
| 008        | Abnormal pulse command                                                       | 027  | The internal of the motor is in error                            |  |  |  |
| 009        | Excessive deviation of position command                                      | 028  | Encoder voltage error or the internal of the encoder is in error |  |  |  |
| 010        | Reserved                                                                     | 029  | Gray code error                                                  |  |  |  |
| 011        | Encoder error                                                                | 030  | Motor crash error                                                |  |  |  |
| 012        | Adjustment error                                                             | 031  | Incorrect wiring of motor power cable                            |  |  |  |
| 013        | Emergency stop                                                               | 034  | Internal communication of the encoder is in error                |  |  |  |
| 014        | Reverse limit error                                                          | 044  | Warning of servo function overload                               |  |  |  |
| 015        | Forward limit error                                                          | 060  | The absolute position is lost                                    |  |  |  |
| 016        | IGBT overheat                                                                | 061  | Encoder under voltage                                            |  |  |  |
| 017        | Abnormal EEPROM                                                              | 062  | The multi-turn of absolute encoder overflows                     |  |  |  |

| Alarm list |                            |      |                        |  |  |  |
|------------|----------------------------|------|------------------------|--|--|--|
| Code       | Item                       | Code | Item                   |  |  |  |
| 018        | Abnormal signal output     | 069  | Wrong motor type       |  |  |  |
| 019        | Serial communication error | 099  | EEPROM must be updated |  |  |  |

| Alarm list of DMCNET communication |                           |      |      |  |  |
|------------------------------------|---------------------------|------|------|--|--|
| Code                               | Item                      | Code | Item |  |  |
| 185                                | DMCNET Bus hardware error | -    | -    |  |  |

| Alarm list of motion control |                                          |      |                                                    |  |  |  |  |
|------------------------------|------------------------------------------|------|----------------------------------------------------|--|--|--|--|
| Code                         | Item                                     | Code | Item                                               |  |  |  |  |
| 201                          | An error occurs when loading DMCNET data | 301  | DMCNET synchronization failure                     |  |  |  |  |
| 283                          | Software positive limit                  | 302  | The synchronized signal of DMCNET is sent too fast |  |  |  |  |
| 285                          | Software negative limit                  | 303  | The synchronized signal of DMCNET is sent too slow |  |  |  |  |
| 289                          | Feedback position counter overflows      | 304  | DMCNET IP command failed                           |  |  |  |  |

| P0-08 🛆  | Total on-time of the servo driv | Address: 0010H<br>0011H |           |  |
|----------|---------------------------------|-------------------------|-----------|--|
| Default: | 0                               | Control<br>mode:        | ALL       |  |
| Unit:    | hour                            | Range:                  | 0 ~ 65535 |  |
| Format:  | DEC                             | Data size:              | 16-bit    |  |

It displays the total on-time of the servo drive.

| P0-46 🜣  | Servo digital output (DO) status display |                  |        | Address: 005CH<br>005DH |
|----------|------------------------------------------|------------------|--------|-------------------------|
| Default: | 0                                        | Control<br>mode: | ALL    |                         |
| Unit:    | -                                        | Range:           | -      |                         |
| Format:  | HEX                                      | Data size:       | 16-bit |                         |

Settings:

Bit00: SRDY (servo ready)

Bit01: SON (servo activated)

Bit02: ZSPD (zero speed detection)

Bit03: TSPD (target speed reached)

Bit04: TPOS (target position reached)

Bit05: TQL (torque limit is activated)

Bit06: ALRM (servo alarm)

Bit07: BRKR (brake control signal output)

Bit08: HOME (homing completed)

Bit09: OLW (early warning for motor overload)

Bit10: WARN (This DO is on when servo warning occurs, EMGS, under voltage or

communication error occurs)

Bit11: Reserved

Bit12: Reserved

Bit13: Reserved

Bit14: Reserved

Bit15: Reserved

| P0-49 🖴  | Update encoder absolute position |                  |            | Address: 0062H<br>0063H |
|----------|----------------------------------|------------------|------------|-------------------------|
| Default: | 0                                | Control<br>mode: | ALL        |                         |
| Unit:    | -                                | Range:           | 0x00 ~ 0x2 | 22                      |
| Format:  | HEX                              | Data size:       | 16-bit     |                         |

Settings:

Format of the setting value: 0xUZYX

| U        | Z        | Y                 | Х                    |
|----------|----------|-------------------|----------------------|
| Reserved | Reserved | Absolute position | Encoder data setting |

Encoder data setting:

1: It updates the encoder data to P0-50 ~ P0-52.

2: It updates the encoder data to P0-50  $\sim$  P0-52 and clears the position error. Then, the motor's current position will be reset to the absolute position that corresponds to P0-51 and P0-52.

| P0-50 🚔  | Encoder status |                  | Address: 0064H<br>0065H |
|----------|----------------|------------------|-------------------------|
| Default: | 0              | Control<br>mode: | ALL                     |
| Unit:    | -              | Range:           | -                       |
| Format:  | HEX            | Data size:       | 16-bit                  |

Settings:

Bit 00: 1 means the absolute position is lost; 0 means normal.

Bit 01: 1 means the battery is under voltage; 0 means normal.

Bit 02: 1 means multi-turn overflows; 0 means normal.

Bit 03: 1 means PUU overflows; 0 means normal.

Bit 04: 1 means the absolute coordinate system has not been created; 0 means normal.

Bit 05 ~ Bit15: reserved (0).

| P0-51 🚔  | Encoder absolute position - Multi-turn |                  |            | Address: 0066H<br>0067H |
|----------|----------------------------------------|------------------|------------|-------------------------|
| Default: | 0                                      | Control<br>mode: | ALL        |                         |
| Unit:    | Revolution (turn)                      | Range:           | -32768 ~ + | -32767                  |
| Format:  | DEC                                    | Data size:       | 32-bit     |                         |

It displays the turns of encoder absolute position.

| P0-52 🚔  | Encoder absolute position - Position - Posit | Address: 0068H<br>0069H |           |                  |
|----------|----------------------------------------------------------------------------------------------------|-------------------------|-----------|------------------|
| Default: | 0                                                                                                    | Control<br>mode:        | ALL       |                  |
| Unit:    | Pulse or PUU                                                                                                    | Range:                  | -21474836 | 648 ~ 2147483647 |
| Format:  | DEC                                                                                                    | Data size:              | 32-bit    |                  |

Settings:

When bit 1 of P2-70 is set to 1 to read the pulse number, this parameter represents the pulse number of encoder absolute position in one single turn.

When bit 1 of P2-70 is set to 0 to read the PUU number, this parameter represents PUU number of motor absolute position.

| P1-01 🗢  | Input setting of control mode a | Address: 0102H<br>0103H |                     |                |
|----------|---------------------------------|-------------------------|---------------------|----------------|
| Default: | 0xB                             | Control<br>mode:        | ALL                 |                |
| Unit:    | -                               | Range:                  | 0X1001, 0<br>0x100B | x1004, 0x1005, |
| Format:  | HEX                             | Data size:              | 16-bit              |                |

### P1-xx Basic parameters

Settings:

Format: U Z Y X

X: Control mode setting

| Setting value | Mode   | Description             |  |  |
|---------------|--------|-------------------------|--|--|
| 01            | PR     | Position control mode   |  |  |
| 04            | Sz     | Internal speed command  |  |  |
| 05            | Tz     | Internal torque command |  |  |
| 0B            | DMCNET | Communication mode      |  |  |

### Y: Direction of torque output

|                   | 0      | 1      |
|-------------------|--------|--------|
| Forward direction | P(CCW) | N(CW)  |
| Reverse direction | N(CW)  | P(CCW) |

### Z: DIO setting

0: When switching modes, DIO setting (P2-10 ~ P2-18) remains the same.

1: When switching modes, DIO setting (P2-10 ~ P2-18) will be reset to the default.

### U: Reserved.

| P1-25    | Low-frequency vibration suppression (1) |                  |           | Address: 0132H<br>0133H |
|----------|-----------------------------------------|------------------|-----------|-------------------------|
| Default: | 1000                                    | Control<br>mode: | ALL       |                         |
| Unit:    | 0.1 Hz                                  | Range:           | 10 ~ 1000 |                         |
| Format:  | DEC                                     | Data size:       | 16-bit    |                         |

Settings:

This is for setting the value of the first low-frequency vibration suppression. When P1-26 is set to 0, the first low-frequency filter will be disabled.

| P1-26    | Low-frequency vibration suppression gain (1) |                  |                        | Address: 0134H<br>0135H |
|----------|----------------------------------------------|------------------|------------------------|-------------------------|
| Default: | 1000                                         | Control<br>mode: | ALL                    |                         |
| Unit:    | -                                            | Range:           | 0 ~ 9 (0: D<br>filter) | isable low-frequency    |
| Format:  | DEC                                          | Data size:       | 16-bit                 |                         |

This is for setting the gain of the first low-frequency vibration suppression. Increasing the setting value brings better position response. However, if the value is set too big, the motor will not be able to operate smoothly. It is suggested to set the value to 1.

| P1-27    | Low-frequency vibration suppression (2) |                  |           | Address: 0136H<br>0137H |
|----------|-----------------------------------------|------------------|-----------|-------------------------|
| Default: | 1000                                    | Control<br>mode: | ALL       |                         |
| Unit:    | -                                       | Range:           | 10 ~ 1000 |                         |
| Format:  | DEC                                     | Data size:       | 16-bit    |                         |

Settings:

This is for setting the value of the second low-frequency vibration suppression. When P1-28 is set to 0, the second low-frequency filter will be disabled.

| P1-28    | Low-frequency vibration suppression gain (2) |                  |                           | Address: 0138H<br>0139H         |
|----------|----------------------------------------------|------------------|---------------------------|---------------------------------|
| Default: | 1000                                         | Control<br>mode: | ALL                       |                                 |
| Unit:    | -                                            | Range:           | 0 ~ 9 (0: D<br>low-freque | isable the first<br>ncy filter) |
| Format:  | DEC                                          | Data size:       | 16-bit                    |                                 |

Settings:

This is for setting the gain of second low-frequency vibration suppression. Increasing the setting value brings better position response. However, if the value is set too big, the motor will not be able to operate smoothly. It is suggested to set the value to 1.

| P1-29    | Auto mode for low-frequency vibration suppression |                  |        | Address: 013AH<br>013BH |
|----------|---------------------------------------------------|------------------|--------|-------------------------|
| Default: | 0                                                 | Control<br>mode: | ALL    |                         |
| Unit:    | -                                                 | Range:           | 0 ~ 1  |                         |
| Format:  | DEC                                               | Data size:       | 16-bit |                         |

Settings:

0: Disable the auto mode.

1: Enable this function. And disable it once the vibration is suppressed.

Description of auto mode setting:

When the value is set to 1, it is in auto mode for vibration suppression. When the vibration is

not being detected or the vibration frequency is stable, the parameter will be set to 0 and save the result of low frequency vibration suppression to P1-25 automatically.

| P1-30    | Low-frequency vibration detection |                  |          | Address: 013CH<br>013DH |
|----------|-----------------------------------|------------------|----------|-------------------------|
| Default: | 500                               | Control<br>mode: | ALL      |                         |
| Unit:    | Pulse                             | Range:           | 1 ~ 8000 |                         |
| Format:  | DEC                               | Data size:       | 16-bit   |                         |

Settings:

When auto suppression is enabled (P1-29 is set to 1), it will search the frequency in accordance with the set detection level. The lower the value is, the more sensitive the detection will be. However, the system might misjudge the noise or regard the low-frequency vibration as the one to be supporessed. If the value is bigger, it will make more precise judgment. Nevertheless, if the vibration of the mechanism is smaller, it might not detect the frequency of low-frequency vibration.

| P1-32    | Motor stop mode |                  |          | Address: 0140H<br>0141H |
|----------|-----------------|------------------|----------|-------------------------|
| Default: | 0               | Control<br>mode: | ALL      |                         |
| Unit:    | Pulse           | Range:           | 0 ~ 0x20 |                         |
| Format:  | HEX             | Data size:       | 16-bit   |                         |

Settings:

Format: U Z Y X

X: Reserved

Y: Options for using the dynamic brake when the servo is off or an alarm (including EMGS) occurs.

0: Use dynamic brake

1: Motor free run

2: Use dynamic brake first. Then, start racing after the speed is slower than the value set by P1-38. When the motor reaches PL or NL, please refer to the setting of P5-03 for setting the deceleration time. If the setting time is 1 ms, the motor stops instantaneously.

Z: Reserved.

U: Reserved.

| P1-34    | Acceleration constant of S-curve |                  |           | Address: 0144H<br>0145H |
|----------|----------------------------------|------------------|-----------|-------------------------|
| Default: | 200                              | Control<br>mode: | Sz        |                         |
| Unit:    | ms                               | Range:           | 1 ~ 65500 |                         |
| Format:  | DEC                              | Data size:       | 16-bit    |                         |

It is the acceleration constant. The time that motor accelerates from 0 to the rated speed can be set individually by P1-34, P1-35 and P1-36.

| P1-35    | Deceleration constant of S-curve |                  |           | Address: 0146H<br>0147H |
|----------|----------------------------------|------------------|-----------|-------------------------|
| Default: | 0                                | Control<br>mode: | ALL       |                         |
| Unit:    | ms                               | Range:           | 1 ~ 65500 |                         |
| Format:  | DEC                              | Data size:       | 16-bit    |                         |

Settings:

It is the deceleration constant. The time that motor decelerates from rated speed to 0 can be set individually by P1-34, P1-35 and P1-36.

| P1-36    | Acceleration/deceleration constant of S-curve |                  |           | Address: 0148H<br>0149H |
|----------|-----------------------------------------------|------------------|-----------|-------------------------|
| Default: | 0                                             | Control<br>mode: | ALL       |                         |
| Unit:    | ms                                            | Range:           | 1 ~ 65500 |                         |
| Format:  | DEC                                           | Data size:       | 16-bit    |                         |

Settings:

It is the acceleration / deceleration constant of S-curve.

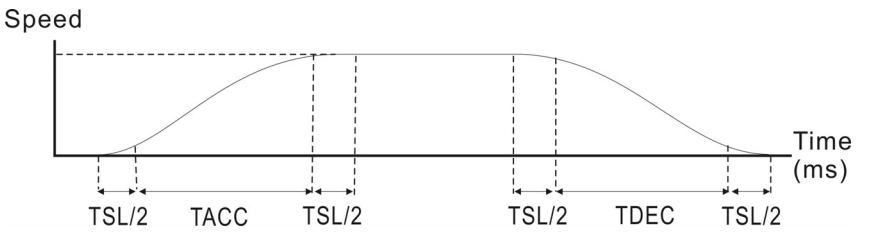

P1-34: It is for setting the acceleration time of S-curve.

P1-35: It is for setting the deceleration time of S-curve.

P1-36: It is for setting the smoothing time of S-curve acceleration / deceleration.

P1-34, P1-35 and P1-36 can be set individually.

| P1-37    | Inertia ratio and load weight ratio of servo motor |                  |          | Address: 014AH<br>014BH |
|----------|----------------------------------------------------|------------------|----------|-------------------------|
| Default: | 10                                                 | Control<br>mode: | ALL      |                         |
| Unit:    | 0.1 times                                          | Range:           | 0 ~ 2000 |                         |
| Format:  | DEC                                                | Data size:       | 16-bit   |                         |

Inertia ratio of the servo motor (rotary motor) (J\_load / J\_motor):

J\_motor: It is the rotor inertia of the servo motor.

J\_load: It is the total equivalent inertia of external mechanical load.

| P1-38    | Trigger level of zero-speed signal |                  |          | Address: 014CH<br>014DH |
|----------|------------------------------------|------------------|----------|-------------------------|
| Default: | 10                                 | Control<br>mode: | ALL      |                         |
| Unit:    | 0.1 r/min                          | Range:           | 0 ~ 2000 |                         |
| Format:  | DEC                                | Data size:       | 16-bit   |                         |

Settings:

This is for setting the trigger level of zero-speed signal (ZSPD). When the motor speed (in forward/reverse direction) is slower than the setting value, the digital output will be enabled.

| P1-42    | Delay time of brake when servo is on |                  |          | Address: 0154H<br>0155H |
|----------|--------------------------------------|------------------|----------|-------------------------|
| Default: | 0                                    | Control<br>mode: | ALL      |                         |
| Unit:    | ms                                   | Range:           | 0 ~ 1000 |                         |
| Format:  | DEC                                  | Data size:       | 16-bit   |                         |

Settings:

This is for setting the delay time from servo in servo on state to signal of brake (BRKR) on.

| P1-43    | Delay time of brake when servo is off |                  |            | Address: 0156H<br>0157H |
|----------|---------------------------------------|------------------|------------|-------------------------|
| Default: | 0                                     | Control<br>mode: | ALL        |                         |
| Unit:    | ms                                    | Range:           | -1000 ~ 10 | 000                     |
| Format:  | DEC                                   | Data size:       | 16-bit     |                         |

### Settings:

This is for setting the delay time from servo in servo off state to signal of brake (BRKR) off.

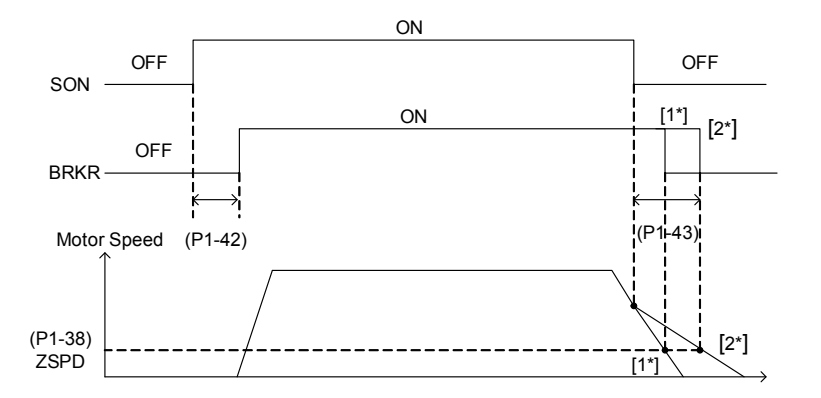

Note:

- 1. If the delay time specified by P1-43 is not over yet and the motor speed is slower than the value of P1-38, the signal of brake (BRKR) is off.
- 2. If the delay time of P1-43 is up and the motor speed is higher than the value of P1-38, the signal of brake (BRKR) is off.
- 3. If P1-43 is set to a negative value and the servo is in servo off state due to alarm (except AL022) or emergency stop, its setting value will be 0.

| P1-44 🗢  | E-Gear ratio (Numerator) (N1) |                  |                         | Address: 0158H<br>0159H |
|----------|-------------------------------|------------------|-------------------------|-------------------------|
| Default: | 128                           | Control<br>mode: | ALL                     |                         |
| Unit:    | Pulse                         | Range:           | 1 ~(2 <sup>29</sup> -1) |                         |
| Format:  | DEC                           | Data size:       | 32-bit                  |                         |

Settings:

Please refer to P1-45 for e-gear ratio (numerator) setting.

| P1-45 O  | E-Gear ratio (Denominator) (M1) |                  |                         | Address: 015AH<br>015BH |
|----------|---------------------------------|------------------|-------------------------|-------------------------|
| Default: | 10                              | Control<br>mode: | ALL                     |                         |
| Unit:    | Pulse                           | Range:           | 1 ~(2 <sup>31</sup> -1) |                         |
| Format:  | DEC                             | Data size:       | 32-bit                  |                         |

Settings:

This is for setting e-gear ratio (denominator). If the setting is incorrect, the servo motor will easily have sudden unintended acceleration. Please observe the following setting rules: Setting of pulse input:

|             |   | position |                           |
|-------------|---|----------|---------------------------|
| pulse input | Ν | command  | $\rightarrow$ f2 - f1 x N |
| f1 (        | Μ | f2       |                           |

Range of command pulse input: 1/50 < Nx/M < 25600

Note: The setting value cannot be modified when it is in servo on state.

| P1-48    | Speed reached (DO: MC_OK) |                  |            | Address: 0160H<br>0161H |
|----------|---------------------------|------------------|------------|-------------------------|
| Default: | 0x0000                    | Control<br>mode: | ALL        |                         |
| Unit:    | Pulse                     | Range:           | 0x0000 ~ 0 | Dx0011                  |
| Format:  | HEX                       | Data size:       | 16-bit     |                         |

Sequential setting of DO.MC\_OK (DO code: 0x17):

Format: 00YX

X = 0: The digital output status will not be remained; 1: It will remain the digital output status

Y = 0: Do not show E?380 when position deviation occurs; 1: Show E? 380 when position deviation occurs.

Diagram:

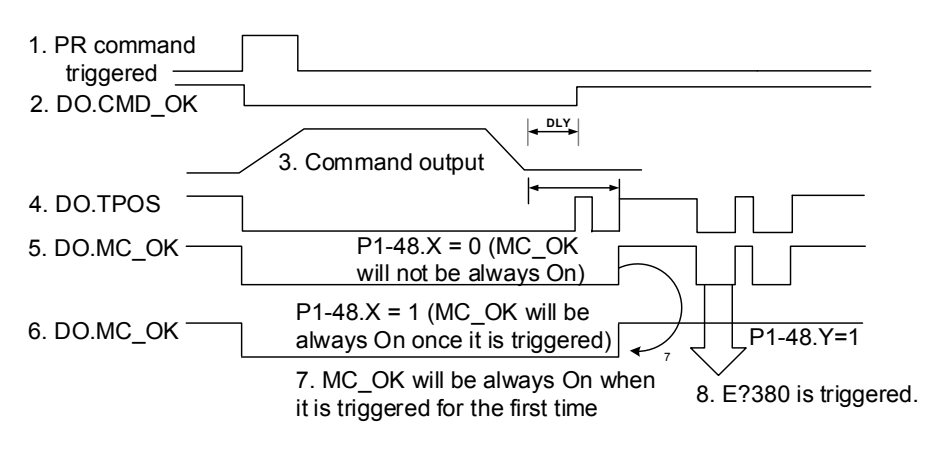

#### Description:

- Command triggered: It means the new PR command is effective. Position command starts to output and clear signal 2, 4, 5, 6 at the same time. Command triggering source: DI.CTRG, EV1/EV2, and P5-07 (triggered via software).
- 2. CMD\_OK: It means the position command is completely outputted and can set the delay time (DLY).
- Command output: Output the profile of position command according to the setting of acceleration / deceleration.
- 4. TPOS: It means the position error of the servo drive is within the range set by P1-54.
- 5. MC\_OK: It means the position command is complete. Then, DO.CMD\_OK and DO.TPOS are both on.
- MC\_OK (remains the digital output status): It is the same as 5. However, once this DO is on, its status will be remained regardless the status signal 4.
- 7. The output profile is determined by parameter P1-48.X.
- 8. Position deviation: When number 7 happens, if signal 4 (or 5) is off, it means the position is deviated and E?380 can be triggered. This alarm can be set via parameter P1-48.Y.

| P1-54    | Range of position reached |                  |           | Address: 016CH<br>016DH |
|----------|---------------------------|------------------|-----------|-------------------------|
| Default: | 12800                     | Control<br>mode: | ALL       |                         |
| Unit:    | Pulse                     | Range:           | 0 ~ 12800 | 00                      |
| Format:  | DEC                       | Data size:       | 32-bit    |                         |

In position mode, when the deviation pulse number is smaller than the setting range of P1-54, DO.TPOS is on.

| P1-55    | Max. speed limit                      |               |            | Address: 016EH<br>016FH |
|----------|---------------------------------------|---------------|------------|-------------------------|
| Default: | Same as the rated speed of each model | Control mode: | ALL        |                         |
| Unit:    | r/min                                 | Range:        | 0 ~ max. s | peed                    |
| Format:  | DEC                                   | Data size:    | 16-bit     |                         |

Settings:

This is for setting the max. speed of the servo motor. Its default is the rated speed.

| P1-57    | Motor crash protection (torque percentage) |                  |         | Address: 0172H<br>0173H |
|----------|--------------------------------------------|------------------|---------|-------------------------|
| Default: | 0                                          | Control<br>mode: | ALL     |                         |
| Unit:    | %                                          | Range:           | 0 ~ 300 |                         |
| Format:  | DEC                                        | Data size:       | 16-bit  |                         |

Settings:

This is for setting the protection level. (For the percentage of rated torque, setting P1-57 to 0 means to disable the function; setting the value to 1 or above means to enable the function)

| P1-59    | Motor crash protection (protection time) |               |          | Address: 0174H<br>0175H |
|----------|------------------------------------------|---------------|----------|-------------------------|
| Default: | 1                                        | Control mode: | ALL      |                         |
| Unit:    | ms                                       | Range:        | 1 ~ 1000 |                         |
| Format:  | DEC                                      | Data size:    | 16-bit   |                         |

Settings:

This is for setting the protection time. When reaching the protection level, E?030 will occur after exceeding the protection time.

## P2-xx Extension parameters

| P2-00    | Position control gain |                  |          | Address: 0200H<br>0201H |
|----------|-----------------------|------------------|----------|-------------------------|
| Default: | 35                    | Control<br>mode: | ALL      |                         |
| Unit:    | rad/s                 | Range:           | 0 ~ 2047 |                         |
| Format:  | DEC                   | Data size:       | 16-bit   |                         |

Settings:

When the value of position loop gain is increased, the position response can be enhanced and the position error can be reduced. However, if the value is set too big, it may easily cause vibration and noise.

| P2-01    | Rate of change for speed cont | Address: 0202H<br>0203H |          |  |
|----------|-------------------------------|-------------------------|----------|--|
| Default: | 100                           | Control<br>mode:        | ALL      |  |
| Unit:    | %                             | Range:                  | 10 ~ 500 |  |
| Format:  | DEC                           | Data size:              | 16-bit   |  |

Settings:

Switch the changing rate of position loop gain according to the gain switching condition.

| P2-02    | Position feed forward gain |                  |         | Address: 0204H<br>0205H |
|----------|----------------------------|------------------|---------|-------------------------|
| Default: | 50                         | Control<br>mode: | ALL     |                         |
| Unit:    | %                          | Range:           | 0 ~ 100 |                         |
| Format:  | DEC                        | Data size:       | 16-bit  |                         |

Settings:

If the position command is changed smoothly, increasing the gain value can reduce the

position error. If not, decreasing the gain value can tackle the problem of mechanical vibration.

| P2-03    | Smooth constant of position f | Address: 0206H<br>0207H |         |  |
|----------|-------------------------------|-------------------------|---------|--|
| Default: | 5                             | Control<br>mode:        | ALL     |  |
| Unit:    | ms                            | Range:                  | 2 ~ 100 |  |
| Format:  | DEC                           | Data size:              | 16-bit  |  |

Settings:

If the position command is changed smoothly, decreasing the value can reduce the position error. If not, then increasing the value can tackle the problem of mechanical vibration.

| P2-04    | Speed control gain |                  |          | Address: 0208H<br>0209H |
|----------|--------------------|------------------|----------|-------------------------|
| Default: | 500                | Control<br>mode: | ALL      |                         |
| Unit:    | rad/s              | Range:           | 0 ~ 8191 |                         |
| Format:  | DEC                | Data size:       | 16-bit   |                         |

Increasing the value of speed loop gain can enhance the speed response. However, if the value is set too big, it could easily cause resonance and noise.

| P2-05    | Rate of change for speed cont | Address: 020AH<br>020BH |          |  |
|----------|-------------------------------|-------------------------|----------|--|
| Default: | 100                           | Control<br>mode:        | ALL      |  |
| Unit:    | rad/s                         | Range:                  | 10 ~ 500 |  |
| Format:  | DEC                           | Data size:              | 16-bit   |  |

Settings:

This parameter switches the changing rate of speed loop gain according to the gain switching condition.

| P2-06    | Speed integral compensation |                  |          | Address: 020CH<br>020DH |
|----------|-----------------------------|------------------|----------|-------------------------|
| Default: | 100                         | Control<br>mode: | ALL      |                         |
| Unit:    | rad/s                       | Range:           | 0 ~ 1023 |                         |
| Format:  | DEC                         | Data size:       | 16-bit   |                         |

Settings:

Increasing the value of speed loop gain can enhance the speed response and diminish the deviation of speed control. However, if the value is set too big, it could easily cause resonance and noise.

| P2-07    | Speed feed forward gain |                  |         | Address: 020EH<br>020FH |
|----------|-------------------------|------------------|---------|-------------------------|
| Default: | 0                       | Control<br>mode: | ALL     |                         |
| Unit:    | %                       | Range:           | 0 ~ 100 |                         |
| Format:  | DEC                     | Data size:       | 16-bit  |                         |

Settings:

When the speed control command runs smoothly, increasing the gain value can reduce the speed command error. If the command does not run smoothly, decreasing the gain value can reduce the mechanical vibration during operation.

| P2-08 🜣  | Special parameter with write-in function |                  |           | Address: 0210H<br>0211H |
|----------|------------------------------------------|------------------|-----------|-------------------------|
| Default: | 0                                        | Control<br>mode: | ALL       |                         |
| Unit:    | -                                        | Range:           | 0 ~ 65535 |                         |
| Format:  | DEC                                      | Data size:       | 16-bit    |                         |

Write-in function:

| Code   | Function                                                              |
|--------|-----------------------------------------------------------------------|
| 10     | Reset single-axis parameters (Connect to the power again after reset) |
| 11     | Reset all-axis parameters (Connect to the power again after reset)    |
| 30, 28 | Update the firmware                                                   |

| P2-10    | DI 1 configuration |                  |                          | Address: 0212H<br>0213H       |
|----------|--------------------|------------------|--------------------------|-------------------------------|
| Default: | 101                | Control<br>mode: | ALL                      |                               |
| Unit:    | -                  | Range:           | 0 ~ 0X 315<br>are DI cod | Fh (the last two codes)<br>e) |
| Format:  | HEX                | Data size:       | 16-bit                   |                               |

Settings:

Format: U Z Y X

YX: Input function selection: Please refer to table 8.1.

Z: Input contact: a or b contact

- 0: Set this input contact as normally closed (b contact)
- 1: Set this input contact as as normally closed (a contact)

U: Axial selection: Select the axis that corresponds to this DI.

- 0: Set the axis to 0 and this DI is shared by 4 axes.
- 1: Set the axis to 1 and this DI is used by axis 1.
- 2: Set the axis to 2 and this DI is used by axis 2.
- 3: Set the axis to 3 and this DI is used by axis 3.
- 4: Set the axis to 4 and this DI is used by axis 4.

Please re-power on your MS controller after modifying parameters.

Attention: P3-06 can be used to determine the DI control, either by external terminal or parameter P4-07.

Note:

1. Three functions are provided by the DI shared by 4 axes.

- a. Servo on: The setting value is 0101 (a contact) and 0001 (b contact).
- b. Alarm reset: The setting value is 0102 (a contact) and 0002 (b contact).
- c. Emergency stop: The setting value is 0103 (a contact) and 0003 (b contact).
- 2. When switching the mode, if the DIO setting value is reset, the axial selection will restore to the default.

| P2-11    | DI 2 configuration |                  | Address: 0216H<br>0217H                        |
|----------|--------------------|------------------|------------------------------------------------|
| Default: | 104                | Control<br>mode: | ALL                                            |
| Unit:    | -                  | Range:           | 0 ~ 0x315F (the last two codes<br>are DI code) |
| Format:  | HEX                | Data size:       | 16-bit                                         |

Format: U Z Y X; Please refer to P2-10.

| P2-18    | DO 1 configuration |                  |                         | Address: 0224H<br>0225H                 |
|----------|--------------------|------------------|-------------------------|-----------------------------------------|
| Default: | 101                | Control<br>mode: | ALL                     |                                         |
| Unit:    | -                  | Range:           | 0 ~ 0x313F<br>are DO co | <sup>=</sup> (the last two codes<br>de) |
| Format:  | HEX                | Data size:       | 16-bit                  |                                         |

Settings:

Format: U Z Y X

YX: Output function selection: Please refer to table 8.2.

Z: Output contact: a or b contact

- 0: Set this output contact as normally closed (contact b)
- 1: Set this output contact as as normally closed (contact a)

U: Axial selection: Select the axis that corresponds to this DO.

- 1: Set the axis to 1 and this DO is used by axis 1.
- 2: Set the axis to 2 and this DO is used by axis 2.
- 3: Set the axis to 3 and this DO is used by axis 3.
- 4: Set the axis to 4 and this DO is used by axis 4.

Please re-power on your MS controller after modifying parameters.

Note: When switching the mode, if the DIO setting value is reset, the axial selection will restore to the default.

| P2-23    | Resonance suppression (Notch filter) (1) |                  |           | Address: 022EH<br>022FH |
|----------|------------------------------------------|------------------|-----------|-------------------------|
| Default: | 1000                                     | Control<br>mode: | ALL       |                         |
| Unit:    | Hz                                       | Range:           | 50 ~ 1000 |                         |
| Format:  | DEC                                      | Data size:       | 16-bit    |                         |

Settings:

This is the first setting value of resonance frequency. If P2-24 is set to 0, this function is disabled.

| P2-24    | Resonance suppression(<br>rate (1) | Notch f | filter) at    | ttenuation | Address: 0230H<br>0231H |
|----------|------------------------------------|---------|---------------|------------|-------------------------|
| Default: | 0                                  |         | Control mode: | ALL        |                         |
| Unit:    | dB                                 |         | Range:        | 0 ~ 32     |                         |
| Format:  | DEC                                | Da      | ata size:     | 16-bit     |                         |

This is the first resonance suppression (Notch filter) attenuation rate. When this parameter is set to 0, function of Notch filter will be disabled.

| P2-25    | Low-pass filter of resonance s     | Address: 0232H<br>0233H |          |  |
|----------|------------------------------------|-------------------------|----------|--|
| Default: | 2 (1 kW below) or 5 (other models) | Control<br>mode:        | ALL      |  |
| Unit:    | 0.1 ms                             | Range:                  | 0 ~ 1000 |  |
| Format:  | DEC                                | Data size:              | 16-bit   |  |

Settings:

This is for setting the time constant for the low-pass filter of resonance suppression. When P2-25 is set to 0, the function of low-pass filter is disabled.

| P2-26    | Anti-interference gain |                  |            | Address: 0234H<br>0235H  |
|----------|------------------------|------------------|------------|--------------------------|
| Default: | 0                      | Control<br>mode: | ALL        |                          |
| Unit:    | -                      | Range:           | 0 ~ 1023 ( | 0: Disable ths function) |
| Format:  | DEC                    | Data size:       | 16-bit     |                          |

Settings:

Increasing the value of this parameter can increase the damping of speed loop. It is

suggested to set P2-26 that equals to the value of P2-06. Please observe the rules below for adjusting P2-26:

1. In speed mode, increasing the value of this parameter can avoid speed overshoot.

2. In position mode, decreasing the value of this parameter can avoid position overshoot.

| P2-35    | Warning for excessive deviation of position command |                  |            | Address: 0246H<br>0247H |
|----------|-----------------------------------------------------|------------------|------------|-------------------------|
| Default: | 3840000                                             | Control<br>mode: | ALL        |                         |
| Unit:    | Pulse                                               | Range:           | 1 ~ 128000 | 0000                    |
| Format:  | DEC                                                 | Data size:       | 32-bit     |                         |

Settings:

This is for setting the warning condition for excessive deviation of position command.

| P2-49        | Speed detection and jitter sup           |                  | Address: 0262H<br>0263H |             |
|--------------|------------------------------------------|------------------|-------------------------|-------------|
| Default:     | 0                                        | Control<br>mode: | ALL                     |             |
| Unit:        | -                                        | Range:           | : 0x00 ~ 0x1F           |             |
| Format:      | DEC                                      | Data size:       | : 16-bit                |             |
| Settings: Th | his is for setting the filter of speed e | estimation.      |                         |             |
|              | Setting value                            | Bandwidth o      | of speed esti           | mation (Hz) |
|              | 00                                       |                  | 2500                    |             |
|              | 01                                       |                  | 2250                    |             |
|              | 02                                       |                  | 2100                    |             |
|              | 03                                       |                  | 2000                    |             |
|              | 04                                       |                  | 1800                    |             |
|              | 05                                       |                  | 1600                    |             |
|              | 06                                       |                  | 1500                    |             |
|              | 07                                       |                  | 1400                    |             |
|              | 08                                       | 1300             |                         |             |
|              | 09                                       | 1200             |                         |             |
|              | 0A                                       |                  | 1100                    |             |
|              | 08                                       | 1000             |                         |             |
|              |                                          | 950              |                         |             |
|              |                                          | 900              |                         |             |
|              | 0E                                       | <u> </u>         |                         |             |
|              | 10                                       |                  |                         |             |
|              | 11                                       | 700              |                         |             |
|              | 12                                       | 650              |                         |             |
|              | 13                                       | 600              |                         |             |
|              | 14                                       | 550              |                         |             |
|              | 15                                       | 500              |                         |             |
|              | 16                                       | 450              |                         |             |
|              | 17                                       | 400              |                         |             |
|              | 18                                       | 350              |                         |             |
|              | 19                                       | 300              |                         |             |
|              | 1A                                       | 250              |                         |             |
|              | 18                                       | 200              |                         |             |
|              |                                          |                  | 1/5                     |             |
|              | 1D<br>1E                                 |                  | 125                     |             |
|              | 1E                                       |                  | 120                     |             |
| 11           |                                          |                  |                         |             |

| P2-53    | Position integral compensation |                  |          | Address: 026AH<br>026BH |
|----------|--------------------------------|------------------|----------|-------------------------|
| Default: | 0                              | Control<br>mode: | ALL      |                         |
| Unit:    | rad/s                          | Range:           | 0 ~ 1023 |                         |
| Format:  | DEC                            | Data size:       | 16-bit   |                         |

When increasing the value of position integral, it can reduce the position steady-state error. However, it may easily cause position overshoot and noise if the value is set too big.

| P2-69    | Encoder setting (absolute type) |                  |           | Address: 028AH<br>028BH |
|----------|---------------------------------|------------------|-----------|-------------------------|
| Default: | 0                               | Control<br>mode: | ALL       |                         |
| Unit:    | -                               | Range:           | 0000h ~ 0 | 111h                    |
| Format:  | HEX                             | Data size:       | 16-bit    |                         |

Format: U Z Y X

X: Encoder type setting

0: Incremental type; An absolute type motor can be used as an incremental type.

1: Absolute type (It is only applicable to absolute type motor. If it is applied to incremental type motor, E?069 will occur.)

Y: Pulse command setting when the absolute position is lost

0: When E?060 or E?06A occurs, the MS controller will not receive any pulse command.

1: When E?060 or E?06A occurs, the MS controller can receive pulse command.

Z: Absolute position will not overflow when applying indexing function

0: Index coordinate is lost when the absolute position overflows.

1: Index coordinate is non-volatile, but the absolute position will not remain when the power is off.

U: Reserved.

The parameter setting is valid after the servo drive is re-powered on.

| P2-70    | Absolute type data accessing setting |                  |        | Address: 028CH<br>028DH |
|----------|--------------------------------------|------------------|--------|-------------------------|
| Default: | 0                                    | Control<br>mode: | ALL    |                         |
| Unit:    | -                                    | Range:           | -      |                         |
| Format:  | HEX                                  | Data size:       | 16-bit |                         |

Settings:

Bit 0: Unit setting when accessing data via DI/DO. 1: pulse; 0: PUU

Bit 1: Unit setting when accessing data via parameter. 1: pulse; 0: PUU

Bit 2: Setting of overflow warning. 1: No overflow warning; 0: Overflow warning, including

E?289 (PUU) and E?062 (pulse)

Bit 3 ~ Bit 15: reserved (0).

| P2-71 🜣  | Reset the absolute position to 0 |                  |            | Address: 028EH<br>028FH |
|----------|----------------------------------|------------------|------------|-------------------------|
| Default: | 0                                | Control<br>mode: | ALL        |                         |
| Unit:    | -                                | Range:           | 0000 ~ 000 | )1h                     |
| Format:  | HEX                              | Data size:       | 16-bit     |                         |

Settings:

When P2-71 is set to 1, the current absolute position will be cleared to 0. This function is the same as DI.ABSC. Since the write-in function of P2-71 is protected by P2-08, users have to
set P2-08 to 271 first to enable this function.

| P2-93    | STO FDBK control |                  |          | Address: 02BAH<br>02BCH |
|----------|------------------|------------------|----------|-------------------------|
| Default: | 0                | Control<br>mode: | -        |                         |
| Unit:    | -                | Range:           | 0x0010 ~ | 0x0023                  |
| Format:  | HEX              | Data size:       | 16-bit   |                         |

Settings:

Bit 0: Select the logic for FDBK status.

Bit 1: Determine if FDBK should be latched.

# P3-xx Communication parameters

| P3-06 🜣  | Control switch of digital input (DI) |                  | Address: 030CH<br>030DH |       |
|----------|--------------------------------------|------------------|-------------------------|-------|
| Default: | 0                                    | Control<br>mode: | ALL                     |       |
| Unit:    | -                                    | Range:           | 0x0000 ~ 0              | x3FFF |
| Format:  | HEX                                  | Data size:       | 16-bit                  |       |

Settings:

This is for setting DI control switch. Each bit of this parameter determines one input source of DI signal:

Bit 0 ~ Bit 5 are used for DI 1 ~ DI 6. See the descriptions below:

0: DI status is controlled by the external device.

1: DI status is controlled by P4-07.

Please refer to P2-10 for DI function configuration.

# P4-xx Diagnosis parameters

| P4-06 🗢 🗢 | DO setting via software (readable and writable) |                  |          | Address: 040CH<br>040DH |
|-----------|-------------------------------------------------|------------------|----------|-------------------------|
| Default:  | 0                                               | Control<br>mode: | ALL      |                         |
| Unit:     | -                                               | Range:           | 0 ~ 0xFF |                         |
| Format:   | HEX                                             | Data size:       | 16-bit   |                         |
| Sottinge  |                                                 |                  |          |                         |

Settings:

| 7    | 6    | 5    | 4    | 3    | 2    | 1    | 0    | Bit                  |
|------|------|------|------|------|------|------|------|----------------------|
| 0x37 | 0x36 | 0x35 | 0x34 | 0x33 | 0x32 | 0x31 | 0x30 | Corresponded DO code |
| F    | E    | D    | С    | В    | А    | 9    | 8    | Bit                  |
| 0x3F | 0x3E | 0x3D | 0x3C | 0x3B | 0x3A | 0x39 | 0x38 | Corresponded DO code |

When setting the DO number of each axis, setting parameter for each axis is also necessary.

When P2-18 = 0x1130, the output of axis [1] DO#1 is the status of P4-06 bit 0.

When P2-18 = 0x2130, the output of axis [2] DO#1 is the status of P4-06 bit 0.

When P2-18 = 0x3130, the output of axis [3] DO#1 is the status of P4-06 bit 0.

When P2-18 = 0x4130, the output of axis [4] DO#1 is the status of P4-06 bit 0.

Please set DO code  $(0x30 \sim 0x3F)$  first and complete the setting in P4-06.

| P4-07 🜣  | Multiple functions of digital input |                  | Address: 040EH<br>040FH |   |
|----------|-------------------------------------|------------------|-------------------------|---|
| Default: | 0                                   | Control<br>mode: | ALL                     |   |
| Unit:    | -                                   | Range:           | 0 ~ 0x3FF               | F |
| Format:  | HEX                                 | Data size:       | 16-bit                  |   |

Settings:

The source of DI input signal can be external terminal (DI 1 ~ DI 6) or software SDI 1 ~ SDI 6 (Bit 0 ~ 5 of corresponding parameter P4-07), which is determined by P3-06. The corresponding bit of P3-06 is 1, which means the DI signal source is software SDI (P4-07). If the corresponding bit is 0, then the DI signal source is hardware DI. See the figure below:

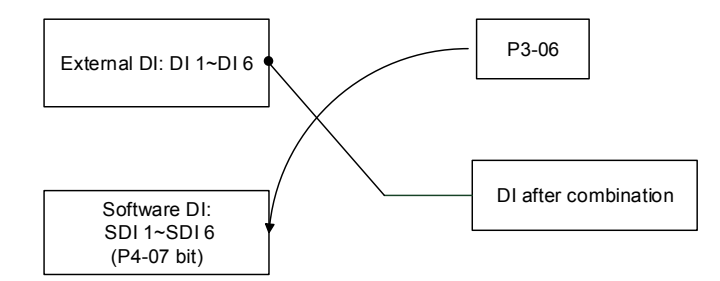

Read parameters: It shows the DI status after combining external DI and software DI.

Write parameters: It writes software SDI status. Example:

When the reading value of P4-07 is 0x0011, it means DI 1 and DI 5 are On.

When the writing value of P4-07 is 0x0011, is means SDI 1 and SDI 5 are On.

Please refer to P2-10 for DI function configuration.

#### P5-xx Motion control parameters

| P5-08    | Forward software limit |                  |           | Address: 0510H<br>0511H |
|----------|------------------------|------------------|-----------|-------------------------|
| Default: | 2147483647             | Control<br>mode: | ALL       |                         |
| Unit:    | PUU                    | Range:           | -21474836 | 648 ~ +2147483647       |
| Format:  | DEC                    | Data size:       | 32-bit    |                         |

Settings:

In position mode, if the motor rotates in forward direction and its command position exceeds the setting value of P5-08, E?283 will occur.

| P5-09    | Reverse software limit |                  |           | Address: 0512H<br>0513H |
|----------|------------------------|------------------|-----------|-------------------------|
| Default: | -2147483648            | Control<br>mode: | ALL       |                         |
| Unit:    | PUU                    | Range:           | -21474836 | 48 ~ +2147483647        |
| Format:  | DEC                    | Data size:       | 32-bit    |                         |

Settings:

In position mode, if the motor rotates in reverse direction and its command position exceeds the setting value of P5-09, E?285 will occur.

# P6-xx PR parameters

| P6-01    | Origin definition |                  |           | Address: 0602H<br>0603H |
|----------|-------------------|------------------|-----------|-------------------------|
| Default: | 0                 | Control<br>mode: | ALL       |                         |
| Unit:    | PUU               | Range:           | -21474836 | 648 ~ +2147483647       |
| Format:  | DEC               | Data size:       | 32-bit    |                         |

Settings:

This is for setting the value of origin.

# Table 8.1 Description of digital input (DI)

#### Setting value: 0x01

| Ŭ   |                                                             |                      |               |
|-----|-------------------------------------------------------------|----------------------|---------------|
| DI  | Description                                                 | Triggering<br>method | Control mode: |
| SON | When this DI is on, the servo drive is activated (servo on) | Level<br>triggered   | ALL           |

# Setting value: 0x02

| DI   | Description                                                    | Triggering method | Control mode: |
|------|----------------------------------------------------------------|-------------------|---------------|
| ADGT | After the alarm has been cleared, this DI can be used to clear | Rising-edge       | AL 1          |
| ARST | the alarm signal.                                              | triggered         | ALL           |

| Setting | value: 0x21                                             |                      |               |
|---------|---------------------------------------------------------|----------------------|---------------|
| DI      | Description                                             | Triggering<br>method | Control mode: |
| EMGS    | When this DI is on, the motor stops urgently (emergency | Level                | AL 1          |
| EMGS    | stop).                                                  | inggereu             | ALL           |

# Setting value: 0x22

| J  |                                            |                      |               |
|----|--------------------------------------------|----------------------|---------------|
| DI | Description                                | Triggering<br>method | Control mode: |
| NL | Reverse inhibit limit ( <b>b</b> contact). | Level<br>triggered   | ALL           |

## Setting value: 0x23

| - · · · J      |                                           |           |       |
|----------------|-------------------------------------------|-----------|-------|
| DI Description | Triggering                                | Control   |       |
|                | Description                               | method    | mode: |
| ы              | Forward inhibit limit ( <b>b</b> contact) | Level     | AT 1  |
| FL             |                                           | triggered | ALL   |

| Setting | value: 0x46  |                          |               |
|---------|--------------|--------------------------|---------------|
| DI      | Description  | Triggering method        | Control mode: |
| STOP    | Motor stops. | Rising-edge<br>triggered | ALL           |

# Table 8.2 Description of digital output (DO)

| Setting value: 0x01 |                                                                 |                   |               |  |
|---------------------|-----------------------------------------------------------------|-------------------|---------------|--|
| DI                  | Description                                                     | Triggering method | Control mode: |  |
| SRDY                | When the main circuit power is applied to the servo drive, this | Level             | AL 1          |  |
|                     | DO is on if no alarm occurs.                                    | triggered         | ALL           |  |

# Setting value: 0x02

| DI  | Description                                                 | Triggering method | Control mode: |
|-----|-------------------------------------------------------------|-------------------|---------------|
| SON | When the servo is activated (servo on), this DO is on if no | Level             | AL 1          |
|     | alarm occurs.                                               | triggered         | ALL           |

# Setting value: 0x03

| DI   | Description                                              | Triggering method | Control mode: |
|------|----------------------------------------------------------|-------------------|---------------|
| ZSPD | When the motor speed is slower than the setting speed of | Level             | A1 1          |
|      | P1-38, this DO is on.                                    | triggered         | ALL           |

# Setting value: 0x05

| DI   | Description                                                  | Triggering method  | Control mode: |
|------|--------------------------------------------------------------|--------------------|---------------|
| TDOO | In position mode, when the deviation pulse number is smaller | Level<br>triggered | ALL           |
| 1503 | than the setting range of P1-54, DO.TPOS is on.              |                    |               |

# Setting value: 0x07

| Setting | value. 0x07                                                   |                    |               |
|---------|---------------------------------------------------------------|--------------------|---------------|
| DI      | Description                                                   | Triggering method  | Control mode: |
|         | When an alarm occurs, this DO is on. (Except                  |                    |               |
| ALRM    | forward/reverse limit, communication error, under voltage and | Level<br>triaaered | ALL           |
|         | fan error)                                                    | 00                 |               |

#### Setting value: 0x08 Triggering method Control DI Description mode: When the signal of brake control is outputted, please adjust the setting of parameter P1-42 and P1-43. ON OFF OFF SON ON [1\*] Level [2\*] BRKR ALL OFF triggered BRKR (P1-42) (P1+43) Motor Speed (P1-38) ZSPD [2\*] [1\*]

| Setting value: 0x0B |                                                               |                      |               |  |
|---------------------|---------------------------------------------------------------|----------------------|---------------|--|
| DI                  | Description                                                   | Triggering<br>method | Control mode: |  |
|                     | When homing is completed, it means the position               |                      |               |  |
|                     | coordinate system and position counter are available and      |                      |               |  |
|                     | this DO is on.                                                |                      |               |  |
|                     | When MS constroller connects to the power, this DO is off.    |                      |               |  |
| HOME                | After homing is complete, this DO is on. During the           | Level<br>triggered   | ALL           |  |
|                     | operation, this DO is on until the position counter overflows |                      |               |  |
|                     | (including command or feedback). Then, this DO turns off.     |                      |               |  |
|                     | When homing command is triggered, this DO is off.             |                      |               |  |
|                     | However, after homing is complete, this DO is on.             |                      |               |  |

| Setting value: 0x11 |                                                       |                      |               |
|---------------------|-------------------------------------------------------|----------------------|---------------|
| DI                  | Description                                           | Triggering<br>method | Control mode: |
| WARN                | Warning outputs (forward/reverse limit, communication | Level                | ALL           |
|                     | error, under voltage and fan error)                   | triggered            |               |

| Setting value: 0x13 |                                 |                      |               |
|---------------------|---------------------------------|----------------------|---------------|
| DI                  | Description                     | Triggering<br>method | Control mode: |
| SNL                 | Software limit (reverse limit). | Level<br>triggered   | ALL           |

| Setting value: 0x14 |                                 |                      |               |  |
|---------------------|---------------------------------|----------------------|---------------|--|
| DI                  | Description                     | Triggering<br>method | Control mode: |  |
| SPL                 | Software limit (forward limit). | Level<br>triggered   | ALL           |  |

| Setting value: 0x15 |                                                          |                      |               |  |
|---------------------|----------------------------------------------------------|----------------------|---------------|--|
| DI                  | Description                                              | Triggering<br>method | Control mode: |  |
|                     | When PR position command is complete, it will be in PR   |                      |               |  |
|                     | mode and this DO is on. When it is executing the PR      |                      |               |  |
| Cmd OK              | command, this DO is off. When the command is complete,   | Level                | AT 1          |  |
|                     | this DO turns on.                                        | triggered            | ALL           |  |
|                     | This DO is used for referring the command status. Please |                      |               |  |
|                     | refer to DO.TPOS for motor position command.             |                      |               |  |

| Setting value: 0x15 |                                                       |                    |               |  |  |
|---------------------|-------------------------------------------------------|--------------------|---------------|--|--|
| DI                  | Description                                           | Triggering method  | Control mode: |  |  |
|                     | When signals of DO.Cmd_OK and DO.TPOS are both on,    |                    |               |  |  |
| МС_ОК               | DO.MC_OK is on. Please refer to servo parameter P1-48 | Level<br>triggered | ALL           |  |  |
|                     | for further information.                              |                    |               |  |  |

# Parameters for SPF and feed rate modulation

Special-Process-Filter (SPF) - (This function is disabled in default setting. It is a non-volatile parameter.)

When the robot is moving on Cartesian coordinate system, overspeed or excessive acceleration can occur. After setting the max. speed (unit: PUU/ms) and acceleration (unit: PUU/ms<sup>2</sup>) for each axis, the motor's actual speed and acceleration will be limited by this setting. When the acceleration is set to 0d, this function is disabled.

Example:

Setting the max. speed of axis 12 to 5000 PUU/ms and acceleration to 500 PUU/ms<sup>2</sup>, SPF function is enabled.

- 1. Set P2-01 to 0x00010013.
- 2. Set P2-02 to 5000d.
- 3. Set P2-00 to 0x0C010014.
- 4. Set P2-01 to 0x00010013.
- 5. Set P2-02 to 500d.
- 6. Set P2-00 to 0x0C010024.

Adaptive feed rate modulation - (This function is disabled in default setting. It is a non-volatile parameter.)

When the axial speed exceeds the motor limit, SPF function can be applied for protection. However, if the speed interpolation command remains the same, it might cause position error. The adaptive feed rate modulation can be used to minimizae the position error in accordance with different situations.

Enable adaptive feed rate modulation of group 0:

- 1. Set P2-07 to 0x00010013.
- 2. Set P2-08 to 1h.
- 3. Set P2-06 to 0x00010016.

(This page is intentionally left blank.)

8

# Communications

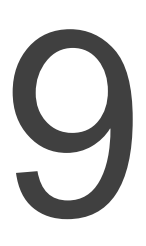

This chapter provides description of MODBUS which is used for setting, reading and writing general parameters via communication. For motion control network, please refer to the related documentations of DMCNET. Information about structures of ASCII, RTU and TCP mode is also provided in this chapter.

| 9.1 | Communication parameters setting ······9-2        |
|-----|---------------------------------------------------|
| 9.2 | MODBUS communication protocol ······9-3           |
| 9.3 | Setting and accessing of communication parameters |

# 9.1 Communication parameters setting

Apart from parameter P3-00 (Address setting), the following parameters, such as P3-01 (Transmission speed), P3-02 (Communication protocol) and P3-05 (Communication mechanism), are essential and must be set when applying RS-232 / RS-485 to connect MS controller.

P3-24 (EtherNet network setting), P3-25 (EtherNet IP address setting), P3-26 (EtherNet subnet mask setting) and P3-27 (EtherNet default channel setting) are required when applying EtherNet communication. P3-06 (USB function switch) should be applied when using USB. The rest such as P3-08 (Monitoring mode) is optional.

| Parameter | Function                         |
|-----------|----------------------------------|
| P3-00     | Address setting                  |
| P3-01     | Transmission speed               |
| P3-02     | Communication protocol           |
| P3-05     | Communication mechanism          |
| P3-06     | USB function switch              |
| P3-24     | EtherNet network setting         |
| P3-25     | EtherNet IP address setting      |
| P3-26     | EtherNet subnet mask setting     |
| P3-27     | EtherNet default channel setting |

Relevant parameters: Please refer to Chapter 8 for detailed description

# 9.2 MODBUS communication protocol

There are three modes of MODBUS network communication: ASCII (American Standard Code for Information Interchange), RTU (Remote Terminal Unit) and TCP (Transmission Control Protocol). Users could set the communication protocol (ASCII and RTU) required by RS-232/RS-485 via P3-02. Please note that TCP can only be applied in EtherNet communication and RTU is for USB-Serial only. MS controller also supports functions of accessing data (03H), writing one character (06H) and writing multiple characters (10H). Please refer to the following descriptions.

#### **Code Description**

#### ASCII mode:

In ASCII mode, data are transmitted in ASCII (American Standard Code for Information Interchange) format. For instance, when transmitting data 64H between two stations (Master and Slave), the master will send 36H to represent "6" and 34H to represent "4". ASCII code for digits 0 to 9 and characters A to F are as follows:

| Character  | ʻ0' | '1' | '2' | '3' | '4' | '5' | '6' | '7' |
|------------|-----|-----|-----|-----|-----|-----|-----|-----|
| ASCII code | 30H | 31H | 32H | 33H | 34H | 35H | 36H | 37H |
| Character  | '8' | ʻ9' | 'A' | 'B' | ʻC' | 'D' | 'E' | 'F' |
| ASCII code | 38H | 39H | 41H | 42H | 43H | 44H | 45H | 46H |

#### **RTU mode:**

Every 8-bit data consists of two 4-bit characters (hexadecimal). If data 64H is transmitted between two stations, it will be transmitted directly, which is more efficient than ASCII mode.

#### TCP mode:

It's identical to RTU mode.

#### Character structure

Characters will be encoded into the following framing and transmitted in serial. The checking method of different bit is as follows.

#### 10-bit character frame (for 7-bit character)

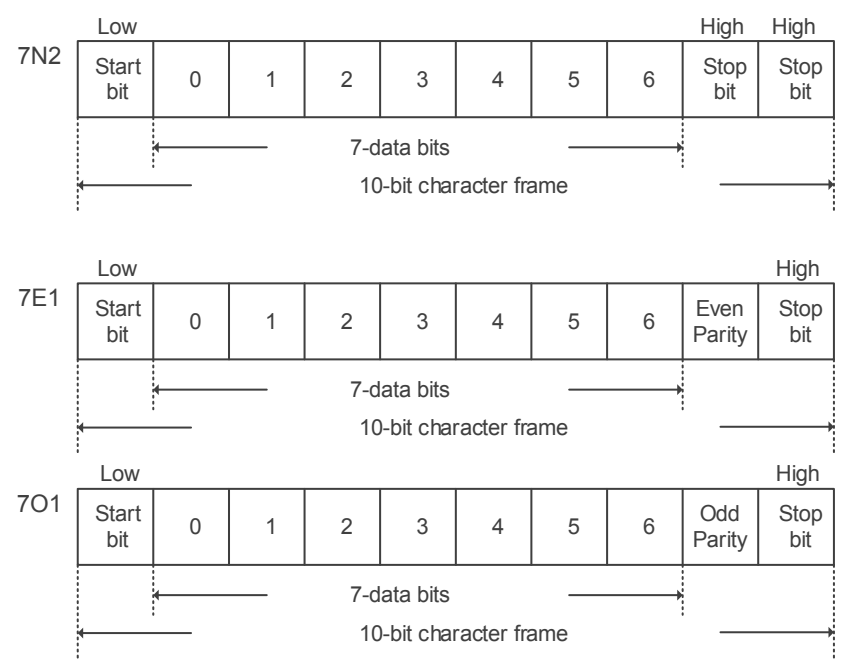

11-bit character frame (for 8-bit character)

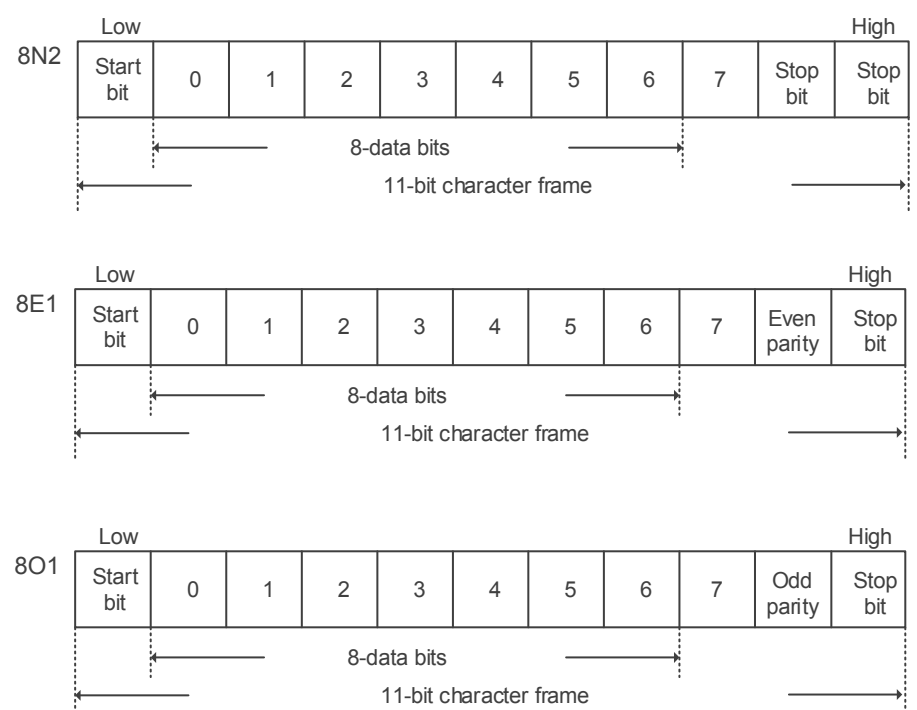

#### **Communication data structure**

Definitions of data frame for three modes are as below:

#### ASCII mode:

| Start                                                    | Start character ":" (3AH)                                                 |
|----------------------------------------------------------|---------------------------------------------------------------------------|
| Slave Address                                            | Communication address: 1 byte consists of 2 ASCII codes                   |
| Function Function code: 1 byte consists of 2 ASCII codes |                                                                           |
| Data (n-1)                                               |                                                                           |
|                                                          | Data content: n word = 2n-byte consists of n x 4 ASCII codes, n $\leq$ 10 |
| Data (0)                                                 |                                                                           |
| LRC                                                      | Error check: 1 byte consists of 2 ASCII codes                             |
| End 1                                                    | End code 1: (0DH)(CR)                                                     |
| End 0                                                    | End code 0 : (0AH)(LF)                                                    |

The start character of communication in ASCII mode is colon ":" (ASCII code: 3AH). ADR comprises two characters in ASCII code. The end code is CR (Carriage Return) and LF (Line Feed). The communication address, function code, data content and error checking LRC (Longitudinal Redundancy Check), etc. are between the start character and end code.

#### RTU mode:

| Start         A silent interval of more than 10 ms |                                        |  |
|----------------------------------------------------|----------------------------------------|--|
| Slave Address                                      | Communication address: 1 byte          |  |
| Function                                           | Function code: 1 byte                  |  |
| Data (n-1)                                         |                                        |  |
|                                                    | Data content: n-word = 2n-byte, n ≤ 10 |  |
| Data (0)                                           |                                        |  |
| CRC                                                | Error check: 1 byte                    |  |
| End 1                                              | A silent interval of more than 10 ms   |  |

The start and the end of the communication in RTU (Remote Terminal Unit) mode are silent intervals. The communication address, function code, data content and error checking CRC (Cyclical Redundancy Check), etc. are between the start and the end.

#### TCP mode:

| Start          | Beginning of TCP packet                |
|----------------|----------------------------------------|
| Transaction ID | Transaction ID: 2 byte                 |
| Protocol ID    | Protocol ID: 2 byte                    |
| Length         | Field length: 2 byte                   |
| Unit ID        | Communication address: 1 byte          |
| Function       | Function code: 1 byte                  |
| Data (n-1)     |                                        |
|                | Data content: n-word = 2n-byte, n ≤ 10 |
| Data (0)       |                                        |
| End 1          | End of TCP packet                      |

TCP (Transmission Control Protocol) mode transmits data in a complete TCP packet. It starts with a TCP packet and ends with the same packet. The transaction ID, protocol ID, length, communication address, function code, data content and error checking CRC (Cyclical Redundancy Check), etc. are between the start and the end.

Example 1: function code 03H, accessing multiple words:

The master issues command to the 1<sup>st</sup> slave and reads continuous 2 words starting from the start data address 0200H. In the response message from the slave, the content of start data address 0200H is 00B1H, and the content of the 2nd data address is 1F40H. The maximum allowable data in one single access is 10. The calculation of LRC and CRC will be described in the following section.

ASCII mode:

| Start              | ، <mark>،</mark> ، |
|--------------------|--------------------|
|                    | '0'                |
| Slave Address      | '1'                |
| Function           | ʻ0'                |
| Function           | '3'                |
|                    | '0'                |
| Start Data Address | '2'                |
| Start Data Address | '0'                |
|                    | '0'                |
|                    | '0'                |
| Data Number        | '0'                |
| (Word)             | '0'                |
|                    | '2'                |
| LDC Chaok          | 'F'                |
| LRC Check          | '8'                |
| End 1              | (0DH)(CR)          |
| End 0              | (0AH)(LF)          |

|--|

| Response message (Slave).               |           |  |
|-----------------------------------------|-----------|--|
| Start                                   | ، پ<br>۲  |  |
|                                         | ·0'       |  |
| Slave Address                           | '1'       |  |
| E                                       | ·0'       |  |
| Function                                | '3'       |  |
| Data Number<br>(In byte)                | ·0'       |  |
|                                         | '4'       |  |
|                                         | ·0'       |  |
| Content of Start Data                   | ·0'       |  |
| Address 0200H                           | 'B'       |  |
|                                         | '1'       |  |
| Content of Second Data<br>Address 0201H | '1'       |  |
|                                         | 'F'       |  |
|                                         | '4'       |  |
|                                         | ·0'       |  |
| I PC Check                              | 'E'       |  |
| LKC Check                               | '8'       |  |
| End 1                                   | (0DH)(CR) |  |
| End 0                                   | (0AH)(LF) |  |
|                                         |           |  |

#### RTU mode:

#### Command Message (Master):

| Slave Address      | 01H        |
|--------------------|------------|
| Function           | 03H        |
| Start Data Address | 02H (High) |
| Start Data Address | 00H (Low)  |
| Data Number        | 00H        |
| (In word)          | 02H        |
| CRC Check Low      | C5H (Low)  |
| CRC Check High     | B3H (High) |
|                    |            |

| Response Message (Slave):               |            |  |
|-----------------------------------------|------------|--|
| Slave Address                           | 01H        |  |
| Function                                | 03H        |  |
| Data Number<br>(In byte)                | 04H        |  |
| Content of Start Data<br>Address 0200H  | 00H (High) |  |
|                                         | B1H (Low)  |  |
| Content of Second Data<br>Address 0201H | 1FH (High) |  |
|                                         | 40H (Low)  |  |
| CRC Check Low                           | A3H (Low)  |  |
| CRC Check High                          | D4H (High) |  |

Note: Before and after transmission in RTU mode, 10 ms of silent interval is needed.

#### TCP mode:

#### Command Message (Master):

| Transaction ID           | 00H (High) |
|--------------------------|------------|
| Transaction ID           | 01H (Low)  |
| Protocol ID              | 00H (High) |
|                          | 00H (Low)  |
| Length                   | 00H (High) |
|                          | 06H (Low)  |
| Unit ID                  | 01H        |
| Function                 | 03H        |
| Start Data Address       | 02H (High) |
|                          | 00H (Low)  |
| Data Number<br>(In word) | 00H        |
|                          | 02H        |

| Response Message (Slave):              |            |  |
|----------------------------------------|------------|--|
| Transaction ID                         | 00H (High) |  |
| Transaction ID                         | 01H (Low)  |  |
| Drotocol ID                            | 00H (High) |  |
| PIOLOCOLID                             | 00H (Low)  |  |
| Longth                                 | 00H (High) |  |
| Length                                 | 07H (Low)  |  |
| Unit ID                                | 01H        |  |
| Function                               | 03H        |  |
| Data Number<br>(In byte)               | 04H        |  |
| Content of Start Data<br>Address 0200H | 00H (High) |  |
|                                        | B1H (Low)  |  |
| Content of Second Data                 | 1FH (High) |  |
| Address 0201H                          | 40H (Low)  |  |

Note: Length in TCP mode indicates the number of bytes in the message to follow.

Example 2: function code 06H, writing single words:

The master issues command to the 1<sup>st</sup> slave and writes data 0064H to address 0200H. The slave sends response message to the master after writing is completed. The calculation of LRC and CRC will be described in the following section.

#### ASCII mode:

| Command | Message | (Master) | : |
|---------|---------|----------|---|
|---------|---------|----------|---|

| Start              | د <u>،</u> ۲ |
|--------------------|--------------|
|                    | ·0'          |
| Slave Address      | '1'          |
| Function           | ʻ0'          |
| Function           | '6'          |
|                    | ·0'          |
| Start Data Address | '2'          |
|                    | ·0'          |
|                    | ·0'          |
|                    | ʻ0'          |
| Data Contant       | ·0'          |
| Data Content       | '6'          |
|                    | '4'          |
| L DC Charle        | ·9'          |
| LKC Check          | '3'          |
| End 1              | (0DH)(CR)    |
| End 0              | (0AH)(LF)    |

#### Response Message (Slave):

| Slave Address         '0'           '1'         '1'           Function         '0'           '6'         '0'           Start Data Address         '0'           '0'         '0'           '0'         '0'           '0'         '0'           '0'         '0'           '0'         '0'           '0'         '0' | Start              | ·•'         |
|----------------------------------------------------------------------------------------------------|--------------------|-------------|
| Slave Address         '1'           Function         '0'           '6'         '0'           Start Data Address         '0'           '0'         '0'           '0'         '0'           '0'         '0'           '0'         '0'           '0'         '0'           '0'         '0'                           |                    | ·0'         |
| Function         '0'           '6'         '6'           Start Data Address         '0'           '0'         '2'           '0'         '0'           '0'         '0'                                                                                                    | Slave Address      | '1'         |
| '6'           '0'           Start Data Address           '0'           '0'           '0'           '0'           '0'           '0'                                                                                                    | Function           | ·0'         |
| Start Data Address         '0'           '2'         '0'           '0'         '0'                                                                                                    | Function           | '6'         |
| Start Data Address         '2'           '0'         '0'                                                                                                    | Start Data Address | ·0'         |
| '0'                                                                                                    |                    | '2'         |
| ·0'                                                                                                    |                    | ·0'         |
|                                                                                                    |                    | ·0'         |
| ·0'                                                                                                    | Data Content       | ·0'         |
| '0'                                                                                                    |                    | ·0'         |
| bata content '6'                                                                                                    |                    | '6'         |
| '4'                                                                                                    |                    | '4'         |
| (9)                                                                                                    | I BC Chook         | <b>'</b> 9' |
| '3'                                                                                                    | LKC Check          | '3'         |
| End 1 (0DH)(CR)                                                                                                    | End 1              | (0DH)(CR)   |
| End 0 (0AH)(LF)                                                                                                    | End 0              | (0AH)(LF)   |

#### RTU mode:

#### Command Message (Master):

| Address            | 01H        |
|--------------------|------------|
| Slave Function     | 06H        |
| Start Data Address | 02H (High) |
| Start Data Audress | 00H (Low)  |
| Data Cantant       | 00H (High) |
| Data Content       | 64H (Low)  |
| CRC Check Low      | 89H (Low)  |
| CRC Check High     | 99H (High) |

#### Response Message (Slave):

Response Message (Slave):

| Address            | 01H        |
|--------------------|------------|
| Slave Function     | 06H        |
| Chart Data Address | 02H (High) |
| Start Data Address | 00H (Low)  |
| Data Contant       | 00H (High) |
| Data Content       | 64H (Low)  |
| CRC Check Low      | 89H (Low)  |
| CRC Check High     | 99H (High) |

Note: Before and after transmission in RTU mode, 10 ms of silent interval is needed.

#### TCP mode:

#### Command Message (Master):

| Transaction ID     | 00H (High) | Transaction ID     | 00H (High) |
|--------------------|------------|--------------------|------------|
| Transaction iD     | 01H (Low)  | Transaction ID     | 01H (Low)  |
| Drotocol ID        | 00H (High) | Drotocol ID        | 00H (High) |
| Protocorid         | 00H (Low)  | PIOLOCOLID         | 00H (Low)  |
| Longth             | 00H (High) | Longth             | 00H (High) |
| Length             | 06H (Low)  | Lengtin            | 06H (Low)  |
| Unit ID            | 01H        | Unit ID            | 01H        |
| Slave Function     | 06H        | Slave Function     | 06H        |
| Start Data Address | 02H (High) | Start Data Address | 02H (High) |
| Start Data Address | 00H (Low)  | Start Data Address | 00H (Low)  |
|                    | 00H (High) | Data Contant       | 00H (High) |
| Data Content       | 64H (Low)  | Data Content       | 64H (Low)  |
|                    |            |                    |            |

Note: Length in TCP mode indicates the number of bytes in the message to follow.

Example 3: function code10H, writing multiple words:

The master issues command to the 1<sup>st</sup> slave and writes data 0BB8H and 0000H to the start data address 0112H. That is to say, 0BB8H is written into 0112H and 0000H is written into 0113H. The maximum allowable data in one single access is 10. The slave sends the response message to the master after the writing is completed. The calculation of LRC and CRC will be described in the following section.

#### ASCII mode:

| Command | Message | (Master | ): |
|---------|---------|---------|----|
|---------|---------|---------|----|

| Start                    | (•)<br>•    |
|--------------------------|-------------|
|                          | ·0'         |
| Slave Address            | '1'         |
| <b>F</b> unction         | '1'         |
| Function                 | ·0'         |
|                          | ,0,         |
| Start Data Address       | '1'         |
| Start Data Address       | '1'         |
|                          | '2'         |
|                          | ʻ0'         |
| Data Number              | ʻ0'         |
| (In Word)                | ʻ0'         |
|                          | '2'         |
| Data Number<br>(In Byte) | <b>'</b> 0' |
|                          | '4'         |
|                          | <b>'</b> 0' |
| Content of the 1st       | 'B'         |
| Data                     | 'B'         |
|                          | '8'         |
|                          | <b>'</b> 0' |
| Content of the 2nd       | ·0'         |
| Data                     | ·0'         |
|                          | ʻ0'         |
| I PC Chack               | '1'         |
| LING CHECK               | ·3'         |
| End 1                    | (0DH)(CR)   |
| End 0                    | (0AH)(LF)   |

| Re | esponse Message (Sl | ave):     |
|----|---------------------|-----------|
|    | Start               | ·•?       |
|    |                     | ·0'       |
|    | Slave Address       | '1'       |
|    | Function            | '1'       |
|    |                     | ·0'       |
|    | Start Data Address  | ·0'       |
|    |                     | '1'       |
|    |                     | '1'       |
|    |                     | '2'       |
|    |                     | ·0'       |
|    | Data Number         | ·0'       |
|    |                     | ·0'       |
|    |                     | '2'       |
|    |                     | 'D'       |
|    |                     | 'A'       |
|    | End 1               | (0DH)(CR) |
|    | End 0               | (0AH)(LF) |

# December, 2016

#### RTU mode:

#### Command Message (Master):

| Slave Address            | 01H        |  |
|--------------------------|------------|--|
| Function                 | 10H        |  |
| Start Data Address       | 01H (High) |  |
|                          | 12H (Low)  |  |
| Data Number              | 00H (High) |  |
| (In Word)                | 02H (Low)  |  |
| Data Number<br>(In Byte) | 04H        |  |
| Contant of the 1st Date  | 0BH (High) |  |
| Content of the 1st Data  | B8H (Low)  |  |
| Content of the 2nd       | 00H (High) |  |
| Data                     | 00H (Low)  |  |
| CRC Check Low            | FCH (Low)  |  |
| CRC Check High           | EBH (High) |  |

#### Response Message (Slave):

|                          | ,          |
|--------------------------|------------|
| Slave Address            | 01H        |
| Function                 | 10H        |
| Start Data Address       | 01H (High) |
|                          | 12H (Low)  |
| Data Number<br>(In Word) | 00H (High) |
|                          | 02H (Low)  |
| CRC Check Low            | E0H (Low)  |
| CRC Check High           | 31H (High) |
|                          |            |

Note: Before and after transmission in RTU mode, 10 ms of silent interval is needed.

#### TCP mode:

# Command Message (Master):

| Transaction ID          | 00H (High) |  |
|-------------------------|------------|--|
| Hansaction ib           | 01H (Low)  |  |
| Drate and ID            | 00H (High) |  |
| FIOLOCOLID              | 00H (Low)  |  |
| Loweth                  | 00H (High) |  |
| Length                  | 0BH (Low)  |  |
| Unit ID                 | 01H        |  |
| Function                | 10H        |  |
| Start Data Address      | 01H (High) |  |
|                         | 12H (Low)  |  |
| Data Number             | 00H (High) |  |
| (In Word)               | 02H (Low)  |  |
| Data Number             | 04H        |  |
| Content of the 1st Data | 0BH (High) |  |
|                         | B8H (Low)  |  |
| Content of the 2nd      | 00H (High) |  |
| Data                    | 00H (Low)  |  |

#### Response Message (Slave):

| Transaction ID           | 00H (High) |  |
|--------------------------|------------|--|
| Tansaction ID            | 01H (Low)  |  |
| Drata and ID             | 00H (High) |  |
| FIOLOCOLID               | 00H (Low)  |  |
| Longth                   | 00H (High) |  |
| Length                   | 06H (Low)  |  |
| Unit ID                  | 01H        |  |
| Function                 | 10H        |  |
| Start Data Address       | 01H (High) |  |
|                          | 12H (Low)  |  |
| Data Number<br>(In Word) | 00H (High) |  |
|                          | 02H (Low)  |  |

Note: Length in TCP mode indicates the number of bytes in the message to follow.

#### LRC and CRC transmission error check

The error check of ASCII mode is LRC (Longitudinal Redundancy Check) and CRC (Cyclical Redundancy Check) is for RTU mode. TCP mode inspects the error from the bottom. Additional error check of LRC or CRC is not required. See the description below:

| Start              | ( <b>.</b> 7 |
|--------------------|--------------|
|                    | '7'          |
| Slave Audress      | 'F'          |
| Function           | ʻ0'          |
| Function           | '3'          |
|                    | ʻ0'          |
| Start Data Address | '5'          |
|                    | ʻC'          |
|                    | '4'          |
|                    | ʻ0'          |
| Data Numbor        | ʻ0'          |
| Data Number        | ʻ0'          |
|                    | '1'          |
|                    | 'B'          |
|                    | '4'          |
| End 1              | (0DH)(CR)    |
| End 0              | (0AH)(LF)    |

LRC (ASCII mode):

The calculation of LRC is to add up all the byte, round down the carry and take 2's complement. For example:

7FH + 03H + 05H + C4H + 00H + 01H = 14CH, round down carry 1 and take 4CH.

2's complement of 4CH is B4H.

CRC (RTU mode) :

The calculation description of CRC value is as the follows:

- 1. Load a 16-bit register of FFFFH, which is called "CRC" register.
- 2. (The low byte of CRC register) XOR (The first byte of command), and save the result in CRC register.
- 3. Check the least significant bit (LSB) of CRC register. If the bit is 0, right move one bit; If the bit is 1, then right move one bit and (CRC register) XOR (A001H). Repeat this step for 8 times.
- 4. Repeat the procedure from step 2 to step 3 until all byte is processed. The content of CRC register is the CRC value.

After calculating the CRC value, fill in the low word of CRC value in command message, and then the high word. For example, if the result of CRC calculation is 3794H, 94H should be filled in low word and 37H in high word which is shown as below:

| ARD                   | 01H        |  |
|-----------------------|------------|--|
| CMD                   | 03H        |  |
| Start Data Address    | 01H (High) |  |
|                       | 01H (Low)  |  |
| Data Number (In word) | 00H (High) |  |
|                       | 02H (Low)  |  |
| CRC Check Low         | 94H (Low)  |  |
| CRC Check High        | 37H (High) |  |

#### Example of CRC program:

Calculate CRC value in C language. This function needs two parameters:

```
unsigned char* data;
unsigned char length
The function returns the CRC value as a type of unsigned integer.
unsigned int crc_chk(unsigned char* data, unsigned char length) {
    int j;
    unsigned int reg_crc=0xFFFF;
    while( length-- ) {
        reg_crc^= *data++;
         for (j=0; j<8; j++ ) {</pre>
             if( reg_crc & 0x01 ) { /*LSB(bit 0 ) = 1 */
                 reg_crc = (reg_crc >> 1)^0xA001;
             } else {
                  reg_crc = (reg_crc>>1);
             }
         }
    }
    return reg_crc;
}
```

Example of PC communication program:

```
#include<stdio.h>
#include<dos.h>
#include<conio.h>
#include<process.h>
                    /* the address of COM 1 */
#define PORT 0x03F8
#define THR 0x0000
#define RDR 0x0000
#define BRDL 0x0000
#define IER 0x0001
#define BRDH 0x0001
#define LCR 0x0003
#define MCR 0x0004
#define LSR 0x0005
#define MSR 0x0006
unsigned char rdat[60];
/* read 2 data from address 0200H of ASD with address 1 */
unsigned char
tdat[60]={':','0','1','0','3','0','2','0','0','0','0','0','0','2','F','8','\r','
\n'};
void main() {
int I;
                               /*
outportb(PORT+MCR,0x08);
                                  interrupt enable */
outportb(PORT+IER,0x01);
                                   /* interrupt as data in */
outportb(PORT+LCR,( inportb(PORT+LCR) | 0x80 ) );
/* the BRDL/BRDH can be access as LCR.b7 == 1 */
```

```
outportb(PORT+BRDL,12);
outportb(PORT+BRDH,0x00);
                                  /* set prorocol
outportb(PORT+LCR,0x06);
                                                       <7,0,1> = 0AH
                                  <7, E, 1> = 1AH,
                                   <8,N,2> = 07H
                                                      <8,E,1> = 1BH
                                                                     */
                                   <8,0,1> = 0BH
for( I = 0; I<=16; I++ ) {</pre>
     while( !(inportb(PORT+LSR) & 0x20) ); /* wait until THR empty */
                                                /* send data to THR */
    outportb(PORT+THR,tdat[I]);
}
I = 0;
while( !kbhit() ) {
    if( inportb(PORT+LSR)&0x01 ) { /* b0==1, read data ready */
    rdat[I++] = inportb(PORT+RDR); /* read data from RDR */
     }
}
}
```

# 9.3 Setting and accessing of communication parameters

For parameter details, please refer to Chapter 8. Descriptions of parameters can be written or read via communication.

Parameters are divided into 4 groups: Group 0: Monitoring parameters, Group 1: Basic parameters, Group 2: Application parameters and Group 3: Communication parameters.

#### Set parameters via communication:

Parameters which can be set via communication include: Group 0, except (P0-00), (P0-02 ~ P0-03) and (P0-07 ~ P0-08). Group 1, except (P1-02 ~ P1-05). Group 2, except (P2-03 ~ P2-05), (P2-09 ~ P2-11) and (P2-14). Group 3, except (P3-03 ~ P3-04), (P3-07), (P3-09 ~ P3-23), (P3-28 ~ P3-29) and (P3-31 ~ P3-42).

#### Please note that:

(P3-01) While changing to a new communication speed, the next data will be written with the new transmission speed after the new value is set.

(P3-02) While changing to a new communication protocol, the next data will be written with the new communication protocol after the new value is set.

(P3-06) The USB setting will be valid after writing the new setting value and re-power on MS controller.

#### Accessing parameters via communication:

Parameters which can be accessed via communication include:

Group 0 (P0-00 ~ P0-08) Group 1 (P1-00 ~ P1-10) Group 2 (P2-00 ~ P2-14) Group 3 (P3-00 ~ P3-42) (This page is intentionally left blank.)

# **Absolute System**

# 10

This chapter introduces the application of absolute servo system, including the wiring and installation of absolute type encoder, setting steps and operation when initializing absolute position for the first time.

| 10.1 | Bat  | tery box (Absolute type) and wiring rods                  |
|------|------|-----------------------------------------------------------|
| 10.  | .1.1 | Specifications 10-3                                       |
| 10.  | .1.2 | Battery box dimensions 10-5                               |
| 10.  | 1.3  | Connection cable for absolute encoder 10-6                |
| 10.  | .1.4 | Battery box cable 10-8                                    |
| 10.2 | Inst | allation ······ 10-9                                      |
| 10.  | .2.1 | Install battery box in servo system 10-9                  |
| 10.  | .2.2 | How to install the battery10-10                           |
| 10.  | .2.3 | How to replace a battery                                  |
| 10.3 | Par  | ameters of absolute system ······10-12                    |
| 10.4 | Alaı | rm list for absolute function and monitoring variables    |
| 10.5 | Sys  | tem initialization and operation procedures10-13          |
| 10.  | .5.1 | System initialization                                     |
| 10.  | .5.2 | PUU number 10-13                                          |
| 10.  | 5.3  | To initialize the absolute coordinate via parameters10-14 |

#### Note

A complete absolute servo system should include ASDA-MS controller, absolute motor and a backup battery box. With the battery that supplies power to the system, the encoder is able to work even when power is off. Moreover, absolute type encoder can continuously record the motor's actual position anytime even when the motor shaft is rotated after power off. The absolute servo system must work with absolute motor. Using incremental type motor with parameters of absolute system will cause alarm E?069.

When using an absolute motor, as soon as it applies to the power, the motor speed should not exceed 250 rpm. When operating with the battery, make sure the maximum speed does not exceed 200 rpm.

Check if your motor is absolute type. See the model name below:

Please correctly install the battery to the encoder. One MS controller uses one single battery box. Please use Delta's encoder cable for connecting to Delta's battery box. See the following descriptions for the specifications of battery box and its accessories.

# 10.1 Battery box (Absolute type) and wiring rods

# 10.1.1 Specifications

#### Precautions

Please carefully read through the following safety precautions. Use batteries in accordance with the specification so as to avoid damages or dangers.

- The installation location shall have no water drop, corrosive gas and inflammable gas.
- Correctly place the battery into the battery box so as to avoid short circuiting.
- Do not short circuit the positive electrode and negative electrode of the battery; or install the battery in reverse direction.
  - It is suggested to use new batteries only. This is for avoiding losing electric energy or shortening the lifetime of new batteries.
  - Please follow the instructions when wiring battery box, or danger may occur.
  - Do not place the battery in a high-temperature environment (over 100°C) or it might result in fire or explosion.

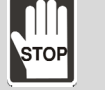

- The batteries are non-rechargeable. Do not charge the batteries or it might result in explosion.
- Do not directly weld on the surface of the battery.

#### **Battery specifications**

| Item                        | Li/SOCI2 Cylindrical Battery |  |
|-----------------------------|------------------------------|--|
| Туре                        | ER14505                      |  |
| Delta part number           | ASD-CLBT0100                 |  |
| International standard size | AA                           |  |
| Standard voltage            | 3.6 V                        |  |
| Standard capacity           | 2700 mAh                     |  |
| Maximum continuous          | 100 m 4                      |  |
| discharge current           | TOU IIIA                     |  |
| Maximum pulse current       | 200 mA                       |  |
| Dimensions (D x H)          | 14.5 x 50.5 mm               |  |
| Weight                      | Approx. 19 g                 |  |
| Operating temperature       | -40 ~ +85°C                  |  |

#### **Battery life**

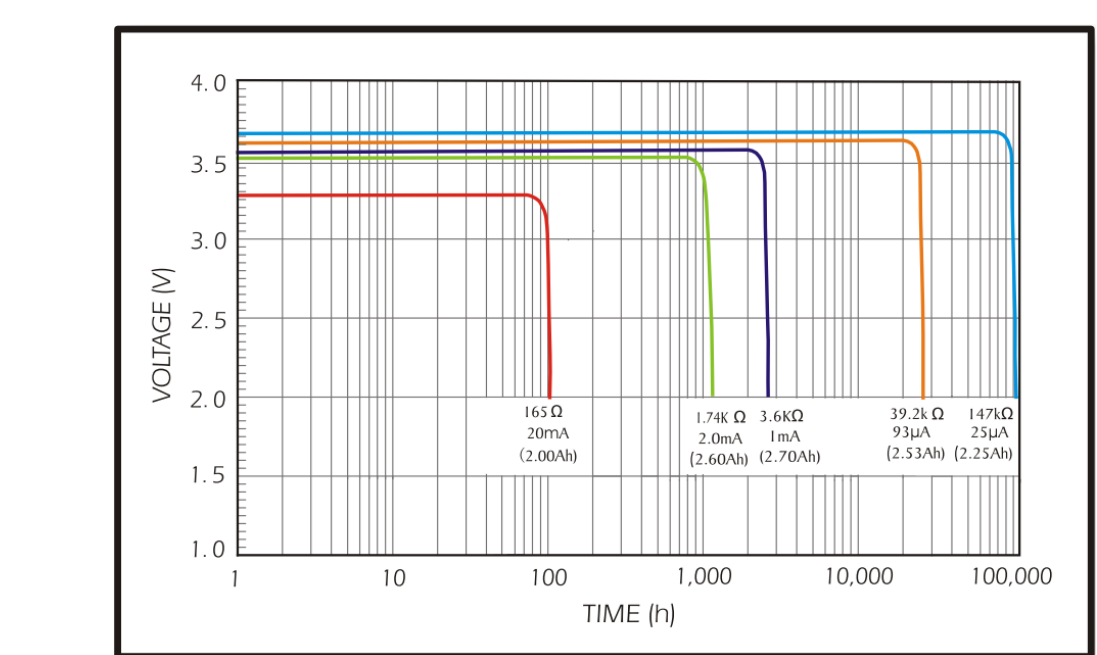

Figure 10.1.1.1 Curve of discharge current (The above figure comes from EVE Energy Co. ER14505 Discharge Characteristics)

- The above figure illustrates the discharge current curve generated by constant current test. See the testing result shown on the graph above. When the power consumption of an absolute encoder is 65 uA or lower and the voltage of the battery keeps 3 V or higher, the expected battery life is about 21900 hr, approximately 2.5 years (Note). Therefore, the lowest voltage level of battery for an absolute encoder is set to 3.1 V.
- 2. The battery life expectancy is about 5 years and is able to provide 3.6 V or higher voltage at normal temperature and humidity level.

Note: The battery life was measured when one single battery box is connected to one MS controller and one servo motor.

# 10.1.2 Battery box dimensions

#### Single battery box

Delta part number: ASD-MDBT0100

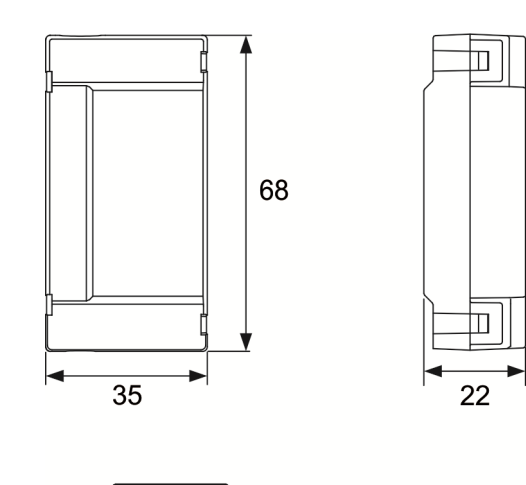

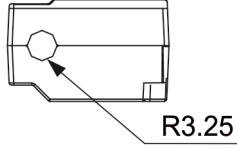

Unit: mm Weight: 44 g

# Encoder conversion module

Part Number: ASDPBSC2626

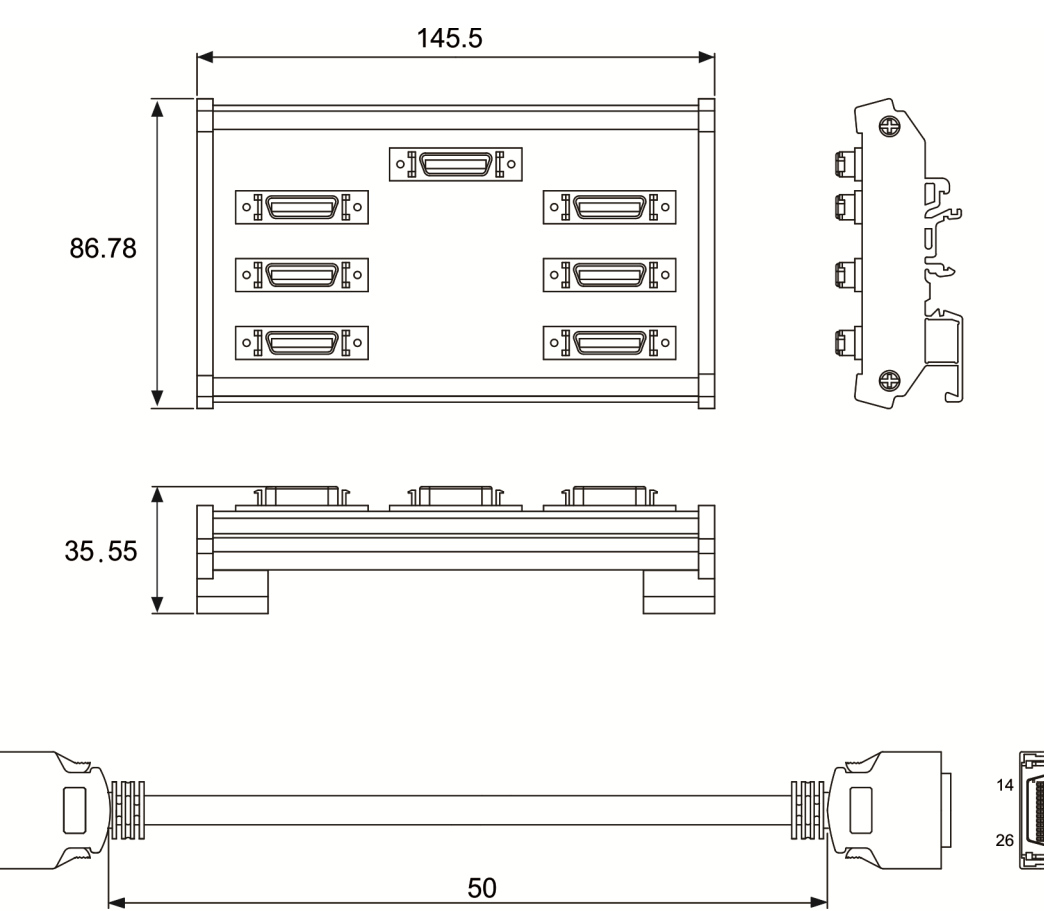

Unit: mm

# 10.1.3 Connection cable for absolute encoder

#### A. Quick connector

Delta Part Number: ASD-A2EB0003, ASD-A2EB0005

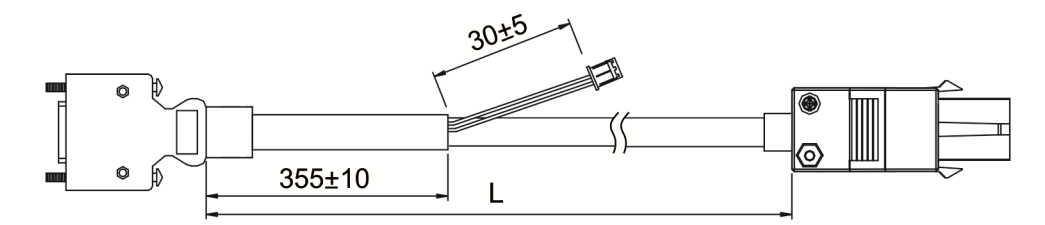

Connection method:

Note Please follow the instructions below when conduct wiring. Wrong wiring might result in explosion.

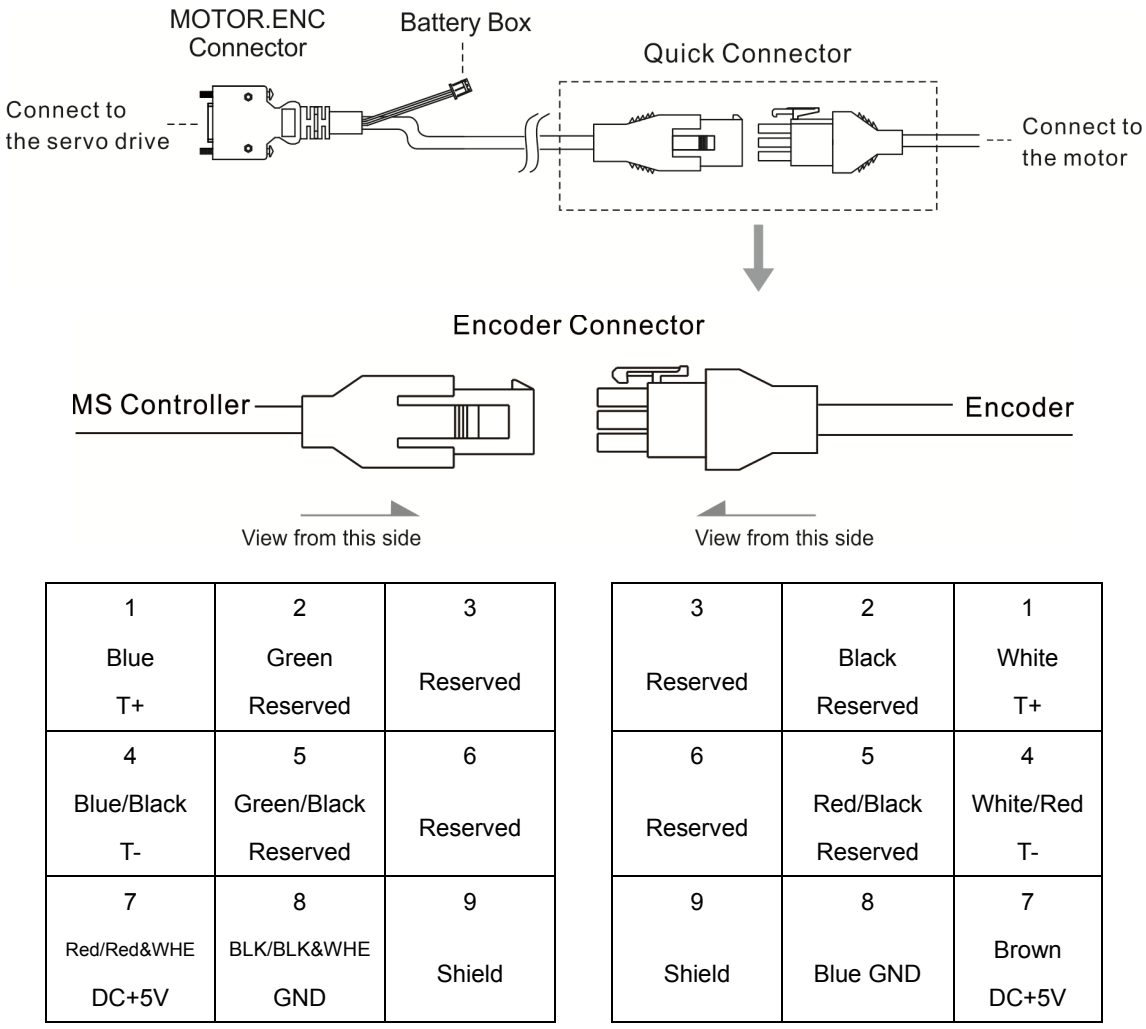

The wire color is for reference only. It should base on the real object.

#### **B. Military connector**

Delta Part Number: ASD-A2EB1003, ASD-A2EB1005

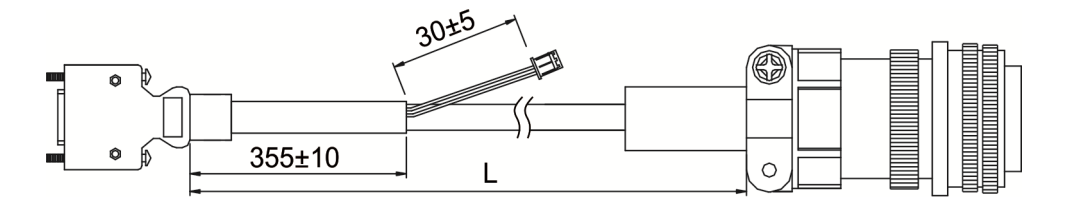

Connection method:

Note Please follow the instructions below when conduct wiring. Wrong wiring might result in explosion.

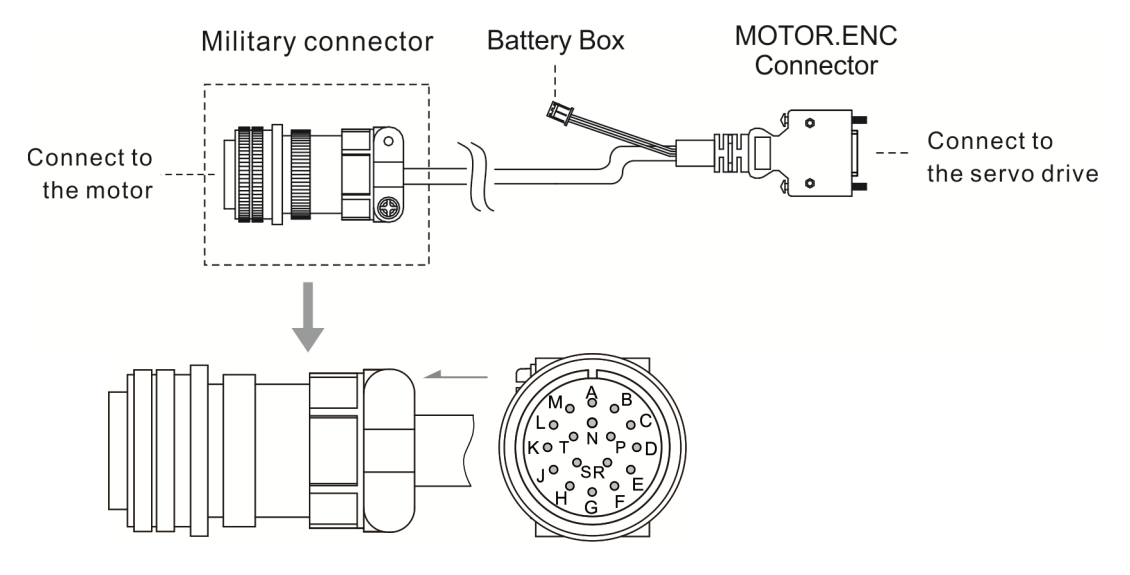

| Pin No. | Terminal     | Color             |
|---------|--------------|-------------------|
| А       | T+           | Blue              |
| В       | Τ-           | Blue & Black      |
| S       | +5 VDC       | Red/Red&White     |
| R       | GND          | Black/Black&White |
| L       | BRAID SHIELD | -                 |

# 10.1.4 Battery box cable

### Battery box cable AW

Delta Part Number: 3864573700

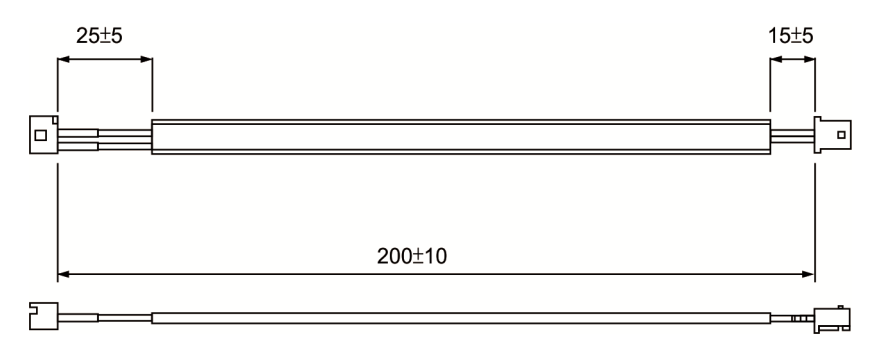

# Battery box cable IW

Delta Part Number: 3864811900

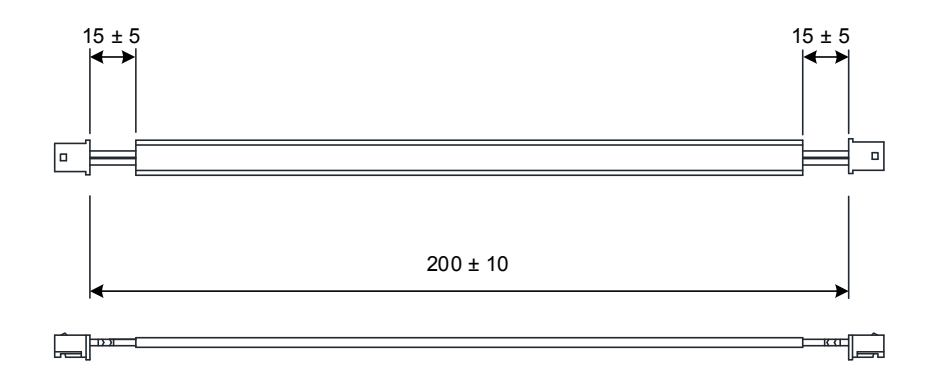

# 10.2 Installation

# 10.2.1 Install battery box in servo system

#### Single battery box (standard wiring)

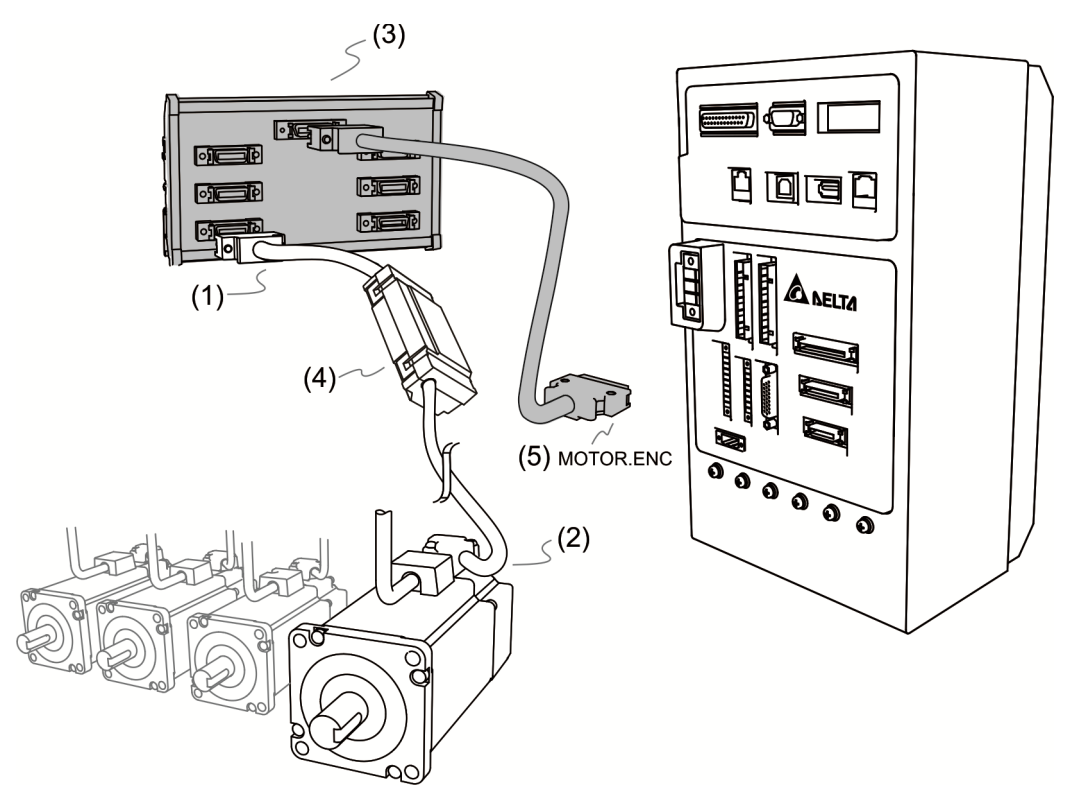

Please refer to section 3.1.5 for the wiring of (1) and (2).

(3) See the following for the definition of battery connection cable:

**Note** Please follow the instructions below when conduct wiring. Wrong wiring might result in explosion.

| Pin No. | Terminal |  |
|---------|----------|--|
| 1       | BAT+     |  |
| 2       | BAT-     |  |

(4) Connect to the power supply of single battery box. See the details below:

| $\bigcirc \bigcirc \bigcirc 1 \qquad 2$ | Pin No. | Terminal | Cable color |
|-----------------------------------------|---------|----------|-------------|
|                                         | 1       | BAT+     | Red         |
|                                         | 2       | BAT-     | Black       |

(5) MOTOR.ENC connector

Note: This is the wiring diagram of connecting single battery box, which is not drawn to scale. For different models of MS controller and motors, the connection cables may differ.
#### 10.2.2 How to install the battery

#### Single battery box

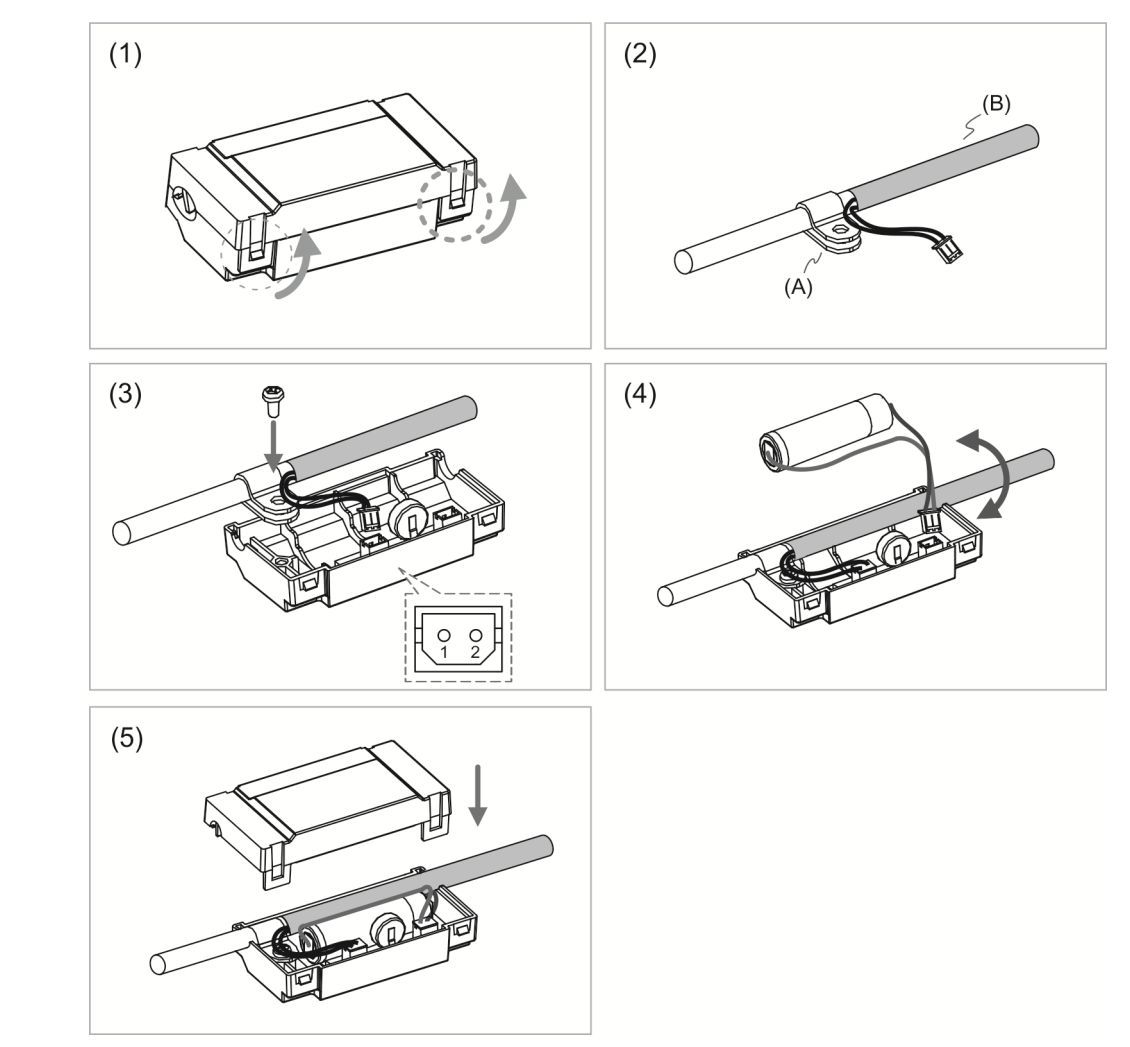

- (1) Loosen the hooks on both sides to open the lid of battery box.
- (2) Put the metal clip on connection cable. Please note that the metal clip should be put close to the heat shrink.

(A) Metal clip ; (B) Heat shrink

- (3) Plug the connection cable and tighten the screw.
- (4) Install a new battery and connect it to the cable.
- (5) Place the cable into the box and cover the lid back.

#### 10.2.3 How to replace a battery

For avoid data lost, please replace a new battery when any of the circumstances happens mentioned hereunder: 1. MS controller shows alarm E?061, which means the voltage is too low (please refer to Chapter 11 for further information). Users can use P0-02 (monitoring variable 26h) to check the battery power. When it displays 31, it means the voltage is under 3.1 V. When the voltage is under 2.7 V, motor's position record might be lost. Please execute homing after replacing a new battery.

Note For avoiding data loss, it is recommended to replace the new battery when the MS controller still has power supply.

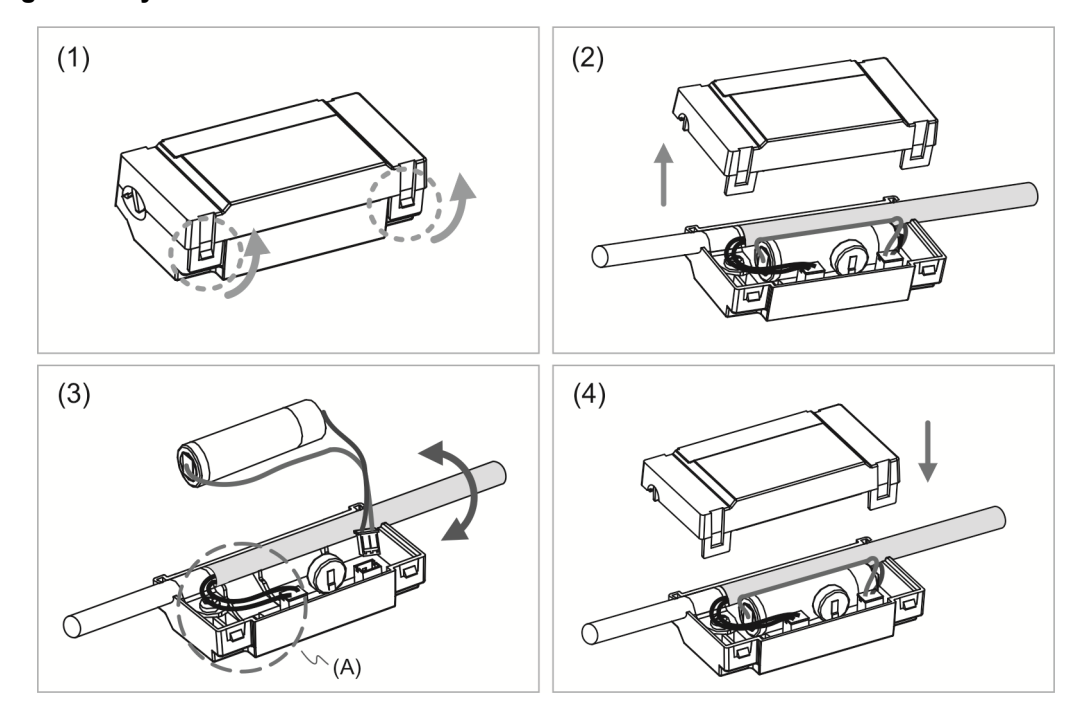

#### Single battery box

- (1) Loosen the hooks on both sides to open the lid of battery box.
- (2) Fully open the top cover.
- (3) Disconnect the connector and remove the old battery. Then, replace with the new one and connect the connection cable again.

(A) Please replace the battery when the power is still supplied to MS controller. Do not remove the power cable, otherwise it might cause data lost.

(4) Place the cable into the box and cover the lid back.

1(

### **10.3** Parameters of absolute system

| Parameter | Function                 |
|-----------|--------------------------|
| P2-69     | Absolute encoder setting |
| P2-71     | Absolute position homing |

## **10.4** Alarm list for absolute function and monitoring variables

| Display | Alarm name                                                       |
|---------|------------------------------------------------------------------|
| E?028   | Encoder voltage error or the internal of the encoder is in error |
| E?029   | Gray code error                                                  |
| E?034   | Internal communication of the encoder is in error                |
| E?060   | The absolute position is lost                                    |
| E?061   | Encoder under voltage                                            |
| E?062   | The multi-turn of absolute encoder overflows                     |
| E?069   | Wrong motor type                                                 |
| E?289   | Feedback position counter overflows                              |

#### Monitoring variables

| Code      | Name                            | Description                                         |
|-----------|---------------------------------|-----------------------------------------------------|
| 038 (26h) | Voltage level of the<br>battery | The battery's voltage level of the absolute encoder |

# 10.5 System initialization and operation procedures10.5.1 System initialization

E?060 will occur when the absolute system is enabled for the first time. This is because the coordinate system has not been created. The alarm will be cleared until the setting of coordinate system is complete. Low battery power or the failure of power supply will lead to coordinate system loss and the occurrence of E?060. In absolute system, when the motor's rotation number exceeds the range from -32768 to 32767, E?062 will occur. In terms of PUU, the position value should be between -2147483648 and 2147483647, or E?289 will occur.

#### 10.5.2 PUU number

PUU number is a 32-bit absolute data with positive and negative sign. When the motor is running in forward direction, the PUU number will increase; when it is in reverse direction, the PUU number will decrease. The forward direction does not mean the motor running in clockwise direction. It should be defined by P1-01.Z.

Range of the maximum counting number is from -32768 to +32767. E?062 will occur when the cycle number exceeds the range (overflows). If the PUU number exceeds the range between -2147483648 and 2147483647, the position counter overflows and E?289 occurs. Users have to re-initialize the system to clear alarms (E?062 or E?289).

See the following examples:

Example 1: When P1-44 = 128 and P1-45 = 0, the motor needs 100000 PUU to run a cycle. And 2147483647÷100000≒21474.8. Thus, once the motor runs over 21474.8 (< 32767) cycles in forward direction, E?289 occurs.

Example 2: When P1-44 = 128 and P1-45 = 1, the motor needs 10000 PUU to run a cycle. And 2147483647÷10000 = 214748.3. Thus, once the motor runs over 32767 (< 214748.3) cycles in forward direction, E?062 occurs.

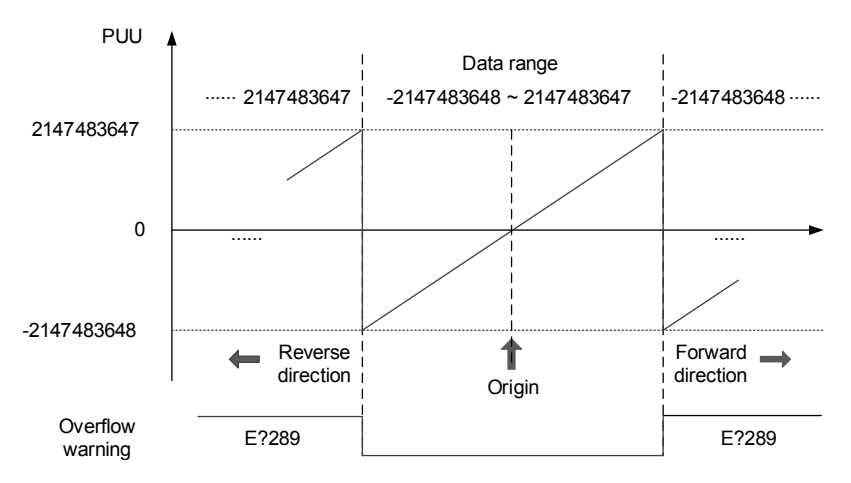

Figure 10.5.2.1 Absolute position of PUU counting

#### 10.5.3 To initialize the absolute coordinate via parameters

Users can set P2-71 to 1 to initialize the coordinates via communication. As soon as P2-71 is set to 1, the absolute system will be reset. Since the write-in function of P2-71 is protected by P2-08, users have to set P2-08 to 271 first. Thus, you should set P2-08 to 271 first. Then, set P2-71 to 1. Please note that this method can be applied to all modes except DMCNET. For DMCNET mode, please execute homing to reset the coordinate.

Note:

- 1. After initializing the absolute coordinate system, any change on P1-01.Z or e-gear ratio (P1-44 and P1-45) will change the setting of absolute coordinate system. If the setting of the above parameters is changed, please re-initialize the coordinate system.
- 2. Please initialize the absolute coordinate to clear alarm E?060.

# Troubleshooting

This chapter provides alarm descriptions and corrective actions that can be used for troubleshooting.

| 11.1 | Alarm list ·····                    | 11-3  |
|------|-------------------------------------|-------|
| Gr   | oup                                 | 11-3  |
| Ax   | dis ·····                           | 11-4  |
| Сс   | ontroller                           | 11-6  |
| 11.2 | Causes and corrective actions ····· | 11-7  |
| Gr   | oup·····                            | 11-7  |
| Ax   | dis ·····                           | 11-14 |
| Сс   | ontroller ·····                     |       |

Alarms can be categorized into four groups, which are Controller, User, Group and Axis. See detailed information below:

"Controller": Alarm generated by the controller; this type alarm is reserved for now.

"User": User-defined alarm in PLC program.

- "Group": Alarm generated by the axial group, which can be composed of any axis.
- "Axis": Alarm generated by each axis.

See the display of 7-segment LED below:

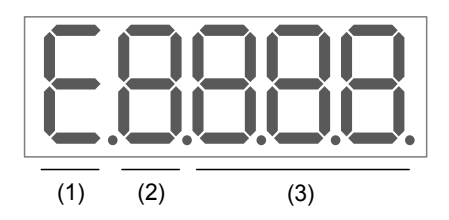

- (1) "E" is fixed displayed as alarm.
- (2) Alarm type

| Controller: | Display with English character " $\mathbf{C}$ ". This type of alarm is reserved for now.                                                                                                    |
|-------------|----------------------------------------------------------------------------------------------------|
| User:       | Display with English character " <b>U</b> "                                                                                                    |
| Group:      | Display with number " <b>1. ~ 2.</b> ".<br>*In the following alarm list, " <b>?</b> " is used to represent the unknown number.                                                                                                    |
| Axis:       | Axis 1 ~ 6: display with " <b>1</b> " ~ " <b>6</b> "<br>Axis 7 ~ 12: Reserved.<br>Axis 13 ~ 18: display with English character " <b>D</b> " ~ " <b>I</b> "<br>*In the following alarm list, " <b>?</b> " is used to represent the unknown number and<br>English character. |
| Example:    |                                                                                                    |

| E 1803 | E1.803, the alarm from group 1 of Group type. |
|--------|-----------------------------------------------|
| E 1803 | E1803, the alarm from axis 1 of Axis type.    |
| E9803  | ED803, the alarm from axis 13 of Axis type.   |
| EI 803 | El803, the alarm from axis 18 of Axis type.   |

(3) Alarm code

#### 11.1 Alarm list

Group:

| Disch   | Alama                                                                     | Erro | r type | Serve | o state |
|---------|---------------------------------------------------------------------------|------|--------|-------|---------|
| Display | Alarm name                                                                | ALM  | WARN   | ON    | OFF     |
| E?801   | Homing of all axes is not complete                                        | 0    |        |       | 0       |
| E?803   | Motion command conflict                                                   | 0    |        |       | 0       |
| E?80A   | Motion command is not ready                                               | 0    |        |       | 0       |
| E?80B   | Unknown motion command                                                    | 0    |        |       | 0       |
| E?80C   | Incorrect buffer for motion command                                       | 0    |        |       | 0       |
| E?813   | Grouped axis error                                                        | 0    |        |       | 0       |
| E?814   | Axis error                                                                | 0    |        |       | 0       |
| E?815   | Exceed the software limit                                                 | 0    |        |       | 0       |
| E?821   | Arm posture does not match                                                | 0    |        |       | 0       |
| E?822   | PTP motion exceeds the working space                                      | 0    |        |       | 0       |
| E?823   | Linear motion exceeds the working space                                   | 0    |        |       | 0       |
| E?824   | Motion of the axis exceeds the working space                              | 0    |        |       | 0       |
| E?825   | Forward kinematics computing error                                        | 0    |        |       | 0       |
| E?827   | Group does not exist                                                      | 0    |        |       | 0       |
| E?829   | Error occurs when switching coordinate system                             | 0    |        |       | 0       |
| E?82A   | PCS switching error                                                       | 0    |        |       | 0       |
| E?82B   | TCS switching error                                                       | 0    |        |       | 0       |
| E?82C   | Motion command exceeds the working area                                   | 0    |        |       | 0       |
| E?82D   | Arm's motion exceeds the setting range                                    | 0    |        |       | 0       |
| E?832   | Internal communication packet is lost                                     | 0    |        |       | 0       |
| E?833   | Internal communication checksum error                                     | 0    |        |       | 0       |
| E?841   | The arc command exceeds the range                                         | 0    |        |       | 0       |
| E?842   | Arc cannot be formed                                                      | 0    |        |       | 0       |
| E?843   | Arc command error                                                         | 0    |        |       | 0       |
| E?851   | Conveyor tracking- result timeout when<br>transmitting visual recognition | 0    |        |       | 0       |
| E?852   | Conveyor tracking- the speed exceeds the limit                            | 0    |        |       | 0       |
| E?853   | Conveyor tracking-PCS error                                               | 0    |        |       | 0       |
| E?861   | Jogging of TP MPG is too fast                                             | 0    |        | 0     |         |
| E?862   | Jogging of TP MPG is in progress                                          | 0    |        | 0     |         |
|         |                                                                           |      |        |       |         |

Note:

When the occurring alarm is not mentioned in the above table, please contact local distributors.
 "?" represents the number "1. ~ 2." in group type alarm.

| A2DA-1V12 |
|-----------|
|-----------|

| • | :  | _ |  |
|---|----|---|--|
| А | ΧI | s |  |

| Diaplay |                                                                  | Error | type | Servo state |     |
|---------|------------------------------------------------------------------|-------|------|-------------|-----|
| Display | Alarm name                                                       | ALM   | WARN | ON          | OFF |
| E?001   | Overcurrent                                                      | 0     |      |             | 0   |
| E?002   | Overvoltage                                                      | 0     |      |             | 0   |
| E?003   | Under voltage                                                    |       | 0    |             | 0   |
| E?004   | Motor combination error                                          | 0     |      |             | 0   |
| E?005   | Regeneration error                                               | 0     |      |             | 0   |
| E?006   | Overload                                                         | 0     |      |             | 0   |
| E?007   | Overspeed                                                        | 0     |      |             | 0   |
| E?009   | Excessive deviation of position command                          | 0     |      |             | 0   |
| E?011   | Encoder error                                                    | 0     |      |             | 0   |
| E?012   | Adjustment error                                                 | 0     |      |             | 0   |
| E?013   | Emergency stop                                                   |       | 0    |             | 0   |
| E?014   | Reverse limit error                                              |       | 0    |             | 0   |
| E?015   | Forward limit error                                              |       | 0    | 0           |     |
| E?016   | IGBT overheat                                                    | 0     |      |             | 0   |
| E?017   | Abnormal EEPROM                                                  | 0     |      |             | 0   |
| E?018   | Abnormal signal output                                           | 0     |      |             | 0   |
| E?019   | Serial communication error                                       | 0     |      |             | 0   |
| E?020   | Serial communication timeout                                     |       | 0    | 0           |     |
| E?022   | RST leak phase                                                   |       | 0    |             | 0   |
| E?023   | Early warning for overload                                       |       | 0    | 0           |     |
| E?024   | Encoder initial magnetic field error                             | 0     |      |             | 0   |
| E?025   | Internal error of the encoder                                    | 0     |      |             | 0   |
| E?026   | Unreliable internal data of the encoder                          | 0     |      |             | 0   |
| E?027   | The internal of the motor is in error                            | 0     |      |             | 0   |
| E?028   | Encoder voltage error or the internal of the encoder is in error | 0     |      |             | 0   |
| E?029   | Gray code error                                                  | 0     |      |             | 0   |
| E?030   | Motor crash error                                                | 0     |      |             | 0   |
| E?031   | Incorrect wiring of motor power cable                            | 0     |      |             | 0   |
| E?034   | Internal communication of the encoder is in error                | 0     |      |             | 0   |
| E?044   | Warning of servo function overload                               |       | 0    |             | 0   |
| E?060   | The absolute position is lost                                    |       | 0    |             | 0   |
| E?061   | Encoder under voltage                                            |       | 0    | 0           |     |
| E?062   | The multi-turn of absolute encoder overflows                     |       | 0    | 0           |     |
| E?067   | Encoder temperature warning                                      |       | 0    | 0           |     |
| E?069   | Wrong motor type                                                 | 0     |      |             | 0   |

| Dista   | Alarm name                                                              | Error type |      | Servo state |     |   |
|---------|-------------------------------------------------------------------------|------------|------|-------------|-----|---|
| Display | Alarm name                                                              | ALM        | WARN | ON          | OFF |   |
| E?06A   | The absolute position is lost                                           |            |      |             |     |   |
| E?06C   | MS controller connects to CA type and CW type<br>motor simultaneously   | 0          |      |             | 0   |   |
| E?06D   | Check procedure is in error when power is supplied to the encoder       | 0          |      |             | 0   | _ |
| E?070   | Encoder does not complete the command which is<br>issued by servo drive |            | 0    |             | 0   | - |
| E?099   | EEPROM must be updated                                                  | 0          |      |             | 0   | _ |
| E?09A   | DSP AD1 error                                                           | 0          |      |             | 0   |   |
| E?09B   | DSP AD2 error                                                           | 0          |      |             | 0   |   |
| E?111   | Buffer overflow occurs when receiving data via DMCNET                   | 0          |      |             | 0   | _ |
| E?185   | DMCNET Bus hardware error                                               | 0          |      |             | 0   |   |
| E?201   | An error occurs when loading DMCNET data                                | 0          |      |             | 0   |   |
| E?235   | Position overflows                                                      | 0          |      |             | 0   |   |
| E?245   | Positioning is overtime                                                 | 0          |      |             | 0   |   |
| E?283   | Software positive limit                                                 |            | 0    | 0           |     |   |
| E?285   | Software reverse limit                                                  |            | 0    | 0           |     |   |
| E?289   | Feedback position counter overflows                                     | 0          |      |             | 0   |   |
| E?301   | DMCNET synchronization failure                                          | 0          |      |             | 0   |   |
| E?302   | The synchronized signal of DMCNET is sent too<br>fast                   | 0          |      |             | 0   | _ |
| E?303   | The synchronized signal of DMCNET is sent too<br>slow                   | 0          |      |             | 0   | _ |
| E?304   | DMCNET IP command failed                                                | 0          |      |             | 0   | - |
| E?500   | STO function is enabled                                                 | 0          |      |             | 0   | _ |
| E?501   | STO_A lost (Signal loss or signal error)                                | 0          |      |             | 0   | _ |
| E?502   | STO_B lost (Signal loss or signal error)                                | 0          |      |             | 0   | _ |
| E?503   | STO_error                                                               | 0          |      |             | 0   | _ |
| E?555   | System failure                                                          | 0          |      |             | 0   |   |

Note: 1. "?" represents the number "1. ~ 2." in group type alarm.

#### Controller:

| Display | Alorm nome                               | Error type |      | Servo state |     |  |
|---------|------------------------------------------|------------|------|-------------|-----|--|
| Display | Alaminame                                | ALM        | WARN | ON          | OFF |  |
| EC001   | PLC timeout                              | 0          |      |             | 0   |  |
| EC002   | PLC image download failed                | 0          |      |             | 0   |  |
| EC003   | PLC Exception                            | 0          |      |             | 0   |  |
| EC004   | Motion module failure                    | 0          |      |             | 0   |  |
| EC005   | Controller failure                       | 0          |      |             | 0   |  |
| EC006   | Write-in error (continuous 30 sec)       | 0          |      |             | 0   |  |
| EC007   | DMCNET device setting does not match     | 0          |      |             | 0   |  |
| EC008   | Robot parameter file loading error       | 0          |      |             | 0   |  |
| EC009   | Robot type is different from the setting | 0          |      |             | 0   |  |
| EC010   | Frequent alarm reset                     | 0          |      |             | 0   |  |

Note:

1. Please refer to the detailed description for EC003, exception code.

## 11.2 Causes and corrective actions

Group:

| E?801 Homing of all axes is not complete   |                                                                                  |  |
|--------------------------------------------|----------------------------------------------------------------------------------|--|
| Causes                                     | Homing of all axes is not complete                                               |  |
| Checking methods and<br>corrective actions | If robot arm moves based on spatial coordinates (X-, Y- and Z-axis direction)    |  |
|                                            | before homing of all axes is not complete, this alarm will occur. Please conduct |  |
|                                            | homing for all axes.                                                             |  |
| How to clear?                              | Alarm reset                                                                      |  |

| E?803 Motion command conflict           |                                                                          |  |
|-----------------------------------------|--------------------------------------------------------------------------|--|
| Causes                                  | Different motion commands are combined for one path.                     |  |
| Checking methods and corrective actions | Check if single-axis PTP command, multi-axis PTP command and multi-axis  |  |
|                                         | linear command are combined in one path. These motion commands cannot be |  |
|                                         | combined together. Please replace with other motion commands or avoid    |  |
|                                         | command combination.                                                     |  |
| How to clear?                           | Alarm reset                                                              |  |

| E?80A Motion command is not ready       |                                                                                |  |
|-----------------------------------------|--------------------------------------------------------------------------------|--|
| Causes                                  | Motion command interpreter can only buffer two commands. If the buffer zone is |  |
|                                         | full, the third motion command will not be interpreted.                        |  |
| Checking methods and corrective actions | Check if the PLC or Lua motion command edited by users has buffer mode         |  |
|                                         | (ButterMode = Buffered). Do not issue more than two motion commands            |  |
|                                         | continuously.                                                                  |  |
| How to clear?                           | Alarm reset                                                                    |  |

| E?80B Unknown motion command            |                                                                              |  |  |
|-----------------------------------------|------------------------------------------------------------------------------|--|--|
| Causes                                  | Motion command cannot be identified.                                         |  |  |
| Checking methods and corrective actions | Please refer to the motion command list and check if the command code you    |  |  |
|                                         | applied is correct. If not, please use the motion command supported by Delta |  |  |
|                                         | (Refer to Chapter 6 (6.4) Command description)                               |  |  |
| How to clear?                           | Alarm reset                                                                  |  |  |

| E?80C Incorrect buffer for motion command |                                                                                |  |
|-------------------------------------------|--------------------------------------------------------------------------------|--|
| Causes                                    | Incorrect buffer for motion command                                            |  |
| Checking methods and corrective actions   | Make sure the motion command is stored in the correct buffer zone (single-axis |  |
|                                           | and multi-axis commands should be stored in different buffer zones). Please    |  |
|                                           | refer to motion command table.                                                 |  |
| How to clear?                             | Alarm reset                                                                    |  |

| E?813 Grouped axis error                |             |                                                                     |
|-----------------------------------------|-------------|---------------------------------------------------------------------|
| Causes                                  | 1.          | Grouped axis error occurs during command interpreting.              |
|                                         | 2.          | Grouped axis error occurs when executing motion command.            |
| Checking methods and corrective actions | 1.          | Please use DRAS to check the alarm occurrence of grouped axis and   |
|                                         |             | troubleshoot the problem.                                           |
|                                         | 2.          | Please use DRAS to see if the servo can be normally activated.      |
|                                         | 3.          | Check if the motion command is executed when homing. If yes, please |
|                                         |             | complete homing first before executing the motion command.          |
| How to clear?                           | Alarm reset |                                                                     |

| E?814 Axis error                        |                                                                            |  |
|-----------------------------------------|----------------------------------------------------------------------------|--|
| Causes                                  | 1. Axis error occurs during command interpreting.                          |  |
|                                         | 2. Axis error occurs when executing motion command.                        |  |
| Checking methods and corrective actions | Please use DRAS to check alarm occurrence of the axis and troubleshoot the |  |
|                                         | problem.                                                                   |  |
| How to clear?                           | Alarm reset                                                                |  |

| E?815 Exceed the software limit         |                                                                                      |  |
|-----------------------------------------|--------------------------------------------------------------------------------------|--|
| Causes                                  | The target position of single axis exceeds the software limit.                       |  |
| Checking methods and corrective actions | Please make sure the target position of each axis is within the range between        |  |
|                                         | software positive and negative limit (set by servo parameter P5-08 and P5-09). If    |  |
|                                         | the position is not within the range, please change the target position or reset the |  |
|                                         | limit value in accordance with the actual application.                               |  |
| How to clear?                           | Alarm reset                                                                          |  |

| E?821 Arm posture does not match        |                                                                                                    |  |
|-----------------------------------------|----------------------------------------------------------------------------------------------------|--|
| Causes                                  | Robot arm's current posture does not match the posture setting for reaching the target.                                                                                                    |  |
| Checking methods and corrective actions | <ol> <li>Moving command (MovL) does not support robot arm switching. Please<br/>check if the arm's current posture is identical to the posture setting for<br/>reaching the target. If not, please change the posture or apply another<br/>motion command.</li> <li>Please select "Discard posture setting" for the robot arm. Posture of the<br/>robot arm will be determined by the controller.</li> </ol> |  |
| How to clear?                           | Alarm reset                                                                                                    |  |

| E?822 PTP motion exceeds the working space |                                                                                     |  |
|--------------------------------------------|-------------------------------------------------------------------------------------|--|
| Causes                                     | Target position of PTP command exceeds the working space.                           |  |
| Checking methods and corrective actions    | Please make sure the target position of each axis is within the range between       |  |
|                                            | software positive and negative limit (set by servo parameter P5-08 and P5-09).      |  |
|                                            | If the position is not within the range, please change the target position or reset |  |
|                                            | the limit value in accordance with the actual application.                          |  |
| How to clear?                              | Alarm reset                                                                         |  |

| E?823 Linear motion exceeds the working space |                                                                                      |  |
|-----------------------------------------------|--------------------------------------------------------------------------------------|--|
| Causes                                        | The target position of linear command exceeds the working space.                     |  |
| Checking methods and corrective actions       | Please make sure the target position of each axis is within the range between        |  |
|                                               | software positive and negative limit (set by servo parameter P5-08 and P5-09). If    |  |
|                                               | the position is not within the range, please change the target position or reset the |  |
|                                               | limit value in accordance with the actual application.                               |  |
| How to clear?                                 | Alarm reset                                                                          |  |

| E?824 Motion of the axis exceeds the working space |                                                                                      |  |
|----------------------------------------------------|--------------------------------------------------------------------------------------|--|
| Causes                                             | The axis exceeds the working space when executing the motion command.                |  |
| Checking methods and corrective actions            | Please make sure the target position of each axis is within the range between        |  |
|                                                    | software positive and negative limit (set by servo parameter P5-08 and P5-09). If    |  |
|                                                    | the position is not within the range, please change the target position or reset the |  |
|                                                    | limit value in accordance with the actual application.                               |  |
| How to clear?                                      | Alarm reset                                                                          |  |

| E?825 Forward kinematics computing error |                                    |                                                                               |
|------------------------------------------|------------------------------------|-------------------------------------------------------------------------------|
| Causes                                   | Forward kinematics computing error |                                                                               |
| Checking methods and corrective actions  | 1.                                 | Please make sure the target position of each axis is within the range         |
|                                          |                                    | between software positive and negative limit (set by servo parameter P5-08    |
|                                          |                                    | and P5-09). If the position is not within the range, please change the target |
|                                          |                                    | position or reset the limit value in accordance with the actual application.  |
|                                          | 2.                                 | Check if the motion path is within the setting range.                         |
|                                          | 3.                                 | Contact the original manufacturer for the correct robot dimensions.           |
| How to clear?                            | Alarm reset                        |                                                                               |

| E?827 Group does not exist                 |                                                                                        |  |
|--------------------------------------------|----------------------------------------------------------------------------------------|--|
| Causes                                     | The specified group does not exist                                                     |  |
| Checking methods and<br>corrective actions | Please check if the specified group is group 1. If not, please specify the group to 1. |  |
| How to clear?                              | Alarm reset                                                                            |  |

| E?829 Error occurs when switching coordinate system |                                                                                |  |
|-----------------------------------------------------|--------------------------------------------------------------------------------|--|
| Causes                                              | The coordinate system to be switched to does not exist.                        |  |
| Checking methods and corrective actions             | Check if the specified number of coordinate system is between 0 and 9. If not, |  |
|                                                     | please input the correct number. The system supports machine coordinate        |  |
|                                                     | system (MCS), tool coordinate system (TCS), product coordinate system (PCS)    |  |
|                                                     | and axes coordinate system (ACS) for now.                                      |  |
| How to clear?                                       | Alarm reset                                                                    |  |

| E?82A PCS switching error               |                                           |                                                                           |
|-----------------------------------------|-------------------------------------------|---------------------------------------------------------------------------|
| Causes                                  | Product coordinate system switching error |                                                                           |
| Checking methods and corrective actions | 1.                                        | Check if the specified number of coordinate system is between 0 and 9. If |
|                                         |                                           | not, please input the correct number.                                     |
|                                         | 2.                                        | Check and test if the Teach function works properly. (Please refer to     |
|                                         |                                           | Chapter 7 (7.3) for detailed information.)                                |
| How to clear?                           | Alarm reset                               |                                                                           |

| E?82B TCS swit                          | tching error                                                                 |  |  |
|-----------------------------------------|------------------------------------------------------------------------------|--|--|
| Causes                                  | Tool coordinate system switching error                                       |  |  |
| Checking methods and corrective actions | 1. Check if the specified number of coordinate system is between 0 and 9. If |  |  |
|                                         | not, please input the correct number.                                        |  |  |
|                                         | 2. Check and test if the Teach function works properly. (Please refer to     |  |  |
|                                         | Chapter 7 (7.4) for detailed information.)                                   |  |  |
| How to clear?                           | Alarm reset                                                                  |  |  |

| E?82C Motion command exceeds the working area |                                                                               |  |
|-----------------------------------------------|-------------------------------------------------------------------------------|--|
| Causes                                        | Motion command exceeds the set working area or is within the restricted area. |  |
| Checking methods and corrective actions       | Check if the target position of motion command exceeds the working area or is |  |
|                                               | within the restricted area. If yes, please change the target position through |  |
|                                               | DRAS.                                                                         |  |
| How to clear?                                 | Alarm reset                                                                   |  |

| E?82D Arm's motion exceeds the setting range |                                                                          |                                                                           |
|----------------------------------------------|--------------------------------------------------------------------------|---------------------------------------------------------------------------|
| Causes                                       | Robot arm exceeds the set working area or is within the restricted area. |                                                                           |
| Checking methods and corrective actions      | 1.                                                                       | Check if the arm's current position of motion command exceeds the working |
|                                              |                                                                          | area or is within the restricted area.                                    |
|                                              | 2.                                                                       | If the arm is in non-working area, please disable Working area setup and  |
|                                              |                                                                          | move the arm to the working area.                                         |
| How to clear?                                | Alarm reset                                                              |                                                                           |

| E?832 Internal communication packet is lost |                                                       |                                                                                |
|---------------------------------------------|-------------------------------------------------------|--------------------------------------------------------------------------------|
| Causes                                      | The internal communication packet is lost for 3 times |                                                                                |
| Checking methods and corrective actions     | 1.                                                    | Check if servo parameter P0-00 can be accessed through DRAS. Please            |
|                                             |                                                       | contact Delta if this alarm occurs.                                            |
|                                             | 2.                                                    | Check if the system is resetting the parameter. If yes, please reset the alarm |
|                                             |                                                       | afterwards. And contact Delta if this alarm occurs again.                      |
| How to clear?                               | Alarm reset                                           |                                                                                |

| E?833 Internal communication checksum error |                                                        |                                                                              |
|---------------------------------------------|--------------------------------------------------------|------------------------------------------------------------------------------|
| Causes                                      | Communication packet checksum error occurs for 3 times |                                                                              |
| Checking methods and corrective actions     | 1.                                                     | Check if servo parameter P0-00 can be accessed through DRAS. Please          |
|                                             |                                                        | contact Delta if this alarm occurs.                                          |
|                                             | 2.                                                     | Eliminate the source of disturbance around MS controller. If the alarm still |
|                                             |                                                        | occurs, please contact Delta.                                                |
| How to clear?                               | Alarm reset                                            |                                                                              |

| E?841 The arc command exceeds the range |                                                                                      |  |  |
|-----------------------------------------|--------------------------------------------------------------------------------------|--|--|
| Causes                                  | Target position exceeds the working space.                                           |  |  |
| Checking methods and corrective actions | Please make sure the target position of each axis is within the range between        |  |  |
|                                         | software positive and negative limit (set by servo parameter P5-08 and P5-09). If    |  |  |
|                                         | the position is not within the range, please change the target position or reset the |  |  |
|                                         | limit value in accordance with the actual application.                               |  |  |
| How to clear?                           | Alarm reset                                                                          |  |  |

| E?842 Arc cannot be formed              |                                                                                      |  |  |
|-----------------------------------------|--------------------------------------------------------------------------------------|--|--|
| Causes                                  | Arc cannot be formed by the input data                                               |  |  |
| Checking methods and corrective actions | Make sure the input data for forming an arc is correct. The arc cannot be            |  |  |
|                                         | formed in following conditions: issuing three target positions for consisting an arc |  |  |
|                                         | when three positions are in the same line, the radius is 0, or the circle center is  |  |  |
|                                         | located on the circumference. Please issue the position command again in             |  |  |
|                                         | accordance with the condition to form an arc. (Refer to Chapter 6 (6.4.3) for        |  |  |
|                                         | detailed information.)                                                               |  |  |
| How to clear?                           | Alarm reset                                                                          |  |  |

| E?843 Arc command error                 |                                                                                        |  |
|-----------------------------------------|----------------------------------------------------------------------------------------|--|
| Causes                                  | Arc command error                                                                      |  |
| Checking methods and corrective actions | Make sure the input data for forming an arc is correct. The arc cannot be formed       |  |
|                                         | in following conditions: issuing three target positions for constituting an arc when   |  |
|                                         | three positions are in the same line, the radius is 0, or the circle center is located |  |
|                                         | on the circumference. Please issue the position command again in accordance            |  |
|                                         | with the condition to form an arc. (Refer to Chapter 6 (6.4.3) for detailed            |  |
|                                         | information.)                                                                          |  |
| How to clear?                           | Alarm reset                                                                            |  |

| E?851 Conveyor tracking- result timeout when transmitting visual recognition |     |                                                                              |  |  |
|------------------------------------------------------------------------------|-----|------------------------------------------------------------------------------|--|--|
| Causes                                                                       | 1.  | Material transmission error                                                  |  |  |
|                                                                              | 2.  | Visual recognition is not triggered                                          |  |  |
| Checking methods and corrective actions                                      | 1.  | Make sure the visual recognition is triggered before activating the robot    |  |  |
|                                                                              |     | system.                                                                      |  |  |
|                                                                              | 2.  | Make sure the system configuration and setting of visual recognition are all |  |  |
|                                                                              |     | correct.                                                                     |  |  |
| How to clear?                                                                | Ala | rm reset                                                                     |  |  |

| E?852 Conveyor tracking- the speed exceeds the limit |                                  |  |  |
|------------------------------------------------------|----------------------------------|--|--|
| Causes                                               | Conveyor exceeds the speed limit |  |  |
| Checking methods and<br>corrective actions           | Slow down the conveyor speed     |  |  |
| How to clear?                                        | Alarm reset                      |  |  |

| E?853 Conveyor tracking- PCS error      |                                                                                 |  |  |  |
|-----------------------------------------|---------------------------------------------------------------------------------|--|--|--|
| Causes                                  | PCS number setting error in conveyor tracking application                       |  |  |  |
| Checking methods and corrective actions | Make sure the PCS number in conveyor tracking application is within the setting |  |  |  |
|                                         | range (cannot be 0 and no larger than 9).                                       |  |  |  |
| How to clear?                           | Alarm reset                                                                     |  |  |  |

| E?861 Jogging of TP MPG is too fast     |                               |  |  |
|-----------------------------------------|-------------------------------|--|--|
| Causes                                  | Jogging of TP MPG is too fast |  |  |
| Checking methods and corrective actions | Reduce the jog speed          |  |  |
| How to clear?                           | Alarm reset                   |  |  |

| E?862 Jogging of TP MPG is in progress  |        |            |     |             |       |              |        |          |      |           |
|-----------------------------------------|--------|------------|-----|-------------|-------|--------------|--------|----------|------|-----------|
| Causes                                  | Joggir | ng of TP I | MPG | is in progr | ess a | nd other com | nmands | cannot b | e ex | ecuted.   |
| Checking methods and corrective actions | Stop   | jogging    | and | execute     | the   | commands     | which  | should   | be   | completed |
|                                         | before | ehand.     |     |             |       |              |        |          |      |           |
| How to clear?                           | Alarm  | reset      |     |             |       |              |        |          |      |           |

Axis:

|    | E?001 Overcurren                        | t                                                                               |  |  |  |
|----|-----------------------------------------|---------------------------------------------------------------------------------|--|--|--|
| 11 |                                         | 1. MS controller output is short-circuited.                                     |  |  |  |
|    |                                         | 2. Motor wiring is wrong.                                                       |  |  |  |
|    | Causes                                  | 3. IGBT is abnormal.                                                            |  |  |  |
|    |                                         | 4. Setting of command is wrong.                                                 |  |  |  |
|    |                                         | 5. A fierce change in position/speed/torque.                                    |  |  |  |
|    |                                         | 1. Check if the wiring between motor and MS controller is correct and see if    |  |  |  |
|    |                                         | the wire is short-circuited. Eliminate the short circuit and prevent metal      |  |  |  |
|    |                                         | conductor from being exposed.                                                   |  |  |  |
|    |                                         | 2. Refer to the user manual for wiring steps and correct the wiring between     |  |  |  |
|    |                                         | motor and MS controller.                                                        |  |  |  |
|    |                                         | 3. Use monitoring variable $(0x10)$ to check if the temperature of IGBT exceeds |  |  |  |
|    |                                         | 117 degrees. If yes, please send your MS controller back to local               |  |  |  |
|    | <b>a</b>                                | distributors or contact Delta.                                                  |  |  |  |
|    | Checking methods and corrective actions | 4. Please check if the parameter setting matches the default value in           |  |  |  |
|    |                                         | accordance with the actual watt of motor and MS controller.                     |  |  |  |
|    |                                         | Check servo parameter H1-00 and H1-01:                                          |  |  |  |
|    |                                         | 750 W (H1-00 = 1d, H1-01 = 4d);                                                 |  |  |  |
|    |                                         | 1500 W (H1-00 = 1d, H1-01 = 6d).                                                |  |  |  |
|    |                                         | If the setting value exceeds the range, please set the value back to the        |  |  |  |
|    |                                         | default and modify it.                                                          |  |  |  |
|    |                                         | 5. Check if the acceleration / deceleration time is less than 10 ms. Please     |  |  |  |
|    |                                         | modify the command or enable the function of moving filter.                     |  |  |  |
|    | How to clear?                           | Alarm reset                                                                     |  |  |  |

| E?002 Overvoltage                       |     |                                                                                |  |  |
|-----------------------------------------|-----|--------------------------------------------------------------------------------|--|--|
| Causes                                  | 1.  | The input voltage of the main circuit is higher than the rated allowable       |  |  |
|                                         |     | voltage.                                                                       |  |  |
|                                         | 2.  | The hardware of MS controller is damaged.                                      |  |  |
| Checking methods and corrective actions | 1.  | Check if the input voltage of the main circuit is within the rated allowable   |  |  |
|                                         |     | value. If not, please serial connect the regulator to convert the voltage into |  |  |
|                                         |     | the rated range.                                                               |  |  |
|                                         | 2.  | Check if the input voltage of the main circuit is within the rated range. If   |  |  |
|                                         |     | issue persists, please send your MS controller back to the distributors or     |  |  |
|                                         |     | contact Delta.                                                                 |  |  |
| How to clear?                           | Ala | rm reset                                                                       |  |  |

| E?003 Under volta                       | age                                                                            |  |  |  |  |
|-----------------------------------------|--------------------------------------------------------------------------------|--|--|--|--|
| Causes                                  | 1. The input voltage of the main circuit is lower than the rated allowable     |  |  |  |  |
|                                         | voltage.                                                                       |  |  |  |  |
|                                         | 2. No power supply for the main circuit.                                       |  |  |  |  |
|                                         | 3. Wrong power input.                                                          |  |  |  |  |
|                                         | 1. Use the voltmeter to see if the voltage of the main circuit is normal.      |  |  |  |  |
|                                         | 2. Refer to the user manual for wiring steps and correct the wiring between    |  |  |  |  |
| Checking methods and corrective actions | motor and MS controller. (Please refer to Chapter 3 for detailed               |  |  |  |  |
|                                         | information.)                                                                  |  |  |  |  |
|                                         | 3. Check the power system and see if it confirms to the specifications. Please |  |  |  |  |
|                                         | serial connect the regulator to convert the voltage into the rated range.      |  |  |  |  |
| How to clear?                           | Alarm will be cleared when the voltage returns to normal range.                |  |  |  |  |

| E?004 Motor combination error           |                                |                                                              |  |
|-----------------------------------------|--------------------------------|--------------------------------------------------------------|--|
| Causes                                  | 1.                             | The encoder is loose.                                        |  |
|                                         | 2.                             | Motor combination error.                                     |  |
| Checking methods and corrective actions | 1.                             | Check the encoder connector and reinstall it if it is loose. |  |
|                                         | 2.                             | Please refer to Chapter 1 and change a correct motor.        |  |
| How to clear?                           | Re-power on the MS controller. |                                                              |  |

| E?005 Regeneration error                |     |                                                                                   |  |  |
|-----------------------------------------|-----|-----------------------------------------------------------------------------------|--|--|
| Causes                                  | 1.  | Select a wrong regeneration resistor or the external regeneration resistor is     |  |  |
|                                         |     | not connected.                                                                    |  |  |
|                                         | 2.  | Set P1-53 to zero when the regeneration resistor is not applied.                  |  |  |
|                                         | 3.  | Parameter setting error.                                                          |  |  |
| Checking methods and corrective actions | 1.  | Calculate the value for regenerative resistor again and reset the value of        |  |  |
|                                         |     | P1-52 and P1-53. If the alarm has not been cleared, please send $\ensuremath{MS}$ |  |  |
|                                         |     | controller back to Delta.                                                         |  |  |
|                                         | 2.  | Make sure servo parameter P1-53 is set to zero when the regeneration              |  |  |
|                                         |     | resistor is not applied.                                                          |  |  |
|                                         | 3.  | Correctly reset the value of P1-52 and P1-53 again.                               |  |  |
| How to clear?                           | Ala | rm reset                                                                          |  |  |

| E?006 Overload                             |                                                                                   |
|--------------------------------------------|-----------------------------------------------------------------------------------|
|                                            | 1. The load is over the rated range and the servo drive is in a persistent        |
|                                            | overload condition.                                                               |
| Causes                                     | 2. The setting of the control system parameter is inappropriate.                  |
|                                            | 3. Wiring between motor and encoder is wrong.                                     |
|                                            | 4. The encoder is defective.                                                      |
|                                            | 1. Use monitoring variable (11d) to see if the average torque [%] is over 100%.   |
|                                            | Please refer to Appendix A, Overload features for further information. And        |
|                                            | reduce the load to clear the alarm.                                               |
|                                            | 2.1 Check if there is any mechanical vibration. If yes, please adjust the control |
| Checking methods and<br>corrective actions | loop gain.                                                                        |
|                                            | 2.2 Check if the acceleration/deceleration constant is set too fast. Lengthen the |
|                                            | acceleration/deceleration setting time.                                           |
|                                            | 3. Check the wiring of U, V, W and the encoder. And rewire it.                    |
|                                            | 4. Send the motor back to distributors or contact Delta.                          |
| How to clear?                              | Alarm reset                                                                       |

| E?007 Overspeed                         |                                                                            |
|-----------------------------------------|----------------------------------------------------------------------------|
| Causes                                  | Inappropriate setting of parameter P2-34.                                  |
| Checking methods and corrective actions | Check if the setting value of P2-34 is too small (Condition for over speed |
|                                         | warning). Check if the setting value of P2-34 is too small.                |
| How to clear?                           | Alarm reset                                                                |

| E?009 Excessive deviation of position command |    |                                                                              |
|-----------------------------------------------|----|------------------------------------------------------------------------------|
| Causes                                        | 1. | Inappropriate setting of parameter P2-35 (Excessive position deviation       |
|                                               |    | warning).                                                                    |
|                                               | 2. | Gain value is set too small.                                                 |
|                                               | 3. | Torque limit is set too low.                                                 |
|                                               | 4. | Excessive external load.                                                     |
|                                               | 5. | Improper setting of E-gear ratio.                                            |
|                                               | 1. | Make sure the setting of parameter P2-35 is correct. If it is set too small, |
|                                               |    | please increase the setting value.                                           |
|                                               | 2. | Correctly adjust the gain value through the software in accordance with the  |
|                                               |    | mechanism.                                                                   |
| Checking methods and<br>corrective actions    | 3. | Check the torque limit. Correctly adjust the gain value in accordance with   |
|                                               |    | the mechanism.                                                               |
|                                               | 4. | Reduce the external load or evaluate the motor capacity again.               |
|                                               | 5. | Please input the ratio range: 1/50 < P1-44 / P1-45 < 25600. And make sure    |
|                                               |    | the proportion of P1-44 and P1-45 is appropriate. If the value exceeds the   |

#### E?009 Excessive deviation of position command

| range, please modify the value. |
|---------------------------------|
|                                 |

How to clear? Alarm reset

| E?011 Encoder error                     |                                |                                                                               |
|-----------------------------------------|--------------------------------|-------------------------------------------------------------------------------|
| Causes                                  | 1.                             | Encoder wiring is wrong.                                                      |
|                                         | 2.                             | Encoder connection is loose.                                                  |
|                                         | 3.                             | Encoder is damaged.                                                           |
| Checking methods and corrective actions | 1.                             | Check if the wiring follows the instructions mentioned in the user manual. If |
|                                         |                                | not, conduct the wiring again.                                                |
|                                         | 2.                             | Check if the connection between MS controller and encoder is loose and        |
|                                         |                                | connect it again.                                                             |
|                                         | 3.                             | Please refer to Chapter 1 for replacing another motor.                        |
| How to clear?                           | Re-power on the MS controller. |                                                                               |

| E?012 Adjustment error                  |                                                                            |  |  |
|-----------------------------------------|----------------------------------------------------------------------------|--|--|
| Causes                                  | Abnormal current adjustment.                                               |  |  |
| Checking methods and corrective actions | Reset the power supply. If issue persists, send your MS controller back to |  |  |
|                                         | distributors or contact Delta.                                             |  |  |
| How to clear?                           | Re-power on the MS controller.                                             |  |  |

| E?013 Emergency stop                    |                                                                                 |  |
|-----------------------------------------|---------------------------------------------------------------------------------|--|
| Causes                                  | The Emergency stop button is pressed.                                           |  |
| Checking methods and corrective actions | Check if the emergency stop button is enabled. This button is a normally closed |  |
|                                         | button. Please release the button to clear the alarm.                           |  |
| How to clear?                           | Alarm reset                                                                     |  |

| E?014 Reverse limit error               |                                                                               |  |  |
|-----------------------------------------|-------------------------------------------------------------------------------|--|--|
| Causes                                  | 1. Reverse limit switch is activated.                                         |  |  |
|                                         | 2. Servo system is instable.                                                  |  |  |
| Checking methods and corrective actions | 1. Check if the reverse limit switch is activated. If yes, please release the |  |  |
|                                         | switch.                                                                       |  |  |
|                                         | 2. Please adjust the parameter value or evaluate the motor capacity again.    |  |  |
|                                         | Check the watt of the applied motor and servo drive:                          |  |  |
|                                         | Servo parameter H1-00 and H1-01:                                              |  |  |
|                                         | 750W: (H1-00 = 1d, H1-01 = 4d); 1500W: (H1-00 = 1d, H1-01 = 6d)               |  |  |
| How to clear?                           | Alarm reset                                                                   |  |  |

| E?015 Forward limit error               |             |                                                                            |  |
|-----------------------------------------|-------------|----------------------------------------------------------------------------|--|
| Causes                                  | 1.          | Forward limit switch is activated.                                         |  |
|                                         | 2.          | Servo system is instable.                                                  |  |
| Checking methods and corrective actions | 1.          | Check if the forward limit switch is activated. If yes, please release the |  |
|                                         |             | switch.                                                                    |  |
|                                         | 2.          | Please adjust the parameter value or evaluate the motor capacity again.    |  |
|                                         |             | Check the watt of the applied motor and servo drive:                       |  |
|                                         |             | 750W: (H1-00 = 1d, H1-01 = 4d); 1500W: (H1-00 = 1d, H1-01 = 6d)            |  |
| How to clear?                           | Alarm reset |                                                                            |  |

| E?016 IGBT overheat                     |             |                                                                              |
|-----------------------------------------|-------------|------------------------------------------------------------------------------|
| Causes                                  | 1.          | The MS controller is in a persistent overload condition.                     |
|                                         | 2.          | MS controller output is short-circuited.                                     |
| Checking methods and corrective actions | 1.          | Check if the motor is overloaded or over current. Then, increase the motor's |
|                                         |             | capacity or reduce the load.                                                 |
|                                         | 2.          | Check the output wiring of MS controller and make sure the wiring is         |
|                                         |             | correct.                                                                     |
| How to clear?                           | Alarm reset |                                                                              |

| E?017 Abnormal EEPROM |                                                                                  |  |  |
|-----------------------|----------------------------------------------------------------------------------|--|--|
| Causes                | 1. Parameter write-in error. This error occurs when parameters are restored to   |  |  |
|                       | the default and servo drive type is wrong.                                       |  |  |
|                       | 2. Data in ROM is damaged or there is no data in ROM. It occurs when the         |  |  |
|                       | system is in servo-on status. Send your MS controller back to distributors or    |  |  |
|                       | contact Delta.                                                                   |  |  |
|                       | See the monitoring variable (0x1D), which format is XGAB (x = 1 ~ 4; G =         |  |  |
|                       | parameter group code; AB = hexadecimal code of parameter)                        |  |  |
|                       | 320Ah represents servo parameter P2-10;                                          |  |  |
|                       | 3610h represents servo parameter P6-16. Make sure the parameter value is         |  |  |
|                       | within the setting range.                                                        |  |  |
| Checking methods and  | If an error occurs when applying to the power, it means one of the parameters    |  |  |
| corrective actions    | exceeds the setting range. Please correct it and re-power on your MS controller. |  |  |
|                       | If the error occurs during normal operation, it means an error occurs when       |  |  |
|                       | writing the parameter. Use alarm reset to clear the alarm.                       |  |  |
|                       | When it displays 100Xh, it means you select the wrong motor type. Please         |  |  |
|                       | correctly set H1-00 and H1-01 in accordance with the applied motor and servo     |  |  |
|                       | drive: 750W: (H1-00 = 1d, H1-01 = 4d); 1500W: (H1-00 = 1d, H1-01 = 6d)           |  |  |
| How to clear?         | Alarm reset                                                                      |  |  |

| E?018 Abnormal signal output            |                                                                                         |    |  |
|-----------------------------------------|-----------------------------------------------------------------------------------------|----|--|
| Causes                                  | 1. Encoder error.                                                                       |    |  |
|                                         | 2. The output pulse exceeds the hardware allowable range.                               | 11 |  |
| Checking methods and corrective actions | Check the log (P4-00 ~ P4-05) and see if the alarm exists with encoder errors           |    |  |
|                                         | (E?011, E?024, E?025, E?026). Then, carry out the corrective actions when any           |    |  |
|                                         | error occurs. Please correctly set parameter P1-76 and P1-46 with the following         |    |  |
|                                         | conditions:                                                                             |    |  |
|                                         | P1-76 > motor speed and $\frac{Motor speed}{60}$ × P1 – 46 × 4 < 19.8 × 10 <sup>6</sup> |    |  |
| How to clear?                           | Alarm reset                                                                             |    |  |

| E?019 Serial communication error        |             |                                                                         |
|-----------------------------------------|-------------|-------------------------------------------------------------------------|
| Causes                                  | 1.          | Improper setting of communication parameters.                           |
|                                         | 2.          | Incorrect communication address.                                        |
|                                         | 3.          | Incorrect communication value.                                          |
| Checking methods and corrective actions | 1.          | Check the setting value of communication parameter. Then, correctly set |
|                                         |             | P3-03 and P3-04 or restore the value to the default.                    |
|                                         | 2.          | Check and correctly set the communication address.                      |
|                                         | 3.          | Check the accessing value and make sure the value is correct.           |
| How to clear?                           | Alarm reset |                                                                         |

| E?020 Serial communication timeout      |     |                                                                            |
|-----------------------------------------|-----|----------------------------------------------------------------------------|
|                                         | 1.  | Improper setting of the timeout parameters.                                |
| Causes                                  | 2.  | The servo drive has not received the communication command for a long      |
|                                         |     | time.                                                                      |
| Checking methods and corrective actions | 1.  | Check parameters setting and correctly set the value.                      |
|                                         | 2.  | Check if the communication cable is loose or broken and correctly wire it. |
| How to clear?                           | Ala | rm reset                                                                   |

| E?022 RST leak phase                    |                                                                                 |  |
|-----------------------------------------|---------------------------------------------------------------------------------|--|
| Causes                                  | RST leak phase                                                                  |  |
| Checking methods and corrective actions | Check if RST power cable is loose or no power is applied. This alarm occurs     |  |
|                                         | when 1.5 kW (or below) MS controller is not connected to three-phase power      |  |
|                                         | supply; for 2 kW (or above) MS controller, the alarm occurs when one single     |  |
|                                         | phase is not connected to the power supply. Correctly connect the MS controller |  |
|                                         | to the power. If the issue persists, please send your MS controller to local    |  |
|                                         | distributors or contact Delta.                                                  |  |
| How to clear?                           | Alarm reset                                                                     |  |

| E?023 Early warning for overload        |                            |                                                                               |
|-----------------------------------------|----------------------------|-------------------------------------------------------------------------------|
| Causes                                  | Early warning for overload |                                                                               |
| Checking methods and corrective actions | 1.                         | Check if your MS controller is overloaded and refer to the corrective actions |
|                                         |                            | of E?006 for troubleshooting.                                                 |
|                                         | 2.                         | Check if the value of P1-56 is set too small. If yes, please increase the     |
|                                         |                            | value, which should be over 100 for disabling the warning function.           |
| How to clear?                           | Alarm reset                |                                                                               |

| E?024 Encoder initial magnetic field error |                                                                               |  |
|--------------------------------------------|-------------------------------------------------------------------------------|--|
| Causes                                     | Encoder initial magnetic field error                                          |  |
|                                            | (The magnetic field of the encoder U, V, W signal is in error.)               |  |
| Checking methods and corrective actions    | 1. Make sure the servo motor is properly grounded and connect UVW             |  |
|                                            | connector (color green) to the heat sink of MS controller.                    |  |
|                                            | 2. Make sure the encoder cable is separated from the power supply or          |  |
|                                            | high-current cable to avoid interference.                                     |  |
|                                            | 3. Please use the shielding cables for the encoder.                           |  |
|                                            | If issue persists, please send your MS controller back to the distributors or |  |
|                                            | contact Delta.                                                                |  |
| How to clear?                              | Re-power on the MS controller.                                                |  |

| E?025 Internal err                      | or of the encoder                                                              |  |
|-----------------------------------------|--------------------------------------------------------------------------------|--|
| Causes                                  | 1. Internal error of the encoder (Internal memory and counter are in error).   |  |
|                                         | 2. When applying to the power, the motor rotates because of mechanical inertia |  |
|                                         | or other causes.                                                               |  |
| Checking methods and corrective actions | 1. Make sure the servo motor is properly grounded and connect UVW              |  |
|                                         | connector (color green) to the heat sink of MS controller.                     |  |
|                                         | 2. Make sure the encoder cable is separated from the power supply or           |  |
|                                         | high-current cable to avoid interference.                                      |  |
|                                         | 3. Please use the shielding cables for the encoder.                            |  |
|                                         | 4. Make sure the motor shaft stands still when power is on.                    |  |
| How to clear?                           | Re-power on the MS controller.                                                 |  |

| E?026 Unreliable internal data of the encoder |                                                                          |                                                                   |
|-----------------------------------------------|--------------------------------------------------------------------------|-------------------------------------------------------------------|
| Causes                                        | Encoder error (Internal data error occurs for three times continuously.) |                                                                   |
| Checking methods and corrective actions       | 1.                                                                       | Make sure the servo motor is properly grounded and connect UVW    |
|                                               |                                                                          | connector (color green) to the heat sink of MS controller.        |
|                                               | 2.                                                                       | Make sure the encoder cable is separated from the power supply or |
|                                               |                                                                          | high-current cable to avoid interference.                         |
|                                               | 3.                                                                       | Please use the shielding cables for the encoder.                  |
| How to clear?                                 | Re-power on the MS controller.                                           |                                                                   |

| E?027 The internal of the motor is in error |                                                                                                    |  |
|---------------------------------------------|----------------------------------------------------------------------------------------------------|--|
| Causes                                      | Encoder reset error                                                                                                    |  |
| Checking methods and corrective actions     | <ol> <li>Make sure the encoder communication cable is properly connected and<br/>applied shielding mesh.</li> <li>Make sure the power supply is stable with 24 V input power.</li> </ol> |  |
| How to clear?                               | Re-power on the MS controller.                                                                                                    |  |

| E?028 Encoder voltage error or the internal of the encoder is in error |                                                                                       |  |
|------------------------------------------------------------------------|---------------------------------------------------------------------------------------|--|
| Causes                                                                 | 1. Voltage level of the battery is too high.                                          |  |
|                                                                        | 2. Internal error of the encoder.                                                     |  |
| Checking methods and corrective actions                                | 1.1 Check if there is a charging circuit in MS controller or the battery installation |  |
|                                                                        | is wrong (voltage > 3.8 V). Please use voltmeter to measure the battery               |  |
|                                                                        | voltage and see if it exceeds 3.8 V.                                                  |  |
|                                                                        | 2.1 Make sure the encoder is absolute type.                                           |  |
|                                                                        | 2.2 Check if the motor is properly grounded. Connect UVW connector (color             |  |
|                                                                        | green) to the heat sink of MS controller.                                             |  |
|                                                                        | 2.3 Check if the high-current cable interferes with the encoder cable. Please         |  |
|                                                                        | separate the encoder cable from the high-current cable.                               |  |

| E?028 Encoder voltage error or the internal of the encoder is in error |                                                                 |  |
|------------------------------------------------------------------------|-----------------------------------------------------------------|--|
|                                                                        | 2.4 Check the wiring of encoder cable and apply shielding mesh. |  |

|               | 0                              | <br>0 |
|---------------|--------------------------------|-------|
| How to clear? | Re-power on the MS controller. |       |
|               |                                |       |

| E?029 Gray code error                   |                                                                                |  |
|-----------------------------------------|--------------------------------------------------------------------------------|--|
| Causes                                  | Absolute position error                                                        |  |
| Checking methods and corrective actions | Re-power on to operate the motor and check if the alarm occurs again. If issue |  |
|                                         | persists, please change the encoder.                                           |  |
| How to clear?                           | Re-power on the MS controller.                                                 |  |

| E?030 Motor crash error                 |                                                                                |  |
|-----------------------------------------|--------------------------------------------------------------------------------|--|
|                                         | 1. Check if the function of motor crash protection (P1-57) is enabled. If yes, |  |
| Causes                                  | please set P1-57 to 0.                                                         |  |
|                                         | 2. See if the value of P1-57 is set too small and the time set by P1-58 is too |  |
|                                         | short. Please set P1-57 according to the actual toque. Improper setting        |  |
|                                         | might inadvertently trigger the signal or lose the protection function.        |  |
| Checking methods and corrective actions | Re-power on to operate the motor and check if the alarm occurs again. If issue |  |
|                                         | persists, please change the encoder.                                           |  |
| How to clear?                           | Re-power on the MS controller.                                                 |  |

| E?031 Incorrect wiring of motor power cable |                                                                               |  |
|---------------------------------------------|-------------------------------------------------------------------------------|--|
| Causes                                      | Incorrect wiring of motor power cable                                         |  |
| Checking methods and corrective actions     | Check if the motor power cable (U, V, W, GND) is firmly connected. Please     |  |
|                                             | conduct wiring and ground properly by following the instructions mentioned in |  |
|                                             | user manual.                                                                  |  |
| How to clear?                               | Re-power on the MS controller.                                                |  |

| E?034 Internal communication of the encoder is in error |                                                                              |  |
|---------------------------------------------------------|------------------------------------------------------------------------------|--|
| Causes                                                  | Internal communication of the encoder is in error                            |  |
|                                                         | 1. Check the battery wiring. Then, wire it again and re-power on the system. |  |
| Checking methods and<br>corrective actions              | 2. The internal communication error of absolute type encoder occurs. Please  |  |
|                                                         | replace it with another motor.                                               |  |
| How to clear?                                           | Re-power on the MS controller.                                               |  |

| E?044 Warning of MS controller function overload |                                                          |  |  |
|--------------------------------------------------|----------------------------------------------------------|--|--|
| Causes                                           | Warning of MS controller function overload               |  |  |
| Checking methods and corrective actions          | Set servo parameter P2-66 bit 4 to 1 to clear the alarm. |  |  |
| How to clear?                                    | Re-power on the MS controller.                           |  |  |

| E?060 The absolute position is lost |                                                                                 |  |
|-------------------------------------|---------------------------------------------------------------------------------|--|
|                                     | 1. Voltage level of the battery is too low.                                     |  |
|                                     | 2. The battery is replaced when the control power is off.                       |  |
|                                     | 3. The absolute coordinate has not been initialized after the absolute function |  |
| Causes                              | is enabled.                                                                     |  |
|                                     | 4. Poor connection of the battery power circuit.                                |  |
|                                     | 5. E-gear ratio setting is changed.                                             |  |
|                                     | 1. Check if the battery voltage is less than 2.8 V.                             |  |
|                                     | 2. Do not change or remove the battery when the control power is off.           |  |
|                                     | 3. Complete the initialization of absolute coordinate:                          |  |
|                                     | Method 1: Complete the setting via servo parameters: P2-08 = 271d and           |  |
|                                     | P2-71 = 1d.                                                                     |  |
| Checking methods and                | Method 2: Use homing function in DARS to rebuild the absolute coordinate        |  |
| corrective actions                  | system. (Please refer to Chapter 10 for detailed information.)                  |  |
|                                     | 4.1 Check if the battery installation and wiring are both correct.              |  |
|                                     | 4.2 Check the encoder wiring.                                                   |  |
|                                     | 4.3 Check the wiring between battery box and MS controller.                     |  |
|                                     | 5. See if E-gear ratio is changed.                                              |  |
|                                     | Corrective action: Execute homing again.                                        |  |
| How to clear?                       | Re-power on the MS controller.                                                  |  |

| E?061 Encoder undervoltage              |                                                                            |  |
|-----------------------------------------|----------------------------------------------------------------------------|--|
| Causes                                  | Voltage level of the battery is too low                                    |  |
| Checking methods and corrective actions | 1. Check from the panel and see if the battery voltage is less than 3.1 V  |  |
|                                         | (tentative specification).                                                 |  |
|                                         | 2. Measure the battery voltage and see if it is less than 3.1 V (tentative |  |
|                                         | specification).                                                            |  |
|                                         | Replace the battery when the control power is on.                          |  |
| How to clear?                           | The alarm will be cleared automatically.                                   |  |

| E?062 The multi-turn of absolute encoder overflows |                                                                            |  |
|----------------------------------------------------|----------------------------------------------------------------------------|--|
| Causes                                             | Motor's rotation cycle exceeds the range                                   |  |
| Checking methods and corrective actions            | Check if the motor's operation turn is within the range between -32768 and |  |
|                                                    | +32767. Please, execute homing again.                                      |  |
| How to clear?                                      | Re-power on the MS controller.                                             |  |

#### E?067 Encoder temperature warning

| Causes                                  | Encoder temperature warning (85 ~ 100 °C)                                    |  |  |
|-----------------------------------------|------------------------------------------------------------------------------|--|--|
| Checking methods and corrective actions | Use DARS to set servo parameter P0-02 to 120d and check if the encoder       |  |  |
|                                         | temperature is identical to the motor. If the encoder temperature is higher, |  |  |
|                                         | please improve heat dissipation or reduce operation load. If the encoder     |  |  |
|                                         | temperature is 30°C higher, please send the motor back to distributors.      |  |  |
| How to clear?                           | Re-power on the MS controller.                                               |  |  |
|                                         |                                                                              |  |  |

| E?069 Wrong motor type                     |                                                                               |  |
|--------------------------------------------|-------------------------------------------------------------------------------|--|
| Causes                                     | Incremental type motor does not support absolute function.                    |  |
|                                            | 1. Check to see if your servo motor is with incremental type or absolute type |  |
| Checking methods and<br>corrective actions | encoder.                                                                      |  |
|                                            | 2. Check servo parameter P2-69 and correctly set the value.                   |  |
| How to clear?                              | Re-power on the MS controller.                                                |  |

| E?06A The absolute position is lost     |    |                                                                              |
|-----------------------------------------|----|------------------------------------------------------------------------------|
| Causes                                  | 1. | The absolute coordinate has not been initialized after the absolute function |
|                                         |    | is enabled.                                                                  |
|                                         | 2. | E-gear ratio setting is changed.                                             |
| Checking methods and corrective actions | 1. | Initialize the absolute coordinate:                                          |
|                                         |    | Method 1: Complete the setting via servo parameters: P2-08 = 271d and        |
|                                         |    | P2-71 = 1d.                                                                  |
|                                         |    | Method 2: Use homing function in DARS to rebuild the absolute coordinate     |
|                                         |    | system.                                                                      |
|                                         | 2. | Check if E-gear ratio is changed. If yes, please execute homing.             |
| How to clear?                           | Re | -power on the MS controller.                                                 |

| E?06C MS controller connects to CA type and CW type motor simultaneously |                                                                             |  |
|--------------------------------------------------------------------------|-----------------------------------------------------------------------------|--|
| Causes                                                                   | MS controller connects to CA type and CW type motor simultaneously.         |  |
| Checking methods and corrective actions                                  | Check if MS controller connects to CA type and CW type motor simultaneously |  |
| How to clear?                                                            | Connect the MS controller to the same type of motor and re-power on.        |  |

| E?06D Check procedure is in error when power is supplied to the encoder |                                                                                |
|-------------------------------------------------------------------------|--------------------------------------------------------------------------------|
| Causes                                                                  | This is a protective alarm. When the check procedure error occurs on one axis, |
|                                                                         | other axes will stop operating. Motor that shows this alarm is normal.         |
| Checking methods and corrective actions                                 | Please check the motor that does not show this alarm and conduct corrective    |
|                                                                         | actions for its error.                                                         |
| How to clear?                                                           | Carry out corrective actions for those motors that did not show this alarm.    |
|                                                                         | Then, re-power on the MS controller.                                           |

| E?070 Encoder does not complete the command which is issued by servo drive |                                                                                      |  |
|----------------------------------------------------------------------------|--------------------------------------------------------------------------------------|--|
| Causes                                                                     | Command is not completed when writing the barcode into the encoder.                  |  |
| Checking methods and corrective actions                                    | Check if the wiring is correct or firmly connected. If not, please correctly conduct |  |
|                                                                            | the wiring again.                                                                    |  |
| How to clear?                                                              | Re-power on the MS controller.                                                       |  |

| E?099 EEPROM must be updated            |                                                                            |  |
|-----------------------------------------|----------------------------------------------------------------------------|--|
| Causes                                  | EEPROM must be updated                                                     |  |
| Checking methods and corrective actions | Make sure EEPROM is upgraded.                                              |  |
|                                         | 1. Set servo parameter P2-08 to 30 first, then 28.                         |  |
|                                         | 2. EEPROM is updated completely when the value of P2-08 is 999. During the |  |
|                                         | updating process, MS controller should connect to the power all the time.  |  |
| How to clear?                           | Re-power on the MS controller.                                             |  |

| E?09A DSP AD1 error                     |                                                                                    |
|-----------------------------------------|------------------------------------------------------------------------------------|
| Causes                                  | DSP AD1 error                                                                      |
| Checking methods and corrective actions | Check the value of P0-14 and see if the firmware version is correct. (The value of |
|                                         | P0-14 should be 0xFFFFAxxx)                                                        |
| How to clear?                           | Burn the firmware again.                                                           |

| E?09B DSP AD2 error                     |                                                                                    |  |
|-----------------------------------------|------------------------------------------------------------------------------------|--|
| Causes                                  | DSP AD2 error                                                                      |  |
| Checking methods and corrective actions | Check the value of P0-15 and see if the firmware version is correct. (The value of |  |
|                                         | P0-15 should be 0xFFFFBxxx)                                                        |  |
| How to clear?                           | Burn the firmware again.                                                           |  |

| E?111 Buffer overflow occurs when receiving data via DMCNET |                                                                          |  |
|-------------------------------------------------------------|--------------------------------------------------------------------------|--|
| Causes                                                      | MS controller receives more than two packets in 1 ms.                    |  |
| Checking methods and corrective actions                     | Make sure the host controller only receives or sends one packet in 1 ms. |  |
| How to clear?                                               | Re-power on the MS controller.                                           |  |

| E?185 DMCNET Bus hardware error |                        |  |
|---------------------------------|------------------------|--|
| Causes                          | DMCNET Bus hardware is |  |

| Causes                                  | DMCNET Bus hardware is in error or the communication packet is lost. |                                                                               |
|-----------------------------------------|----------------------------------------------------------------------|-------------------------------------------------------------------------------|
| Checking methods and corrective actions | 1.                                                                   | Make sure the communication cable is firmly connected.                        |
|                                         | 2.                                                                   | Check the communication quality. (It is suggested to use common               |
|                                         |                                                                      | grounding and shielding cables.) If the communication quality is poor, try to |
|                                         |                                                                      | change the communication cable.                                               |
|                                         | 3.                                                                   | Make sure the terminal resistor is installed.                                 |
| How to clear?                           | Re                                                                   | -power on the MS controller.                                                  |

| E?201 An error occurs when loading DMCNET data |                                                                             |  |
|------------------------------------------------|-----------------------------------------------------------------------------|--|
| Causes                                         | An error occurs when loading DMCNET data                                    |  |
| Checking methods and corrective actions        | 1. If the alarm is cleared when re-power on, it means the error occurs when |  |
|                                                | accessing the data in previous time. Please re-power on the system and      |  |
|                                                | read DMCNET data again.                                                     |  |
|                                                | 2. If the error persists after re-power on, it means the data in EEPROM is  |  |
|                                                | damaged. Please restore the system to the default. Set servo parameter      |  |
|                                                | P2-08 to 30 first, then 28.                                                 |  |
| How to clear?                                  | Re-power on the MS controller.                                              |  |

| E?235 Position overflows |                                                                                  |  |
|--------------------------|----------------------------------------------------------------------------------|--|
|                          | Incremental system:                                                              |  |
|                          | The motor keeps operating in one direction in PR mode. This causes position      |  |
|                          | feedback register (FB_PUU) overflows. And the coordinate system cannot           |  |
|                          | display the correct position. Issuing the absolute positioning command at this   |  |
|                          | moment will result in error.                                                     |  |
|                          | Absolute system:                                                                 |  |
| Causes                   | This error will occur when issuing the absolute positioning command in following |  |
|                          | situations:                                                                      |  |
|                          | 1. Feedback position register (FB_PUU) overflows.                                |  |
|                          | 2. Setting of P1.01.Z is changed but homing has not been completed yet.          |  |
|                          | 3. E-gear ratio (servo parameter P1-44 and P1-45) is changed but homing has      |  |
|                          | not been completed yet.                                                          |  |
|                          | 4. Function of returning to original point is triggered but homing has not been  |  |

| E?235 Position overflows                   |                                         |   |  |
|--------------------------------------------|-----------------------------------------|---|--|
|                                            | completed yet.                          |   |  |
|                                            | 5. E?060 or E?062 occurs.               |   |  |
| Checking methods and<br>corrective actions | Conduct homing.                         | 1 |  |
| How to clear?                              | Alarm will be cleared after re-power on |   |  |

| E?245 Positioning is overtime           |                                                                                     |
|-----------------------------------------|-------------------------------------------------------------------------------------|
| Causes                                  | PR positioning is overtime.                                                         |
| Checking methods and corrective actions | If this alarm occurs, please directly send your MS controller back to Delta without |
|                                         | making any modification.                                                            |
| How to clear?                           | N/A                                                                                 |

| E?283 Software positive limit           |                                                                                    |  |
|-----------------------------------------|------------------------------------------------------------------------------------|--|
| Causes                                  | The position exceeds the software positive limit                                   |  |
| Checking methods and corrective actions | Check if the position exceeds the range set by servo parameter P5-08. Please       |  |
|                                         | set the limit in accordance with the actual application. If it does not exceed the |  |
|                                         | setting range, please set it to the max. value (2147483647).                       |  |
| How to clear?                           | Alarm reset                                                                        |  |

| E?285 Software negative limit           |                                                                                    |
|-----------------------------------------|------------------------------------------------------------------------------------|
| Causes                                  | The position exceeds the software negative limit                                   |
| Checking methods and corrective actions | Check if the position exceeds the range set by servo parameter P5-09. Please       |
|                                         | set the limit in accordance with the actual application. If it does not exceed the |
|                                         | setting range, please set it to the max. value (-2147483648).                      |
| How to clear?                           | Alarm reset                                                                        |

Note: The software positive / negative limit is determined by the position command. It is because the command always arrives first and then the feedback. When the limit protection is activated, the actual position might not exceed the limit yet. Thus, setting an appropriate decelerating time could satisfy the demand. Please refer to the description of P5-03.

| E?289 Feedback position counter overflows |                                                                                     |
|-------------------------------------------|-------------------------------------------------------------------------------------|
| Causes                                    | Feedback position counter overflows                                                 |
| Checking methods and corrective actions   | If this alarm occurs, please directly send your MS controller back to Delta without |
|                                           | making any modification.                                                            |
| How to clear?                             | N/A                                                                                 |

| E?301 DMCNET synchronization failure    |                                                                                  |  |
|-----------------------------------------|----------------------------------------------------------------------------------|--|
| Causes                                  | DMCNET synchronization failure                                                   |  |
| Checking methods and corrective actions | 1. Check if the communication quality is poor. If yes, please use shielded       |  |
|                                         | cable.                                                                           |  |
|                                         | 2. Check if the host controller successfully sends SYNC signal and make sure     |  |
|                                         | the sequence is synchronized.                                                    |  |
|                                         | 3. Check if the setting of P3-09 is appropriate. It is better to use the default |  |
|                                         | value.                                                                           |  |
| How to clear?                           | Alarm reset                                                                      |  |

| E?302 The synchronized signal of DMCNET is sent too fast |                                                                                  |  |
|----------------------------------------------------------|----------------------------------------------------------------------------------|--|
| Causes                                                   | The synchronized signal is sent too fast                                         |  |
|                                                          | 1. Check if the setting of P3-09 is appropriate. It is better to use the default |  |
| Checking methods and                                     | value.                                                                           |  |
| corrective actions                                       | 2. Check if the host controller successfully sends SYNC signal and make sure     |  |
|                                                          | the sequence is synchronized.                                                    |  |
| How to clear?                                            | Alarm reset                                                                      |  |

| E?303 The synchronized signal of DMCNET is sent too slow |                                           |                                                                               |  |
|----------------------------------------------------------|-------------------------------------------|-------------------------------------------------------------------------------|--|
| Causes                                                   | The synchronized signal is sent too slow. |                                                                               |  |
| Checking methods and corrective actions                  | 1.                                        | Make sure the communication quality is good and use shielded cable.           |  |
|                                                          | 2.                                        | Check if the host controller successfully sends SYNC signal and make sure     |  |
|                                                          |                                           | the sequence is synchronized.                                                 |  |
|                                                          | 3.                                        | Check if the setting of P3-09 is appropriate. It is better to use the default |  |
|                                                          |                                           | value.                                                                        |  |
| How to clear?                                            | Alarm reset                               |                                                                               |  |

| E?304 DMCNET IP command failed          |                                               |  |  |
|-----------------------------------------|-----------------------------------------------|--|--|
| Causes                                  | The computing time of IP mode takes too long. |  |  |
| Checking methods and corrective actions | Please disable the monitoring function.       |  |  |
| How to clear?                           | Alarm reset                                   |  |  |

| E?500 STO function is enabled           |                                                                       |  |  |
|-----------------------------------------|-----------------------------------------------------------------------|--|--|
| Causes                                  | Safety function (STO) is enabled.                                     |  |  |
| Checking methods and corrective actions | Safety function (STO) is enabled. Please check the activation causes. |  |  |
| How to clear?                           | Alarm reset                                                           |  |  |
|                                         |                                                                       |  |  |

| E?501 STO_A lost (Signal loss or signal error) |                                                                         |  |   |
|------------------------------------------------|-------------------------------------------------------------------------|--|---|
| Causes                                         | STO_A loses the enable signal or STO_A signal does not synchronize with |  |   |
|                                                | STO_B signal for more than 1 second.                                    |  |   |
| Checking methods and corrective actions        | Make sure the wiring of STO_A is correct.                               |  |   |
| How to clear?                                  | Alarm reset                                                             |  | 1 |

| E?502 STO_B lost (Signal loss or signal error) |                                                                         |  |  |
|------------------------------------------------|-------------------------------------------------------------------------|--|--|
| Causes                                         | STO_B loses the enable signal or STO_A signal does not synchronize with |  |  |
|                                                | STO_B signal for more than 1 second.                                    |  |  |
| Checking methods and corrective actions        | Make sure the wiring of STO_B is correct.                               |  |  |
| How to clear?                                  | Alarm reset                                                             |  |  |

| E?503 STO_error                         |                                                     |
|-----------------------------------------|-----------------------------------------------------|
| Causes                                  | STO self-diagnostic error                           |
| Checking methods and corrective actions | Make sure the wiring of STO_A and STO_B is correct. |
| How to clear?                           | Alarm reset                                         |

| E?555 System failure                    |                                                                                     |  |
|-----------------------------------------|-------------------------------------------------------------------------------------|--|
| Causes                                  | DSP processing error                                                                |  |
| Checking methods and corrective actions | If this alarm occurs, please directly send your MS controller back to Delta without |  |
|                                         | making any modification.                                                            |  |
| How to clear?                           | N/A                                                                                 |  |

#### Controller:

| EC001 PLC timeout                       |             |                                                                 |  |
|-----------------------------------------|-------------|-----------------------------------------------------------------|--|
| Causes                                  | 1.          | Due to the large PLC program, it takes too much execution time. |  |
|                                         | 2.          | Switch to Debug mode.                                           |  |
| Checking methods and corrective actions | 1.          | Make sure PLC Debug mode is disabled.                           |  |
|                                         | 2.          | Switch to a longer cycle.                                       |  |
| How to clear?                           | Alarm reset |                                                                 |  |

| EC002 PLC image download failure        |                                                                                |  |  |
|-----------------------------------------|--------------------------------------------------------------------------------|--|--|
| Causes                                  | The library version of PLC image does not match the firmware version.          |  |  |
| Checking methods and corrective actions | Check if the controller parameter P1-01 is set to 1. If yes, then the error is |  |  |
|                                         | caused by firmware update failure or wrong updated version. Please update the  |  |  |
|                                         | PLC image, which can match the firmware.                                       |  |  |
| How to clear?                           | Alarm reset                                                                    |  |  |

| EC003 PLC Exception                        |                                                                |                |  |  |
|--------------------------------------------|----------------------------------------------------------------|----------------|--|--|
| Causes                                     | PLC execution error                                            |                |  |  |
|                                            | Please refer to the following information for troubleshooting. |                |  |  |
|                                            | Error message                                                  | Exception Code |  |  |
|                                            | PlcExcNon                                                      | 0              |  |  |
|                                            | ExcOutOfMemory                                                 | 1              |  |  |
|                                            | ExcDivisionByZero                                              | 2              |  |  |
|                                            | ExcIndexOutOfRange                                             | 3              |  |  |
|                                            | ExcIllegalCast                                                 | 4              |  |  |
|                                            | ExcStackOverflow                                               | 5              |  |  |
|                                            | ExcNullReference                                               | 6              |  |  |
|                                            | ExcMissingMethod                                               | 7              |  |  |
| Checking methods and<br>corrective actions | ExcThreadCreation                                              | 8              |  |  |
|                                            | ExcThreadAbort                                                 | 9              |  |  |
|                                            | ExcSynchronizationLockException                                | 10             |  |  |
|                                            | ExcBreakpointIllegal                                           | 11             |  |  |
|                                            | ExcBreakpoint                                                  | 12             |  |  |
|                                            | ExcExecutionEngine                                             | 13             |  |  |
|                                            | ExcExternal                                                    | 16             |  |  |
|                                            | PlcExcString                                                   | 32             |  |  |
|                                            | PlcExcWatchDogExceeded                                         | 33             |  |  |
|                                            | PlcExcMaximumCpuLoadExceeded                                   | 34             |  |  |
|                                            | PIcExcSystem                                                   | 35             |  |  |

|               | PlcExcEnd   | 36 |  |
|---------------|-------------|----|--|
| How to clear? | Alarm reset |    |  |

| EC004 Motion module failure             |                                                                                     |  |
|-----------------------------------------|-------------------------------------------------------------------------------------|--|
| Causes                                  | Motion module function error                                                        |  |
| Checking methods and corrective actions | If this alarm occurs, please directly send your MS controller back to Delta without |  |
|                                         | making any modification.                                                            |  |
| How to clear?                           | N/A                                                                                 |  |

| EC005 Controller                        | failure                                                                             |
|-----------------------------------------|-------------------------------------------------------------------------------------|
| Causes                                  | Controller function error                                                           |
| Checking methods and corrective actions | If this alarm occurs, please directly send your MS controller back to Delta without |
|                                         | making any modification.                                                            |
| How to clear?                           | N/A                                                                                 |

| EC006 Write-in error (continuous 30 sec) |                                                                                    |  |
|------------------------------------------|------------------------------------------------------------------------------------|--|
| Causes                                   | Error occurs when continuously write-in the program for 30 seconds.                |  |
| Checking methods and corrective actions  | Check if the continuously write-in is caused by PLC, RL program or Modbus          |  |
|                                          | error. If issue persists, it is better to remove all external devices first. Then, |  |
|                                          | resume the default setting of PLC and start debugging.                             |  |
| How to clear?                            | Alarm reset                                                                        |  |

| EC007 DMCNET device setting does not match |                                           |
|--------------------------------------------|-------------------------------------------|
|                                            | When starting up MC controller the seen r |

| Causes                                  | When starting up MS controller, the scan result of external devices does not |
|-----------------------------------------|------------------------------------------------------------------------------|
|                                         | match the setting of non-volatile parameters.                                |
| Checking methods and corrective actions | Check the connection status of the device with DMCNET communication. And     |
|                                         | make sure the setting of controller parameter P3-31 ~ P3-42 matches the      |
|                                         | external devices.                                                            |
| How to clear?                           | Alarm reset. To change the setting, please re-scan the external devices and  |
|                                         | save the result to P3-31 ~ P3-42.                                            |
| EC008 Robot parameter file loading error   |                                                                                  |  |  |
|--------------------------------------------|----------------------------------------------------------------------------------|--|--|
| Causes                                     | Robot parameter file format error or file damage results in loading error        |  |  |
|                                            | Do not switch MS controller to servo on state. Disconnect the power for 10       |  |  |
| Checking methods and<br>corrective actions | minutes. If this issue persists, please directly send your MS controller back to |  |  |
|                                            | Delta without making any modification.                                           |  |  |
| How to clear?                              | Re-power on the MS controller.                                                   |  |  |

| EC009 Robot type is different from the setting |                                                                               |  |  |
|------------------------------------------------|-------------------------------------------------------------------------------|--|--|
| Causas                                         | Robot type set by parameter does not match the content loaded from the motion |  |  |
| Causes                                         | module.                                                                       |  |  |
|                                                | 1. Check the firmware version. Then, see if the setting of P1-00 and P0-03 is |  |  |
|                                                | not identical resulting from firmware update failure or wrong firmware        |  |  |
| Checking methods and                           | version. Update the firmware again if necessary.                              |  |  |
| corrective actions                             | 2. Set the controller parameter P1-00 again. And make sure the applied robot  |  |  |
|                                                | type is supported by the firmware version. Then, re-power on your MS          |  |  |
|                                                | controller.                                                                   |  |  |
| How to clear?                                  | Re-power on the MS controller.                                                |  |  |

| EC010 Frequent alarm reset                 |                                              |                                                                                |  |
|--------------------------------------------|----------------------------------------------|--------------------------------------------------------------------------------|--|
| Causes                                     | Alarm is reset for over 5 times in 1 second. |                                                                                |  |
|                                            | 1.                                           | Check if the program resets the alarm too frequently, such as continuously     |  |
|                                            |                                              | setting controller parameter P0-01 to 0.                                       |  |
| Checking methods and<br>corrective actions | 2.                                           | To prevent the alarm from being auto-cleared by the system, users can add      |  |
|                                            |                                              | a reminder function in the application framework. So, user is able to clear it |  |
|                                            |                                              | manually when alarm occurs.                                                    |  |
| How to clear?                              | Re                                           | -power on the MS controller.                                                   |  |

## This chapter introduces NC code functions of ASDA-MS. NC code is mainly applied to the application for controlling the motion path.

**NC Code** 

| 12.1 | Specification of NC code                   |
|------|--------------------------------------------|
| 12.2 | Detailed description of G Code ······ 12-4 |
| 12.3 | How to use DRAS software?                  |
| 12.4 | NC parameters 12-13                        |
| 12.5 | NC coordinate system                       |
| 12.6 | NC system monitoring 12-15                 |

#### 12.1 Specification of NC code

Following table lists the start character of NC code and its function supported by ASDA-MS.

| Start character | Description                                                                                                    |
|-----------------|----------------------------------------------------------------------------------------------------|
| А               | Axis A (rotation axis in X-axis direction)                                                                                                |
| В               | Axis B (rotation axis in Y-axis direction)                                                                                                |
| С               | Axis C (rotation axis in Z-axis direction)                                                                                                |
| D               | Angle                                                                                                    |
| F               | Feed rate                                                                                                    |
| G               | G code (general function)                                                                                                    |
| I               | <ol> <li>The offset from the starting point to the arc center in X-axis direction<br/>specified by command G02/G03; (2) Others</li> </ol> |
| J               | <ol> <li>The offset from the starting point to the arc center in Y-axis direction<br/>specified by command G02/G03; (2) Others</li> </ol> |
| К               | <ol> <li>The offset from the starting point to the arc center in Z-axis direction<br/>specified by command G02/G03; (2) Others</li> </ol> |
| М               | M code (auxiliary function)                                                                                                    |
| Ν               | Program line number                                                                                                    |
| Р               | <ul><li>(1) Pause time of the fixed cycle; (2) Pause time of G04;</li><li>(3) Parameter of G10</li></ul>                                  |
| R               | Radius                                                                                                    |
| U               | It is identical to axis A.                                                                                                    |
| V               | It is identical to axis B.                                                                                                    |
| W               | It is identical to axis C.                                                                                                    |
| x               | Axis X                                                                                                    |
| Y               | Axis Y                                                                                                    |
| Z               | Axis Z                                                                                                    |

The following lists the G codes supported by ASDA-MS:

| G Code | Group                          | G code function                                    |
|--------|--------------------------------|----------------------------------------------------|
| G00    | 01<br>Motion mode              | Fast positioning                                   |
| G01    |                                | Linear interpolation                               |
| G02    |                                | Arc / helical interpolation in clockwise direction |
| G03    |                                | Arc / helical interpolation in counterclockwise    |
|        |                                | direction                                          |
| G04    | 00                             | Dwell                                              |
| G09    |                                | Exact stop                                         |
| *G17   | 00                             | Select the X-Y plane                               |
| G18    |                                | Select the Z-X plane                               |
| G19    |                                | Select the Y-Z plane                               |
| *G50   | 11                             | Cancel scaling up/down                             |
| G51    | Scaling setting                | Scaling up/down                                    |
| G52    | 00                             | Select the local coordinate system                 |
| G53    |                                | Select mechanical coordinate system (Absolute)     |
| *G54   |                                | 1 <sup>st</sup> workpiece coordinates system       |
| G55    | ~                              | 2 <sup>nd</sup> workpiece coordinates system       |
| G56    | 14                             | 3 <sup>rd</sup> workpiece coordinates system       |
| G57    | Coordinates system selection   | 4 <sup>th</sup> workpiece coordinates system       |
| G58    |                                | 5 <sup>th</sup> workpiece coordinates system       |
| G59    | ~                              | 6 <sup>th</sup> workpiece coordinates system       |
| G68    | 16                             | Rotate the coordinate system                       |
| *C60   | Coordinate system rotation     |                                                    |
| "G69   | setting                        |                                                    |
| G90    | 03                             | Absolute coordinate system                         |
| G91    | Absolute / Incremental setting | Incremental coordinate system                      |

G code with the \* mark means it is the default when G code is initialized.

#### 12.2 Detailed description of G Code

G code can be used to execute the motion with MS controller. The following paragraph will introduce the supported G codes and their functions.

G00 Fast positioning

Format: G00 X\_Y\_Z\_

Description: 1. Select an axis (axis X, Y, or Z).

- 2. If the current motion is in rapid traverse (G00) already, setting G00 again is not required as it is a continuous effective command.
- 3. The max. speed is 2 m/sec. (The max. speed can be set via parameters)
- G01 Linear interpolation

Format: G01 X\_Y\_Z\_F\_

- Description: 1. Select an axis (axis X, Y, or Z).
  - 2. If the current motion is linear interpolation (G01) already, setting G01 again is not required as it is a continuous effective command.
  - 3. The F value specifies the feed rate.
  - 4. If F value is not specified, the program will refer to the previous setting feed rate.
- G02/G03 Clockwise/Counterclockwise \_ Arc / Helical interpolation\_ Center mode

Format: G02/G03 X\_Y\_Z\_I\_J\_K\_F\_

- Description: 1. Specify the plane by G17, G18, and G19.
  - 2. X, Y, and Z specify the target position.
  - 3. If X-Y plane is selected, then you have to set X and Y values.
  - 4. If X, Y, and Z specify the current tool position, the motion path will be a circle.
  - 5. An error will occur when the deviation of "the distance from current position to the center" and "target position to the center" exceeds 0.0002 inch or 0.002 mm.
  - 6. I, J and K define the relative coordinates from the current position to the center.
  - 7. I, J and K are used for selection G17, G18 and G19.
  - 8. Choose 1 axis from I, J and K. The unselected axis will be 0.
  - 9. The F value specifies the feed rate.
  - 10. If F value is not specified, the program will refer to the previous setting feed rate.
  - 11. If the coordinates of the 3<sup>rd</sup> axis is identical to the current position, the motion path will be in arc; if different, it is helical.

■ G02/G03 Clockwise/Counterclockwise \_ Arc method / Helical interpolation \_ radius method

Format: G02/G03 X\_Y\_Z\_R(+/-)\_F\_

Description: 1. Specify the plane by G17, G18, and G19.

- 2. X, Y, and Z specify the target position.
- 3. Target position cannot be identical to the current position.
- 4. If X-Y plane is selected, then you have to set X and Y values.
- 5. R is the radius.
- R must be greater than the sum of target position plus current position/2 (R > <sup>Target position + Current position</sup>)
- 7. R with positive sign (+): the arc angle is  $\leq 180^{\circ}$ ;
  - R with negative sign (-): the arc angle is in the range of  $180^{\circ} \sim 360^{\circ}$ .
- 8. The F value specifies the feed rate.
- 9. If F value is not specified, the program will refer to the previous setting feed rate.
- 10. If the coordinates of the 3<sup>rd</sup> axis is identical to the current position, the motion path will be in arc; if different, it is helical.
- G04 Dwell time

| Format:      | G0 | 4 X_                                        |
|--------------|----|---------------------------------------------|
|              | G0 | 4 P_                                        |
| Description: | 1. | Unit of X is second, which can be a decimal |

- 2. Unit of P is msec, which can only be an integral.
- 3. It is a non-continuous effective G code.
- G09 Exact stop

| Format:      | G09                                      |
|--------------|------------------------------------------|
| Description: | It is a non-continuous effective G code. |

■ G17/G18/G19 Plane selection

Format: G17

Description: 1. Select the X-Y plane.

2. It is a continuous effective G code.

Format: G18

- Description: 1. Select the Z-X plane.
  - 2. It is a continuous effective G code.

12.

| Format:      | G19   |                                                                             |  |  |  |
|--------------|-------|-----------------------------------------------------------------------------|--|--|--|
| Description: | 1.    | Select the Y-Z plane.                                                       |  |  |  |
|              | 2.    | It is a continuous effective G code.                                        |  |  |  |
|              |       |                                                                             |  |  |  |
| G50 Cancel s | scali | ng up/down                                                                  |  |  |  |
| Format:      | G5    | G50                                                                         |  |  |  |
| Description: | Са    | ncel the scaling up/down of the coordinate system                           |  |  |  |
|              |       |                                                                             |  |  |  |
| G51 Scaling  | up/d  | lown                                                                        |  |  |  |
| Format:      | G5    | 1 X_Y_Z_P_                                                                  |  |  |  |
|              | G5    | 1 X_Y_Z_I_J_K_                                                              |  |  |  |
| Description: | 1.    | X, Y, and Z set the center position for scaling up/down, which is an        |  |  |  |
|              |       | absolute coordinates.                                                       |  |  |  |
|              | 2.    | P sets the scaling ratio for all axes and has to be an integral. If         |  |  |  |
|              |       | X_Y_Z_P_ is set, all axes will scale up/down with the same scaling.         |  |  |  |
|              |       | When P1300 is specified, the scaling ratio will be 1.3.                     |  |  |  |
|              | 3.    | I, J, and K set the scaling ratio for individual axis. If $X_Y_Z_I_J_K_$ is |  |  |  |
|              |       | set, each axis will scale up/down according to I, J, and K respectively.    |  |  |  |
|              |       | I, J, and K have to be integrals. When I1300 is set, the scaling ratio will |  |  |  |
|              |       | be 1.3.                                                                     |  |  |  |
|              |       |                                                                             |  |  |  |

- G52 Local coordinate system setup
  - Format: G52 X\_Y\_Z\_

Description: 1. X, Y, and Z specify the origin of the workpiece coordinate system.

- 2. Specify the workpiece coordinate system by G54 ~ G59 first.
- The setting immediately becomes active once the workpiece coordinate system is set. To cancel the setting of local coordinate system, please set X, Y, and Z to 0.
- G53 Go to the specified mechanical coordinates in rapid traverse

Format: G53 X\_Y\_Z\_F\_

- Description: 1. X, Y, and Z specify the target mechanical coordinates.
  - 2. It is valid only when being applied with G90 Absolute coordinate system.
  - 3. This command enables the tool to go to the specified position in rapid traverse with the feed rate you set or the feed rate set in G1 or G0.
  - 4. It is a non-continuous effective G code.

■ G54 ~ G59 Workpiece coordinate system setting

Format: G54 ~ G59

Description: 1. Specify the workpiece coordinate system.

- 2. It is a continuous effective G code, which remains active in the following blocks.
- 3. You can input the coordinate data in MDI mode or by G10.
- G68 Workpiece coordinate system rotation setting

Format: G68 X\_Y\_Z\_R\_

Description: 1. Specify the plane by G17, G18, and G19.

- 2. X, Y, and Z set the center of rotation.
- 3. R sets the degree of rotation. Set positive values for counterclockwise rotation and negative values for clockwise rotation.
- 4. If X, Y, and Z are not specified and G68 is being executed, the current position will be regraded as the center of rotation.
- 5. If R is not specified, it will refer to the parameter setting.
- G69 Cancel workpiece coordinate system rotation

Format: G69

Description: Cancel the rotation of workpiece coordinate system.

■ G90 Coordinate system

Format: G90

Description: Specify the position with absolute coordinates.

■ G91 Coordinate system

Format: G91

Description: Specify the position in incremental form.

#### 12.3 How to use DRAS software?

The main programming language of ASDA-MS is Delta robot language (DRL). To execute the NC code for making the motion path, it requires machine language to call the NC code. See the operation flow chart below.

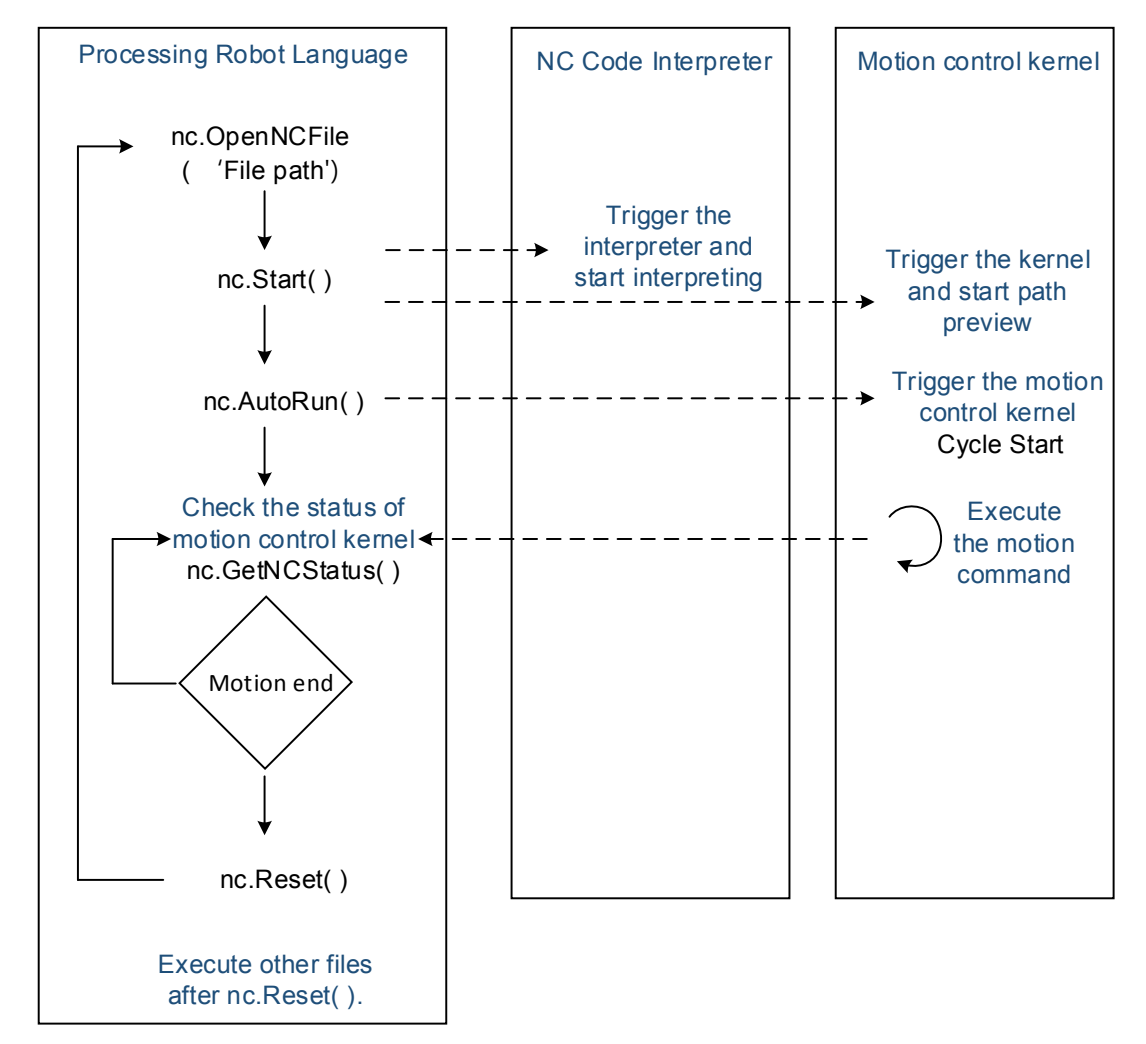

Figure 12.3.1 Flow chart of NC code execution

State diagram of nc.GetNCStatus() is as follows.

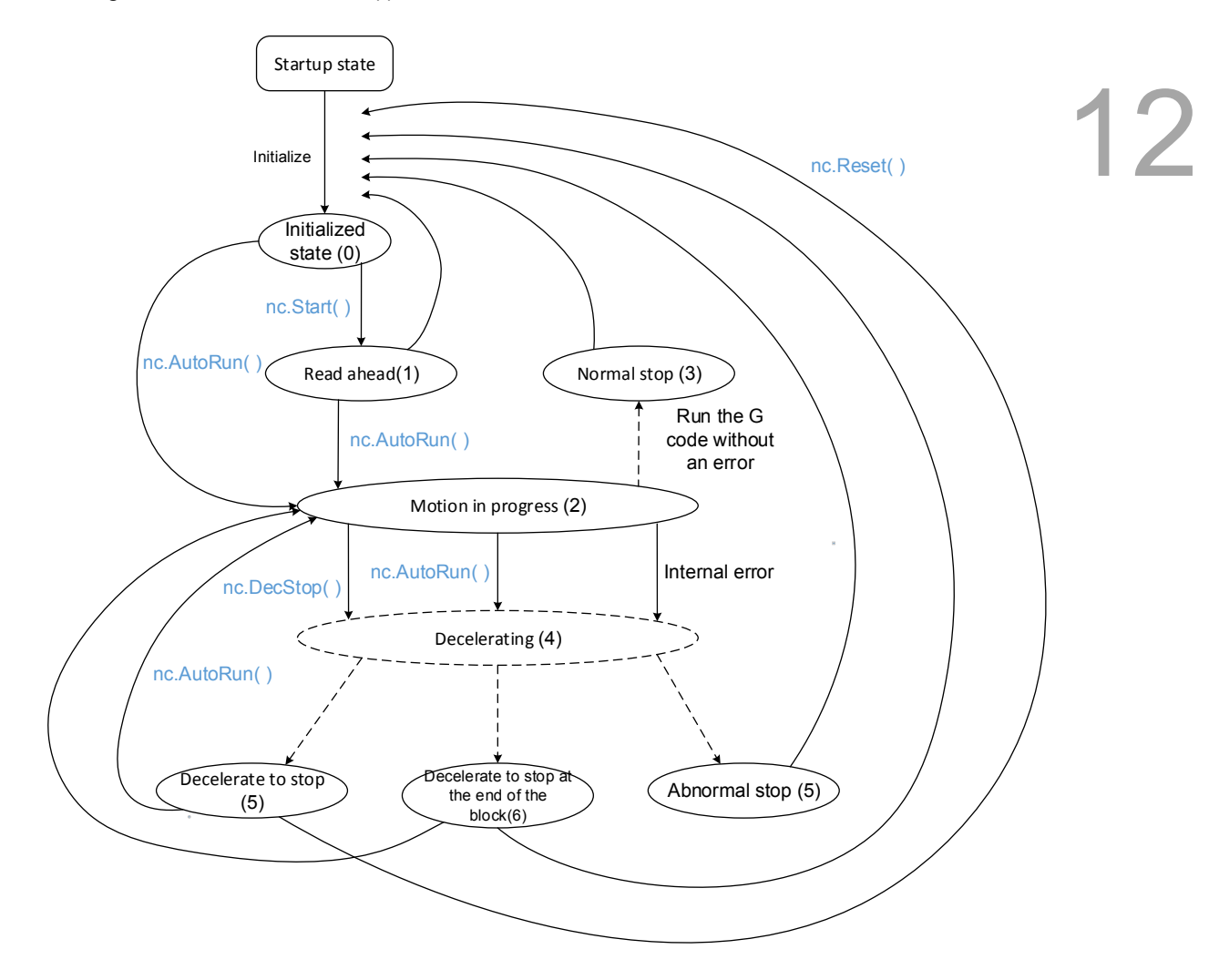

Figure 12.3.2 NC state diagram

The example of executing NC program is as follows:

1. After opening the startup project, click on **OK**.

| Create new p    | roject / solution       | Robot type               |       |
|-----------------|-------------------------|--------------------------|-------|
| MS 0721-F       | 4Axis                   | Delta-Rotation           | 4Axis |
| 03000A0000      |                         | Delta-Linear             | 4Axis |
|                 |                         | Delta-Linear(Tilt)       | 4Axis |
|                 |                         | Scara<br>0x4200          | 2Axis |
|                 |                         | Scara                    | 3Axis |
|                 |                         | ScaraB                   | 3Axis |
|                 |                         | Scara<br>0x4400          | 4Axis |
|                 |                         | Scara<br>0x4500          | 5Axis |
|                 |                         | Cylindrical<br>0x5400    | 4Axis |
|                 |                         | Cylindrical-PalletizingC | 4Axis |
|                 |                         | Cylindrical-PalletizingB | 4Axis |
|                 |                         | Cylindrical              | 5Axis |
| Default path    | D:\DRAS_Project\Project | 5                        | Brow  |
| Solution name   | SCARA_NC                |                          |       |
| Designet assess | NC Test                 | OK                       | Cance |

2. Click on **Empty > OK** in DRL project template.

| DRL project template | - • X  |
|----------------------|--------|
| DRL project template |        |
| Empty                |        |
|                      |        |
|                      |        |
|                      |        |
|                      |        |
|                      |        |
|                      |        |
|                      | ОК     |
|                      | Cancel |

3. Right click on the project and click **Add > Add script**.

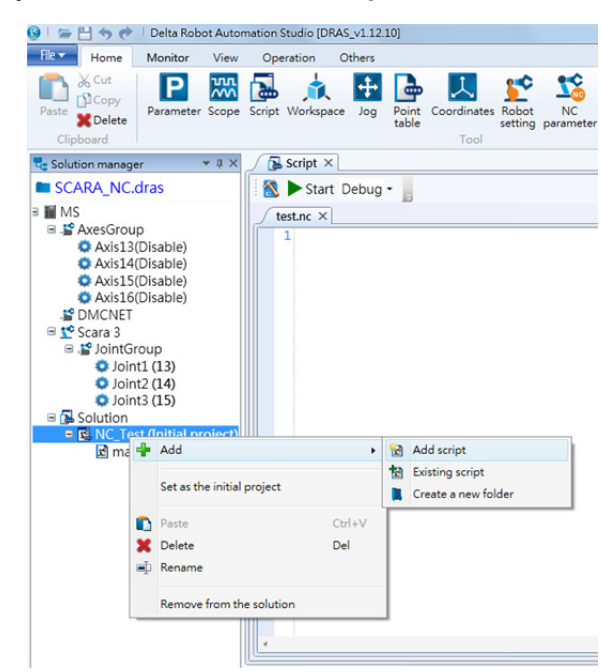

4. Rename the script1.lua file as a ".nc" file, such as "test.nc". Edit the NC code and then save it.

| 😔 🛛 🗢 🔁 🛧 🕐 🕴 Delta Robot Automation Studio (DRAS_v1.12.10)                                                                                                    | 0 ×         |
|----------------------------------------------------------------------------------------------------|-------------|
| Rev Home Monitor View Operation Others                                                                                                    | s 鬼 📕 🚨     |
| A Cut       Parameter       Scope       Image: Complex temperature       Image: Complex temperature       Image: Complex t                                                                                                    | m Edit      |
| Solution manager 🔹 0 × 🥖 🕞 Script × 📑 Point table 13: NC parameter                                                                                                    |             |
| SCARA_NC.dras                                                                                                    |             |
| MS test.nc × mainlue                                                                                                    | ₹ Ref       |
| <ul> <li>C Axisia</li> <li>C Axisia</li> <li>C Axisia</li> <li>C Axisia</li> <li>C Axisia</li> <li>C Axisia</li> <li>C Axisia</li> <li>C Axisia</li> <li>C Axisia</li> <li>C Axisia</li> <li>C Specific C Tool Number</li> <li>S 2 DMCNET</li> <li>C Axisia (A2)A.</li> <li>C Axisia (A2)A.</li> <li>M Ked X17 (B)</li> <li>M Ked X17 (B)</li> <li>M Ked X17 (B)</li> <li>M Ked X17 (B)</li> <li>M Ked X17 (B)</li> <li>M Ked X17 (B)</li> <li>M Ked X17 (B)</li> <li>M Ked X18 (B)</li> <li>M Ked X18 (B)</li> <li>M Ked</li></ul> | <           |
|                                                                                                    |             |
| < m > Output To Help Results                                                                                                    |             |
| Ready Station : 1, IP -                                                                                                    | 192.168.1.1 |

- 5. Go to the main.lua page to edit the robot language for triggering the NC program. The example is shown as follows:
- 12

| 😡 🛛 🗁 💾 🦘 🕐 🛛 Delta Robot Auto                                                                                                    | mation Studio [DRAS_v1.12.10]                                                                                                    |                                 |
|----------------------------------------------------------------------------------------------------|----------------------------------------------------------------------------------------------------|---------------------------------|
| File Home Monitor View                                                                                                    | Operation Others                                                                                                    | ^ 鬼 📕 🖉                         |
| Cipboard                                                                                                    | Script Workspace Jog Point Coordinates Robot NC Gain 1/0 Memory Error log Controller network (IP-4)                                                                                                    | Servo<br>on<br>Servo Controller |
| n Solution manager 🔹 🕸 🗙                                                                                                    | / 🔂 Script × 🕒 Point table / 🧏 NC parameter                                                                                                    | <b>-</b>                        |
| SCARA, NC.dras     SCARA, NC.dras     S     SCARA, NC.dras     S     S | <pre>Start Debug - testoc maintum x  testoc maintum x  testoc main</pre> | P                               |
|                                                                                                    | Output                                                                                                    | * ü ×                           |
|                                                                                                    | Search Q - 2 2 2 2                                                                                                    |                                 |
| <                                                                                                    | Output Help Results                                                                                                    | ,                               |
| Ready                                                                                                    |                                                                                                    | Station : 1 IP : 192 168 1 1    |

#### 12.4 NC parameters

| lachin | ing paramters Coordinate offset                                    |       |         |         |         |
|--------|--------------------------------------------------------------------|-------|---------|---------|---------|
| No.    | Parameter number                                                   | Value | Minimum | Maximum | Default |
| 0x80   | G00 Max. moving speed (mm/min)                                     | 0     | 1       | 60000   | 48000   |
| 0x82   | G00 acceleration time constant (ms)                                | 0     | 1       | 2000    | 120     |
| 0x84   | Max. cutting speed (mm/min)                                        | 0     | 1       | 60000   | 12000   |
| 0x86   | Acceleration time constant of cutting (ms)                         | 0     | 1       | 2000    | 200     |
| 0x88   | Deceleration time constant of emergency stop (ms)                  | 0     | 1       | 200     | 10      |
| 0x8A   | S-curve time constant of cutting (ms)                              | 0     | 1       | 100     | 48      |
| 0x8C   | Min. distance of one block(um)                                     | 0     | 1       | 10000   | 11      |
| 0x8E   | Min. angle of corner detection (degree)                            | 0     | 1       | 90      | 15      |
| 0x90   | Min. traveling distance of corner detection (um)                   | 0     | 1       | 10000   | 1000    |
| 0x92   | Arc feed rate (mm/s2)                                              | 0     | 10      | 50000   | 139     |
| 0x94   | Overlapped speed reduction ratio (corner speed limit) (mm/min)     | 0     | 1       | 50000   | 100     |
| 0x96   | Decelerate to stop mode (0: Single block stop / 1: Immediate stop) | 0     | 0       | 1       | 0       |

## 12

Parameter 0x80 ~ 0x8A are used for the speed relevant settings. Parameter 0x80 and 0x82 set the speed of G00 command. Parameter 0x84 ~ 0x86 are for setting the speed for cutting command G01. And 0x8A is for specifying the S-curve time constant. To modify the speed and activate the setting, please stop executing the motion path first. The setting is invalid when speed is modified during NC code is still running.

Parameter  $0x8C \sim 0x94$  are for analyzing the path. 0x8C is to see if the statement is true by referring to the minimum distance of one block;  $0x8E\sim0x90$  are for testing the statement by referring to the minimum angle/traveling distance of corner detection;  $0x92 \sim 0x94$  are for calculating the speed for connecting two blocks.

#### 12.5 NC coordinate system

12

The diagram below shows the concept of the two coordinate systems applied in MS controller; the down-left is the robot arm coordinate system and top-right is the NC coordinate system. Users can use G92 command to specify the "NC mechanical origin" as the "origin of PCS" in NC system. That is, the PCS will be shifted to the origin set by G92. G54 ~ G59 can also be used for switching from G92 coordinate system to other systems. And G52 system is the local coordinate system converted from the system created by G54 ~ G59. Therefore, machining can be done in the NC coordinate system with G codes (such as G51 Scaling up/down command and G68 Coordinate system rotation).

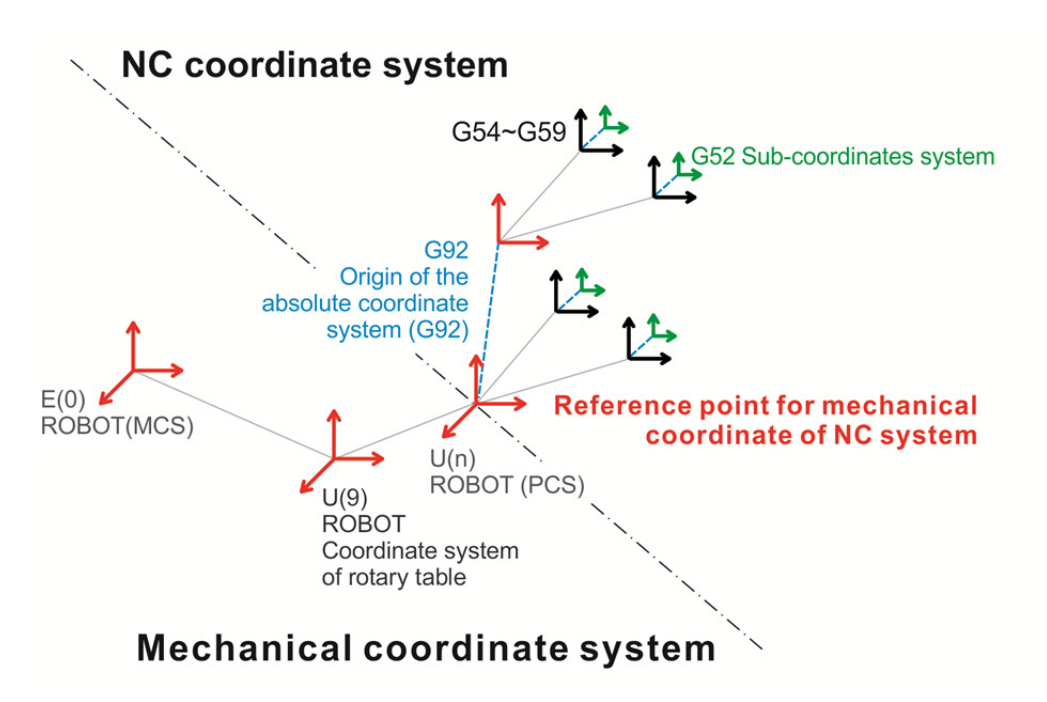

Figure 12.5.1 NC program coordinates (Absolute / Workpiece)

#### 12.6 NC system monitoring

When using the NC functions of DRAS software, you can click on the **NC Monitor** at the right hand side of the window to check the actual feed rate, actual spindle speed, and dwell time. In addition, you can also see the coordinate values in the mechanical and program coordinate system.

| Script × 🕒 Point table 🧷 🏂 NC parameter |                                                  |            |          |              |         |          | ,        |  |
|-----------------------------------------|--------------------------------------------------|------------|----------|--------------|---------|----------|----------|--|
| Start Debug -                           |                                                  |            |          |              |         |          |          |  |
| Gcode1.nc × test.nc main.lua            | NC Monitor                                       |            |          |              |         |          | × += × R |  |
| 1 M300                                  |                                                  |            |          |              |         |          | 4        |  |
| 2 M300                                  |                                                  |            |          |              | 0       | -        | nce      |  |
| 3                                       | Actual F                                         | ed Rate    | Actual S | nindle Speed | Pause   | Time     | Z        |  |
| 4 G56                                   | Actual Ced Nate Actual Spinole Speed Flause nine |            |          |              |         |          |          |  |
| 5 G0 X0 Y0 Z0                           | Tool Padius Company anoth Company Status         |            |          |              |         |          |          |  |
| 6 G91 G1 X10<br>7 X10                   | -                                                | i dallas c | -        | -            | FRR S   |          | P        |  |
| 8 X-10                                  |                                                  |            |          |              | Erric 5 |          | 1        |  |
| 9 Y-10                                  | Motion                                           | Plane      | Dist.    | Units        | Radius  | Length   |          |  |
| 10 G90                                  | GO                                               | G17        | G90      | G20          | G40     | G49      |          |  |
| 11 GO XO YO ZO                          | Scale                                            | Macro      | Coord.   | Path         | Rotate  | Polar    | 1        |  |
| 12                                      | G50                                              | G67        | G54      | G64          | G69     | G15      |          |  |
| 13 M301                                 |                                                  |            |          |              |         |          |          |  |
| 15 656                                  | Mechine                                          | e Coord.   | Progr    | am Coord.    | Residua | l Coord. |          |  |
| 16 G92 X25 Y10                          | X:                                               | 0.000      | X:       | 0.000        | X:      | 0.000    |          |  |
| 17 GO XO YO ZO                          | Y:                                               | 0.000      | Y:       | 0.000        | Y:      | 0.000    |          |  |
| 18 G91 G1 X10                           | Z:                                               | 0.000      | Z:       | 0.000        | Z:      | 0.000    |          |  |
| 19 Y10                                  | A:                                               | 0.000      | A:       | 0.000        | A:      | 0.000    |          |  |
| 20 X-10                                 | B:                                               | 0.000      | B:       | 0.000        | B:      | 0.000    |          |  |
| 21 Y-10                                 | C:                                               | 0.000      | C:       | 0.000        | C:      | 0.000    |          |  |
| 22 G90                                  | -                                                |            |          |              |         | 0        |          |  |
| 23 GU XU 10 20                          |                                                  |            |          |              |         |          |          |  |
| 25 M300                                 |                                                  |            |          |              |         |          |          |  |
| 26                                      |                                                  |            |          |              |         |          |          |  |
| 27 G56                                  |                                                  |            |          |              |         |          |          |  |
| 28 G91 G0 Y-15 Z0                       |                                                  |            |          |              |         |          |          |  |
|                                         | -                                                |            |          |              |         |          | *        |  |

(This page is intentionally left blank.)

12

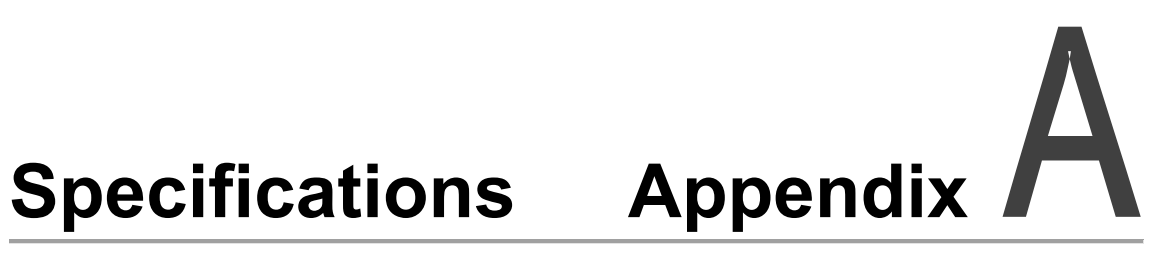

| Specifications of ASDA-MS controller ······A-2        |
|-------------------------------------------------------|
| Dimensions of ASDA-MS controller A-4                  |
| Specifications of servo motor (ECMA series) ······A-5 |
| Torque features (T-N curves) A-11                     |
| Overload features ······ A-13                         |
| Dimensions of servo motor ······A-15                  |

### Specifications of ASDA-MS controller

|   | MC             | aantrallar                                 | 750 W (4-axis)                                                                                                    | 1.5 kW (4-axis)                          |  |  |  |
|---|----------------|--------------------------------------------|----------------------------------------------------------------------------------------------------|------------------------------------------|--|--|--|
| Λ | IVIC           | Controller                                 | 07                                                                                                    | 15                                       |  |  |  |
| A |                | Phase / Voltage                            | Three-phase / Single-phase<br>220 VAC                                                                                                    | Three-phase 220 VAC                      |  |  |  |
|   |                | Permissible voltage                        | Single-phase / Three-phase<br>220 ~ 230 Vac,<br>-15% ~ 10%                                                                                                    | Three-phase 220 ~ 230 Vac,<br>-15% ~ 10% |  |  |  |
|   |                | Control power                              | 24 Vdc, -1                                                                                                    | 0% ~ 10%                                 |  |  |  |
|   | Power          | Input current (3 PH)<br>Unit: Arms         | 12.4                                                                                                    | 24.8                                     |  |  |  |
|   |                | Input current (1 PH)<br>Unit: Arms         | 23.8                                                                                                    | 44.5                                     |  |  |  |
|   |                | Continuous output<br>current<br>Unit: Arms | 5.1 (for each axis)                                                                                                    | 8.3 (for each axis)                      |  |  |  |
|   | Dimensions     | (W) x (H) x (D) mm /<br>Weight             | 175 mm x 300 mm x 159 mm / 5.6 kg                                                                                                    |                                          |  |  |  |
|   | Соо            | ling method                                | Fan cooling                                                                                                    |                                          |  |  |  |
|   | Encoder res    | olution / Feedback                         | 20-bit (1280000 p/rev)                                                                                                    |                                          |  |  |  |
|   | Main           | circuit control                            | SVPWM control                                                                                                    |                                          |  |  |  |
|   | Co             | ntrol mode                                 | Manual / Auto                                                                                                    |                                          |  |  |  |
|   | Regene         | erative resistor                           | Built-in                                                                                                    |                                          |  |  |  |
|   |                | Programming<br>language                    | IEC61131-3 PLC 5 kinds of languages ((LD, FBD, SFC, IL, ST<br>and Delta robot language (DRL)                                                                                                    |                                          |  |  |  |
|   |                | Motion mode                                | Point to point motion, linear interpolation and arc interpolation                                                                                                    |                                          |  |  |  |
|   | Robot control  | Memory                                     | 20 MB: for program and data editing<br>16 KB: for PLC SV/DV variable (volatile)<br>60 KB: for PLC DH variable (non-volatile)<br>1 K: position data is for global variable (can be shared by different<br>program)<br>Max. 32 K: position data is for editing the program |                                          |  |  |  |
|   | Input / Output | Standard I/O                               | Users I/O: 24 digital inputs and 2<br>System I/O: 8 digital inputs and 8                                                                                                    | I2 digital outputs<br>8 digital outputs  |  |  |  |
|   |                | Brake output                               | 4 brake outputs                                                                                                    |                                          |  |  |  |
|   |                | Ethernet                                   | 1 channel                                                                                                    |                                          |  |  |  |
|   | Communication  | RS-232 / RS-485                            | 1 connector (it can be switched I modes)                                                                                                    | between two communication                |  |  |  |
|   | interface      | DMCNET                                     | 1 channel                                                                                                    |                                          |  |  |  |
|   |                | USB Host                                   | 1 connector                                                                                                    |                                          |  |  |  |

|             |                       | 750 W (4-axis)                                                                            | 1.5 kW (4-axis) |  |  |  |  |  |  |  |  |
|-------------|-----------------------|-------------------------------------------------------------------------------------------|-----------------|--|--|--|--|--|--|--|--|
|             |                       | 07                                                                                        | 15              |  |  |  |  |  |  |  |  |
|             | Installation site     | Indoors (avoid direct sunlight), no corrosive fog (avoid f flammable gas and dust)        |                 |  |  |  |  |  |  |  |  |
|             | Altitude              | Below altitude 1000 m                                                                     |                 |  |  |  |  |  |  |  |  |
|             | Atmospheric pressure  | 86 kPa ~ 106 kPa                                                                          |                 |  |  |  |  |  |  |  |  |
|             | Operating Temperature | 0°C ~ 55°C<br>(If operating temperature is above 45°C, forced cooling will b<br>required) |                 |  |  |  |  |  |  |  |  |
|             | Storage Temperature   | -20°C ~ 65°C                                                                              |                 |  |  |  |  |  |  |  |  |
| Environment | Humidity              | Under 0 ~ 90% RH (non-condensing)                                                         |                 |  |  |  |  |  |  |  |  |
|             | Vibrating             | 9.80665 m/s2 (1 G) less than 20 Hz, 5.88 m/ s2 (0.6 G) 20 to 50 H                         |                 |  |  |  |  |  |  |  |  |
|             | IP rating             | IP20                                                                                      |                 |  |  |  |  |  |  |  |  |
|             | Power system          | TN system <sup>*1</sup>                                                                   |                 |  |  |  |  |  |  |  |  |
|             | Approvals             | IEC/EN 61800-5-1, UL 508C, C-tick                                                         |                 |  |  |  |  |  |  |  |  |

Note:

- \*1. TN system: The neutral point of the power system connects to the ground directly. The exposed metal components connect to the ground via the protective earth conductor.
- 2. 1.5 kW model is coming soon.

#### **Dimensions of ASDA-MS controller**

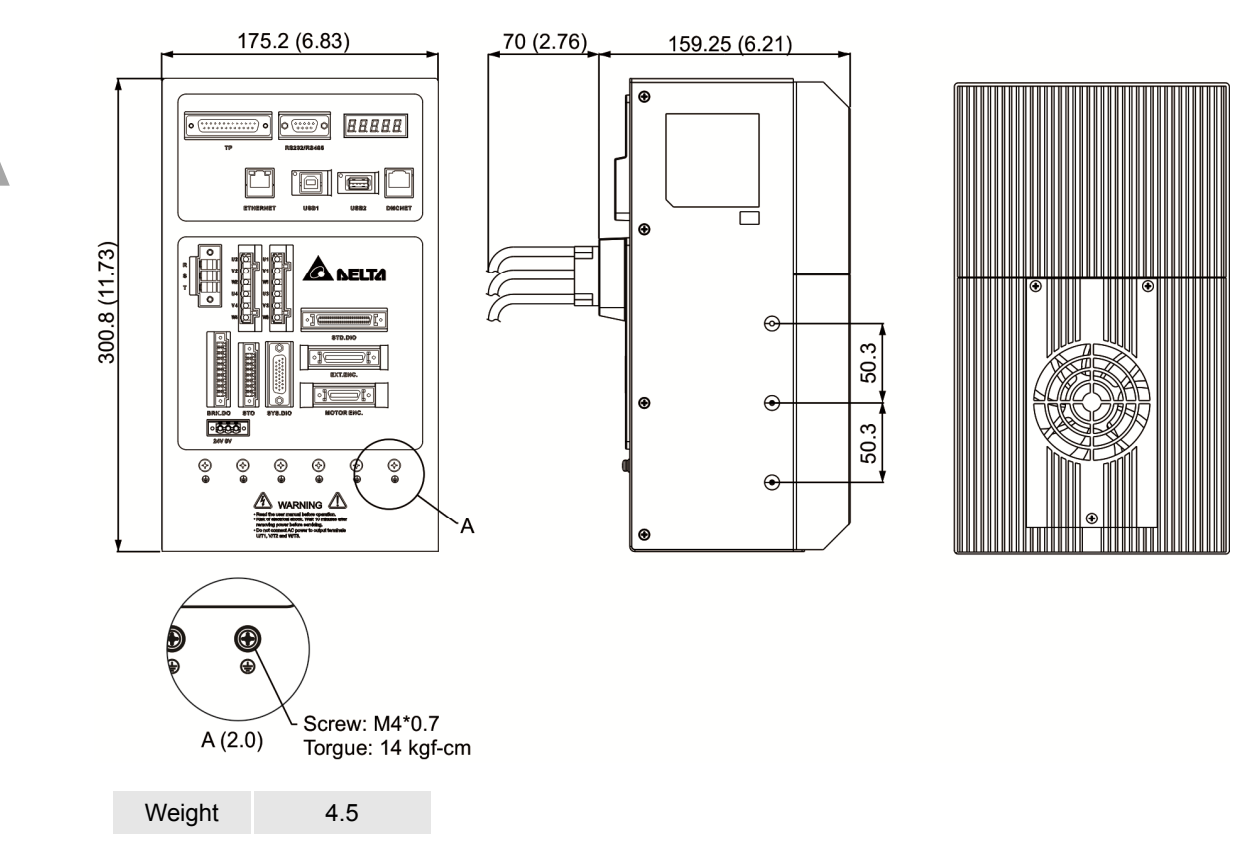

Note:

- 1. Dimensions are in millimeters; Weights are in kilograms (kg)
- 2. Dimensions and weights of the servo drive may be updated without prior notice.

### Specifications of servo motor (ECMA series)

#### Low inertia series

| ECMA                                                                  | C104 C△04 C△06             |       | C∆08  |       | C∆09    |       | C∆10  |       |       |  |
|-----------------------------------------------------------------------|----------------------------|-------|-------|-------|---------|-------|-------|-------|-------|--|
| ECIMA                                                                 | 0F                         | 01    | 02    | 04□S  | 04      | 07    | 07    | 10    | 10    |  |
| Rated power (kW)                                                      | 0.05                       | 0.1   | 0.2   | 0.4   | 0.4     | 0.75  | 0.75  | 1.0   | 1.0   |  |
| Rated torque (N-m) <sup>*1</sup>                                      | 0.159                      | 0.32  | 0.64  | 1.27  | 1.27    | 2.39  | 2.39  | 3.18  | 3.18  |  |
| Max. torque (N-m)                                                     | 0.477                      | 0.96  | 1.92  | 3.82  | 3.82    | 7.16  | 7.14  | 8.78  | 9.54  |  |
| Rated speed (r/min)                                                   |                            |       | 30    | 3000  |         |       |       |       |       |  |
| Max. speed (r/min)                                                    | 5000                       |       |       |       |         |       |       | 3000  |       |  |
| Rated current (A)                                                     | 0.69                       | 0.90  | 1.55  | 2.60  | 2.60    | 5.10  | 3.66  | 4.25  | 7.30  |  |
| Max. instantaneous current<br>(A)                                     | 2.05                       | 2.70  | 4.65  | 7.80  | 7.80    | 15.30 | 11.00 | 12.37 | 21.90 |  |
| Power rating (kW/s)                                                   | 12.27                      | 27.7  | 22.4  | 57.6  | 24.0    | 50.4  | 29.6  | 38.6  | 38.1  |  |
| Rotor inertia (× 10 <sup>-4</sup> kg.m <sup>2</sup> )                 | 0.0206                     | 0.037 | 0.177 | 0.277 | 0.68    | 1.13  | 1.93  | 2.62  | 2.65  |  |
| Mechanical constant (ms)                                              | 1.14                       | 0.75  | 0.80  | 0.53  | 0.74    | 0.63  | 1.72  | 1.20  | 0.74  |  |
| Torque constant-KT (N-m/A)                                            | 0.23                       | 0.36  | 0.41  | 0.49  | 0.49    | 0.47  | 0.65  | 0.75  | 0.44  |  |
| Voltage constant-KE<br>(mV/(r/min))                                   | 9.8                        | 13.6  | 16.0  | 17.4  | 18.5    | 17.2  | 24.2  | 27.5  | 16.8  |  |
| Armature resistance (Ohm)                                             | 12.70                      | 9.30  | 2.79  | 1.55  | 0.93    | 0.42  | 1.34  | 0.897 | 0.20  |  |
| Armature inductance (mH)                                              | 26.0                       | 24.0  | 12.07 | 6.71  | 7.39    | 3.53  | 7.55  | 5.70  | 1.81  |  |
| Electric constant (ms)                                                | 2.05                       | 2.58  | 4.30  | 4.30  | 7.96    | 8.36  | 5.66  | 6.23  | 9.30  |  |
| Insulation class                                                      | Class A (UL), Class B (CE) |       |       |       |         |       |       |       |       |  |
| Insulation resistance                                                 | > 100 MΩ, 500 VDC          |       |       |       |         |       |       |       |       |  |
| Insulation strength                                                   |                            |       |       | 1.8   | k Vac,1 | sec   |       |       |       |  |
| Weight (w/o brake) (kg)                                               | 0.42                       | 0.5   | 1.2   | 1.6   | 2.1     | 3.0   | 2.9   | 3.8   | 4.3   |  |
| Weight (with brake) (kg)                                              |                            | 0.8   | 1.5   | 2.0   | 2.9     | 3.8   | 3.69  | 5.5   | 437   |  |
| Max. radial loading (N)                                               | 78.4                       | 78.4  | 196   | 196   | 245     | 245   | 245   | 245   | 490   |  |
| Max. axial loading (N)                                                | 39.2                       | 39.2  | 68    | 68    | 98      | 98    | 98    | 98    | 98    |  |
| Power rating (kW/s)<br>(with brake)                                   |                            | 25.6  | 21.3  | 53.8  | 22.1    | 48.4  | 29.3  | 37.9  | 30.4  |  |
| Rotor inertia (× 10 <sup>-4</sup> kg.m <sup>2</sup> )<br>(with brake) |                            | 0.04  | 0.19  | 0.30  | 0.73    | 1.18  | 1.95  | 2.67  | 3.33  |  |
| Mechanical constant (ms)<br>(with brake)                              |                            | 0.81  | 0.85  | 0.57  | 0.78    | 0.65  | 1.74  | 1.22  | 0.93  |  |
| Brake holding torque [Nt-m<br>(min)] *2                               |                            | 0.3   | 1.3   | 1.3   | 2.5     | 2.5   | 2.5   | 2.5   | 8.0   |  |
| Brake power consumption (at 20°C)[W]                                  |                            | 7.3   | 6.5   | 6.5   | 8.2     | 8.2   | 8.2   | 8.2   | 18.7  |  |
| Brake release time [ms (Max)]                                         |                            | 5     | 10    | 10    | 10      | 10    | 10    | 10    | 10    |  |
| Brake pull-in time [ms (Max)]                                         |                            | 25    | 70    | 70    | 70      | 70    | 70    | 70    | 70    |  |
| Vibration grade (µm)                                                  |                            |       |       |       | 15      |       |       |       |       |  |
| Operating temperature (°C)                                            | 0°C ~ 40°C                 |       |       |       |         |       |       |       |       |  |

| Storage temperature (°C) | -10°C ~ 80°C                                                                                                    |
|--------------------------|----------------------------------------------------------------------------------------------------|
| Operating humidity       | 20 ~ 90%RH (non-condensing)                                                                                                    |
| Storage humidity         | 20 ~ 90%RH (non-condensing)                                                                                                    |
| Vibration capacity       | 2.5 G                                                                                                    |
| IP rating                | IP65 (when waterproof connectors are used, or when an oil seal is used to be fitted to the rotating shaft (an oil seal model is used)) |
| Approvals                |                                                                                                    |

Note:

\*1. The rated torque is the continuous permissible torque between 0 ~ 40°C operating temperature which is suitable for the following heat sink dimension.

ECMA-\_\_04 / 06 / 08: 250 mm x 250 mm x 6 mm

ECMA-\_\_ 10: 300 mm x 300 mm x 12 mm

ECMA-\_\_ 13: 400 mm x 400 mm x 20 mm

Material: Aluminum - F40, F60, F80, F100, F130

- \*2. The built-in brake of the servo motor is for keeping it in stop state. Do not use it to decelerate or as the dynamic brake.
- 3. As for the information about motors with magnetic encoder, please refer to the corresponded model.
- 4. (() in motor model names represents encoder type. Please refer to Chapter 1 for further information.

#### Medium/Medium-high inertia series

| ECMA                                                        | C∆06                        | C∆08         |  |  |  |
|-------------------------------------------------------------|-----------------------------|--------------|--|--|--|
|                                                             | 04□H                        | 07□H         |  |  |  |
| Rated power (kW)                                            | 0.40                        | 0.75         |  |  |  |
| Rated torque (N-m) <sup>*1</sup>                            | 1.27                        | 2.39         |  |  |  |
| Max. torque (N-m)                                           | 3.82                        | 7.16         |  |  |  |
| Rated speed (r/min)                                         | 30                          | 00           |  |  |  |
| Max. speed (r/min)                                          | 50                          | 00           |  |  |  |
| Rated current (A)                                           | 2.6                         | 5.1          |  |  |  |
| Max. instantaneous current (A)                              | 7.8                         | 15.3         |  |  |  |
| Power rating (kW/s)                                         | 21.70                       | 19.63        |  |  |  |
| Rotor inertia (× 10 <sup>-4</sup> kg.m <sup>2</sup> )       | 0.743                       | 2.910        |  |  |  |
| Mechanical constant (ms)                                    | 1.42                        | 1.60         |  |  |  |
| Torque constant-KT (N-m/A)                                  | 0.49                        | 0.47         |  |  |  |
| Voltage constant-KE (mV/(r/min))                            | 17.4                        | 17.2         |  |  |  |
| Armature resistance (Ohm)                                   | 1.55                        | 0.42         |  |  |  |
| Armature inductance (mH)                                    | 6.71                        | 3.53         |  |  |  |
| Electric constant (ms)                                      | 4.30                        | 8.36         |  |  |  |
| Insulation class                                            | Class A (UL),               | Class B (CE) |  |  |  |
| Insulation resistance                                       | > 100 MΩ, 500 Vpc           |              |  |  |  |
| Insulation strength                                         | 1.8k Vac,1 sec              |              |  |  |  |
| Weight (w/o brake) (kg)                                     | 1.8                         | 3.4          |  |  |  |
| Weight (with brake) (kg)                                    | 2.2                         | 3.9          |  |  |  |
| Max. radial loading (N)                                     | 196                         | 245          |  |  |  |
| Max. axial loading (N)                                      | 68                          | 98           |  |  |  |
| Power rating (kW/s) (with brake)                            | 21.48                       | 19.30        |  |  |  |
| Rotor inertia (× $10^{-4}$ kg.m <sup>2</sup> ) (with brake) | 0.751                       | 2.960        |  |  |  |
| Mechanical constant (ms) (with brake)                       | 1.43                        | 1.62         |  |  |  |
| Brake holding torque [Nt-m (min)] *2                        | 1.3                         | 1.3          |  |  |  |
| Brake power consumption (at 20°C)[W]                        | 6.5                         | 8.2          |  |  |  |
| Brake release time [ms (Max)]                               | 10                          | 10           |  |  |  |
| Brake pull-in time [ms (Max)]                               | 70                          | 70           |  |  |  |
| Vibration grade (µm)                                        | 1                           | 5            |  |  |  |
| Operating temperature (°C)                                  | 0°C ~ 40°C                  |              |  |  |  |
| Storage temperature (°C)                                    | -10°C ~ 80°C                |              |  |  |  |
| Operating humidity                                          | 20 ~ 90%RH (non-condensing) |              |  |  |  |

| ECMA               | C∆06                                                                                                    | C∆08 |  |  |  |
|--------------------|----------------------------------------------------------------------------------------------------|------|--|--|--|
| ECMA               | 04 <b>□</b> H                                                                                                    | 07□H |  |  |  |
| Storage humidity   | 20 ~ 90%RH (non-condensing)                                                                                                    |      |  |  |  |
| Vibration capacity | 2.5G                                                                                                    |      |  |  |  |
| IP rating          | IP65 (when waterproof connectors are<br>used, or when an oil seal is used to be<br>fitted to the rotating shaft (an oil seal<br>model is used)) |      |  |  |  |
| Approvals          |                                                                                                    |      |  |  |  |

Note:

\*1. The rated torque is the continuous permissible torque between 0 ~ 40°C operating temperature which is suitable for the following heat sink dimension.

ECMA-\_\_04 / 06 / 08: 250 mm x 250 mm x 6 mm

ECMA-\_\_ 10: 300 mm x 300 mm x 12 mm

ECMA-\_\_ 13: 400 mm x 400 mm x 20 mm

Material: Aluminum - F40, F60, F80, F100, F130

- \*2. The built-in brake of the servo motor is for keeping it in stop state. Do not use it to decelerate or as the dynamic brake.
- 3. As for the information about motors with magnetic encoder, please refer to the corresponded model.
- 4. ((a) in motor model names represents encoder type. Please refer to Chapter 1 for further information.

#### High inertia series

| ECMA                                                                  | E∆13                       |       |       | F∆13       | G∆13  |       |       |  |
|-----------------------------------------------------------------------|----------------------------|-------|-------|------------|-------|-------|-------|--|
| ECIMA                                                                 | 05                         | 10    | 15    | 08         | 03    | 06    | 09    |  |
| Rated power (kW)                                                      | 0.5                        | 1.0   | 1.5   | 0.85       | 0.3   | 0.6   | 0.9   |  |
| Rated torque (N-m) <sup>*1</sup>                                      | 2.39                       | 4.77  | 7.16  | 5.41       | 2.86  | 5.73  | 8.59  |  |
| Max. torque (N-m)                                                     | 7.16                       | 14.3  | 21.48 | 13.8       | 8.59  | 17.19 | 21.48 |  |
| Rated speed (r/min)                                                   |                            | 2000  |       | 1500       |       | 1000  |       |  |
| Max. speed (r/min)                                                    |                            | 3000  |       | 3000       |       | 2000  |       |  |
| Rated current (A)                                                     | 2.9 5.6 8.3                |       | 7.1   | 2.5        | 4.8   | 7.5   |       |  |
| Max. instantaneous current<br>(A)                                     | 8.7                        | 16.8  | 24.9  | 19.4       | 7.5   | 14.4  | 22.5  |  |
| Power rating (kW/s)                                                   | 7.0                        | 27.1  | 45.9  | 21.52      | 10.0  | 39.0  | 66.0  |  |
| Rotor inertia (× 10 <sup>-4</sup> kg.m <sup>2</sup> )                 | 8.17                       | 8.41  | 11.18 | 13.6       | 8.17  | 8.41  | 11.18 |  |
| Mechanical constant (ms)                                              | 1.91                       | 1.51  | 1.10  | 2.43       | 1.84  | 1.40  | 1.06  |  |
| Torque constant-KT (N-m/A)                                            | 0.83                       | 0.85  | 0.87  | 0.76       | 1.15  | 1.19  | 1.15  |  |
| Voltage constant-KE<br>(mV/(r/min))                                   | 30.9                       | 31.9  | 31.8  | 29.2       | 42.5  | 43.8  | 41.6  |  |
| Armature resistance (Ohm)                                             | 0.57                       | 0.47  | 0.26  | 0.38       | 1.06  | 0.82  | 0.43  |  |
| Armature inductance (mH)                                              | 7.39                       | 5.99  | 4.01  | 4.77       | 14.29 | 11.12 | 6.97  |  |
| Electric constant (ms)                                                | 12.96                      | 12.88 | 15.31 | 12.55      | 13.55 | 13.55 | 16.06 |  |
| Insulation class                                                      | Class A (UL), Class B (CE) |       |       |            |       |       |       |  |
| Insulation resistance                                                 | > 100 MΩ, 500 VDC          |       |       |            |       |       |       |  |
| Insulation strength                                                   |                            |       | 15    | 00 VAC, 60 | sec   |       |       |  |
| Weight (w/o brake) (kg)                                               | 6.8                        | 7.0   | 7.5   | 8.6        | 6.8   | 7.0   | 7.5   |  |
| Weight (with brake) (kg)                                              | 8.2                        | 8.4   | 8.9   | 10.0       | 8.2   | 8.4   | 8.9   |  |
| Max. radial loading (N)                                               | 490                        | 490   | 490   | 490        | 490   | 490   | 490   |  |
| Max. axial loading (N)                                                | 98                         | 98    | 98    | 98         | 98    | 98    | 98    |  |
| Power rating (kW/s) (with brake)                                      | 6.4                        | 24.9  | 43.1  | 19.78      | 9.2   | 35.9  | 62.1  |  |
| Rotor inertia (× 10 <sup>-4</sup> kg.m <sup>2</sup> )<br>(with brake) | 8.94                       | 9.14  | 11.90 | 14.8       | 8.94  | 9.14  | 11.9  |  |
| Mechanical constant (ms)<br>(with brake)                              | 2.07                       | 1.64  | 1.19  | 2.65       | 2.0   | 1.51  | 1.13  |  |
| Brake holding torque<br>[Nt-m (min)] *2                               | 10.0                       | 10.0  | 10.0  | 10.0       | 10.0  | 10.0  | 10.0  |  |
| Brake power consumption<br>(at 20°C)[W]                               | 19.0                       | 19.0  | 19.0  | 19.0       | 19.0  | 19.0  | 19.0  |  |
| Brake release time [ms (Max)]                                         | 10                         | 10    | 10    | 10         | 10    | 10    | 10    |  |
| Brake pull-in time [ms (Max)]                                         | 70                         | 70    | 70    | 70         | 70    | 70    | 70    |  |
| Vibration grade (µm)                                                  | 15                         |       |       |            |       |       |       |  |
| Operating temperature (°C)                                            |                            |       |       | 0°C ~ 40°C | C     |       |       |  |
| Storage temperature (°C)                                              | -10°C ~ 80°C               |       |       |            |       |       | _     |  |

| ECMA               | E∆13                                                                                                    |    |    | F∆13 | G∆13 |    |    |  |
|--------------------|----------------------------------------------------------------------------------------------------|----|----|------|------|----|----|--|
| ECIMA              | 05                                                                                                    | 10 | 15 | 08   | 03   | 06 | 09 |  |
| Operating humidity | 20 ~ 90%RH (non-condensing)                                                                                                    |    |    |      |      |    |    |  |
| Storage humidity   | 20 ~ 90%RH (non-condensing)                                                                                                    |    |    |      |      |    |    |  |
| Vibration capacity | 2.5G                                                                                                    |    |    |      |      |    |    |  |
| IP rating          | IP65 (when waterproof connectors are used, or when an oil seal is used to be fitted to the rotating shaft (an oil seal model is used)) |    |    |      |      |    |    |  |
| Approvals          | C E c SUS                                                                                                    |    |    |      |      |    |    |  |

Note:

\*1. The rated torque is the continuous permissible torque between 0 ~ 40°C operating temperature which is suitable for the following heat sink dimension.

ECMA-\_\_04 / 06 / 08: 250 mm x 250 mm x 6 mm

ECMA-\_\_ 10: 300 mm x 300 mm x 12 mm

ECMA-\_\_ 13: 400 mm x 400 mm x 20 mm

Material: Aluminum - F40, F60, F80, F100, F130

- \*2. The built-in brake of the servo motor is for remaining the item in stop status. Do not use it to decelerate or as the dynamic brake.
- 3. As for the information about motors with magnetic encoder, please refer to the corresponded model.
- 4. (() in motor model names represents encoder type. Please refer to Chapter 1 for further information.

#### **Torque features (T-N curves)**

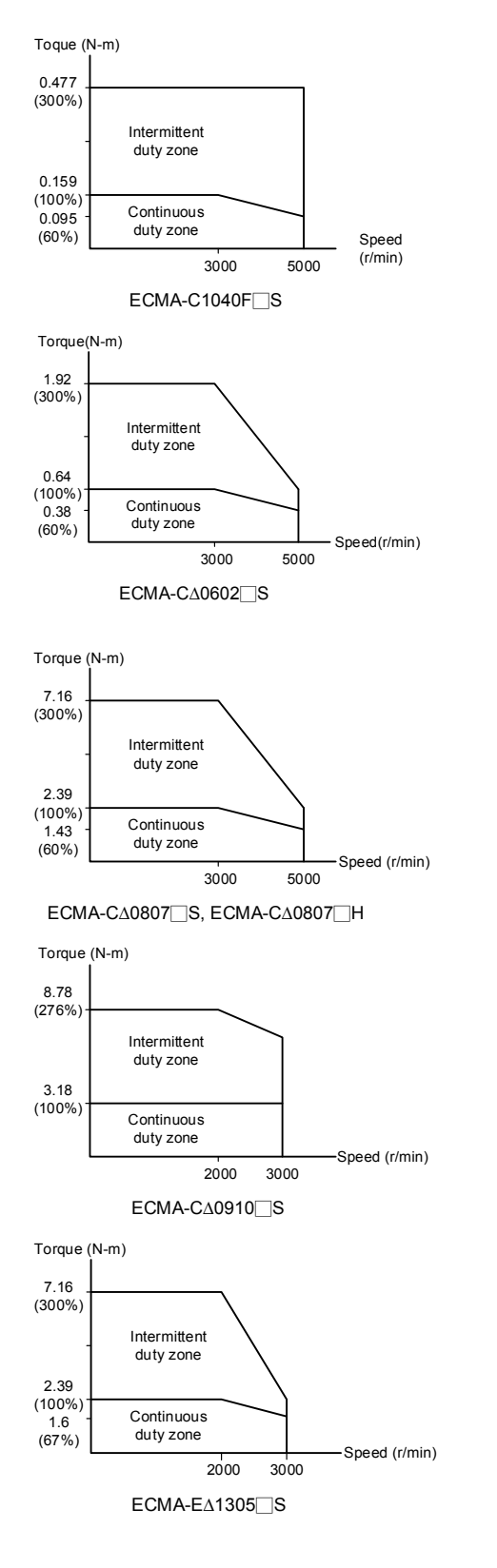

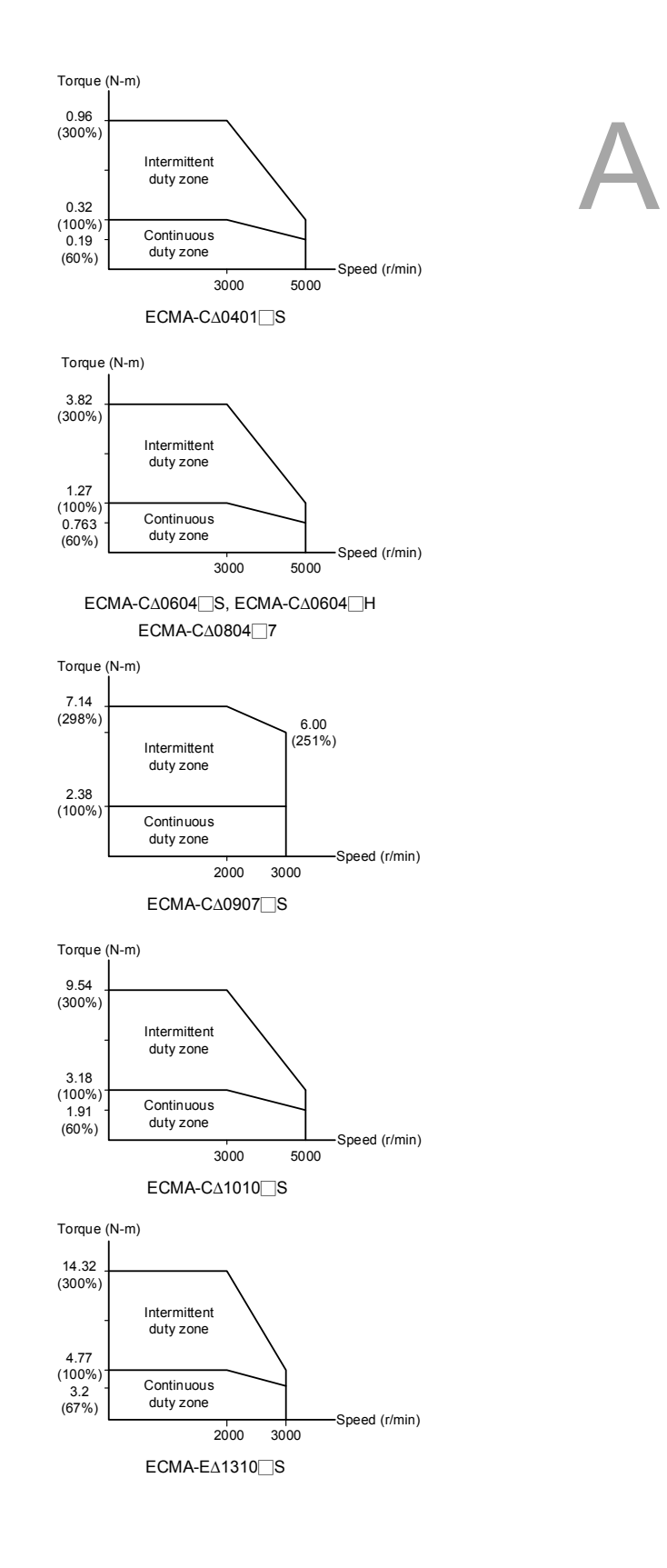

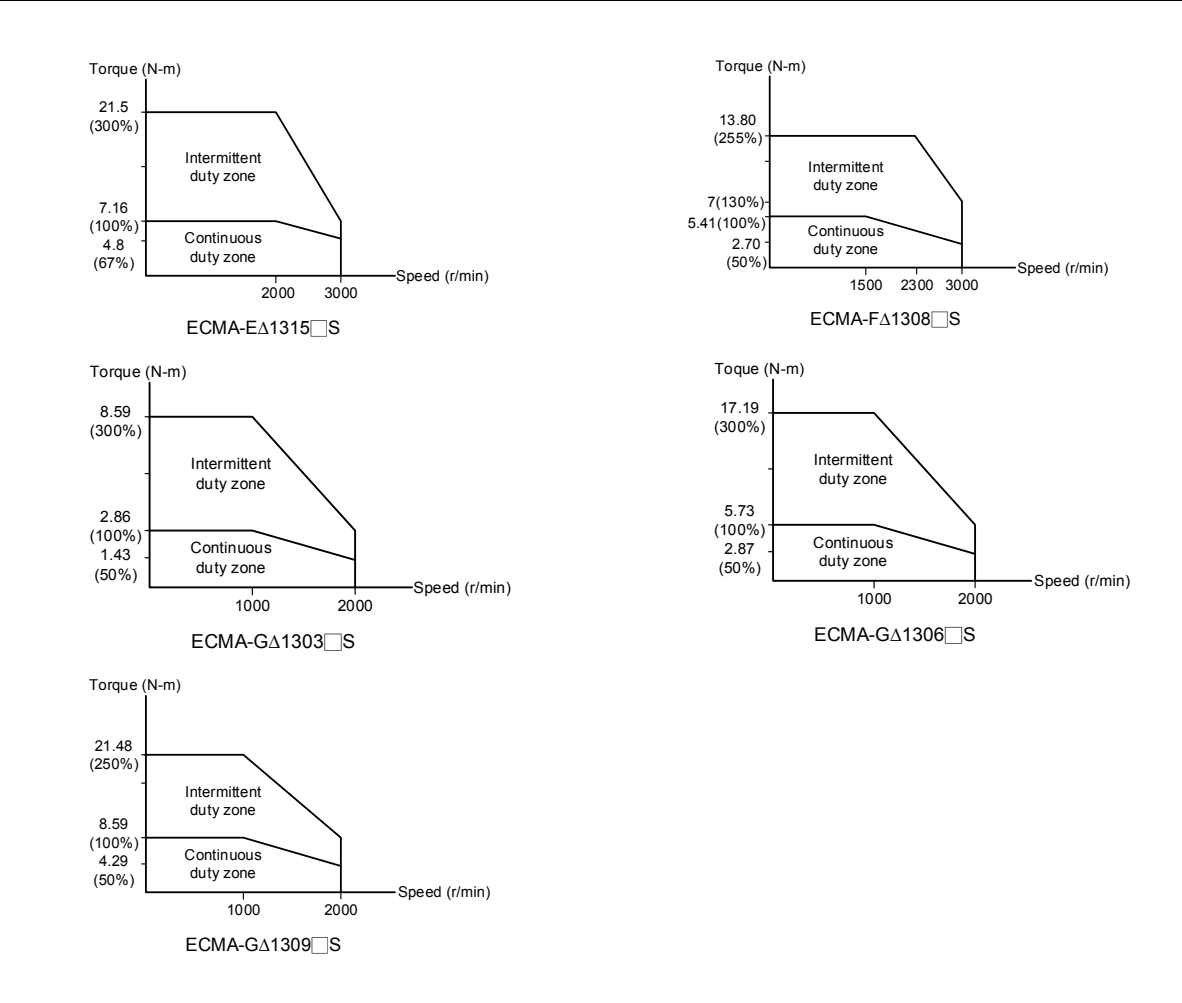

#### **Overload features**

#### Definition of overload protection

The overload protection is to prevent the motor from overheating.

#### Causes of overload

- 1. The motor's rated torque exceeds the range and the operation time is too long.
- 2. The inertia ratio is set too big and the motor frequently accelerates / decelerates.
- 3. Connection error between power cable and encoder wiring.
- 4. Error of servo gain setting causes resonance of the motor.
- 5. The motor with brake operates without releasing the brake.

#### Graph of load and operating time

#### Low inertia (ECMA C series)

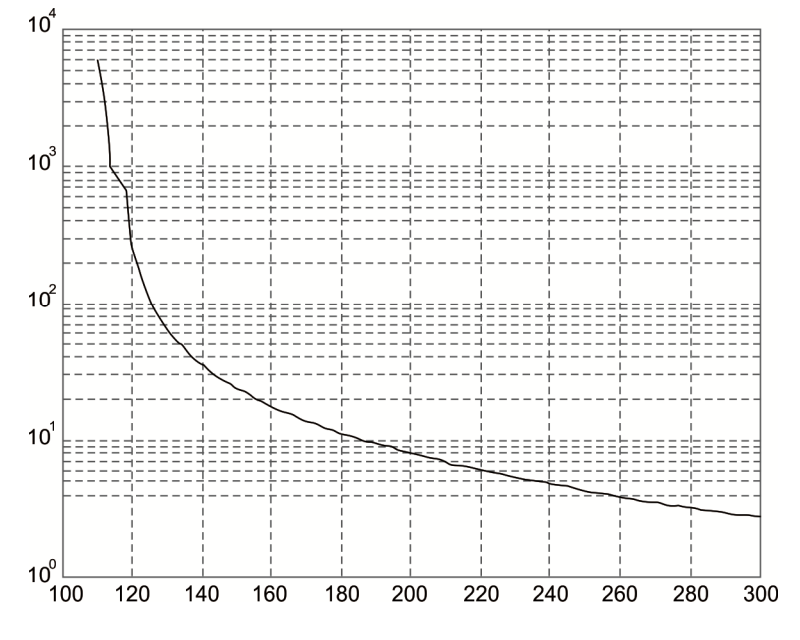

| Load | Operating<br>time |
|------|-------------------|
| 120% | 236.8 s           |
| 140% | 35.2 s            |
| 160% | 17.6 s            |
| 180% | 11.2 s            |
| 200% | 8 s               |
| 220% | 6.1 s             |
| 240% | 4.8 s             |
| 260% | 3.9 s             |
| 280% | 3.3 s             |
| 300% | 2.8 s             |
| -    | 1                 |

Operating

time

527.6 s

70.4 s

35.2 s

22.4 s

16 s

12.2 s

9.6 s

7.8 s

6.6 s

5.6 s

Operating

time

527.6 s

70.4 s

35.2 s

22.4 s

16 s

12.2 s

9.6 s

7.8 s

6.6 s

5.6 s

220%

240%

260%

280%

300%

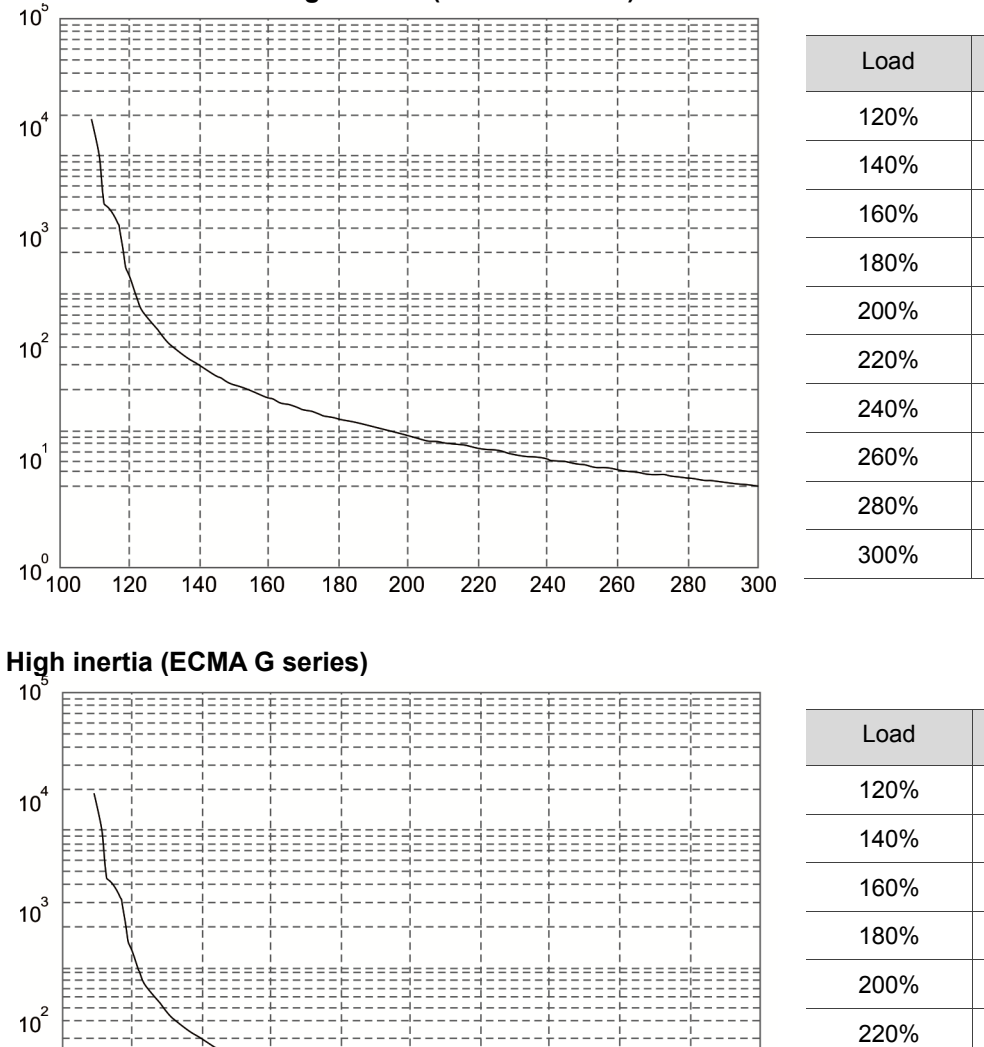

260

280

300

#### Medium and medium-high inertia (ECMA E series)

33333

180

200

220

240

==========

140

160

10<sup>1</sup>

10<sup>°</sup> ∟ 100

120

#### **Dimensions of servo motor**

#### Motor frame size: 86 mm and below

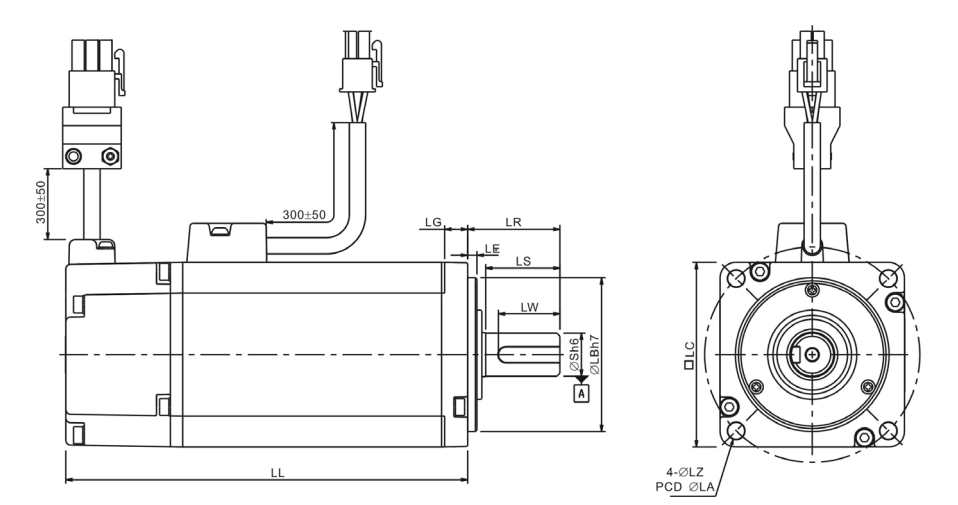

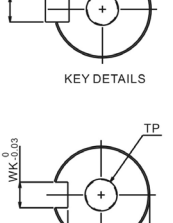

SHAFT END DETAILS

| Model           | C1040F□S                              | C∆0401□S                              | C∆0602⊡S                              | C∆0604⊡S                              | C∆0604□H                              |
|-----------------|---------------------------------------|---------------------------------------|---------------------------------------|---------------------------------------|---------------------------------------|
| LC              | 40                                    | 40                                    | 60                                    | 60                                    | 60                                    |
| LZ              | 4.5                                   | 4.5                                   | 5.5                                   | 5.5                                   | 5.5                                   |
| LA              | 46                                    | 46                                    | 70                                    | 70                                    | 70                                    |
| S               | 8( <sup>+0</sup> <sub>-0.009</sub> )  | 8( <sup>+0</sup> <sub>-0.009</sub> )  | 14( <sup>+0</sup> <sub>-0.011</sub> ) | 14( <sup>+0</sup> <sub>-0.011</sub> ) | 14( <sup>+0</sup> <sub>-0.011</sub> ) |
| LB              | 30( <sup>+0</sup> <sub>-0.021</sub> ) | 30( <sup>+0</sup> <sub>-0.021</sub> ) | 50( <sup>+0</sup> <sub>-0.025</sub> ) | 50( <sup>+0</sup> <sub>-0.025</sub> ) | 50( <sup>+0</sup> <sub>-0.025</sub> ) |
| LL (w/o brake)  | 79.1                                  | 100.6                                 | 105.5                                 | 130.7                                 | 145.8                                 |
| LL (with brake) |                                       | 136.6                                 | 141.6                                 | 166.8                                 | 176.37                                |
| LS              | 20                                    | 20                                    | 27                                    | 27                                    | 27                                    |
| LR              | 25                                    | 25                                    | 30                                    | 30                                    | 30                                    |
| LE              | 2.5                                   | 2.5                                   | 3                                     | 3                                     | 3                                     |
| LG              | 5                                     | 5                                     | 7.5                                   | 7.5                                   | 7.5                                   |
| LW              | 16                                    | 16                                    | 20                                    | 20                                    | 20                                    |
| RH              | 6.2                                   | 6.2                                   | 11                                    | 11                                    | 11                                    |
| WK              | 3                                     | 3                                     | 5                                     | 5                                     | 5                                     |
| W               | 3                                     | 3                                     | 5                                     | 5                                     | 5                                     |
| т               | 3                                     | 3                                     | 5                                     | 5                                     | 5                                     |
| TP              |                                       | M3<br>Depth 8                         | M4<br>Depth 15                        | M4<br>Depth 15                        | M4<br>Depth 15                        |

Note:

1. Dimensions are in millimeters.

2. Dimensions and weights of the servo drive may be updated without prior notice.

3.  $(\Box)$  in the model names represent shaft end/brake or the number of oil seal.

4.  $(\Delta)$  in motor model names represents encoder type. Please refer to Chapter 1 for further information.

#### Motor frame size: 86 mm and below

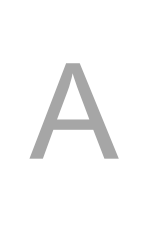

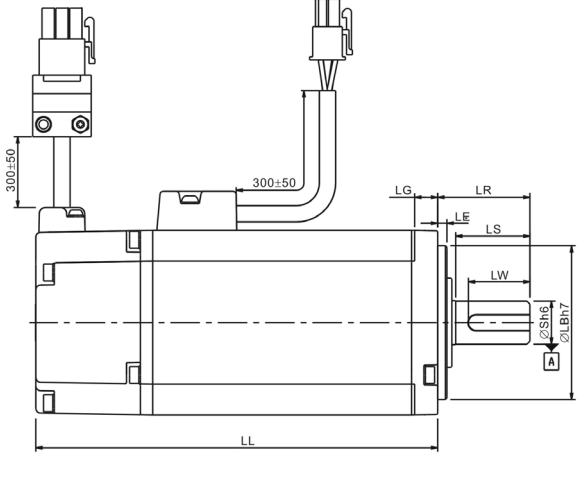

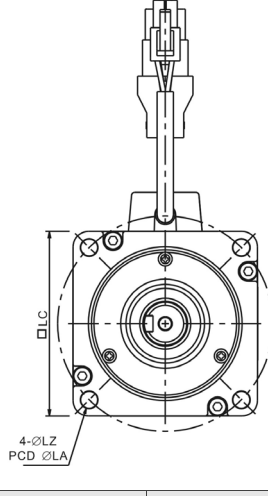

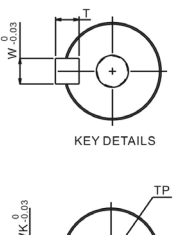

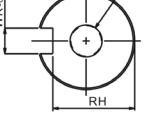

SHAFT END DETAILS

| Model           | C∆0804□7                              | C∆0807⊐S                              | C∆0807□H                              | C∆0907⊐S                              | C∆0910□S                              |
|-----------------|---------------------------------------|---------------------------------------|---------------------------------------|---------------------------------------|---------------------------------------|
| LC              | 80                                    | 80                                    | 80                                    | 86                                    | 86                                    |
| LZ              | 6.6                                   | 6.6                                   | 6.6                                   | 6.6                                   | 6.6                                   |
| LA              | 90                                    | 90                                    | 90                                    | 100                                   | 100                                   |
| S               | 14( <sup>+0</sup> 0.011)              | 19( <sup>+0</sup> <sub>-0.013</sub> ) | 19( <sup>+0</sup> <sub>-0.013</sub> ) | 16( <sup>+0</sup> <sub>-0.011</sub> ) | 16( <sup>+0</sup> <sub>-0.011</sub> ) |
| LB              | 70( <sup>+0</sup> <sub>-0.030</sub> ) | $70(^{+0}_{-0.030})$                  | $70(^{+0}_{-0.030})$                  | 80( <sup>+0</sup> <sub>-0.030</sub> ) | 80( <sup>+0</sup> <sub>-0.030</sub> ) |
| LL (w/o brake)  | 112.3                                 | 138.3                                 | 151.1                                 | 130.2                                 | 153.2                                 |
| LL (with brake) | 152.8                                 | 178.0                                 | 189.0                                 | 161.3                                 | 184.3                                 |
| LS              | 27                                    | 32                                    | 32                                    | 30                                    | 30                                    |
| LR              | 30                                    | 35                                    | 35                                    | 35                                    | 35                                    |
| LE              | 3                                     | 3                                     | 3                                     | 3                                     | 3                                     |
| LG              | 8                                     | 8                                     | 8                                     | 8                                     | 8                                     |
| LW              | 20                                    | 25                                    | 25                                    | 20                                    | 20                                    |
| RH              | 11                                    | 15.5                                  | 15.5                                  | 13                                    | 13                                    |
| WK              | 5                                     | 6                                     | 6                                     | 5                                     | 5                                     |
| W               | 5                                     | 6                                     | 6                                     | 5                                     | 5                                     |
| Т               | 5                                     | 6                                     | 6                                     | 5                                     | 5                                     |
| TP              | M4<br>Depth 15                        | M6<br>Depth 20                        | M6<br>Depth 20                        | M5<br>Depth 15                        | M5<br>Depth 15                        |

Note:

1. Dimensions are in millimeters.

2. Dimensions and weights of the servo drive may be updated without prior notice.

3.  $(\Box)$  in the model names represent shaft end/brake or the number of oil seal.

4. (() in motor model names represents encoder type. Please refer to Chapter 1 for further information.

#### Motor frame size: 100 mm ~ 130 mm

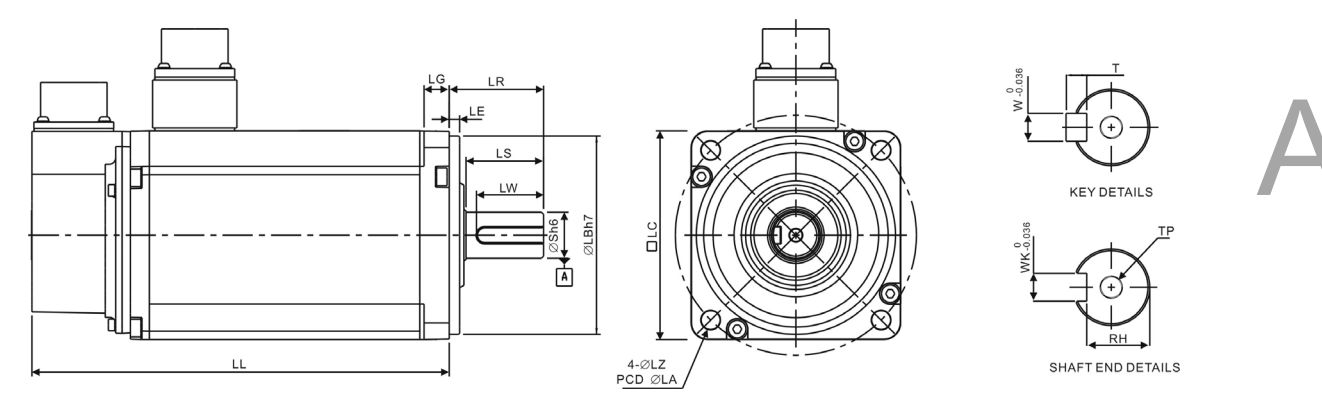

| Model              | E∆1010□S                 | E∆1305□S                               | E∆1310□S              | E∆1315⊐S                  | F∆1308□S                              |
|--------------------|--------------------------|----------------------------------------|-----------------------|---------------------------|---------------------------------------|
| LC                 | 100                      | 130                                    | 130                   | 130                       | 130                                   |
| LZ                 | 9                        | 9                                      | 9                     | 9                         | 9                                     |
| LA                 | 115                      | 145                                    | 145                   | 145                       | 145                                   |
| S                  | $22(^{+0}_{-0.013})$     | 22( <sup>+0</sup> <sub>-0.013</sub> )  | $22(^{+0}_{-0.013})$  | $22(^{+0}_{-0.013})$      | 22( <sup>+0</sup> <sub>-0.013</sub> ) |
| LB                 | 95( <sup>+0</sup> 0.035) | 110( <sup>+0</sup> <sub>-0.035</sub> ) | $110(^{+0}_{-0.035})$ | 110( <sup>+0</sup> 0.035) | 110( <sup>+0</sup><br>0.035)          |
| LL (w/o<br>brake)  | 153.3                    | 147.5                                  | 147.5                 | 167.5                     | 152.5                                 |
| LL (with<br>brake) | 192.5                    | 183.5                                  | 183.5                 | 202.0                     | 181.0                                 |
| LS                 | 37                       | 47                                     | 47                    | 47                        | 47                                    |
| LR                 | 45                       | 55                                     | 55                    | 55                        | 55                                    |
| LE                 | 5                        | 6                                      | 6                     | 6                         | 6                                     |
| LG                 | 12                       | 11.5                                   | 11.5                  | 11.5                      | 11.5                                  |
| LW                 | 32                       | 36                                     | 36                    | 36                        | 36                                    |
| RH                 | 18                       | 18                                     | 18                    | 18                        | 18                                    |
| WK                 | 8                        | 8                                      | 8                     | 8                         | 8                                     |
| W                  | 8                        | 8                                      | 8                     | 8                         | 8                                     |
| Т                  |                          | 7                                      | 7                     | 7                         | 7                                     |
| TP                 | M6<br>Depth 20           | M6<br>Depth 20                         | M6<br>Depth 20        | M6<br>Depth 20            | M6<br>Depth 20                        |

Note:

- 1. Dimensions are in millimeters.
- 2. Dimensions and weights of the servo drive may be updated without prior notice.
- 3.  $(\Box)$  in the model names represent shaft end/brake or the number of oil seal.
- 4. (() in motor model names represents encoder type. Please refer to Chapter 1 for further information.

#### Motor frame size: 100 mm ~ 130 mm

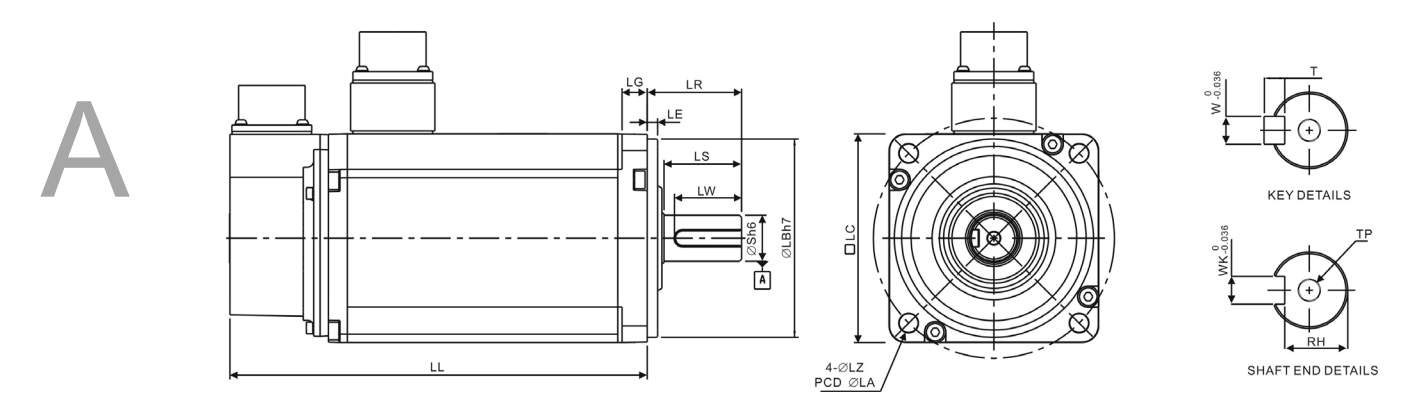

| Model           | G∆1303⊐S                               | G∆1306⊐S                               | G∆1309⊐S                               |
|-----------------|----------------------------------------|----------------------------------------|----------------------------------------|
| LC              | 130                                    | 130                                    | 130                                    |
| LZ              | 9                                      | 9                                      | 9                                      |
| LA              | 145                                    | 145                                    | 145                                    |
| S               | 22( <sup>+0</sup> <sub>-0.013</sub> )  | 22( <sup>+0</sup> <sub>-0.013</sub> )  | 22( <sup>+0</sup> <sub>-0.013</sub> )  |
| LB              | 110( <sup>+0</sup> <sub>-0.035</sub> ) | 110( <sup>+0</sup> <sub>-0.035</sub> ) | 110( <sup>+0</sup> <sub>-0.035</sub> ) |
| LL (w/o brake)  | 147.5                                  | 147.5                                  | 163.5                                  |
| LL (with brake) | 183.5                                  | 183.5                                  | 198.0                                  |
| LS              | 47                                     | 47                                     | 47                                     |
| LR              | 55                                     | 55                                     | 55                                     |
| LE              | 6                                      | 6                                      | 6                                      |
| LG              | 11.5                                   | 11.5                                   | 11.5                                   |
| LW              | 36                                     | 36                                     | 36                                     |
| RH              | 18                                     | 18                                     | 18                                     |
| WK              | 8                                      | 8                                      | 8                                      |
| W               | 8                                      | 8                                      | 8                                      |
| Т               | 7                                      | 7                                      | 7                                      |
| TP              | M6<br>Depth 20                         | M6<br>Depth 20                         | M6<br>Depth 20                         |

Note:

- 1. Dimensions are in millimeters.
- 2. Dimensions and weights of the servo drive may be updated without prior notice.
- 3. (
  ) in the model names represent shaft end/brake or the number of oil seal.
- 4. (() in motor model names represents encoder type. Please refer to Chapter 1 for further information.

# Appendix **B**

### Accessories

| Power connector ······B-2           |
|-------------------------------------|
| Power cable ······B-3               |
| Encoder connector B-5               |
| Encoder cable B-6                   |
| Encoder conversion module B-7       |
| Encoder cable (Absolute type) B-8   |
| Battery box (Absolute type)·····B-9 |
| Battery box cable AW ······B-9      |
| Battery box cable IW·····B-9        |
| RS-232 communication cable B-10     |
| RS-485 connector B-10               |
| Optional accessories B-11           |
# **Power connector**

Delta Part Number: ASDBCAPW0000

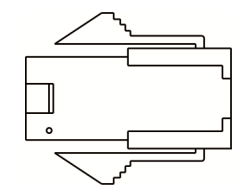

Delta Part Number: ASDBCAPW0100

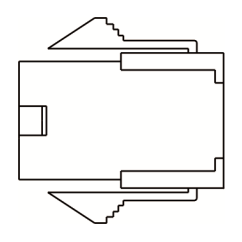

Delta Part Number: ASD-CAPW1000

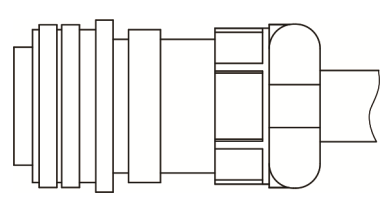

# **Power cable**

Delta Part Number: ASD-ABPW0003, ASD-ABPW0005

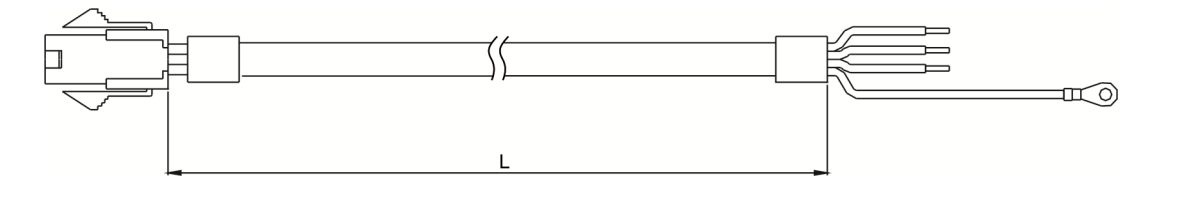

| Titlo | tle Part No. | L            |           |
|-------|--------------|--------------|-----------|
| nue   |              | mm           | inch      |
| 1     | ASD-ABPW0003 | $3000\pm100$ | $118\pm4$ |
| 2     | ASD-ABPW0005 | $5000\pm100$ | 197 ± 4   |

#### Delta Part Number: ASD-ABPW0103, ASD-ABPW0105

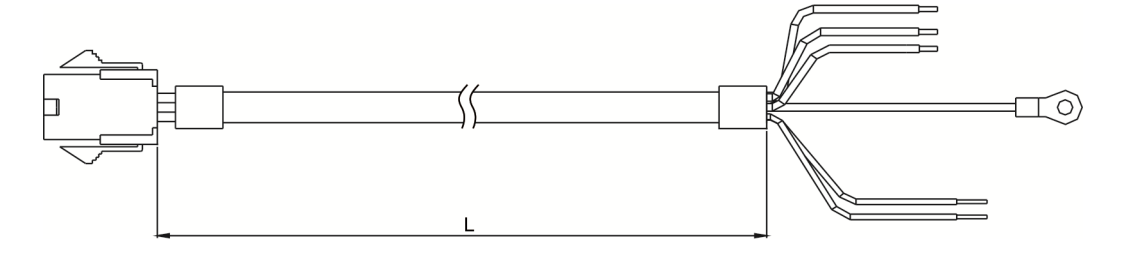

| Title Dort No. |              | L            |           |
|----------------|--------------|--------------|-----------|
| nue            | nie Part No. | mm           | inch      |
| 1              | ASD-ABPW0103 | $3000\pm100$ | $118\pm4$ |
| 2              | ASD-ABPW0105 | $5000\pm100$ | $197\pm4$ |

#### Delta Part Number: ASD-CAPW1003, ASD-CAPW1005

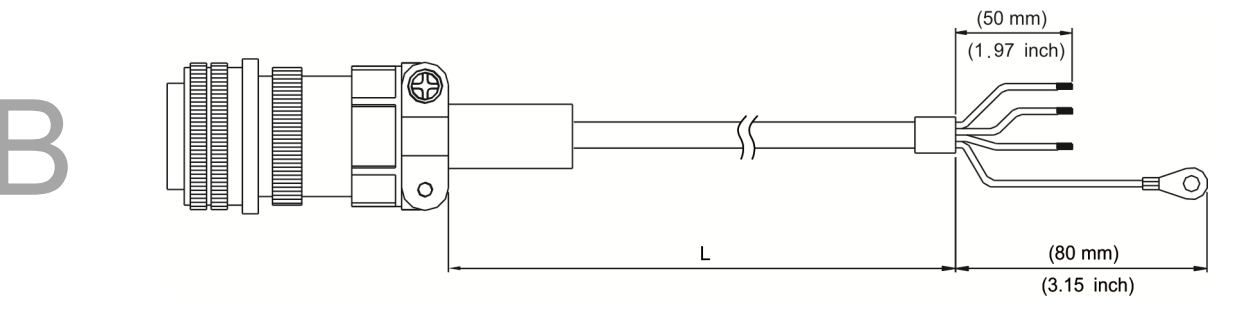

| Titlo | Title Part No. | L            |           |
|-------|----------------|--------------|-----------|
| nue   |                | mm           | inch      |
| 1     | ASD-CAPW1003   | $3000\pm100$ | $118\pm4$ |
| 2     | ASD-CAPW1005   | $5000\pm100$ | 197 ± 4   |

#### Delta Part Number: ASD-CAPW1103, ASD-CAPW1105

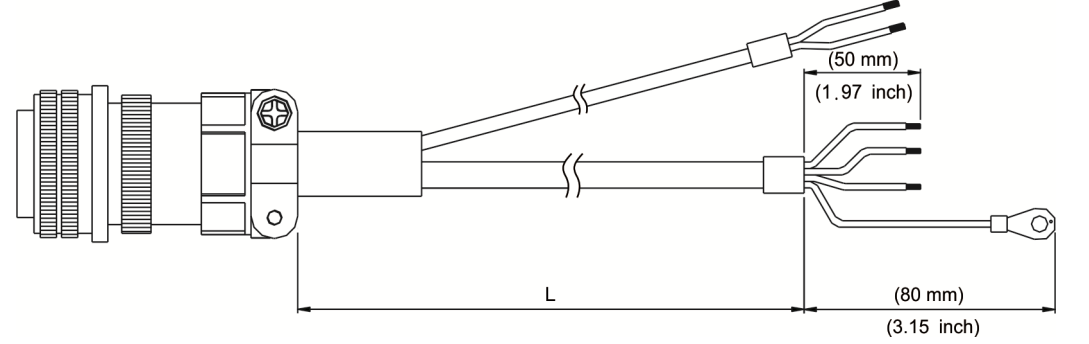

| Title | ile Part No. | L            |           |
|-------|--------------|--------------|-----------|
| nue   |              | mm           | inch      |
| 1     | ASD-CAPW1103 | $3000\pm100$ | $118\pm4$ |
| 2     | ASD-CAPW1105 | 5000 ± 100   | 197 ± 4   |

# **Encoder connector**

Delta Part Number: ASD-ABEN0000

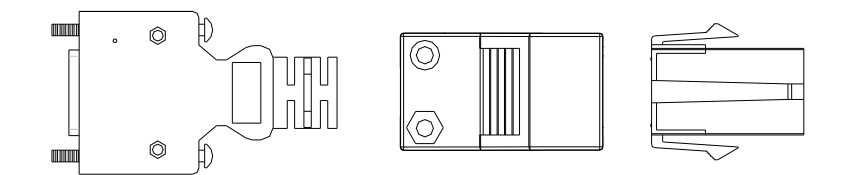

#### Delta Part Number: ASD-CAEN1000

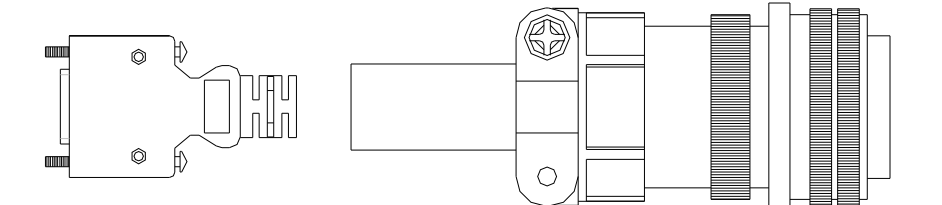

# **Encoder cable**

Delta Part Number: ASD-ABEN0003, ASD-ABEN0005

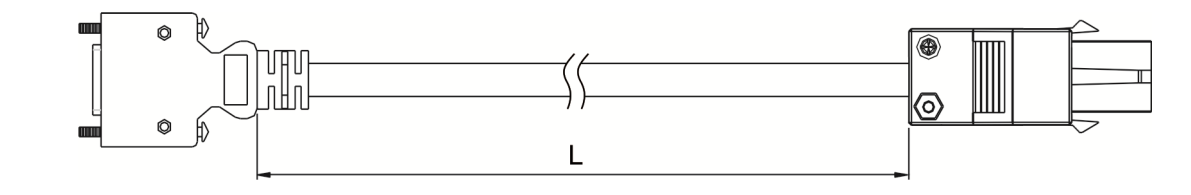

| Titlo | tle Part No. | L            |           |
|-------|--------------|--------------|-----------|
| The   |              | mm           | inch      |
| 1     | ASD-ABEN0003 | $3000\pm100$ | 118 ±4    |
| 2     | ASD-ABEN0005 | $5000\pm100$ | $197\pm4$ |

### Delta Part Number: ASD-CAEN1003, ASD-CAEN1005

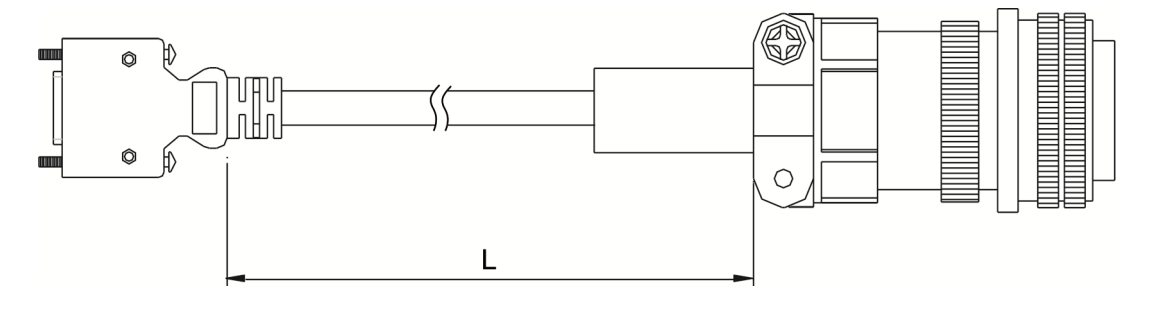

| Titlo | Title Part No. | L            |           |
|-------|----------------|--------------|-----------|
| The   |                | mm           | inch      |
| 1     | ASD-CAEN1003   | $3000\pm100$ | 118 ±4    |
| 2     | ASD-CAEN1005   | $5000\pm100$ | $197\pm4$ |

# **Encoder conversion module**

Part Number: ASD-PBSC2626

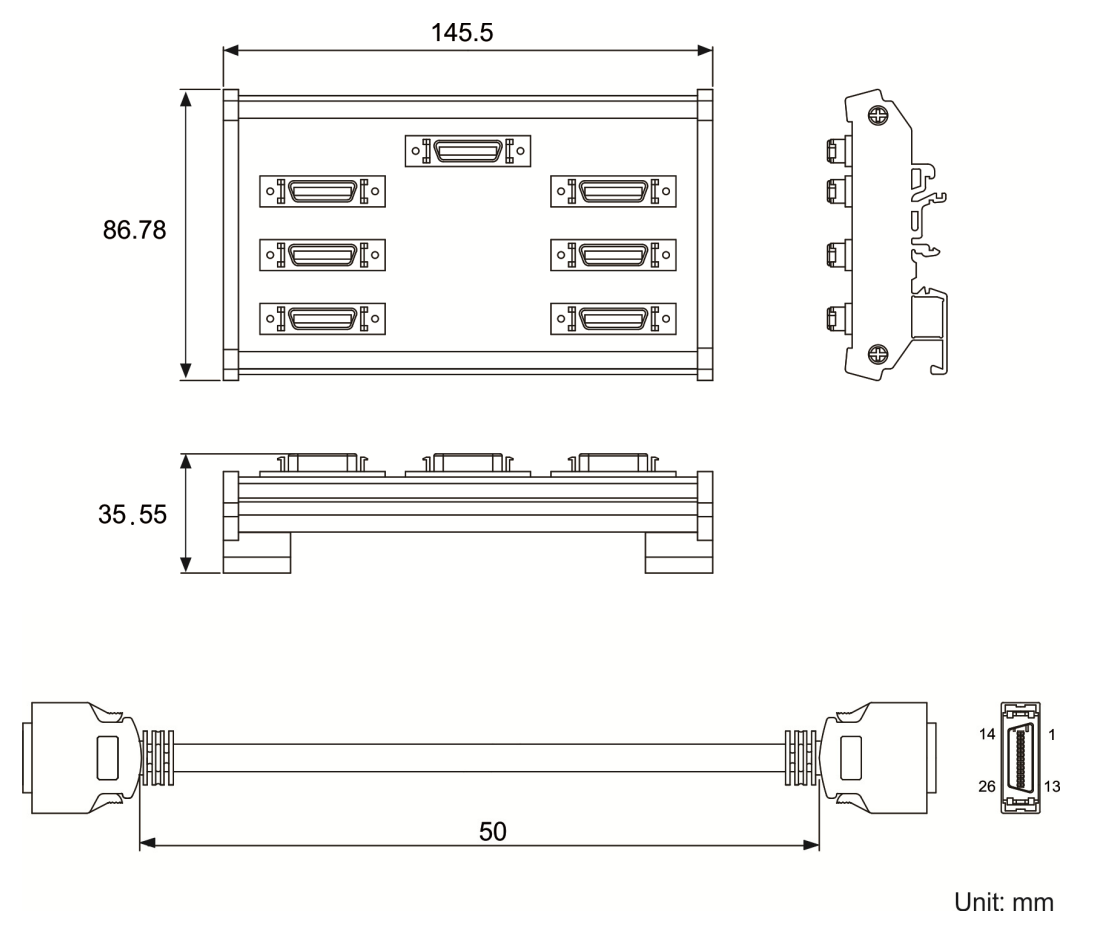

# Encoder cable (Absolute type)

Delta Part Number: ASD-B2EB0003, ASD-B2EB0005

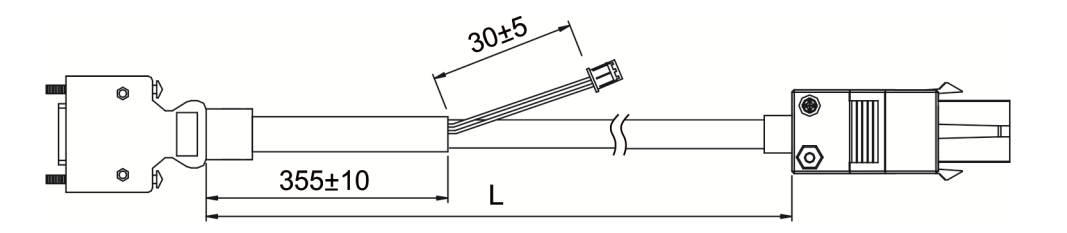

| Title | Title Part No. | L            |           |
|-------|----------------|--------------|-----------|
| nue   |                | mm           | inch      |
| 1     | ASD-B2EB0003   | $3000\pm100$ | $118\pm4$ |
| 2     | ASD-B2EB0005   | $5000\pm100$ | $197\pm4$ |

#### Delta Part Number: ASD-B2EB1003, ASD-B2EB1005

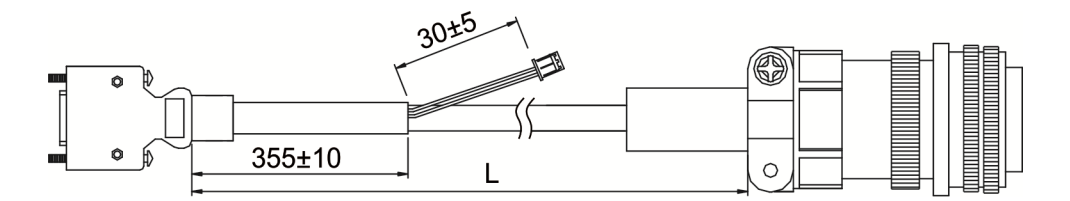

| Title        | Dort No.     | L            |           |
|--------------|--------------|--------------|-----------|
| The Part No. | mm           | inch         |           |
| 1            | ASD-B2EB1003 | $3000\pm100$ | $118\pm4$ |
| 2            | ASD-B2EB1005 | 5000 ± 100   | 197 ± 4   |

# Battery box (Absolute type)

## Single battery box

Delta Part Number: ASD-MDBT0100

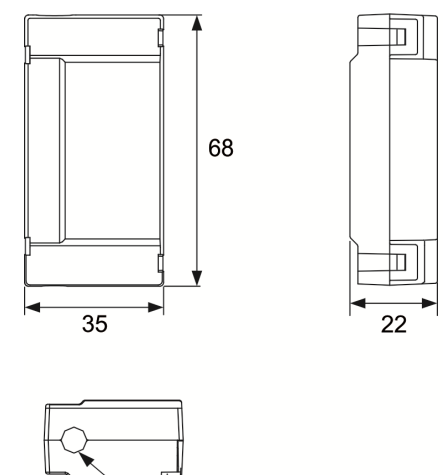

R3.25

Unit: mm Weight: 44 g

# Battery box cable AW

Delta Part Number: 3864573700

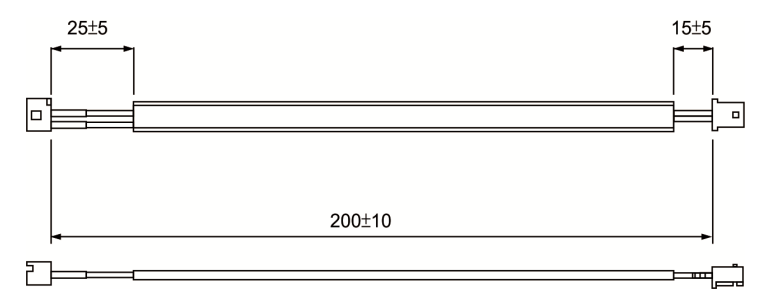

# Battery box cable IW

Delta Part Number: 3864811900

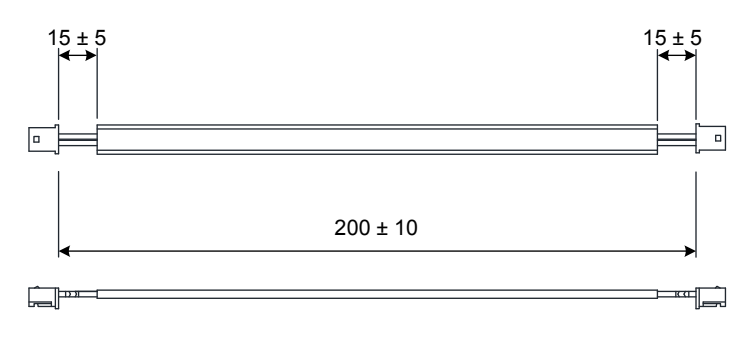

# **RS-232** communication cable

Delta Part Number: ASD-CARS0003

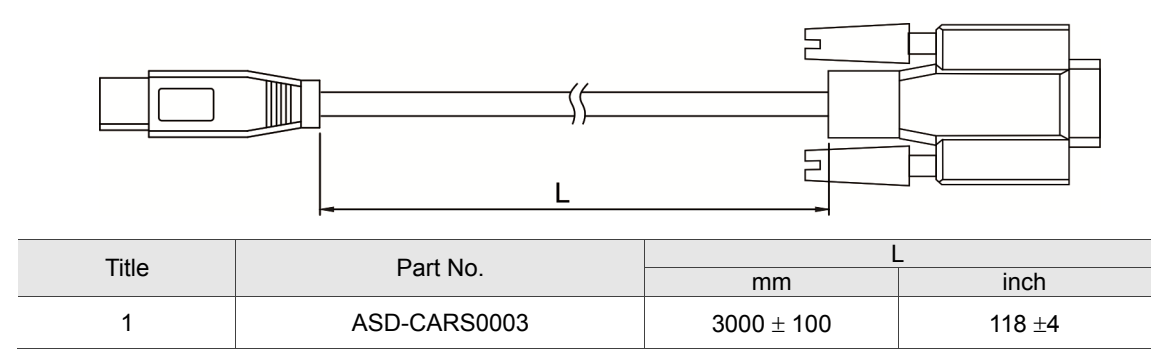

# **RS-485** connector

Delta Part Number: ASD-CNIE0B06

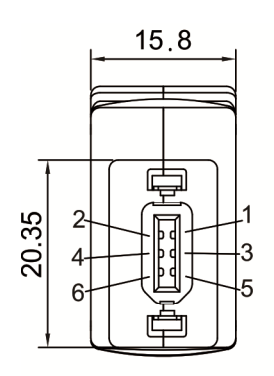

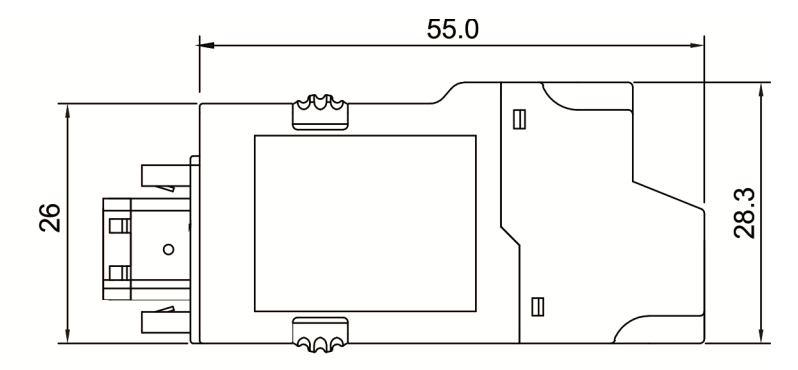

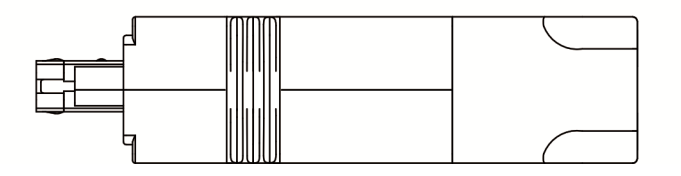

# **Optional accessories**

#### 750 W MS controller with 50 W low-inertia motor

| MS controller                     | ASD-MS-0721-F |
|-----------------------------------|---------------|
| Low-inertia motor                 | ECMA-C1040F□S |
| Motor power cable (without brake) | ASD-ABPW000X  |
| Power connector (with brake)      | ASDBCAPW0000  |
| Motor power cable (with brake)    | ASD-ABPW010X  |
| Power connector (with brake)      | ASDBCAPW0100  |
| Encoder cable (Incremental type)  | ASD-ABEN000X  |
| Encoder cable (Absolute type)     | ASD-A2EB000X  |
| Encoder connector                 | ASD-ABEN0000  |

(X = 3 indicates that the cable length is 3 m; X = 5 indicates that the cable length is 5 m)

#### 750 W MS controller with 100 W low-inertia motor

| MS controller                     | ASD-MS-0721-F |
|-----------------------------------|---------------|
| Low-inertia motor                 | ECMA-C∆0401⊡S |
| Motor power cable (without brake) | ASD-ABPW000X  |
| Power connector (with brake)      | ASDBCAPW0000  |
| Motor power cable (with brake)    | ASD-ABPW010X  |
| Power connector (with brake)      | ASDBCAPW0100  |
| Encoder cable (Incremental type)  | ASD-ABEN000X  |
| Encoder cable (Absolute type)     | ASD-A2EB000X  |
| Encoder connector                 | ASD-ABEN0000  |

(X = 3 indicates that the cable length is 3 m; X = 5 indicates that the cable length is 5 m)

Note:

1. The last number at the end of servo motor model is the model name ASDA-MS. Please refer to the product that you purchased for model name information.

- 2. ( $\Box$ ) in motor model names represents brake or keyway / oil seal.
- 3. (△) in motor model names represents encoder type. Please refer to Chapter 1 for further information.

#### 750 W MS controller with 200 W low-inertia motor

| MS controller                                                                                  | ASD-MS-0721-F |  |
|------------------------------------------------------------------------------------------------|---------------|--|
| Low-inertia motor                                                                              | ECMA-C∆0602⊡S |  |
| Motor power cable (without brake)                                                              | ASD-ABPW000X  |  |
| Power connector (with brake)                                                                   | ASDBCAPW0000  |  |
| Motor power cable (with brake)                                                                 | ASD-ABPW010X  |  |
| Power connector (with brake)                                                                   | ASDBCAPW0100  |  |
| Encoder cable (Incremental type)                                                               | ASD-ABEN000X  |  |
| Encoder cable (Absolute type)                                                                  | ASD-A2EB000X  |  |
| Encoder connector                                                                              | ASD-ABEN0000  |  |
| (X = 3  indicates that the cable length is 3 m; X = 5  indicates that the cable length is 5 m) |               |  |

#### 750 W MS controller with 400 W low-inertia motor

| MS controller                     | ASD-MS-0721-F                                   |
|-----------------------------------|-------------------------------------------------|
| Low-inertia motor                 | ECMA-C∆0604⊡S<br>ECMA-C∆0604□H<br>ECMA-C∆0604□7 |
| Motor power cable (without brake) | ASD-ABPW000X                                    |
| Power connector (with brake)      | ASDBCAPW0000                                    |
| Motor power cable (with brake)    | ASD-ABPW010X                                    |
| Power connector (with brake)      | ASDBCAPW0100                                    |
| Encoder cable (Incremental type)  | ASD-ABEN000X                                    |
| Encoder cable (Absolute type)     | ASD-A2EB000X                                    |
| Encoder connector                 | ASD-ABEN0000                                    |

(X = 3 indicates that the cable length is 3 m; X = 5 indicates that the cable length is 5 m)

#### 750 W MS controller with 500 W medium-inertia motor

| MS controller                     | ASD-MS-0721-F |
|-----------------------------------|---------------|
| Medium-inertia motor              | ECMA-E∆1305□S |
| Motor power cable (without brake) | ASD-CAPW100X  |
| Power connector (with brake)      | ASD-CAPW110X  |
| Motor power cable (with brake)    | ASD-CAPW1000  |
| Power connector (with brake)      | ASD-CAEN100X  |
| Encoder cable (Incremental type)  | ASD-A2EB100X  |
| Encoder cable (Absolute type)     | ASD-CAEN1000  |
| Encoder connector                 | ASD-ABEN0000  |

(X = 3 indicates that the cable length is 3 m; X = 5 indicates that the cable length is 5 m)

#### 750 W MS controller with 300 W high-inertia motor

| MS controller                     | ASD-MS-0721-F |
|-----------------------------------|---------------|
| High-inertia motor                | ECMA-G∆1303□S |
| Motor power cable (without brake) | ASD-CAPW100X  |
| Power connector (with brake)      | ASD-CAPW110X  |
| Motor power cable (with brake)    | ASD-CAPW1000  |
| Power connector (with brake)      | ASD-CAEN100X  |
| Encoder cable (Incremental type)  | ASD-A2EB100X  |
| Encoder cable (Absolute type)     | ASD-CAEN1000  |
| Encoder connector                 | ASD-ABEN0000  |

(X = 3 indicates that the cable length is 3 m; X = 5 indicates that the cable length is 5 m)

Note:

- 2. ( $\Box$ ) in motor model names represents brake or keyway / oil seal.
- 3. ( $\triangle$ ) in motor model names represents encoder type. Please refer to Chapter 1 for further information.

<sup>1.</sup> The last number at the end of servo motor model is the model name ASDA-MS. Please refer to the product that you purchased for model name information.

#### 750 W MS controller with 750 W low-inertia motor

| MS controller                                                                                | ASD-MS-0721-F                                   |  |
|----------------------------------------------------------------------------------------------|-------------------------------------------------|--|
| Low-inertia motor                                                                            | ECMA-C∆0807⊡S<br>ECMA-C∆0807⊡H<br>ECMA-C∆0907⊡S |  |
| Motor power cable (without brake)                                                            | ASD-ABPW000X                                    |  |
| Power connector (with brake)                                                                 | ASDBCAPW0000                                    |  |
| Motor power cable (with brake)                                                               | ASD-ABPW010X                                    |  |
| Power connector (with brake)                                                                 | ASDBCAPW0100                                    |  |
| Encoder cable (Incremental type)                                                             | ASD-ABEN000X                                    |  |
| Encoder cable (Absolute type)                                                                | ASD-A2EB000X                                    |  |
| Encoder connector                                                                            | ASD-ABEN0000                                    |  |
| (X = 3 indicates that the cable length is 3 m; X = 5 indicates that the cable length is 5 m) |                                                 |  |

| Other accessories (applicable to ASDA-MS series) |                   |  |
|--------------------------------------------------|-------------------|--|
| Name                                             | Delta part number |  |
| RS-232 communication cable                       | ASD-CARS0003      |  |
| RS-485 connector                                 | ASD-CNIE0B06      |  |

# Appendix C

| Install USB-Serial driver software ·····   | C-2 |
|--------------------------------------------|-----|
| Install USB-EtherNet driver software ····· | C-5 |

# Install USB-Serial driver software

Steps of installing USB-Serial driver:

Step 1: Open Devise Manager, and click Other Devices. Then right click Gadget Serial v2.4,

and select **Update Driver Software** from the drop-down menu.

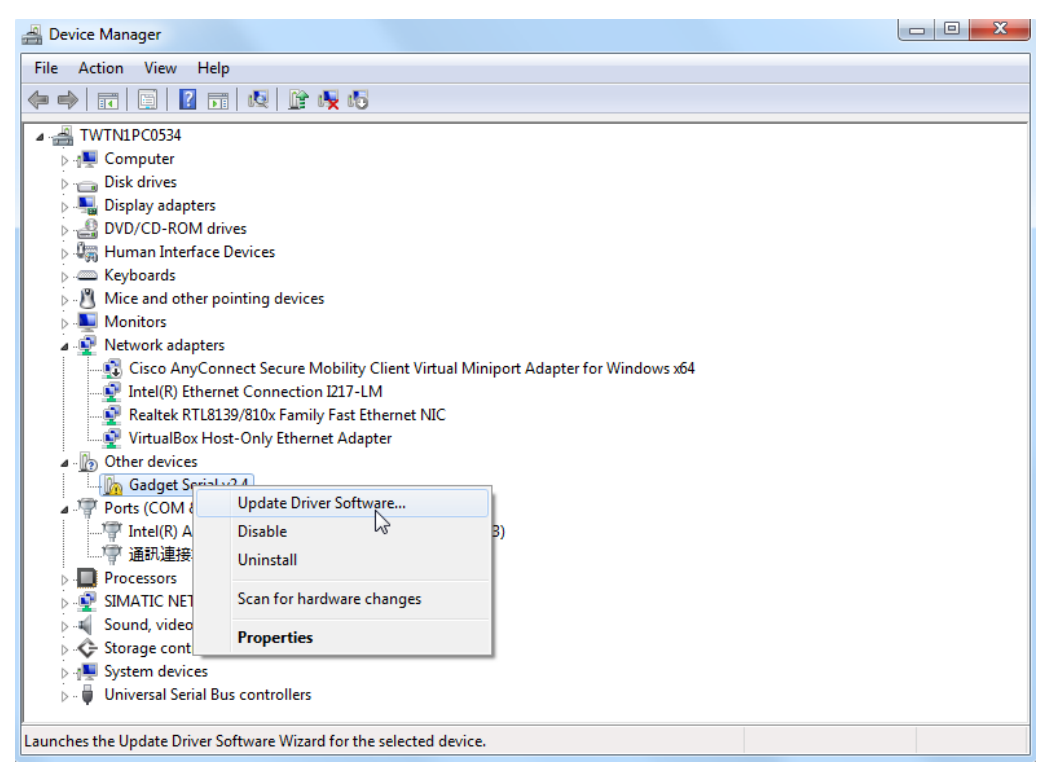

Step 2: Select Browse my computer for driver software.

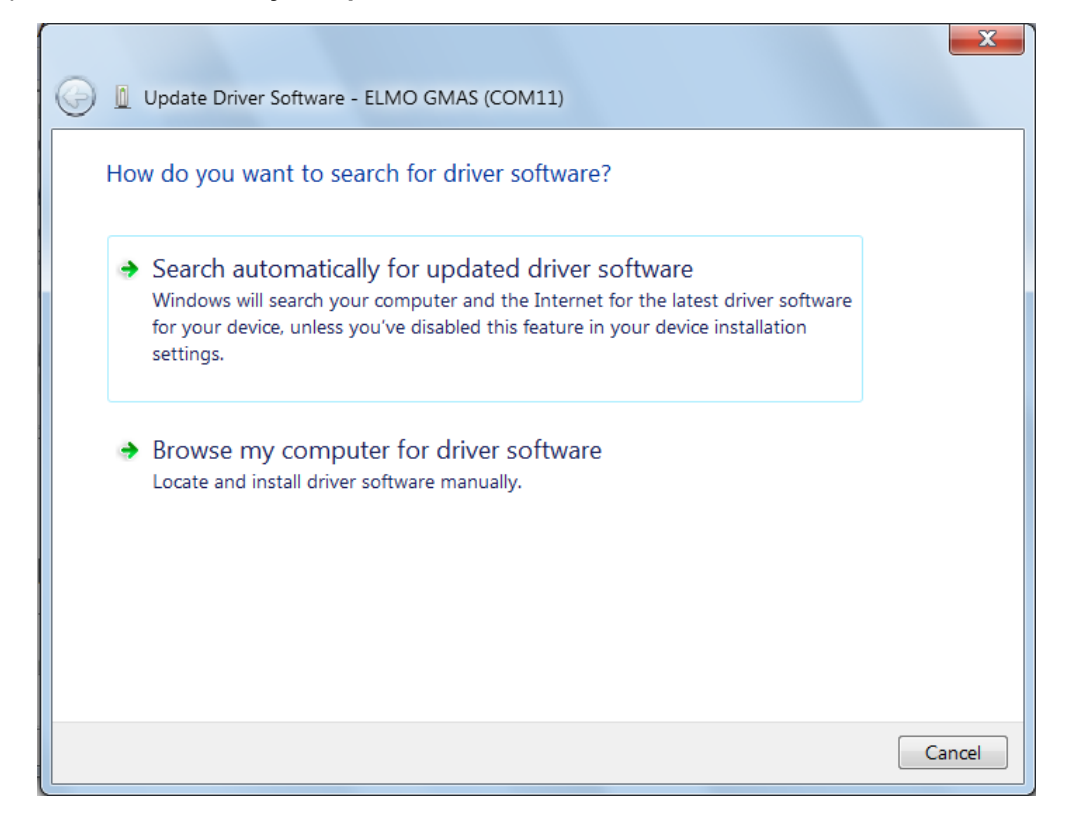

Step 3: Press the Browse button to open the folder of linux-cdc-acm.inf. Then, select USBDrive.

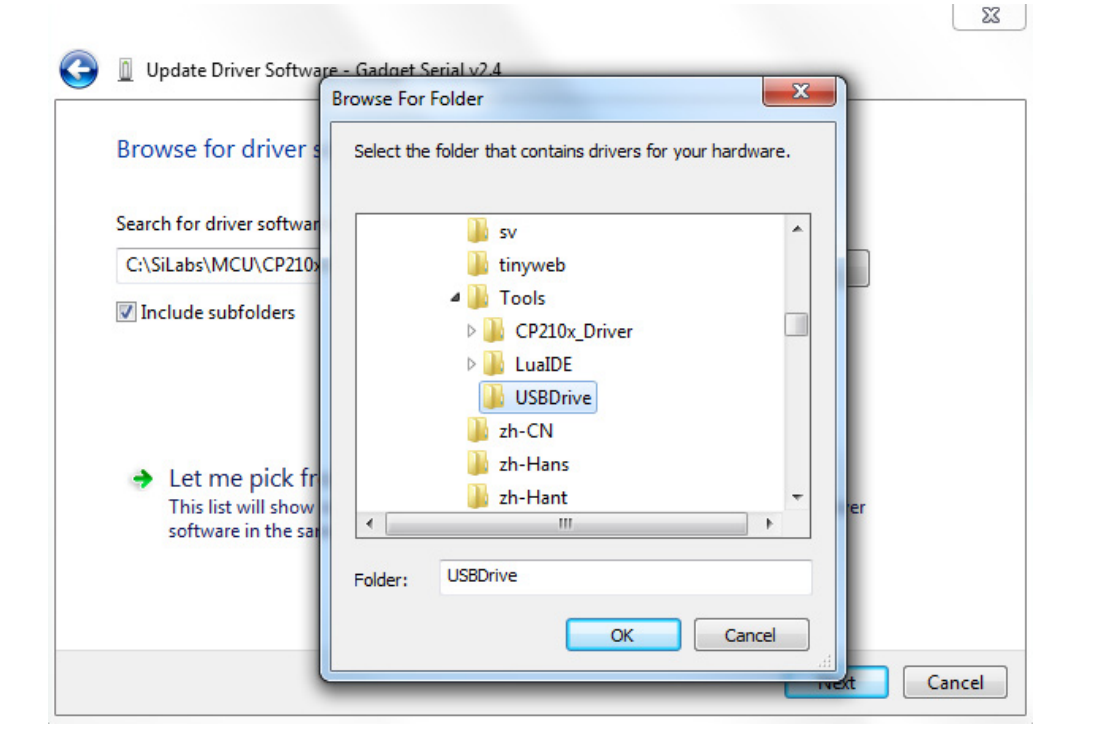

Step 4: Please select Install this driver software anyway.

| 😵 Win | dows    | Security                                                                                                    |
|-------|---------|----------------------------------------------------------------------------------------------------|
| 8     | Win     | dows can't verify the publisher of this driver software                                                                                                    |
|       | •       | Don't install this driver software<br>You should check your manufacturer's website for updated driver software<br>for your device.                                                                             |
|       | •       | Install this driver software anyway<br>Only install driver software obtained from your manufacturer's website or<br>disc. Unsigned software from other sources may harm your computer or steal<br>information. |
| و چ   | See det | ails                                                                                                    |

#### Installation complete.

| Update Driver Software - USB Gadget Serial (COM12)                   | ×     |
|----------------------------------------------------------------------|-------|
| Windows has successfully updated your driver software                |       |
| Windows has finished installing the driver software for this device: |       |
| USB Gadget Serial                                                    |       |
|                                                                      |       |
|                                                                      |       |
|                                                                      |       |
|                                                                      |       |
|                                                                      | Close |

A device named **USB Gadget Seril (COM?)** will appear under Ports (COM & LPT) in device manager.

| 🚔 Device Manager                                                                                                    |  |
|----------------------------------------------------------------------------------------------------|--|
| File Action View Help                                                                                                    |  |
|                                                                                                    |  |
| ▲ 📇 TWTN1PC0534                                                                                                    |  |
| ⊳ - 🖳 Computer                                                                                                    |  |
| Disk drives                                                                                                    |  |
| > 🔩 Display adapters                                                                                                    |  |
| DVD/CD-ROM drives                                                                                                    |  |
| ▶ 場詞 Human Interface Devices                                                                                                    |  |
| > - Keyboards                                                                                                    |  |
| B - B Mice and other pointing devices                                                                                                    |  |
| Monitors                                                                                                    |  |
| 4 👰 Network adapters                                                                                                    |  |
| — Signature Cisco AnyConnect Secure Mobility Client Virtual Miniport Adapter for Windows x64                                                                                                    |  |
| - 💇 Intel(R) Ethernet Connection 1217-LM                                                                                                    |  |
| Realtek RTL8139/810x Family Fast Ethernet NIC                                                                                                    |  |
| VirtualBox Host-Only Ethernet Adapter                                                                                                    |  |
| Ports (COM & LPT)                                                                                                    |  |
| Intel(R) Active Management Techology - SOL (COM3)                                                                                                    |  |
| USB Gadget Serial (COM7)                                                                                                    |  |
| ·····································                                                                                                    |  |
|                                                                                                    |  |
|                                                                                                    |  |
|                                                                                                    |  |
| Distribution of the second second sec |  |
| p 📲 System devices                                                                                                    |  |
| p · · · Oniversal serial bus controllers                                                                                                    |  |
|                                                                                                    |  |
|                                                                                                    |  |
|                                                                                                    |  |

Note: The question mark (?) in USB Gadget Serial(COM?) is a variable, which will be automatically specified by PC.

# Install USB-EtherNet driver software

Steps of installing USB-EtherNet driver:

Step 1: Open Devise Manager, and click Other Devices. Then right click

RNDIS/EtherNetGadget, and select Update Driver Software from the drop-down menu.

| 🚔 Device Manager                                                                                                    |                                                                                           |   |
|----------------------------------------------------------------------------------------------------|-------------------------------------------------------------------------------------------|---|
| File Action View Help                                                                                                    |                                                                                           |   |
|                                                                                                    | 15                                                                                        |   |
| <ul> <li>Disk drives</li> <li>Disk drives</li> <li>Disk drives</li> <li>Display adapters</li> <li>Human Interface Devices</li> <li>IDE ATA/ATAPI controllers</li> <li>IDE atA/ATAPI controllers</li> <li>Imaging devices</li> <li>Keyboards</li> <li>Modems</li> <li>Modems</li> <li>Motors</li> <li>Network adapters</li> <li>Other devices</li> <li>Ports (COM &amp; LPT)</li> <li>Tode Bluetooth 連結的</li> <li>Processors</li> <li>Security Devices</li> <li>Sound, video and game correct</li> </ul> | Update Driver Software<br>Disable<br>Uninstall<br>Scan for hardware changes<br>Properties | E |
| <ul> <li>Universal Serial Bus controller</li> </ul>                                                                                                    | s                                                                                         |   |
| Launches the Update Driver Software W                                                                                                    | zard for the selected device.                                                             |   |

Step 2: Select Browse my computer for driver software.

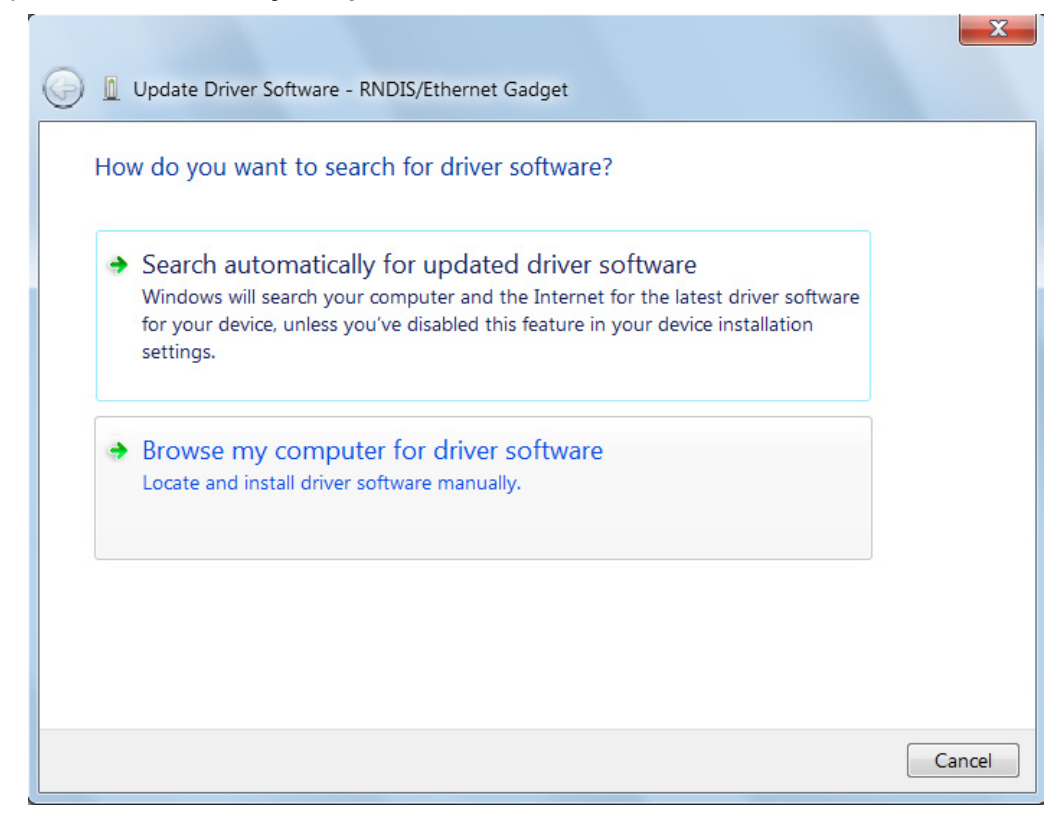

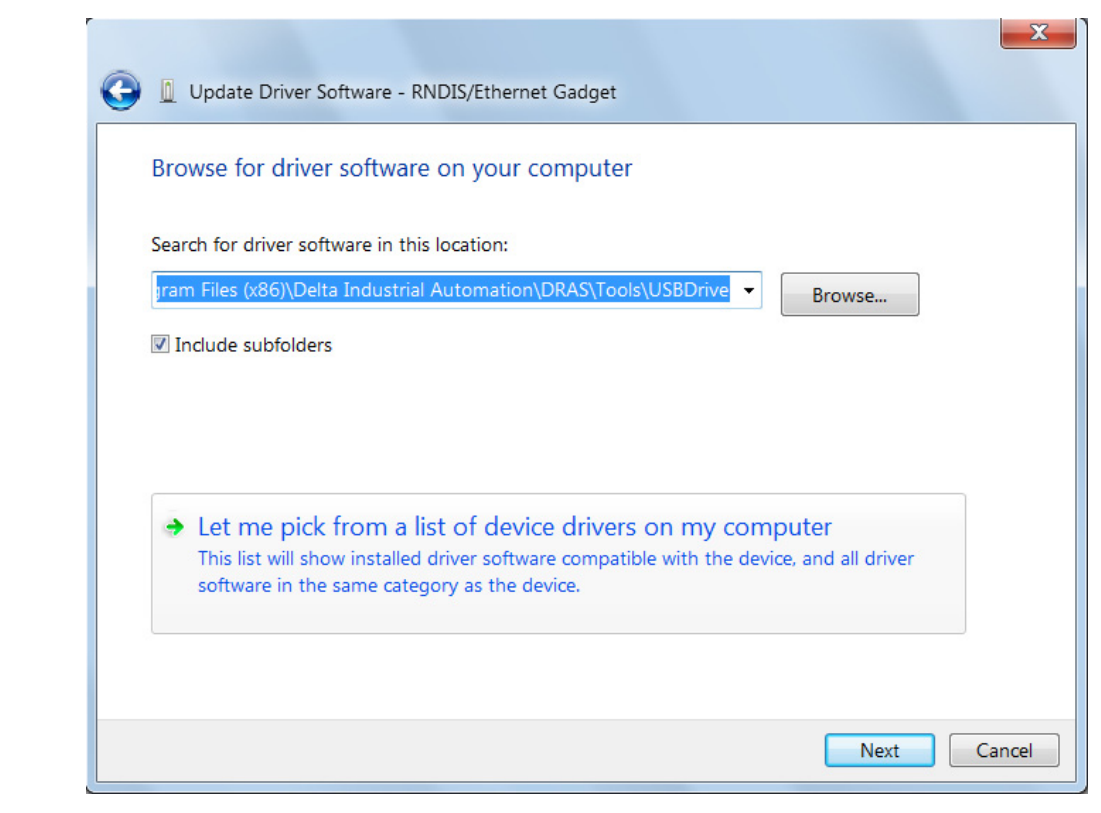

Step 3: Select Let me pick from a list of device drivers on my computer.

Step 4: Then, select Network adapters.

| Coloct your dovice's type from the list below  |   |
|------------------------------------------------|---|
| select your device's type from the list below. |   |
| Common <u>h</u> ardware types:                 |   |
| Mice and other pointing devices                |   |
| Microsoft Common Controller For Windows Class  |   |
| Mobile devices                                 |   |
| Modems                                         |   |
| Nonitors                                       |   |
| Multifunction adapters                         |   |
| TMulti-port serial adapters                    | = |
| Retwork adapters                               | - |
| network Client                                 |   |
| Network Protocol                               |   |
| BNetwork Service                               |   |
| Non-Plug and Play Drivers                      |   |
| PCMCIA adapters                                | - |

Step 5: In this step, you should select **Microsoft Corporation** as manufacturer first. Then, choose **Remote NDIS Compatible Device**.

| 🚔 Device Manager                                                                                                    |                                                                                   |
|----------------------------------------------------------------------------------------------------|-----------------------------------------------------------------------------------|
| File Action View Help                                                                                                    |                                                                                   |
| Control of the second second s | dget                                                                              |
| Select Network Adapter                                                                                                    |                                                                                   |
| Click the Network Adapter that matcher<br>Click the Network Adapter that matcher<br>installation disk for this feature, dick H                                                                                                    | s your hardware, then click OK. If you have an ve Disk.                           |
| Manufacturer<br>Microsoft Corporation<br>Motorola, Inc.<br>NEC<br>Neterion Inc.                                                                                                    | Adapter:<br>e NDIS based Internet Sharing Device<br>e NDIS Compatible Device<br>E |
| This driver is digitally signed.                                                                                                    | Have Disk                                                                         |
|                                                                                                    | TVEAL Cdiller                                                                     |

Step 6: And select Yes to continue installing this driver.

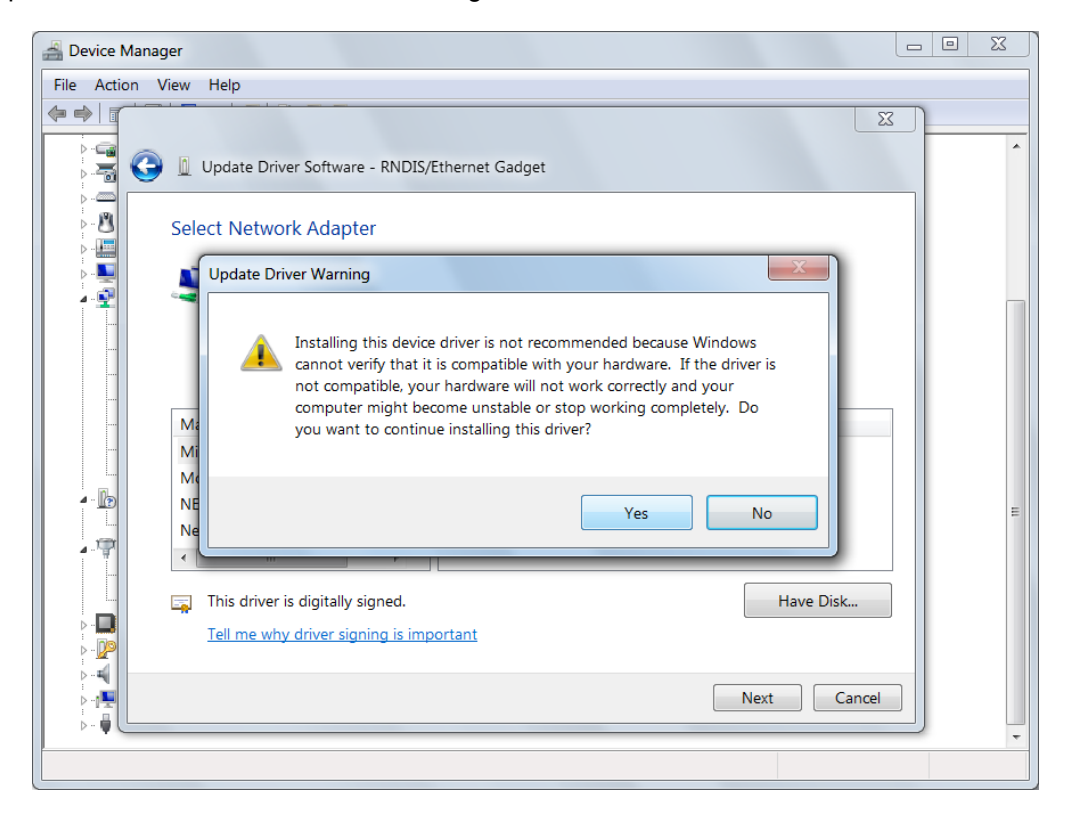

#### Installation complete.

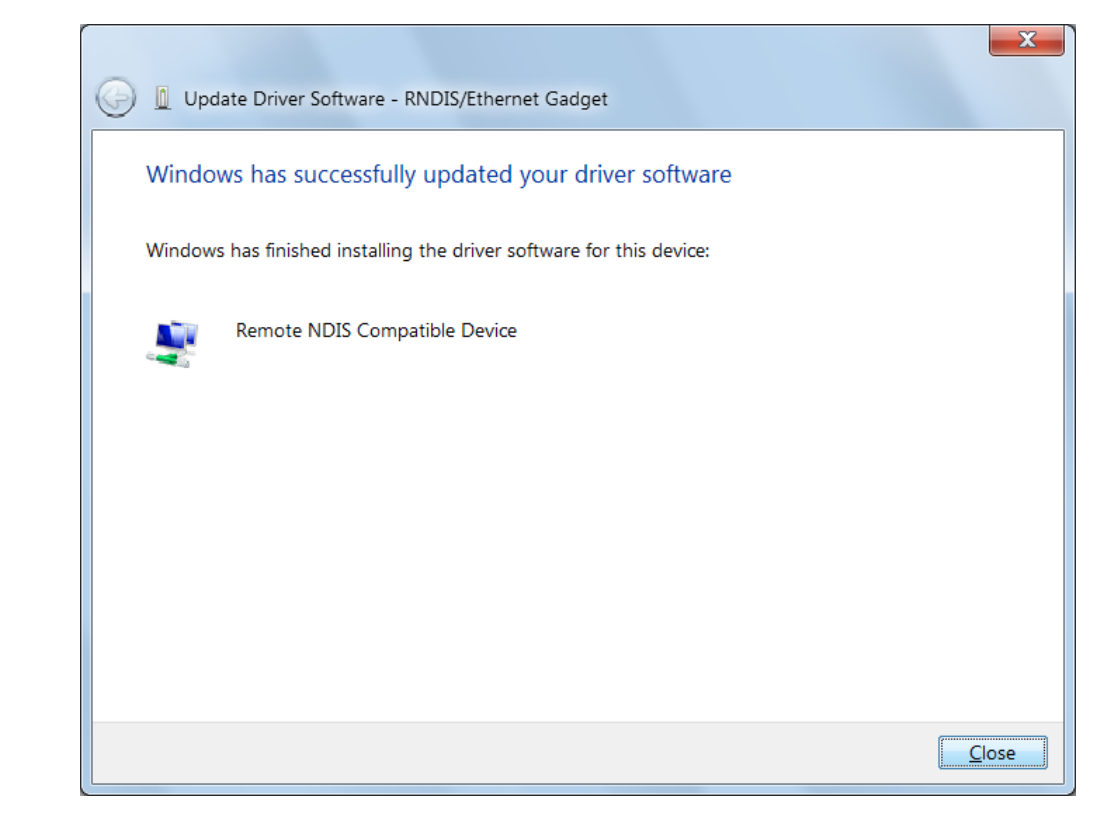

You will see RNDIS/EtherNet Gadget under Network adapters.

| 🚔 Device Manager                                                                                                    |                                       |
|----------------------------------------------------------------------------------------------------|---------------------------------------|
| File Action View Help                                                                                                    |                                       |
|                                                                                                    |                                       |
| Imaging devices                                                                                                    | •                                     |
| Keyboards                                                                                                    |                                       |
| Mice and other pointing devices                                                                                                    |                                       |
| ⊳-IIII Modems                                                                                                    |                                       |
| ⊳ · ➡ Monitors                                                                                                    |                                       |
| A Providence of the second second |                                       |
| - 👰 Bluetooth Device (Personal Area Network)                                                                                                    |                                       |
| - 👰 Bluetooth Device (RFCOMM Protocol TDI)                                                                                                    |                                       |
| - 🛐 Cisco AnyConnect Secure Mobility Client Virtual Miniport Adapter for Windows x64                                                                                                    |                                       |
| 👰 Intel(R) Dual Band Wireless-N 7265                                                                                                    |                                       |
| - 📝 Intel(R) Ethernet Connection (3) I218-LM                                                                                                    |                                       |
|                                                                                                    |                                       |
| - 🛐 Microsoft Virtual WiFi Miniport Adapter #2                                                                                                    | E                                     |
| RNDIS/Ethernet Gadget                                                                                                    |                                       |
| ▲ · 🚏 Ports (COM & LPT)                                                                                                    |                                       |
| —1 透過 Bluetooth 連結的標準序列 (COM12)                                                                                                    |                                       |
| 透過 Bluetooth 連結的標準序列 (COM13)                                                                                                    |                                       |
| Processors                                                                                                    |                                       |
| Security Devices                                                                                                    |                                       |
| Sound, video and game controllers                                                                                                    | _                                     |
| 🗼 📲 Sustam davisar                                                                                                    | · · · · · · · · · · · · · · · · · · · |
|                                                                                                    |                                       |

# **Revision History**

| Date of Release | Version                 | Revision |
|-----------------|-------------------------|----------|
| December, 2016  | V1.0<br>(First version) | -        |
|                 |                         |          |
| -               | -                       | -        |
| -               | -                       | -        |

For more information about ASDA-MS user manual, please refer to

(1) Delta Robot Automation Studio (DRAS) User Guide (Released on March, 04, 2016)

(This page is intentionally left blank.)